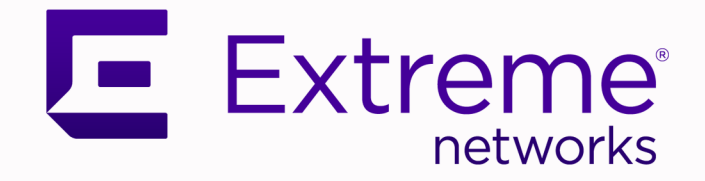

# ExtremeCloud IQ Controller User Guide

Version 10.03.02

9037512-02 Rev AA October 2022

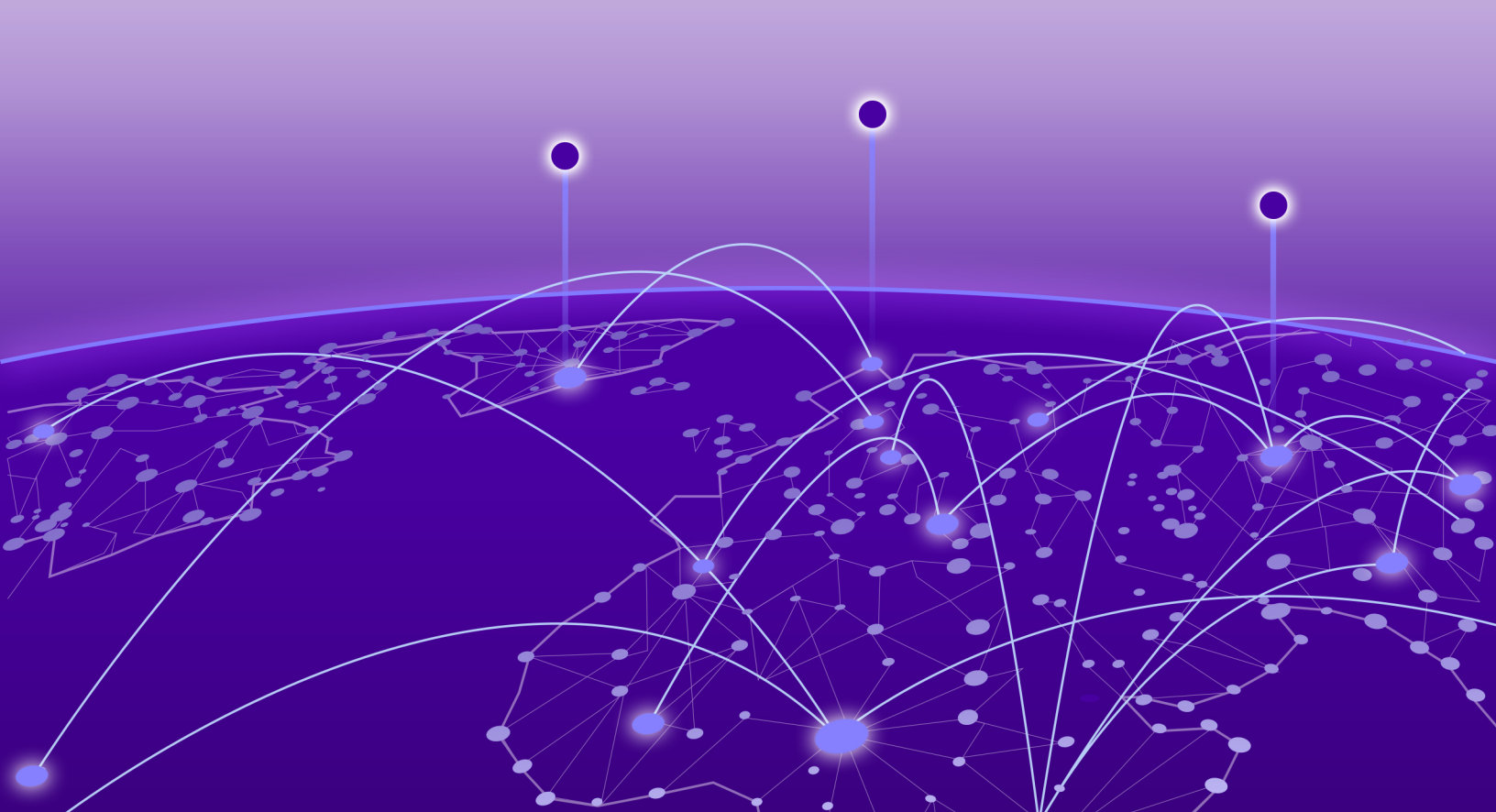

Copyright © 2022 Extreme Networks, Inc. All rights reserved.

### **Legal Notice**

Extreme Networks, Inc. reserves the right to make changes in specifications and other information contained in this document and its website without prior notice. The reader should in all cases consult representatives of Extreme Networks to determine whether any such changes have been made.

The hardware, firmware, software or any specifications described or referred to in this document are subject to change without notice.

### **Trademarks**

Extreme Networks and the Extreme Networks logo are trademarks or registered trademarks of Extreme Networks, Inc. in the United States and/or other countries.

All other names (including any product names) mentioned in this document are the property of their respective owners and may be trademarks or registered trademarks of their respective companies/owners.

For additional information on Extreme Networks trademarks, see: www.extremenetworks.com/ company/legal/trademarks

### **Open Source Declarations**

Some software files have been licensed under certain open source or third-party licenses. End-user license agreements and open source declarations can be found at: https:// www.extremenetworks.com/support/policies/open-source-declaration/

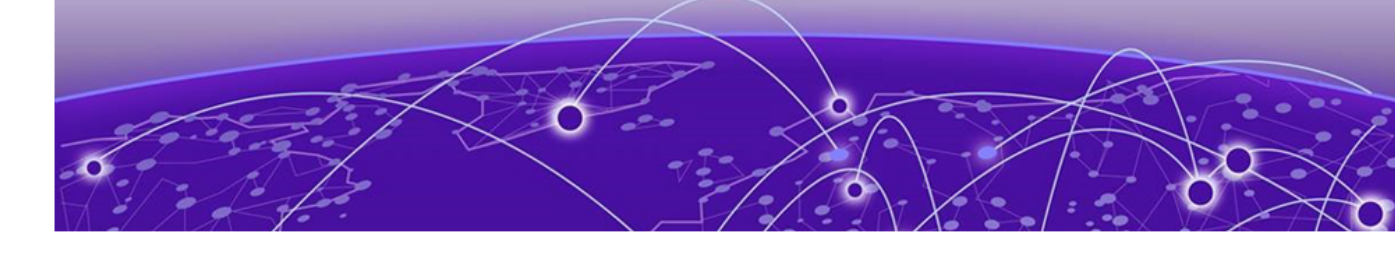

# **Table of Contents**

| Preface                                                                 | vii  |
|-------------------------------------------------------------------------|------|
| Conventions                                                             | vii  |
| Text Conventions                                                        | vii  |
| Documentation and Training                                              | viii |
| Send Feedback                                                           | ix   |
| Help and Support                                                        | ix   |
| Subscribe to Product Announcements                                      | X    |
| AP Regulatory Information                                               | ×    |
| Welcome to ExtremeCloud IQ Controller                                   | 11   |
| The Appliance                                                           | 11   |
| Appliance Product Family                                                | 12   |
| Wireless AP Overview                                                    | 12   |
| Support for World-Wide Universal Access Points with Wi-Fi 6E Technology | 14   |
| World-Wide Universal Access Points Compliance Regions                   | 14   |
| AP5010 Radios and 6 GHz Support                                         | 15   |
| AP5010 Power Management                                                 | 16   |
| AP4000/AP4000-1 Radios and 6 GHz Support                                | 18   |
| 6 GHz Channel Allocation and Notation                                   | 19   |
| Universal AP Operational Modes                                          | 20   |
| AP Client Bridge                                                        | 20   |
| Managing Client Bridge in ExtremeCloud IQ Controller                    |      |
| Cloud Visibility                                                        | 23   |
| Sites Overview                                                          | 24   |
| Centralized Site                                                        | 25   |
| Device Groups                                                           |      |
| Profiles                                                                | 2/   |
| RF Management                                                           |      |
| Floor Plans                                                             | 29   |
| Navigate the User Interface                                             |      |
| Search Facility                                                         |      |
| Configuring Column Display                                              |      |
| Understanding Date and Time                                             |      |
| Dashboard                                                               | 37   |
| Overview Dashboard                                                      |      |
| Default Dashboard                                                       |      |
| Dashboard Widgets                                                       |      |
| Report Duration                                                         |      |
| Filter by Radio Band                                                    |      |
| Add a New Dashboard                                                     | 40   |
| Modify a Dashboard                                                      | 41   |
| Utilization Stats by Network SSID                                       | 43   |

| Availability Link Status            |     |
|-------------------------------------|-----|
| Monitor                             | 46  |
| Sites List                          |     |
| Site Default Dashboard              |     |
| Venue Dashboard                     |     |
| Network Snapshot: Sites             |     |
| Floor Plan View                     |     |
| Smart RF Widgets Per Site           |     |
| Device List                         |     |
| Access Points List                  | 63  |
| Switches List                       |     |
| Networks List                       |     |
| Network Snapshot: Network Dashboard |     |
| Mesh Point Network Diagram          |     |
| Clients                             |     |
| Understanding Client Status         |     |
| Client Access Lists                 |     |
| Client Actions                      |     |
| Network Snapshot: Clients Dashboard | 111 |
| Policy                              |     |
| Roles List                          |     |
| Configure                           | 110 |
| Network Configuration Steps         |     |
| Sitos                               | 120 |
| Add a Site                          | 120 |
| Modifying Site Configuration        | 121 |
| Site Location                       | 123 |
| Adding Device Groups to a Site      | 123 |
| Add or Edit a Configuration Profile |     |
| Configuring RE Management           |     |
| Configuring a Floor Plan            |     |
| Site Allow List/Deny List           |     |
| Advanced Tab                        |     |
| Devices                             |     |
| Access Points                       |     |
| Switches                            |     |
| Assign to Site                      |     |
| Networks                            |     |
| WLAN Service Settings               |     |
| Mesh Point Network                  |     |
| Hotspot                             |     |
| Captive Portal Settings             |     |
| Advanced Network Settings           |     |
| Managing a Network Service          |     |
| Band Steering                       |     |
| Policy                              |     |
| Configuring Roles                   |     |
| Class of Service                    |     |
|                                     |     |

| VLANS                                                       |  |
|-------------------------------------------------------------|--|
| VLAN Groups                                                 |  |
| Configuring Rates                                           |  |
| Automatic Adoption                                          |  |
| Adoption Rules                                              |  |
| ExtremeGuest Integration                                    |  |
| ExtremeGuest Server Settings                                |  |
| Callback Manager                                            |  |
| AAA RADIUS Authentication                                   |  |
| Configure AAA Policy                                        |  |
| Onboard                                                     |  |
| Onboard AAA Authentication                                  |  |
| Setting Default AAA Config                                  |  |
| Managing RADIUS Servers                                     |  |
| LDAP Configurations                                         |  |
| Managing The Local Password Repository                      |  |
| Certificates                                                |  |
| Manage Captive Portal                                       |  |
| Portal Website Configuration                                |  |
| Portal Network Configuration                                |  |
| Portal Administration Configuration                         |  |
| Manage Access Control Groups                                |  |
| Access Control Group Settings                               |  |
| Working with Group Entries                                  |  |
| Cloning Groups                                              |  |
| Default Groups Provided with Your Installation              |  |
| Access Control Rules                                        |  |
| Configuring Network Policy Roles and Dynamic Access Control |  |
| Managing Access Control Rules                               |  |
| Default Rules for Captive Portal                            |  |
| Rule Settings                                               |  |
| Tools                                                       |  |
| Workflow                                                    |  |
| Navigating ExtremeCloud IQ Controller Using Workflow        |  |
| Adding Components from Workflow                             |  |
| Deleting Components from Workflow                           |  |
| Modifying a Component                                       |  |
| Logs                                                        |  |
| Advanced Filtering                                          |  |
| View Events                                                 |  |
| View Station Events                                         |  |
| View Audit Events                                           |  |
| View All AP Events                                          |  |
| Set a Logging Filter                                        |  |
| AP Upgrade Keport                                           |  |
|                                                             |  |
| System Health Best Practice Widget                          |  |
| Network Health Widget                                       |  |

| av.                                               | AZ       |
|---------------------------------------------------|----------|
| ssary                                             | 43       |
| Activations                                       |          |
| Entitlements                                      |          |
| License Details                                   |          |
| Licensing an Availability Pair                    |          |
| Entitlement Health Checks                         | 42       |
| Licensing States                                  |          |
| Upgrade to ExtremeCloud IQ Controller             | 4.<br>لا |
| Air Gan Licensing File                            |          |
| Elicensed Devices                                 | 4<br>⁄ ۸ |
| Licensed Devices                                  | 4<br>۸   |
| REST API Access for Docker Container Applications | 4<br>۸   |
| AILUEIEIISE Base AppliCation                      | 4<br>۸   |
| AirDefense Rase Application                       | 4<br>۸   |
| Extreme Defender for Io I                         |          |
| Application Details                               |          |
| Uninstall an Application                          | 4        |
| Upgrade an Application                            | 4        |
| Access an Application                             | Z        |
| Install an Application                            | 40       |
| ExtremeCloud IQ Controller Applications           | 40       |
| Custom User Account Access                        |          |
| Manage RADIUS Servers for User Authentication     |          |
| Manage Administrator Accounts                     |          |
| System Information                                | 40       |
| System Logging Configuration                      |          |
| Settings                                          |          |
| Availability                                      |          |
| Maintenance                                       |          |
| Software Upgrade                                  |          |
| Network Time                                      |          |
| Interfaces                                        |          |
| System Configuration                              |          |
| ninistration                                      |          |
| Generated Reports                                 |          |
| Report Settings                                   |          |
| Schedule Report                                   |          |
| Run Report                                        |          |
| Create Report Template                            |          |
| Reports                                           |          |
| Network Utilities                                 |          |
| Smart Poll                                        |          |

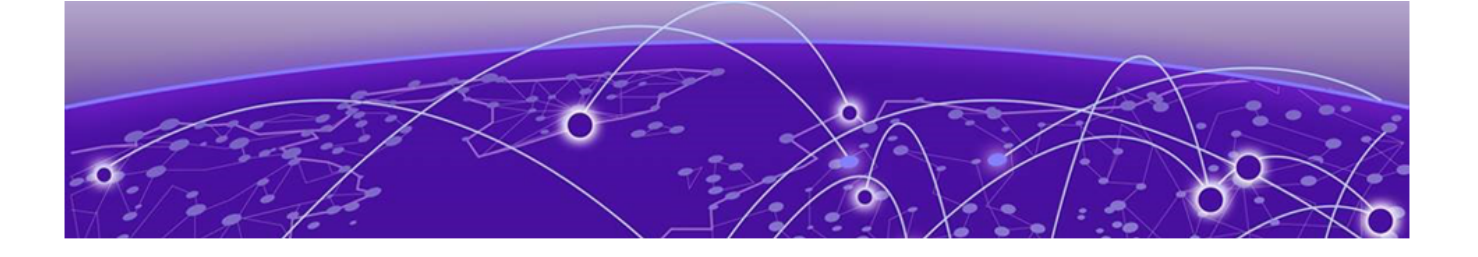

# Preface

Read the following topics to learn about:

- The meanings of text formats used in this document.
- Where you can find additional information and help.
- How to reach us with questions and comments.

# **Conventions**

To help you better understand the information presented in this guide, the following topics describe the formatting conventions used for notes, text, and other elements.

## **Text Conventions**

Unless otherwise noted, information in this document applies to all supported environments for the products in question. Exceptions, like command keywords associated with a specific software version, are identified in the text.

When a feature, function, or operation pertains to a specific hardware product, the product name is used. When features, functions, and operations are the same across an entire product family, such as ExtremeSwitching switches or SLX routers, the product is referred to as *the switch* or *the router*.

| Icon     | Notice type | Alerts you to                                           |
|----------|-------------|---------------------------------------------------------|
|          | Тір         | Helpful tips and notices for using the product          |
|          | Note        | Useful information or instructions                      |
| •        | Important   | Important features or instructions                      |
| <u>.</u> | Caution     | Risk of personal injury, system damage, or loss of data |
|          | Warning     | Risk of severe personal injury                          |

#### Table 1: Notes and warnings

| Tab  | e | 2: | Text |
|------|---|----|------|
| 1010 | - | _  |      |

| Convention                             | Description                                                                                                    |
|----------------------------------------|----------------------------------------------------------------------------------------------------|
| screen displays                        | This typeface indicates command syntax, or represents information as it is displayed on the screen.                                                                                                    |
| The words <i>enter</i> and <i>type</i> | When you see the word <i>enter</i> in this guide, you must type something, and then press the Return or Enter key. Do not press the Return or Enter key when an instruction simply says <i>type</i> .           |
| Key names                              | Key names are written in boldface, for example <b>Ctrl</b> or <b>Esc</b> . If you must press two or more keys simultaneously, the key names are linked with a plus sign (+). Example: Press <b>Ctrl+Alt+Del</b> |
| Words in italicized type               | Italics emphasize a point or denote new terms at the place where<br>they are defined in the text. Italics are also used when referring to<br>publication titles.                                                |
| NEW!                                   | New information. In a PDF, this is searchable text.                                                                                                    |

### Table 3: Command syntax

| Convention                         | Description                                                                                                    |  |
|------------------------------------|----------------------------------------------------------------------------------------------------|--|
| bold text                          | Bold text indicates command names, keywords, and command options.                                                                                                    |  |
| <i>italic</i> text                 | Italic text indicates variable content.                                                                                                    |  |
| [ ]                                | Syntax components displayed within square brackets are optional.<br>Default responses to system prompts are enclosed in square brackets.                                                       |  |
| { <b>x</b>   <b>y</b>   <b>z</b> } | A choice of required parameters is enclosed in curly brackets separated<br>by vertical bars. You must select one of the options.                                                               |  |
| х   у                              | A vertical bar separates mutually exclusive elements.                                                                                                    |  |
| < >                                | Nonprinting characters, such as passwords, are enclosed in angle brackets.                                                                                                    |  |
|                                    | Repeat the previous element, for example, <i>member</i> [ <i>member</i> ].                                                                                                    |  |
|                                    | In command examples, the backslash indicates a "soft" line break.<br>When a backslash separates two lines of a command input, enter the<br>entire command at the prompt without the backslash. |  |

# **Documentation and Training**

Find Extreme Networks product information at the following locations:

Current Product Documentation Release Notes Hardware and software compatibility for Extreme Networks products Extreme Optics Compatibility

Other resources such as white papers, data sheets, and case studies

Extreme Networks offers product training courses, both online and in person, as well as specialized certifications. For details, visit www.extremenetworks.com/education/.

# Send Feedback

The Information Development team at Extreme Networks has made every effort to ensure that this document is accurate, complete, and easy to use. We strive to improve our documentation to help you in your work, so we want to hear from you. We welcome all feedback, but we especially want to know about:

- Content errors, or confusing or conflicting information.
- Improvements that would help you find relevant information.
- Broken links or usability issues.

To send feedback, do either of the following:

- Access the feedback form at https://www.extremenetworks.com/documentation-feedback/.
- Email us at documentation@extremenetworks.com.

Provide the publication title, part number, and as much detail as possible, including the topic heading and page number if applicable, as well as your suggestions for improvement.

# **Help and Support**

If you require assistance, contact Extreme Networks using one of the following methods:

#### Extreme Portal

Search the GTAC (Global Technical Assistance Center) knowledge base; manage support cases and service contracts; download software; and obtain product licensing, training, and certifications.

#### The Hub

A forum for Extreme Networks customers to connect with one another, answer questions, and share ideas and feedback. This community is monitored by Extreme Networks employees, but is not intended to replace specific guidance from GTAC.

#### Call GTAC

For immediate support: (800) 998 2408 (toll-free in U.S. and Canada) or 1 (408) 579 2826. For the support phone number in your country, visit: www.extremenetworks.com/support/contact

Before contacting Extreme Networks for technical support, have the following information ready:

- Your Extreme Networks service contract number, or serial numbers for all involved Extreme Networks products
- A description of the failure
- A description of any actions already taken to resolve the problem
- A description of your network environment (such as layout, cable type, other relevant environmental information)
- Network load at the time of trouble (if known)
- The device history (for example, if you have returned the device before, or if this is a recurring problem)
- Any related RMA (Return Material Authorization) numbers

# Subscribe to Product Announcements

You can subscribe to email notifications for product and software release announcements, Field Notices, and Vulnerability Notices.

- 1. Go to The Hub.
- 2. In the list of categories, expand the Product Announcements list.
- 3. Select a product for which you would like to receive notifications.
- 4. Select Subscribe.
- 5. To select additional products, return to the **Product Announcements** list and repeat steps 3 and 4.

You can modify your product selections or unsubscribe at any time.

# **AP Regulatory Information**

For regulatory information for the ExtremeCloud IQ Controller supported access point models and appliances, refer to the appropriate *Installation Guide*.

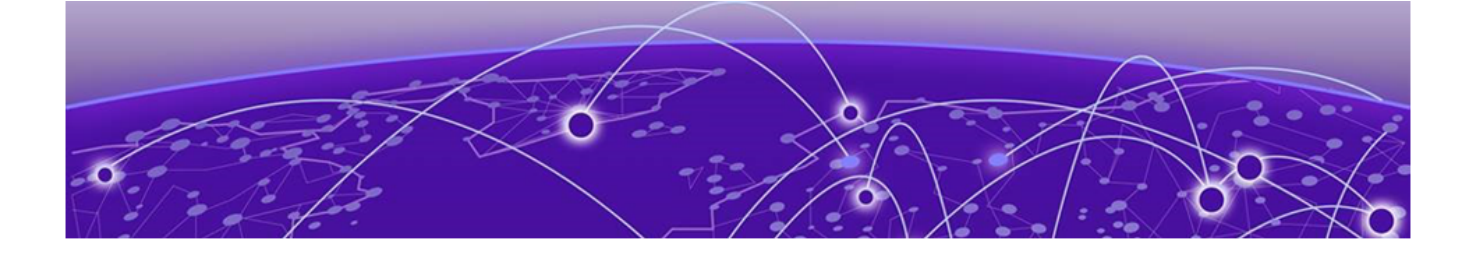

# Welcome to ExtremeCloud IQ Controller

The Appliance on page 11 Wireless AP Overview on page 12 Support for World-Wide Universal Access Points with Wi-Fi 6E Technology on page 14 Universal AP Operational Modes on page 20 AP Client Bridge on page 20 Cloud Visibility on page 23 Sites Overview on page 24 Navigate the User Interface on page 32

Extreme Campus Controller has been branded ExtremeCloud IQ Controller. ExtremeCloud IQ Controller supports Campus/Centralized sites only.

ExtremeCloud IQ Controller offers a streamlined customer experience with a common platform and operating system across multiple Extreme Networks products. Get the power of ExtremeWireless and Extreme Management Center or ExtremeCloud IQ - Site Engine in one easy-to-use platform. ExtremeCloud IQ Controller offers the following features:

- Integrated Access Control
- Integrated Maps
- Historical data charts
- Programmable REST API
- On-premise standalone deployment with integration into ExtremeCloud<sup>™</sup> IQ, ExtremeCloud<sup>™</sup> IQ Site Engine, ExtremeCloud<sup>™</sup> A3, and on-premise services.

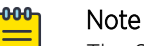

The SSH/CLI interface of ExtremeCloud IQ Controller is intended for diagnostics and internal use only. This interface is not supported for system configurations. All configuration is to be executed using the provided user interface or through the available and documented REST API. For more information about the REST API documentation, see *ExtremeCloud IQ Controller documentation*.

# **The Appliance**

The appliance is a network device designed to integrate with an existing wired Local Area Network (LAN). The ExtremeCloud IQ Controller provides centralized management, network access, and routing to wireless devices that use Wireless APs to access the network.

The appliance provides the following functionality:

- Controls and configures wireless APs, providing centralized management.
- Authenticates wireless devices that contact a wireless AP.
- Assigns each wireless device to a network service when it connects.
- Routes traffic from wireless devices, using a network service, to the wired network.
- Applies filtering roles to the wireless device session.
- Provides session logging and accounting capability.
- Manages switches.

ExtremeCloud IQ Controller supports the use of both a virtual appliance and a physical appliance.

### **Related Topics**

Appliance Product Family on page 12

# **Appliance Product Family**

ExtremeCloud IQ Controller supports the following virtual appliances:

- VMWare:
  - VE6120
  - VE6125
- KVM
  - VE6120K
  - VE6125K
- Microsoft Hyper-V
  - VE6120H

And the following hardware appliances:

- E1120
- E2120
- E2122
- E3120

# **Wireless AP Overview**

Extreme Networks APs use the 802.11 wireless standards (802.11a/b/g/n/ac/ax) for network communications, and bridge network traffic to an Ethernet LAN. In addition to the wireless APs that run proprietary software and communicate with an appliance only, Extreme Networks offers cloud-enabled APs.

The following ExtremeWireless<sup>™</sup> access points are supported by ExtremeCloud IQ Controller:

- AP302W
- AP305C/CX
- AP305C-1
- AP310i/e
- AP310i/e-1

- AP360i/e
- AP4000
- AP4000-1
- AP410i/e
- AP410i-1
- AP410C
- AP410C-1
- AP460i/e
- AP460C/S6C/S12C
- AP5010
- AP505i
- AP510i/e
- AP510i-1
- AP560i/h
- AP3917i/e/k
- AP3916ic
- AP3915i/e
- AP3912i
- AP3935i/e
- AP3965i/e

The Extreme Networks® Defender Adapter SA201 is supported.

A wireless AP physically connects to a LAN infrastructure and establishes an IP connection to ExtremeCloud IQ Controller, which manages the AP configuration through the Wireless Assistant. The appliance provides centralized management (verification and upgrade) of the AP firmware image.

A UDP-based protocol enables communication between an AP and ExtremeCloud IQ Controller. The UDP-based protocol encapsulates IP traffic from the AP and directs it to the appliance. The appliance decapsulates the packets and encrypts (IPsec)[Default AP and appliance communication] and routes them to the appropriate destinations, while managing sessions and applying roles.

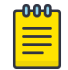

### Note

For higher transmission rates, by default, multicast is converted to unicast for all Wi-Fi 6 access points discovered by ExtremeCloud IQ Controller.

There is a maximum client threshold of 64 clients. Above 64 clients, the AP defaults to broadcasting on a DTIM interval.

The following Extreme Networks Universal access points can operate in either the Cloud or in an on-premise environment — one configured operating mode at a time:

- AP302W
- AP305C/CX
- AP305C-1
- AP4000

- AP4000-1
- AP410C
- AP410C-1
- AP460C/S6C/S12C
- AP5010

For more information about the Universal APs, see Universal AP Operational Modes on page 20.

### **Related Topics**

Support for World-Wide Universal Access Points with Wi-Fi 6E Technology on page 14 Universal AP Operational Modes on page 20 Support for ExtremeWireless AP3xx Access Points on page 72 Support for ExtremeWireless AP4xx Access Points on page 73 Support for ExtremeWireless AP5xx Access Points on page 74

# Support for World-Wide Universal Access Points with Wi-Fi 6E Technology

The World-Wide Universal Access Points are high-performance 802.11ax 6 GHz tri-band access points designed for high-density, indoor environments. They operate simultaneously across the 6 GHz, 5 GHz, and 2.4 GHz bands, offering full 6 GHz WLAN service and sensor capability. They can be deployed with ExtremeCloud IQ Controller or ExtremeCloud IQ:

- AP4000
- AP4000-1
- AP5010

### **Related Topics**

World-Wide Universal Access Points Compliance Regions on page 14 AP5010 Radios and 6 GHz Support on page 15 AP4000/AP4000-1 Radios and 6 GHz Support on page 18 6 GHz Channel Allocation and Notation on page 19 Universal AP Operational Modes on page 20 Understand Radio Mode on page 137 Radio as a Sensor on page 142 WLAN Service Settings on page 234

# World-Wide Universal Access Points Compliance Regions

The compliance region for the World-Wide Universal Access Points is determined upon cloud discovery. Cloud discovery is required. When the AP discovers the cloud, it adopts the regulatory and compliance specifications of the domain region. When you manually add an AP to ExtremeCloud IQ Controller, the region is automatically determined in reference to the country of operation defined for the site. This is the defined region for on-premise adoption. If necessary, the region is automatically redefined upon cloud discovery.

In ExtremeCloud IQ Controller, the compliance region is defined at the site level. If the compliance region changes after cloud adoption, the AP automatically changes sites, joining a site defined for the

new region. If there is no site definition for the new region, the AP has the status *In-Service Trouble*. The device has discovered ExtremeCloud IQ Controller but it is not a member of a device group.

#### Related Topics

AP4000/AP4000-1 Radios and 6 GHz Support on page 18 Support for World-Wide Universal Access Points with Wi-Fi 6E Technology on page 14 6 GHz Channel Allocation and Notation on page 19

# NEW! AP5010 Radios and 6 GHz Support

The AP5010 access point offers three radios:

- Radio 1
  - 4x4 WLAN Service 2.4 GHz, Or
  - 2x2 WLAN Tri-Band Sensor, 2.4 GHz, 5.0 GHz, 6.0 GHz

Radio modes:

- sensor
- b/g
- ∘ g/n
- ∘ b/g/n
- g/n/ax
- client-bridge
- Radio 2 4x4 WLAN Service 5.0 GHz

Radio modes:

- a/n/ac
- a/n/ac/ax
- client-bridge
- Radio 3 4x4 WLAN Service 6.0 GHz

Radio modes:

- ax6
- client-bridge

AP5010 access points support the following:

- IEEE 802.11ax Orthogonal Frequency-Division Multiple Access (OFDMA) multi-user access.
- Out of Band discovery on the 6 GHz band. APs that provide WLAN service on the 6 GHz band include Reduced Neighbor Report IE in all 2.4 GHz and 5 GHz beacons and probe responses. Out of Band discovery helps clients find 6 GHz SSIDs and channel information that comes from 2.4 GHz and 5 GHz beacons of co-located access points.
- Supports AirDefense Services Platform (ADSP) on radio 1 (3 bands) when 2x2 WLAN Tri-Band Sensor 2.4 GHz, 5.0 GHz, 6.0 GHz is selected on radio 1.
- 6E WFA Compliant network authentication methods.

The World-Wide Universal Access Points 6 GHz radios support only the following 6E WFA Compliant network authentication methods:

- OWE (Opportunistic Wireless Encryption) for Open Networks
- WPA3-Personal (SAE/H2E)
- WPA3-Enterprise
- WPA3-Enterprise 192-bit mode (Supported on AP5010 only)
- WPA3-Compatability

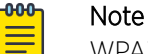

WPA3-Compatibility is *not* WFA compliant. WPA3-Compatibility supports both WPA2 Personal and WPA3 Personal on the same network. If a WPA3-Compatibility network is assigned to 6 GHz radio, only WPA3 Personal is assigned, thus making the network compliant.

ExtremeCloud IQ Controller requires that your 6 GHz radio network assignment be 6E WFA compliant. It rejects network configuration changes that result in 6 GHz radio network assignments that are not compliant. It might be necessary to redefine your networks when configuring the 6 GHz radio on the Universal Access Points.

| - <del>000</del> |  |
|------------------|--|
|                  |  |
|                  |  |
|                  |  |
| _                |  |
|                  |  |

#### Note

For all Extreme Networks access points, use the Extreme Networks certified ACC-WIFI-MICRO-USB console cable. Other MICRO-USB console cables have not been certified by Extreme Networks.

#### **Related Topics**

AP5010 Power Management on page 16 Privacy Settings WPA3 on page 239

# NEW! AP5010 Power Management

AP5010 Power Consumption Widget

ExtremeCloud IQ Controller offers a power consumption widget for the AP5010. This widget offers a visual display of the power consumption for the AP5010 over the display period.

To access the Power Consumption widget:

- 1. Go to Monitor > Devices > Access Points.
- 2. Select an AP5010 access point from the Access Points List.
- 3. To edit the AP dashboard, select  $\mathbf{Z}$ .
- 4. Select Widgets > Power > Power Consumption.
- 5. Drag the Power Consumption widget icon onto the dashboard.

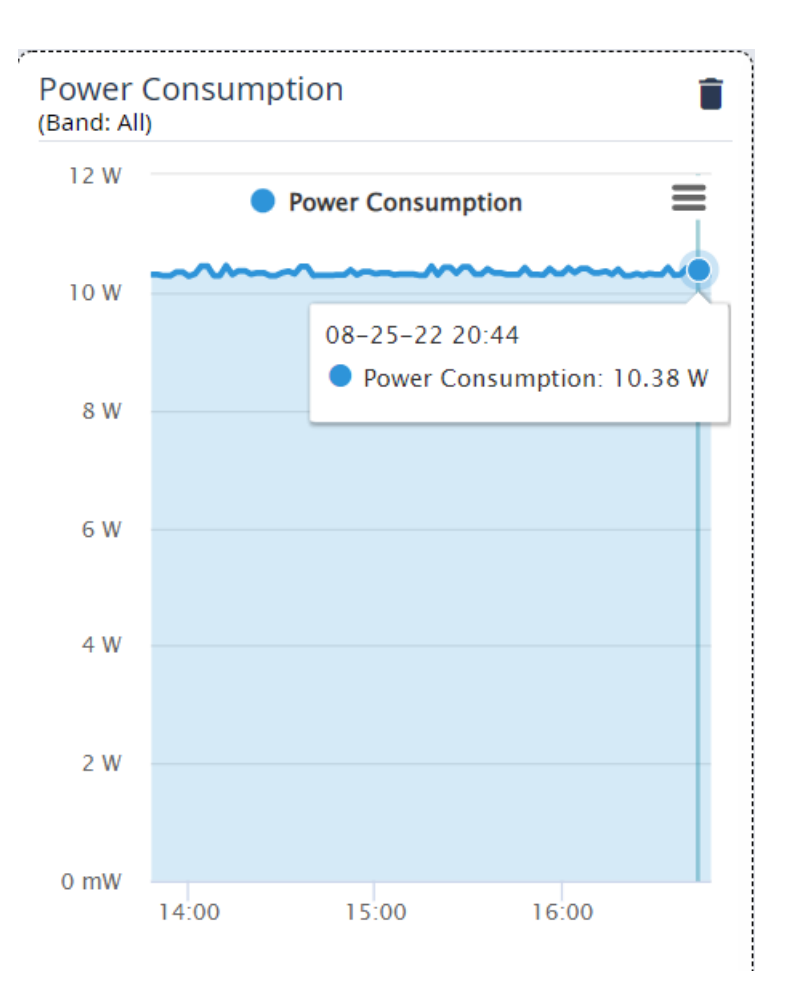

### Figure 1: AP5010 Power Consumption Widget

AP5010 Power Source Feature Restrictions

Depending on the power source that is reported to ExtremeCloud IQ Controller, the AP5010 has the following restrictions.

| Power Status | High    | Normal                            | Low                                                        | Normal                            |
|--------------|---------|-----------------------------------|------------------------------------------------------------|-----------------------------------|
| Power Source | 802.3BT | 802.3AT                           | 802.3AF                                                    | Power Supply                      |
| PSE= OFF     | OFF     | OFF                               | OFF<br>All 3 Radios<br>operate 2x2<br>Maximum Tx 10<br>dBm | OFF                               |
| PSE=Auto     | ON      | OFF                               | OFF                                                        | OFF                               |
| USB=OFF      | OFF     | OFF                               | OFF                                                        |                                   |
| USB=Auto     | ON      | ON<br>All 3 Radios<br>operate 3x3 | OFF                                                        | ON<br>All 3 Radios<br>operate 4x4 |

### Table 4: AP5010 feature restrictions related to the power source provided to the AP

**Related Topics** 

AP Feature Restrictions in Low Power Mode on page 205

# AP4000/AP4000-1 Radios and 6 GHz Support

The AP4000/AP4000-1 access points offer three radios:

• Radio 1 – 2x2 WLAN Service 2.4 GHz

Radio modes:

- ∘ b/g
- ∘ g/n
- ∘ b/g/n
- g/n/ax
- client-bridge
- Radio 2 2x2 WLAN Service 5.0 GHz

Radio modes:

- a/n/ac
- a/n/ac/ax
- client-bridge
- Radio 3
  - 2x2 WLAN Service 6.0 GHz, Or
  - 2x2 WLAN Tri-Band Sensor, 2.4 GHz, 5.0 GHz, 6.0 GHz

Radio modes:

- sensor
- ax6
- client-bridge

AP4000/AP4000-1 access points support the following:

- IEEE 802.11ax Orthogonal Frequency-Division Multiple Access (OFDMA) multi-user access.
- Out of Band discovery on the 6 GHz band. APs that provide WLAN service on the 6 GHz band include Reduced Neighbor Report IE in all 2.4 GHz and 5 GHz beacons and probe responses. Out of Band discovery helps clients find 6 GHz SSIDs and channel information that comes from 2.4 GHz and 5 GHz beacons of co-located access points.
- Supports AirDefense Services Platform (ADSP) on 2.4 GHz, 5 GHz, and 6 GHz radios.
- 6E WFA Compliant network authentication methods.

The World-Wide Universal Access Points 6 GHz radios support only the following 6E WFA Compliant network authentication methods:

- OWE (Opportunistic Wireless Encryption) for Open Networks
- WPA3-Personal (SAE/H2E)
- WPA3-Enterprise

- WPA3-Enterprise 192-bit mode (Supported on AP5010 only)
- WPA3-Compatability

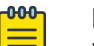

### Note

WPA3-Compatibility is *not* WFA compliant. WPA3-Compatibility supports both WPA2 Personal and WPA3 Personal on the same network. If a WPA3-Compatibility network is assigned to 6 GHz radio, only WPA3 Personal is assigned, thus making the network compliant.

ExtremeCloud IQ Controller requires that your 6 GHz radio network assignment be 6E WFA compliant. It rejects network configuration changes that result in 6 GHz radio network assignments that are not compliant. It might be necessary to redefine your networks when configuring the 6 GHz radio on the Universal Access Points.

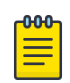

#### Note

APmodel-1 access point models do not support IoT.

### **Related Topics**

Support for World-Wide Universal Access Points with Wi-Fi 6E Technology on page 14 World-Wide Universal Access Points Compliance Regions on page 14 6 GHz Channel Allocation and Notation on page 19

# 6 GHz Channel Allocation and Notation

Because numerous channels are offered on the 6 GHz band, it is a best practice to configure the Preferred Scanning Channel (PSC) so that the amount of probing is kept to a minimum. Preferred channels function as primary channels at each channel width: 20, 40, 80, and 160 MHz.

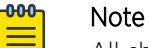

All channels on the 6 GHz band are supported when 20 MHz and 40 MHz are used. It is a best practice to configure Preferred Scanning Channels for faster scanning.

Example: 6 GHz channel notation 47e/160

- 47 Selected channel
- e Represents 6E (6 GHz band). Differentiates 6 GHz overlapping channel numbers with bands 2.4 GHz and 5 GHz.
- /160 Channel bonded to 160 MHz

### **Related Topics**

Understanding Smart RF and Channel Width on page 171 Configuring a Channel Plan on page 171 Channel Select Dialog on page 203

# **Universal AP Operational Modes**

The following Wi-Fi 6 access points can operate in either ExtremeCloud<sup>™</sup> IQ or in an on-premise environment — one configured operating mode at a time:

- AP302W
- AP305C/CX
- AP305C-1
- AP4000
- AP4000-1
- AP410C
- AP410C-1
- AP460C/S6C/S12C
- AP5010

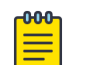

### Note

Ports on the Universal APs are labeled ETHO, ETH1. Other AP models label the ports GE1 and GE2.

From the factory, the Universal APs are configured for management by ExtremeCloud IQ and always engage with ExtremeCloud IQ for onboarding. You have the option to deploy your devices locally — on-premise from ExtremeCloud IQ Controller (or a WiNG controller) — or to deploy your devices from ExtremeCloud IQ. From an ExtremeCloud IQ account, onboard and register the Universal AP using either Local Management or Cloud Management. To manage these APs on-premise, you must specify Local Management.

When deploying the AP for Local Management, the AP will restart as a WiNG7 access point and discover the ExtremeCloud IQ Controller provided that you have configured the necessary DHCP and DNS options. If at any time, you want to manage the Universal AP from ExtremeCloud IQ, from the ExtremeCloud IQ Controller **Device List**, simply "Release to Cloud" The APs will restart and operate again in the ExtremeCloud IQ operating mode.

For more information, see the following topics in the *ExtremeCloud IQ Controller Deployment Guide*:

- Deploying Universal APs
- Configuring DHCP, NPS, and DNS Services

**Related Topics** 

AP Actions on page 193

# **AP Client Bridge**

AP Client Bridge topology extends a wired LAN using a wireless network. The Client Bridge can be used to tunnel network traffic to ExtremeCloud IQ Controller, enabling connectivity for wired devices that are moved around a facility. For example, a medical device that is moved between rooms can maintain connectivity to ExtremeCloud IQ Controller through an AP radio configured as the uplink. The medical device moves with the Client Bridge AP, the two devices can be connected through the wired port (ETH1/GE2) or through a wireless connection. Client Bridge can be deployed for untagged traffic from an access port to a single VLAN on ExtremeCloud IQ Controller. (The wired port is associated with a

single network.) Or, as a Transparent Bridge that supports a trunk port with tagged traffic to multiple VLANs.

For more information, see Transparent Bridge on page 246.

The Client Bridge deployment includes one or more infrastructure APs. After provisioning, the Client AP connects to normal infrastructure services. The infrastructure AP is essentially any AP deployed for standard service offering. The infrastructure APs communicate with the ExtremeCloud IQ Controller supporting the usual traffic flow. The Client Bridge AP roams like a wireless client, supporting background scanning to determine available infrastructure APs. The Client Bridge AP associates on the infrastructure AP SSID (using network credentials) establishing a Client Bridge link with the infrastructure.

Client Bridge AP is adopted by ExtremeCloud IQ Controller and is managed as any other AP:

- When the Client Bridge AP is in *Client* mode (i.e. the GE2 port is set to **Client**), the wired clients connected to Client Bridge AP are controlled by the same policies as the wireless clients that are connected to any other AP.
- When the Client Bridge AP is in *Transparent Bridge* mode (i.e. the GE2 port is set to **Bridge**), the Client Bridge AP is transparently forwarding all traffic without monitoring individual sessions.

To get started, configure the Client Bridge settings on ExtremeCloud IQ Controller. Configure the Client Bridge from the configuration Profile. The Client Bridge AP is a member of a device group that references a Profile configured for Client Bridge.

Define Client Bridge from the **Radios** tab within the configuration Profile. Only one radio can be configured as a Client Bridge. This can be either radio. Regardless of which radio is configured as the Client Bridge, both radios will continue to provide service.

Client Bridge and Transparent Bridge are supported on Wi-Fi 6 AP models:

- Wi-Fi 6E World-Wide Universal APs ExtremeCloud IQ or on-premise operation
- Wi-Fi 6 Universal APs ExtremeCloud IQ or on-premise operation
- Wi-Fi 6 on-premise operation only.

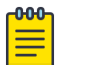

#### Note

The ETH1/GE2 Bridge port is *not* supported on access points with a single Ethernet port.

| -000- |  |
|-------|--|
|       |  |
|       |  |
|       |  |
|       |  |
|       |  |

#### Note

For ExtremeCloud IQ Controller deployments with network policy assignment for proper end-system visibility, the Client Bridge AP must be in a Centralized Site (Campus mode) and must be managed by ExtremeCloud IQ Controller.

Wired and wireless clients can be managed by Client Bridge. Client traffic can be forwarded on any of the following supported topologies: Bridged@AP, Bridged@AC, Fabric Attach, and VxLAN. A wired client refers to a device that has direct wired connectivity to the client port (GE2) of the AP. This can

Note

be a direct connection into the AP port or connected through a layer 2 switch. The wired client port supports up to 128 simultaneous client sessions.

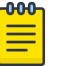

- The following AP models with PSE provide downstream POE:
- AP5010 PSE controlled from the user interface, and it is available only when the AP is powered from BT.
- AP302W and AP310i/e PSE is switched on automatically when the AP is powered from AT.
- Ports on the Universal APs are labeled with the prefix ETH.
- When Client Bridge is configured on a single interface AP, the single interface is used as the client port, not as an uplink, and you will not see the **GE2 Port Function** field in the configuration Profile **Advanced Settings**.

Network policy is applied to both wired and wireless clients in the same way. The network policy is enforced on the Client Bridge AP before the network traffic is forwarded. All configuration updates are pushed to the Client Bridge AP before being applied to the infrastructure AP.

The role assignment for each AP is defined in its unique configuration Profile. When using Bridged@AP and Fabric Attach topologies, ensure that the Client Bridge role assignment is synchronized with the infrastructure AP role assignment.

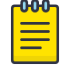

#### Note

For a Client Bridge path, policy enforcement for clients is handled at the Client Bridged AP, including any adjustments to topology assignment (VLAN Tagging). The infrastructure AP operates purely as a transparent bridge for the traffic that is received from the Client Bridge AP. The same applies to management network access. If the infrastructure is configured to require management traffic on a specific VLAN, and is tagged by the infrastructure AP, the same configuration needs to be applied to each Client Bridge AP, ensuring that the VLAN tags match the infrastructure requirement. It behaves essentially as if the Client Bridge access point was directly connected to the same infrastructure switch port as the infrastructure AP that provides the path for wireless connectivity.

### **Related Topics**

Configure Client Bridge on page 133 Transparent Bridge on page 246 Understand Radio Mode on page 137 Device Groups on page 26 Add or Edit a Configuration Profile on page 124

# Managing Client Bridge in ExtremeCloud IQ Controller

You can view data from a Client Bridge AP on both the **Access Points List** and on the **Clients List**. Both lists are available from the **Monitoring** workbench on ExtremeCloud IQ Controller.

All columns on the list screens are not displayed by default. See Configuring Column Display on page 36 to customize your column layout.

From the **Access Points List**, display the Radio Mode columns to indicate that an AP is configured as a Client Bridge. The Radio Mode column value for a Client Bridge AP is **bridge**.

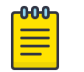

Note

A best practice is to indicate in the AP Name that the AP is a Client Bridge.

In the **Clients List**, use the Device Type column to indicate that this client is an AP Client Bridge.

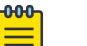

Note

Client Bridge enables the access point to be used as a wireless service extender on one radio band while the other band is in Client Bridge mode. This function is optional. However, if the device is expected to be used in a roaming scenario throughout a facility, this operational mode is not recommended. For use cases requiring mobility, the mobility of the access point may cause undue interference to the infrastructure RF plan. That interference can manifest as excessive co-channel interference or even fluctuation in settings and stability of the RF infrastructure settings when using Dynamic RF management methods.

**Related Topics** 

Configuring Column Display on page 36 AP Client Bridge on page 20 Configure Client Bridge on page 133

# **Cloud Visibility**

You can view a stream of data coming from ExtremeCloud IQ Controller managed access points in ExtremeCloud™ IQ.

Cloud Visibility provides a data stream of information to ExtremeCloud IQ for consolidated reporting. The feature facilitates reporting of wired and wireless metrics, including client application metrics, into ExtremeCloud IQ. The reporting frequency is 5 minutes.

ExtremeCloud IQ Controller reports metrics on 32 application categories to ExtremeCloud™ IQ. Reported are the Rx and Tx bytes for each application category, and the number of mobile users in each category, per network.

Onboard the controller to your ExtremeCloud IQ account as easily as any other device. After onboarded, launch the ExtremeCloud IQ Controller user interface from ExtremeCloud IQ. This enables you to access and manage the controller and devices from your ExtremeCloud IQ account.

The following requirements must be met to view APs and clients in ExtremeCloud IQ:

- An ExtremeCloud™ IQ Navigator or Pilot account
- Onboard ExtremeCloud IQ Controller to ExtremeCloud IQ.

### Cloud Connection 으

The cloud icon on the product banner indicates connectivity with ExtremeCloud IQ

- Green indicates that the controller has discovered the cloud URL and indicates connectivity to ExtremeCloud IQ.
- Gray indicates that the controller has not discovered the cloud URL.

Connection can take up to 15 minutes after the controller is onboarded. To refresh the browser and connect on demand, go to **Administration** > **License** > **License Details** and select **Synchronize Now**.

- Hover over to view the Cloud Virtual IQ address (VIQ) of the ExtremeCloud IQ connection.
- Select 
   to open a new browser tab to ExtremeCloud IQ. The ExtremeCloud IQ log on page is displayed.

See the *ExtremeCloud IQ Controller Deployment Guide* for information on onboarding ExtremeCloud IQ Controller to ExtremeCloud IQ and accessing the controller user interface from ExtremeCloud IQ.

• ExtremeCloud IQ Controller requires internet connectivity and a Domain Name Server (DNS) configuration.

The following AP models support Cloud Visibility:

- Wi-Fi 6 AP models
- AP39xx
- SA201 Defender Adapter

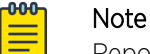

Reporting of metrics for managed switches is not supported.

## **Sites Overview**

Use sites to define boundaries for fast roaming and session mobility without interruption. A site represents a physical, geographic area in your network, and defines a roaming domain. As the top-level element in the ExtremeCloud IQ Controller data model, the site runs Sessions Manager and RF Manager functions for all RF Domains in the site. Define the licensing domain for the site by selecting the **Country** option.

A site in ExtremeCloud IQ Controller is composed of one or more device groups. Each device group holds one or more APs. The APs in a device group must have the following in common:

- AP Model
- Configuration Profile
- RF Domain
- Regulatory domain and configuration type, which is defined at the site level.

A site can include multiple device groups all in a single RF domain, or multiple device groups, each group in a unique RF domain.

A site also includes the following:

- One or more floor plans. Floor plans are unique to each site.
- Site metadata used to place the site on a Google map.
- List of switches associated with the site.

### **Related Topics**

Centralized Site on page 25 Add a Site on page 121 Site Default Dashboard on page 47 Modifying Site Configuration on page 121 Site Location on page 123 Configuring Column Display on page 36

# **Centralized Site**

A Centralized configuration uses ExtremeWireless AP models:

- Wi-Fi 6 AP models
- AP39xx

Each Wireless AP opens an IPsec tunnel to ExtremeCloud IQ Controller, and the Session Manager and RF Management policy run on ExtremeCloud IQ Controller.

A Centralized site topology allows seamless roaming within one geographic location. A single site supports multiple device groups with a total of 200 to 4,000 APs (in appliance High Availability mode) for the site. With a Centralized site, ExtremeCloud IQ Controller performs as the management server and the session manager. The RF domain manager resides locally on ExtremeCloud IQ Controller.

Although session management is centralized at the appliance, users can select the best topology for network access.

The following AP models can be deployed in a Centralized site:

- AP302W
- AP305C/CX
- AP305C-1
- AP310i/e
- AP310i/e-1
- AP360i/e
- AP4000
- AP4000-1
- AP410i/e
- AP410i-1
- AP410C
- AP410C-1
- AP460i/e
- AP460C/S6C/S12C
- AP5010
- AP505i
- AP510i/e
- AP510i-1
- AP560i/h

- AP3917i/e/k
- AP3916ic
- AP3915i/e
- AP3912i
- AP3935i/e
- AP3965i/e

### **Related Topics**

Use Case: Large Centralized Site on page 26

### Use Case: Large Centralized Site

Scenario: A large Centralized site is composed of two separate buildings. Each building supports a unique configuration with its own policy requirements. Clients need the ability to roam between buildings without session interruption.

Solution: Create a Centralized site, defining multiple device groups. Each device group will support a unique profile configuration.

### **Device Groups**

The device group is composed of APs with the same model, configuration Profile, and RF Management profile. The device group is defined within a site, so device groups within a site also share the configuration type and licensing domain that is defined for the site.

If you have created a default device group for a specific AP model, upon discovery, the APs that match that AP model are available on the **Create Device Group** dialog. Manually select each AP to add it to the group. To automatically assign APs to a device group configure Adoption Rules before APs connect for the first time.

If the device group is not yet created upon AP discovery, the AP is listed in the **Access Points** List with a status of *in-service trouble*. After you create the device group and specify the configuration Profile for that AP model, APs that match the configuration Profile are available on the **Create Device Group** dialog. Manually select each AP to add it to the group.

Each device group contains the following elements:

- AP devices included in the group. An AP can only be a member of one device group at a time. You can manually move a device from one group to another.
- A configuration Profile.

• An RF Management policy.

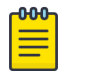

Note RF Management and configuration Profiles can be shared across device groups.

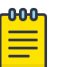

### Note

Most AP radio properties depend on a regulatory domain; which is defined at the site level. Devices that are connected to ExtremeCloud IQ Controller but not assigned to a device group have the status of *In-Service Trouble*. Devices that have not discovered ExtremeCloud IQ Controller have the status of *Unknown*.

### **Related Topics**

Adding Device Groups to a Site on page 123 Device Group Parameters on page 124 Add or Edit a Configuration Profile on page 124 Automatic Adoption on page 294 Floor Plans on page 29 Site Parameters on page 121

# Profiles

Configuration Profiles in ExtremeCloud IQ Controller offer consistency and simplicity. Use a Profile to associate configuration parameters to a device group, and to apply configured network policy roles to the group. You can associate a single Profile to one or many device groups within a site, or device groups within one site can have separate Profiles.

Profiles are used to configure APs and individual radios. The available configuration options depend on the AP model. For a full list of configuration settings, see Table 29 on page 125.

Figure 2 illustrates multiple sites composed of one or more device groups, sharing a configuration Profile, and a separate device group using a different Profile. The Profile can be shared across sites and device groups or not. The device group is composed of APs with the same model, configuration Profile, and RF Management profile.

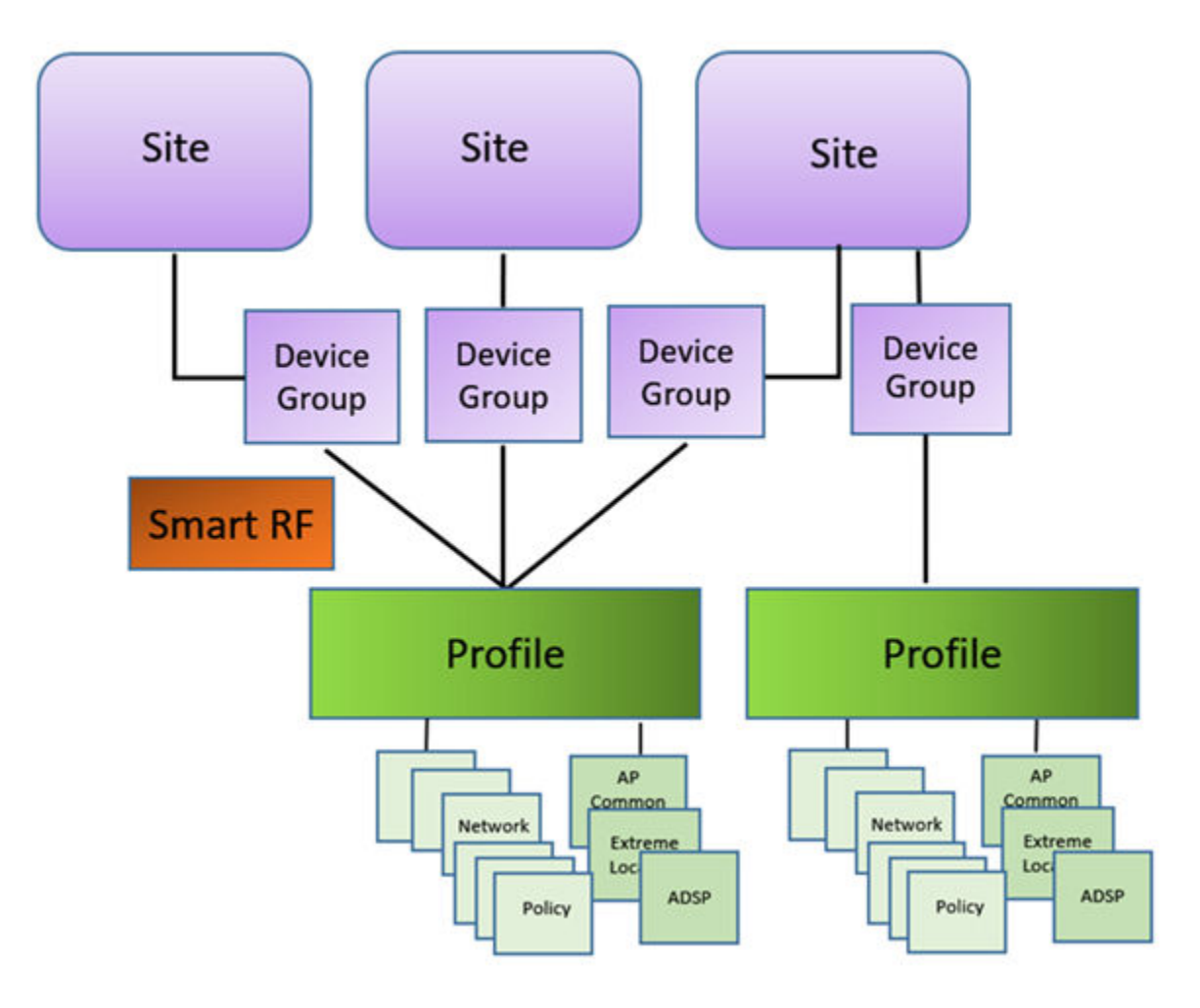

#### Figure 2: Site Data Model

#### **Related Topics**

Add or Edit a Configuration Profile on page 124 RF Management on page 28

### **RF** Management

Self Monitoring At Run Time (SMART) RF Management is designed to simplify RF configurations for new deployments, while optimizing radio performance.

An RF policy can reduce deployment costs by scanning the RF environment to determine the best channel and transmit power configuration for each radio, allowing APs to respond dynamically to changing RF conditions. Apply RF Management policies to specific RF Domains.

After gathering information from the RF environment, RF Management makes intelligent configuration choices. It monitors the network for external interference, neighbor interference, non-Wi-Fi interference, and client connectivity. It then intelligently applies algorithms determining optimal channel and power selection for all APs in the network and constantly reacts to changes in the RF environment.

Real-time network monitoring allows RF Management to provide self-healing functions, providing automatic mitigation from potentially problematic events such as radio interference, non-Wi-Fi

interference (noise), external Wi-Fi interference, coverage holes, and radio failures. Self-healing is used to enable a WLAN to better maintain wireless client performance and site coverage during dynamic RF environment changes, which would otherwise require manual reconfiguration to resolve.

This value depends on the RF Sensitivity setting on the **Basic** tab.

### **Related Topics**

Configuring RF Management on page 168 Configuring ACS RF Policy on page 173 Configuring Smart RF Policy on page 174 Smart RF Widgets Per Device on page 92

### **Floor Plans**

Use Floor Plans to visualize a wireless deployment, plan device placement, and troubleshoot network performance issues. The floor plan illustrates how the location of the AP affects network performance, and illustrates AP location within a floor plan. Floor plans retrieve a list of all APs and associated clients on the system with their current configurations. Use the floor plan to visualize AP performance based on signal strength and channel assignment, and to verify network readiness within a floor plan. Floor plan statistics are refreshed with a manual page refresh.

A floor plan is associated with the site. Work with floor plans under site configuration to import, export, or configure a floor plan. View a configured floor plan from the **Site** dashboard page. You can also view floor plans from the **Client** and **Devices** workbenches.

Toggle between floor plan Configuration and floor plan View:

- From the floor plan **View** page, click **Configure Site** > **Floor Plans** to open the floor plan **Configuration** page.
- From the floor plan **Configuration** page, click **BACK** to display the floor plan **View**.

#### **Related Topics**

Site Parameters on page 121 Configuring a Floor Plan on page 180 Floor Plan View on page 51 Positioning Profile Settings on page 159

### Position Aware Services

Client location tracking is designed to manage a wireless environment and its resources. The Positioning Engine works in conjunction with the ExtremeCloud IQ Controller floor plans to define specific areas for Position Aware Services.

The Positioning Engine determines location based on measured Received Signal Strength (RSS) of the client stations at the AP. The location algorithm uses RF fingerprinting based on a Path Loss model and determines location by triangulating RSS reported from one or more APs.

To improve efficiency of external location related applications, ExtremeCloud IQ Controller exposes a notification event conveying significant changes in the X/Y positioning of an associated device relative to the site floor plan. When you have a Positioning Profile configured, Location Update messages are

available as a subscribe-able event. Programmers can leverage the ExtremeCloud IQ Controller Python SDK as a method to access and subscribe to such events. Each station event contains the following information:

- MULOG\_TYPE\_LOCATION
- AP MAC address
- Floor ID
- EID\_LOCATOR\_POINT\_SET (This binary payload contains one set of X/Y coordinates and the probability as 32-bit integers.)

Python SDK is required to access the Location Update messages. For programmable access to ExtremeCloud IQ Controller Python SDK, see Python SDK. The messages are not visible in the ExtremeCloud IQ Controller user interface.

To suppress Location Update messages, access the Positioning Profile within the device group configuration Profile, and set the Collection setting to **Off**.

Client Location Tracking is supported on:

- AP39xx
- Wi-Fi 6 AP models

Estimating location using readings from multiple APs provides a more accurate location estimate. Estimating location using RSS from a single AP is sufficient to determine the location of client in terms of proximity to the associated AP. The client location is indicated on the map with an icon that is representative of the specific client type. The Positioning Engine tracks location of multiple clients simultaneously and returns position relative to the floor plan. The Positioning Engine can be configured to track associated users (active clients) or all users. When Positioning is configured for all clients, Location Update messages are sent for all tracked MAC addresses — both associated clients and non-associated clients.

- Associated User. An associated user is an authenticated client. An associated user joins the SSID
  provided by the AP by simply associating to the open or protected SSID. Positioning Engine can
  track location for every associated client up to the ExtremeCloud IQ Controller model limit of
  associated clients.
- Un-Associated User. An unassociated user is a client that is not authenticated but is in the designated area. Positioning Engine can track these clients.

#### **Related Topics**

Positioning Profile Settings on page 159 Position Aware Deployment on page 30

#### Position Aware Deployment

Deploying APs for location tracking requires additional consideration above the standard AP deployment guidelines for coverage and capacity. The following are best practices for AP deployment:

- Minimum Received RSS. No fewer than three APs should be detecting and reporting the RSS of any client station. Only RSS readings stronger than -75 dBm are used by the Location Engine.
- Use the same AP model for the entire floor plan.

• Design your floor plan with the APs installed at the corners of the floor plan, along the perimeter of the location area. (An area is considered a closed polygon.) Do not cluster APs in the center of the location area. The following illustration shows a recommended AP placement.

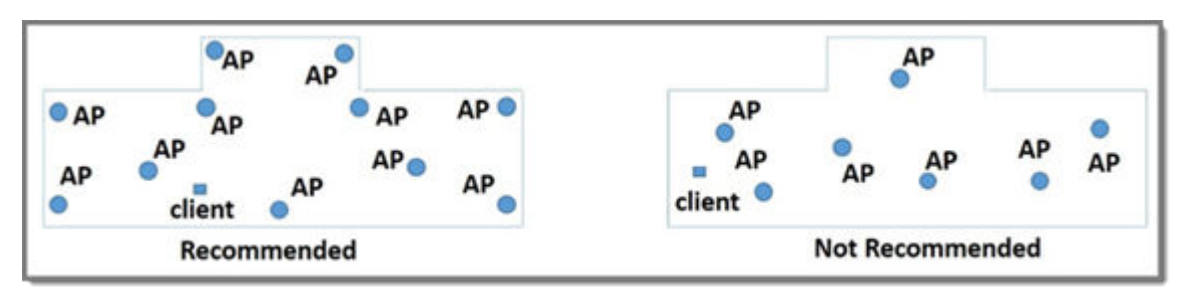

### Figure 3: Recommended AP Placement

- The maximum distance between APs depends on environmental factors such as the presence of walls and structures, but as rule of thumb, in a location-aware deployment, place the APs 10 to 20 meters apart.
- Install APs at the same height on the wall, and do not install APs behind walls or ceilings.
- Install APs away from metal structures like poles or racks, because metal can affect the radiated pattern.

### Related Topics

Position Aware Services on page 29 Positioning Heatmaps on page 61 Placing Devices on page 187

### Floor Plan Limits

A floor plan can represent a facility size of up to 200,000 meters squared.

Table 5 outlines the floor plan limits for each type of ExtremeCloud IQ Controller.

| Appliance | Maximum Number of Floor Plan<br>Files | Maximum Number of APs Per<br>Floor |
|-----------|---------------------------------------|------------------------------------|
| E1120     | 50                                    | 500                                |
| E2120     | 400                                   | 1,000                              |
| E2122     | 400                                   | 1,000                              |
| E3120     | 1,000                                 | 1,000                              |
| VE6120    | 200                                   | 1,000                              |
| VE6120H   | 200                                   | 1,000                              |
| VE6125    | 400                                   | 1,000                              |

#### Table 5: Floor Plan Limit per Appliance

| Table 5: Floor Plan Limit per | <sup>r</sup> Appliance | (continued) |
|-------------------------------|------------------------|-------------|
|-------------------------------|------------------------|-------------|

| Appliance | Maximum Number of Floor Plan<br>Files | Maximum Number of APs Per<br>Floor |
|-----------|---------------------------------------|------------------------------------|
| VE6120K   | 200                                   | 1,000                              |
| VE6125K   | 400                                   | 1,000                              |

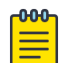

#### Note

There is a file size limit for Ekahau model files:

- 46 MB uncompressed SVG files on appliances:
  - E2120
  - E2122
  - E3120
- 18 MB uncompressed SVG files on appliances:
  - E1120
  - VE6120
  - VE6125
  - VE6120H
  - VE6120K
  - VE6125K

Files larger than these limits will not import on the listed appliances. Consider converting large SVG files to PNG prior to import.

### **Related Topics**

Floor Plans on page 29

# Navigate the User Interface

The ExtremeCloud IQ Controller user interface is divided into workbenches that correspond to the network administration workflow. Monitor your network from the **Monitor** workbench and configure network settings from the **Configure** workbench.

- To expand the main navigation pane, select 💻
- To pin the navigation pane in place, select <sup>\*</sup> at the bottom of the pane.

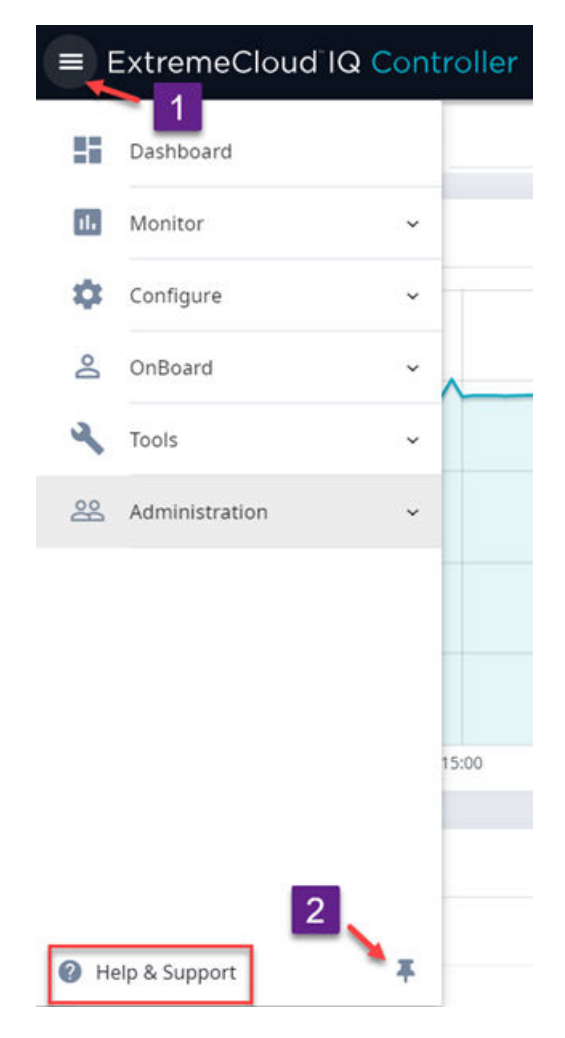

### Figure 4: Main Navigation Pane

ExtremeCloud IQ Controller sites are the building blocks on which your network configuration is based. Start with **Configure > Sites** and work your way down the **Configure** workbench as you configure your network.

The **Dashboard** is the first workbench. After the network is up and running, use the **Dashboard** and **Monitor** workbenches to monitor your network activity and performance.

The ExtremeCloud IQ Controller user interface can be accessed using the HTTPS protocol on the TCP port 5825. For example, if your ExtremeCloud IQ Controller has the IP address, 192.168.10.10, you can manage it in a browser by typing https://192.168.10.10:5825/ into the URL field.

The factory preset credentials are Username: "admin", Password: "abc123". These values are case-sensitive.

ExtremeCloud IQ Controller offers the following workbenches:

#### Dashboard

Monitor your network activity and performance on the **Overview** dashboard.

#### Monitor

Monitor the following network components:

- Sites
- Devices
- Networks
- Clients
- Policy

### Configure

Set up the following network components:

- **Sites**. Network segmentation based on geographical location. Use sites to define boundaries for fast roaming and session mobility without interruption. Sites are comprised of Device Groups that organize network devices by platform, offering common configuration and RF Management.
- Devices. Configure access points, radio settings, switches, and adoption rules.
- **Networks**. Configure network services that bind a wireless LAN service (WLANS) to a default role.
- Policy. Define policy rules to specify network access settings for a specific user role.
- Adoption. Configure adoption rules. The AP adoption feature simplifies the deployment of a large number of APs. A set of rules defines the device group assignment for new APs, when they register for the first time. Without adoption rules defined, you must manually select each AP for inclusion in a device group.
- ExtremeGuest. Configure ExtremeGuest™ integration with ExtremeCloud IQ Controller.
- **AAA Policy**. Configure AAA Policy for external RADIUS, bypassing ExtremeCloud IQ Controller.

#### Onboard

Configure network access, including AAA configuration, captive portal configuration, access control groups, and a rules engine.

#### Tools

Use Workflow, Logs, Reports, and Diagnostics for network troubleshooting.

#### Administration

Configure the system, work with utilities, manage upgrades, configure container applications, apply system licenses, and manage accounts.

ExtremeCloud IQ Controller offers a context-sensitive Online Help system. To display the Online Help, from the navigation pane, select **Help & Support**. Also, to access the topic-based Help System:

- 1. From the logged in user name on any page, select the drop-down menu.
- 2. Select Online Help.

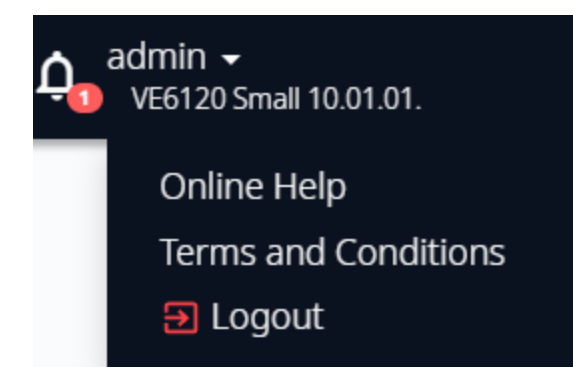

### Figure 5: ExtremeCloud IQ Controller user name menu

Additionally, select 🕐 on each dialog to display Help content for that dialog.

The Online Help file organization corresponds to the workbench structure of ExtremeCloud IQ Controller. The Online Help file offers a Table of Contents, Search Facility, and Index so you can find the information that you need.

Also on the User name menu, you will find the **Terms and Conditions** and **Logout** options.

- Hover over <sup>O</sup> to view the Cloud Virtual IQ address (VIQ) of the ExtremeCloud IQ connection.
- Select 
   to open a new browser tab to ExtremeCloud IQ. The ExtremeCloud IQ log on page is displayed.

Select 💁 to display Best Practice information.

### **Related Topics**

Overview Dashboard on page 37 Cloud Visibility on page 23 System Health Best Practice Widget on page 356

### Search Facility

Each list page in ExtremeCloud IQ Controller offers a search facility so you can easily find what you are looking for based on specific criteria. Regular expression search, including wild cards is not supported.

Additionally, you can use tools on the **AP List** page and the **Client List** page to create customized queries and chart results in a pie chart format.

#### **Related Topics**

Query Builder on page 67

# Configuring Column Display

Configure column display on a list screen. Column selection, column order, and column width are all persistent.

- 1. Select  $\blacksquare$  to display the list of columns.
- 2. Select a column to display. Or, clear the check mark to hide the column.

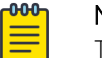

### Note

To save space, some columns are hidden by default. To customize the list screen, select the columns to be displayed. Configure the AP and Client list screens to fit your needs.

3. To revert back to the default column settings, select Clear Filter.

Your customized column selections are cleared and the default column selections display.

- 4. To customize the column order, select column headings and drag left and right.
- 5. To modify the column width, select the column border and drag left and right.

You can also export the data to a csv file. Select **Export all Data to CSV** or **Export Visible Data to CSV**. A spreadsheet with data is created in your Downloads folder.

# Understanding Date and Time

The dates and times that you see displayed in the user interface represent the local time zone of your browser. This can be different from the time zone of the appliance where ExtremeCloud IQ Controller is installed.

For example, if ExtremeCloud IQ Controller is installed on an appliance in EDT time zone, and your browser is installed on a machine in PDT time zone, the time represented in the detail views and logs will be in PDT, the time zone of the browser.

In this scenario, if you register a client with ExtremeCloud IQ Controller at 8:30 EDT, the Event Logs and Client Detail values show the time as 5:30.
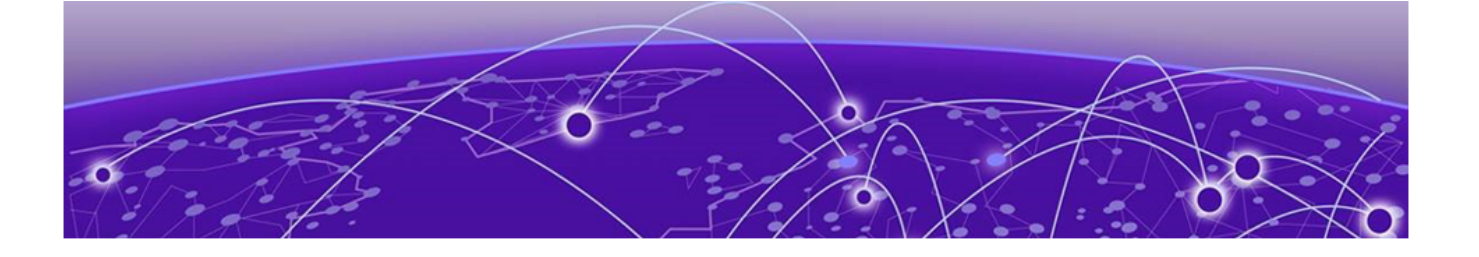

# Dashboard

**Overview Dashboard on page 37** 

## **Overview Dashboard**

## Default Dashboard

Monitor your network activity and performance on the **Overview** dashboard. The Overview dashboard displays widgets that can help you proactively monitor and troubleshoot your network. The dashboard provides a graphical representation of information related to devices, clients, and network traffic. Depending on the report, the widget represents historical data or a combination of historical and the latest data from shared memory.

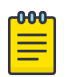

#### Note

Historical data is persistent after system restarts and software upgrades, but not if the system is restored to the factory defaults or from a backup.

ExtremeCloud IQ Controller is installed with a Default dashboard. You can customize the Default dashboard and add additional dashboards with custom layouts and a unique set of widgets. The maximum number of supported dashboards is 10. The free-form dashboard can have a maximum of 10 widgets.

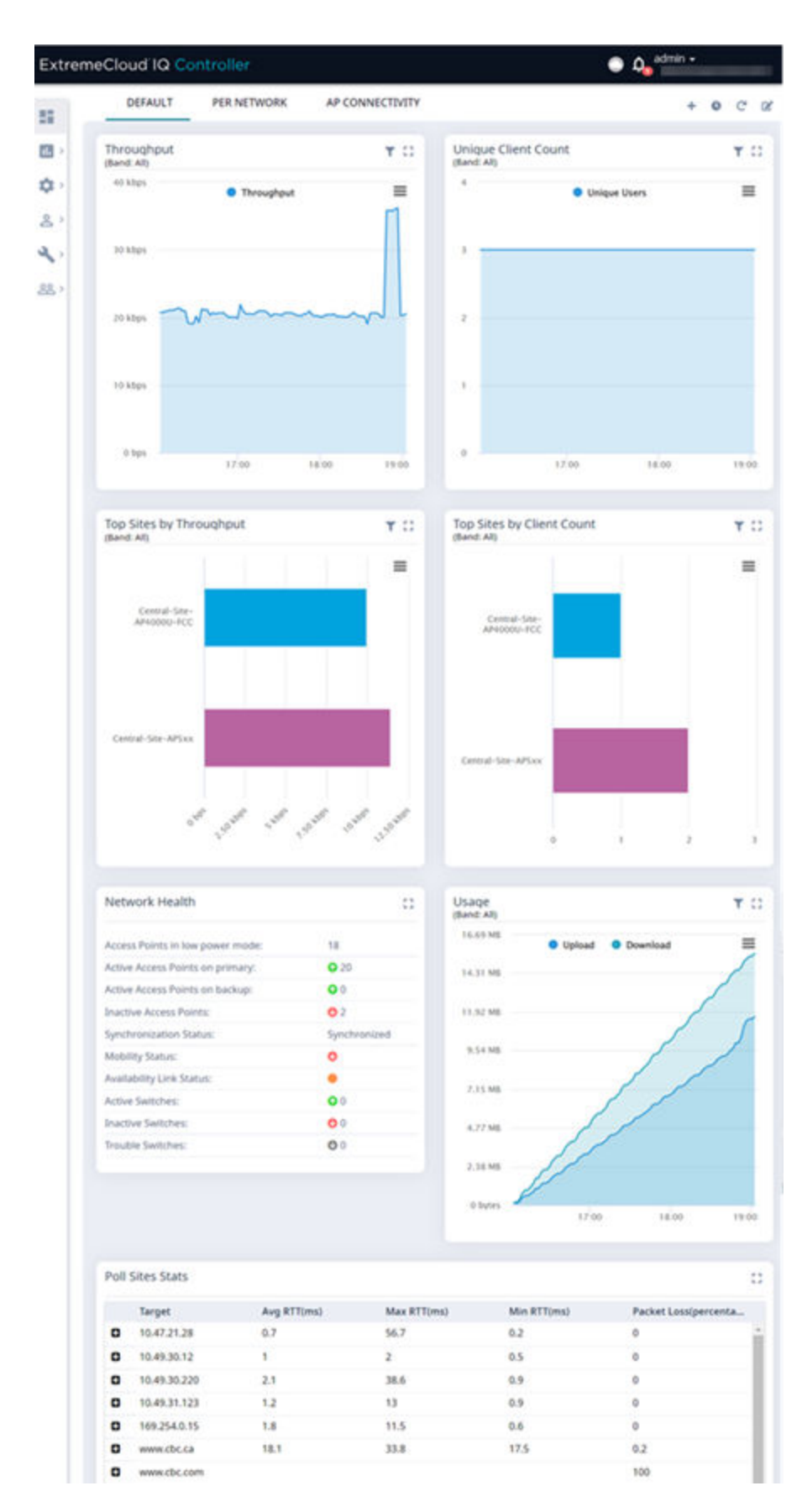

Figure 6: Default Overview Dashboard

## Dashboard Widgets

The Overview dashboard widgets are classified according to the type of data they access:

- Network utilization metrics including top and bottom values for clients, APs, switches, and networks
- Radio Frequency metrics
- Switches with top and bottom throughput levels
- Client distribution and client count for the top and bottom manufacturer, network, and operating system
- Captive Portal metrics that include details on guests associated with the network and dwell time for each guest
- Application Visibility metrics categorize applications and application groups by throughput, client count, usage, and unique users
- System metrics that indicate network health.
- Troubleshooting that displays packet capture instances.

Combine widgets from any of the categories to create one or more unique dashboards.

## **Report Duration**

From the top of the **Dashboard** page:

- Select 🙆 to set the **Duration** value for the time period reported. Valid duration values are:
  - Last 3 hours
  - Last 3 days
  - Last 14 days
- Select 😳 to refresh the data on demand.
- Hover the mouse over a widget to display tool tip information.

## Filter by Radio Band

Filter by radio band. Select **T** to display data for a specific radio band.

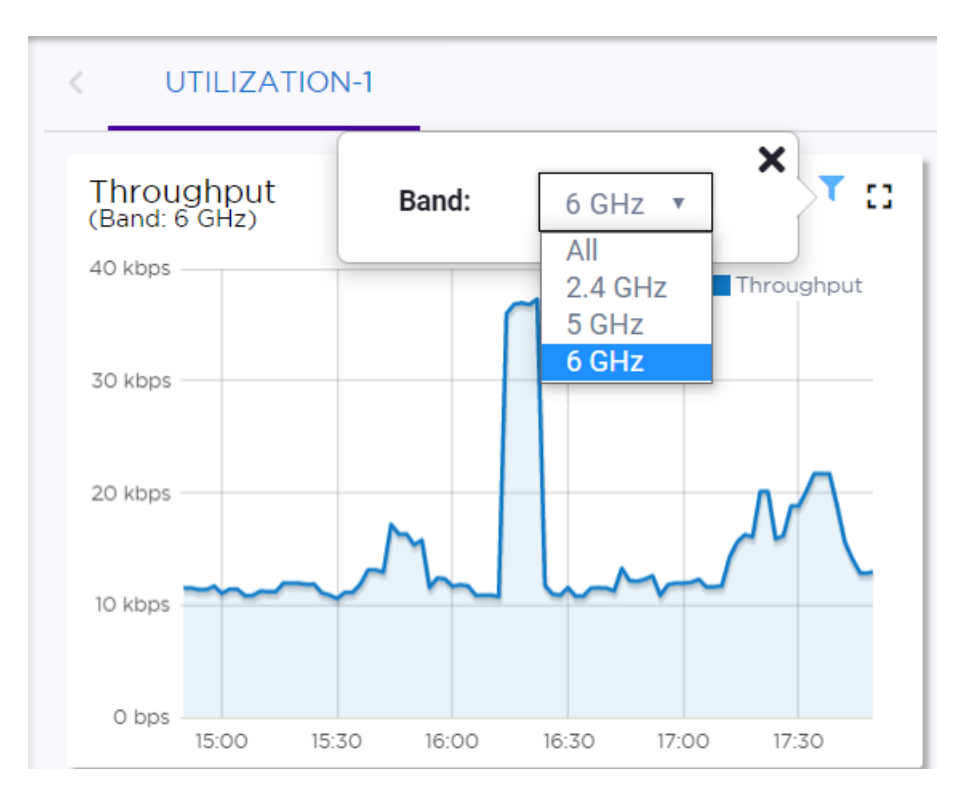

Figure 7: Select Radio Bands — Throughput Widget

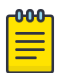

## Note

The datasets are sampled at different intervals. Therefore, it is possible that data from the 14-day dataset will not include data from the 3-day dataset or from the 3-hour dataset. It is possible that a new client will not appear in a dataset if the dataset has not been recently updated.

#### **Related Topics**

Add a New Dashboard on page 40 Modify a Dashboard on page 41 Understanding Date and Time on page 36 Availability Link Status on page 45 System Health Best Practice Widget on page 356 Network Health Widget on page 364 Smart Poll on page 365 Dashboard Widget — Packet Capture Instances on page 89 Diagnostics on page 355

## Add a New Dashboard

Create additional dashboards to organize network data.

To add a new dashboard:

 From the default dashboard, select the plus sign. The Layout tab displays.

- 2. In the **Name** field, enter a name for the dashboard.
- 3. Select a layout option for the dashboard.

Each layout option has a set configuration. Choose the layout that matches the number of widgets you want to display. The last widget option enables you to display up to 10 widgets.

|      | LAYOUT  | WID | GETS |           |
|------|---------|-----|------|-----------|
| Name | Default | -   |      |           |
|      |         |     |      |           |
|      |         |     |      | Free-form |
|      |         |     |      | dashboard |
|      |         |     |      |           |

#### Figure 8: Widget Layout Options

4. Select the **Widgets** tab.

The list of widgets by category is displayed.

- 5. Expand the list of widgets in each category.
- 6. Drag and drop a widget onto the dashboard, within the layout that you have selected.
- 7. Select Save.

### Modify a Dashboard

You can customize the default dashboard views to fit your network's analytic requirements, such as monitoring the topology, component health, and device performance.

To modify a dashboard:

1. From the **Overview Dashboard** page or from the dashboard page of a specific entity, such as a device, select **Edit**.

The Layout and Widgets tabs display on the far right.

| LAYO       | UT | WIE | DGETS |
|------------|----|-----|-------|
| Name Defau | lt |     |       |
|            |    |     |       |
|            |    |     |       |
|            |    |     |       |
|            |    |     |       |
|            |    |     |       |

#### Figure 9: Dashboard - Edit Mode

- 2. From the **Layout** tab, select a layout.
- 3. From the **Widgets** tab, expand the categories that you want to use. Select the widgets that you want included in the layout. The following widget categories are available:

#### Utilization

Provides utilization metrics such as client count, and various top 10 and bottom 10 counts. Separate widgets display statistics for multiple networks, providing the ability to compare multiple SSIDs for client count, utilization, and throughput.

#### RF

Provides Radio Frequency metrics such as RF quality, RF health, channel utilization, and various top 10 and bottom 10 metrics. This group also includes various Smart RF metrics.

#### Switch

Tracks top and bottom switches by throughput.

#### Clients

Tracks client distribution based on different parameters.

#### **Captive Portal**

Provides captive portal related information such as associated guests and dwell time.

#### Application Visibility

Provides application visibility metrics.

#### System

System metrics indicate network health.

#### Troubleshooting

Provides a packet capture list and Poll site statistics.

4. Select Save.

## Utilization Stats by Network SSID

ExtremeCloud IQ Controller offers dashboard reports that you can use to compare network usage.

- 1. Go to **Dashboard** and select  $\mathbf{Z}$ .
- 2. Select Widgets > Utilization.

The following Utilization widgets display data for multiple networks:

- Clients per Network
- Throughput per Network
- Utilization per Network

These widgets have the capability to check or clear the time series to be shown. By default, a minimized widget shows the first 10 time series with the legend displaying a checked mark. When the widget is expanded, all the checked time series are displayed with the full legend displayed. Users can select up to 10 SSIDs, clearing SSIDs as required. Select each line on the graph to display a tool tip that includes the network SSID for easy identification.

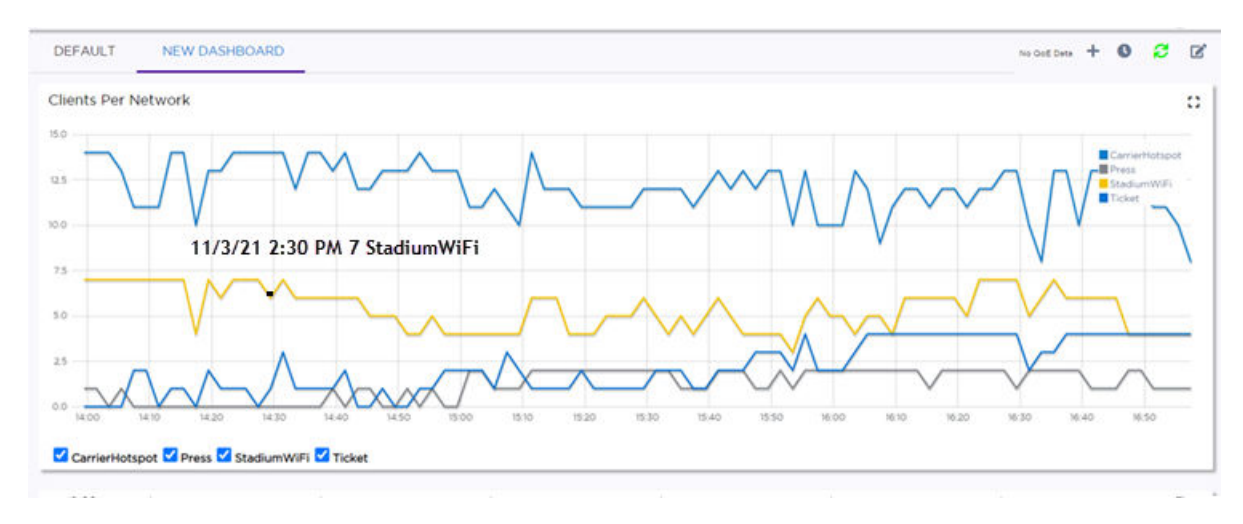

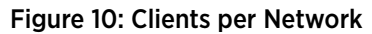

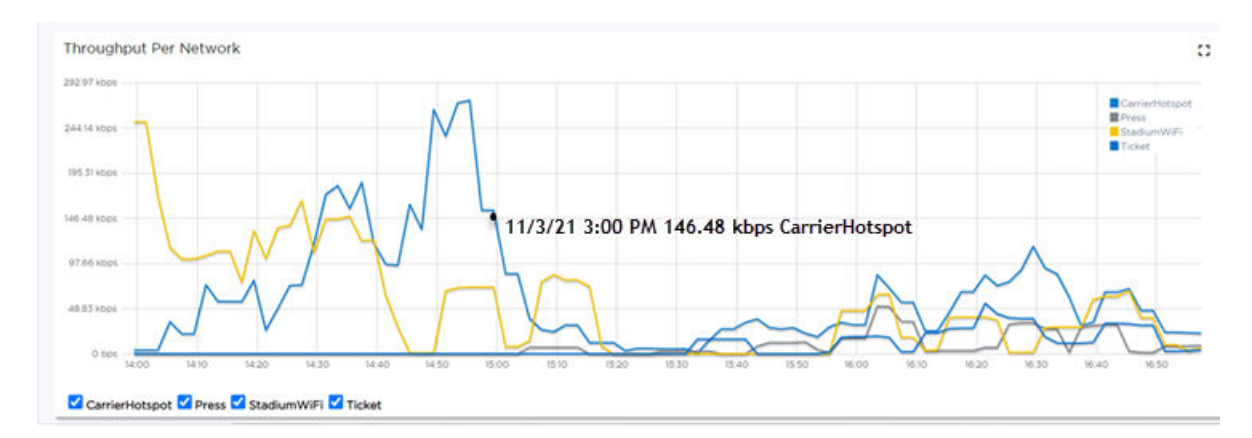

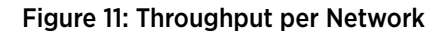

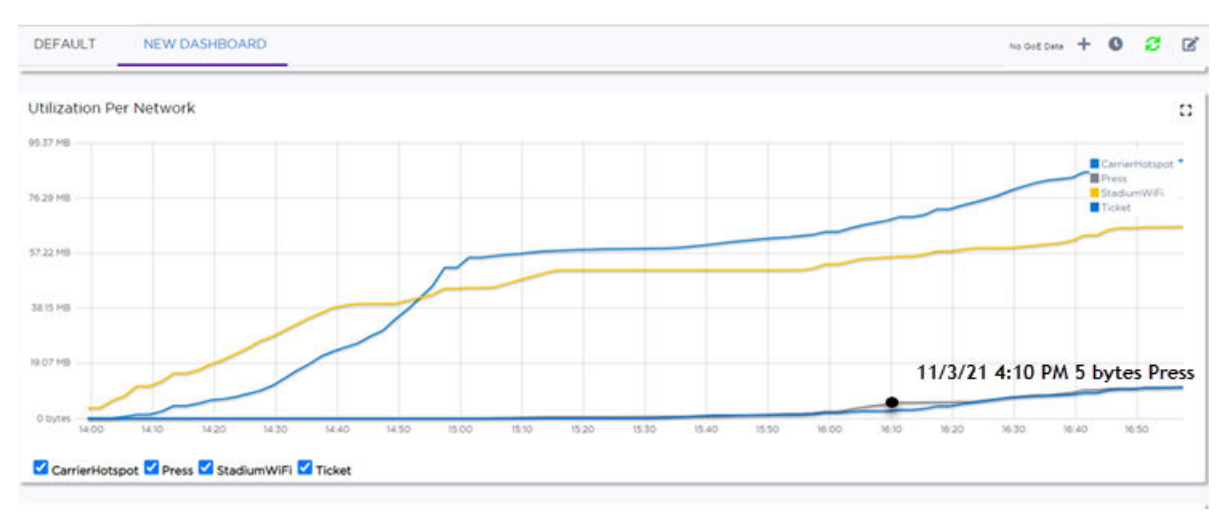

#### Figure 12: Utilization per Network

Related Topics

Modify a Dashboard on page 41 Reports on page 370

## Availability Link Status

When an availability pair is configured, the synchronization status between the paired appliances is displayed on the Dashboard Network Health chart. Table 6 describes each possible link status.

## Mote

Both client and AP statistics remain available on both sides of an availability pair. However, cross-appliance statistical data can be affected if a mobile user is roaming across multiple APs when the availability pair connection between the appliances is down.

| Status        | Description                                                                                                    |
|---------------|----------------------------------------------------------------------------------------------------|
| Unknown       | Link is down.                                                                                                    |
| Synchronized  | All changes are pushed to the peer appliance.<br><b>Note:</b> There may be a brief period when a change on the first appliance has<br>not yet been pushed to the second appliance. During this time, you could<br>see "Changed" on one appliance and "Synchronized" on the other appliance.<br>This will be resolved as soon as the change has successfully been pushed to<br>the second appliance. |
| Synchronizing | Changes are being pushed to the peer.                                                                                                    |
| Changed       | Not synchronized. There are pending changes that have not been pushed to the peer appliance.                                                                                                    |
| Failed        | Synchronization failed.                                                                                                    |

#### Table 6: Synchronization Status for an Availability Pair

#### **Related Topics**

Availability on page 390 Network Health Widget on page 364

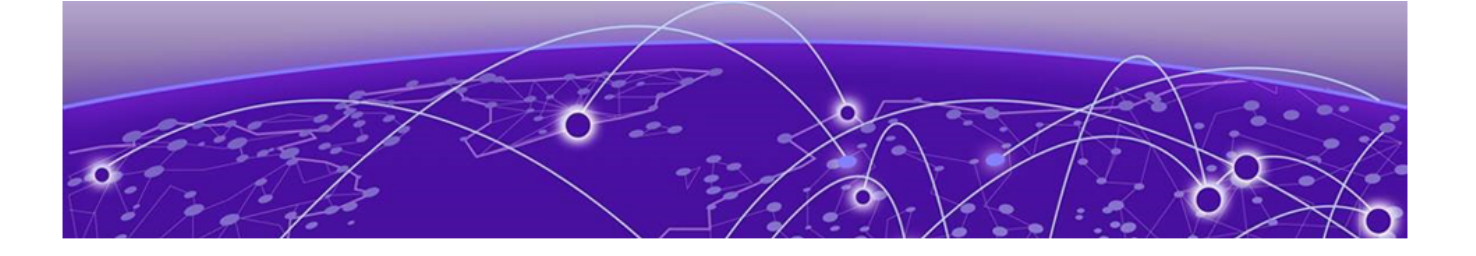

# **Monitor**

Sites List on page 46 Device List on page 62 Networks List on page 101 Clients on page 106 Policy on page 113

## **Sites List**

Go to **Monitor** > **Sites** to view a list of sites configured in ExtremeCloud IQ Controller. Select a site to view the site dashboard and related components.

Highlights on the Sites List:

- Status indicates the site status:
  - the site is In-Service.

the site is in Critical trouble.

- the site is unknown.
- Name identifies the site.
- Country indicates the licensing domain for the site.
- **Role** and **Network** indicate the number of configured roles and networks associated with the site through the Associated Profile. Networks and roles must be associated with a configuration Profile. Topology assignment to a site is inferred from the role and network assignment in the Profile. Each device group has a configuration Profile assignment. Therefore, APs within the device group are associated with the network definition (including VLAN assignment) and the role policy definition through the configuration Profile.
- **Switches** and **APs** indicate the number of devices of each type that are associated with the site. Furthermore, the following columns provide more information about AP association to the site:
  - Adoption Primary and Adoption Backup indicate the number of APs adopted to the Primary and Backup controller. In stand-alone mode, all APs are adopted to the Primary controller.
  - Active APs and Non Active APs indicate the number of active APs and inactive APs for the site.
- Clients indicates the number of active clients associated with the site.

#### **Related Topics**

Sites Overview on page 24 Centralized Site on page 25 Add a Site on page 121 Site Default Dashboard on page 47 Modifying Site Configuration on page 121 Site Location on page 123 Configuring Column Display on page 36 Associated Profiles on page 127

## Site Default Dashboard

The Site Default Dashboard offers reports on the following topics:

- Site Utilization. Provides metrics on the amount of traffic passing through the site.
- RF Management. Provides metrics on radio frequency quality and channel utilization.
- Switches. Provides metrics on switch throughput.
- Clients. Provides metrics on client distribution by protocol and client count by manufacturer, operating system, and network.
- Captive Portal. Provides metrics on users who access the network through captive portal.
- Application Visibility. Provides metrics on application groups related to throughput, client count, and usage.
- Location. (Positioning) Provides metrics identifying visitor traffic by floor or area. (Supported on AP39xx only.)

Filter by radio band. Select  $\mathbb{T}$  to display data for a specific radio band.

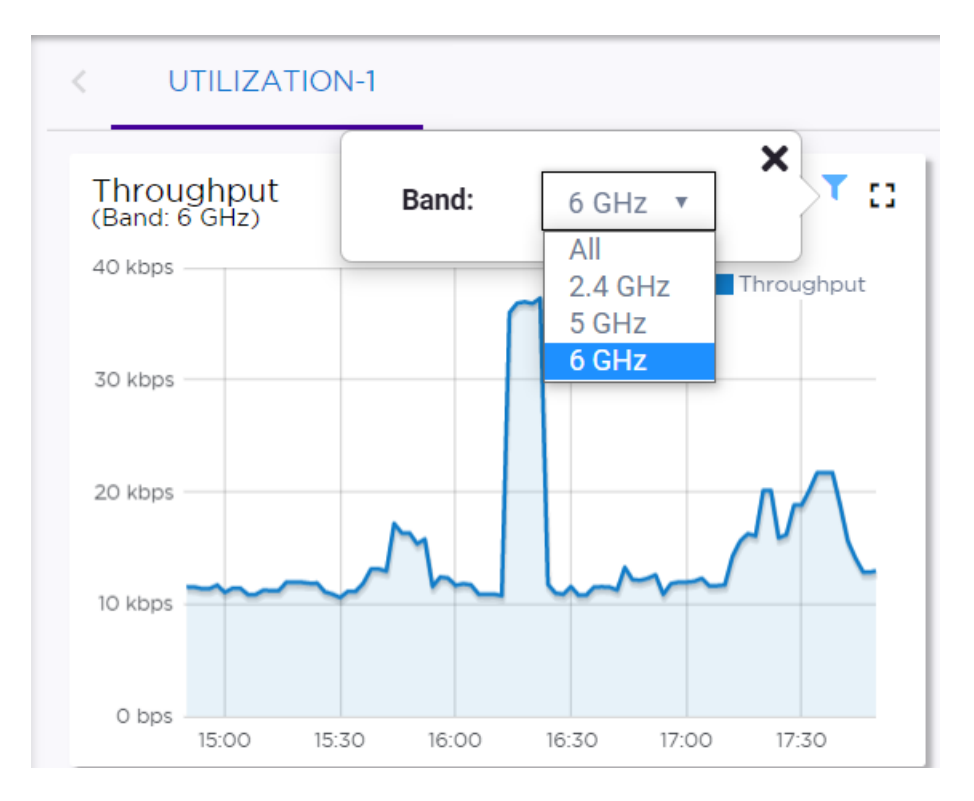

Figure 13: Select Radio Bands — Throughput Widget

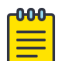

## Note The datasets are sampled at different intervals. Therefore, it is possible that data from the

14-day dataset will not include data from the 3-day dataset or from the 3-hour dataset. It is possible that a new client will not appear in a dataset if the dataset has not been recently updated.

#### **Related Topics**

Venue Dashboard on page 48 Add a New Dashboard on page 40 Modify a Dashboard on page 41

## Venue Dashboard

The Venue Dashboard offers venue-specific reports that are based on customer-defined user groups. Use the Network Usage, Network Throughput, and Client Count widgets to create reports that are categorized by user-defined user groups. Define user groups that contain the Hotspot 2.0 NAI Realm of the service provider, or group users by SSID or client user group.

The following widget reports are provided on the **Venue Dashboard**. These dashboard widgets cannot be removed.

- Usage by Type. Usage for uplink and downlink.
- Throughput by Type. Throughput for uplink and downlink.
- **Throughput by Group**. Throughput per defined user group.
- **Upload Usage by Group**. Upload usage by defined user group.

- Download Usage by Group. Download usage by defined user group.
- Unique Users by Group. Number of unique users by defined user group.
- Concurrent Users by Group. Number of simultaneous connections by defined user group.

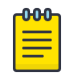

Note

Aggregate data crosses a High Availability Pair.

Use the ExtremeCloud IQ Controller Report Generator to generate the same Venue reports in PDF format. Generated reports can be downloaded and scheduled using Scheduler for ExtremeCloud IQ Controller.

To generate customer-defined reports, go to Tools > Reports > Templates.

#### Related Topics

Define Venue User Groups on page 371 Reports on page 370 Create Report Template on page 371 SP Identification on page 250 Scheduler for ExtremeCloud IQ Controller on page 414

### Network Snapshot: Sites

To view network details from the **Sites** screen:

1. Go to **Monitor** > **Sites** and select a site.

The Site Dashboard displays.

2. Select any of the tabs described in the following table.

#### Table 7: Tabs on the Sites Screen

| Tab             | Description                                                                                                    |
|-----------------|----------------------------------------------------------------------------------------------------|
| Dashboard       | <ul> <li>Customer-defined reports based on site statistics and venue-specific user groups:</li> <li>Default tab displays network metrics for the site.</li> <li>Venue tab displays customer-defined reports generated for venue-specific user groups.</li> </ul> |
| Networks        | Lists the network services associated with the site. Select a network to display network details.                                                                                                    |
| Access Points   | <ul> <li>List of access points associated with the site. For more information, see:</li> <li>AP Actions on page 193</li> <li>Radio Settings Button on page 50</li> </ul>                                                                                         |
| Switches        | List of switches associated with the site.                                                                                                    |
| Clients         | List of clients associated with the site.                                                                                                    |
| Troubleshooting | Offers packet capture at the AP, remote console access to the AP, and Smart Poll reporting.                                                                                                    |

| Tab         | Description                                                                                                    |
|-------------|----------------------------------------------------------------------------------------------------|
| Floor Plans | Floor plans associated with the site.                                                                                                    |
| Smart RF    | <ul> <li>View widgets that show information about the following:</li> <li>APs per Power level.</li> <li>APs per Channel</li> <li>Mitigation</li> <li>Mitigation History</li> </ul> |

| Table | 7: | Tabs | on | the | Sites | Screen  | (continued) |
|-------|----|------|----|-----|-------|---------|-------------|
|       |    | 1005 | ~  |     | 01100 | 0010011 | (continueu) |

3. You can also:

Select 🌣 to modify configuration settings.

Select 🔚 to go back to the list.

#### **Related Topics**

Site Default Dashboard on page 47 Venue Dashboard on page 48 WLAN Service Settings on page 234 Access Points List on page 63 Switches on page 224 Clients on page 106 Troubleshooting on page 85 Floor Plans on page 29 Smart RF Widgets Per Device on page 92

#### Radio Settings Button

Go to **Monitor** > **Sites** > **Access Points** to view a list of APs associated with the site. Select the check box next to the AP. Select the Radio Settings buttons at the bottom of the page to view settings for the selected AP.

The following radio settings are available:

#### **Table 8: Radio Settings**

| Field              | Description                                                                                                    |
|--------------------|----------------------------------------------------------------------------------------------------|
| Set Tx Power       |                                                                                                    |
| Channel Width      | Set the channel width for the selected AP radio. See <b>Set Channel Width</b> below for more information.                                                                                                 |
| Channel            | Select from the list of available channels.                                                                                                    |
| Max Tx Power (dBm) | Determines the maximum power level that can be used by the radio in dBm.<br>The values are governed by compliance requirements based on the country,<br>radio, and antenna selected, and will vary by AP. |
| Set Channel Width  | •                                                                                                    |

| Field               | Description                                                                                                    |
|---------------------|----------------------------------------------------------------------------------------------------|
| Channel Width       | <ul> <li>Set the default channel width for the selected radio.</li> <li>20 MHz</li> <li>40 MHz</li> <li>80 MHz (supported on 5GHz only 802.11ac and 802.11ax)</li> <li>160 MHz <ul> <li>AP5xx - Radio 1 and Radio 2 support 160 MHz</li> <li>AP4xx / AP4xxC - Radio 2 only (5 GHz band) supports 160 MHz</li> <li>AP4000/ AP4000-1 - Radio 2 (5 GHz band) and Radio 3 (6 GHz band) support 160 MHz</li> <li>AP5010 - Radio 1 (5 GHz band) and Radio 3 (6 GHz band) support 160 MHz.</li> <li>AP3xx/AP3xxC - Do not support 160 MHz width on the 5 GHz radio.</li> </ul> </li> <li>A best practice is to use a predetermined width configured as part of the design of the entire RF deployment. To learn about how Smart RF handles channel width settings, see Understanding Smart RF and Channel Width on page 171.</li> </ul> |
| Auto Channel Select | ACS optimizes channel arrangement based on the current situation in the field if it is triggered on all APs in a deployment. ACS only relies on the information observed at the time it is triggered. After an AP has selected a channel, it remains operating on that channel until the user changes the channel or triggers ACS.                                                                                                    |

#### Table 8: Radio Settings (continued)

## Floor Plan View

After the floor plan is configured, view the floor plan from **Monitor** > **Sites**. From the floor plan **View**. you can view and filter information related to the placed devices.

Go to Monitor > Sites. Select a site and select the Floor Plans tab.

- View the following map information across the top of the screen:
  - Map area, network coverage, environment, and scale.
  - Number of ceiling mounted APs.
  - Number of wall mounted APs.
  - Number of devices in each status.
- Control which device badges appear on the map based on the selected device group or statistical thresholds.
- View status, details, and statistics for each device.
- View clients associated with a selected device.
- View map zones for AP location.

#### Related Topics

Viewing a Floor Plan on page 52 Floor Plans on page 29 Configuring a Floor Plan on page 180

#### Viewing a Floor Plan

After the floor plan is configured, view it from a selected site's dashboard. The floor plan represents placed devices and associated badges that show configuration and performance data for the device. From the **Floor Plans** view, you can toggle between floors, filter data, and further fine-tune the map display.

To access Floor Plans view, go to Monitor > Sites, select a sight and select Floor Plans.

If one or more floor plans exist, available floor plans display in the right-side pane.

Here are a few things you can do with a floor plan:

- To search for devices:
  - Select the search icon **Q**.
  - Select on the search field and select device from the drop-down list.
- To zoom in and out, do one of the following:
  - Select 💽 to zoom in.
  - Select = to zoom out.
  - Double-click on the map to zoom in. Use the mouse scroll wheel to zoom out.
  - Select the map and use the mouse scroll wheel to zoom in and out.
- Check device status:

| Status   | Description                                                                                                    |
|----------|----------------------------------------------------------------------------------------------------|
| E        | AP is in-service, operating.                                                                                                    |
| E        | In-service, trouble.                                                                                                    |
| E        | Critical. Indicates that ExtremeCloud IQ Controller cannot communicate with the AP.                                                                                                    |
| E        | Unknown. AP is unknown to the displayed floor plan based<br>on floor plan filter settings. Typically occurs when the device<br>group for the AP is not selected.                                                                   |
| ?        | Unknown. The AP serial number is unknown to the floor plan.<br>Typically occurs when you import a floor plan with AP place<br>holders. For more information, see Use Case: Importing A Floor<br>Plan with Unknown APs on page 182. |
| <b>(</b> | Sensor device                                                                                                    |
|          | Switch                                                                                                    |

#### Table 9: Device Status from the Floor Plans View

| Status   | Description                           |
|----------|---------------------------------------|
| Ē        | Camera AP displayed as circular icon. |
|          | Extreme Defender Adapter              |
| E        | Ceiling-Mounted AP                    |
| <b>@</b> | Wall-Mounted AP                       |

#### Table 9: Device Status from the Floor Plans View (continued)

Use **Auto Refresh** to automatically refresh the information presented. From the **Auto Refresh** dropdown field, select the refresh value. Valid values are:

- OFF
- 30 Seconds
- 1 Minute
- 3 Minutes
- 5 Minutes

You can also select 😳 to manually refresh the page anytime.

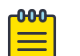

#### Note

Save your page setting changes. **Auto Refresh** is implemented at the browser level and therefore will reset any selections or unsaved page setting changes. When using **Auto Refresh**, select a refresh interval that allows you to complete the operation within the defined interval. For best results, set **Auto Refresh** to OFF during configuration selections or selection of a large number of elements.

Both Associated and Unassociated clients are refreshed, provided they are marked as showing on the **Positioning** dialog. For more information, see Positioning Heatmaps on page 61.

#### **Related Topics**

Device Context Menu on page 56 Filtering Floor Plan By Badge Information on page 57 Understanding Readiness Maps on page 58

#### User Interface Controls

The Floor Plan View offers user interface controls in a pane to the right of the map display.

- Floors. Click III to display the floor maps associated with the selected device group. Double-click a floor map in the right pane to display the full map.
- Maps. Click 🜑 to display a list of possible maps:
  - Heatmap. Use heat maps to represent network connectivity based on one or more AP attributes.
  - Channels. Show APs by channel.
  - Link Speed. Device performance based on link speed.
  - RFQI. Device performance based on radio frequency performance.
  - BLE Coverage. Device performance based on BLE coverage. For a list of supported devices, see IoT Profile Settings on page 153.

You can also select all APs or deselect all APs in one click.

- Positioning. Use heat maps to indicate Location Readiness and Foot traffic.
- Filters. Select 🛱 to display filter options. Filter the floor map by AP attributes to focus on network attributes that need attention.
- Options. Select 🏶 to display the following options:
  - Select Badges. Opens the **AP Badge Configuration** window.
  - Show/Hide Badges. Toggles the AP badge display on the active floor plan.
  - Show/Hide Grid. Toggles grid line display on the active floor plan.
  - Show/Hide Cameras. Display or hide camera APs. Camera APs are displayed with a circular icon.
  - Show Orientations. Show AP orientation on the active map. Wall-mounted APs display a black triangle on the map indicating their orientation.
  - Show/Hide Zones. Display or hide zones that are configured for Location Engine area change event support.

#### **Related Topics**

Placing Devices on page 187 Configuring AP Orientation on page 188 Configuring Floor Plan Zones on page 188 Configuring Camera AP Angle on page 188

#### Assigning Badges

Badges display real-time statistics that can be configured for each AP. If a metric is not assigned to a badge position, it is not shown on the user interface. By default, all the badges are assigned to an AP. The following metrics can be assigned to badges:

- RSS. Filter range: [-100, -10] dBm
- SNR. Filter range: [0, 50] dB
- TX Power. Filter range: [0, 30] dBm
- Radio Status
  - Green. Radio is on and providing service.
  - Red. Radio is on but *not* providing service.
  - Blue. Radio is off.
- Channel. Filter range: [1, 200]

- Clients. Filter range: [0, 200]
- Throughput.
  - Select min/max for the filter range. Available ranges:
    - [0, 1000] Kbps
    - [1, 50] Mbps
    - [50, 1000] Mbps
    - [1, 10] Gbps
  - Delta throughput since last statistics collection.
- Retries:
  - Filter range: [0, 100] %
  - Delta retries since last stats collection

To configure badges on APs manually:

- 1. From the right panel, select **Options**) > Select Badges.
- 2. In the **Badge Configuration** dialog, drag and drop the badges from the left panel to the AP.

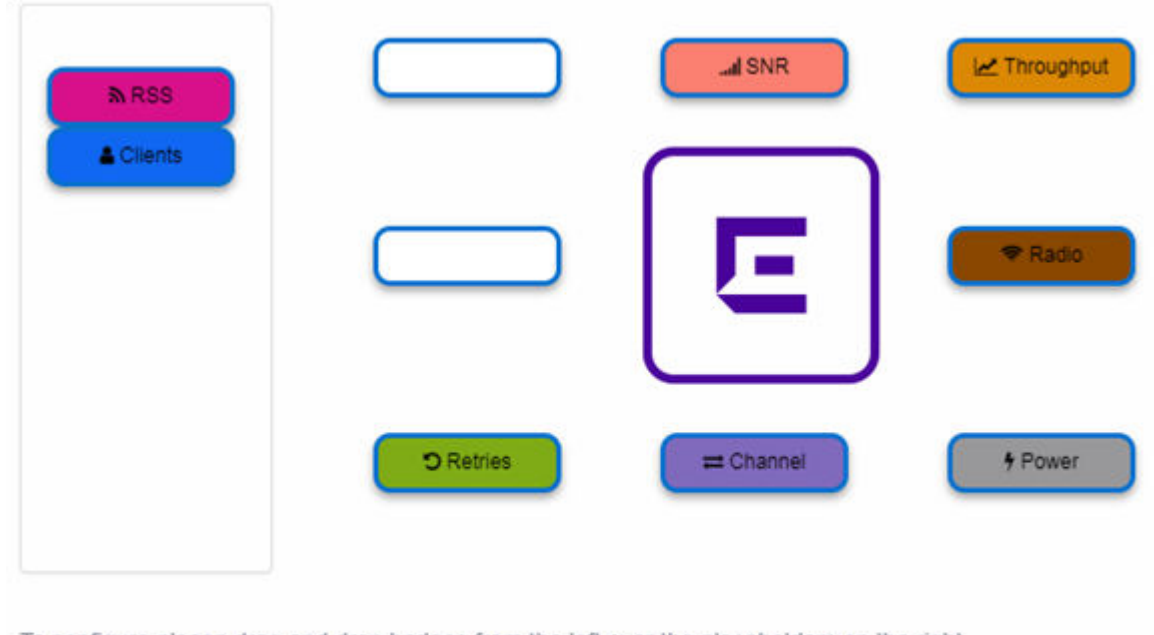

To configure please drag and drop badges from the left over the placeholders on the right. To release double-click or drag and drop badges from the placeholders into the left panel.

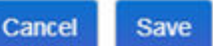

#### Figure 14: Badge Configuration Dialog

The badges display around the AP and are visible when you zoom in on the map.

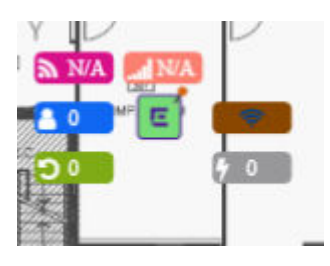

Select 🛄 to display the badges legend that identifies the active badges.

| Badge legend        | × |
|---------------------|---|
| RSS - dBm           |   |
| SNR - dB            |   |
| Power - dBm         |   |
| Channel             |   |
| Clients             |   |
| Throughput - Mbps   |   |
| Retries - %         |   |
| Channel width - MHz | : |

#### Figure 15: Badges Legend displays active badges

#### Related Topics

Filtering Floor Plan By Badge Information on page 57

#### Device Context Menu

Right-click a device icon to view the following information:

- 🗷 A link to the device configuration page.
- • A link to the device details page.
- A link to the list of clients associated to the AP.

Select the **Exclude** check box to exclude a device from simulations. If excluded, data from this device will not be considered when generating heat maps.

| VirtualAP-R | 000 - WC   | 0000C   | 299ABE  | 63000 | × |
|-------------|------------|---------|---------|-------|---|
| Exclu       | de AP fror | n Simul | ations: |       |   |
|             | ۶          | •       | 4       |       |   |
|             | 000        | Ľ       | 0       |       | C |
| đЦБ         | atte       | D       | 1       |       | - |

#### Figure 16: Device Context Menu

**Related Topics** 

Network Snapshot: AP Dashboard on page 77

#### Filtering Floor Plan By Badge Information

The floor plan can be filtered by the badge information that you configure for each device. Set the filter criteria from the **Filters** panel on the right side of the screen. A device badge displays on the floor plan when its value meets the selected filter criteria. Use map filtering to troubleshoot the network, displaying device badges that meet specific thresholds.

For example, when looking for APs with 20 clients, set the Client filter to 20 and look for APs with blue Client badges displayed.

To filter by AP statistics:

1. From the panel on the right side of the screen, select the Filters icon  $\Xi$ .

| ≡©¢ ×                            |
|----------------------------------|
| BACKGROUND OPACITY %<br>0 100    |
| SNR (dB) €<br>0 70               |
| POWER (dBm)<br>0 30              |
| THROUGHPUT (Mbps) ☎ 🕼<br>50 1000 |
| CLIENTS C<br>0 200               |
| RETRIES % <i>©</i><br>0 100      |
| C RESET FILTERS                  |

Figure 17: Map Filters Panel

- admin NV2110 Small 04.01.01.0125 E (E) E 5GHz E 2.4GHz E 2 E 5 m Active floor: asdf × **BACKGROUND OPACITY %** 0 100 SNR (dB) 2 0 70 POWER (dBm) C 0 30 di la THROUGHPUT (Mbps) C 🗹 50 1000 쾳 THE R CLIENTS C 0 200 , res 100 RETRIES % C 100 0 C RESET FILTERS
- Use the slide bar on each filter to set criteria for the map display. The AP badges that meet the filter criteria appear on the map.

#### Figure 18: Badges that meet filter criteria appear on map

#### Understanding Readiness Maps

ExtremeCloud IQ Controller **Floor Plans** view offers heat maps to illustrate network readiness, performance, and optimum positioning. The following readiness maps are available:

- Heat map. RSS signal strength.
- Heat map: BLE. Indicates expected coverage of Bluetooth Low Energy. Supported on the 2.4 GHz band for APs with a BLE radio.
- Channels map. Indicates AP channel with the strongest RSS.
- Link Speed.
- RFQI (RF Quality Index) of the radios enables you to quickly identify APs with poor RF quality. The labels themselves are color coded to indicate overall RF quality of the AP based on the signal

strength of the clients connected to them and the retry rates. If there are no clients, there is no measurement.

In addition, see Positioning for details about heat maps that indicate optimal positioning of an AP.

To access the maps:

- 1. From the right panel, select **Maps** to display a list of map types.
- 2. To activate a map, select the ball and drag to the right.

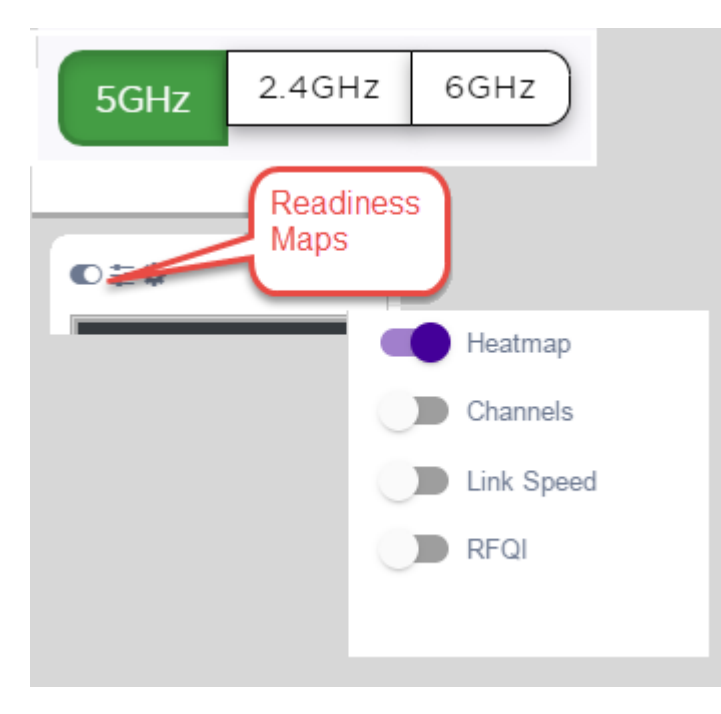

#### Figure 19: Network Readiness Maps

Right-click anywhere on a heatmap to view the numeric value at that location on the map.

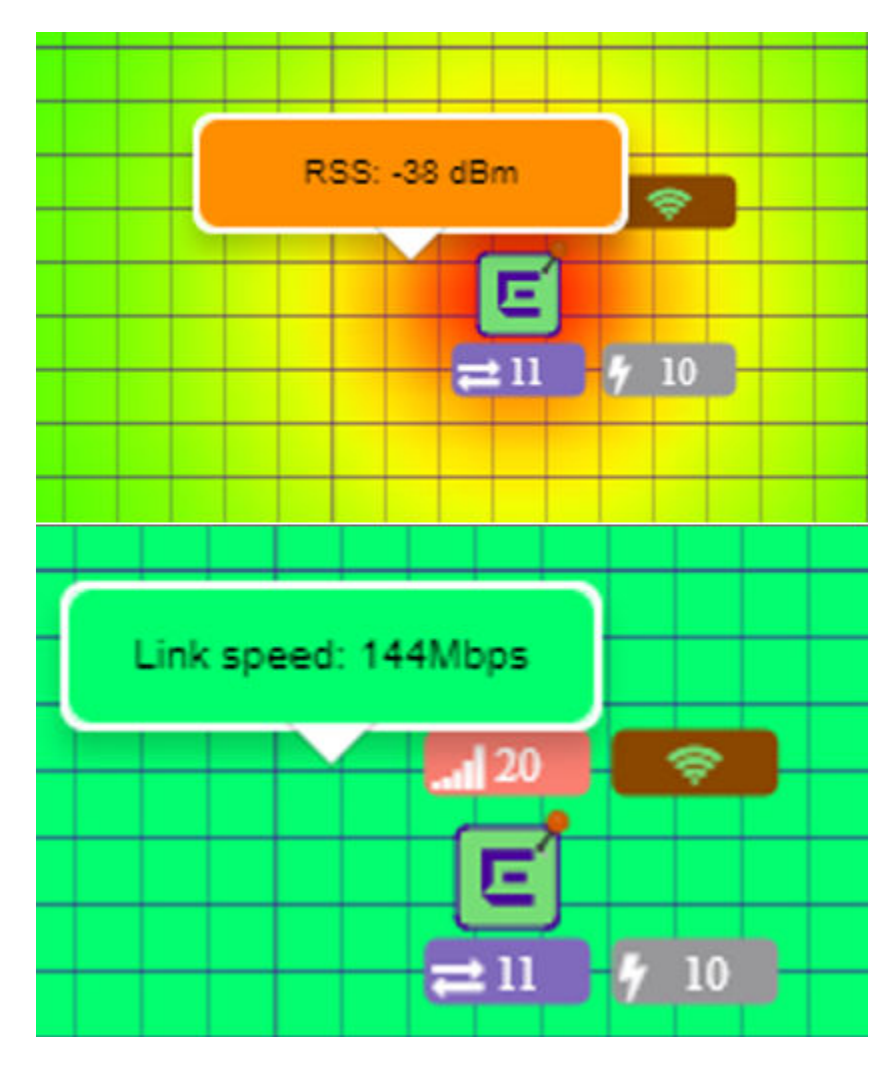

#### Figure 20: Push-Pin Reading for Heatmap Values

You also have the option to **Select All APs** or **Deselect All APs**. Use these options in addition to individual AP selection to more easily control which APs are selected.

Use Cases: If you want all but one AP selected:

- 1. Select Select All APs.
- 2. Right-click on the AP that you *don't* want.
- 3. Select Exclude AP from Simulations.

If you only want one AP selected:

- 1. Select Deselect All APs.
- 2. Right-click the AP that you *do* want selected.
- 3. Clear the check box Exclude AP from Simulations.

#### Related Topics

Positioning Heatmaps on page 61

#### Positioning Heatmaps

ExtremeCloud IQ Controller **Floor Plans** view offers **Positioning** heat maps to illustrate optimal device location and client foot traffic. The following Positioning maps are available:

- Location Readiness. Predicted location quality.
- Foot Traffic (Supported on AP39xx only).

To access the Positioning maps from the floor plan view:

- 1. Display an available floor plan.
- 2. From the right panel, click **Positioning**.

| Floors               |
|----------------------|
| C Maps               |
| <b>Q</b> Positioning |
| <b>≢</b> Filters     |
| Options              |
| 🎤 Draw Tools         |

3. To activate a map, click the ball and drag to the right.

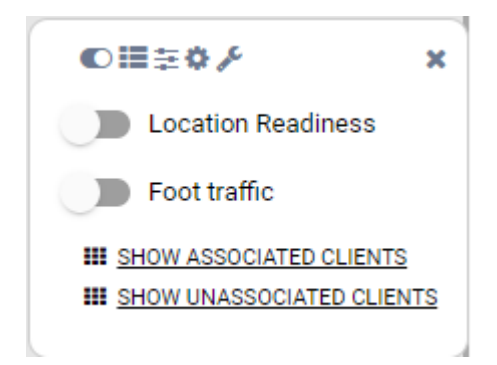

4. To show clients, select either Show Associated Clients or Show Unassociated Clients.

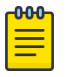

#### Note

If your Positioning Profile is configured to track only active clients, you will not be able to see unassociated clients on the map.

#### Related Topics

Understanding Readiness Maps on page 58 Positioning Profile Settings on page 159 Position Aware Services on page 29

## Smart RF Widgets Per Site

You can also get Smart RF information at the site level. To view Smart RF data for a site:

- 1. Go to Monitor > Sites.
- 2. Select a site.
- 3. Select Smart RF.

Figure 21 illustrates the following RF data for the selected site:

- Number of device groups with Smart RF Monitoring enabled.
- Number of device groups with Smart RF Monitoring disabled.
- Number of device groups using Automatic Channel Selection (ACS). AP39xx access points support ACS as the RF Management policy.
- Number of device groups using Static RF. Static RF represents APs not capable of Smart RF or ACS.

| SMART RF           | SMART RF            | ACS | STATIC RF |
|--------------------|---------------------|-----|-----------|
| 0                  | 15                  | 9   | 22        |
| MONITOR<br>ENABLED | MONITOR<br>DISABLED |     |           |

#### Figure 21: Smart RF data per site

The following data for a site is displayed in the site widgets:

- APs per Power level.
- APs per Channel
- Mitigation
- Mitigation History

#### **Related Topics**

Smart RF Widgets Per Device on page 92

## **Device List**

View access points (APs) and switches from Monitor > Devices.

- See Access Points List on page 63 for a list of supported APs.
- See the ExtremeCloud IQ Controller Release Notes for a list of supported switches.
- ExtremeCloud IQ Controller supports Extreme Defender Adapter SA201 for the Defender for IoT solution. For more information on Extreme Defender for IoT, refer to documentation located in the Extreme Networks documentation portal.

#### **Related Topics**

Understanding Access Point States on page 66 Adoption Rules on page 294 Add APs on page 199 Add or Edit a Configuration Profile on page 124 Advanced AP Radio Settings on page 143 Network Snapshot: AP Dashboard on page 77 Opening Live SSH Console to a Selected AP on page 89 Packet Capture on page 85 Switches on page 224

#### Access Points List

Go to **Monitor > Devices > Access Points** to see a list of APs in ExtremeCloud IQ Controller.

The model and licensing domain of the AP determine the site configuration type and site licensing domain. The configuration Profile and RF Management for a device group are specific to the AP platform.

The **Country** option on the site must support the AP licensing domain.

Highlights on the Access Points List:

- The **MAC Address** column displays the AP MAC Address of the primary port. Use this information to identify the AP and facilitate integration processes.
- The **Profile** column indicates which configuration Profile the AP is associated with. A configuration Profile is defined at the device group. It applies configuration settings to the group.
- The **Radio 1 Clients**, **Radio 2 Clients**, and **Radio 3 Clients** columns indicate the client count on each radio. This information enables you to monitor load balancing on the AP. The value Sensor, in this column, indicates that the radio is configured as a sensor. For more information, see Radio as a Sensor on page 142.
- The **Radio Mode** columns indicate the mode for each radio on the AP. Use the Radio Mode columns to indicate that an AP is configured as a Client Bridge. The Radio Mode column value for a Client Bridge AP is **bridge**.
- The **Adoption** column indicates if the AP is associated with the Primary or Backup ExtremeCloud IQ Controller in an availability pair. Use this information to understand an access point's home session. This value *does not* indicate where an AP may be currently connected in an availability pair.
- The **Tunnel** column on the Access Point List displays which controller the AP has an active tunnel to. Possible values are:
  - Primary The AP has an active tunnel to the primary controller in an availability pair.
  - Backup The AP has an active tunnel to the secondary controller in an availability pair.
  - N/A Indicates that an active tunnel does not exist or that there is a configuration entry for the AP, but the AP is not currently connected.
- The **Overrides** column indicates that the AP has overrides. To view which override settings are enabled, select the AP and go to **Advanced** > **Overrides**.
- The Ethernet Port Speed and Ethernet Port Mode are available for each port on a selected device:
  - When the interface is connected, port speed and mode display.
  - When an available port is disconnected, the value is **NC** (Not Connected).
  - For single port AP models, the value for the second port is **NA** (Not Available).
- The two **Switch Port** columns display the MAC address of the switch to which the selected AP is connected. Use this information to quickly access a switch that may be associated with a service escalation. Port information also aides in validating configuration and diagnostic functions.

- The CERT column indicates that a Certificate Signing Request (CSR) certificate has been applied to the AP.
- The **Force Normal Power Operation** column indicates that the AP will draw normal power from the POE switch port for full-capacity operation regardless of the IEEE 802.3 ft/at/bt and or LLDP-MED power switch port negotiation. The defined power level for full-capacity power operation is unique for each AP model.

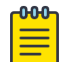

#### Note

Use this setting with caution. Improper use can result in an AP power source overload, resulting in an unstable AP operation.

- The Pwr Source column Indicates if the AP is operating with BT (802.3BT), AT(802.3AT), AF, or DC. (Only AP5010 supports BT.)
- The **Power Status** column value depends on the AP model:
  - For AP5010, possible values are: High, Normal, or Low.
  - All other AP models, possible values are: Normal or Low.

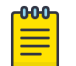

#### Note

The **Power Source** column has been deprecated and will therefore display None.

Use Auto Refresh to automatically refresh the information presented. From the Auto Refresh dropdown field, select the refresh value. Valid values are:

- OFF
- 30 Seconds
- 1 Minute
- 3 Minutes
- 5 Minutes

You can also select 😂 to manually refresh the page anytime.

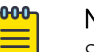

#### Note

Save your page setting changes. Auto Refresh is implemented at the browser level and therefore will reset any selections or unsaved page setting changes. When using **Auto** Refresh, select a refresh interval that allows you to complete the operation within the defined interval. For best results, set Auto Refresh to OFF during configuration selections or selection of a large number of elements.

#### Supported ExtremeWireless™ Access Points

The following ExtremeWireless™ access points are supported by ExtremeCloud IQ Controller:

#### ExtremeWireless Wi-Fi 6E World-Wide Universal Access Points

ExtremeCloud IQ or On-premise operation:

- AP4000
- AP4000-1
- AP5010

#### ExtremeWireless Wi-Fi 6 Universal Access Points

ExtremeCloud IQ or On-premise operation:

- AP302W
- AP305C/CX
- AP305C-1
- AP410C
- AP410C-1
- AP460C/S6C/S12C

#### ExtremeWireless Wi-Fi 6 Access Points

On-premise operation only:

- AP310i/e
- AP310i/e-1
- AP410i/e
- AP410i-1
- AP460i/e
- AP505i
- AP510i/e
- AP510i-1
- AP560i/h

#### ExtremeWireless Wi-Fi 5 Access Points

On-premise operation only:

- AP3917i/e/k
- AP3916ic
- AP3915i/e
- AP3912i
- AP3935i/e
- AP3965i/e

The Extreme Networks Defender Adapter SA201 is supported.

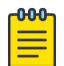

#### Note

For all Extreme Networks access points, use the Extreme Networks certified ACC-WIFI-MICRO-USB console cable. Other MICRO-USB console cables have not been certified by Extreme Networks.

For documentation on each AP model type:

- 1. Go to Extreme Networks documentation.
- 2. Scroll down to Wireless & Mobility.

3. Select the AP model type.

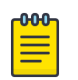

#### Note

Most AP radio properties depend on a regulatory domain; which is defined at the site level. Devices that are connected to ExtremeCloud IQ Controller but not assigned to a device group have the status of *In-Service Trouble*. Devices that have not discovered ExtremeCloud IQ Controller have the status of *Unknown*.

#### **Related Topics**

Understanding Access Point States on page 66 AP Actions on page 193 Radio Settings Button on page 50 Add APs on page 199 Add a Site on page 121 Device Groups on page 26 Configuring Column Display on page 36 Advanced Setting Overrides on page 208 AP Certificates on page 197 Universal AP Operational Modes on page 20 Support for World-Wide Universal Access Points with Wi-Fi 6E Technology on page 14

#### Understanding Access Point States

The following describes access point states on the Access Points Device List.

#### Table 10: AP State from the Device List

| State    | Description                                                                                                    |
|----------|----------------------------------------------------------------------------------------------------|
| •        | In-Service. Device has discovered ExtremeCloud IQ Controller and is providing service.                                                                                                    |
| *        | Indicates which AP in a Distributed site acts as the domain manager (RFDM). The RFDM communicates directly with ExtremeCloud IQ Controller collecting statistics, access point upgrade information, and Smart-RF activities. Understanding which AP is the RFDM can help with troubleshooting. |
| <u>1</u> | In-Service Trouble. Device has discovered ExtremeCloud IQ Controller but it is not a member of a device group.                                                                                                    |
| •        | Unknown. Device is added to ExtremeCloud IQ Controller but the device has never discovered ExtremeCloud IQ Controller.                                                                                                    |
|          | Critical. After being Active, Discovered, and Onboarded, associated device is no longer connected to ExtremeCloud IQ Controller.                                                                                                    |
| •        | Indicates that the AP is in the process of upgrading.                                                                                                    |

## Note

Most AP radio properties depend on a regulatory domain; which is defined at the site level. Devices that are connected to ExtremeCloud IQ Controller but not assigned to a device group have the status of *In-Service Trouble*. Devices that have not discovered ExtremeCloud IQ Controller have the status of *Unknown*.

#### Query Builder

Create custom filters with Query Builder, specifying criteria for each available column (regardless of whether it is selected for display) and view query results in pie chart format. For example, you can determine how many APs are on a given channel. Device results include all configured APs regardless of their current status.

Build customized queries to filter data from the following areas in ExtremeCloud IQ Controller:

- Monitor > Devices > Access Points > AP List
- Monitor > Clients > Client List
- Tools > Logs.

After you build and execute a query, the distribution for a selected column (and client duration) is rendered for visualization. The visualization is limited to elements returned by the query. The selected column for visualization is preserved after you log out. When you log in again, your selection is preserved.

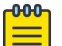

#### Note

Query operations for all three pages are the same, but the **Logs** page does not support further visualization.

The queries for each grid can be named, edited, and deleted, up to 10 queries per grid.

**Related Topics** 

Build a Query for Devices or Clients on page 67 Build a Query for Logs on page 348

#### **Build a Query for Devices or Clients**

This topic outlines how to build a query to filter data on the **AP List** and **Client List**. To build a query for Logs, see Build a Query for Logs on page 348.

Take the following steps to build a customized query, filtering data on the **AP List** and **Client List** pages, and viewing results in pie chart format:

1. To access the **AP List** page:

Go to Monitor > Devices > Access Points. Or,

Go to Configure > Devices > Access Points.

- 2. To access the Clients List page, go to Monitor > Clients.
- 3. To open Query Builder, select  $\Upsilon$ .
- 4. Select a listed query or select 🛄 to open the **Query Builder** dialog.

5. To create a new query, select Group.

Query Builder starts with a logical group of conditions. You can add more groups, joined with query conditions. Valid conditions between two or more groups:

- AND
- OR

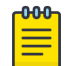

Note

AND is the only supported condition within a group.

6. From Source Field, select a value that represents a column used in the query.

#### 7. Select the Comparison Operator.

The available operators depend on the data type. Number types offer comparisons such as greater or less than. Valid values are:

- Equals
- Not Equals
- Contains
- Greater Than
- Less Than
- Less or Equals
- Greater or Equals
- 8. Under Search Condition, provide the value that you are searching for.

Selecting the **Search Condition** field displays a drop-down of existing values. The list is filtered as you type. Wildcards are not supported. To match a portion of the search condition, use the operator **Contains**.

- Select + to add more conditions.
- Select to remove conditions.
- 9. To add another condition row, select +.
- 10. **Group** Each group has conditions joined by the selected operator. You can add additional groups or add conditions to the group.
- 11. To run the query, select **Execute**.

The query is automatically saved. AP List queries are saved separately from Client List queries. The filter icon is highlighted 💿 to indicate that a query is in effect.

#### Note

Query Builder generates a Pandas query syntax. The syntax preview is displayed at the top of the **Query Builder** dialog. For saved queries:

- Select 👁 to view the Pandas query.
- Select <sup>D</sup> to copy the Pandas query to the clipboard.

| cess Points query | NEW        | RENAME     | DELETE                    | SA |
|-------------------|------------|------------|---------------------------|----|
| Jery Preview 👁 🗘  |            |            |                           |    |
|                   |            |            |                           |    |
| AND OR            | GROUP      |            |                           |    |
| Source Field *    | Comparison | Operator * | Search Condition type:ob] |    |
| Channel           | ▼ Equals   | Ŧ          | 36                        | •  |
|                   |            |            |                           |    |
| Source Field *    | Comparison | Operator * | Search Condition type:obj |    |

#### Figure 22: Query Builder: Channel distribution by AP model per site

Select from the list of saved queries or create a new query.

| Query Builder         |     |        |        |
|-----------------------|-----|--------|--------|
| Access Points query 🔻 | NEW | RENAME | DELETE |
| Query Preview 👁 🛱     |     |        |        |

#### Figure 23: List of saved queries

Query Builder actions:

- New. To create a new query, provide a name and select OK. There is a limit of 10 saved queries per user, per grid. After the 10-query limit has been reached, the New button is unavailable.
- Rename. Rename an existing query.
- **Delete**. Delete the query that is currently displayed.
- **Close**. Close the Query Builder dialog. If you close Query Builder without running the query, your query details are deleted.
- **Reset**. Close the Query Builder dialog and save the current query. The next time you open Query Builder, this query will display. This option is available after you run a specific query.
- **Execute**. Run the query and save it.
- Save. Save changes without executing the query. Save is only visible when changes have been made.

**Related Topics** 

Visualize a Query on page 70 Query Builder on page 67 Build a Query for Logs on page 348

#### Visualize a Query

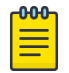

Note The Logs page does not support visualization.

To visualize your query:

- 1. Select 🕓.
- 2. Select the column with the data element you want displayed.
- 3. Select **Render**.

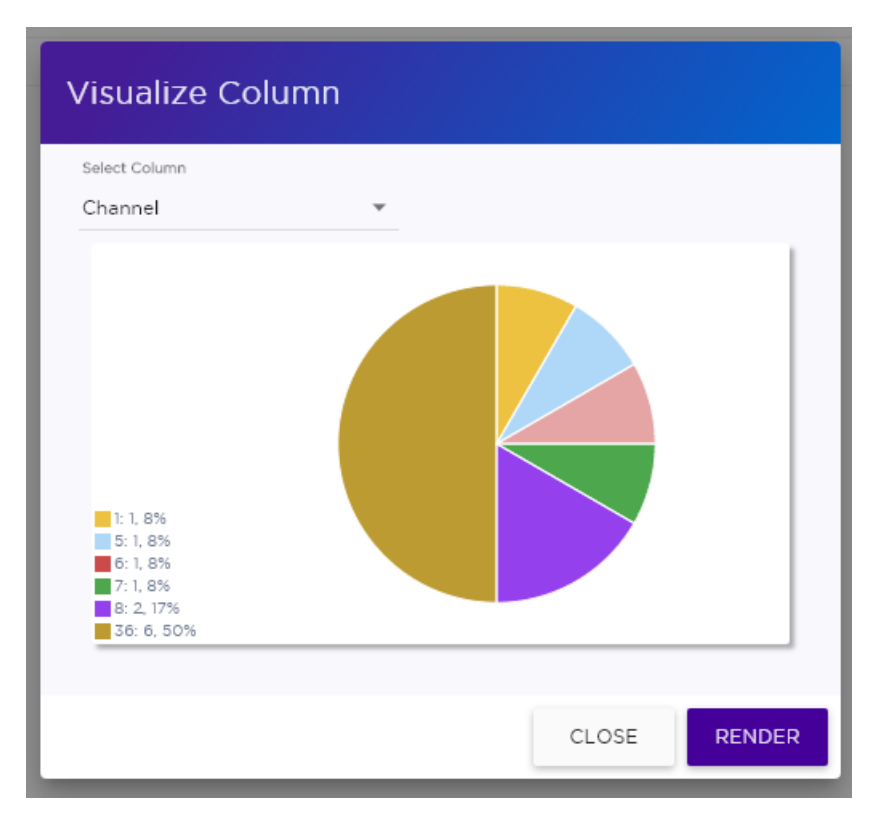

#### Figure 24: Channel Assignment for AP410i-CAN associated with Site Thornhill

The pie chart in Figure 24 shows selected APs by channel assignment. The query filters all AP410i-CAN access points that are associated with site Thornhill. This column selection is preserved after you log out. You can access this information again when you log in.

For results with more than 10 items, the chart includes pages, and the percentage calculation reflects the global total.

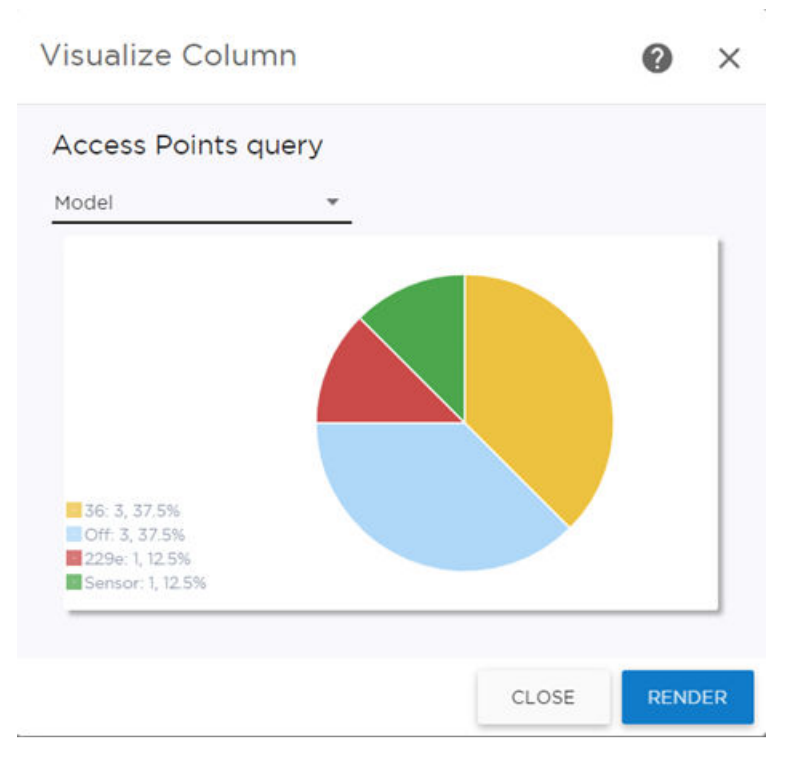

Figure 25: AP count by model number

#### **Related Topics**

Build a Query for Devices or Clients on page 67 Query Builder on page 67

#### Support for ExtremeWireless AP3xx Access Points

ExtremeCloud IQ Controller supports the ExtremeWireless™ AP302W, AP305C, AP310i/e, AP310i-1 indoor access points and the AP305CX and AP360i/e outdoor access points.

| AP Model                                                           | Radio Configuration                                                                                                    |
|--------------------------------------------------------------------|----------------------------------------------------------------------------------------------------|
| AP302W                                                             | <ul> <li>Universal AP with two operating modes: on premise and cloud-enabled. For more information, see Universal AP Operational Modes on page 20.</li> <li>Radio Modes: <ul> <li>Mode 1 — Dual-band concurrent operation</li> <li>Mode 2 — Radio 1 dual-band sensor, Radio 2 5GHz traffic forwarder</li> <li>Mode 3 — Radio 1 5GHz Low band, Radio 2 5GHz High band traffic forwarder</li> </ul> </li> <li>Ports on the Universal APs are labeled with the prefix ETH.</li> <li>ETH0 — 1GHz Uplink port (No LAG or Layer 2 backup function support.)</li> <li>ETH1, ETH2, ETH3 — Local network client wired ports.</li> <li>Pass-Through ports. Hardware wired ports, no software support needed.</li> </ul> <li>PKI support, IPsec tunnel security</li> <li>Client Bridge is supported.</li> <li>Internet of things (IoT) devices are supported.</li>                                                                                                    |
| <ul> <li>AP305C/CX</li> <li>AP305C-1</li> </ul>                    | <ul> <li>Universal AP with two operating modes: on premise and cloud-enabled. For more information, see Universal AP Operational Modes on page 20.</li> <li>2.4/5GHz dual-band Sensor.         <ul> <li>Mode 1 — 2.4GHz service radio and 5GHz service radio</li> <li>Mode 3 — 5GHz lower band service radio and 5GHz upper band service radio</li> </ul> </li> <li>AP305C/CX — IoT is supported.</li> <li>AP305C-1 — IoT is not supported.</li> <li>Client Bridge and Wired Mesh Network extension are supported:         <ul> <li>When Client Bridge is configured on a single interface AP, the single interface is used as the client port, not as an uplink, and you will not see the GE2 Port Function field in the configuration Profile Advanced Settings.</li> <li>When a single interface AP is configured as a Mesh nonroot AP, the single interface is used as a client port, not as an uplink.</li> <li>When a single interface AP is configured as a Mesh root, the single interface is used as an uplink, not as a client port.</li> </ul> </li> </ul> |
| <ul> <li>AP310i/e</li> <li>AP310i/e-1</li> <li>AP360i/e</li> </ul> | <ul> <li>One dual-band 2.4GHz/5GHz radio and one 5GHz radio.</li> <li>Mode 1 — 2.4GHz service radio and 5GHz service radio</li> </ul>                                                                                                    |

Table 11: Radio Configuration and support for AP3xx
| AP Model | Radio Configuration                                                                              |
|----------|--------------------------------------------------------------------------------------------------|
|          | <ul> <li>Mode 2 — 2.4/5GHz dual-band Sensor and 5GHz service<br/>radio</li> </ul>                |
|          | <ul> <li>Mode 3 — 5GHz lower band service radio and 5GHz<br/>upper band service radio</li> </ul> |
|          | <ul> <li>AP310i/e and AP360i/e — IoT is supported.</li> </ul>                                    |
|          | <ul> <li>The AP310i/e-1 — IoT is not supported.</li> </ul>                                       |

## Table 11: Radio Configuration and support for AP3xx (continued)

**Related Topics** 

Understand Radio Mode on page 137 Radio as a Sensor on page 142 Professional Install Settings on page 217 Universal AP Operational Modes on page 20

## Support for ExtremeWireless AP4xx Access Points

ExtremeCloud IQ Controller supports ExtremeWireless™ AP410i/e, AP410i-1, AP410C, AP410C-1, and AP460i/e, AP460C, AP460S6C, or AP460S12C access points.

The APxxxC models are Universal APs that support two operating modes: on premise and cloudenabled. For more information, see Universal AP Operational Modes on page 20.

The access points feature built-in dual-band radios, two band-locked radios, up to eight Wi-Fi internal or external antennas, and one Bluetooth Low Energy (BLE) antenna. Internet of things (IoT) is supported on most AP410 and AP460 models.

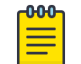

## Note

APmodel-1 access point models do not support IoT.

The AP4xx series access points offer three radios:

- Radio 1 WLAN Service
  - AP410i/e and AP460i/e (2.4 GHz)
  - AP4xxC (2.4/5.0 GHz) supports (a/n/ac/ax) and (a/n/ac).
- Radio 2 (5.0 GHz) WLAN Service (For all models).
- Radio 3 Dedicated sensor

## **Related Topics**

Understand Radio Mode on page 137 Radio as a Sensor on page 142 Professional Install Settings on page 217

## Support for ExtremeWireless AP5xx Access Points

ExtremeCloud IQ Controller supports ExtremeWireless™ AP505i, AP510i/e, AP510i-1, AP560i/h/m/t/u access points. These access points support more users and internet of things (IoT) devices. In addition to both internal and external antennas, these APs support a Bluetooth Low Energy (BLE) antenna.

- AP510i/e indoor, one dual band 2.4GHz/5GHz radio and one 5GHz radio.
  - Mode 1 2.4GHz service radio and 5GHz service radio
  - Mode 2 2.4/5GHz Sensor and 5GHz service radio
  - $\circ$   $\,$  Mode 3 5GHz lower band service radio and 5GHz upper band service radio  $\,$
  - Radio Channels:
    - Radio 1 can operate as:
      - 2.4GHz with all 2.4GHz channels
      - 5GHz lower band with 5GHz lower band channels (channels 36-64)
      - 2.4/5GHz Sensor scanning and 2.4GHz and 5GHz channels
    - Radio 2 can operate as
      - 5GHz upper band with 5GHz upper band channels (channels above 100)
      - 5GHz Full with 5GHz full channel list

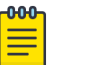

## Note

The AP510i-1 does not support IoT and the 5GHz radio does not support 160MHz operation.

- AP505i indoor, one 2.4GHz radio and one 5GHz radio.
  - $\circ$  Mode 1 2.4GHz service radio and 5GHz service radio. Can be used as a dedicated sensor.
- AP560i/h outdoor. The AP560i/h will follow the AP510 mode of operation depending on the power source.
  - Normal Mode

AP560 requires AT power (25W) to operate in normal mode with full performance. The AP must be powered from one of the following scenarios:

- Ethernet port (GE1 PoE) connected to an AT switch port and Ethernet port (GE2) not connected
- Ethernet port (GE2 PoE) connected to an AT switch port and Ethernet port (GE1) not connected
- Both Ethernet port (GE1 PoE) and Ethernet port (GE2 PoE) connected to an AT switch port
- External power supply.
- Low Power Mode

When power source is AF (14.5W), the AP operates in Low Power mode with limited performance. The AP560 operates in Low Power mode when GE1 or GE2 is connected to AF switch port and no external power is connected. The following are AP560 Low Power Mode limitations:

- MODE 1: dual band concurrent and MODE 2: sensor and 5GHz data forwarder:
  - Radio 1 will be limited to 2x2 and max power 16dBm
  - Radio 2 will be limited to 2x2 and max power 16dBm

- MODE 3
  - Radio 1 will be limited to 2x2 and max power 18dBm
  - Radio 2 will be limited to 2x2 and max power OdBm (providing no service).

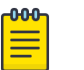

#### Note

When both ports on a dual-port AP are powered, the port with the lowest power determines the power result.

The AP Override setting **Force Normal Operation** can be enabled, indicating that the AP is configured to operate with the normal, full-power capacity regardless of a detected AP power restriction. This setting is intended for expert users. For more information, see Advanced Setting Overrides on page 208.

The AP560 is offered in a product bundle that targets the installation environment. Refer to Table 12 and Table 13 on page 76 for descriptions of each product bundle.

| AP Model Number | Description                                                                                                    |
|-----------------|----------------------------------------------------------------------------------------------------|
| AP560m-FCC      | <ul> <li>The AP560m is a pole-mount bundle that includes the AP560i access point and the following brackets:</li> <li>KT-147407-02 bracket kit</li> <li>KT-150173-01-ExtArm</li> </ul>                                |
|                 | <ul> <li>Features include:</li> <li>Outdoor, one 2.4GHz radio and one 5GHz radio</li> <li>4x4 on both radios</li> <li>Software Programmable</li> <li>Internal Antenna</li> <li>Mounting Brackets included.</li> </ul> |
|                 | For more information, see the AP560m documentation.                                                                                                    |
| AP560u-FCC      | <ul> <li>The AP560u is an under-seat solution bundle that includes the AP560i access point and the following items:</li> <li>EIO-03 under-seat housing kit</li> <li>WS-EIO-02 Silicone rubber kit (#30524)</li> </ul> |
|                 | <ul> <li>Features include:</li> <li>Outdoor, one 2.4GHz radio and one 5GHz radio</li> <li>4x4 on both radios</li> <li>Software Programmable</li> <li>Software Selectable Internal Antenna</li> </ul>                  |
|                 | For more information, see the AP560u documentation.                                                                                                    |

## Table 12: AP560i portfolio

## Table 13: AP560h portfolio

| AP Model Number | Description                                                                                                    |  |
|-----------------|----------------------------------------------------------------------------------------------------|--|
| AP560h-FCC      | <ul> <li>The AP560h is a stadium optimized access point, supporting a high density of users and devices. The AP560h offers flexible deployment options and can be mounted to a pole, a wall, and to other access points.</li> <li>Requires the following mounting brackets: <ul> <li>30520 (WS-MBOPOLE01) Bracket</li> <li>WS-MBOART02; 10" 2-Axis extension arm</li> </ul> </li> </ul> |  |
|                 | <ul> <li>Features include:</li> <li>Outdoor, one 2.4GHz radio and one 5GHz radio</li> <li>4x4 on both radios</li> <li>Software Programmable</li> <li>Software Selectable Internal Antenna</li> <li>Overhead solution</li> </ul>                                                                                                    |  |

| AP Model Number | Description                                                                                                    |
|-----------------|----------------------------------------------------------------------------------------------------|
|                 | For more information, see the AP560h documentation.                                                                                                    |
| AP560t-FCC      | <ul> <li>The AP560t is an access point bundle that includes the AP560h access point and the following brackets:</li> <li>30520 (WS-MB0P0LE01) Bracket</li> <li>WS-MB0-ART02 Extension Arm</li> </ul> |

## Table 13: AP560h portfolio (continued)

## **Related Topics**

Understand Radio Mode on page 137 Radio as a Sensor on page 142 Professional Install Settings on page 217 Advanced Setting Overrides on page 208

## Network Snapshot: AP Dashboard

To view network details from the AP screen:

1. From the left pane, select **Monitor** > **Devices** > **Access Points**.

#### The Access Points list opens.

2. Select an AP.

The network details for the selected AP are displayed. Details for a camera AP include the camera network address.

If the AP is configured on a mapped floor plan, a map displays showing the AP location with all associated clients. Select the map to open the floor plan view.

#### Table 14: Tabs on the AP Details Screen

| Tab       | Description                                                                                                    |
|-----------|----------------------------------------------------------------------------------------------------|
| Dashboard | Network charts provide client count and radio channel data.<br>Use this information to determine network traffic associated<br>with the AP and channel statistics.                                              |
| Sites     | Sites that include this AP. Click the site to show details.                                                                                                    |
| Networks  | List of network services associated with the device. Click a network to show network details.                                                                                                    |
| VLANs     | Details about AP Tunnel status for the selected AP and VXLAN<br>information related to MTU packet size. For more information,<br>see AP Tunnel Information on page 83.<br>Note: Supported on Wi-Fi 6 AP models. |
| Roles     | List of Roles associated with the device group, of which this device is a member.                                                                                                    |
| Clients   | List of clients associated with the AP. Add or remove clients from Allow and Deny lists.                                                                                                    |

| Tab             | Description                                                                                                    |
|-----------------|----------------------------------------------------------------------------------------------------|
| Troubleshooting | Offers packet capture at the AP, remote console access to the AP, and Smart Poll reporting.                                                                           |
| Smart RF        | <ul> <li>View widgets that show information about the following:</li> <li>Mitigation</li> <li>Occupancy and neighbor channels</li> <li>Peer AP visibility.</li> </ul> |
| Certificate     | Current credentials in use by the AP.                                                                                                    |
| AP Events       | AP Event Report that offers various historical information about AP events.                                                                                           |

## Table 14: Tabs on the AP Details Screen (continued)

3. You can also:

Select 🌣 to modify configuration settings.

Select ≔ to go back to the list.

## **Related Topics**

AP Tunnel Information on page 83 AP Widgets on page 78 Smart RF Widgets Per Device on page 92 View AP Events — Single Access Point on page 95 Sites Overview on page 24 Opening Live SSH Console to a Selected AP on page 89 Packet Capture on page 85 Floor Plans on page 29 Global Client Access Lists on page 108

## **AP Widgets**

The following widget reports are available from the AP dashboard:

- Topology/Map. Toggle between a topology diagram and a floor map. The Topology diagram represents the AP switch port connection information. The Map diagram indicates where the AP is installed on an associated floor plan.
- Device Utilization. Provides metrics on throughput and data usage for each AP and clients associated with the AP.
- RF Management. Provides metrics on radio frequency quality, channel utilization, channel noise, load, signal to noise ratio (SNR) levels, and client retry statistics.
- Clients. Provides metrics on client distribution by protocol, operating system, and manufacturer per AP.
- Expert: AP metrics for the expert user related to RFQI, RTT, RSS, and RX and TX Rates.
- Application Visibility. Provides details about applications the client is accessing and metrics on application groups related to throughput and usage per AP.

To view widgets for an individual AP:

## 1. Go to **Devices** > **Access Points**.

2. Select an AP from the list and review the widgets on the **Dashboard** page.

Filter by radio band. Select  $\mathbb{T}$  to display data for a specific radio band.

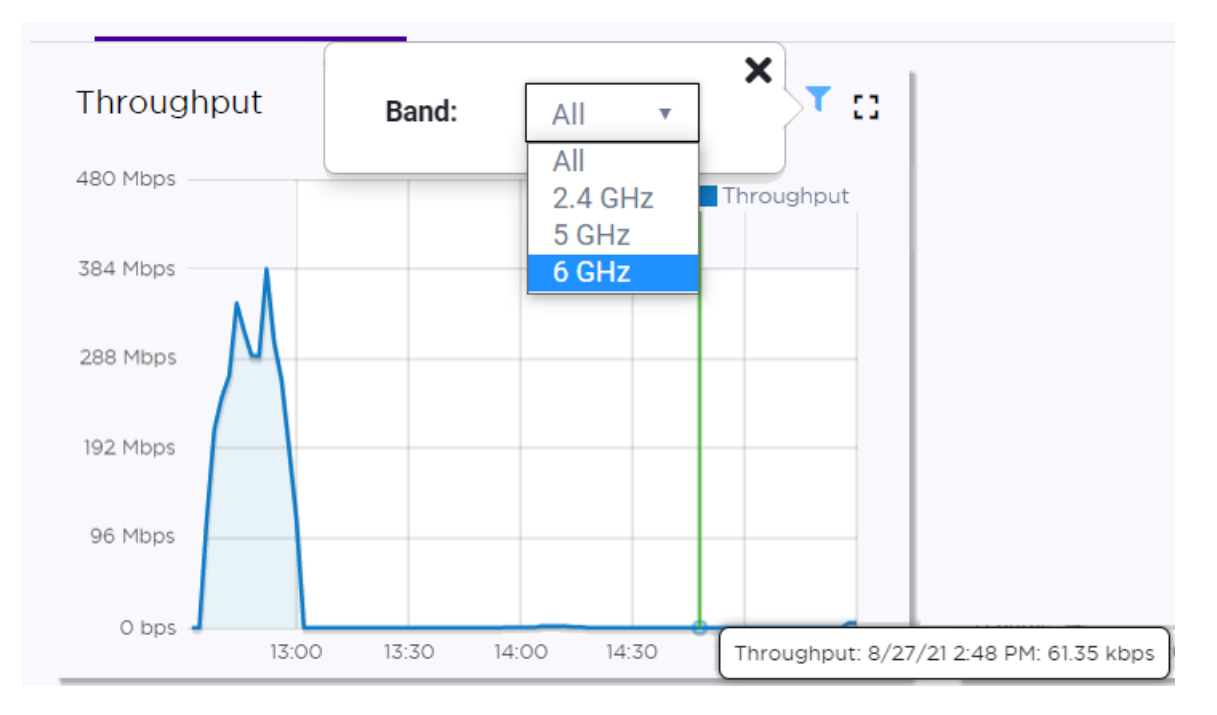

## Figure 26: 6 GHz Band Throughput

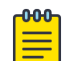

## Note

The datasets are sampled at different intervals. Therefore, it is possible that data from the 14-day dataset will not include data from the 3-day dataset or from the 3-hour dataset. It is possible that a new client will not appear in a dataset if the dataset has not been recently updated.

#### **Related Topics**

LLDP Switch Port Connectivity on page 79 Add a New Dashboard on page 40 Modify a Dashboard on page 41

#### LLDP Switch Port Connectivity

The Topology diagram displays the selected AP port connection to one or more switches, which are connected to ExtremeCloud IQ Controller. The diagram (shown in Figure 27) represents the relationship between an AP, a switch, and ExtremeCloud IQ Controller, displaying the link speed between the AP ports and the switch ports, and connection status with ExtremeCloud IQ Controller.

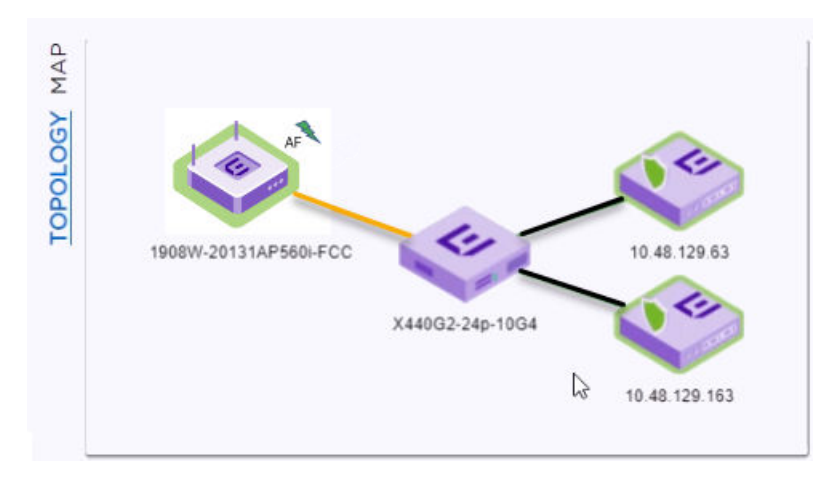

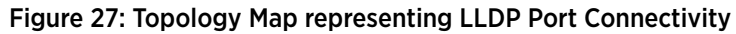

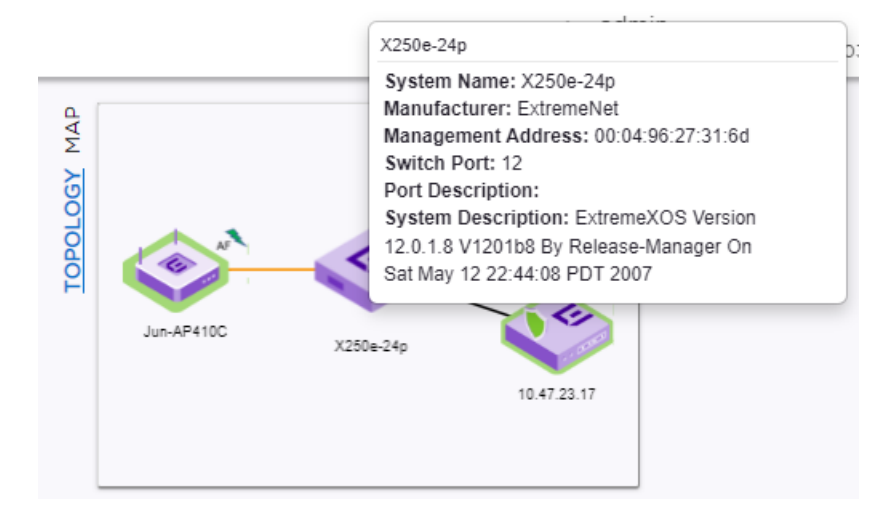

## Figure 28: Extreme Switch data

Figure 29 describes each Topology Map icon with status.

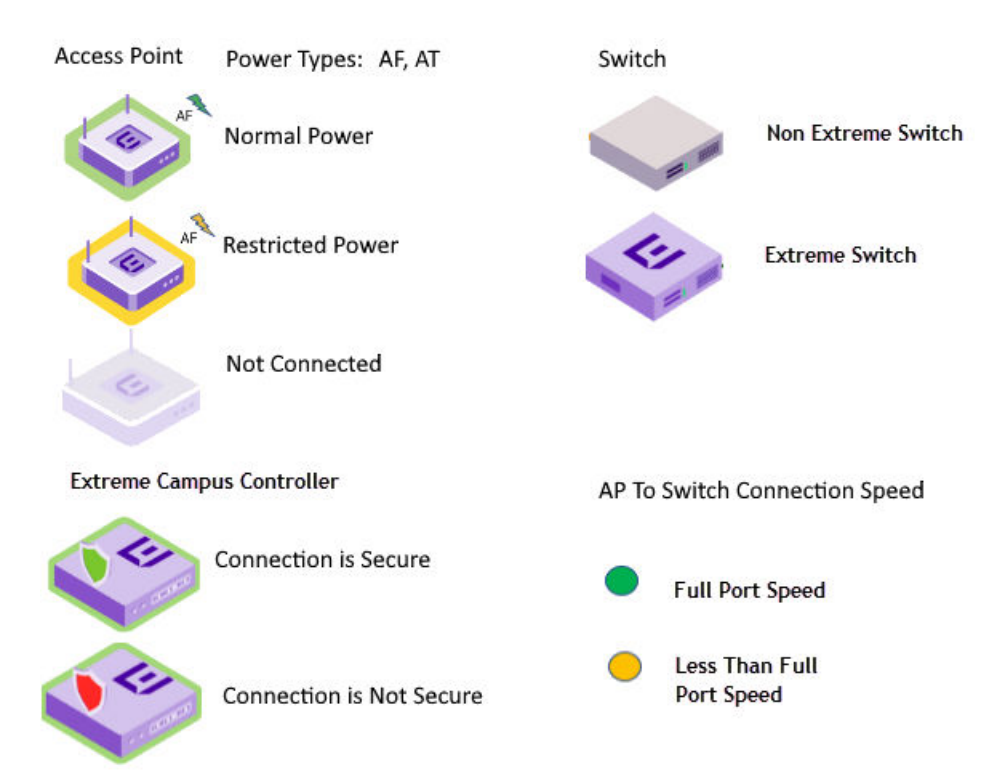

## Figure 29: Topology Map Legend

Note

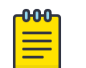

If the Link Layer Discovery Protocol (LLDP) is not enabled on the switch, LLDP data is not available.

|        |              | A admin                                                                                                    |
|--------|--------------|----------------------------------------------------------------------------------------------------|
|        |              | Power Source: Af                                                                                                    |
| _      |              | Power Status: Low*                                                                                                    |
| ٩      |              | Eth0 Link Speed: 1Gbps                                                                                                    |
| Σ      |              | Eth0 Link Mode: Full-Duplex                                                                                                    |
| Ы      |              | Eth1 Link Speed: NA                                                                                                    |
| Ó      |              | Eth1 Link Mode: NA                                                                                                    |
| TOPOLO |              | *Radio transmit power and transmit chains are reduced to<br>fit into power budget provided by the power source. AP<br>PoE out is disabled |
|        | 1907W-200020 | 00000                                                                                                    |
|        |              | 172.20.48.10                                                                                                    |
|        |              |                                                                                                    |
|        |              |                                                                                                    |
|        |              |                                                                                                    |

#### Figure 30: LLDP data not available

The AP reports switch port connection details to ExtremeCloud IQ Controller. Reported properties include the following:

AP

The AP reports the AP Name and Power Source. Power Source values include normal and restricted levels for the following:

- AF
- AT

## Switch

When both LLDP (Link Layer Discovery Protocol) and TLV (Type Length Value) advertisement are enabled, the switch reports the Switch Port and System Name. If only the LLDP is enabled, the switch Port Number displays. If the LLDP is not enabled on the switch, the switch is a gray icon.

## ExtremeCloud IQ Controller

ExtremeCloud IQ Controller reports the controller Connectivity Status and IP address.

The connection status is indicated as follows:

## Green

- A green lightning icon with a green icon border indicates that the AP power level is normal.
- A green shield on the controller indicates that an AP secure tunnel is enabled for the AP connection to ExtremeCloud IQ Controller.
- A green line indicates that the port speed between the AP and switch is the maximum AP port speed. Refer to Table 15 on page 82.

#### Yellow

- A yellow lightning icon with a yellow icon border indicates that the AP power level is low.
- A yellow line indicates that the port speed between the AP and switch is less than the maximum AP port speed. Refer to Table 15 on page 82.

## Red

• A red shield on the controller indicates that an AP secure tunnel is disabled for the AP connection to ExtremeCloud IQ Controller.

## Table 15: Port Speeds per Access Point

| AP Model                     | Port 1      | Port 2    |
|------------------------------|-------------|-----------|
| АРЗхх                        | 1Gb (PoE)   | 1Gb       |
| AP4xx                        | 2.5Gb (PoE) | 1Gb       |
| AP505                        | 2.5Gb (PoE) | 1Gb       |
| AP510i/e, AP510-1i, AP560i/h | 5Gb (PoE)   | 1Gb (PoE) |
| AP4000                       | 2.5Gb (PoE) | 1Gb       |

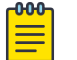

## Note

The Topology map is not supported on AP39xx access points.

# Note

If you have configured the selected AP on an associated floor plan, you can view the selected AP on the floor plan map from here. Select **Map** to view the selected AP on the floor plan. For more information, see Floor Plan View on page 51.

**Related Topics** 

Access Points List on page 63 Network Snapshot: Switch Details on page 97 Floor Plan View on page 51

#### **AP Tunnel Information**

The **VLANS** tab for a selected device provides status information on the AP tunnel between the AP and the appliance, both for single deployments and for an availability pair. For devices configured with a VxLAN topology, it displays status information for the VxLAN tunnel.

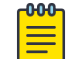

Note

Supported on Wi-Fi 6 AP models.

To view tunnel status information:

- 1. Go to Monitor > Devices > Access Points.
- 2. Select an AP.
- 3. Select VLANS.
- AP Tunnel

The following information displays for the AP tunnel between the selected AP and the appliance:

#### **IP** Address

The IP address of the appliance. In an availability pair, the primary appliance is listed first.

#### Status

Operational status of the AP Tunnel. Valid values are: Normal and Failed.

#### Type

Indicates the controller in an availability pair. Valid values are: Active or Backup, referring to the Primary Appliance or Backup Appliance, respectively.

#### **Configured MTU**

The Maximum Transmission Unit (MTU) setting for the AP. With Jumbo Frames, this can be up to 1800 bytes. AP MTU is configured in the device group configuration Profile or as an AP override.

#### Configured MTU Tunnel Status

The status of the MTU tunnel between the selected AP and the appliance. Valid values are Normal and Failed. When the **Configured MTU** value is set to 1800 and this tunnel fails, it indicates that a router in the chain between the AP and the appliance does not support the Jumbo Frames value of 1800 bytes. The MTU values for all devices in the path from AP to appliance must match.

#### Path MTU Learned by AP

When a router does not support the MTU setting of 1800 bytes, it sends a message back to the AP indicating the MTU value it can support. If necessary, reconfigure the **Configured MTU** value for this AP to match the router setting. The MTU values for all devices in the path from AP to appliance must match.

#### Internal Management Tunnel

The status of an internal tunnel within ExtremeCloud IQ Controller. Valid values are Normal, Failed, and MTU Failed. If this tunnel fails, contact Extreme Networks Support.

#### VLANS

The following information displays for a VxLAN topology:

#### Name

Topology Name

## Mode

Topology type. Valid values are:

- Bridged@AP
- Bridged@AC
- Fabric Attach
- VxLAN

#### Tagged

A check mark indicates that VLAN is tagged. If you have more than one VLAN on a port, enable tagging to identify to which VLAN the traffic belongs. Ensure that the tagged vs. untagged state is consistent with the switch port configuration. Fabric Attach topologies are always tagged.

## VLAN ID

Identifies the VLAN.

#### I-SID

For **Fabric Attach**. A unique VLAN identifier and a unique I-SID (service identifier). The I-SID range is (0-15999999).

## Certificates

Indicates that a certificate has been applied to the AP.

## Remote VTEP

For **VxLAN**. The IP address of the tunnel End-Point is referred to as a VxLAN Tunnel Endpoint (or VTEP). The VTEP is the IP address of the network switch. Network switches that act as a VTEP are referred to as VxLAN gateways. There can only be one VTEP per VxLAN topology.

## VNI

For **VxLAN**. VxLAN Network Identifier. The VNI is a 24-bit identifier. It can be used in more than one VxLAN topology.

## Tunnel Status

For **VxLAN**. Status of the VxLAN tunnel. Valid values are Normal, Failed, and MTU Failed. MTU Failed indicates that the VxLAN MTU setting of 1550 bytes is not supported on another device in the chain between the AP and the appliance. The MTU values for all devices in the path from AP to appliance must match.

## **Related Topics**

Configuring VLANS on page 283 Advanced Configuration Profile Settings on page 161 Advanced Setting Overrides on page 208

#### Troubleshooting

ExtremeCloud IQ Controller offers tools for troubleshooting connectivity issues between the AP and the appliance. Access the Troubleshooting tools from the dashboard for a selected AP or a selected site.

To access the Troubleshooting tools go to:

- Monitor > Devices > Access Points. Select an AP and select Troubleshooting, or
- Monitor > Sites. Select a site and select Troubleshooting.

The following tools are available from the **Troubleshooting** tab:

- AP Packet Capture
- AP Remote Console
- Smart Poll

#### **Related Topics**

Packet Capture on page 85 Opening Live SSH Console to a Selected AP on page 89 Smart Poll on page 365

#### Packet Capture

Use Packet Capture to identify network inconsistencies by intercepting packets from the APs. Packets are captured based on the parameter configurations that you specify.

The **Overview** dashboard offers a packet capture instances widget that displays instances of packet captures to assist with network troubleshooting.

Capture packets from an individual AP or from a site. To capture packets from an individual AP, go to **Monitor** > **Devices** > **Access Points**. Select an access point, then select **Troubleshooting** > **Packet Capture**.

To capture packets associated with a site, go to **Monitor** > **Sites**. Select a site, then select **Troubleshooting** > **Packet Capture**.

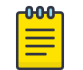

#### Note

Use at least one IP address or MAC address filter when capturing packets from a site.

The packets are logged in a PCAP file. The PCAP file is temporarily stored on the ExtremeCloud IQ Controller that is associated with the AP or site. To view the PCAP file, export the file to a host running Wireshark.

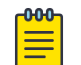

#### Note

Live Packet Capture is available in addition to the saved file option. After starting Packet Capture, start Wireshark and add the remote interface using the ExtremeCloud IQ Controller management IP address. See the Wireshark documentation for details.

ExtremeCloud IQ Controller supports up to 10 simultaneous instances of packet capture. The maximum PCAP file size is 1GB, stored locally on appliances E1120, E2120, E2122, E3120, VE6125, and VE6125K. The virtual appliances VE6120, VE6120H, and VE6120K support a 200MB PCAP file. Files can also be stored on a remote SCP server.

Packets can be captured from APs associated with either ExtremeCloud IQ Controller in an availability pair. If the availability connection is disrupted, packet capture stops.

Continuous packet capture is supported. If an AP must restart after a capture has started, the capture will continue after the AP restart. If the appliance must restart, the capture parameters are not preserved.

After packet capture has started, you can change the capture parameters and refresh the capture, continuing to capture without interruption. This feature enables you to modify parameters as you monitor the capture process. There is one PCAP file for each packet capture instance.

- ExtremeWireless AP39xx, Wi-Fi 6 AP models):
  - Up to 4 IP filters can be applied
  - Up to 2 MAC filters can be applied
  - Capture wired and wireless packets simultaneously or independently
  - Capture packet refresh is supported
  - Live Packet Capture is supported.

#### **Related Topics**

Configure AP Packet Capture on page 86 Packet Capture Parameters on page 87 Dashboard Widget — Packet Capture Instances on page 89

#### Configure AP Packet Capture

To enable packet capture on an AP:

- 1. Go to Monitor > Devices > Access Points.
- 2. Select an access point (not the check box).
- 3. Select Troubleshooting > AP Packet Capture.
- 4. Configure the packet capture parameters.
- 5. Click Start to start the packet capture.
- 6. Click **Stop** to stop the packet capture.

Packet capture stops when capture duration is reached or capture file size reaches 1GB.

7. Click **Active Packet Captures** to display a dashboard that shows the **Packet Capture Instances** widget. The widget lists recent packet capture instances. Active instances display in green and inactive instances display in red. Inactive instances are eventually removed from the widget.

The file name is automatically generated. The name is based on the AP or site where the capture was initiated plus an internal capture ID.

8. Hover over the capture file and select **Download** to download the file.

## **Related Topics**

Packet Capture Parameters on page 87 Packet Capture on page 85 Dashboard Widget — Packet Capture Instances on page 89

## Packet Capture Parameters

| Field Name                                                              | Field Description                                                                                                    |  |  |
|-------------------------------------------------------------------------|----------------------------------------------------------------------------------------------------|--|--|
| In the <b>Capture Locations</b> pane, configure the following settings: |                                                                                                    |  |  |
| Appliance Data Ports                                                    | Select this option to capture packets to and from the appliance. When<br>capturing appliance data ports, you must configure at least one filter. From<br>the <b>Add Filters</b> field, select either IP address or MAC address for the<br>appliance.<br>Only one capture task can apply to the Appliance Data Ports at a time. If<br>more than one capture task is started using the Appliance Data Ports, the<br>last requested task will be started.                                                                                                    |  |  |
| Wired                                                                   | <ul> <li>Enables wired-packet capture on the selected AP.</li> <li>Filter packets on the basis of the direction of packet flow:</li> <li>In - Capture packets received by the AP.</li> <li>Out - Capture packets transmitted by the AP.</li> <li>Both - Capture packets transmitted and received by the AP. This is the default value.</li> <li>Select Includes Wired Clients to include wired-packets received and transmitted to and from wired clients associated with the selected AP. This option is disabled by default.</li> </ul>                                                                                                    |  |  |
| Wireless                                                                | <ul> <li>Enables wireless-packet capture on the selected AP.</li> <li>Filter packets on the basis of the direction of packet flow:</li> <li>In - Capture packets received by the AP.</li> <li>Out - Capture packets transmitted by the AP.</li> <li>Both - Capture packets transmitted and received by the AP. This is the default value.</li> <li>Specify the radio interface on which to enable wireless-packet capture.</li> <li>Radio 1 - Enable packet capture on the AP's radio 1 interface.</li> <li>Radio 2 - Enable packet capture on the AP's radio 2 interface.</li> <li>Radio 3 - Enable packet capture on the AP's radio 3 (Sensor) interface. Available for AP4xx models only. You must configure an ADSP or Positioning profile to capture packets on the sensor radio.</li> <li>All Radios - Enable packet capture on all radio interfaces for the selected AP. This option is selected by default.</li> </ul> Note: AP39xx, Wi-Fi 6 AP models (Centralized site) support capturing wired and wireless packets. |  |  |
| In the <b>Settings</b> pane, spe<br>duration or manually end            | In the <b>Settings</b> pane, specify how you want to determine the length of the packet capture. Specify the duration or manually end packet capture by clicking <b>Stop</b> .                                                                                                    |  |  |
| Duration                                                                | Packet transfer window. Default value is 5 minutes.                                                                                                    |  |  |
| Truncate Packet Size<br>(Bytes)                                         | Number of bytes for the truncated packet. When truncation is configured,<br>the capture collects up to the configured size of the payload (including the<br>IP/UDP/TCP headers).<br><b>Note:</b> TZSP header is always present. If the truncated packet size is zero, the<br>TZSP header remains in the packet.                                                                                                    |  |  |
|                                                                         |                                                                                                    |  |  |

| Field Name                                                                                                    | Field Description                                                                                                    |  |
|----------------------------------------------------------------------------------------------------|----------------------------------------------------------------------------------------------------|--|
| In the <b>Filter</b> pane, filter packets by MAC address, IP address, IP Protocol, or Port. The filters are mutually exclusive and are applied in the order in which they are listed. Enter at least one MAC address or IP address. |                                                                                                    |  |
| <b>Note:</b> Excessive packet capture degrades network performance. If you are going to enable packet capture on all APs, specify at least one MAC address filter and one IP address filter to avoid performance degradation.       |                                                                                                    |  |
| Filter by MAC 1 and<br>Filter by MAC 2                                                                                                    | Specify one or two MAC addresses to filter packets for capture. When a MAC address is specified, only packets that move to and from the specified MAC addresses are captured. Support for multiple MAC addresses depends on the AP model.                                                                                                    |  |
| Filter by IP 1 to Filter by<br>IP 4                                                                                                    | Specify one to four IP addresses to filter packets for capture. When an IP address is specified, only packets that move to and from the specified IP addresses are captured. Both IPv4 and IPv6 address formats are supported. Support for multiple IP addresses depends on the AP model. When using multiple IP address filters, packets matching any of the IP addresses are captured. |  |
| IP Protocol                                                                                                    | <ul> <li>Specify the protocol to filter for packet capture. Packets matching the specified protocol are captured. Valid values are:</li> <li>ICMP — Captures only ICMP packets. This is the default value.</li> <li>TCP — Captures only TCP packets.</li> <li>UDP — Captures only UDP packets</li> </ul>                                                                                 |  |
| Port                                                                                                    | Specify a TCP or UDP port number. Packets with the matching port number are captured. Use <b>Port</b> as an additional filter, or if you wish to specify a protocol that is not included in the <b>IP Protocol</b> menu.                                                                                                    |  |
| Packet Destination                                                                                                    | <ul> <li>Capture Destination. Valid values are:</li> <li>File — Local PCAP file</li> <li>scp — Provide the IP Address, the credentials, and the Destination Path for the remote server.</li> <li>Note: Each capture instance is assigned one local file. All active capture instances must use the same SCP server.</li> </ul>                                                           |  |
| Export                                                                                                    | <b>Note:</b> Hover over the PAC file to download. Certain APs support capturing wired and wireless packets simultaneously.                                                                                                    |  |
| Active Packet Captures                                                                                                    | <ul> <li>Select Active Packet Captures to display the dashboard where you can view Packet Capture Instances.</li> <li>To add the Packet Capture Instances widget to your dashboard:</li> <li>Go to Dashboard.</li> <li>Select C.</li> <li>Select Widgets &gt; Troubleshooting.</li> <li>Drag the packet capture widget to the Dashboard.</li> <li>Save the Dashboard.</li> </ul>         |  |

Related Topics

Dashboard Widget – Packet Capture Instances on page 89

Overview Dashboard on page 37 Add or Edit a Configuration Profile on page 124

#### Dashboard Widget - Packet Capture Instances

ExtremeCloud IQ Controller offers a dashboard widget to help manage multiple packet captures. ExtremeCloud IQ Controller supports up to 10 packet capture instances. To start a packet capture, go to the **Troubleshooting** tab for each selected AP or site. A summary of all currently active packet capture instances is provided on the Default dashboard. The Dashboard Widget — Packet Capture Instances displays a line item for each packet capture instance.

| ł | Pac | ket Ca | oture Instances                      |             | Stop All Ca         | aptures   |
|---|-----|--------|--------------------------------------|-------------|---------------------|-----------|
|   |     | Status | Capture Name                         | Destination | Start Time          | Stop Time |
| ſ | 0   | •      | 1949Y-1057200000_20210601_173753_id6 |             | 2021-06-01 17:37:54 |           |
| 5 | 0   | •      | 1631Y-1143800000_20210601_173828_id8 |             | 2021-06-01 17:38:28 |           |

#### Figure 31: Default Dashboard -- Packet Capture Instances

Active instances display in green and inactive instances display in red. Inactive instances are eventually removed from the widget. The file name is automatically generated. The name is based on the AP or site where the capture was initiated plus an internal capture ID. Move easily between the dashboard widget and the packet capture configuration settings:

- From the dashboard, select the packet capture instance link to jump to the specific packet capture configuration instance.
- From each packet capture configuration page, select **Active Packet Captures** to jump to the dashboard widget.

You can stop individual packet capture instances from the corresponding configuration page, and you can stop all packet captures from the dashboard widget.

#### **Related Topics**

Packet Capture Parameters on page 87 Configure AP Packet Capture on page 86 Packet Capture on page 85

Opening Live SSH Console to a Selected AP

ExtremeCloud IQ Controller provides a remote console to enable diagnostic debugging of wired and wireless APs. Use the remote console to open a live SSH console session to an AP and troubleshoot using the built-in commands, such as ping and traceroute. You can initiate remote console on both local and remote APs configured behind a firewall.

To open a remote console to an AP from the Devices List:

- 1. Go to Monitor > Devices > Access Points.
- 2. Select an access point (not the check box).

3. Select Troubleshooting > AP Remote Console > Connect.

The selected AP's SSH console opens.

4. To terminate the SSH console session, select **Disconnect**.

To open a remote console to an AP from the Sites List:

- 1. Go to **Monitor** > **Sites**.
- 2. Select a site.
- 3. Select Troubleshooting > AP Remote Console.
- 4. From the drop down field, select an access point.
- 5. Select Connect.

Channel Inspector Report — Fixed Channels

Use the Channel Inspector Report to gain insight into channel interference on fixed radio channels.

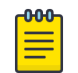

## Note

This report does not support Smart RF. For information on Channel Inspection Report for Smart RF, see Channel Inspector Report — Smart RF on page 93

Configure radio channels from the device group configuration Profile or override the Profile configuration for an individual AP. Then, run this report against radio channels that are configured as Fixed Channel. Select • to jump to the AP radio configuration.

To access the Channel Inspector Report for Fixed Channels:

- 1. Go to Monitor > Devices > Access Points.
- 2. Select an AP.
- 3. Select Troubleshooting > Channel Inspector.
- 4. Configure the following:

## Duration

Enter the number of minutes to run the report. Consider the OCS Interval configuration under the radio Advanced Settings.

## Radios 1-3

For each radio that is configured for Fixed Channel, select the channel to inspect. Radios that are configured with Smart RF or MESH/ACS, are indicated and cannot be included in the report.

## 5. Select Start.

A report label indicates that channel inspection is running. The following information is available for each AP or beacon:

- AP Type
  - Managed Indicates an AP or beacon that is adopted by ExtremeCloud IQ Controller.
  - External Indicates an AP or beacon that is not adopted by ExtremeCloud IQ Controller.

The Channel Inspector widget does not address radio frequency noise from non-Wi-Fi sources.

- BSSID. Basic Service Set Identifier. Identifies the AP.
- SSID. Service Set Identifier. Identifies the network to which the station is associated.

While the BSSID identifies the AP interface that the station is using, the SSID identifies the overall service being used. The BSSID has the same structure as an AP MAC address, but you can have multiple BSSIDs coming off the same physical interface. The SSID is typically a human readable word, like "FreeWi-Fi".

- AP Name. Name of the AP provided at network setup.
- Radio. Indicates the radio number.
- RSS. Received Signal Strength value.
- Last Seen in Minutes
- Channel:
  - Number
  - Width
  - Power
  - Attenuation

Additionally, information for each radio is presented that ranks available channels, presenting levels for each type of interference.

| Field              | Description                                                                                                    |
|--------------------|----------------------------------------------------------------------------------------------------|
| Frequency          | Radio Frequency channels with the beacon channel (primary) denoted with brackets. The following is an 80 MHz channel example showing [5220] as the beacon channel. 44: (5180 5200 [5220] 5240).                                                                                                    |
| Noise              | Level of measured internet noise on the selected channel.                                                                                                    |
| Ranking            | <ul> <li>Ranks selected channel against other available channels.</li> <li>Ranking is indicated by 1-5 stars. The higher the rank value, the more stars, and the more desirable the channel. The algorithm takes four input parameters:</li> <li>Noise</li> <li>Overlap Count</li> <li>Co-Channel Count</li> <li>Adjacent Count</li> </ul>                                                                                                    |
| Interference Types | Describes the channel interference in relation to the operating channel.                                                                                                    |
| Overlap            | Applicable for 40MGz and 80MGz channels only. The 20MGz channel<br>is designated as the primary and the other channels are designated as<br>secondary extension channels. If the primary channel of one AP is the<br>same as the extension channel of another AP it is considered overlapping.<br>Overlapping is the worst type of interference.                                                                                                 |
| Co-Channel         | All the APs on the same channel as the target AP are competing. Using<br>Distributed Control Function (DCF) collisions are avoided because the APs<br>know to avoid each other; however, the more traffic on the channel the<br>greater the chance of collisions. Throughput slows but all packets get<br>through.<br>Example Notation, Co-Channel 20 44: (5220) indicates that there is co-<br>channel interference on the beacon channel 5220. |
| Adjacent           | APs on adjacent channels are close enough to interfere but not close<br>enough to know they are interfering. They do not have the benefit of DCF.                                                                                                    |

#### Table 16: Channel Inspector Interference Report

## **Related Topics**

Configure AP Details and Radio Settings on page 201 Advanced AP Radio Settings on page 143 Channel Inspector Report — Smart RF on page 93

## Smart RF Widgets Per Device

The following widget reports for each radio are available from the AP Smart RF tab:

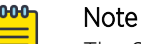

The Smart RF tools reflect data available for channels that are selected in the Channel Plan when Smart RF is enabled on the radio. For more information, see Channel and Power Settings on page 170.

- **Mitigation**. Mitigation action taken by Smart RF to improve the network:
  - Channel Change The channel of an AP radio was changed
  - Power Change The power of an AP radio was changed
  - Select Shutdown AP radio shutdown
  - Coverage Hole AP reacts to holes in AP coverage
- **Channel Energy**. Displays the amount of interference detected by each radio on each channel and indicates the source of the interference:
  - Neighbor Wi-Fi for APs
  - External Wi-Fi for non-neighbor sources of Wi-Fi interference
  - Non Wi-Fi Energy for interference that is not generated by a Wi-Fi signal
- **Channel Ranking**. Provides a high level of visibility as to the occupancy of the RF spectrum around a particular AP. The following data is provided on the widget:
  - Frequency. Radio Frequency channels with the beacon channel (primary) denoted with brackets. The following is an 80MHz channel example showing [5220] as the beacon channel. 44: (5180 5200 [5220] 5240).
  - Noise. Channel noise measured in Decibel-milliwatts (dBm).
  - Ranking. Indicates the best operating channel based on a 5-star ranking. This ranking is relative to the channels that are available. The higher the rank the more desirable the channel. The ranking algorithm considers the following parameters:
    - noise level
    - overlap count
    - co-channel count
    - adjacent AP count
  - Overlap. Number of APs on overlapping channels. Applicable for 40MGz and 80MGz channels only. The 20MGz channel is designated as the primary and the other channels are designated as extension channels (secondary). If the primary channel of one AP is the same as the extension channel of another AP it is considered overlapping. Overlapping is the worst type of interference.
  - Co-Channel. Number of co-channel APs. APs on the same channel as the target AP are competing. Using Distributed Control Function (DCF) collisions are avoided because the APs know to avoid each other; however, the more traffic on the channel the greater the chance of collisions. Throughput slows but all packets get through.
  - Adjacent. Number of APs on adjacent channels. Adjacent APs are close enough to interfere, but not close enough to know they are interfering. They do not have the benefit of DCF.

To display more details for a specific channel, select a row in the widget. The Channel Inspector Interference Report displays.

- Neighbor List. Indicates channel occupancy and neighboring channels.
  - Neighbor APs are identified by both the SSID and BSSID.
  - The channel width for each neighbor AP is displayed, and it is an option to display the AP security setting.
  - APs that are managed by ExtremeCloud IQ Controller are reported separately from APs that are not managed by ExtremeCloud IQ Controller.
  - $\circ$  The Neighbor Report can be sorted by radio band 2.4 GHz, 5 GHz, and 6 GHz respectively.

#### **Related Topics**

Smart RF Widgets Per Site on page 62 Channel and Power Settings on page 170 Channel Inspector Report — Smart RF on page 93 Configuring RF Management on page 168 Network Snapshot: Sites on page 49

#### Channel Inspector Report — Smart RF

The Channel Inspector Report enhances Smart RF on the controller by providing details about channel interference for each radio.

To access the Channel Inspector Report for Smart RF:

- 1. Go to Monitor > Sites.
- 2. Select a site. Then select the Smart RF tab.
- 3. From the AP Smart RF dashboard, select a row on the Channel Ranking widget.

The channel data generated from Smart RF populates the report. The report is generated from the last channel scan. The report lists visible BSSID and SSID data with RF measurements.

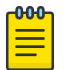

## Note

For more information, see:

- Smart RF Widgets Per Device on page 92
- Basic RF Management Settings on page 168
- Scan Settings for Smart RF on page 175
- Channel and Power Settings on page 170

#### Table 17: Channel Inspector Interference Report

| Field             | Description                                                                                                    |
|-------------------|----------------------------------------------------------------------------------------------------|
| Interference Type | <ul> <li>Describes the channel interference in relation to the operating channel.</li> <li>Possible values are:</li> <li>Co-Channel. All the APs on the same channel as the target AP are competing. Using Distributed Control Function (DCF) collisions are avoided because the APs know to avoid each other; however, the more traffic on the channel the greater the chance of collisions. Throughput slows but all packets get through.</li> <li>Example Notation, Co-Channel 20 44: (5220) indicates that there is co-channel interference on the beacon channel 5220.</li> <li>Adjacent. APs on adjacent channels are close enough to interfere but not close enough to know they are interfering. They do not have the benefit of DCF.</li> <li>Overlapping. Applicable for 40MGz and 80MGz channels only. The 20MGz channel is designated as the primary and the other channels are designated as secondary extension channels. If the primary channel of one AP is the same as the extension channel of another AP it is considered overlapping. Overlapping is the worst type of interference.</li> </ul> |
| Frequency         | Radio Frequency channels with the beacon channel (primary) denoted with brackets. The following is an 80 MHz channel example showing [5220] as the beacon channel. 44: (5180 5200 [5220] 5240).                                                                                                    |
| RSS               | Received Signal Strength value.                                                                                                    |
| BSSID             | Basic Service Set Identifier. Identifies the AP.                                                                                                    |
| SSID              | Service Set Identifier. Identifies the network to which the station is associated.                                                                                                    |
| AP Name           | Name of the AP provided at network setup.                                                                                                    |

## **Related Topics**

Smart RF Widgets Per Device on page 92 Basic RF Management Settings on page 168 Scan Settings for Smart RF on page 175 Channel and Power Settings on page 170

# **NEW!** AP Events

To help monitor network health, ExtremeCloud IQ Controller collects and displays AP event data. The AP event log level is configured at the site device group level for all APs in the device group. Additionally, the AP event log level can be overridden for one or more individual APs. Valid log level values are: Critical, Major, Minor, and Info. Whether or not an event is displayed here depends on the configured AP event log level. The default log level value is *Major*.

A best practice is to configure AP event log level from the device group configuration Profile. However, log level overrides for individual APs can be useful when troubleshooting the network.

#### View AP Events for a Single AP

To view AP events for a single AP:

- 1. Go to Monitor > Devices > Access Points.
- 2. Select an AP.
- 3. Select the **Events** tab.

#### View all AP Events

To view all AP events:

#### Go to Tools > Logs > AP Events.

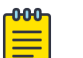

#### Note

In a High Availability Pair, the AP Events do not synchronize when the link between appliances is down, and no further synchronization is performed for the unsynchronized events after the connection is restored.

## **Related Topics**

View AP Events — Single Access Point on page 95 View All AP Events on page 353 Advanced Configuration Profile Settings on page 161 Advanced Setting Overrides on page 208 Multiple APs Event Level Override on page 196

# NEW! View AP Events — Single Access Point

Review AP events from the AP **Events** tab.

- 1. Go to Monitor > Devices > Access Points.
- 2. Select an access point.
- 3. Select the **Events** tab.

The following history reports are available:

- Reboot History User requested restarts and AP initiated restarts
- Upgrade History A count for successful upgrades and failed upgrades
- Radar Detection The number of times radar is detected by the AP.

When using a DFS Channel, the AP must listen for radar. When radar is detected, the AP stops transmission on that channel, marks the channel as unusable (for 30 minutes), and immediately switches to new channel based on the configured channel plan.

- Select @ to set the Duration value for the time period reported. Valid duration values are:
  - Last 3 hours
  - Last 3 days
  - Last 14 days
- Select <sup>2</sup> to refresh the data on demand.
- Hover the mouse over a widget to display tool tip information.

#### **Related Topics**

AP Actions on page 193 Upgrade AP Images on page 387 Smart Poll on page 365 View All AP Events on page 353

## Switches List

ExtremeCloud IQ Controller can manage a maximum of 1000 switches. In ExtremeCloud IQ Controller, switches are primarily used for stats reporting. Switches operate independently of the connectivity state. For example, switch states do not change when the appliance is not reachable. You can configure authentication on the switch ports for MBA and 802.1x against an external/(site-local) authentication RADIUS server. Because the authenticated sites are directly reachable from the device, the connectivity status only affects the consistency of the statistics.

- To see a list of configured switches in ExtremeCloud IQ Controller , go to Monitor > Devices > Switches.
- To view a list of switches associated with a site, go to Monitor > Sites, select a site. Then, select the Switches tab.

Select a switch to display the switch dashboard and other associated components.

Select 🗢 to refresh the data on demand.

#### **Related Topics**

Understanding Switch States on page 97 Network Snapshot: Switch Details on page 97 RADIUS Configuration for Switches Per Site on page 122 Switch Port Configuration on page 228

## Understanding Switch States

The following describes switch states on the Switches Device List.

| State    | Description                                                                                                    |
|----------|----------------------------------------------------------------------------------------------------|
| •        | <ul><li>In-service:</li><li>Switch acknowledges the sent configuration</li><li>Switch sends statistics every 5 minutes.</li></ul>                                                                                                    |
| <u>*</u> | <ul> <li>In-Service Trouble:</li> <li>Switch in process of connecting to ExtremeCloud IQ<br/>Controller</li> <li>Configuration is pending acknowledgment from switch</li> <li>Switch reset pending</li> <li>Switch reboot pending</li> <li>Switch upgrade pending</li> </ul> |
| •        | Unknown. Switch has not discovered the ExtremeCloud IQ<br>Controller.                                                                                                    |
|          | <ul> <li>Critical:</li> <li>Switch stops sending requests for 5 minutes or longer</li> <li>Consistent with a loss of connectivity to ExtremeCloud IQ<br/>Controller</li> </ul>                                                                                               |

| Table 18: Switch | State | from | the | Device | List |
|------------------|-------|------|-----|--------|------|
|------------------|-------|------|-----|--------|------|

#### Network Snapshot: Switch Details

To view network details from the switch screen:

- 1. Go to Monitor > Devices > Switches.
- 2. Select a switch (not the check box).

The network details for the selected switch display.

Hardware details:

- Power Supplies
- Fans
- PoE Budget. Select 🛈 to see AP capacity estimation based in the current PoE draw.
- Temperature
- VIM (Versatile Interface Module)

#### Table 19: Tabs on the Switch Details Screen

| Tab       | Description                                                     |
|-----------|-----------------------------------------------------------------|
| Dashboard | Widgets display network details related to the selected switch. |
| Ports     | A list of configured ports on the selected switch.              |

| Tab             | Description                                                                                                    |
|-----------------|----------------------------------------------------------------------------------------------------|
| LAG Ports       | Link Aggregation Group (LAG) Ports organized as a list of<br>master ports and the LAG members that are associated with<br>the master port. All ports assigned to a LAG must have the<br>same port function. The configuration of the master port is<br>shared with its LAG members. When a port is added to a<br>LAG, its previous unique configuration is removed and the port<br>inherits the group configuration.<br><b>Note:</b> A Link Aggregation Group whose function is to connect<br>to an AP is limited to two ports in the group. Both ports must<br>negotiate to the same speed (1 Gbps).<br>LAG is supported on ExtremeWireless AP39xx and 11ax APs.<br>LAG <i>is not</i> supported on AP305C, AP410C, and AP460C. |
| Traces          | Trace information related to the selected switch.                                                                                                    |
| VLANS           | A list of VLANS associated with the switch, including the switch port number.                                                                                                    |
| Troubleshooting | Provides a remote console to enable diagnostic debugging of ExtremeXOS switches.                                                                                                    |

| Table 19: | Tabs on the | e Switch | Details | Screen | (continued) |
|-----------|-------------|----------|---------|--------|-------------|
|-----------|-------------|----------|---------|--------|-------------|

3. You can also:

Select 🌣 to modify configuration settings.

Select 🔚 to go back to the list.

## Related Topics

PoE Budget AP Estimator on page 99 Switch Widgets on page 98 Ports List on page 99 LAG Ports on page 100 Traces on page 100 VLANS on page 101 Troubleshoot a Switch Using the CLI on page 100 Configure a Switch on page 227 Switch Port Configuration on page 228 Port Dashboard on page 99

#### Switch Widgets

To view widgets for an individual switch:

1. Go to Monitor > Devices > Switches.

2. Select a switch (not the check box) and review the widgets on the **Dashboard** page.

These widgets provide basic information for an individual switch, including:

- Utilization
- Top 5 busiest ports

- Port usage distribution showing the proportion of ports assigned to each of the possible port functions:
  - Serve an Access Point
  - Serve a Host (other than an access point)
  - Link to another bridge/switch
  - Other
- Port PoE states

#### **PoE Budget AP Estimator**

The PoE Budget AP Estimator outlines PoE budget data per AP model number for the selected switch model. Use this information to effectively plan your AP/Switch topology.

The following data is available for the selected switch:

- AP Model
- Max Draw (in Watts)
- Total AP Capacity
- AP Capacity Remaining

## **Related Topics**

Network Snapshot: Switch Details on page 97

#### Ports List

A list of configured ports on the selected switch.

#### **Related Topics**

Port Dashboard on page 99 Switch Port Configuration on page 228

#### Port Dashboard

The **Port** screen displays information and details about a specific switch port. To access the **Ports** screen:

#### 1. Go to Monitor > Devices > Switches.

- 2. Select on a switch.
- 3. Select the **Ports** tab.
- 4. Select on a port.

The following information is available on the Ports screen.

- Link State
- Admin Status
- Name
- Alias
- Function
- Authentication

- Port Speed
- Neighbor

## **Related Topics**

Switch Port Configuration on page 228

## LAG Ports

Link Aggregation Group (LAG) Ports organized as a list of master ports and the LAG members that are associated with the master port. All ports assigned to a LAG must have the same port function. The configuration of the master port is shared with its LAG members. When a port is added to a LAG, its previous unique configuration is removed and the port inherits the group configuration.

## **Related Topics**

LAG Configuration on page 228

## Traces

Trace information related to the selected switch.

## Troubleshoot a Switch Using the CLI

ExtremeCloud IQ Controller provides a remote console to enable diagnostic debugging of ExtremeXOS<sup>®</sup> switches. To troubleshoot using the EXOS CLI commands, use the remote console to open a live console session to an EXOS switch.

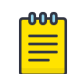

## Note

ExtremeCloud IQ Controller remote console to a switch *does not* support 200 Series switches.

You can initiate remote console to a switch from any ExtremeCloud IQ Controller in an availability pair. A switch deployed in a remote office behind a firewall or Network Address Translation (NAT) is reachable from the ExtremeCloud IQ Controller remote console.

To access the live console from the switch **Troubleshooting** tab, the ExtremeXOS switch must be in GUI-Mode. To set the switch mode, select the settings button • and then select **Advanced**. For more information on Switch mode, see Access the Switch CLI on page 231.

To access the remote console on the **Troubleshooting** tab:

- 1. Go to Monitor > Devices > Switches.
- 2. Select an EXOS switch (not the check box).
- 3. Select Troubleshooting > Switch Remote Console > Connect.

The switch console opens. Log in with your ExtremeCloud IQ Controller credentials.

4. To terminate the console session, select **Disconnect**.

Consider the following about a remote console on the **Troubleshooting** tab:

- One console session is allowed to a switch at a time. Subsequent connection requests to the same switch are rejected.
- You can open up to 100 simultaneous remote consoles, each to a separate switch.
- It can take up to 60 seconds for the switch to connect.
- Avoid modifying the switch configuration from the **Troubleshooting** tab.

- Read-only users of ExtremeCloud IQ Controller cannot access the Troubleshooting tab.
- Modifications made during the CLI diagnostics session are not preserved on ExtremeCloud IQ Controller.
- After you leave the **Troubleshooting** tab, the remote session is terminated. There is no history or current status of a connection.

For information on ExtremeXOS CLI commands, see ExtremeXOS documentation.

## **Related Topics**

Access the Switch CLI on page 231 Advanced Switch Settings on page 230 Switch Configuration Backup Files on page 232

## VLANS

A list of VLANS associated with the switch, including the switch port number.

#### **Related Topics**

VLANS on page 283

# **Networks List**

Go to **Monitor** > **Networks** to view a list of networks configured in ExtremeCloud IQ Controller. Select a network to view the network dashboard and related network components.

## **Related Topics**

Network Snapshot: Network Dashboard on page 101 Network Widgets on page 102

## Network Snapshot: Network Dashboard

To access the **Network Services** screen:

- 1. Go to Monitor > Networks.
- 2. Select a network service from the list.

The network details for the selected service are displayed.

## Table 20: Tabs on the Network Service Screen

| Tab           | Description                                                                                                    |
|---------------|----------------------------------------------------------------------------------------------------|
| Dashboard     | Network charts provide throughput and volume information<br>for each network service. Use this information to understand<br>network traffic and load. |
| Sites         | List of sites associated with the network service.                                                                                                    |
| Access Points | List of access points associated with the network service. Use the search facility to find a specific AP.                                             |

| Tab      | Description                                                                                                    |
|----------|----------------------------------------------------------------------------------------------------|
| Switches | List of switches associated with the network service.                                                                                                    |
| Clients  | List of clients associated with the network service. Use the<br>search facility to find a specific client. Add or remove clients<br>from Allow list or Deny list directly from the client list. |

| Table 20. | Tabs on  | the Ne | twork S | ervice ( | Screen ( | continued) |
|-----------|----------|--------|---------|----------|----------|------------|
|           | 1002 011 | THE ME |         |          |          | continueu) |

3. You can also:

Select 🌣 to modify configuration settings.

Select 🔚 to go back to the list.

## Related Topics

Network Widgets on page 102

## Network Widgets

The following widget reports are available from the Networks dashboard:

- Client Utilization. Provides metrics on client throughput and data usage.
- RF Management. Provides metrics on radio frequency quality.
- Clients. Provides metrics on Transmission Control Protocol (TCP) and Return Trip Time (RTT) per client.
- Expert: Client metrics for the expert user related to RFQI, RTT, RSS, and RX and TX Rates.
- Application Visibility. Provides details about applications the client is accessing and metrics on application groups related to throughput and usage.

To view widgets for an individual network:

- 1. Go to **Monitor** > **Networks**.
- 2. Select a network from the list and review the widgets on the **Dashboard** page.

## Mesh Point Network Diagram

View a diagram of your mesh network from the **Monitor** workbench. Go to **Monitor** > **Networks** > **Mesh Points** and select a mesh point network.

• To display **Node Information**, select the AP node.

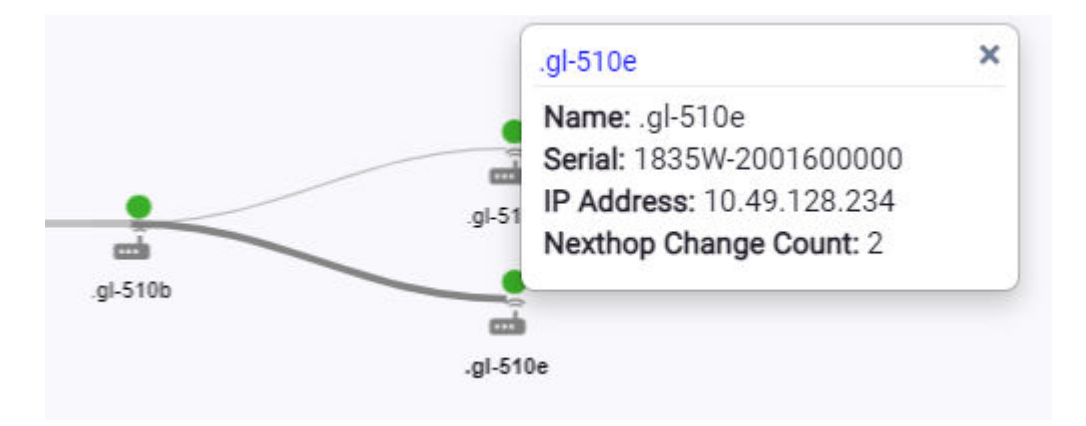

## Figure 32: Mesh Node Information

#### Name

AP Name

#### Serial Number

AP Serial Number

### **IP Address**

IP Address of the AP

#### Nexthop Change Count

(Displayed for non-root APs with an active link.) Indicates how often the uplink has changed. This value indicates link stability. A stable value that does not increment during the service period is preferred.

• To display Link Information, select the line connecting the nodes. Bi-directional link information is displayed.

|   |            | .gl-510b    | .gl-510d    |
|---|------------|-------------|-------------|
|   | Channel    | 1           | 1           |
| 1 | RSS [dBm]  | -22         | -21         |
| : | SNR        | 35          | 35          |
| • | Tx Rate    | 328.17 Mbps | 136.74 Mbps |
| • | Tx Packets | 2783480     | 2486841     |
| • | Tx Errors  | 0           | 10120       |
| • | Tx Retries | N/A         | 1020        |
| 1 | Lmet       | 141         | 138         |
|   | Rmet       | 0           | 140         |
| 1 | Pmet       | 141         | 278         |

Figure 33: Mesh Link Information

| Field                              | Range                                      | Description                      | Directional Notes                                     |                                                       |
|------------------------------------|--------------------------------------------|----------------------------------|-------------------------------------------------------|-------------------------------------------------------|
|                                    |                                            |                                  | AP1                                                   | AP2                                                   |
| RSS (dBm)                          | -1 to -127 dBm                             | Received Signal Strength         | Packets from<br>AP1, detected at<br>AP2               | Packets from<br>AP2, detected at<br>AP1               |
| SNR                                | 0 to 127                                   | Signal-to-Noise Ratio            | Packets from<br>AP1, detected at<br>AP2               | Packets from<br>AP2, detected at<br>AP1               |
| Tx Rate (bps)<br>(Bits per second) | 0 to 4398 Gbps<br>(Gigabits per<br>second) | Moving Average of Tx PHY<br>Rate | Tx Rate of<br>packets from<br>AP1, detected at<br>AP2 | Tx Rate of<br>packets from<br>AP2, detected at<br>AP1 |
| Tx Packets                         | 0 to 4294967295                            | Count of Tx packets.             | Number of Tx<br>packets from AP1<br>to AP2            | Number of Tx<br>packets from<br>AP2 to AP1            |
| Tx Errors                          | 0 to 4294967295                            | Count of Tx error packets        | Packet errors<br>from AP1,<br>detected at AP2         | Packet errors<br>from AP2,<br>detected at AP1         |

| Field      | Range           | Description                                                                                                    | Directional Notes                                                                           |                                                                                             |
|------------|-----------------|----------------------------------------------------------------------------------------------------|---------------------------------------------------------------------------------------------|---------------------------------------------------------------------------------------------|
|            |                 |                                                                                                    | AP1                                                                                         | AP2                                                                                         |
| Tx Retries | 0 to 4294967295 | Count of Tx retried packets                                                                                                    | Number of Tx<br>packet retries<br>from AP1 to AP2                                           | Number of Tx<br>packet retries<br>from AP2 to AP1                                           |
| Lmet       | 0 to 8191       | Cost Metric of Link to<br>neighbor AP. Lower value<br>is better.                                                                                                    | Cost of Link<br>derived from<br>packets that are<br>sent from AP1<br>and received at<br>AP2 | Cost of Link<br>derived from<br>packets that are<br>sent from AP2<br>and received at<br>AP1 |
| Rmet       | 0 to 8191       | Cost Metric of neighbor<br>AP's path to Root AP.<br>Lower value is better.                                                                                                    | Cost Metric<br>reported in MCX<br>packets sent<br>from AP1 to AP2                           | Cost Metric<br>reported in MCX<br>packets sent<br>from AP2 to AP1                           |
| Pmet       | 0 to 16382      | Cost of Path to Root<br>AP when the AP uses a<br>neighbor AP as a parent<br>AP. A lower value is<br>preferred.<br>With an active link, the<br>AP periodically checks<br>the threshold. Mesh ACS<br>is triggered when the<br>value measures below<br>the defined threshold,<br>initiating a new nexthop.<br>The default threshold is<br>1500. Use this value to<br>determine link stability. | Pmet = Lmet +<br>Rmet                                                                       | Pmet = Lmet +<br>Rmet                                                                       |

The **Neighbors** indicator button displays possible paths between APs.

| Meshpoint_1 🌣 😑 |           |  |
|-----------------|-----------|--|
| Total APs: 1    | Neighbors |  |

## Figure 34: Neighbors Indicator on Mesh Point Diagram

Move around the diagram using the following tools:

• Navigate the network diagram using the arrow buttons.

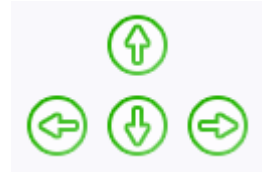

#### Figure 35: Navigation Buttons

• Zoom in and out using the zoom buttons.

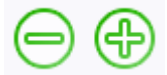

#### Figure 36: Zoom Buttons

- To center the diagram, select <sup>(2)</sup>.
- To refresh the diagram, select 😂.
- To jump to the Mesh Point Network Configuration Settings, select S.

#### **Related Topics**

Mesh Point Network Settings on page 245 Mesh Point Network on page 243 Configure a Mesh Point Network on page 245 Advanced Configuration and Mesh Device Settings on page 129 Mesh Point Profile Configuration on page 128

## Clients

The **Clients** tab displays a list of clients in your network. Use this information to understand client status, access roles, and associated APs. From the client list, you can add clients to and remove clients from access lists.

From the client **Actions** button, you can delete and disassociate clients, re-authenticate clients, and move clients into and out of groups.

Highlights on the Clients List:

- IP Address The IP Address field displays the IPv4 address and indicates when there is up to three IPv6 addresses. Hover over the IP Address field to view the full IPv6 address. You also have the option to display the IPv6 addresses in a separate field.
- RSS (dBm) Received Signal Strength Indicator is the estimated power level that a client device is
  receiving from the associated access point.
- Spatial Stream Number of MIMO streams supported by each client. Use this information to inform
  your decisions about hardware purchases and decisions about network configuration.
- Capabilities Client protocol capabilities. Indicates which protocol capabilities the client supports. Valid values are:
  - PMF (Protected Management Frame) PIM (Protocol Independent Multicast) Flooding Mechanism.
  - RRM Radio Resource Management

- WPA1/WPA2/WPA3 Wi-Fi Protected Access (versions 1-3)
- DL Lost Retries Packets Indicates the number of packets lost between the AP and the client (downlink). This value indicates the health of the RF environment. Possible reasons for packet transmission failure are channel noise or co-channel interference.
- DL Lost Retries Bytes Indicates the number of bytes lost in packet transmission between the AP and its clients (downlink). This value indicates the health of the RF environment. Possible reasons for packet transmission failure are channel noise or co-channel interference.
- Channel Indicates the channel to which the client is connected. Possible values include a specific channel number or a channel number, plus offset, and channel width.

For example, **44+1/40** represents channel 44, +1 offset of the primary channel, / 40 MHz channel width.

Use Query Builder to create reports using the available data points.

Select a client to see client details.

## **Related Topics**

Understanding Date and Time on page 36 Understanding Client Status on page 107 Query Builder on page 67 Global Client Access Lists on page 108 Client Actions on page 109 Network Snapshot: Clients Dashboard on page 111 Configuring Column Display on page 36

# **Understanding Client Status**

The **Client List** shows the status of each client in the network.

- Green Clients with currently active sessions.
- Gray Inactive. Inactive clients continue to be displayed as long as they were active within the Duration selected.
  - Last 3 hours
  - Last 3 days
  - Last 14 days

Client data is removed from the system after 14 days of being inactive.

Use **Auto Refresh** to automatically refresh the information presented. From the **Auto Refresh** drop-down field, select the refresh value. Valid values are:

- OFF
- 30 Seconds
- 1 Minute
- 3 Minutes
- 5 Minutes

You can also select <sup>2</sup> to manually refresh the page anytime.

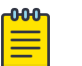

Note

Save your page setting changes. **Auto Refresh** is implemented at the browser level and therefore will reset any selections or unsaved page setting changes. When using **Auto Refresh**, select a refresh interval that allows you to complete the operation within the defined interval. For best results, set **Auto Refresh** to OFF during configuration selections or selection of a large number of elements.

**Related Topics** 

Overview Dashboard on page 37

# **Client Access Lists**

Clients on a Deny list are denied network access. Clients on an Allow list are granted network access. Use these lists to create a subcategory of users that are set apart from the larger group by their access privileges. The client MAC address is used to add the client to a specific list.

You have the option to configure access lists per site or for all networks being broadcast by any AP managed by ExtremeCloud IQ Controller or by an ExtremeCloud IQ Controller availability pair.

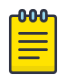

#### Note

Configure a Deny list or an Allow list, but not both. To filter specific users by MAC address, configure Access Control rules.

## **Related Topics**

Global Client Access Lists on page 108 Site Client Access Lists on page 109 Managing Access Control Rules on page 336

## Global Client Access Lists

To set up a global list for all ExtremeCloud IQ Controller networks:

- 1. Go to Monitor > Clients and select Allow/Deny List.
  - This displays the list **Mode** for your network and a list of MAC addresses.
- 2. Select Allow List or Deny List.

The Mode you select applies to the entire network.

- 3. To add MAC addresses to the list, select **Add** and enter a MAC address for the client.
- To delete a MAC address from the list, select the MAC address from the list, then select Delete.
   To select the entire list, select the MAC Address check box.

#### **Related Topics**

Client Access Lists on page 108 Site Client Access Lists on page 109
#### Site Client Access Lists

The selected Access List Mode applies to all access points in the site. The access list is stored on the AP and shared across the site. A client MAC address on the site Deny List, cannot connect to a network broadcast by any AP associated with the site.

To set up an access list for clients associated with a site:

- 1. Go to **Configure** > **Sites** and select a site.
- 2. Select Allow List/Deny List tab.
- 3. Select Enforce site level control over RF association.
- 4. Select the Mode: Allow List or Deny List.
- 5. To add MAC addresses to the list, select **Add** and enter a MAC address for the client.
- To delete a MAC address from the list, select the MAC address from the list, then select Delete.
   To select the entire list, select the MAC Address check box.

#### **Related Topics**

Client Access Lists on page 108 Global Client Access Lists on page 108

# **Client Actions**

The following describes actions you can take on clients in the Clients list. From the Clients list, select one or more clients and select one of the following actions from the **Actions** drop-down.

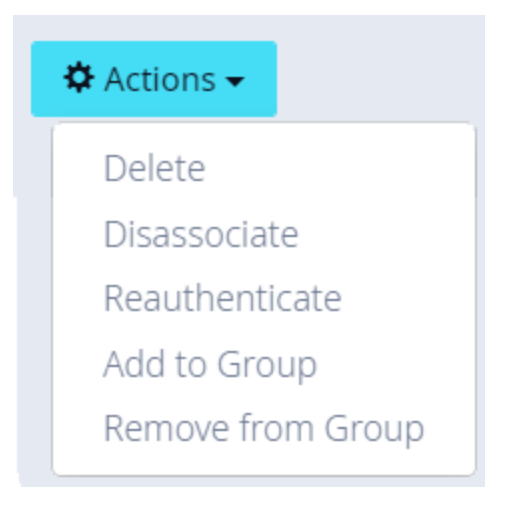

#### Figure 37: Client Actions Button

#### Table 22: Client Actions

| Field             | Description                                                                                                    |
|-------------------|----------------------------------------------------------------------------------------------------|
| Delete            | <ul> <li>Delete a client from the network.</li> <li>The client is removed from groups of which it was a member.</li> <li>The client <i>remains</i> on an Allow list or Deny list, if it was included on a list before deletion.</li> <li>Also Delete User Registrations indicates whether or not the user registrations are being deleted along with the client/end-system.</li> </ul> |
| Disassociate      | Users are disassociated from the AP. Consequently, the users<br>must log on again and be authenticated on ExtremeCloud IQ<br>Controller before the wireless service is restored.                                                                                                    |
| Reauthenticate    | The authentication state is not preserved during fast failover.<br>If a WLAN Service requires authentication, the client device<br>must reauthenticate. The session availability is not guaranteed<br>because authentication may require additional time during<br>which the user session may be disrupted.<br>Use this option to manually reauthenticate one or more clients.         |
| Add to group      | Adds selected clients to a group. Check <b>Force</b><br><b>Reauthentication</b> to automatically reauthenticate the client to<br>the network.                                                                                                    |
| Remove from group | Removes selected clients from the group. Check <b>Force</b><br><b>Reauthentication</b> to automatically reauthenticate the client to the network.                                                                                                    |

#### **Related Topics**

Network Snapshot: Clients Dashboard on page 111 Global Client Access Lists on page 108 Understanding Client Status on page 107

# Network Snapshot: Clients Dashboard

The **Clients** screen displays information and details about a specific client, as well as the client location on a mapped floor plan.

To access the **Clients** screen:

Go to **Clients** and select a client from the list.

Information about the selected client is displayed.

# Table 23: Client Information

| Client MAC address and status          | Associated Access Point           |
|----------------------------------------|-----------------------------------|
| Client IP Address                      | Network SSID                      |
| IPv6 Address, if applicable            | Associated AP Radio               |
| Last device group                      | RSS Reading                       |
| Date and time last seen on the network | Protocol                          |
| Manufacturer                           | Tx Rate (Transmitted signal rate) |
| Role                                   | Rx Rate. (Received signal rate.)  |
|                                        | Device Family                     |
|                                        | Device Type                       |
|                                        | Host Name                         |

The **Client Details** displays a chart of client association with an AP.

#### Table 24: Tabs on the Client Screen

| Tab            | Description                                                                                                    |  |
|----------------|----------------------------------------------------------------------------------------------------|--|
| Dashboard      | Network charts provide throughput, volume, and speed<br>information for each client. Use this information to understand<br>network traffic and load.                                                                                               |  |
| Sites          | Lists sites associated with the client.                                                                                                    |  |
| Networks       | Lists the network services associated with the client. Select a network to display network details. See WLAN Service Settings on page 234 .                                                                                                    |  |
| Access Points  | Lists access points associated with the client. Use the search facility to find a specific AP. The AP Name that you specify is displayed by default.                                                                                               |  |
| Station Events | Log of station events for the client. Use the search facility<br>to locate a specific event. Search on any column heading. To<br>enable station events, go to <b>Admin</b> > <b>System</b> > <b>Logs</b> and check<br><b>Send Station Events</b> . |  |

Related Topics

Client Widgets on page 113 Station Events on page 112 Client Actions on page 109 Understanding Date and Time on page 36 Overview Dashboard on page 37 Floor Plans on page 29 System Logging Configuration on page 401

#### Station Events

Use the following information to troubleshoot access and performance for a specific client. Review client details and events associated with a client. The event source can be the Access Control Engine or the Wireless Manager. The fields in Table 25 are documented in alphabetical order.

| Field                      | Description                                                                                                    |  |  |
|----------------------------|----------------------------------------------------------------------------------------------------|--|--|
| Access Control Engine      | IP address of the NAC (Network Access Control) server.                                                                                                    |  |  |
| Authentication Type        | Indicates the type of 802.1x authentication or MAC authentication. For example, 802.1X (PEAP).                                                                                                    |  |  |
| Device Type                | Indicates device type for the client.                                                                                                    |  |  |
| End System                 | Indicates MAC address of the client.                                                                                                    |  |  |
| Extended State             | <ul> <li>Details about the action that triggered the event. Valid values are:</li> <li>Authentication</li> <li>State Change</li> <li>De-registration</li> <li>Registration</li> <li>No Error</li> </ul>                              |  |  |
| Location                   | MAC addresses and network identifiers that the client has been associated with. Indicates client position on the network.                                                                                                    |  |  |
| RADIUS Response Attributes | Attributes from the RADIUS server that describe the form of access that is granted to the client.                                                                                                    |  |  |
| RADIUS Server              | IP address of the external RADIUS server, if any.                                                                                                    |  |  |
| Reason                     | Indicates the specific rule from the Access Control Rule Engine that allowed client access to the network.                                                                                                    |  |  |
| Registration Type          | <ul> <li>Indicates type of registration when Extended State equals<br/>Registration. Valid values are:</li> <li>Guest</li> <li>Secure Guest</li> <li>Guest Web Access</li> <li>Authenticated</li> <li>Authenticated Guest</li> </ul> |  |  |
| Role                       | Indicates the policy role that allowed client access to the network.                                                                                                    |  |  |

#### Table 25: End-System Event Fields

| Field             | Description                                                                                                    |
|-------------------|----------------------------------------------------------------------------------------------------|
| State             | <ul> <li>State of the action that initiated the event. Valid values are:</li> <li>Accept</li> <li>Disconnected</li> <li>Reject</li> <li>Pending</li> </ul> |
| State Description | Additional details about the event state.                                                                                                    |
| Source            | <ul><li>Indicates where the event originates. Valid values are:</li><li>Access Control Engine</li><li>Wireless Manager</li></ul>                           |
| Timestamp         | Indicates date and time of the event.                                                                                                    |
| User Name         | Logged in user associated with the client.                                                                                                    |

#### **Related Topics**

Configuring Roles on page 273 Access Control Rules on page 334

#### Client Widgets

The following widget reports are available from the Client dashboard:

- Client Utilization. Provides metrics on client throughput and data usage.
- RF Management. Provides metrics on radio frequency quality.
- Clients. Provides metrics on Transmission Control Protocol (TCP) and Return Trip Time (RTT) per client.
- Expert: Client metrics for the expert user related to RFQI, RTT, RSS, and RX and TX Rates.
- Application Visibility. Provides details about applications the client is accessing and metrics on application groups related to throughput and usage.

To view widgets for an individual client:

- 1. Go to Clients.
- 2. Select a client from the list and review the widgets on the **Dashboard** page.

#### **Related Topics**

Add a New Dashboard on page 40 Modify a Dashboard on page 41

# Policy

You can define policy rules for a role to specify network access. Network policies are a set of rules, defined in a specific order, that determine how connections are authorized or denied. If you do not define policy rules for a role, the role's default action is applied to all traffic subject to that role. However, if you require user-specific filter definitions, then the filter ID configuration identifies the specific role that is applied to the user.

#### **Related Topics**

Roles List on page 114 Configuring Roles on page 273

# **Roles List**

A role is a set of network access services that can be applied at various points in a policy-enabled network. Roles are usually named for a type of user such as Student or Engineering. Often, role names match the naming conventions that already exist in the organization. The role name should match filter ID values set up on the RADIUS servers.

The default non-authenticated role is used when the client is not authenticated but able to access the network. The default authenticated role is assigned to a client when it successfully authenticates but the authentication process did not explicitly assign a role to the client.

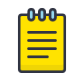

#### Note

To configure default roles, go to **Configure > Networks**.

When the default action is sufficient, a role does not need additional rules. Rules are used only to provide unique treatment of packet types when a single role is applied.

ExtremeCloud IQ Controller is shipped with a default policy configuration that includes the following default roles:

- Enterprise User
- Quarantine
- Unregistered
- Guest Access
- Deny Access
- Assessing
- Failsafe

The Enterprise User access policy is intended for admin users with full access.

The Quarantine access policy is used to restrict network access to end-systems that have failed assessment. The Quarantine policy role denies all traffic by default while permitting access to only required network resources such as basic network services (for example, ARP, DHCP, and DNS) and HTTP to redirect web traffic for assisted remediation.

#### **Related Topics**

Add Policy Roles on page 273 Role Widgets on page 116 Policy Role Settings on page 274

#### Preconfigured Policy Roles

ExtremeCloud IQ Controller is shipped a with the following default policy configurations listed in Table 26.

Policy roles define the authorization level that ExtremeCloud IQ Controller assigns to a connecting end-system based on the end-system's authentication and/or assessment results. The access policies define a set of network access services that determine exactly how an end-system's traffic is authorized on the network.

| Role            | Description                                                                                                    |  |
|-----------------|----------------------------------------------------------------------------------------------------|--|
| Enterprise User | Intended for admin users with full access                                                                                                    |  |
| Quarantine      | The Quarantine access policy is used to restrict network access<br>to end-systems that have failed assessment. The Quarantine<br>policy role denies all traffic by default while permitting access<br>to only required network resources such as basic network<br>services (e.g., ARP, DHCP, and DNS) and HTTP to redirect web<br>traffic for assisted remediation.                                                                                                    |  |
| Unregistered    | The Unregistered access policy default action is to deny all unregistered traffic.                                                                                                    |  |
| Guest Access    | The Guest Access policy allows registered guest traffic.                                                                                                    |  |
| Deny Access     | The Deny Access policy default action is to deny all traffic.                                                                                                    |  |
| Assessing       | The Assessment access policy temporarily allocates a set<br>of network resources to end-systems while they are being<br>assessed. Typically, the Assessment access policy allows<br>access to basic network services (e.g. ARP, DHCP, and DNS),<br>permits all IP communication to the Assessment servers so<br>the assessment can be successfully completed, and HTTP to<br>redirect web traffic for Assisted Remediation.<br>For RFC 3580-compliant switches, the Assessment access<br>policy may be mapped to the Quarantine VLAN. It is not<br>mandatory to assign the Assessment policy to a connecting<br>end-system while it is being assessed. The policy role received<br>from the RADIUS server or an accept policy can be applied to<br>the end-system, allowing the end-system immediate network<br>access while the end-system assessment is occurring in the<br>background. In this case, the policy role or accept policy (or<br>the associated VLAN for RFC 3580-compliant switches) must<br>be configured to allow access to the appropriate network<br>resources for communication with the Assessment servers. |  |
|                 | <b>Note:</b> The Assessment server sends an ICMP Echo Request<br>(a "ping") to the end-system before the server begins to test<br>IP connectivity to the end-system. Therefore, the Assessment<br>policy role, the router ACLs, and the end-system's personal<br>firewall must allow this type of communication between end-<br>systems and Assessment servers in order for the assessment<br>to take place. If the Assessment server cannot verify IP<br>connectivity, the Failsafe policy is assigned to the end-system.                                                                                                    |  |

| Table | 26: | Preconfigured | Policy | Roles |
|-------|-----|---------------|--------|-------|
|-------|-----|---------------|--------|-------|

| Role                         | Description                                                                                                    |
|------------------------------|----------------------------------------------------------------------------------------------------|
| Failsafe                     | The Failsafe access policy is applied to an end-system when<br>it is in an Error connection state. An Error state results if<br>the end-system's IP address could not be determined from<br>its MAC address, or if there was an assessment error and an<br>assessment of the end-system could not take place. For RFC<br>3580-compliant switches, the Failsafe access policy may be<br>mapped to the Production VLAN. |
| Pass Through External RADIUS | Use this policy when the AAA mode is RADIUS (using an external RADIUS server). When this policy is selected, end-systems that match the rule get the RADIUS attributes from the upstream server's ACCEPT response, including Filter-Id.                                                                                                    |
| Use Default Auth Role        | Use the Default Auth Role that is configured for the wireless network that the end-system is connected to.                                                                                                    |

#### Related Topics

Add Policy Roles on page 273

#### Role Widgets

Widgets for an individual role policy show the following information:

- Top applications (by throughput) per role
- Top applications (by throughput) by concurrent users per role

To view widgets for an individual role:

- 1. Go to Monitor > Policy > Roles.
- 2. Select a role from the list and review the widgets on the **Dashboard** page.

The widgets on the Roles dashboard relate to Application Visibility. Possible widgets include:

- Application Categories by Client Count
- Top Rules by Hit Count
- Rule Hit Count
- Bottom Application Groups by Client Count.

#### **Related Topics**

Add a New Dashboard on page 40 Modify a Dashboard on page 41 Rule-Level Statistics on page 116

#### Rule-Level Statistics

ExtremeCloud IQ Controller offers rule-level statistics that track policy rule usage in managing packet traffic. Gather Hit Count statistics for specific roles and specific rules. Widgets indicating roles with Top and Bottom Hit Counts display on the **Overview** dashboard. Widgets indicating filter rules with Top and Bottom Hit Counts display on the **Roles** dashboard. Additionally, the **Rule Hit Count** widget, on the **Roles** dashboard, provides the actual hit counts for each configured rule per role. Use this information to understand which policies are most often used when managing your network traffic.

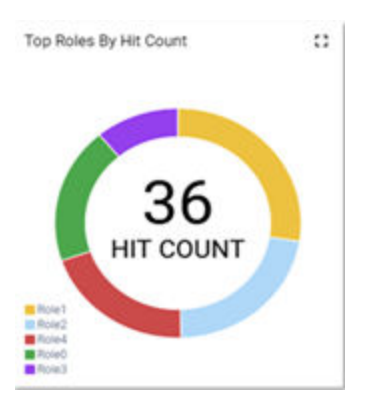

#### Figure 38: Hit Count Widget on the Overview Dashboard

To access the **Roles** dashboard, go to **Monitor** > **Policy** > **Roles** and select a role from the list.

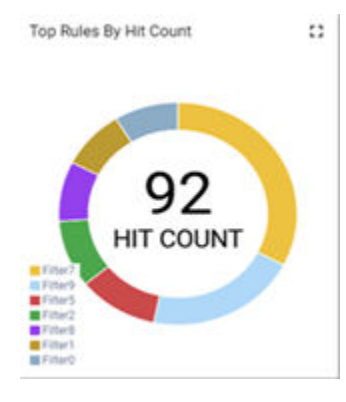

Figure 39: Top Rules by Hit Count on the Roles Dashboard

| Rule        | From User | To User |     |
|-------------|-----------|---------|-----|
| 9           | 236       | 233     | -   |
| 10          | 236       | 233     |     |
| 11          | 236       | 233     |     |
| 12          | 236       | 233     |     |
| 13          | 236       | 233     |     |
| 14          | 236       | 233     | - 1 |
| 15          | 0         | 0       |     |
| zero count  | 0         | 0       |     |
| iOS Softwa. | 0         | 0       |     |
| Default     | 248       | 200     | - 8 |

#### Figure 40: Rule Hit Count on the Roles Dashboard

Rule-level statistics are saved per role, per rule, as an aggregate of all mobile user clients. Hit count is collected separately for From User Traffic and To User Traffic, and hits to the default policy are included. When the policy configuration changes, only statistics for the latest configuration are displayed, but data is saved for up to 14 days.

Standard ExtremeCloud IQ Controller reporting duration is supported. Live reporting is not supported.

- Select 🕑 to set the **Duration** value for the time period reported. Valid duration values are:
  - Last 3 hours
  - Last 3 days
  - Last 14 days
- Select <sup>2</sup> to refresh the data on demand.
- Hover the mouse over a widget to display tool tip information.

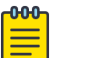

# Note

Hit Count reporting is synchronized within an availability pair.

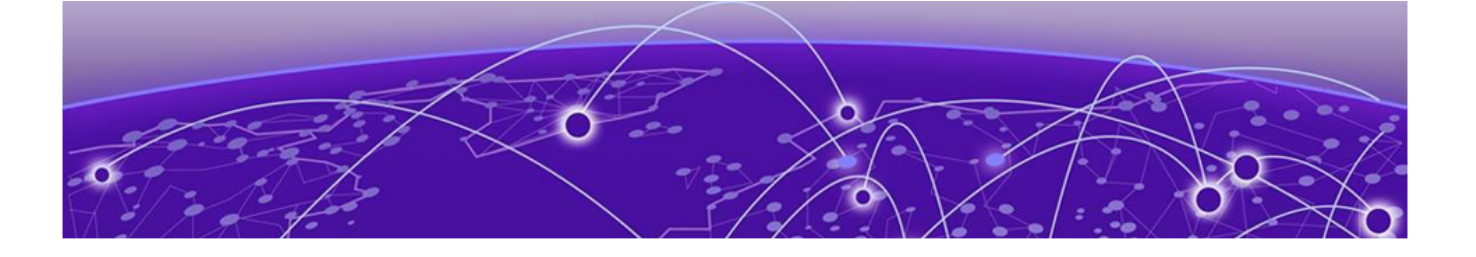

# Configure

Network Configuration Steps on page 119 Sites on page 120 Devices on page 192 Networks on page 233 Policy on page 272 Automatic Adoption on page 294 ExtremeGuest Integration on page 301 AAA RADIUS Authentication on page 303

# **Network Configuration Steps**

The following is the basic workflow for setting up your network using ExtremeCloud IQ Controller:

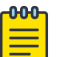

#### Note

To ensure the devices discover ExtremeCloud IQ Controller, configure DHCP, NPS, and DNS Services for ExtremeCloud IQ Controller discovery. For more information, see the *ExtremeCloud IQ Controller Deployment Guide*.

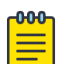

#### Note

Users with Read-Only access to ExtremeCloud IQ Controller do not have access to the ExtremeCloud IQ Controller configuration options.

1. Create one or more sites.

Select a Country for the site. The Country option affects the licensing domain associated with the site.

2. Configure one or more device groups for each site.

A device group is defined by the AP platform. It contains APs with the same model type. The configuration Profile and RF Management profiles are defined at the device group level. The available configuration options depend on the AP platform definition of the device group.

- 3. Configure one or more networks. When configuring a network, you will do the following:
  - a. Define network authentication.
  - b. Configure roles associated with the network.
  - c. Configure VLANs associated with the network.
- 4. Configure Adoption Rules so that new APs are automatically assigned to the appropriate device group based on factors such as AP platform, IP address, host name, or serial number.
- 5. (Optional) Configure additional roles.

- 6. Go back to each device group and associate the configured networks and the defined roles by editing the assigned configuration Profile. Alternatively, you can associate the Profile with the network or policy definition during the initial configuration of the network or role. For more information, see Associated Profiles on page 127.
- 7. Install and add devices.

Access Points and switches are automatically added to an ExtremeCloud IQ Controller configuration via the cloud-connector when the DHCP and DNS prerequisites have been met. However, you can use the Add function to pre-provision any AP or switch before they connect, allowing them to be added to the correct site.

AP discovery behavior depends on your site configuration and whether or not you are using adoption rules:

- If you have a device group with a valid profile and a valid adoption rule, the APs are automatically added to the proper device group.
- If you have a device group with a valid profile, but no adoption rules, the APs are listed in the device group where you can manually add them to the group.
- If you do not have a valid device group for the AP, the AP is listed on the **Devices** list with an *In-Service Trouble* status. After a valid device group is created, the AP is automatically listed within the device group, where you can manually add it to the group.
- 8. (Optional) Add one or more floor plans for each site.
- 9. Set up access control and captive portal.

#### **Related Topics**

Sites Overview on page 24 Adding Device Groups to a Site on page 123 WLAN Service Settings on page 234 Policy on page 272 Floor Plans on page 29 AAA RADIUS Authentication on page 303 Onboard AAA Authentication on page 309 Associated Profiles on page 127

#### Sites

Use sites to define boundaries for fast roaming and session mobility without interruption. Manage sites from **Configure** > **Sites**. For more information about sites, see <u>Sites List</u> on page 46.

#### **Related Topics**

Sites Overview on page 24 Centralized Site on page 25 Add a Site on page 121 Site Default Dashboard on page 47 Modifying Site Configuration on page 121 Site Location on page 123 Adding Device Groups to a Site on page 123 Add or Edit a Configuration Profile on page 124 Configuring RF Management on page 168 Configuring Column Display on page 36 Configuring a Floor Plan on page 180 Site Client Access Lists on page 109

# Add a Site

To add a site to ExtremeCloud IQ Controller, take the following steps:

- 1. Go to **Configure** > **Sites** > **Add**.
- 2. Configure the site parameters.

#### **Related Topics**

Site Parameters on page 121

#### Site Parameters

Configure the following parameters for site configuration.

| Table 27: Site | Configuration | Parameters |
|----------------|---------------|------------|
|----------------|---------------|------------|

| Field     | Description                                                                                                    |
|-----------|----------------------------------------------------------------------------------------------------|
| Name      | Determines the name of the site.                                                                                                    |
| Country   | Define the regulatory country for the site. The regulatory<br>domain of the AP must match the Country setting for the site.<br>This field provides automatic search capabilities. Begin typing<br>in the field to display the country. |
| Time Zone | Indicates the time zone for the selected country. This field<br>provides automatic search capabilities. Begin typing in the field<br>to display the time zone.                                                                         |

### Related Topics

Floor Plans on page 29 Site Location on page 123 Device Groups on page 26 Switches on page 224 Site Client Access Lists on page 109 SNMP Configuration on page 397 Centralized Site on page 25

# Modifying Site Configuration

After a site is created, you can modify the configuration settings, clone the site, or delete the site. To get started:

- 1. Go to **Configure** > **Sites**.
- 2. Select a site from the list.
- To clone a site, select Clone and provide a name for the new site.
   A message indicates if the site was successfully cloned. To open the new site, click OK.

- 4. To delete a site, select **Delete**.
  - A delete confirmation message displays. Select **OK**.

#### **Related Topics**

Site Parameters on page 121 Floor Plans on page 29 Site Location on page 123 Device Groups on page 26 RADIUS Configuration for Switches Per Site on page 122 Advanced Tab on page 191

### RADIUS Configuration for Switches Per Site

ExtremeCloud IQ Controller supports direct access from a switch to an external RADIUS server within the site configuration. You can associate up to two RADIUS servers for accounting and two RADIUS servers for authentication.

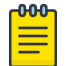

#### Note

When using 200 Series switches, only one accounting server is supported.

You must first configure the RADIUS servers before you can associate them to switches in a site configuration.

1. Configure each RADIUS server.

#### Go to Onboard > AAA > RADIUS Servers.

- 2. Associate the RADIUS servers to the switches within the site configuration.
  - a. Go to **Configure > Sites** and select a site.
  - b. Select the **Switches** tab.
  - c. Configure the following parameters:

#### MSTP

Enable the MSTP (Multiple Spanning Tree Protocol) to optimize load balancing.

#### AAA Policy

Refer to external RADIUS servers directly without proxy by NAC. For configuration steps, see Configure AAA Policy on page 303.

#### Switches

Check the switches that are associated with the site.

#### **Related Topics**

AAA RADIUS Authentication on page 303 Configure AAA Policy on page 303 Switch Port Configuration on page 228

# Site Location

To display your site location on a physical map from the Site workbench, provide site metadata including map coordinates. To access Site metadata:

- 1. Go to **Configure** > **Sites**.
- 2. Select a site and select the **Location** tab.
- 3. Provide the following optional information:
  - Site Manager Name
  - Site Manager Email
  - Site Manager Contact
    - Region
    - City
    - Postal Code
    - Campus
  - Map Coordinates. Your site location is automatically displayed based on data in the geodatabase served from your browser. You can also select a location on the map to populate the Map Coordinates field, or type specific coordinates in this field.

|   | I N |
|---|-----|
| = | Г   |

# Note

Depending on where your sites are located, the global map on the **Sites** list page will zoom into that area. Site location is determined by the coordinates specified. The zoom factor depends on the location of the sites.

4. Select Save.

#### **Related Topics**

Site Parameters on page 121

### Adding Device Groups to a Site

Create the site, then add device groups to the site. To understand the relationship between sites, device groups, and access points, see Device Groups on page 26.

To add a device group to an existing site:

- 1. Go to **Configure > Sites** and select a site from the list.
- 2. Select Device Groups, then select Add.
- 3. Configure the device group settings.
- 4. After the device group is added, select Save on the Site page.

#### **Related Topics**

Device Groups on page 26 Device Group Parameters on page 124 Profiles on page 27 RF Management on page 28 Adoption Rules on page 294

#### Device Group Parameters

Configure the following parameters:

| Field         | Description                                                                                                    |  |
|---------------|----------------------------------------------------------------------------------------------------|--|
| Name          | Device Group name.                                                                                                    |  |
| Profile       | The configuration profile associated with the device group.<br>Each AP platform has a default configuration profile. Select the<br>default profile from the list or take one of the following actions:                                                                                                    |  |
|               | <ul> <li>To add a new profile, select ①. Then, provide a name and platform.</li> </ul>                                                                                                    |  |
|               | • To edit a profile, select 🔼                                                                                                    |  |
|               | • To copy or clone a profile, select 🔟. Then, provide a name.                                                                                                    |  |
|               | • To delete a profile, select Î                                                                                                    |  |
| RF Management | <ul> <li>The RF Management profile associated with the device group.</li> <li>ExtremeCloud IQ Controller includes a default RF policy.</li> <li>AP 39xx access points support Default ACS.</li> <li>Wi-Fi 6 AP models access points support Default Smart RF.</li> </ul>                                                                                                    |  |
|               | Select the default profile from the list or select 🖸 to create a unique RF policy.                                                                                                    |  |
| APs           | <ul> <li>List of APs that match the configuration Profile and Site regulatory domain.</li> <li>In order for an AP to be included in a device group:</li> <li>The regulatory domain of the AP must correspond with the site Country value.</li> <li>The configuration Profile of the device group must match the AP model number.</li> <li>Select each AP to include in the device group. Then, select <b>OK</b>. To organize your AP deployment automatically, create Adoption Rules.</li> </ul> |  |
|               | <b>Note:</b> You may need to create more than one configuration<br>Profile per AP model, depending on the configuration settings<br>you enable.                                                                                                    |  |

#### Table 28: Device Group Settings

**Related Topics** 

Add or Edit a Configuration Profile on page 124 Advanced Configuration Profile Settings on page 161 Configuring Smart RF Policy on page 174 Adoption Rules on page 294

# Add or Edit a Configuration Profile

ExtremeCloud IQ Controller is installed with a default configuration Profile for each AP platform. You can modify the default Profile or create a new Profile, but default Profiles cannot be deleted.

New Profiles display the configuration settings that were delivered with your initial ExtremeCloud IQ Controller installation. After making changes, if you need to return to a base ExtremeCloud IQ Controller configuration, create a new Profile for the AP platform. The new Profile will consist of the initial settings. Before configuring a unique configuration Profile, configure the networks and roles associated with the new Profile.

- 1. Go to **Configure > Sites** and select a site.
- 2. Select the **Device Groups** tab.
- 3. To add a new device group, select **Add**. Or, select a device group from the list.
- 4. From the **Profile** field:
  - To add a new profile, select 🙆. Then, provide a name and platform.
  - To edit a profile, select 🔼
  - To copy or clone a profile, select 🔟. Then, provide a name.
- 5. Configure the following parameters:

| -           |                                                                                                    |
|-------------|----------------------------------------------------------------------------------------------------|
| Field       | Description                                                                                                    |
| Name        | Name of the configuration Profile.                                                                                                    |
| AP Platform | Select the AP Platform on which to base the new configuration Profile. Then, select <b>Save</b> . The Profile settings display.                                                                                                    |
| Advanced    | Select <b>Advanced</b> to view or modify Advanced Configuration Profile Settings.                                                                                                    |
| Networks    | Lists configured networks. Select a radio band and port (if applicable) for a configured network.<br>Enable Band Steering per SSID for Wi-Fi 6 APs.                                                                                                    |
| Mesh Points | <ul> <li>Define mesh points for a wireless mesh network. ExtremeCloud IQ Controller allows one mesh point per AP, configured on one or more radios. For more information, see Advanced Configuration and Mesh Device Settings on page 129.</li> <li>Transparent Bridge is supported in a mesh network. A Transparent Bridge provides a mesh link between two sites without requiring policy enforcement per device. For more information, see Transparent Bridge on page 246.</li> <li>Note: Mesh and Client Bridge cannot be configured on the same radio.</li> </ul> |
| Roles       | <ul> <li>List of configured policy roles. Select a policy role. You can also add a new policy role, edit a policy role, or delete a policy role. For more information, see:</li> <li>Preconfigured Policy Roles on page 114</li> <li>Add Policy Roles on page 273</li> </ul>                                                                                                    |

#### **Table 29: Profile Configuration Parameters**

| Field       | Description                                                                                                    |  |  |
|-------------|----------------------------------------------------------------------------------------------------|--|--|
| Radios      | <ul> <li>Configure radio mode and advanced radio settings:</li> <li>Admin Mode - Determines the radio mode. Select On to enable the radio.<br/>Select Off to disable the radio.</li> <li>Mode - Radio mode. Values depend on the AP model and radio band:<br/>For more information, see Understand Radio Mode on page 137.</li> <li>Client Bridge Network - Network associated with the Client Bridge. This<br/>field displays when Radio Mode is Client Bridge. For more information,<br/>see Configure Client Bridge on page 133.</li> <li>Note: Client Bridge and Mesh cannot be configured on the same AP.</li> <li>For each radio band, select Advanced to configure Advanced AP Radio<br/>Settings.</li> </ul> |  |  |
| Wired Ports | If the AP supports wired ports, configure port speed for each port. Valid values are: <ul> <li>Auto</li> <li>100M</li> <li>10M</li> </ul>                                                                                                    |  |  |
| VLANS       | Topologies associated with the configuration Profile. Associate a topology<br>to a specific device group. This enables you to define a topology that is<br>common to a set of devices and specify a specific attached VLAN.<br>Topologies referenced by attached networks or roles are automatically<br>added to the Profile VLANS list. You can also add topologies manually to<br>the list. When creating a new topology, select the Profiles to associate with<br>the new topology. For more information, see Configuring VLANS on page<br>283.                                                                                                    |  |  |
| AirDefense  | Select a configured air defense Profile. Or,<br>Select ∑ to add a new Profile.<br>Select ∑ to edit the selected Profile.                                                                                                    |  |  |
| IoT         | <ul> <li>Select a configured IoT Profile. Or,</li> <li>Select  to add a new Profile.</li> <li>Select  to edit the selected Profile.</li> <li>Note: Supported on AP391x, Wi-Fi 6 AP models.</li> <li>Not supported on AP3935 and AP3965, and not supported on the APxx-1 models.</li> </ul>                                                                                                    |  |  |
| Positioning | <ul> <li>Select a configured Positioning Profile. Or,</li> <li>Select  to add a new Profile.</li> <li>Select  to edit the selected Profile.</li> <li>Note: Supported on Wi-Fi 6 AP models.</li> </ul>                                                                                                    |  |  |

| Table 29: Profile Configuration | n Parameters (continued) |
|---------------------------------|--------------------------|
|---------------------------------|--------------------------|

| Field     | Description                                                                |  |
|-----------|----------------------------------------------------------------------------|--|
| Analytics | Select a configured ExtremeAnalytics Profile. Or,                          |  |
|           | Select                                                                     |  |
|           | Note: Supported on Wi-Fi 6 AP models.                                      |  |
| RTLS      | Select a configured RTLS Profile. Or,                                      |  |
|           | Select is to add a new Profile.<br>Select is to edit the selected Profile. |  |

### Table 29: Profile Configuration Parameters (continued)

#### **Related Topics**

Advanced Configuration Profile Settings on page 161 Understand Radio Mode on page 137 Configure Client Bridge on page 133 Advanced AP Radio Settings on page 143 VLAN Profile Settings on page 151 AirDefense Profile Settings on page 151 Analytics Profile Settings on page 160 IoT Profile Settings on page 153 Advanced Configuration and Mesh Device Settings on page 129 Positioning Profile Settings on page 159 RTLS Settings on page 160 Associated Profiles on page 127

#### Associated Profiles

A list of configuration Profiles that the role, network, or VLAN can be associated with. Select a Profile to make the association. Clear a check box to disassociate the Profile.

Networks and roles must be associated with a configuration Profile. Topology assignment to a site is inferred from the role and network assignment in the Profile. Each device group has a configuration Profile assignment. Therefore, APs within the device group are associated with the network definition (including VLAN assignment) and the role policy definition through the configuration Profile.

After you have configured the network and the policy, it is necessary to open each device group and associate the configured network and the defined roles by editing the assigned configuration Profile.

ExtremeCloud IQ Controller simplifies this procedure. After saving a network configuration or policy definition, ExtremeCloud IQ Controller prompts you to select the configuration Profile for association. The defined VLAN is automatically associated with the network or role.

To associate a different VLAN to a specific Profile, select from the Profile VLANS tab or from the Add VLAN dialog, select Associated Profiles.

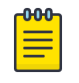

Note

The association that you define applies to all device groups that use the selected configuration Profile.

If necessary, you can modify a configuration Profile from the device group. The **Associated Profiles** dialog simply makes the profile association process easier.

#### **Related Topics**

Profiles on page 27 Add or Edit a Configuration Profile on page 124 VLAN Profile Settings on page 151

#### Associated Networks

The **Networks** tab lists configured networks that are available to each radio and port for the selected AP model. Select a network association for each radio and wired port as necessary.

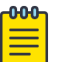

#### Note

When configuring Network assignment for 6GHz radios, 6E WFA Compliant networks are required. Non-compliant networks are unavailable. For more information, see Auth Type under WLAN Service Settings on page 234.

#### **Related Topics**

Networks on page 233 WLAN Service Settings on page 234 Mesh Point Network on page 243 Mesh Point Network Settings on page 245 Hotspot on page 247 Captive Portal Settings on page 259 Advanced Network Settings on page 268 Managing a Network Service on page 271 Band Steering on page 272 Associated Profiles on page 127 Configure Client Bridge on page 133

#### Mesh Point Profile Configuration

Configure AP Mesh Point settings from the AP configuration Profile, which is assigned at the device group level. The Root behavior setting for the AP is determined in the configuration Profile that is assigned to the device group, but this setting can be overridden from the AP Override settings for each AP. Differentiate the AP Root behavior setting one of two ways:

• (Best Practice) Configure two device groups: One device group for the root AP, one device group for the non-root APs. Configure separate Profiles with the appropriate Root behavior setting for each device group. For ease of configuration, you can copy configuration Profiles and make the necessary Root behavior changes.

• Configure one device group: From the configuration Profile, configure the Root behavior as nonroot. Non-root is the correct configuration for all APs in the device group except for the one root AP. Then, override the Root behavior setting on that one root AP, configuring the designated AP as the root.

Before you configure Mesh Point configuration Profile settings, verify Advanced configuration Profile settings or individual AP Override settings:

- A single mesh point is supported on multiple radios for a single AP. You can use different channels for each hop of a multiple hop mesh network. This can improve air time utilization and possibly increase throughput. However, multiple hops do not improve latency, so a best practice is to keep the number of hops less than two.
- Radio settings for the root-AP and non-root APs must match.
- When you add or remove a mesh point from a radio, the AP will reboot.
- Dual-band support is available with Mesh Point. When one radio is configured for Mesh Point, both radios can provide service.
- The recommended Poll Timeout setting for non-root APs is 60 seconds.
- Transparent Bridge To configure a Transparent Bridge, from the GE2 Port Function field select **Bridge**.

| 1 | -000 |  |
|---|------|--|
|   |      |  |
|   |      |  |
|   | _    |  |
|   |      |  |

#### Note

Configuration parameters you set from the configuration Profile apply to all APs in a device group. To override settings for specific AP, go to the AP radio properties. For more information, see Advanced Setting Overrides on page 208.

| 1 | -000 |  |
|---|------|--|
|   |      |  |
|   |      |  |
|   |      |  |
|   | _    |  |

#### Note

When a single interface AP is configured as a Mesh non-root AP, the single interface is used as a client port, not as an uplink. When a single interface AP is configured as a Mesh root, the single interface is used as an uplink, not as a client port.

#### **Related Topics**

Advanced Configuration and Mesh Device Settings on page 129 Configure a Mesh Point Network on page 245 Mesh Point Network on page 243

#### Advanced Configuration and Mesh Device Settings

Mesh networks are comprised of mesh points that are associated with radio channels on both root and non-root APs. When the radio channel is changed on a root AP, the non-root APs can find the root through Automatic Channel Selection (ACS). A non-root mesh AP is capable of scanning multiple channels to find the best root AP, and therefore providing the best path for network traffic.

A single mesh point can be configured on one or more AP radios.

| Edit Mesh D          | evice Settings       |     |                |                | 0    | ×  |
|----------------------|----------------------|-----|----------------|----------------|------|----|
| R<br>Preferred Neigh | No T                 | ¥   | Preferred Root | Any            | •    |    |
| Radio                | 5 GHz                |     | 2.4 GHz        | 6 GHz          |      |    |
| Channel Width        | Auto*                |     | Auto*          | Auto           |      |    |
| Channel Plan         | All Non-DFS Channels | · 0 | Auto 🔹 🕄       | PSC Channel▼ ₿ |      |    |
| Path Minimum         | 1000                 |     | 1000           | 1000           |      |    |
| Path Threshold       | 1500                 |     | 1500           | 1500           |      |    |
| Tolerance Period     | 60                   |     | 60             | 60             |      |    |
|                      |                      |     |                | CA             | NCEL | ок |

#### Figure 41: Mesh Point Profile Configuration, Multiple Radios

Non-root APs are configured with Mesh ACS (Automatic Channel Selection). This allows the non-root AP to follow the channel and width of the uplink AP. The non-root AP scans channels to find the best path to a root AP. Preferred Root and Preferred Neighbor settings influence the path to the root AP.

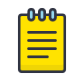

#### Note

Upon upgrade from earlier revisions, non-root APs in a mesh network are converted to Mesh ACS to determine the best channel.

The root AP can be configured for Auto or Fixed Channel. Mesh ACS and Smart RF offer different channel plans. The AP makes use of each plan, respectively. When using Fixed Channel, configure a channel that is part of the Mesh ACS channel plan because non-root APs use Mesh ACS. The root-AP uses the Smart RF channel plan for Auto configuration while performing as a root AP:

- When Monitor Primary Port Link is enabled and the backhaul connection is lost, the AP serves as a non-root AP and uses Mesh ACS to find a new root-AP.
- When Monitor Primary Port Link is not enabled and the backhaul connection is lost, the AP is lost.

To configure **Mesh Device Settings** in a configuration Profile:

- 1. On the Profile Mesh Points tab, select a single mesh network from one or more AP radio drop-down field.
- 2. Select Advanced.

3. Configure the following parameters:

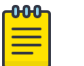

Note

Most of the configuration settings apply to non-root APs only.

#### Table 30: Mesh Device Settings

| AP Model                                                                                                    | Option                                                                                                    | AP Behavior                                                                                                    |
|----------------------------------------------------------------------------------------------------|----------------------------------------------------------------------------------------------------|----------------------------------------------------------------------------------------------------|
| Wi-Fi 6 AP<br>models                                                                                                    | Root<br>Note: Wi-Fi 6 access points<br>can be part of the same<br>mesh network, but they cannot<br>participate in a mesh network<br>with AP39xx. AP39xx access<br>points must be a separate mesh<br>network from the Wi-Fi 6 APs. | <ul> <li>A root mesh point is defined as a mesh point that is connected to the WAN and provides a wired backhaul to the network. Select the root behavior of this mesh point.</li> <li>Yes – Mesh point is root node for this mesh network.</li> <li>No – Mesh point is not a root node for this mesh network. (Additional settings display.)</li> </ul>                                                   |
| Wi-Fi 6 AP<br>models                                                                                                    | Monitor Primary Port Link                                                                                                    | (Available for root APs) With Monitor Primary Port<br>Link enabled, if a root AP loses connection to the<br>backhaul, the non-root APs scan for a new root<br>AP and the original root performs service as a<br>non-root AP. When the original root AP restores<br>connectivity, it resumes the role of root AP.<br>Through the use of Automatic Channel Selection<br>(ACS), the optimum path is restored. |
| Wi-Fi 6 AP<br>models                                                                                                    | Preferred Neighbor                                                                                                    | (Available for non-root APs) Select the preferred<br>Neighbor (AP name and radio) from a list of APs<br>with a root or non-root mesh radio.<br>When a non-root AP can see mesh beacons from<br>more than one neighbor, this setting configures<br>the AP to prefer one beacon over all others when<br>choosing a path back to the root.                                                                    |
| Wi-Fi 6 AP<br>models                                                                                                    | Preferred Root                                                                                                    | (Available for non-root APs) Select the preferred<br>root AP from a list of APs with a root mesh radio.<br>Use this setting to balance the number of mesh<br>points reporting to a specific root AP.                                                                                                    |
| Radio Settings<br>Note: Dual-band support is available with Mesh<br>Point. When one radio is configured for Mesh<br>Point, both radios can provide service. |                                                                                                    | Radio settings for the root-AP and non-root APs must match.                                                                                                    |
| Wi-Fi 6 AP<br>models                                                                                                    | Channel Width                                                                                                    | <ul> <li>Represents the desired channel width. The channel width is set for all APs in a device group. Available options include:</li> <li>Auto - Channel width is calculated automatically by the AP. It is displayed in the user interface for informational purposes only.</li> </ul>                                                                                                    |

| AP Model                                                                                          | Option                                                                                                    | AP Behavior                                                                                                    |
|---------------------------------------------------------------------------------------------------|----------------------------------------------------------------------------------------------------|----------------------------------------------------------------------------------------------------|
| Wi-Fi 6 AP<br>models                                                                              | Channel Plan                                                                                                    | Non-root APs are configured with Mesh ACS<br>(Automatic Channel Selection). This allows the<br>non-root AP to follow the channel and width of<br>the uplink AP. The non-root AP scans channels to<br>find the best path to a root AP. Preferred Root and<br>Preferred Neighbor settings influence the path to<br>the root AP.<br>For APs that support 6 GHz, <b>PSC Channel</b> is an<br>option. Because numerous channels are offered<br>on the 6 GHz band, it is a best practice to<br>configure the Preferred Scanning Channel (PSC)<br>so that the amount of probing is kept to a<br>minimum. Preferred channels function as primary<br>channels at each channel width: 20, 40, 80, and<br>160 MHz. |
|                                                                                                   |                                                                                                    | Note: Upon upgrade from earlier revisions, non-<br>root APs in a mesh network are converted to Mesh<br>ACS to determine the best channel.                                                                                                    |
| Note: Path Minin<br>are metric value:<br>radio channel.<br>The best route p<br>perfect score is 1 | num and Path Threshold are setting<br>s determined by an algorithm that<br>ath algorithm includes elements su<br>1179. | gs that refer to values in the Mesh Route Table. They<br>indicate when ACS scans for a better mesh point<br>ich as hop count, data rates, RSSI, and loss rate. A                                                                                                    |
| Wi-Fi 6 AP<br>models                                                                              | Path Minimum                                                                                                    | The minimum root path metric value is used<br>to evaluate the channel during the Mesh ACS<br>scan process. Only the mesh point with a root<br>path metric less than the minimum root path is<br>considered a candidate mesh point that can hop<br>to the mesh point root.<br>Valid values are 100-20000. Default value is 1000.<br>The lower metric value indicates a better quality<br>mesh link to the root.                                                                                                    |
| Wi-Fi 6 AP<br>models                                                                              | Path Threshold                                                                                                    | The maximum root path metric value that<br>determines when to evaluate the mesh point<br>radio channel for a better path to the gateway.<br>When the current path metric value exceeds this<br>threshold, an ACS scan is triggered on the mesh<br>point. Valid values are 800-65535. Default value is<br>1500. Setting this value below 1500 will result in<br>more frequent channel scans.                                                                                                    |
| Wi-Fi 6 AP<br>models                                                                              | Tolerance Period                                                                                                    | This is a buffer period (in seconds) between when<br>the metric value exceeds the Path Threshold and<br>the scan begins. Set the number of seconds to<br>allow the root path metric to recover before a scan<br>begins.<br>Valid values are 10-600. Default value is 60.                                                                                                    |

| AP Model    | Option                       | AP Behavior                                                                                                    |
|-------------|------------------------------|----------------------------------------------------------------------------------------------------|
| AP39xx      | Root                         | <ul> <li>Yes - Mesh point is root node for this mesh network.</li> <li>No - Mesh point is not a root node for this mesh network.</li> </ul>                                                                                                    |
|             |                              | <ul> <li>Note: When using an AP39xx:</li> <li>When the AP39xx is a root AP, the Wireless Distribution System (WDS) service is the parent.</li> <li>When the Path Selection Method is snr-leaf or mobile-snr-leaf, the WDS service is a child.</li> <li>In all other cases, WDS service is both a parent and a child.</li> </ul>                                                                                                    |
| AP39xx Only | Path Selection Method        | <ul> <li>Select the method used for path selection in a mesh network. Available options include:</li> <li>Uniform - The path selection method is uniform (two paths are considered equivalent if the average value is the same for these paths). Use this method for regular infrastructure meshing.</li> <li>SNR-Leaf - Use this method in special infrastructure cases when it is more desirable to make path decisions based on SNR than on metric values.</li> </ul> |
| AP39xx Only | Hysteresis Minimum Threshold | <ul> <li>This is the minimum SNR value to consider a candidate for the next hop in a dynamic mesh network. For the AP39xx, this value maps to the Roaming Threshold value.</li> <li>100dB to 85dB maps to Low</li> <li>84dB to 70dB maps to Medium</li> <li>69dB to 0dB maps to High</li> </ul>                                                                                                    |

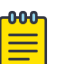

#### Note

Do not rename an AP after it is added to a mesh network. Renaming the device affects the display of the reported statistics.

### **Related Topics**

Mesh Point Network on page 243 Configure a Mesh Point Network on page 245 Add or Edit a Configuration Profile on page 124

### Configure Client Bridge

Use a Client Bridge to extend a wired LAN using a wireless infrastructure. To configure a Client Bridge to work with ExtremeCloud IQ Controller take the following steps:

1. From ExtremeCloud IQ Controller, create a device group for your Client Bridge AP.

- 2. For RF Management, select Default Smart RF.
- Edit the default configuration Profile for the AP model, specifying the client bridge settings. To edit the configuration Profile, select ∠.
- 4. From the **Radios** tab, select **Client Bridge** as the Radio Mode value for either radio.

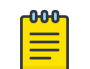

#### Note

Consider the following when configuring a radio as a Client Bridge:

- Only one radio can be configured as a Client Bridge. This can be either radio. Regardless of which radio is configured as the Client Bridge, both radios will continue to provide service.
  - Radio 1 enables Client Bridge on the 2.4GHz band only.
  - Radio 2 enables Client Bridge on the 5GHz band only.
- The Client Bridge radio will connect on the radio channel that is determined by the infrastructure AP.
- When Client Bridge is configured on a single interface AP, the single interface is used as the client port, not as an uplink, and you will not see the **GE2 Port Function** field in the configuration Profile **Advanced Settings**.
- Eight networks can be configured per radio. If one network is configured as a Client Bridge, seven additional networks can be configured for service on that radio.

#### 5. Select the Client Bridge Network.

The following WLAN parameters are passed to the Client Bridge AP to configure station mode on the radio:

- Network SSID
- Encryption or Authentication type
- Pre-shared key

The selected network must be configured with one of the following supported authentication types:

- Open
- WPA2-Personal (PSK)
- WPA2-Enterprise 802.1x/EAP
- WPA3-Enterprise 802.1x/EAP
- MAC-base Authentication (MBA)

When using authentication types **WPA2-Enterprise 802.1x/EAP** and **WPA3-Enterprise 802.1x/EAP**, select the icon to configure the user ID and password.

| Edit Prof | île                      |                                                                         |                                      |                                    | 6           |      |
|-----------|--------------------------|-------------------------------------------------------------------------|--------------------------------------|------------------------------------|-------------|------|
| < NETV    | ADV.<br>NORKS MESHPOINTS | Name AP4000-defaul Platform AP4000 ANCED ROLES RADIOS Radio 1 - 2.4 GHz | WIRED PORTS VLANS<br>Radio 2 - 5 GHz | AIR DEFENSE IOT<br>Radio 3 - 6 GHz | POSITIONING | >    |
|           | Admin Mode<br>Mode       | On +                                                                    | On •<br>a/n/ac/ax •                  | On +<br>client-bridge +            |             |      |
|           | Client-Bridge Network    | Advanced                                                                | Advanced                             | zService_1 Advanced                | •           |      |
|           |                          |                                                                         |                                      |                                    | CANCEL      | Save |

#### Figure 42: Configuration Profile with Client Bridge Configuration

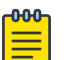

#### Note

A Client Bridge AP will *not* associate to the infrastructure network with authentication types Open or WPA2-Personal (PSK) in combination with captive portal. These scenarios require user interaction.

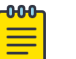

#### Note

The Client Bridge network and the infrastructure AP network must match on the same radio. On the Client Bridge AP, if the 2.4 GHz radio is configured as Client Bridge, the infrastructure AP must broadcast that network on a 2.4GHz radio.

6. From the configuration Profile **Advanced** settings, the **GE2 Port Function** is automatically set to **Client** after configuring the Client Bridge radio.

To configure a transparent point-to-point bridge that supports tagged traffic, set the **GE2 Port Function** to **Bridge**.

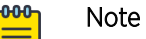

- The ETH1/GE2 Bridge port is *not* supported on access points with a single Ethernet port.
- Ports on the Universal APs are labeled with the prefix ETH.
- When Client Bridge is configured on a single interface AP, the single interface is used as the client port, not as an uplink, and you will not see the **GE2 Port Function** field in the configuration Profile **Advanced Settings**.
- 7. Save the configuration Profile.

- 8. If you are planning to connect the end-system to the Client Bridge AP through the GE2 port, edit the configuration Profile again.
- 9. On the Networks tab, the Client Bridge network is indicated with a black highlight.

| <mark>-000-</mark> |  |
|--------------------|--|
|                    |  |
|                    |  |
|                    |  |
| —                  |  |
|                    |  |

Note

The Client Bridge is always assigned the primary BSSID (Basic Service Set Identifier). If you change the Client Bridge network assignment, the radio is reset, resulting in a service interruption.

#### 10. On the Networks tab, select GE2 port.

Only allow one network assignment to Client Bridge and GE2 interfaces respectively.

| < | NETWORKS MESHP | POINTS ROLES RAI  | DIOS WIRED POR        | TS VLANS        | AIR DEFENSE    | IOT POSIT    | IONING | > |
|---|----------------|-------------------|-----------------------|-----------------|----------------|--------------|--------|---|
| ۲ | Name           | Band Stee         | ring Radio 1 - 2.4 GH | z Radio 2 - 5 G | Hz Radio 3 - 6 | 6 GHz ge2    |        |   |
|   | CB_Network     |                   | ✓*                    |                 |                | $\checkmark$ | ^      |   |
|   | testtest_cp    |                   |                       |                 |                |              |        |   |
|   | TestWPA3Comp   |                   |                       |                 |                |              |        |   |
|   | * WLAN is      | used as primary B | SSID Removing         | WI AN will      | cause radio r  | eset         |        |   |

#### Figure 43: Configuration Profile Network Configuration – Client Bridge

- 11. Connect the Client Bridge AP to ExtremeCloud IQ Controller using the GE1 Port, which is designated as the primary port.
- 12. Assign the Client Bridge AP to the device group and assign the device group to the site.
- 13. After the Client Bridge link is established, disconnect the Client Bridge AP from the GE1 Port and ExtremeCloud IQ Controller.

After the bridge is established, you can find the Client Bridge AP on the Clients List.

The end-system device traffic is connected through GE2 port (or ETH/POE port for the single interface). The Client Bridge AP communicates with the infrastructure AP on the wireless network.

When Client Bridge is configured on a single interface AP, the single interface is used as the client port, not as an uplink, and you will not see the **GE2 Port Function** field in the configuration Profile **Advanced Settings**.

| NETWORKS | MESHPOINTS     | ROLES     | RADIOS   | WIRED PORTS                                                                                                    | VLANS     | AIR DEFENSE   | IOT | POSITIONING | >        |
|----------|----------------|-----------|----------|----------------------------------------------------------------------------------------------------|-----------|---------------|-----|-------------|----------|
| Name     |                |           |          | Radio 1 - 2.4GHz                                                                                                    |           | Radio 2 - 5   | GHz | E           | TH/POE   |
| CB_Netw  | vork           |           |          | ✓*                                                                                                    |           |               |     |             | <b>~</b> |
| DFNDR_   | Service        |           |          |                                                                                                    |           |               |     |             |          |
| test1    |                |           |          | <ul> <li>Image: A set of the set of the</li></ul> |           |               |     |             |          |
| * WLAI   | N is used as r | orimary E | SSID. Re | movina WLA                                                                                                    | N will ca | use radio res | et. |             |          |

#### Figure 44: Configuration Profile Network Configuration – Client Bridge on a single interface AP

The wired port speed is configured on the Wired Ports tab.

#### **Related Topics**

Transparent Bridge on page 246 Adding Device Groups to a Site on page 123 Advanced Configuration Profile Settings on page 161 AP Client Bridge on page 20 Managing Client Bridge in ExtremeCloud IQ Controller on page 22

#### Understand Radio Mode

Configure radio **Mode** from the device group configuration Profile **Radios** tab.

- 1. Go to Sites and select a site.
- 2. Select Device Groups and select a device group.
- 3. Next to the **Profile** field, select **I** to edit the profile.
- 4. Select the **Radios** tab.

| Lorerrome                                   |                              |                                          |                                 |               |                          |       |
|---------------------------------------------|------------------------------|------------------------------------------|---------------------------------|---------------|--------------------------|-------|
|                                             | Name                         | AP5050D-defau                            | lt                              |               |                          |       |
|                                             | AP Platform                  | AP5050D                                  |                                 |               |                          |       |
|                                             | ADVANCED                     |                                          |                                 |               |                          |       |
| < NETWORKS MESHPOI                          | NTS ROLES                    | RADIOS                                   | WIRED PORTS                     | VLANS         | AIR DEFENSE              | IOT   |
|                                             |                              |                                          |                                 |               |                          |       |
|                                             | Radio                        | 1 - 2.4 GHz                              | Radio 2 - S                     | 5 GHz         | Radio 3 -                | 6 GHz |
| Admin Mode                                  | Radio                        | 1 - 2.4 GHz                              | Radio 2 - :<br>On *             | 5 GHz         | Radio 3 -                | 6 GHz |
| Admin Mode<br>Mode                          | Radio<br>On<br>clier         | 1 - 2.4 GHz<br>*<br>nt-bridge *          | Radio 2 - :<br>On *<br>a/n/ac/  | 5 GHz<br>ax • | Radio 3 -<br>On *<br>ax6 | 6 GHz |
| Admin Mode<br>Mode<br>Client-Bridge Network | Radio<br>On<br>clier<br>Test | 1 - 2.4 GHz<br>*<br>ht-bridge *<br>Net-8 | Radio 2 - :<br>On *<br>a/n/ac/a | 5 GHz<br>ax • | Radio 3 -<br>On *<br>ax6 | 6 GHz |

ExtremeCloud IQ Controller presents valid values for Radio Mode based on the AP capability.

| 000 |  |
|-----|--|
| _   |  |
| _   |  |
| _   |  |
| _   |  |

#### Note

Sensor mode converts the radio to a sensor for ADSP and Positioning. The AP4xx access point models offer a third radio that is a separate sensor radio. For more information, see Radio as a Sensor on page 142.

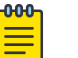

#### Note

Only one radio can be configured for Client Bridge. All traffic received by the client bridge AP over wired port or by the remaining radios is forwarded to the infrastructure network via the client bridge radio.

#### Table 31: Radio Modes

| AP Model                                                                             | Radio 1                                                                                                    | Radio 2                                                                                                    | Radio 3 (Sensor)                                                                                 |
|--------------------------------------------------------------------------------------|----------------------------------------------------------------------------------------------------|----------------------------------------------------------------------------------------------------|--------------------------------------------------------------------------------------------------|
| AP302W                                                                               | <ul> <li>2.4GHz /5GHz (dual band)</li> <li>sensor</li> <li>b/g</li> <li>g/n</li> <li>b/g/n</li> <li>a/n/ac</li> <li>g/n/ax</li> <li>a/n/ac/ax</li> <li>client-bridge</li> </ul> | 5GHz<br>• a/n/ac<br>• a/n/ac/ax<br>• client-bridge<br>Note: 160 MHz channel<br>width not supported.                                                                                                  |                                                                                                  |
| AP305C/CX                                                                            | <ul> <li>2.4GHz /5GHz (dual band)</li> <li>sensor</li> <li>b/g</li> <li>g/n</li> <li>b/g/n</li> <li>a/n/ac</li> <li>g/n/ax</li> <li>a/n/ac/ax</li> <li>client-bridge</li> </ul> | <ul> <li>5GHz</li> <li>sensor</li> <li>a/n/ac</li> <li>a/n/ac/ax</li> <li>client-bridge</li> </ul> Note: 160 MHz channel width not supported. AP305C must configure sensor for both radios together. |                                                                                                  |
| Note: AP305C/CX of single interface is us field in the configur access points with a | offers a single port. When Cli<br>sed as the client port, not as<br>ation Profile <b>Advanced Sett</b><br>a single Ethernet port.                                               | ient Bridge is configured on<br>an uplink, and you will not s<br><b>ings</b> . The ETH1/GE2 Bridge p                                                                                                 | a single interface AP, the<br>ee the <b>GE2 Port Function</b><br>port is <i>not</i> supported on |
| <ul><li>AP310i/e</li><li>AP310i/e-1</li></ul>                                        | 2.4GHz /5GHz (dual<br>band)<br>• sensor<br>• b/g<br>• g/n<br>• b/g/n<br>• a/n/ac<br>• g/n/ax<br>• a/n/ac/ax                                                                     | 5GHz<br>• sensor<br>• a/n/ac<br>• a/n/ac/ax<br>• client-bridge<br>Note: 160 MHz channel<br>width not supported.                                                                                      |                                                                                                  |

client-bridge

•

| AP Model                                    | Radio 1                                                                                                    | Radio 2                                                                                                    | Radio 3 (Sensor)                                                                                                    |
|---------------------------------------------|----------------------------------------------------------------------------------------------------|----------------------------------------------------------------------------------------------------|----------------------------------------------------------------------------------------------------|
| AP360i/e                                    | <ul> <li>2.4GHz /5GHz (dual band)</li> <li>sensor</li> <li>b/g</li> <li>g/n</li> <li>b/g/n</li> <li>a/n/ac</li> <li>g/n/ax</li> <li>a/n/ac/ax</li> <li>client-bridge</li> </ul> | 5GHz<br>• sensor<br>• a/n/ac<br>• a/n/ac/ax<br>• client-bridge<br>Note: 160 MHz channel<br>width not supported. |                                                                                                    |
| <ul><li>AP4000</li><li>AP4000-1</li></ul>   | 2.4GHz<br>• b/g<br>• g/n<br>• b/g/n<br>• g/n/ax<br>• client-bridge                                                                                                    | 5GHz<br>• a/n/ac<br>• a/n/ac/ax<br>• client-bridge                                                              | 6GHz/Sensor<br>• sensor<br>• ax6<br>• client-bridge                                                                                             |
| <ul><li>AP410i/e</li><li>AP410i-1</li></ul> | <ul> <li>2.4GHz</li> <li>b/g</li> <li>g/n</li> <li>b/g/n</li> <li>g/n/ax</li> <li>client-bridge</li> </ul>                                                                      | 5GHz<br>• a/n/ac<br>• a/n/ac/ax<br>• client-bridge                                                              | Sensor<br>• sensor (non-<br>configurable)                                                                                                    |
| <ul><li>AP410C</li><li>AP410C-1</li></ul>   | <ul> <li>2.4GHz /5GHz</li> <li>b/g</li> <li>g/n</li> <li>b/g/n</li> <li>a/n/ac</li> <li>g/n/ax</li> <li>a/n/ac/ax</li> <li>client-bridge</li> </ul>                             | 5GHz<br>• a/n/ac<br>• a/n/ac/ax<br>• client-bridge                                                              | <ul> <li>Sensor</li> <li>sensor wireless<br/>capture limited to one<br/>stream of data (1x1)</li> <li>sensor (non-<br/>configurable)</li> </ul> |
| AP460e                                      | 2.4GHz<br>• b/g<br>• g/n<br>• b/g/n<br>• g/n/ax<br>• client-bridge                                                                                                    | 5GHz<br>• a/n/ac<br>• a/n/ac/ax<br>• client-bridge                                                              | Sensor<br>• sensor (non-<br>configurable)                                                                                                    |

### Table 31: Radio Modes (continued)

| AP Model                                    | Radio 1                                                                                                    | Radio 2                                                        | Radio 3 (Sensor)                          |
|---------------------------------------------|----------------------------------------------------------------------------------------------------|----------------------------------------------------------------|-------------------------------------------|
| AP460C/S6C/S12C                             | <ul> <li>2.4GHz/ 5GHz</li> <li>b/g</li> <li>g/n</li> <li>b/g/n</li> <li>a/n/ac</li> <li>g/n/ax</li> <li>a/n/ac/ax</li> <li>client-bridge</li> </ul>                             | 5GHz<br>• a/n/ac<br>• a/n/ac/ax<br>• client-bridge             | Sensor<br>• sensor (non-<br>configurable) |
| AP5010                                      | <ul> <li>2.4GHz, 5GHz, 6GHz,</li> <li>Sensor</li> <li>sensor</li> <li>b/g</li> <li>g/n</li> <li>b/g/n</li> <li>g/n/ax</li> <li>client-bridge</li> </ul>                         | 5GHz<br>• a/n/ac<br>• a/n/ac/ax<br>• client-bridge             | 6GHz<br>• ax6<br>• client-bridge          |
| АР505і                                      | <ul> <li>2.4GHz</li> <li>sensor</li> <li>b/g</li> <li>g/n</li> <li>b/g/n</li> <li>g/n/ax</li> <li>client-bridge</li> </ul>                                                      | 5GHz<br>• sensor<br>• a/n/ac<br>• a/n/ac/ax<br>• client-bridge |                                           |
| <ul><li>AP510i/e</li><li>AP510i-1</li></ul> | <ul> <li>2.4GHz /5GHz (dual band)</li> <li>sensor</li> <li>b/g</li> <li>g/n</li> <li>b/g/n</li> <li>a/n/ac</li> <li>g/n/ax</li> <li>a/n/ac/ax</li> <li>client-bridge</li> </ul> | 5GHz<br>• sensor<br>• a/n/ac<br>• a/n/ac/ax<br>• client-bridge |                                           |

#### Table 31: Radio Modes (continued)

| AP Model | Radio 1                                                                                                    | Radio 2                                                                                                 | Radio 3 (Sensor) |
|----------|----------------------------------------------------------------------------------------------------|----------------------------------------------------------------------------------------------------|------------------|
| AP560i/h | <ul> <li>2.4GHz /5GHz (dual band)</li> <li>sensor</li> <li>b/g</li> <li>g/n</li> <li>b/g/n</li> <li>a/n/ac</li> <li>g/n/ax</li> <li>a/n/ac/ax</li> <li>client-bridge</li> </ul> | 5GHz<br>• sensor<br>• a/n/ac<br>• a/n/ac/ax<br>• client-bridge                                          |                  |
| AP39xx   | 5GHz<br>• sensor<br>• a/n/ac<br>• ac-strict                                                                                                    | <ul> <li>2.4GHz</li> <li>sensor</li> <li>b/g</li> <li>g/n</li> <li>b/g/n</li> <li>g/n-strict</li> </ul> |                  |

#### Table 31: Radio Modes (continued)

#### **Related Topics**

AP Client Bridge on page 20 Transparent Bridge on page 246 Advanced AP Radio Settings on page 143

#### Radio as a Sensor

From the configuration Profile screen, set the AP radio mode to **Sensor** for supported APs. In Sensor mode, the radio does not service clients. The radio changes channels and functions as a sensor for ADSP and Positioning. Positioning can co-exist with any radio mode. The AP scans all channels that are allowed by the selected country. When the configuration Profile includes an ADSP profile, the ADSP server controls the channels, and Positioning reports the MAC addresses and RSS values that the radio receives.

ADSP is supported on all ExtremeWireless access points:

- The AP4000 offers a 6 GHz radio band and sensor on the third radio.
- The AP4xx offers a separate sensor radio. On the AP410 and AP460, a white LED indicates sensor activity.
- On the AP3xx and AP5xx, the sensor can be set per radio one radio can be configured as a sensor, and the other one can be configured to pass wireless traffic. The AP310 and AP510 are dual-band APs. A white LED indicates sensor selection.
- On AP39xx, both radios must be configured as sensors at the same time.

After the radio mode is set to Sensor on the configuration Profile, define the scan list under Advanced Profile settings.

#### Related Topics

Advanced Configuration Profile Settings on page 161

#### Add or Edit a Configuration Profile on page 124

#### Advanced AP Radio Settings

The purpose of advanced radio settings for an AP is to improve data packet throughput. Frame aggregation is a feature of the IEEE 802.11e, 802.11n, 802.11ac, and 802.11ax wireless LAN standards that increases throughput by sending multiple data frames in a single transmission. Frame transmission by an 802.11 device includes significant overhead. In fact, the overhead can consume more bandwidth than the payload itself. To address the overhead issue, the 802.11n standard offers MAC Service Data Unit (MSDU) aggregation and MAC Protocol Data Unit (MPDU) aggregation. Both types of aggregation result in a single frame. Management information is specified only once per frame; therefore, the ratio of payload data to the total volume of data is higher, resulting in greater throughput.

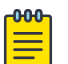

#### Note

You can configure radio settings for all APs in a device group from the device group **Radio** tab and **Advanced Radio** dialog. And you can override radio settings for one or more individual APs from the AP **Advance Settings** > **Override** dialog. Radio settings are dependent on the access point model.

| Field                              | Description                                                                                                    |
|------------------------------------|----------------------------------------------------------------------------------------------------|
| (Off Channel Scan)<br>OCS Channels | <ul> <li>Note: Supported on Wi-Fi 6 AP models.</li> <li>Define custom channel list: <ul> <li>Channels for Radio 1 are all 2.4 GHz or both 2.4 and 5 GHz lower band channels. Channel width is selectable.</li> <li>Channels for Radio 2 are 5 GHz channels or 5 GHz upper band channels. Channel width is selectable.</li> <li>Channels for Radio 3 (supported on the AP4000) are 6 GHz channels. See 6 GHz Channel Allocation and Notation on page 19 for more information.</li> </ul> </li> </ul> |
| OCS Interval (DTIMs)               | Delivery Traffic Indication Message (DTIM) interval must be<br>between 2-100.<br>R1 5G-L — 5.15-5.35 GHz<br>R2 5G-H — 5.5-5.925 GHz<br>R2 5G-F — 5.15-5.925 GHz<br>R1 2G-F — Channel 1 to 13 (Channel 14 for Japan)<br>Supported on the following 802.11ax APs:<br>AP310i/e<br>AP310i/e-1<br>AP360i/e<br>AP4000<br>AP4000-1<br>AP4000-1<br>AP410i-1<br>AP460i/e<br>AP505i<br>AP510i-1<br>AP560i/h<br>AP5010                                                                                         |
| LDPC                               | Increases the reliability of the transmission resulting in a 2dB increased performance compared to traditional 11n coding.                                                                                                    |
| STBC                               | Space Time Block Coding. A simple open loop transmit<br>diversity scheme. When enabled, STBC configuration is 2x1<br>(two spatial streams combined into one spatial stream). TXBF<br>overrides STBC if both are enabled for single stream rates.<br>Enable this setting when you anticipate single stream clients<br>with lower RSS power.                                                                                                    |
| Field                 | Description                                                                                                    |
|-----------------------|----------------------------------------------------------------------------------------------------|
| Guard Interval Mode   | The guard interval is the space between characters being<br>transmitted (not the space between packets). The default<br>value is <b>Auto</b> , which is sufficient for most indoor deployments.<br>Consider <b>Long</b> or <b>Quadruple</b> for outdoor deployments where<br>devices are installed more than 100 meters away. Setting the<br>Guard Interval to Long or Quadruple, gives each AP more<br>time to detect the received signal, improving signal quality, but<br>sometimes reducing signal throughput. Valid values are:<br>Auto<br>Long<br>Short<br>Quadruple<br>Quadruple is the longest setting. It is applicable in 802.11ax<br>mode only.                                                                                                    |
|                       | Note: Supported on WI-FI 6 AP models.                                                                                                    |
| Airtime Fairness Mode | Enabling Airtime Fairness organizes radio traffic allocating<br>bandwidth to faster devices. If you have older devices on<br>your network that are hogging bandwidth, consider enabling<br>Airtime Fairness to give priority to faster devices.                                                                                                    |
| Maximum Distance      | Increasing the Maximum Distance can give APs in an outdoor<br>deployment more time to receive acknowledgment messages.<br>For outdoor deployments, where APs are installed more than<br>100 meters apart, consider increasing the Maximum Distance<br>setting up to 15000 meters.                                                                                                    |
| Tx Beam Forming       | <ul> <li>Tx Beam Forming is a technique of re-aligning the transmitter multipath spatial streams phases in order to get better signal-to-noise ratio on the receiver side. Support is based on AP model number:</li> <li>AP 39xx — Available on the 5 GHz radio only. The valid values are: (multi-user) MU_MIMO and Disabled.</li> <li>Wi-Fi 6 AP models — Available on the 5 GHz radio only. Valid values are (single-user) SU_MIMO, (multi-user) MU_MIMO, and Disabled.</li> <li>AP4000 — Available on the 5 GHz and 6 GHz radios. Valid values are (single-user) SU_MIMO, (multi-user) MU_MIMO, and Disabled.</li> <li>SU-MIMO is limited to one pair of wireless devices simultaneously sending or receiving multiple data streams. MU-MIMO allows multiple wireless devices to simultaneously receive multiple data streams.</li> </ul> |

| Table 32: Advanced | Radio | Settings | (continued) |
|--------------------|-------|----------|-------------|
|--------------------|-------|----------|-------------|

| Field             | Description                                                                                                    |
|-------------------|----------------------------------------------------------------------------------------------------|
| Radio Share Mode  | <ul> <li>Radio operates as a sensor and a traffic forwarder. Valid values are:</li> <li>Off. When the radio mode is set to Off, the Radio Share capability is disabled.</li> <li>Inline. AP reports to the ADSP server only multicast / broadcast traffic such as beacons and probe requests. Inline mode has minimal impact on AP performance, because the AP reports to the ADSP server only traffic that it processes.</li> <li>Promiscuous. AP receives all packets seen on its operating channel and forwards them to the ADSP server. Promiscuous mode loads the AP resources, because AP has to process all traffic in the channel. In high-density, wireless deployments, use dedicated sensors instead of Radio Share in Promiscuous mode.</li> <li>Note: Set AP to Promiscuous mode when AP is required to perform Termination.</li> </ul> |
| In-Band Discovery | In-band discovery mechanisms decrease the time for channel<br>scanning the 6 GHz frequency band. This is advantageous due<br>to the many channel options on the 6 GHz band.<br>FILS (Fast Initial Link Setup) — Designed for dense<br>environments, FILS provides fast roaming without 802.11r. An<br>FILS frame is analogous to a condensed beacon. Only critical<br>information such as SSID, BSSID, and channel can be found in<br>an FILS frame. The AP4000 sends this broadcast action frame<br>out every 20 time units (TUs), approximately 20 milliseconds.<br>Supported on the 6 GHz radio band (AP4000). In-Band<br>Discovery is disabled by default.                                                                                                    |
| ADDBA Support     | Block acknowledgment. Provides acknowledgment of a group<br>of frames instead of a single frame. ADDBA Support must be<br>enabled if Aggregate MPDU is enable.                                                                                                    |
| Aggregate MSDU    | Determines MAC Service Data Unit (MSDU) aggregation.<br>Enable to increase the maximum frame transmission size.                                                                                                    |

| Field                                  | Description                                                                                                    |
|----------------------------------------|----------------------------------------------------------------------------------------------------|
| 802.11g protection mode                | Enable this rate limit to prioritize 802.11g (ERP-OFDM)<br>transmission allowing the 802.11g device to transmit<br>unhindered. Protection is used when the packet rate is greater<br>than the configured protection limit rate. For example, if the<br>protection rate is set to 11Mbps, protection will be used when<br>sending at rates greater than 11Mbps, which means 802.11g<br>rates.<br>To maintain compatibility between the older (802.11b (HR-<br>DSSS) and the newer 802.11g (ERP-OFDM) ) technologies, a<br>mechanism was devised to allow the older 802.11b device<br>to understand the newer 802.11g device without significantly<br>lowering the data rate of the 802.11g client. The 802.11g device<br>sends an RTS/CTS frame sequence (Request To Send/Clear To<br>Send) that should be heard by all stations, it may also use<br>only "CTS-to-self." This sequence is understood by the 802.11b<br>station that reads the duration field from the frame and sets<br>its NAV timer to hold off the medium until this timer expires.<br>This allows the 802.11g to transmit unhindered. An AP notifies<br>all clients within its service area that there are 802.11b devices<br>present via a bit set in its beacons. Note: It is the newer<br>protocol (802.11g) being protected from the older (802.11b)<br>protocol.<br>The protection rate limit threshold determines when to use<br>protection. |
| Minimum Basic Rate                     | <ul> <li>Defines the minimum data rate that must be supported by all stations in a BSS (Base Station Subsystem):</li> <li>Select 6, 9, 12, 18, 24, 36, 48, and 54. The default value is 6.</li> </ul>                                                                                                    |
| Aggregate MPDUs                        | Determines MAC Protocol Data Unit (MPDU) aggregation.<br>Enable to increase the maximum frame transmission size,<br>providing a significant improvement in throughput.                                                                                                    |
| Aggregate MPDU Max # of Sub-<br>frames | Maximum number of sub-frames of the MAC Protocol Data Unit (MPDU) aggregation. The value range is 2-64.                                                                                                    |
| DTIM                                   | When any single wireless client associated with an access point<br>has 802.11 power-save mode enabled, the access point buffers<br>all multicast frames and sends them only after the next DTIM<br>(Delivery Traffic Indication Message) beacon, which may be<br>every one, two, or three beacons (referred to as the "DTIM<br>interval").                                                                                                    |

| Table 32: Advanced Radio | Settings | (continued) |
|--------------------------|----------|-------------|
|--------------------------|----------|-------------|

| Field | Description                                                                                                    |
|-------|----------------------------------------------------------------------------------------------------|
| OFDMA | <ul> <li>Specify the direction to use Orthogonal Frequency-Division<br/>Multiple Access (OFDMA). Valid values are:</li> <li>Off</li> <li>DL— downlink</li> <li>UL— uplink</li> <li>Both</li> </ul>                                                                                                    |
|       | <ul> <li>Both</li> <li>802.11ax APs use OFDMA technology to partition a channel into resource units, allowing users with varying bandwidth needs to be served simultaneously. OFDMA is ideal for low bandwidth applications. Its benefits include: better frequency reuse, reduced latency, and increased efficiency. When OFDMA is enabled, the AP mandates the resource unit allocation for multiple clients for downlink and uplink OFDMA. A series of trigger frames are exchanged to allow multiple-user transmission in the downlink and uplink directions. To avoid overlapping of OFDMA symbols, specify a guard-interval. OFDMA is disabled by default.</li> <li>Supported on the following 802.11ax APs:</li> <li>AP310i/e</li> <li>AP4000</li> <li>AP4000-1</li> <li>AP4000-1</li> <li>AP410i/e</li> <li>AP460i/e</li> <li>AP505i</li> <li>AP510i/e</li> <li>AP510i-1</li> </ul> |
|       | <ul><li>AP560i/h</li><li>AP5010</li></ul>                                                                                                    |

| Field     | Description                                                                                                    |
|-----------|----------------------------------------------------------------------------------------------------|
| BSS Color | Configures support for 802.11ax BSS coloring and assigns the<br>BSS color associated with the radio. BSS coloring is a means by<br>which 802.11ax radios differentiate between overlapping Basic<br>Service Sets (BSSs) in multi-path channels. A BSS represents<br>a set of communicating devices consisting of one AP radio<br>and one or more client stations. In an 802.11ax-enabled wireless<br>network, each BSS is identified by a numerical identifier (the<br>BSS color) added to the header of the PHY frame. BSS coloring<br>impacts channel access behavior and spatial reuse operations.<br>Based on the BSS color detected, APs can assign a new<br>channel access behavior. Spatial reuse is another advantage<br>of enabling BSS color. It applies adaptive Clear Channel<br>Assessment (CCA) thresholds for detected Overlapping BSS<br>(OBSS) frame transmissions, which enables APs to ignore<br>transmissions from an OBSS and transmit at the same time.<br>BSS color support is disabled by default.<br>Supported on the following 802.11ax APs:<br>• AP310i/e<br>• AP310i/e<br>• AP4000<br>• AP4000-1<br>• AP4000-1<br>• AP4000-1<br>• AP4000-1<br>• AP4000-1<br>• AP4000-1<br>• AP4000-1<br>• AP4000-1<br>• AP4000-1<br>• AP4000-1<br>• AP4000-1<br>• AP4000-1<br>• AP4000-1<br>• AP505i<br>• AP510i/e<br>• AP510i/e<br>• AP510i/e |

## Table 32: Advanced Radio Settings (continued)

| Field                                    | Description                                                                                                    |
|------------------------------------------|----------------------------------------------------------------------------------------------------|
| Target Wake Time                         | Enables 11ax Target Wake Time (TWT) support on the radio. The<br>IEEE 802.11ax standard defines power-saving enhancements<br>and improved resource scheduling features, such as scheduled<br>sleep and wake times. TWT allows devices (APs and stations)<br>to negotiate when and how frequently they will wake up to<br>send or receive data. TWT increases device sleep time, thereby<br>substantially improving the battery life of the client device.<br>TWT is enabled by default.<br>Supported on the following 802.11ax APs:<br>• AP310i/e<br>• AP310i/e<br>• AP310i/e<br>• AP4000<br>• AP4000<br>• AP4000-1<br>• AP4000-1<br>• AP410i/e<br>• AP410i/e<br>• AP410i/e<br>• AP505i<br>• AP510i/e<br>• AP510i/e                                                                      |
| Cell Size Control                        | 1                                                                                                    |
| Probe Suppression on Low RSS             | Reduces the number of probe responses by preventing clients<br>with low RSS from associating with an AP radio. This setting<br>is configured per radio. Clients with RSS measured below the<br>Probe Suppression RSS Threshold will not associate with the<br>AP. This setting is disabled by default.                                                                                                    |
| Probe Suppression RSS Threshold<br>(dBm) | This setting is available when <b>Probe Suppression on Low RSS</b><br>is enabled. This setting determines the RSS threshold for forced<br>disassociation and probe suppression. The default threshold is<br>-90 dBm. Valid value range is -50dBm to -100dBm.<br><b>Best Practice:</b> Probe Suppression Threshold should not be<br>greater than -70dB. The Probe Suppression Threshold defines<br>the signal strength value that is deemed too low to be<br>acknowledged by the AP. Setting the threshold above -70dB<br>can result in an AP not acknowledging clients in close<br>proximity, leading to poor connectivity or a sub-optimal<br>roaming experience. The best practice is to follow the Site<br>Survey methodology to determine the best value for the AP<br>installation. |
| Disassociate on Low RSS                  | This setting is supported on AP39xx, AP3xx, AP4xx, or AP5xx.<br>It is always disabled by default. This setting forces clients<br>with low RSS to disassociate from an AP radio. This setting<br>is configured per radio. A client is forced off an AP radio when<br>RSS is measured at 5dBm below the Probe Suppression RSS<br>Threshold. Enabling this option forces a client to roam to a<br>better AP for improved network performance.                                                                                                    |

| Field                         | Description                                                                                                    |
|-------------------------------|----------------------------------------------------------------------------------------------------|
| Probe Response Retry Limit    | The default Probe Response Retry Limit is 4. If devices are<br>having a problem connecting to the network, due to congestion<br>or due to the quality of the device, consider increasing the retry<br>limit. Maximum value is 10.                        |
| Rx Sensitivity Reduction (dB) | New APs are very sensitive and can pick up unwanted channel<br>interference. If this is an issue, add an offset of 5-10 dB, which<br>will reduce signal sensitivity and improve signal quality.                                                          |
| Multicast to Unicast Delivery | <ul> <li>Converts multicast transmission to unicast for backward compatibility. Valid values are:</li> <li>Disable — Transmission is not converted.</li> <li>Auto — Multicast transmission is converted to unicast for the selected AP radio.</li> </ul> |

Advanced Setting Overrides on page 208 Add or Edit a Configuration Profile on page 124 6 GHz Channel Allocation and Notation on page 19

## VLAN Profile Settings

Associate a topology to a specific device group. This enables you to define a topology that is common to a set of devices and specify a specific attached VLAN.

Topologies referenced by attached networks or roles are automatically added to the Profile VLANS list. You can also add topologies manually to the list. When creating a new topology, select the Profiles to associate with the new topology.

## Related Topics

Configuring VLANS on page 283

## AirDefense Profile Settings

The AP integrates with the Extreme AirDefense (AirDefense), offering an additional profile option that allows the AP to function as an AirDefense sensor or to act as a sensor and retain the ability to forward traffic.

When the AP is configured with an AirDefense dedicated sensor profile, the functionality of the AP is controlled by the AirDefense server. When the AP is configured as a AirDefense Radio Share profile, it continues to forward traffic while sending packets to an AirDefense server. To ensure rate performance, an AP configured with a Radio Share profile does not forward its own Tx/Rx data to the ADSP server.

The AP3xx, AP4xx, and AP5xx support Radio Share and OCS. You have the option to scan neighboring channels in addition to the operating channel. AP4xx also offers a separate sensor radio.

1. Configure the following settings:

| Field              | Description                                                                                                    |
|--------------------|----------------------------------------------------------------------------------------------------|
| Name               | Name of AirDefense profile.                                                                                                    |
| Add Server Address | The IP address of the AirDefense servers. Provide the FQDN or IPv4<br>string, maximum 255 characters.<br>Enter the IP address, then click <b>1</b> . The IP address is added to the<br><b>Servers</b> list.<br><b>Note:</b> When using the AirDefense Base (add-on container<br>application), provide the IP address of the ExtremeCloud IQ<br>Controller data port that is reachable by the APs and sensors. |
| Port               | Specify a port for the AirDefense server. The default port is 443<br>(used with a dedicated external AirDefense Server).<br><b>Note:</b> When using the AirDefense Base (add-on container<br>application), configure port number to <b>32032</b> .                                                                                                    |
| Servers            | List of IP addresses for servers. Click 🛢 to remove an IP address from the list.                                                                                                    |

Table 33: AirDefense Profile Settings

2. Select Save.

## Related Topics

Radio as a Sensor on page 142 Advanced AP Radio Settings on page 143 Add or Edit a Configuration Profile on page 124 ADSP Support on .11ax APs on page 152 AirDefense Base Application on page 415

## ADSP Support on .11ax APs

The following ADSP features are supported on the Wi-Fi 6 AP models:

- LiveView under Sensor Mode
- LiveView under Radio Share Mode
- Scan Pattern Support from the ADSP Server for Sensor.
- Termination under Sensor and Radio Share Modes.
- Rogue AP on the Wired interface.
- Threat detection and alarms are supported.

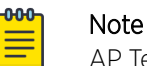

AP Test is not supported on ExtremeWireless AP39xx.

**Related Topics** 

AirDefense Profile Settings on page 151

# **NEW!** IoT Profile Settings

The Internet of Things (IoT) refers to the myriad of devices that include beacons and the sensors that scan for and collect beacon data.

ExtremeCloud IQ Controller supports IoT beacon and scanning technology for a specific brand and generic BLE scanning. Both iBeacon and Eddystone-url offer both beacon and scan functions. In addition, ExtremeCloud IQ Controller supports generic scanning.

Configure a separate IoT profile for each IoT function and application or for a generic BLE scan:

- 1. Specify a profile name.
- 2. Specify a profile function BLE Beacon or BLE Scan.
- 3. Select the IoT application or generic scan function.

## Table 34: Supported IoT Options by Function

| BLE Beacon Options                                     | BLE Scan Options                                                                      |
|--------------------------------------------------------|---------------------------------------------------------------------------------------|
| <ul><li>iBeacon</li><li>Eddystone-url Beacon</li></ul> | <ul><li>iBeacon Scan</li><li>Eddystone-url Beacon Scan</li><li>Generic Scan</li></ul> |

The resulting parameters depend on the function and application you select.

The following AP models support IoT regardless of the IoT application that is configured:

- AP302W
- AP305C/CX
- AP310i/e
- AP360i/e
- AP4000
- AP410i/e
- AP410C
- AP460i/e
- AP460C/S6C/S12C
- AP505i
- AP510i/e
- AP560i/h
- AP5010
- AP391x

The following AP models *do not* support IoT:

- AP3935
- AP3965
- AP305C-1

- AP310i/e-1
- AP410i-1
- AP410C-1
- AP510i-1
- AP4000-1

Generic BLE Scan Settings on page 154 iBeacon Settings on page 155 iBeacon Scan Settings on page 156 Eddystone-url Beacon Settings on page 157 Eddystone-url Scan Settings on page 158 Add or Edit a Configuration Profile on page 124

## **NEW!** Generic BLE Scan Settings

Generic BLE Scan extends the BLE Beacon function to a generic beacon format. The generic option enables the AP to detect and forward beacon messages for specified vendors.

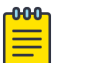

Note

Generic BLE Scan is not supported on the AP3900 series access points.

| Field                        | Description                                                                                                    |
|------------------------------|----------------------------------------------------------------------------------------------------|
| Name                         | Unique profile name.                                                                                                    |
| Function                     | Determines the purpose of the IoT profile. Select <b>BLE Scan</b> .                                                                                                    |
| Application                  | Determines application type based on the previously selected function <b>BLE Scan</b> . Select <b>Generic</b> .                                                                                                    |
| Scan                         |                                                                                                    |
| Interval (ms)                | Determines how long to wait between scans. Valid values are: Min (100ms) and Max (10240ms). The default value is Min (100ms).                                                                                                    |
| Window (ms)                  | Determines how long to scan per channel. Valid values are Min (100ms) and Max (10240ms).Value must be less than Scan Interval value. Default value is 100ms.                                                                                                    |
| Filter                       |                                                                                                    |
| Unique Company<br>Identifier | Identifier used to differentiate a large group of related beacons. A company<br>can have a network of beacons with the same Company ID.<br>Used for filtering data. If specified, the APs only forward beacons with<br>matching values in the 2-byte field (bytes 6-7). A value of <b>Any</b> indicates that<br>no filtering is applied. Look up Company IDs at https://www.bluetooth.com/<br>specifications/assigned-numbers/company-identifiers/. |
| Min RSSI [dBm]               | This is the signal strength required to include the packet in the BLE report.<br>Valid values: -10 to -100. Default value is -100. Data from beacons with an<br>RSSI that is less than the Min RSSI configured value is filtered out.                                                                                                    |

#### Table 35: Generic BLE Scan Settings

| Field       | Description                                                                                                    |
|-------------|----------------------------------------------------------------------------------------------------|
| Destination |                                                                                                    |
| IP Address  | IP address of the customer Application Server that receives the beacon report.                                                                                                    |
| Port        | Destination Port on the customer Application Server that presents the beacon report. <b>Best Practice:</b> Verify that the server IP address and Port number specified in the Profile are open. |

## Table 35: Generic BLE Scan Settings (continued)

## **Related Topics**

iBeacon Settings on page 155 iBeacon Scan Settings on page 156 Eddystone-url Beacon Settings on page 157 Eddystone-url Scan Settings on page 158 Advanced Setting Overrides on page 208

#### **iBeacon Settings**

## Table 36: iBeacon IoT Settings

| Parameter            | Description                                                                                                    |
|----------------------|----------------------------------------------------------------------------------------------------|
| Name                 | Unique profile name.                                                                                                    |
| Function             | Determines the purpose of the IoT profile.<br>Select <b>BLE Beacon</b> .                                                                                                    |
| Application          | Determines application type based on the previously selected function <b>BLE Beacon</b> .<br>Select <b>iBeacon</b> .                                                                                                    |
| Advertising Interval | The advertising interval for the beacon application. Valid values are: Min (100ms) and Max (10240ms). The default value is Min (100ms).                                                                                                    |
| UUID                 | Identifier used to differentiate a large group of related beacons.<br>A company can have a network of beacons with the same<br>UUID.                                                                                                    |
| Major                | Identifies a subset of beacons within the larger set. This value<br>could represent a venue specific attribute, such as a specific<br>store or wing in a building. Valid values are 0 to 65535.<br>This setting can be defined for a specific AP. For more<br>information, see Advanced Setting Overrides on page 208. |

| Parameter     | Description                                                                                                    |
|---------------|----------------------------------------------------------------------------------------------------|
| Minor         | Identifies <i>an individual beacon</i> . Used to more precisely pinpoint<br>beacon location. This value complements the UUID and Major<br>values to provide more granular identification of a specific<br>location, such as a particular shelf, door-way, or item. Valid<br>values are 0 to 65635.<br>Specify 0 for <b>Random Minor</b> . ExtremeCloud IQ Controller<br>generates the Minor value. This ensures that each AP receives a<br>unique value.<br>This setting can be defined for a specific AP. For more<br>information, see Advanced Setting Overrides on page 208.                                                                                                    |
| Measured RSSI | The calibrated (or measured) RSSI, in dBm for the beacon.<br>The transmitted beacon includes this value in the tag. Default<br>values are: iBeacon -47dBm, Eddystone beacon -5dBm. The<br>default precision value is acceptable in most cases. To calibrate<br>your own precise value: Using Eddystone Beacon, measure<br>the actual transmitter output from 1 meter away and add<br>41dBm. (41dBm is the signal loss that occurs over 1 meter.) If<br>you are using Apple iBeacon, refer to: "Calibrating iBeacon"<br>at https://developer.apple.com/ibeacon/Getting-Started-with-<br>iBeacon.pdf<br>This setting can be defined for a specific AP. For more<br>information, see Advanced Setting Overrides on page 208. |

| Table 36: iBeacon Io | ' Settings | (continued) |
|----------------------|------------|-------------|
|----------------------|------------|-------------|

iBeacon Scan Settings on page 156 Eddystone-url Beacon Settings on page 157 Eddystone-url Scan Settings on page 158 Generic BLE Scan Settings on page 154 Advanced Setting Overrides on page 208

#### iBeacon Scan Settings

#### Table 37: iBeacon Scan Settings

| Field       | Description                                                                                                    |
|-------------|----------------------------------------------------------------------------------------------------|
| Name        | Unique profile name.                                                                                                    |
| Function    | Determines the purpose of the IoT profile.<br>Select <b>BLE Scan</b> .                                                              |
| Application | Determines application type based on the previously selected function <b>BLE Scan</b> .<br>Select <b>iBeacon Scan</b> .             |
| Scan        |                                                                                                    |
| Interval    | Determines how long to wait between scans. Valid values are:<br>Min (100ms) and Max (10240ms). The default value is Min<br>(100ms). |

| Field          | Description                                                                                                    |  |
|----------------|----------------------------------------------------------------------------------------------------|--|
| Window         | Determines how long to scan per channel. Valid values are<br>Min (100ms) and Max (10240ms).Value must be less than Scan<br>Interval value. Default value is 100ms.                                                                                                    |  |
| Filter         |                                                                                                    |  |
| UUID           | Identifier used to differentiate a large group of related beacons.<br>A company can have a network of beacons with the same<br>UUID.<br>Used for filtering data. ExtremeCloud IQ Controller forwards<br>data with matching UUID to the Application Server and filters<br>out all other UUID data. If UUID configured value is all zeros, no<br>filtering occurs. |  |
| Min RSSI [dBm] | This is the signal strength required to include the packet in<br>the BLE report. Valid values: -10 to -100. Default value is -100.<br>Data from beacons with an RSSI that is less than the Min RSSI<br>configured value is filtered out.                                                                                                    |  |
| Destination    |                                                                                                    |  |
| IP Address     | IP address of the customer Application Server that receives the beacon report.                                                                                                    |  |
| Port           | Destination Port on the customer Application Server that<br>presents the beacon report. <b>Best Practice:</b> Verify that the<br>server IP address and Port number specified in the Profile are<br>open.                                                                                                    |  |

## Table 37: iBeacon Scan Settings (continued)

## **Related Topics**

iBeacon Settings on page 155 Eddystone-url Beacon Settings on page 157 Eddystone-url Scan Settings on page 158 Generic BLE Scan Settings on page 154

## Eddystone-url Beacon Settings

## Table 38: Eddystone-url Beacon Settings

| Field       | Description                                                                                                    |
|-------------|----------------------------------------------------------------------------------------------------|
| Name        | Unique profile name.                                                                                                    |
| Function    | Determines the purpose of the IoT profile. Select <b>BLE Beacon</b> .                                                             |
| Application | Determines application type based on the previously selected function <b>BLE Beacon</b> .<br>Select <b>Eddystone-url Beacon</b> . |

| Field              | Description                                                                                                    |
|--------------------|----------------------------------------------------------------------------------------------------|
| URL                | The URL that is included with the Eddystone-url beacon.<br>The URL is limited to 17 characters. The 17 characters does<br>not include the protocol, but it does include the domain<br>name. A secure protocol (HTTPS address) is required. The URL<br>is compressed, effectively allowing more than a 17-character<br>input. See https://github.com/google/eddystone/tree/master/<br>eddystone-url for the Eddystone-url compression rules to more<br>accurately judge the length of your URL. If necessary, also find<br>third-party URL Shortening Services available on the internet.<br>This setting can be defined for a specific AP. For more<br>information, see Advanced Setting Overrides on page 208.           |
| Advertise Interval | The advertising interval for the beacon application. Valid values are: Min (100ms) and Max (10240ms). The default value is Min (100ms).                                                                                                    |
| Measured RSSI      | The calibrated (or measured) RSSI, in dBm for the beacon.<br>The transmitted beacon includes this value in the tag. Default<br>values are: iBeacon -47dBm, Eddystone beacon -5dBm. The<br>default precision value is acceptable in most cases. To calibrate<br>your own precise value: Using Eddystone Beacon, measure<br>the actual transmitter output from 1 meter away and add<br>41dBm. (41dBm is the signal loss that occurs over 1 meter.) If<br>you are using Apple iBeacon, refer to: "Calibrating iBeacon"<br>at https://developer.apple.com/ibeacon/Getting-Started-with-<br>iBeacon.pdf<br>This setting can be defined for a specific AP. For more<br>information, see Advanced Setting Overrides on page 208. |

| Table 38: Eddystone-ur | l Beacon | Settings | (continued) |
|------------------------|----------|----------|-------------|
|------------------------|----------|----------|-------------|

iBeacon Settings on page 155 iBeacon Scan Settings on page 156 Eddystone-url Scan Settings on page 158 Generic BLE Scan Settings on page 154

## Eddystone-url Scan Settings

| Table 39: Eddystone-url S | Scan Settings |
|---------------------------|---------------|
|---------------------------|---------------|

| Parameter   | Description                                                                                                    |
|-------------|----------------------------------------------------------------------------------------------------|
| Name        | Unique profile name.                                                                                                    |
| Function    | Determines the purpose of the IoT profile.<br>Select <b>BLE Scan</b> .                                                        |
| Application | Determines application type based on the previously selected function <b>BLE Scan</b> .<br>Select <b>Eddystone URL Scan</b> . |
| Scan        |                                                                                                    |

| Parameter      | Description                                                                                                    |  |
|----------------|----------------------------------------------------------------------------------------------------|--|
| Scan Interval  | Determines how long to wait between scans. Valid values are:<br>Min (100ms) and Max (10240ms). The default value is Min<br>(100ms).                                                                                                    |  |
| Scan Window    | Determines how long to scan per channel. Valid values are<br>Min (100ms) and Max (10240ms).Value must be less than Scan<br>Interval value. Default value is 100ms.                                                                       |  |
| Filter         |                                                                                                    |  |
| Min RSSI [dBm] | This is the signal strength required to include the packet in<br>the BLE report. Valid values: -10 to -100. Default value is -100.<br>Data from beacons with an RSSI that is less than the Min RSSI<br>configured value is filtered out. |  |
| Destination    |                                                                                                    |  |
| IP Address     | IP address of the customer Application Server that receives the beacon report.                                                                                                    |  |
| Port           | Destination Port on the customer Application Server that<br>presents the beacon report. <b>Best Practice:</b> Verify that the<br>server IP address and Port number specified in the Profile are<br>open.                                 |  |

| Table 39: Eddystone-ur | l Scan Settings | (continued) |
|------------------------|-----------------|-------------|
|------------------------|-----------------|-------------|

iBeacon Settings on page 155iBeacon Scan Settings on page 156Eddystone-url Beacon Settings on page 157Generic BLE Scan Settings on page 154

## Positioning Profile Settings

A Positioning profile is part of the larger device configuration profile. The Positioning profile enables position-aware services for the APs. You can configure tracking for all clients or only clients that are actively associated with the AP.

As part of the device group's configuration profile, the Positioning profile applies to all devices in the specific device group.

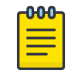

#### Note

Supported on Wi-Fi 6 AP models.

1. Configure the following parameters:

## Name

Name for the Positioning Profile.

## Collection

Determines the level of client data collection. Valid values are:

• Off. Disable Positioning Services.

Setting to Off stops all RSS collection from the APs, including Location Events.

- Active Clients. Track associated clients to the selected AP. When you select this option, you will not be able to view un-associated clients on a floor plan.
- All Clients. Track both associated and unassociated clients.
- 2. Select Save.

Add or Edit a Configuration Profile on page 124 Position Aware Services on page 29 Positioning Heatmaps on page 61

## Analytics Profile Settings

Configure the AP to integrate with the Extreme Networks premier analytics solution ExtremeAnalytics™.

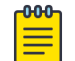

Supported on Wi-Fi 6 AP models.

IPFIX reporting is directed through ExtremeCloud IQ Controller.

1. Configure the following settings:

Note

## Table 40: Analytics Profile Settings

| Field                     | Description                                    |
|---------------------------|------------------------------------------------|
| Name                      | Name of Analytics profile.                     |
| Netflow Collector Address | The IP address of the ExtremeAnalytics server. |
| Netflow Export Interval   | Report update in seconds.                      |

2. Select Save.

Each AP platform can support up to 10 ExtremeAnalytics profiles.

## **Related Topics**

Add or Edit a Configuration Profile on page 124

## RTLS Settings

A Real-Time Location System (RTLS) profile must be configured and enabled within ExtremeCloud IQ Controller before ExtremeCloud IQ Controller will communicate with the location-based server and before the APs will perform location-based functionality. ExtremeCloud IQ Controller supports the following location-based solutions:

- AeroScout
- Ekahau
- Centrak.
- Sonitor

Configure the AP to integrate with a Real-Time Location System (RTLS).

1. Select the plus sign to create a new profile ().

2. Configure the following parameters:

| Field             | Description                                                                                                    |  |
|-------------------|----------------------------------------------------------------------------------------------------|--|
| Name              | Provide a name for the RTLS profile.                                                                                                    |  |
| Application       | <ul> <li>Select a supported RTLS application. Valid values are:</li> <li>AeroScout</li> <li>Ekahau</li> <li>Centrak. Supported on AP39xx only.</li> <li>Sonitor</li> </ul> |  |
| Server IP Address | The IP address of the RTLS application server.                                                                                                    |  |
| Server Port       | Server port of the RTLS application server.                                                                                                    |  |
| Multicast MAC     | Multicast MAC address for the RTLS application server.                                                                                                    |  |

## Table 41: RTLS Parameters

**Note:** Centrak and Ekahau configuration offer a default port number and multicast address. You can modify the default values if necessary.

## 3. Select Save.

Consider the following information related to Real-Time Location System (RTLS):

- Ensure that your location-based service tags are configured to transmit on all non-overlapping channels 1, 6 and 11 (and on channels above 11 where allowed). For information about proper deployment of the location-based solution, refer to the third-party documentation (AeroScout/ Ekahau/Centrak).
- Within an availability pair, tag report transmission pauses on fail-over APs until the APs are configured and notified by the location-based server. With an availability pair, it is good practice to configure each ExtremeCloud IQ Controller with the same location-based service.
- An RTLS profile cannot be deleted when it is part of an active configuration profile.

## **Related Topics**

Add or Edit a Configuration Profile on page 124

## Advanced Configuration Profile Settings

To access a configuration profile for a device group:

- 1. Go to **Configure** > **Sites**.
- 2. Select a site, then select **Device Groups**.
- 3. Next to **Profile**, select 🗹 to edit the device group profile.

To edit Advanced settings, from the **Edit Profile** page, select **Advanced** and configure the following parameters:

| Field                             | Description                                                                                                    |
|-----------------------------------|----------------------------------------------------------------------------------------------------|
| Client Balancing                  | Enable Client Balancing to distribute client traffic evenly<br>between APs in the same device group. In an availability pair,<br>create a device group on each appliance. The APs within each<br>group will manage the user traffic within that group.                                                                                                    |
| Secure Tunnel                     | <ul> <li>Provides encryption, authentication, and key management<br/>between the APs and/or the appliance.</li> <li>Valid values are:</li> <li>Off — Secure Tunnel is turned off and no traffic is encrypted.<br/>All SFTP/SSH/HTTP traffic works normally.</li> <li>Control &amp; Data — This mode only benefits Bridged@AC<br/>VLAN topologies. An IPsec tunnel is established from the<br/>AP to the appliance and all SFTP/SSH/HTTP/WASSP control<br/>and data traffic is encrypted. The AP skips the registration<br/>and authentication phases, and when selected, the Secure<br/>Tunnel feature can be configured. This is the default setting.</li> <li>Debug — An IPsec tunnel is established from the AP to the<br/>appliance, no traffic is encrypted, and all SFTP/SSH/HTTP/<br/>WASSP traffic works normally. The AP skips the registration<br/>and authentication phases and when selected, the Secure<br/>Tunnel feature can be configured.</li> </ul>                                                                                                    |
| Enforce Manufacturing Certificate | Enforce usage of Extreme PKI (Public Key Infrastructure) when<br>establishing an IKE (Internet Key Exchange) tunnel. Both APs<br>and controllers have Extreme CA certificates installed.<br>When this setting is enabled, the controller accepts only APs<br>that provide Extreme PKI.<br><b>Note:</b> Supported on the Defender Adapter SA201 and on the<br>ExtremeWireless access point models: AP39xx, Wi-Fi 6 AP<br>models.<br>This setting <i>is not</i> supported on the AP305C, AP410C, and<br>AP460C access point models.<br>There must be successful mutual authentication between the<br>AP and the controller. If either side of the authentication fails,<br>the tunnel is rejected.<br>When this setting is enabled, APs that are not PKI capable<br>(self-signed certificates) <i>are not</i> able to connect to the<br>controller.<br>The default is to clear this option. When this setting is cleared,<br>the controller accepts the AP with a self-signed certificate.<br>With either type of certificate, the certificate type must<br>match in both directions before the authenticated tunnel is<br>established.<br>Authentication failure messages are logged in the<br>ExtremeCloud IQ Controller Events Log.<br>You can override the configuration Profile setting for individual<br>APs from the <b>Advanced &gt; Overrides</b> dialog for the selected AP |

Table 42: Advanced Configuration Profile Settings

| Field               | Description                                                                                                    |  |
|---------------------|----------------------------------------------------------------------------------------------------|--|
| Enable SSH          | Determines if the Secure Shell (SSH) protocol is enabled.<br>Enable SSH for direct access to an AP. When enabling SSH,<br>configure a password. To configure an SSH password, go to<br><b>Admin &gt; System &gt; Maintenance</b> . You can enable SSH for each<br>AP profile. By default, this setting is disabled.                                                                                                    |  |
| Session Persistence | Determines if session persistence is enabled. A persistent<br>session directs a client's requests to the same backend server<br>for the duration of a session or the time it takes to complete<br>a task or transaction. Enable this option to improve request<br>response times. For more information, see <u>Session Persistence</u><br>on page 168.                                                                                                    |  |
| Mgmt VLAN ID        | Separating management traffic from user data traffic is a<br>recommended practice. The Management VLAN ID is 1 by<br>default.<br>AP will accept wireless client even without active connection to<br>ExtremeCloud IQ Controller on WLANs where ExtremeCloud IQ<br>Controller is not required.<br>You can override the configuration Profile setting for individual<br>APs from the <b>Advanced</b> > <b>Overrides</b> dialog for the selected AP.                                                                                                    |  |
| Tagged              | Check this option to tag the VLAN. Tagged VLAN packets<br>include header information that identifies which VLAN the<br>packet is coming from.<br>You can configure Tagged VLANs for all APs in a device group<br>from the device group <b>Advanced Settings</b> dialog. You can<br>override the configuration Profile setting for individual APs<br>from the <b>Advanced &gt; Overrides</b> dialog for the selected AP.                                                                                                    |  |
| MTU                 | Maximum Transmission Unit in bytes. Determines the maximum<br>size of each packet in transmission.<br>Standard size is 1500 bytes. ExtremeCloud IQ Controller now<br>supports up to 1800 bytes. This enhancement facilitates the<br>transport of MU-DATA specifically between the AP and the<br>appliance (or between the AP and a switch for VxLAN<br>deployments) without incurring fragmentation.<br>You can override the configuration Profile setting for individual<br>APs from the <b>Advanced</b> > <b>Overrides</b> dialog for the selected AP. |  |
| Scan Mode           | Note: Supported on Wi-Fi 6 AP models.                                                                                                    |  |
|                     | <ul> <li>Determines which channels are scanned. Valid values are:</li> <li>Default Scan. — Scans all supported channels. Optimized to scan widest possible channel.</li> <li>Channel Lock — Scans on single channel.</li> <li>Custom Scan — Scan is based on a selected custom list. Define a custom channel list including channel width.</li> <li>Radio 1 channels are 2.4 GHz (AP510i/e includes 5 GHz channels).</li> <li>Radio 2 channels are 5GHz.</li> <li>Radio 3 channels (supported on the AP4000) are 6 GHz.</li> </ul>                       |  |

## Table 42: Advanced Configuration Profile Settings (continued)

| Field             | Description                                                                                                    |  |
|-------------------|----------------------------------------------------------------------------------------------------|--|
| Scan Channels     | Select channels for a custom channel list used for <b>Custom Scan</b> Scan Mode.                                                                                                    |  |
| GE2 Port Function | <b>Note:</b> Ports on the Universal APs are labeled with the prefix ETH.                                                                                                    |  |
|                   | <ul> <li>Specify the function of the second AP Ethernet port:</li> <li>Client. Indicates that the client port is enabled on the AP.<br/>The client option is used in the following scenarios: <ul> <li>When an AP radio is configured as a Client Bridge.<br/>ExtremeCloud IQ Controller automatically sets the GE2 port to Client.</li> <li>To leverage the second port of the access point as a Client port, allowing pass-through access to attached clients. Client access is subject to policy. This capability is also utilized in support of work group meshing. A GE2 Client port is supported on the following access points: <ul> <li>Wi-Fi 6 AP models</li> <li>AP3965</li> </ul> </li> </ul></li></ul> |  |
|                   | <ul> <li>When the GE2 Port is set to Client, the WLAN assignment dialog displays an option to specify the GE2 assignment, and the Wired Ports tab is available from the AP Profile.</li> <li>When the GE2 Port is set to Bridge, the port provides a transparent bridge that transports tagged and untagged traffic between two sides of a wireless connection, while preserving VLAN mappings over the wireless link. Packet tagging and policy is configured through services outside the wireless network configuration. A GE2 Bridge port is supported on the following access points that have more than one Ethernet port: Wi-Fi 6 AP models.</li> </ul>                                                     |  |
|                   | <b>Note:</b> The ETH1/GE2 Bridge port is <i>not</i> supported on access points with a single Ethernet port.                                                                                                    |  |
|                   | <ul> <li>For more information, see Transparent Bridge on page 246.</li> <li>AP Ethernet port traffic backup (failover) between GE1 and GE2</li> <li>LAG (Link Aggregation Group)</li> </ul>                                                                                                    |  |
|                   | Link aggregation combines network connections to increase<br>throughput and to provide redundancy in case of link<br>failure. Requires that both ports negotiate to the same<br>speed (1 Gbps).                                                                                                    |  |
|                   | <b>Note:</b> LAG is supported on ExtremeWireless AP39xx and 11ax APs. LAG <i>is not</i> supported on AP305C, AP410C, and AP460C.                                                                                                    |  |
|                   | You can override the configuration Profile setting for individual APs from the <b>Advanced</b> > <b>Overrides</b> dialog for the selected AP.                                                                                                    |  |

| Table 42: Advanced | Configuration | <b>Profile Settings</b> | (continued) |
|--------------------|---------------|-------------------------|-------------|
|                    | connigaration | i ionic occungo         | (continuea) |

| Field          | Description                                                                                                    |
|----------------|----------------------------------------------------------------------------------------------------|
| USB Power      | <ul> <li>AP models AP5010 only. Provides 2.5W of power to the USB port to power external USB devices. Valid values are:</li> <li>Off. USB power is turned off.</li> <li>Auto. USB power turns on when the AP is powered by 802.3at (radios reduced to 3x3), 802.3bt, or external power supply.</li> <li>USB functions in the configuration Profile are disabled by default.</li> <li>You can override the configuration Profile setting for individual APs from the Advanced &gt; Overrides dialog for the selected AP.</li> <li>Note:</li> <li>For more information, see AP5010 Power Management on page 16.</li> </ul>                                                                                                    |
| PSE Power      | <ul> <li>Supports power to the PSE port for supported APs: AP310i/-1, AP310e, AP302W, and AP5010. Functions in the AP3xx configuration Profile are set to Auto by default. Valid values are:</li> <li>Off. PSE power is turned off.</li> <li>Auto. Ports provide power when the AP receives enough power to support the feature. APs can run on Low power, but for PSE power, the minimum power required is dependent on the AP model (AT power for AP310i/e and AP302W; BT power for AP5010).</li> <li>AP models AP5010 only. Provides 802.3af/15.4W of PSE power to the ETH1 port. Auto indicates that PSE power is turned on when the AP is powered by 802.3bt. For more information, see AP5010 Power Management on page 16.</li> <li>You can override the configuration Profile setting for individual APs from the Advanced &gt; Overrides dialog for the selected AP.</li> <li>Note: Configuration override is supported for APs running AP firmware version 10.02.01 or later.</li> </ul> |
| AP Event Level | <ul> <li>Specify the message level you want included in the AP Events<br/>Log. Valid values are:</li> <li>Critical</li> <li>Major</li> <li>Minor</li> <li>Info</li> <li>You can override the configuration Profile setting for individual<br/>APs from the Advanced &gt; Overrides dialog for the selected AP.<br/>For more information, see Advanced Setting Overrides on page<br/>208.</li> <li>Additionally, you can override the configuration Profile setting<br/>for multiple APs from the Device List Actions menu.</li> </ul>                                                                                                    |

| Table 42: Advanced | Configuration | Profile | Settinas | (continued) |
|--------------------|---------------|---------|----------|-------------|
|                    |               |         |          | (           |

| Field                  | Description                                                                                                    |
|------------------------|----------------------------------------------------------------------------------------------------|
| Poll Timeout (Seconds) | Specifies the amount of time, in seconds, to wait for a response<br>from the appliance before rebooting. The value range is from 3<br>to 600 unless the controller is in an availability pair without fast<br>failover enabled. The default value is 3.                                                                                                    |
|                        | Note: When configuring a Mesh network, we recommend a value of at least 60 for the non-root AP configuration.<br>Also, it is a best practice to wait at least 60 seconds before applying configuration changes that are applicable to non-root (node) access points. This ensures that possible interruptions due to configuration changes are resolved.                                                                                                    |
|                        | You can override the configuration Profile setting for individual APs from the <b>Advanced</b> > <b>Overrides</b> dialog for the selected AP.                                                                                                    |
| FA Auth Key            | Configure custom Fabric Attach Authentication Keys up to 32<br>characters in length. Extreme Networks products offer a default<br>FA AUTHENTICATION-KEY built-in. You can also configure a<br>custom key here. When a custom key is not configured, the<br>default key is used. The following special characters are <i>not</i><br>supported: {? <tab> \ "`}<br/>You can override the configuration Profile setting for individual<br/>APs from the <b>Advanced</b> &gt; <b>Overrides</b> dialog for the selected AP.</tab> |
|                        | Note. Supported on AP39XX, WI-FI'O AP models access points.                                                                                                    |
| LED Status             | The LED Status pattern can indicate that the configuration profile has been pushed to the destination appliance. Select an LED Status. Valid values are:<br>Off                                                                                                    |
|                        |                                                                                                    |
|                        | LEDs blink so you can locate the AP.                                                                                                    |
|                        | <ul> <li>Normal</li> <li>Default mode for all APs. Identifies the AP status during the following processes: <ul> <li>registration</li> <li>power on</li> <li>boot</li> </ul> </li> </ul>                                                                                                    |
|                        | Note: The value <b>Solid</b> has been deprecated in<br>ExtremeCloud IQ Controller version 5.26.02. If Solid was<br>previously configured, this value is mapped to <b>Normal</b> with<br>the ExtremeCloud IQ Controller version 5.26.02 upgrade.                                                                                                    |
|                        | You can override the configuration Profile setting for individual APs from the <b>Advanced</b> > <b>Overrides</b> dialog for the selected AP.                                                                                                    |

## Table 42: Advanced Configuration Profile Settings (continued)

| Field                                        | Description                                                                                                    |
|----------------------------------------------|----------------------------------------------------------------------------------------------------|
| PEAP User Name and Password                  | Ability to configure the PEAP (Protected Extensible<br>Authentication Protocol) user name and password for all<br>devices in a device group or for a specific device override. Used<br>to pre-provision devices for authorization to connect to the<br>network. Credential and Certificate installation procedures are<br>supported for AP39xx, SA201 Adapter, and Wi-Fi 6 AP models.<br>You can override the configuration Profile setting for individual<br>APs from the <b>Advanced</b> > <b>Overrides</b> dialog for the selected AP.                                                                                                    |
| Client Bridge<br>Roaming RSS threshold [dBm] | <ul> <li>Determines when the client bridge AP scans to find a better infrastructure AP. Valid range: from -128 to -40. Default value is -70. A scan is triggered when one or more of the following criteria is met:</li> <li>When the infrastructure AP RSS value is less than the configured RSS Threshold.</li> <li>When the poll of the infrastructure AP is lost for one second.</li> <li>Note: When a WLAN is configured on the client bridge AP, a scan is triggered whenever the poll of the infrastructure AP is lost, regardless of the RSS Threshold.</li> <li>You can override the configuration Profile setting for individual APs from the Advanced &gt; Overrides dialog for the selected AP.</li> </ul>                                                                                                    |
| Smart Poll                                   | <ul> <li>Reports link stability between the AP and a selected target (typically the appliance). Select Enable to enable the report feature and configure the following settings:</li> <li>Smart Poll — Disable/Enable. The default value is Disable.</li> <li>Smart Poll Interval in seconds. Valid values are: <ul> <li>5</li> <li>30</li> <li>60</li> <li>300 (5 minutes) Default value</li> </ul> </li> <li>Smart Poll Target — Identifies the target. Select I to add a target address. Enter up to 10 IP addresses or Fully-Qualified Domain Names (FQDN). ExtremeCloud IQ Controller validates the address.</li> <li>Smart Poll Deadline — Deadline for the poll response in seconds. If the response is not received within the specified deadline, the poll status is failed.</li> </ul> You can override the configuration Profile setting for individual APs from the Advanced > Overrides dialog for the selected AP. |

| Table 42: Advanced | l Configuration | Profile | Settings | (continued) |
|--------------------|-----------------|---------|----------|-------------|
|--------------------|-----------------|---------|----------|-------------|

Advanced AP Settings on page 207 Advanced Setting Overrides on page 208 View All AP Events on page 353

#### **Session Persistence**

Session Persistence applies to the session state on the AP. RADIUS authentication is always handled through the appliance — this can be the local ExtremeCloud IQ Controller or a third-party appliance. Associated clients remain unaffected by a lack of connectivity to the appliance.

When using MBA or 802.1x, the authenticating appliance must be visible. When enabling MBA, the selected 'MBA Timeout Role' provides the default role to which users are automatically assigned. The role can be permissive or restricted, depending on the administrative configuration. See WLAN Service Settings on page 234. When using 802.1x, if none of the appliances are available, then likely there is no path-to-authentication and new clients will be unable to authenticate on the wireless network. If the network association is set to OPEN or PSK SSIDs, no authentication is required and the AP will associate the device based on the 'Default Non-Auth' Role setting configured for the network.

## Configuring RF Management

RF Management profiles are AP model dependent and reusable. Default profiles are intended to make RF Management easy, getting you up and running without having to configure an RF policy. However, you can always create additional profiles based off of default RF Management profiles. The RF Management support is dependent on the AP model.

The following AP models are supported:

- AP39xx supporting ACS Policy for RF Management
- Wi-Fi 6 AP models supporting Smart RF Policy for RF Management

### **Related Topics**

Configuring ACS RF Policy on page 173 Configuring Smart RF Policy on page 174

#### Basic RF Management Settings

From the **Basic** tab, set the RF Management policy for both ACS and Smart RF. Select **Smart Monitoring Enabled** to display the Smart RF settings.

| Field                    | Description                                                                                                    |
|--------------------------|----------------------------------------------------------------------------------------------------|
| Name                     | Name of the RF Management policy.                                                                                                    |
| Smart Monitoring Enabled | When enabled, detector radios monitor their coverage areas<br>for potential failed peers or coverage area holes requiring<br>transmission adjustments for coverage compensation. Smart<br>Monitoring is enabled by default. When Smart Monitoring is<br>disabled, the following RF Management tabs are not displayed:<br><b>Scanning</b> , <b>Recovery</b> , and <b>Select Shutdown</b> . And the following<br>settings are not displayed on the <b>Basic Settings</b> page:<br>Sensitivity and Recovery options. |

#### Table 43: Basic RF Management Settings

| Field                                                                         | Description                                                                                                    |
|-------------------------------------------------------------------------------|----------------------------------------------------------------------------------------------------|
| Sensitivity                                                                   | Determines pre-defined thresholds for Smart RF. Valid values are:                                                                                                    |
| <b>Note:</b> Available for Smart RF policy only.                              | <ul> <li>Low — Interference recovery 30 dBm. Coverage Hole<br/>Recovery 20 dBm</li> </ul>                                                                                                    |
|                                                                               | <ul> <li>Medium — Interference recovery 20 dBm. Coverage Hole<br/>Recovery 20 dBm</li> </ul>                                                                                                    |
|                                                                               | <ul> <li>High — Interference recovery 5 dBm. Coverage Hole<br/>Recovery 20 dBm</li> </ul>                                                                                                    |
|                                                                               | Custom. Select <b>Custom</b> to modify Smart RF settings.                                                                                                    |
|                                                                               | <b>Note:</b> If the sensitivity setting is too low, you may<br>be tolerating channel congestion, impacting network<br>performance. If the sensitivity setting is too high, you may<br>have difficulty finding an optimal channel. The default Smart<br>RF policy that is delivered with ExtremeCloud IQ Controller<br>is configured with <b>Medium</b> sensitivity.                                                                                           |
| Interference Recovery                                                         | Determines optimum channel due to noise thresholds, client<br>count and other factors that influence channel switching<br>algorithms. To avoid channel flapping, a defined hold-timer<br>disables interference avoidance for a specific period of time<br>upon detection. Interference Recovery is enabled for the<br>default Smart RF policy.                                                                                                    |
| Coverage Hole Recovery<br><b>Note:</b> Available for Smart RF policy<br>only. | Determines radio power adjustments to react to holes in RF<br>coverage in an AP deployment area. Smart RF determines<br>the radio power adjustments required based on a reporting<br>client's signal to noise (SNR) ratio. If a client's SNR is above<br>the administrator threshold, the connected AP's transmit<br>power increases until the noise rate falls below the threshold.<br>Coverage Hole Recovery is enabled for the default Smart RF<br>policy. |
| Neighbor Recovery                                                             | Determines coverage behavior when a radio failure is detected<br>within the coverage area. RF Management provides automatic<br>recovery by instructing neighboring APs to increase their<br>transmit power to compensate for the coverage loss. Neighbor<br>recovery is enabled for the default Smart RF policy.                                                                                                    |

Select the Channel and Power tab to modify radio channel and power settings.

## **Related Topics**

Channel and Power Settings on page 170 Scan Settings for Smart RF on page 175 Neighbor Recovery Settings for Smart RF on page 177 Interference Recovery Settings for Smart RF on page 178

## Channel and Power Settings

Modify **Channel and Power** settings to fine-tune channel selection within an RF Management policy. **Channel and Power** settings are available on all APs that are supported by ExtremeCloud IQ Controller.

# 

Note

APs retain the last known channel and power settings after a connection loss or reboot.

#### Table 44: Channel and Power Settings

| Field            | Description                                                                                                    |
|------------------|----------------------------------------------------------------------------------------------------|
| Channel Width    | <ul> <li>Represents the desired channel width. The channel width is set for all APs in a device group. Available options include:</li> <li>20 MHz</li> <li>40 MHz</li> <li>80 MHz (supported on 5GHz only 802.11ac and 802.11ax)</li> <li>160 MHz <ul> <li>AP5xx - Radio 1 and Radio 2 support 160 MHz</li> <li>AP4xx / AP4xxC - Radio 2 only (5 GHz band) supports 160 MHz</li> <li>AP4000/ AP4000-1 - Radio 2 (5 GHz band) and Radio 3 (6 GHz band) support 160 MHz</li> <li>AP5010 - Radio 1 (5 GHz band) and Radio 3 (6 GHz band) support 160 MHz.</li> <li>AP5010 - Radio 1 (5 GHz band) and Radio 3 (6 GHz band) support 160 MHz.</li> <li>AP3xx/AP3xxC - Do not support 160 MHz width on the 5 GHz radio.</li> </ul> </li> <li>A best practice is to use a predetermined width configured as part of the design of the entire RF deployment. To learn about how Smart RF handles channel width on page 171.</li> <li>Best Practice: Operating a 40 MHz channel in a 2.4 GHz band can cause co-channel inference with access points in the vicinity. The 2.4 GHz band has limited available channels. Therefore, for proper channel isolation, a 2.4 GHz band allows 3-4 (region dependent) 20 MHz channels. Best practice is to configure a 40 MHz channel on a 5 GHz radio.</li> </ul> |
| Min TX Power dBm | Determines the minimum power level for the radio. Use the<br>lowest supported value in order to not limit the potential Tx<br>power level range that can be used for the radio. The Min Tx<br>Power setting cannot be set higher than the Max Tx Power<br>setting.                                                                                                    |
| Max TX Power dBm | Determines the maximum power level that can be used by<br>the radio in dBm. The values are governed by compliance<br>requirements based on the country, radio, and antenna<br>selected, and will vary by AP.                                                                                                    |
| Channel Plan     | Select a Channel Plan option. See Configuring a Channel Plan on page 171.                                                                                                    |

Related Topics

Configuring a Channel Plan on page 171

Understanding Smart RF and Channel Width on page 171 Basic RF Management Settings on page 168 Scan Settings for Smart RF on page 175 Neighbor Recovery Settings for Smart RF on page 177 Interference Recovery Settings for Smart RF on page 178

#### **Understanding Smart RF and Channel Width**

ExtremeCloud IQ Controller Smart RF can ensure that the operating channel width does not conflict with radio band compliance limitations. Your channel width selection is considered when determining the optimum channel width, but it is not guaranteed. ExtremeCloud IQ Controller Smart RF uses data from the Neighbor Report to determine the best channel width. If your selected channel width is restricted by radio band compliance, Smart RF selects the next lower channel width. The minimum width is 20 MHz.

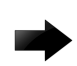

#### Important

If the channel plan does not include a channel width that meets compliance restrictions, the radio channel is disabled.

Smart RF runs the assessment for best channel while considering your desired channel width. The highest channel width (160 MHz) is selected by default for 5 GHz and 6 GHz radios. To allow Smart RF to determine the best possible channel width without you providing a desired width, select 160 MHz and Smart RF will automatically reduce the width as appropriate to configure the optimum width, provided that the AP model supports 160 MHz.

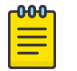

#### Note

Imported configurations previously set to Auto automatically convert to 160 MHz and are reduced appropriately.

#### **Related Topics**

Channel and Power Settings on page 170 Configure AP Details and Radio Settings on page 201 6 GHz Channel Allocation and Notation on page 19

#### **Configuring a Channel Plan**

If ACS or Smart RF is enabled you can define a channel plan for the AP. Defining a channel plan enables you to control which channels are available for use during an ACS or Smart RF scan. For example, you may want to avoid using specific channels because of low power, regulatory domain, or radar interference.

- For 2.4 GHz Radio nodes, select one of the following:
  - 3 Channel Plan ACS scans the following channels: 1, 6, and 11 in North America, and 1, 7, and 13 in the rest of the world.
  - 4 Channel Plan ACS scans the following channels: 1, 4, 7, and 11 in North America, and 1, 5, 9, and 13 in the rest of the world.
  - Auto ACS scans the default channel plan channels: 1, 6, and 11 in North America, and 1, 5, 9, and 13 in the rest of the world.
  - Custom If you want to configure individual channels from which the ACS or Smart RF selects an operating channel, select Configure. The Add Channels dialog is displayed. Select

the individual channels you want to add to the channel plan while pressing the CTRL key, and then select **OK**.

- For 5 GHz Radio nodes, select one of the following:
  - All channels ACS or Smart RF scans all channels for an operating channel and, when ACS or Smart RF is triggered, the optimal channel is selected from all available channels.

This plan includes the following channels: 36, 40, 44, 48, 52, 56, 60, 64, 100,104,108,112, 116, 132, 136, 140,144, 149, 153, 157,161, 165.

• All Non-DFS Channels — ACS or Smart RF scans all non-DFS channels for an operating channel. The AP selects the best non-DFS channel.

This plan includes the following channels: 36, 40, 44, 48, 149, 153, 157, 161, 165.

- Custom To configure individual channels from which to select an operating channel, select
   Configure. The Custom Channel Plan dialog displays. Select the individual channels you want to include in the channel plan. To select contiguous channels, use the Shift key. To select multiple, non-contiguous channels in the list, use the CTRL key. Select OK to save the configuration.
- Extended Channel with Weather— ACS or Smart RF selects the best channel from the available channels list. Selected channel may be DFS, weather-radar DFS or non-DFS. Weather-radar channels are approved for selected AP models in selected countries. Consult the compliance information for the selected AP.
  - This plan includes the following channels: 36, 40, 44, 48, 52, 56, 60, 64, 100, 104, 108, 112, 116, 120,124, 128, 132, 136, 140, 144, 149, 153, 157, 161, 165.
  - The weather channel includes 5600-5650MHz sub-bands and requires a listening period before the AP can provide wireless service. During the listening period, the Current Channel field for DFS channels displays the value *DFS Timeout*, and the weather channel fields display *DFS Timeout*. In Europe, the listening period can be up to 10 minutes. In the U.S., this period is 1 minute.
- For 6 GHz Radio nodes, select one of the following:
  - All channels ACS or Smart RF scans all channels for an operating channel and, when ACS or Smart RF is triggered, the optimal channel is selected from all available channels.
  - Custom To configure individual channels from which to select an operating channel, select
     Configure. The Custom Channel Plan dialog displays. Select the individual channels you want to include in the channel plan. To select contiguous channels, use the Shift key. To select multiple, non-contiguous channels in the list, use the CTRL key. Select OK to save the configuration.
  - **PSC Channels**. Because numerous channels are offered on the 6 GHz band, it is a best practice to configure the Preferred Scanning Channel (PSC) so that the amount of probing is kept to a minimum. Preferred channels function as primary channels at each channel width: 20, 40, 80, and 160 MHz.

This plan includes the following channels: 1, 5, 9, 13, 17, 21, 25, 29, 33, 37, 41, 45, 49, 53, 57,61, 65, 69, 73, 77, 81, 85, 89, 93, 97, 101, 105, 109, 113, 117, 121 125, 129, 133, 137, 141, 145, 149, 153, 157, 161, 165, 169, 173, 177, 181, 185, 189 193, 197, 201, 205, 209, 213, 217, 221, 225, 229, 233.

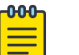

#### Note

For a list of channels that are included in the selected channel plan, select 🛈 on the user interface.

Channel and Power Settings on page 170 6 GHz Channel Allocation and Notation on page 19

## Configuring ACS RF Policy

The ExtremeCloud IQ Controller RF Management policy depends on your AP model. AP39xx access points support Automatic Channel Selection (ACS) as the RF Management policy. ExtremeCloud IQ Controller is installed with a default ACS policy.

A Centralized site can support multiple ACS RF policies. Different AP device groups can use different ACS RF policies. You can modify the default policy or create a new policy. Policies that are being used by a device group cannot be deleted, but if the policy is not being used, you can delete it.

To configure ACS:

- 1. Go to **Configure > Sites** and select a Centralized site.
- 2. Click Device Groups tab.
- 3. Select a device group or click **Add**.

The **RF Management** value is ACS for AP39xx.

4. Select 🖍 next to RF Management, to edit the ACS policy.

## 🖺 Note

After modifying the default ACS policy settings, if you need to return to the initial settings, create a new ACS policy. New policies are comprised of the ACS settings that are delivered with the initial installation. Click 🖸 to create a new policy.

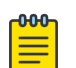

#### Note

Interference Recovery and Neighbor Recovery should be enabled to allow ACS RF Policy to adjust/change channels automatically. You can use Interference Recovery only, or Neighbor Recovery only.

## **Related Topics**

Basic RF Management Settings on page 168 Channel and Power Settings on page 170 Configuring a Channel Plan on page 171 Interference Recovery Settings for ACS on page 173

#### Interference Recovery Settings for ACS

The following settings define thresholds for the ACS policy Interference Recovery plan supported on AP39xx in a Centralized site. The default ACS policy enables Interference Recovery.

Select Interference Recovery and configure the following parameters.

| Field                         | Description                                                                                                    |
|-------------------------------|----------------------------------------------------------------------------------------------------|
| Channel Occupancy Threshold % | Defines the channel utilization level, measured as a percentage.<br>If the threshold is exceeded, ACS scans for a new operating<br>channel for the AP.                                                                                                    |
| Noise Threshold (dBm)         | Defines the noise interference limit, measured in dBm. If the<br>noise interface exceeds this threshold, ACS scans for a new<br>operating channel for the AP.                                                                                                    |
| Update Period (Minutes)       | Defines a period of time, in minutes, where the average values<br>for DCS Noise and Channel Occupancy are measured. If the<br>average value for either setting exceeds the defined threshold<br>for that setting, then the AP triggers Automatic Channel Scan<br>(ACS). |
| Wait Time (Seconds)           | Length of the delay (in seconds) before logging an alarm.<br>Default setting is 10 seconds.                                                                                                    |
| Detect Bluetooth              | Enable this setting to detect Bluetooth interference on the operating channel.                                                                                                    |
| Detect Constant Wave          | Enable this setting to detect Constant Wave interference on the operating channel.                                                                                                    |
| Detect Cordless Phones        | Enable this setting to detect cordless phone interference on the operating channel.                                                                                                    |
| Detect Microwaves             | Enable this setting to detect microwave interference on the operating channel.                                                                                                    |
| Detect Video Bridges          | Enable this setting to detect video bridge interference on the operating channel.                                                                                                    |

Table 45: ACS Interference Recovery Settings

## Configuring Smart RF Policy

The ExtremeCloud IQ Controller RF Management policy depends on your AP model. AP4xx and AP5xx support Smart RF as the RF Management policy. ExtremeCloud IQ Controller is installed with a default Smart RF policy.

You can modify the default policy or create a new policy. Policies that are being used by a device group cannot be deleted, but if the policy is not being used, you can delete it.

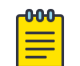

## Note

Wi-Fi 6 AP models support Smart RF. Only one Smart RF Policy can be used per site.

To configure Smart RF:

- 1. Go to **Configure** > **Sites**.
- 2. Select a site, then select **Device Groups** tab.
- 3. Select a device group or select **Add**.

The RF Management value is Smart RF for Wi-Fi 6 AP models.

4. Select 🖍 next to RF Management, to edit the Smart RF policy.

ExtremeCloud IQ Controller is installed with a default Smart RF policy. You can modify the default policy or create a new policy, but you cannot delete a Smart RF policy.

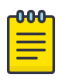

Note After modifying the default RF policy settings, if you need to return to the ExtremeCloud IQ Controller initial settings, create a new Smart RF policy. New policies are comprised of the Smart RF settings that are delivered with the initial ExtremeCloud IQ Controller installation. Select to create a new policy.

## **Related Topics**

Basic RF Management Settings on page 168 Channel and Power Settings on page 170 Scan Settings for Smart RF on page 175 Neighbor Recovery Settings for Smart RF on page 177 Interference Recovery Settings for Smart RF on page 178

#### Scan Settings for Smart RF

A Smart RF policy can reduce deployment costs by scanning the RF environment to determine the best channel and transmit power configuration for each radio. Scan settings define the quality and duration of the RF scan. Scanning and recovery parameters have a defined sensitivity: Low, Medium, or High. AP models AP4xx and AP5xx support custom sensitivity settings.

To set custom sensitivity:

- 1. Go to **Configure** > **Sites**.
- 2. Select a site. Then select Device Groups.
- 3. Next to RF Management, select 🔼

- 4. Go to **Basic Settings > Sensitivity** and select **Custom**.
- 5. From the **Scanning** tab configure the following parameters:

| Field                              | Description                                                                                                    |
|------------------------------------|----------------------------------------------------------------------------------------------------|
| OCS Monitoring Awareness Override  | Overrides OCS scanning. Smart RF relies on Off-Channel<br>Scanning (OCS) to monitor the RF environment in real-time,<br>allowing managed radios to adapt to changes in the RF<br>environment. OCS can negatively impact some devices. When<br>enabled, OCS checks for sensitive clients (for example, Voice<br>and Power Save clients). If sensitive clients are found, OCS<br>is skipped, and the <b>Number of Threshold Awareness Hits</b><br>counter is incremented.                                                                                                    |
| Number of Threshold Awareness Hits | Enabled after you enable OCS Monitoring Awareness<br>Override.<br>When OCS is skipped, the OCS Awareness Hits counter is<br>incremented. When it reaches the Number of Threshold<br>Awareness Hits, OCS starts, even if sensitive clients may be<br>negatively affected. This is because information about other<br>channels is vital.<br>This setting indicates when channel jumping for OCS will begin<br>regardless of the OCS Monitoring Awareness Override setting.<br>If you increase this value, channel jumping will wait, resulting<br>in better service to sensitive clients but presenting limited<br>information about other channels. The default value is 10. |
| Scan Duration [Milliseconds]       | The length of time the scan occurs in milliseconds. Valid values are 20-150.                                                                                                    |
| Scan Period [Seconds]              | The scan frequency interval in seconds. Valid values are 1-120.<br>The default value is 6 seconds.                                                                                                    |
| Extended Scan Frequency            | The frequency that radios scan on channels other than their peer radios. Valid values are $0 - 50$ . The default setting is 5 for all radio bands.                                                                                                    |
| Scan Sample Count                  | The number of samples that each Smart RF managed radio<br>takes before reporting to ExtremeCloud IQ Controller. The<br>default is 5 samples from a 5GHz radio and 10 samples from the<br>2.4 GHz and 6 GHz radios when Medium sensitivity is selected.                                                                                                    |
| Client Aware Scanning              | A client awareness count (number of clients 1 — 255) for Off<br>Channel Scans for the selected radio band. Channel scanning<br>is avoided when the number of clients associated with the AP<br>radio is greater than or equal to the value configured here.                                                                                                    |
| Power Save Aware Scanning          | <ul> <li>Defines scanning for power save clients. Valid values are:</li> <li>Dynamic. Disables smart monitoring when buffered data exists at the radio for a power save client. The default setting is Dynamic for all radio bands.</li> <li>Strict. Disables smart monitoring when a power save capable client is associated to a radio.</li> <li>Disable. Do not use the Power Save Aware Scan option.</li> </ul>                                                                                                    |

## Table 46: AP Scan Settings

| Field                            | Description                                                                                                    |
|----------------------------------|----------------------------------------------------------------------------------------------------|
| Voice Aware Scanning             | Defines how voice aware recognition is configured for Smart<br>RF. Valid values are:                                                                |
|                                  | • Dynamic. Disables smart monitoring when buffered data exists at the radio for a voice client. The default setting is Dynamic for all radio bands. |
|                                  | • Strict. Disables smart monitoring when a voice client is associated to a radio.                                                                   |
|                                  | • Disable. Do not use the Voice Aware Scanning option.                                                                                              |
| Transmit Load Aware Scanning [%] | Defines the threshold for channel load. Channel scanning is<br>avoided when channel load is greater than or equal to this<br>value.                 |

Basic RF Management Settings on page 168 Channel and Power Settings on page 170 Neighbor Recovery Settings for Smart RF on page 177 Interference Recovery Settings for Smart RF on page 178

## Neighbor Recovery Settings for Smart RF

Neighbor recovery involves automatic recovery for failed or faulty access points or faulty antennas by instructing neighboring APs to increase their transmit power to compensate for the coverage loss. The default Smart RF policy enables Neighbor Recovery for AP4xx and AP5xx. It requires a minimum of four APs to function.

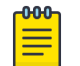

## Note

Before you can edit these parameters, select **Custom** Sensitivity from the **Basic** Smart RF configuration tab.

Select **Recovery** > **Neighbor Recovery** and configure the following parameters.

| Field                                     | Description                                                                                                    |
|-------------------------------------------|----------------------------------------------------------------------------------------------------|
| Power Hold Time (seconds)                 | The number of seconds Smart RF waits before changing<br>radio channels in response to channel noise. This hold timer<br>definition avoids channel flapping. Range is 0 to 3600 seconds. |
| Neighbor Recovery                         |                                                                                                    |
| 2.4 GHz Neighbor Power Threshold<br>(dBm) | Defines the maximum power the 2.4 GHz radio will emit to compensate for a failed neighbor radio. Valid values are -85 to -55 dBm. Default value is -65 dBm.                             |
| 5 GHz Neighbor Power Threshold<br>(dBm)   | Defines the maximum power the 5GHz radio will emit to compensate for a failed neighbor radio. Valid values are -85 to -55 dBm. Default value is -65 dBm.                                |

## Table 47: Neighbor Recovery Settings (continued)

| Field                                   | Description                                                                                                    |
|-----------------------------------------|----------------------------------------------------------------------------------------------------|
| 6 GHz Neighbor Power Threshold<br>(dBm) | Defines the maximum power the 6 GHz radio will emit to compensate for a failed neighbor radio. Valid values are -85 to -55 dBm. Default value is -65 dBm. |
| Dynamic Sample Recovery                 |                                                                                                    |
| Dynamic Sample Enabled                  | Enables an administrator to define how Smart RF adjustments are triggered by locking retry and threshold values.                                          |
| Dynamic Sample Retries (1-10)           | Define the number of Dynamic Sample Retries.                                                                                                    |
| Dynamic Sample Threshold (1-30)         | Define the Dynamic Sample Threshold.                                                                                                    |

## **Related Topics**

Basic RF Management Settings on page 168 Channel and Power Settings on page 170 Scan Settings for Smart RF on page 175 Interference Recovery Settings for Smart RF on page 178

#### Interference Recovery Settings for Smart RF

The following settings define thresholds for the Smart RF policy Interference Recovery plan supported on AP4xx and AP5xx. The default Smart RF policy enables Interference Recovery.

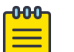

## Note

Before you can edit these parameters, select **Custom** Sensitivity from the **Basic** Smart RF configuration tab.

Select **Recovery** > **Interference Recovery** and configure the following parameters.

| Field             | Description                                                                                                    |
|-------------------|----------------------------------------------------------------------------------------------------|
| Noise             | When enabled, Smart RF policy scans for excess noise from<br>wireless devices. When noise is detected, Smart RF-supported<br>devices can move to a cleaner channel. Decision to move is<br>based on Noise Factor setting. This feature is enabled in the<br>default Smart RF policy.                                                                                     |
| Noise Factor      | Define the level of network interference the Smart RF policy<br>considers when calculating interference recovery. The default<br>setting is 1.50. The range is 1.0 to 3.0.                                                                                                    |
| Channel Hold Time | Defines the minimum time between channel changes during<br>neighbor recovery. Set the time in seconds (1- 86,400). This<br>setting prevents rapid channel changes.                                                                                                    |
| Client Threshold  | Defines the number of clients that must be associated with<br>a radio channel to initiate an interference recovery override.<br>When the client threshold is met, the associated channel<br>remains fixed regardless of the interference level on the<br>channel. Valid values are 1 - 255. This value depends on the<br>RF Sensitivity setting on the <b>Basic</b> tab. |

## Table 48: Smart RF Interference Recovery Settings

| Field                              | Description                                                                                                    |
|------------------------------------|----------------------------------------------------------------------------------------------------|
| 2.4 GHz Channel Switch Delta (dBm) | Defines the threshold for initiating a channel switch on the 2.4 GHz radio. Smart RF compares the difference between interference levels on the current channel and a prospective channel. If the difference is below the configured threshold, the channel does not change. Valid values are 5 - 35 dBm. This value depends on the RF Sensitivity setting on the <b>Basic</b> tab.             |
| 5 GHz Channel Switch Delta (dBm)   | Defines the threshold for initiating a channel switch on the<br>5GHz radio. Smart RF compares the difference between<br>interference levels on the current channel and a prospective<br>channel. If the difference is below the configured threshold, the<br>channel does not change. Valid values are 5 - 35 dBm. This<br>value depends on the RF Sensitivity setting on the <b>Basic</b> tab. |
| 6 GHz Channel Switch Delta (dBm)   | Defines the threshold for initiating a channel switch on the<br>6GHz radio. Smart RF compares the difference between<br>interference levels on the current channel and a prospective<br>channel. If the difference is below the configured threshold, the<br>channel does not change. Valid values are 5 – 35 dBm. This<br>value depends on the RF Sensitivity setting on the <b>Basic</b> tab. |

## Table 48: Smart RF Interference Recovery Settings (continued)

#### **Related Topics**

Basic RF Management Settings on page 168 Channel and Power Settings on page 170 Scan Settings for Smart RF on page 175 Neighbor Recovery Settings for Smart RF on page 177

#### Select Shutdown Settings

Select Shutdown is intended for high-density deployment designs focused on 5GHz coverage. It identifies and hides redundant 2.4GHz radios, thus reducing the overall CCI (Co-Channel Interference ). Hidden radios are still on and will send Neighbor Reports. Select Shutdown is disabled by default.

From **Select Shutdown** configure parameters that will maintain CCI levels within specified limits. Configure the following parameters:

| Field              | Description                                                                                                    |
|--------------------|----------------------------------------------------------------------------------------------------|
| Enable             | Select to enable auto-shutdown of radios causing interference within the<br>Smart RF monitored network.<br>Auto-shutdown of select 2.4 GHz radios, in dual-band networks, maintains<br>CCI levels within specified limits. When enabled, Smart-RF monitors CCI<br>levels to ensure that the deployment average CCI remains within specified<br>minimum and maximum limits. If the deployment average CCI is found<br>to exceed the maximum threshold, 2.4 GHz radios, causing neighbor<br>interference, are shut down one-by-one until the deployment average CCI<br>falls below the specified maximum threshold. The reverse process occurs<br>when the deployment average CCI falls below the minimum threshold. In<br>this scenario, previously disabled radios are enabled until the deployment<br>average CCI reaches acceptable levels. |
| CCI High Threshold | Determines the maximum CCI threshold from -85 to -55 dBm. The default value is -80 dBm. This value indicates the upper limit for the deployment average CCI range.                                                                                                    |
| CCI Low Threshold  | Determines the minimum CCI threshold from -85 to -55 dBm. The default value is -100 dBm. This value indicates the lower limit for the deployment average CCI range.                                                                                                    |
| Frequency          | Determines the Shutdown interval in minutes. When the deployment<br>average CCI exceeds the specified maximum threshold, Smart RF shuts<br>down 2.4 GHz radios until the CCI reaches acceptable levels. Use this option,<br>to configure the interval between successive radio shutdowns. Valid values<br>are 0 - 3600 minutes. The default is 60.                                                                                                    |
| Frequency Limiter  | Indicates the value by which to multiply the OCS scan period to determine the minimum Frequency setting.                                                                                                    |

#### Table 49: Select Shutdown Settings

**Related Topics** 

Scan Settings for Smart RF on page 175

## Configuring a Floor Plan

Use the floor plan tool to visualize a wireless deployment, plan device placement for APs and switches, and troubleshoot network performance issues. The floor plan illustrates the location of the devices and how the devices affect network performance. You can visualize device performance based on signal strength and channel assignment, and verify network readiness within a floor plan.

A site can have multiple floor plans, usually a plan for each floor of a building. The devices represented in the map must come from the same site.

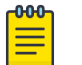

Note

Floor plan limits depend on the appliance. See Table 5 on page 31.

Badges provide real-time statistics for APs. (APs can also be excluded from a simulation.)
To use the floor plan feature for the first time, follow this process:

- 1. Select the plus sign to add a new floor plan.
- 2. Upload a background image.
- 3. Set the environment and scale.
- 4. Draw the boundary walls.
- 5. Draw the inner walls.
- 6. Place the devices.
- 7. Assign badges, and view the heat maps and device coverage.

## **Related Topics**

Floor Plan Limits on page 31 Add a New Floor Plan on page 183 Setting a Background Image on page 184 Setting Floor Plan Scale on page 185 Drawing Boundary Walls on page 186 Drawing Inner Walls on page 187 Placing Devices on page 187 Assigning Badges on page 54 Floor Plans on page 29 Floor Plan View on page 51

## Displaying an Existing Floor Plan

To display an existing floor plan in configuration mode:

1. Go to **Configure > Sites**. Add a new site or select a site and select **Floor Plans** tab.

## Note

You can view existing floor plans without accessing Configure Site. Simply, select a site and click the **Floor Plans** tab.

- 2. Click the first field to display a list of available device groups within the site.
- 3. Select one or more device groups.
- Select a floor from the list of floors to the right of the map panel.
   See Use Case: Device Group Filtering on page 182 for a use case scenario. The floor plan displays.
- 5. Use the **Draw Tools** to modify the floor plan.

## **Related Topics**

Use Case: Device Group Filtering on page 182

Setting Floor Plan Scale on page 185

Drawing Boundary Walls on page 186

Drawing Inner Walls on page 187

Placing Devices on page 187

Assigning Badges on page 54

Floor Plans on page 29

Floor Plan View on page 51

#### Use Case: Device Group Filtering

View your devices on a floor plan to gain information about network readiness. Floor plans are associated with the site. Each site can have one or more floor plans — typically, one plan per floor. Devices that are displayed on the floor plan belong to a selected device group. All devices in a device group must share the same platform (as well as profile configuration and RF Management).

The example site has four device groups and three floor plans:

- The site has two floors and an outdoor courtyard.
- Each floor and courtyard has a separate floor plan:
  - First floor map
  - Second floor map
  - Outdoor courtyard map
- The site includes a device group for each AP platform:
  - DG-3915
  - DG-3935
  - DG-3917
  - DG-3965
- Floors 1 and 2 have a combination of AP models AP3935 and AP3915.
- The courtyard has AP Models AP3965 and AP3917.

To show all APs on the first floor, select device groups DG-AP3935 and DG-AP3915. Then, select the First floor map.

To show all APs on the second floor, select device groups DG-AP3935 and DG-AP3915. Then, select the Second floor map.

To show all APs in the outdoor courtyard, select device groups AP3965 and AP3917. Then, select Outdoor courtyard map.

When working in the Floor Plan View you can toggle floor plan maps from the map panel.

#### **Displaying Floors with Non-Assigned APs and Empty Floors**

Before you can display a floor plan, you must select one or more device groups that include the devices that are associated with the floor plan. If you have imported or created a floor plan that is not yet associated with devices or if you are using a floor plan for an empty floor, you can still display the floor plan:

- To display a floor plan with place-holder icons, select the device group Non-Assigned APs.
- To display a floor plan for an empty floor, select the device group Empty Floor.

#### Use Case: Importing A Floor Plan with Unknown APs

You have the option to create a floor plan map with a third-party tool and import the map to ExtremeCloud IQ Controller. Upon import, the AP place holder icon displays (22).

You may want to create a floor plan before you have the APs installed. Or you may be reusing a floor plan that incorporated different APs from those that you are using now. In either case, the APs are unknown to ExtremeCloud IQ Controller.

To import an existing floor plan and update the associated APs:

1. From the floor plan **Configure** page, select **Import** and select the floor plan file to import.

The map is displayed with unknown AP icons 🕅

2. From the map, right-click each icon 😰 and select the serial number for the AP that will be installed in that location.

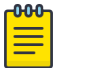

Note

The list of available APs is populated from the selected device groups.

3. To edit the AP placement, select the AP selector **f** next to the **Place APs** field, then select the AP icon and drag it to a new location.

## **Related Topics**

Add a New Floor Plan on page 183 Placing Devices on page 187

#### Add a New Floor Plan

A floor plan map begins with a new floor. You can draw a new floor or import a complete floor plan. Additionally, you can export floors or delete floors. Add floor plans when adding a new site or add a floor plan to an existing site

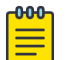

Note

Floor plan limits depend on the appliance. See Table 5 on page 31.

To add a new floor plan:

- 1. Go to **Configure > Sites**. Add a new site or select a site and select **Floor Plans** tab.
- 2. In the Manage Floor Plans pane, select + to add a new floor plan.
- 3. Enter a unique name for the new floor plan and the height of the floor ceiling. Then, select **OK**.
- 4. Draw a floor plan or import an existing plan.
  - a. To import an existing plan, click Import.
  - b. Navigate to the floor plan file and click **Open**.
- 5. Before you can save a floor plan, at a minimum, draw a boundary or set a background image.

The floor plan displays.

Next, go to Setting a Background Image on page 184.

## **Related Topics**

Floor Plan Settings on page 184 Importing or Exporting a Floor Plan on page 184

#### **Floor Plan Settings**

1. Configure the following parameters for a floor plan.

#### Table 50: New Floor Plan Settings

| Field        | Description                     |
|--------------|---------------------------------|
| Floor Name   | Unique name for the floor plan. |
| Floor Height | Floor height in meters.         |

2. Select **OK**.

## **Related Topics**

Add a New Floor Plan on page 183 Importing or Exporting a Floor Plan on page 184

#### Importing or Exporting a Floor Plan

ExtremeCloud IQ Controller supports the following floor plan file formats:

- Zip
- ExtremeCloud IQ Controller
- Ekahau

To import or export a floor plan file, take the following steps:

- 1. Go to **Configure > Sites**. Add a new site or select a site and select **Floor Plans** tab.
- 2. From the Manage Floor Plans pane, do the following:

To import a file:

- 1. Select Import.
- 2. Select the file format and navigate to the floor plan file.
- 3. Select **Open**. Then, click **Save**.

To export a file:

- 1. Select Export.
- 2. Select the floor plan file.

The floor plan file is downloaded to your local machine.

#### Setting a Background Image

When creating a new floor plan, the first step is to set the background image.

To set the background image:

- 1. Go to **Configure > Sites**. Add a new site or select a site and select **Floor Plans** tab.
- 2. Select Draw Tools to display floor plan tools.
- 3. Under Floor Image, click 🖻 to upload an image.

4. Navigate to the background image file.

ExtremeCloud IQ Controller supports the following:

• File formats: .jpg, .png. svg.

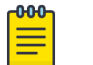

## Note

.svg is not supported with Internet Explorer version 11.

- Image resolution up to 2592x1456 pixels.
- 5. Click Open.

The background image is displayed.

6. Click **Save** to save the floor plan.

To remove the image: display the image on the map and click the **Floor Image** delete icon **(a)**. Then, click **OK**.

Next, go to Setting Floor Plan Scale on page 185

## Setting Floor Plan Scale

Scale the floor plan based on actual floor plan measurements. You can scale a floor plan using a doorway measurement, or by representing any known distance in the room.

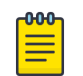

Note

The following procedure corresponds to the callout numbers in Figure 45 on page 186

To scale a floor plan:

1. Display the floor plan.

Go to Configure > Sites. Add a new site or select a site and select Floor Plans tab.

- 2. Select a floor plan to edit from the drop-down list.
- 3. Under Scale / Measures:
  - Click 🕶 to enter a known length in the Length field that displays.
    - a. Draw the physical line on the map.
    - b. In the field, enter a numeric value that represents the physical distance and that corresponds to the line drawing. The pixel value for the line drawing displays.
    - c. Select the units of measure and click **Apply**.

In the following figure, the floor plan scale is set (65px = 20 Meters).

| FLOOR IMAGE SCALE / MEASURES           |  |  |  |  |  |  |  |  |  |  |  |
|----------------------------------------|--|--|--|--|--|--|--|--|--|--|--|
|                                        |  |  |  |  |  |  |  |  |  |  |  |
| DRAW A KNOWN LENGTH LINE               |  |  |  |  |  |  |  |  |  |  |  |
| A Drawn line length of <b>65</b> px is |  |  |  |  |  |  |  |  |  |  |  |
| 20 🗘 Meters 🔻                          |  |  |  |  |  |  |  |  |  |  |  |
| APPLY                                  |  |  |  |  |  |  |  |  |  |  |  |
| PLACE DEVICE Apply scale to the map    |  |  |  |  |  |  |  |  |  |  |  |

## Figure 45: Setting Floor Plan Scale

- Click 🗳 to draw a doorway.
  - a. Draw a line to represent a doorway.
  - b. Click Apply.
- Click to draw the floor length. Draw a line on the map that represents an actual physical distance. On the map, double-click the beginning and ending points of the line. The length of the wall (based on the set scale) is displayed on the map.

## Drawing Boundary Walls

Draw the outside boundary of the building. The area within the boundary is used to determine device location and coverage. The area outside the boundary is ignored.

To draw boundary lines:

- 1. Go to **Configure > Sites**. Add a new site or select a site and select **Floor Plans** tab.
- 2. Select **Draw Tools** to display floor plan tools.
- 3. To anchor the beginning of the boundary line, click a corner of the outside boundary.
- 4. Click each corner to anchor the line. The drawing line zigzags across the image as you anchor each corner.

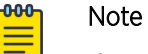

If you make a mistake, you can click  $\checkmark$  to edit the boundary or click  $^{fin}$  to delete the boundary and start over.

5. When you finish the boundary, double-click the last corner to disable the pen tool.

Next, go to Drawing Inner Walls on page 187.

## Drawing Inner Walls

Wall materials affect the propagation of the signal and estimation models. An accurate representation of the walls is essential to the accuracy of the model.

We recommend that you draw inner walls for a custom environment and choose material types, such as concrete around stairwells. It is important that you draw inner walls that are made of concrete or brick because these materials have a strong effect on the propagation. If installation requires that an AP be placed within a walled area, then define both walls on either side of the AP.

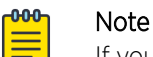

If you do not want to create a custom environment and draw the inner walls, you can select basic inner wall types from the **Environment** drop-down list instead, such as office drywalls or cubicle walls. Office drywall has minimal impact on the RF signal propagation.

To draw inner walls for a custom environment:

- 1. Go to **Configure > Sites**. Add a new site or select a site and select **Floor Plans** tab.
- 2. Select Draw Tools to display floor plan tools.
- 3. Select **Custom** from the **Environment** drop-down.
- 4. Under **Draw Walls** field, select a wall type.

The pen icon is enabled.

- 5. To anchor the line drawing, select a corner of the inner wall.
- 6. Select each corner of the inner wall to anchor the line, and progress to the next corner.
- 7. When you reach the end of your inner wall boundary, double-click the last corner to anchor the final line and disable the pen tool.

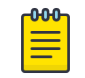

#### Note

Right-click on a wall to change its type or to delete it. You can also select *I* to modify a wall or click *i* to delete it.

Next, go to Placing Devices on page 187.

#### Placing Devices

As long as an AP is a member of a device group within the site, it can be placed on any map that is associated with that site. From the floor plan **Configuration**, you must first select the device groups to work with, then select a floor plan that includes APs from the selected device groups.

Switches associated with the site can be placed on a floor plan.

To place a device on a floor plan:

- 1. Go to Configure > Sites. Add a new site or select a site and select Floor Plans tab.
- 2. Select Draw Tools to display floor plan tools.
- Select the Place Devices field, and select an AP or switch from the drop-down list. The Place Devices field is populated with APs that are part of a selected device group and switches that are part of the site.

This field supports auto-complete. You can type one or more characters in the *Select a device* to find devices.

4. Select the device from the list.

The cursor changes to a device icon **E**.

- 5. Select on the floor plan to place the device.
- 6. If you need to move the device on the floor plan, first select the selector tool, then select the device icon and move it on the map.
- 7. To save the floor map, select **Save**.
- 8. Select **BACK** to display the floor plan **View** page.

Next, go to Assigning Badges on page 54.

## Configuring AP Orientation

APs can be mounted on a wall or ceiling. When mounted on a wall, the AP direction can be adjusted. Configure the AP orientation from the floor plan **Configuration** page, then view the orientation displayed on the floor plan **View** page.

To set AP orientation:

- 1. From the floor plan **Configuration** page, right-click the AP icon on the map and select +.
- 2. Select the Ceiling or Wall picture to set orientation.

If you select **Wall**, set the AP height in meters. Height is the distance from the AP to the floor.

From the floor plan **View**, a black arrow displays on the map, indicating the AP orientation. Select the black arrow and drag to a new orientation.

## Configuring Camera AP Angle

Set the camera angle for an AP3916ic directly from the floor plan map:

- 1. Go to **Configure > Sites**. Add a new site or select a site and select **Floor Plans** tab.
- 2. Select **Draw Tools** to display floor plan tools.
- 3. Place the AP3916ic on the floor plan map.
- Right-click the camera icon and select on to adjust the camera viewing angle.
   A large purple arrow displays.
- 5. Drag the large purple arrow around until it is pointing in the direction that you need.

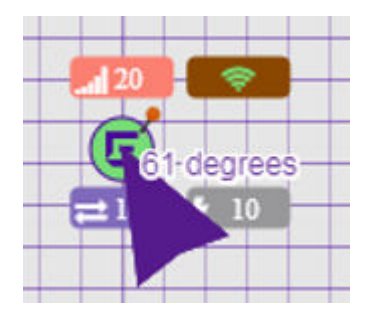

**Related Topics** 

User Interface Controls on page 54

## Configuring Floor Plan Zones

Configure zones on a floor plan to support Location Engine generation of area change events.

Define up to 16 specific zones per floor to determine whether a client position is inside or outside of each zone. Additionally, you can create areas located inside of other areas. A client can only be located in one area at a time.

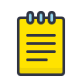

#### Note

You must have a floor plan displayed to enable the Draw Zones feature.

To draw a zone on the floor plan map:

- 1. Go to **Configure > Sites**. Add a new site or select a site and select **Floor Plans** tab.
- 2. Select Draw Tools to display floor plan tools.
- 3. Under **Draw Zones**, select 🕼 , then click the map and draw the first line.
- 4. Click again to draw a second line and so forth.
- 5. When you are finished drawing the zone, double-click to release your cursor.
- 6. Right-click the zone to configure Zone Name and Zone ID.
- 7. To edit an existing zone, select  $\checkmark$  and click one of the lines of the zone.
- 8. Drag your cursor to change the zone area.
- 9. Double-click to release your cursor.
- 10. Click Save to save the floor plan.

#### **Related Topics**

#### User Interface Controls on page 54

## Deleting APs from the Map

To delete an AP from a floor map:

- 1. Go to **Configure > Sites**. Add a new site or select a site and select **Floor Plans** tab.
- 2. Right-click on an AP icon on the map.
- 3. Select **Delete**.

The selected AP is removed from the map.

4. To delete all APs from the map at once, next to the **Place APs** field, select **a**.

# NEW! Site Allow List/Deny List

#### Enforce Site-Level Control Over RF Association

Configure Client Access Lists for clients at the site level. For more information, see Site Client Access Lists on page 109.

## Enforce IP Address Protection

Protect critical network resources from MU clients by creating a list of Address Resolution Protocol (ARP) IPv4 addresses for network routers, gateway servers, and other critical servers. ExtremeCloud IQ Controller assigns the Quarantine Role to clients that use a reserved IPv4 address from this configured list and logs an entry indicating that the restricted IP address was hit.

The Critical IP Address List is configured per site. The list applies to all clients in the site. When a client uses a protected IP address, the following takes place:

- All Address Resolution Protocol (ARP) traffic from that client is blocked.
- The client is assigned to the Quarantine Role, and it remains on Quarantine until the client is disassociated from the network.
- The following event log is generated:

```
Usage of reserved IP address detected. Client [], IP address []. Client will be assigned role Quarantine.
```

To view event logs, go to Tools > Logs > Events.

## Note

Enforce IP Address Protection configuration changes only apply to new client registrations. Adding and removing IP addresses from the Critical IP Address List does not affect the state of the connected clients. In order to enforce or remove enforcement of a pre-existing client session, the session needs to be removed from the system – disassociate the client. Client re-association is processed according to the latest state of the Critical IP Address List.

## **Related Topics**

Configure IP Address Protection List on page 190 Site Client Access Lists on page 109

# **NEW!** Configure IP Address Protection List

Configure a list of protected IPv4 addresses to protect critical gateway IP addresses. The maximum number of addresses in a list is 32.

- 1. Go to **Configure > Sites**, and select a site.
- 2. Select the Allow List/ Deny List tab.
- 3. Select Enforce IP Address Protection.
- 4. Select Add and enter a valid IPv4 address.
- 5. From the top of the Sites page, select Save.

To save the list, each row in the list must include a valid IP address, with no empty rows.

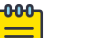

#### Note

The Critical IP Address List is emptied when you uncheck the **Enforce IP Address Protection** option and save your changes. When you enable this option again, you will have to create a new list.

Select  $\blacksquare$  to export the list data to .csv.

#### **Remove an IP Address**

To remove an IP address from the list:

- 1. Select the check box next to the IP address and select **Delete**.
- 2. From the top of the Sites page, select Save.

## Advanced Tab

On the **Advanced** tab, you can configure the following advanced settings for a site:

- **SNMP**. Simple Network Management Protocol configuration for switches associated with a specific site. For more information, see SNMP Configuration on page 397.
- Adoption Preference. Control the distribution of APs in a particular site between appliances in a High Availability Pair.

## **Related Topics**

SNMP Configuration on page 397 Adoption Preference on page 191 Availability Pair Settings on page 395 Advanced Setting Overrides on page 208 AP Actions on page 193

## Adoption Preference

ExtremeCloud IQ Controller supports the ability to specify an appliance adoption preference and to support a High-Availability pair of appliances located in separate data centers. APs assigned to a site will discover the appliance specified in the **Adoption Preference**. The load assignment for the preferred appliance persists. However, you can re-map the AP-to-site preference at any time, to adjust for experience, business needs, or network conditions.

For **Adoption Preference**, select the preferred connection point for APs that are assigned to this site. Possible values are:

## Use Global Settings

The global settings are dependent on the Availability setting **Auto AP Balancing** (which is located under **Administration** > **System** > **Availability**).

- When Auto AP Balancing is Active Active, which spreads the load across the availability pair, the Use Global Settings field displays Load Balance.
- When the **Auto AP Balancing** is Active Passive, which uses the secondary appliance for failover only, the **Use Global Settings** field displays **Primary Appliance**.

For more information about the load balancing configuration for an availability pair, see Availability Pair Settings on page 395.

#### **Primary Appliance**

APs for this site will be homed on the primary appliance.

#### **Backup Appliance**

APs for this site will be homed on the secondary appliance. The secondary appliance is used for load balancing or failover support.

Adoption Preference is also an override configuration setting for one or more APs:

• To configure the **Adoption Preference** for a single AP, refer to Advanced Setting Overrides on page 208.

• To configure the **Adoption Preference** for multiple APs, refer to AP Actions on page 193.

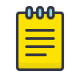

#### Note

The **Tunnel** column on the Access Point List displays which controller the AP has an active tunnel to. Possible values are:

- Primary The AP has an active tunnel to the primary controller in an availability pair.
- Backup The AP has an active tunnel to the secondary controller in an availability pair.
- N/A Indicates that an active tunnel does not exist or that there is a configuration entry for the AP, but the AP is not currently connected.

## **Devices**

Manage access points (APs) and switches from **Configure** > **Devices**. See the ExtremeCloud IQ Controller Release Notes for a list of supported APs and switches.

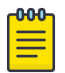

#### Note

ExtremeCloud IQ Controller supports Extreme Defender Adapter SA201 for the Defender for IoT solution. For more information on Extreme Defender for IoT, refer to documentation located in the Extreme Networks documentation portal.

#### **Related Topics**

Understanding Access Point States on page 66 Adoption Rules on page 294 Add APs on page 199 Add or Edit a Configuration Profile on page 124 Advanced AP Radio Settings on page 143 Network Snapshot: AP Dashboard on page 77 Opening Live SSH Console to a Selected AP on page 89 Packet Capture on page 85 Switches on page 224

## Access Points

Go to **Configure > Devices > Access Points** to add and configure APs in ExtremeCloud IQ Controller.

The model and licensing domain of the AP determines the site configuration type and site licensing domain. The configuration Profile and RF Management for a device group are specific to the AP platform.

Use **Auto Refresh** to automatically refresh the information presented. From the **Auto Refresh** dropdown field, select the refresh value. Valid values are:

- OFF
- 30 Seconds
- 1 Minute
- 3 Minutes
- 5 Minutes

You can also select 🕫 to manually refresh the page anytime.

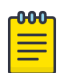

#### Note

Save your page setting changes. **Auto Refresh** is implemented at the browser level and therefore will reset any selections or unsaved page setting changes. When using **Auto Refresh**, select a refresh interval that allows you to complete the operation within the defined interval. For best results, set **Auto Refresh** to OFF during configuration selections or selection of a large number of elements.

For more information about supported access points, see Access Points List on page 63.

#### **Related Topics**

Understanding Access Point States on page 66 Access Points List on page 63 Query Builder on page 67 AP Actions on page 193 Add APs on page 199 Add a Site on page 121 Device Groups on page 26 Configuring Column Display on page 36

#### AP Actions

You can take action on multiple access points at one time from the Access Points list.

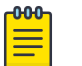

#### Note

Save your page setting changes. **Auto Refresh** is implemented at the browser level and therefore will reset any selections or unsaved page setting changes. When using **Auto Refresh**, select a refresh interval that allows you to complete the operation within the defined interval. For best results, set **Auto Refresh** to OFF during configuration selections or selection of a large number of elements.

1. Go to **Configure > Devices > Access Points** and select one or more APs.

2. Take the following actions from the AP **Actions** button.

## Table 51: AP Actions

| Field               | Description                                                                                                    |
|---------------------|----------------------------------------------------------------------------------------------------|
| Manage Certificates | <ul> <li>Manage certificates for selected APs. Possible values are:</li> <li>Generate CSR — Enter the attributes for a Certificate Signing Request that is downloaded after the form is complete. See Generate CSR on page 198.</li> <li>Then, send the .csr file to the certificate authority to be signed and returned as a .cer file.</li> <li>Apply Signed Certificate — Apply a signed certificate to the selected APs. See Apply Signed Certificate on page 199.</li> <li>Reset to Default — Remove applied certificates from the selected APs.</li> </ul>                                                                                                    |
| Assign to Site      | Assign selected APs to a specific site. The <b>Assign to Site</b> dialog displays with available sites and device groups. Select a site and device group; then select <b>OK</b> . Selected APs must share the same model type. Based on the AP model type, device groups and sites are displayed in the "assign to" lists. Use this feature to easily move APs to different supported sites.<br><b>Note:</b> When working with 802.11ax access points that offer dual-mode support, make sure that the correct discovery options are configured for device adoption into the destination site. For more information, see the <i>ExtremeCloud IQ Controller Deployment Guide</i> .<br>To add a new site or device group, select <b>O</b> and configure the parameters. For more information, see Assign to Site on page 232. |
| Adoption Preference | <ul> <li>Select the preferred controller for adoption of the selected APs. The Adoption Preference dialog displays the following controller options:</li> <li>Use global availability settings. This option refers to the Auto AP Balancing configuration described in Availability Pair Settings on page 395. To configure Auto AP Balancing, go to Administration &gt; System &gt; Availability.</li> <li>Primary Appliance</li> <li>Backup Appliance</li> </ul>                                                                                                    |
| AP Event Level      | Override the log level for selected APs. Valid log level values<br>are: Critical, Major, Minor, and Info. For more information, see<br>Multiple APs Event Level Override on page 196.                                                                                                    |

| Field            | Description                                                                                                    |
|------------------|----------------------------------------------------------------------------------------------------|
| Image Upgrade    | Select from the list of AP version images and apply to selected<br>APs. If more than one AP is selected, the upgrade image<br>must be common between the selected APs. If not, a message<br>displays indicating that there is no common image. Download<br>appropriate image or select different APs. For information on<br>downloading an upgrade image, see Software Upgrade on<br>page 382.<br><b>Minimize service impact</b> . Check this box to upgrade APs<br>without impacting AP service to clients. When this option is<br>enabled, APs upgrade in batches allowing clients to roam to<br>other APs during an AP upgrade. |
|                  | Note: Minimize service impact is enabled by default.                                                                                                    |
|                  | The order for AP upgrade is as follows:                                                                                                    |
|                  | <ol> <li>APs without clients.</li> <li>APs with &lt; 1kB per second traffic via the APs wired port.</li> <li>APs grouped by channel. APs serving the same channel are upgraded together.</li> <li>APs serving DFS and Weather channels.</li> </ol>                                                                                                    |
|                  | There is a delay of 180 seconds between upgrading each set<br>of APs. APs serving DFS and Weather channels are upgraded<br>within a 9-minute interval.                                                                                                    |
| Delete           | Delete the selected APs.                                                                                                    |
| Release To Cloud | Restarts selected Universal APs in the Cloud operating mode<br>to be managed in ExtremeCloud IQ. The following APs support<br>this feature:<br>• AP302W<br>• AP305C/CX<br>• AP305C-1<br>• AP4000<br>• AP4000-1<br>• AP400C-1<br>• AP410C<br>• AP410C-1<br>• AP460C/S6C/S12C<br>• AP5010<br>For more information, see Universal AP Operational Modes on<br>page 20.                                                                                                    |
| Reboot           | Restart the selected APs.                                                                                                    |

## Table 51: AP Actions (continued)

## **Related Topics**

Generate CSR on page 198 Apply Signed Certificate on page 199 AP Certificates on page 197 Multiple APs Event Level Override on page 196 Access Points List on page 63 Radio Settings Button on page 50 Assign to Site on page 232 Adoption Preference Override on page 196 Universal AP Operational Modes on page 20

#### **Adoption Preference Override**

Select the preferred controller for adoption of the selected APs.

- 1. Go to Configure > Devices > Access Points.
- 2. Select one or more devices from the Access Points List.
- 3. Select Actions > Adoption Preference.
- 4. Select Enable to enable the Select Adoption field.
- 5. Select one of the controller options for preferred adoption.
  - Use global availability settings. This option refers to the Auto AP Balancing configuration described in Availability Pair Settings on page 395. To configure Auto AP Balancing, go to Administration > System > Availability.
  - Primary Appliance
  - Backup Appliance

#### **Related Topics**

AP Actions on page 193 Advanced Setting Overrides on page 208

# NEW! Multiple APs Event Level Override

Event Level is configured in the configuration Profile for the device group. Additionally, configure the Event Level override for individual APs from the Advanced Settings Overrides tab, or override the Event Level for multiple APs from the **Device List** Actions menu. Overriding the Event Log Level for one or more specific APs can be helpful when troubleshooting.

To override the Event Level on multiple APs:

- 1. Go to Configure > Devices > Access Points.
- 2. Select one or more devices from the Access Points List.
- 3. Select Actions > AP Event Level.
- 4. Select Enable to enable the Select AP Event Level field.
- 5. Select the event level.
  - Critical
  - Major
  - Minor
  - Info
- 6. Select OK.

All APs that were selected from the Device List are updated with the selected event level.

#### **Related Topics**

AP Actions on page 193

Advanced Setting Overrides on page 208 Advanced Configuration Profile Settings on page 161

#### AP Certificates

Access points can establish a secure tunnel with ExtremeCloud IQ Controller using a self-signed or manufacturing certificate.

On ExtremeCloud IQ Controller you can generate a unique .csr file for each AP. Then, send the .csr file to the certificate authority to be signed and returned as a unique .cer signed certificate. Another option is to apply a generic certificate (.pfx file) that you export from the certificate authority. Generic .pfx certificates can be applied to more than one AP.

Zip files can contain more than one unique .cer certificate. ExtremeCloud IQ Controller applies each certificate to the appropriate AP based on the identifying property: serial number, AP name, or MAC address. The zip file can also contain one generic .pfx file that can be applied to multiple APs. However, uploading a single zipped .cer certificate to multiple APs is not supported. Consider this when selecting more than one AP for certificate management.

To manage certificates, go to **Configure > Devices > Access Points**. Select one or more access points and select **AP Actions > Manage Certificates**.

From the **Access Point List**, you can verify that a certificate has been applied. Select the **CERT** column for display.

To view certificate details for a selected AP:

- 1. Go to Monitor > Devices > Access Points.
- 2. Select an AP, then select the **Certificate** tab.

Certificate details display.

| DASHBOARD      | SITES        | NETWORKS          | ROLES    | CERTIFICATE |
|----------------|--------------|-------------------|----------|-------------|
| Current cred   |              |                   |          |             |
| Certificate Se | erial Number |                   |          |             |
| Certificate    | Expiry Date  | Dec 8, 62696 8:   | 46:40 PM |             |
| Certifica      | te Issued on | Jul 31, 52703 9:4 | 46:40 PM |             |
| Cerfifica      | te Issued by | Trapport 1        |          |             |
| Subject Alter  | native Name  | -                 | -        |             |
| Full Disting   | uished Name  | Transfer 1.0      |          |             |
|                |              |                   |          |             |

## **Related Topics**

AP Actions on page 193 Generate CSR on page 198 Apply Signed Certificate on page 199 Access Points List on page 63

#### **Generate CSR**

Complete the following attribute fields to generate a Certificate Signing Request (CSR).

#### **Country Name**

Two-letter ISO abbreviation for country name.

## State or Province Name

Name of the state or province.

#### Locality Name

Name of the city or locality.

## Organization Name

Name of the organization.

#### **Organizational Unit**

Name of unit within the organization.

#### Common Name

Possible values: AP Name, Serial Number, or MAC address.

#### **Email Address**

Email address for notification purposes.

#### Key Size

The number of bits in the key. This indicates encryption level. Valid values are 1024 or 2048.

Select Generate CSR. The certificate file is downloaded to your local machine.

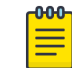

Send the .csr file to the certificate authority to be signed and returned as a .cer file.

#### **Related Topics**

Apply Signed Certificate on page 199

- AP Certificates on page 197
- AP Actions on page 193

Note

Access Points List on page 63

#### **Apply Signed Certificate**

Before you apply a signed certificate, do one of the following:

- Generate a .csr file and send it to the certificate authority to be signed, returning a .cer file.
- Export a generic .pfx certificate from the certificate authority.

To apply a Signed Certificate:

- 1. (.PFX Only) Provide the password that was used when exporting a .pfx signed certificate from the certificate authority.
- 2. From the **Upload Signed Certificate** field, drop the certificate file. Or, select the field to navigate to the certificate file. Valid file types are:
  - .pfx
  - .cer (DER Format)
  - .zip

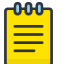

Note

Uploading a single zipped certificate to multiple APs is not supported.

#### **Related Topics**

Generate CSR on page 198 AP Certificates on page 197 AP Actions on page 193 Access Points List on page 63

## Add APs

Access points and switches are automatically added to ExtremeCloud IQ Controller via the cloudconnector when the DHCP and DNS prerequisites have been met. For full instructions on configuring DHCP, NPS, and DNS services, refer to the *ExtremeCloud IQ Controller Deployment Guide*. You can use the Add functionality to pre-provision any AP or switch before they connect.

Using the Add functionality, you can clone an existing AP or add a unique AP configuration.

If you create device groups first, then add APs, a list of discovered APs that match the site and device group configuration settings will display on the **Edit Device Group** page. You can then select each AP from the **Edit Device Group** page to add it to the device group.

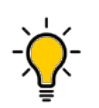

If your APs are not displaying within the **Edit Device Group** page, verify the following:

- AP licensing domain matches the site Country value.
- AP model number matches the site Type and the device group Profile configuration.

## Note

Tip

You can add several APs and then register them at one time. An AP that is discovered by ExtremeCloud IQ Controller, but is not yet a member of a device group, has a status of *In-Service Trouble*.

#### 1. Go to Configure > Devices > Access Points.

- 2. To add a new AP, select Add.
- 3. To add a clone, select the check box next to an AP in the list and select Clone.
- 4. Configure the following parameters:

#### Model

Select an AP model number from the drop-down list. The model number is on the AP.

#### Serial Number

Unique number that identifies the AP. Provide this number for new and cloned APs. The serial number format is determined by the AP model. Some AP models require the user to pad the serial number with five trailing zeros.

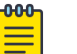

#### Note

Serial numbers for AP models AP39xx and the 11ax standard WiNG AP models (AP3xx, AP4xx, and AP5xx), pad the registration serial number with five trailing zeros. For example, the serial number format for these AP models is <SN>00000, and must be entered as 2120W-2123400000 (16 digits).

**Universal AP models**: AP302W, AP305C/X, AP305C-1, AP410C/S6/S12, AP410C-1 and AP4000 do not include trailing zeros. The serial number format for these AP models is 64002103260092 (14 digits).

AP5010 does not include trailing zeros, the serial number format for this AP model is 640021032–60092 (15 digits).

The ExtremeCloud IQ Controller user interface prompts you for the proper format based on the AP model number.

#### Region

For all ExtremeWireless Wi-Fi 6E World-Wide Universal Access Points. For example, select the operational region for the AP5010 model.

#### Name

Unique name for the AP. Provide a unique name for new and cloned APs.

#### Description

Text description to help identify the AP.

5. Select OK.

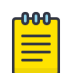

## Note

Most AP radio properties depend on a regulatory domain; which is defined at the site level. Devices that are connected to ExtremeCloud IQ Controller but not assigned to a device group have the status of In-Service Trouble. Devices that have not discovered ExtremeCloud IQ Controller have the status of Unknown.

## **Related Topics**

Adoption Rules on page 294 Access Points List on page 63

## Configure AP Details and Radio Settings

To modify settings for an access point (AP) and its radio properties:

- 1. Go to Configure > Devices > Access Points.
- 2. Select an AP from the list.

## Name

Text field used to identify the AP.

## Hostname

The Hostname for the AP. The Hostname value can be the same as or different from the AP Name. Both the AP Name and AP Hostname are displayed on the AP List and on the AP Details dialog. See Include Hostname in the Advanced Network Settings, to include the AP Hostname in the beacon signal.

## Description

Optional description.

## Environment

The operational environment of the AP.

## Profile

Select the profile link to jump to the configuration Profile associated with the selected AP. All Profile changes affect all APs associated with the Profile. To override configuration settings for a specific AP, select **Advanced** > **Overrides** for the selected AP.

3. Configure the following radio properties:

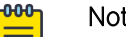

## Note

The AP must be part of a device group before the radio settings and the **Professional** Install button are displayed. To add an AP to a device group, see Add APs on page 199.

| Table | 52: | Radio | <b>Properties</b> |
|-------|-----|-------|-------------------|
|-------|-----|-------|-------------------|

| Field                       | Description                                                                                                    |
|-----------------------------|----------------------------------------------------------------------------------------------------|
| Radio Band Title            | The title indicates the radio band and if the radio is configured for Mesh or Client Bridge.                                                                                                    |
|                             | <b>Note:</b> Mesh and Client Bridge cannot be configured on the same AP.                                                                                                    |
| Use RF Management<br>Policy | <ul> <li>Indicates if settings from the RF Management policy that is associated with the device group are used. Valid values:</li> <li>Yes. Indicates that the Smart RF policy is used. Links to the RF Management Policy and the site are present.</li> <li>Fixed Channel. Indicates that a manually configured channel plan is in use. The radio settings are displayed.</li> <li>You can modify Fixed Channel radio setting here. To modify an RF Management Policy, go to Advanced &gt; Overrides.</li> <li>Mesh: Mesh Radio configuration supports Fixed Channel for root APs and Mesh ACS for non-root APs. See Configure a Mesh Point Network on page</li> </ul>                                                                                                    |
|                             | 245 for more information about configuring a Mesh Network.                                                                                                    |
| Channel Width               | <ul> <li>Determines the channel width for the radio. Valid values are:</li> <li>20 MHz</li> <li>40 MHz</li> <li>80 MHz (supported on 5GHz only 802.11ac and 802.11ax)</li> <li>160 MHz <ul> <li>AP5xx - Radio 1 and Radio 2 support 160 MHz</li> <li>AP5xx / AP4xxC - Radio 2 only (5 GHz band) supports 160 MHz</li> <li>AP4000/ AP4000-1 - Radio 2 (5 GHz band) and Radio 3 (6 GHz band) support 160 MHz</li> <li>AP5010 - Radio 1 (5 GHz band) and Radio 3 (6 GHz band) support 160 MHz.</li> <li>AP3xx/AP3xxC - Do not support 160 MHz width on the 5 GHz radio.</li> </ul> </li> <li>A best practice is to use a predetermined width configured as part of the design of the entire RF deployment. To learn about how Smart RF handles channel width settings, see Understanding Smart RF and Channel Width on page 171.</li> </ul> <li>Select 章 to select a channel.</li> |
| Request New Channel         | Specifies the primary channel of the wireless AP. Depending on the licensed regulatory domain, channels may be restricted. ACS in the 2.4 GHz radio band with 40 MHz channels is not recommended due to severe co-channel interference.                                                                                                    |

| Field                 | Description                                                                                                    |
|-----------------------|----------------------------------------------------------------------------------------------------|
| Max Tx Power          | Determines the maximum power level that can be used by the radio in dBm.<br>The values are governed by compliance requirements based on the country,<br>radio, and antenna selected, and will vary by AP.                                                                                                    |
| DFS Fallback Channels | <ul> <li>Specify a 5GHz channel that the radio will adopt if DFS (Dynamic Frequency Selection) fails. ExtremeWireless APs support up to 9 channels. The following setting is supported on ExtremeWireless access point models Wi-Fi 6 AP models that are configured for a Centralized site.</li> <li>Note: DFS is not recommended on a radio configured for Mesh.</li> <li>Return to configured channel after failed event. When selected, the device returns to the configured radio channel after a DFS failed event. When this option is enabled, the following options display:</li> <li>DFS Revert Hold Time. The amount of time that a device will stay on a fallback channel before returning to the selected DFS channel. Valid values are 30 to 3600 minutes. The default value is 90 minutes.</li> <li>DFS Revert Client Aware. A threshold that determines if the radio will revert back to the DFS channel after moving to the configured channel. In addition to DFS Revert Hold Time, the radio client count also has to drop below the configured threshold.</li> <li>If the number of clients using the radio channel is less than the configured threshold, the radio will revert to the DFS channel. Valid values are 1 – 255. The default value is 0. Zero indicates that the conditioning based on number of clients is ignored.</li> </ul> |
|                       |                                                                                                    |

## Table 52: Radio Properties (continued)

#### 4. Select Save.

## Related Topics

Advanced AP Settings on page 207 Advanced Setting Overrides on page 208 Professional Install Settings on page 217 Understanding Smart RF and Channel Width on page 171 Channel Select Dialog on page 203

## **Channel Select Dialog**

Use the **Channel Select** dialog to select radio channels for a selected AP radio.

- 1. Go to Configure > Devices > Access Points.
- 2. Select an AP.
- 3. To display the **Channel Select** dialog, next to Channel Width, select  $\rightleftharpoons$ .

The **Channel Select** dialog displays.

# Radio 2 - 5 GHz Channel Select

|        |             |    |        |    |             |    |        |    |             |     |     |        |      | D     | FS C  | HAN    | INEL   | .s   |     |     |             |     |       |     |           |
|--------|-------------|----|--------|----|-------------|----|--------|----|-------------|-----|-----|--------|------|-------|-------|--------|--------|------|-----|-----|-------------|-----|-------|-----|-----------|
|        | 5170<br>MHz | U  | J-NII- | 1  | 5250<br>MHz | U  | I-NII- | 2  | 5350<br>MHz |     |     |        | U    | NII-  | 2 Ex  | tend   | ed     |      |     |     | 5725<br>MHz | ι   | -NII- | -3  | 585<br>MH |
| 20 MHz | 36          | 40 | 44     | 48 | 52          | 56 | 60     | 64 | 100         | 104 | 108 | 112    | 116  | 120   | 124   | 128    | 132    | 136  | 140 | 144 | 149         | 153 | 157   | 161 | 165       |
|        |             |    |        |    |             |    |        |    |             |     |     |        |      |       |       |        |        |      |     |     |             |     |       |     |           |
| 40 MHz | 3           | 8  | 4      | 6  | 54          | 4  | 6      | 2  | 10          | 2   | 11  | 0      | 116  | 120   | 12    | 26     | 13     | 54   | 14  | 42  | 15          | 51  | 15    | 59  |           |
|        |             |    |        |    |             |    |        |    |             |     |     | 124: ( | 5580 | ,5600 | ,[562 | 0],564 | 40): 1 | 8dBr | n   |     |             |     |       |     |           |
| BO MHZ |             | 4  | 2      |    |             | 5  | 8      |    |             | 10  | 6   |        | 116  | 120   | 124   | 128    |        | 13   | 88  |     |             | 15  | 5     |     |           |

#### Figure 46: Channel Select dialog displaying 5 GHz band available channels

|   | 000 |  |
|---|-----|--|
|   | _   |  |
|   | =   |  |
|   | _   |  |
| U |     |  |

Note The **Channel Select** dialog displays only channels that match the compliance for the selected AP.

The following details describe the **Channel Select** dialog:

- The selected channel number is displayed in a bold font with a lighter background.
- Select a different channel cell to change the channel selection. When you select a cell in a different radio band, the channel width will correspond to the new radio band selection.
- When the selected channels represent a combination of channels, the selected channels include a red border.
- Hover over the selected channels to display detailed frequency and power information.

For 6 GHz radios — When selecting the 20MHz and 40MHz channel widths, all channels are available. When selecting 80 MHz and 160 MHz channel widths, only the Preferred Scanning Channels (PSC) can be configured. The other channels are disabled and are displayed in a gray font with a lighter background. Frequency and power information is not available for disabled channels. PSC channels are: 5, 21, 37, 53, 69, 85, 101, 117, 133, 149, 165, 181, 197, 213, 229.

| 20 23 00 <b>31</b> 10 10 10 | 53 57 61 65 69 73 7 | 7 61 85 80 93                                                                                                    | 97 101 105 109 113                                                                                                    | 117 120 125 129 133                                                                                                    | 137 141 145 149 153 157                                                                                                    |  |  |
|-----------------------------|---------------------|----------------------------------------------------------------------------------------------------|----------------------------------------------------------------------------------------------------|----------------------------------------------------------------------------------------------------|----------------------------------------------------------------------------------------------------|--|--|
|                             |                     |                                                                                                    |                                                                                                    |                                                                                                    |                                                                                                    |  |  |
| 27 35 43 5                  | 59 <b>67</b> 75     | 83 91                                                                                                    | 99 107 1                                                                                                    | 15 123 131                                                                                                    | 139 147 155                                                                                                    |  |  |
|                             |                     |                                                                                                    |                                                                                                    |                                                                                                    |                                                                                                    |  |  |
| 23 39                       | 55 71               | 87                                                                                                    | 103                                                                                                    | 119 13                                                                                                    | 135 151                                                                                                    |  |  |
|                             |                     | 70                                                                                                    |                                                                                                    |                                                                                                    |                                                                                                    |  |  |
|                             | 27 35 43 5<br>23 39 | 27         35         43         51         59         67         75           23         39         55         71 | 27         35         43         51         59         67         75         83         91           23         39         55         71         87 | 27         35         43         51         59         67         75         83         91         99         107         1           23         39         55         71         87         103         1 | 27       35       43       51       59       67       75       83       91       99       107       115       123       131         23       39       55       71       87       103       119       13 |  |  |

#### Figure 47: Channel Select dialog displaying 6 GHz band available channels

**Related Topics** 

6 GHz Channel Allocation and Notation on page 19

#### **Configuring RF Management**

RF Management profiles are AP model dependent and reusable. Default profiles are intended to make RF Management easy, getting you up and running without having to configure an RF policy. However, you can always create additional profiles based off of default RF Management profiles. The RF Management support is dependent on the AP model.

The following AP models are supported:

- AP39xx supporting ACS Policy for RF Management
- Wi-Fi 6 AP models supporting Smart RF Policy for RF Management

#### **Related Topics**

Configuring ACS RF Policy on page 173 Configuring Smart RF Policy on page 174

# **NEW!** AP Feature Restrictions in Low Power Mode

The following tables describe the AP feature restrictions when the access point is operating in 802.3af (Low Power Mode). The information is organized by AP model number:

- AP5xx models
- AP4xx models
- AP3xx models
- AP4xxC models
- AP4000
- AP5010

Consider the following labels to determine if a feature is supported in Low Power Mode:

• Yes. Supported in Low Power Mode

- No. Not Supported in Low Power Mode
- **N/A**. Not applicable for the AP model.

## Table 53: Low Power Mode Feature Restrictions for AP5xx models

| AP Model | Power Profile | 2.4 GHz Radio | 5 GHz Radio | Dual<br>5GHz | USB | PSE |
|----------|---------------|---------------|-------------|--------------|-----|-----|
| AP510i   | 802.3af       | 16 (2x2)      | 16 (2x2)    | No           | No  | N/A |
| AP510e   | 802.3af       | 14 (2x2)      | 14 (2x2)    | No           | No  | N/A |
| AP505i   | 802.3af       | 18 (2x2)      | 18 (2x2)    | N/A          | No  | N/A |
| AP560i/h | 802.3af       | 16 (2x2)      | 16 (2x2)    | No           | N/A | N/A |

## Table 54: Low Power Mode Feature Restrictions for AP4xx models

| AP Model | Power<br>Profile | Sensor                                                     | 2.4 GHz Radio | 5 GHz Radio | Dual<br>5GHz | USB | PSE |
|----------|------------------|------------------------------------------------------------|---------------|-------------|--------------|-----|-----|
| AP410i   | 802.3af          | <ul> <li>20 for<br/>2.4GHz</li> <li>20 for 5GHz</li> </ul> | 20            | 20 (2x2)    | N/A          | No  | N/A |
| AP410e   | 802.3af          | <ul> <li>19 for<br/>2.4GHz</li> <li>18 for 5GHz</li> </ul> | 19            | 18 (2x2)    | N/A          | No  | N/A |
| AP460i   | 802.3af          | <ul> <li>20 for<br/>2.4GHz</li> <li>22 for 5GHz</li> </ul> | 23            | 22 (2x2)    | N/A          | No  | N/A |
| AP460e   | 802.3af          | <ul> <li>19 for<br/>2.4GHz</li> <li>20 for 5GHz</li> </ul> | 22            | 20 (2x2)    | N/A          | No  | N/A |

#### Table 55: Low Power Mode Feature Restrictions for AP3xx models

| AP Model | Power Profile | Radio 1 2.4/5GHz                                      | 5 GHz Radio | Dual<br>5GHz | USB | PSE |
|----------|---------------|-------------------------------------------------------|-------------|--------------|-----|-----|
| AP310i   | 802.3af       | <ul><li> 20 for 2.4GHz</li><li> 19 for 5GHz</li></ul> | 20          | Yes          | No  | No  |
| AP310e   | 802.3af       | <ul><li> 19 for 2.4GHz</li><li> 17 for 5GHz</li></ul> | 18          | Yes          | No  | No  |
| AP360i   | 802.3af       | <ul><li> 23 for 2.4GHz</li><li> 21 for 5GHz</li></ul> | 21          | Yes          | No  | No  |
| AP360e   | 802.3af       | <ul><li> 22 for 2.4GHz</li><li> 19 for 5GHz</li></ul> | 19          | Yes          | No  | No  |

| AP Model | Power Profile | Radio 1 2.4/5GHz                                      | 5 GHz Radio | Dual<br>5GHz | USB | PSE |
|----------|---------------|-------------------------------------------------------|-------------|--------------|-----|-----|
| AP305C/X | 802.3af       | <ul><li> 18 for 2.4GHz</li><li> 18 for 5GHz</li></ul> | 18          | Yes          | no  | na  |
| AP302W   | 802.3af       | <ul><li> 18 for 2.4GHz</li><li> 18 for 5GHz</li></ul> | 18          | Yes          | Yes | no  |

Table 55: Low Power Mode Feature Restrictions for AP3xx models (continued)

## Table 56: Low Power Mode Feature Restrictions for AP4xxC models

| AP Model      | Power<br>Profile | Sensor | 2.4 GHz Radio | 5 GHz Radio   | Dual<br>5GHz | USB | PSE |
|---------------|------------------|--------|---------------|---------------|--------------|-----|-----|
| AP410C        | 802.3af          | 15     | 14 (2.4GHz)   | 17 (5GHz 3x3) | No           | No  | N/A |
| AP460C        | 802.3af          | 15     | 14 (2.4GHz)   | 17 (5GHz 2x2) | No           | No  | N/A |
| AP460S12<br>C | 802.3af          | 15     | 14 (2.4GHz)   | 17 (5GHz 2x2) | No           | No  | N/A |
| AP460S6C      | 802.3af          | 15     | 14 (2.4GHz)   | 17 (5GHz 2x2) | No           | No  | N/A |

## Table 57: Low Power Mode Feature Restrictions for AP4000

| AP Model | Power<br>Profile | 2.4 GHz Radio | 5 GHz Radio | 6 GHz Radio | Dual<br>5GHz | USB | PSE |
|----------|------------------|---------------|-------------|-------------|--------------|-----|-----|
| AP4000   | 802.3af          | 16            | 16          | 16          | N/A          | No  | N/A |

## Table 58: Low Power Mode Feature Restrictions for AP5010

| AP Model | Power<br>Profile | 2.4 GHz Radio | 5 GHz Radio | 6 GHz Radio | Dual<br>5GHz | USB | PSE |
|----------|------------------|---------------|-------------|-------------|--------------|-----|-----|
| AP5010   | 802.3af          | 10 2x2        | 10 2x2      | 10 2x2      | N/A          | OFF | OFF |

Related Topics

AP5010 Power Management on page 16

Advanced AP Settings

## Table 59: Advanced AP Setting Actions

| Actions        | Description                                                                                                  |
|----------------|----------------------------------------------------------------------------------------------------|
| Reboot         | Restart the AP.                                                                                              |
| Retrieve Trace | ExtremeCloud IQ Controller collects information from the AP, including logs and crash reports if applicable. |
| Download Trace | Download the trace report.                                                                                   |

**Related Topics** 

Advanced Setting Overrides on page 208 IP Address Assignment on page 217

#### **Advanced Setting Overrides**

Many AP properties are configured from the device group configuration Profile, where they apply to all APs in the device group. Override the following settings for a specific AP from the **Advanced** > **Overrides** tab.

**Best Practice:** For a consistent configuration, a best practice is to configure the APs through the configuration Profile. Overrides are available for unique configuration. However, variances from the configuration Profile can result in APs not receiving general policy changes. Consider configuration Overrides carefully. To determine which APs are configured with overrides, from the **AP List**, display the **Overrides** column. See Access Points List on page 63.

To access the **Overrides** dialog:

- 1. Go to Configure > Devices > Access Points.
- 2. Select an AP.
- 3. Select Advanced > Overrides.

#### Table 60: Advanced AP Setting Overrides

| Field                       | Description                                                                                                    |
|-----------------------------|----------------------------------------------------------------------------------------------------|
| Management VLAN ID Override | Virtual Local Area Network Identifier. Enable VLAN tagging to<br>insert a VLAN ID into a packet header identifying which VLAN<br>the packet belongs to.<br>You can configure this setting for all APs in a device group<br>from the device group <b>Advanced Settings</b> dialog. And, you can<br>override the device group setting for an individual AP from<br>here. |
| Static MTU                  | A static Maximum Transmission Unit (MTU). When this option is<br>enabled, the MTU is fixed at the value you specify. Otherwise,<br>the default value of 1500 is used.                                                                                                    |

| Field                      | Description                                                                                                    |
|----------------------------|----------------------------------------------------------------------------------------------------|
| Field<br>GE2 Port Function | <ul> <li>Description</li> <li>Specify the function of the second AP Ethernet port: <ul> <li>Client. Indicates that the client port is enabled on the AP. The client option is used in the following scenarios:</li> <li>When an AP radio is configured as a Client Bridge. ExtremeCloud IQ Controller automatically sets the GE2 port to Client.</li> <li>To leverage the second port of the access point as a Client port, allowing pass-through access to attached clients. Client access is subject to policy. This capability is also utilized in support of work group meshing. A GE2 Client port is supported on the following access points:</li> <li>Wi-Fi 6 AP models</li> <li>AP3965</li> </ul> </li> <li>When the GE2 Port is set to Client, the WLAN assignment dialog displays an option to specify the GE2 assignment, and the Wired Ports tab is available from the AP Profile.</li> <li>When the GE2 Port is set to Bridge, the port provides a transparent bridge that transports tagged and untagged traffic between two sides of a wireless connection, while preserving VLAN mappings over the wireless link. Packet tagging and policy is configured through services outside the wireless network configuration. A GE2 Bridge port is supported on access points with a single Ethernet port.</li> <li>For more information, see Transparent Bridge on page 246.</li> <li>AP Ethernet port traffic backup (failover) between GE1 and GE2</li> <li>LAG (Link Aggregation Group)</li> <li>Link aggregation combines network connections to increase throughput and to provide redundancy in case of link failure. Requires that both ports negotiate to the same speed (I Gbps).</li> </ul> |
|                            | <b>Note:</b> LAG is supported on ExtremeWireless AP39xx and 11ax APs. LAG <i>is not</i> supported on AP305C, AP410C, and AP460C.                                                                                                    |
| AP Event Level             | Enable to override the AP Event Level for a specific AP. Valid<br>log level values are: Critical, Major, Minor, and Info.<br>You can also override the AP Event Level for multiple APs from<br>the AP Actions menu on the Device List.                                                                                                    |

| Field                        | Description                                                                                                    |
|------------------------------|----------------------------------------------------------------------------------------------------|
| Force Normal Power Operation | Instructs the AP to draw normal power from the POE switch<br>port for full-capacity operation regardless of the IEEE 802.3<br>ft/at/bt and or LLDP-MED power switch port negotiation. The<br>defined power level for full-capacity power operation is unique<br>for each AP model. Refer to the hardware documentation for<br>each AP model.                                                                                                    |
|                              | in an AP power source overload, resulting in an unstable AP operation.                                                                                                    |
| Poll Timeout                 | Specifies the amount of time, in seconds, to wait for a response<br>from the appliance before rebooting. The value range is from 3<br>to 600 unless the controller is in an availability pair without fast<br>failover enabled. The default value is 3.<br>You can configure this setting for all APs in a device group<br>from the device group <b>Advanced Settings</b> dialog. And, you can<br>override the device group setting for an individual AP from<br>here. |
| FA Auth Key                  | Configure custom Fabric Attach Authentication Keys up to 32 characters in length. Extreme Networks products offer a default FA AUTHENTICATION-KEY built-in. You can also configure a custom key here. When a custom key is not configured, the default key is used. The following special characters are <i>not</i> supported: {? <tab> \ "`}</tab>                                                                                                    |
|                              | Note: Supported on Wi-Fi 6 AP models.                                                                                                    |
|                              | You can configure this setting for all APs in a device group<br>from the device group <b>Advanced Settings</b> dialog. And, you can<br>override the device group setting for an individual AP from<br>here.                                                                                                    |

| Field                       | Description                                                                                                    |
|-----------------------------|----------------------------------------------------------------------------------------------------|
| LED Status                  | <ul> <li>You can configure LED Status for all APs in a device group from the device group Profile Advanced settings. You can also override LED Status for an individual AP from here. Valid values are:</li> <li>Off <ul> <li>LEDs do not light.</li> </ul> </li> <li>Locate <ul> <li>LEDs blink so you can locate the AP.</li> </ul> </li> <li>Normal <ul> <li>Default mode for all APs. Identifies the AP status during the following processes: <ul> <li>registration</li> <li>power on</li> <li>boot</li> </ul> </li> <li>Note: The value Solid has been deprecated in ExtremeCloud IQ Controller version 5.26.02. If Solid was previously configured, this value is mapped to Normal with the ExtremeCloud IQ Controller version 5.26.02 upgrade.</li> </ul></li></ul> |
| Adoption Preference         | <ul> <li>Indicates the preferred controller for device adoption. Use this setting to control the number of APs adopted by each controller in an availability pair. Define AP-Controller mappings for system efficiency and control over roaming domains. Valid values are:</li> <li>Use global availability settings. This option refers to the Auto AP Balancing configuration described in Availability Pair Settings on page 395. To configure Auto AP Balancing, go to Administration &gt; System &gt; Availability.</li> <li>Primary Appliance</li> <li>Backup Appliance</li> </ul>                                                                                                    |
| WLAN                        | You can override the radio WLAN assignments for a specific<br>AP. The result is that the AP has a unique radio WLAN<br>assignment, plus port and IOT assignments, and policy<br>definitions that are defined in the configuration Profile.<br>The AP must be part of a device group, but you can override<br>the WLAN per AP in order to enable or disable a selected<br>network. This can be useful for testing and troubleshooting<br>purposes. See WLAN Override on page 214.                                                                                                    |
| PEAP User Name and Password | Ability to configure the PEAP (Protected Extensible<br>Authentication Protocol) user name and password for all<br>devices in a device group or for a specific device override. Used<br>to pre-provision devices for authorization to connect to the<br>network. Credential and Certificate installation procedures are<br>supported for AP39xx, SA201 Adapter, and Wi-Fi 6 AP models.                                                                                                    |

| Field                             | Description                                                                                                    |
|-----------------------------------|----------------------------------------------------------------------------------------------------|
| Enforce Manufacturing Certificate | Enforce usage of Extreme PKI (Public Key Infrastructure) when<br>establishing an IKE (Internet Key Exchange) tunnel. Both APs<br>and controllers have Extreme CA certificates installed.<br>When this setting is enabled, the controller accepts only APs<br>that provide Extreme PKI.                                                                                                    |
|                                   | Note: Supported on the Defender Adapter SA201 and on the<br>ExtremeWireless access point models: AP39xx, Wi-Fi 6 AP<br>models.<br>This setting <i>is not</i> supported on the AP305C, AP410C, and<br>AP460C access point models.                                                                                                    |
|                                   | There must be successful mutual authentication between the<br>AP and the controller. If either side of the authentication fails,<br>the tunnel is rejected.<br>When this setting is enabled, APs that are not PKI capable<br>(self-signed certificates) <i>are not</i> able to connect to the<br>controller.<br>The default is to clear this option. When this setting is cleared,<br>the controller accepts the AP with a self-signed certificate.<br>With either type of certificate, the certificate type must<br>match in both directions before the authenticated tunnel is<br>established.<br>Authentication failure messages are logged in the<br>ExtremeCloud IQ Controller Events Log.<br>You can configure this setting for all APs in a device group<br>from the device group <b>Advanced Settings</b> dialog. And, you can<br>override the device group setting for an individual AP from<br>here. |
| Client Bridge                     | <ul> <li>Client Bridge Override — Select to enable override settings.</li> <li>Roaming RSS Threshold — Determines when the client bridge</li> <li>AP scans to find a better infrastructure AP. Valid range: from</li> <li>128 to -40. Default value is -70. A scan is triggered when one or more of the following criteria is met:</li> <li>When the infrastructure AP RSS value is less than the configured RSS Threshold.</li> <li>When the poll of the infrastructure AP is lost for one second.</li> <li>Note: When a WLAN is configured on the client bridge AP, a scan is triggered whenever the poll of the infrastructure AP is lost, regardless of the RSS Threshold.</li> <li>You can configure this setting for all APs in a device group from the device group Advanced Settings dialog. And, you can</li> </ul>                                                                                   |
|                                   | override the device group setting for an individual AP from<br>here.                                                                                                    |

| Field                   | Description                                                                                                    |
|-------------------------|----------------------------------------------------------------------------------------------------|
| IOT Settings            | <ul> <li>IoT is supported on the following access point models: AP391x, Wi-Fi 6 AP models.</li> <li>The following AP models <i>do not</i> support IoT: AP3935, AP3965, AP305C-1, AP310i/e-1, AP410i-1, AP410C-1, AP510i-1, and AP4000-1</li> <li>You can configure beacon settings for all APs in a device group from the device group Profile IoT tab. And you can override some beacon application settings for an individual AP from here. The following applications support AP overrides:</li> <li>iBeacon application. Overrides are supported for the following settings: <ul> <li>IoT iBeacon Major</li> <li>IoT iBeacon Minor</li> <li>Measured RSSI</li> </ul> </li> <li>Eddystone-url Beacon application. Overrides are supported for the following settings: <ul> <li>Eddystone URL</li> <li>Measured RSSI</li> </ul> </li> <li>Note: If a beacon application is not configured in the device group Profile, the IOT pane is empty.</li> </ul> |
| Mesh Points             | <ul> <li>The mesh point settings on an AP radio can be overwritten here. Mesh point configuration is handled from the device group configuration Profile. If you want to modify configuration for a mesh point, check the mesh point check box to display the edit button (2).</li> <li>Select to display the Edit Mesh Device Settings dialog. To override a setting, select the check box and provide an override value.</li> <li>Note: Mesh Device Setting overrides are available when the AP is part of a Mesh Network.</li> <li>Important: It is not a best practice to override the Root setting for a specific AP. Configure the Root setting from the device group.</li> </ul>                                                                                                    |
| Smart Poll              | Smart Poll configuration is handled from the device group<br>configuration Profile. The Smart Poll settings for an AP can<br>be overwritten here. To modify configuration for an individual<br>AP, select <b>Smart Poll Override</b> and configure the Smart Poll<br>parameters.                                                                                                    |
| Radio Setting Overrides | You can configure radio settings for all APs in a device group<br>from the device group Profile <b>Radio</b> tab and <b>Advanced Radio</b><br>dialog. And you can override radio settings for an individual AP<br>from here.                                                                                                    |

| Table 60: Advanced A | AP Setting | Overrides ( | (continued) |
|----------------------|------------|-------------|-------------|
|----------------------|------------|-------------|-------------|

Related Topics

WLAN Override on page 214

Cell Size Control Settings on page 215 Advanced AP Settings on page 207 IP Address Assignment on page 217 Advanced Configuration Profile Settings on page 161 iBeacon Settings on page 155 Eddystone-url Beacon Settings on page 157 Advanced AP Radio Settings on page 143 Advanced Configuration and Mesh Device Settings on page 129

#### WLAN Override

A configuration Profile is specified at the device group. All access points that are part of the device group are associated with the same configuration Profile. The network policies are created based on default policies defined for the WLAN, and policies added directly to the configuration Profile. The AP has all WLAN and policy assignments based on the corresponding Profile.

You can override the radio WLAN assignments for a specific AP. The result is that the AP has a unique radio WLAN assignment, plus port and IOT assignments, and policy definitions that are defined in the configuration Profile. The AP must be part of a device group, but you can override the WLAN per AP in order to enable or disable a selected network. This can be useful for testing and troubleshooting purposes.

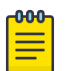

#### Note

ExtremeCloud IQ Controller will display a warning if the network reassignment affects the primary BSSID on the radios, resulting in a radio reset. You will have the opportunity to consider the impact of network reassignment before overriding a WLAN.

ExtremeCloud IQ Controller automatically determines the related role assignments that are referred by the new WLAN service, and it adjusts the role listing per AP. Roles assigned to the Profile and roles referenced by the new WLAN Service are merged. The larger role set is visible per AP for diagnostic purposes.

To override the WLAN assignment:

1. On the Overrides tab, select WLAN, and then select Configure.

ExtremeCloud IQ Controller displays a list of configured networks. The settings that display are those that are inherited from the associated configuration Profile.

2. Select the WLAN assignment per radio.

| AP | WLAN | Override |  |
|----|------|----------|--|
|    |      |          |  |

0 ×

| Name | Band Steering | Radio 1 - 2.4/5 GHz | Radio 2 - 5 GHz | Radio 3 - Sensor | ge2          |
|------|---------------|---------------------|-----------------|------------------|--------------|
|      | $\checkmark$  | $\checkmark$        | ~               |                  |              |
|      |               | <b>*</b>            |                 |                  |              |
|      |               |                     |                 |                  |              |
|      |               | <b>V</b>            |                 |                  | $\checkmark$ |
|      |               | $\checkmark$        | $\checkmark$    |                  |              |
| -    |               |                     |                 |                  |              |

#### Figure 48: AP WLAN Override

3. (Optional) Enable Band Steering for the selected AP.

Band Steering is intended to relieve congestion by encouraging dual-band client devices to use the higher capacity 5 GHz band. To make use of Band Steering, ensure that networks are assigned to both radios.

For Band Steering to work effectively, configure similar coverage areas for the 2.4 GHz and 5 GHz bands. Design the network for both 5 GHz and 2.4 GHz coverage. For networks where coverage quality differs between bands, disable Band Steering.

Band Steering requires that the same SSID be present on both 2.4 GHz and 5 GHz radios. ExtremeCloud IQ Controller automatically collapses radio assignments to a single selection when Band Steering is enabled, and a single, dual-band radio is represented for WLAN service override assignment. Adding a WLAN service automatically creates an assignment to both radios (2.4 GHz and 5 GHz). You can disable Band Steering at either the AP override or on the **Networks** tab of the configuration Profile, to regain control over the WLAN assignment per radio band.

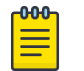

#### Note

The Band Steering feature steers 5 GHz clients toward the 5 GHz band. 6E clients can self steer into the 6 GHz band for service.

On the AP List, a check mark in the **Override** column indicates that the AP is associated with an Override.

**Related Topics** 

Advanced Setting Overrides on page 208 Add or Edit a Configuration Profile on page 124

Cell Size Control Settings

These AP settings help improve network connectivity. They can be set at the device group level or as an AP Override setting.

| Field                                    | Description                                                                                                    |
|------------------------------------------|----------------------------------------------------------------------------------------------------|
| Probe Suppression on Low RSS             | Reduces the number of probe responses by preventing clients<br>with low RSS from associating with an AP radio. This setting<br>is configured per radio. Clients with RSS measured below the<br>Probe Suppression RSS Threshold will not associate with the<br>AP. This setting is disabled by default.                                                                                                    |
| Disassociate on Low RSS                  | This setting is supported on AP39xx, AP3xx, AP4xx, or AP5xx.<br>It is always disabled by default. This setting forces clients<br>with low RSS to disassociate from an AP radio. This setting<br>is configured per radio. A client is forced off an AP radio when<br>RSS is measured at 5dBm below the Probe Suppression RSS<br>Threshold. Enabling this option forces a client to roam to a<br>better AP for improved network performance.                                                                                                    |
| Probe Suppression RSS Threshold<br>(dBm) | This setting is available when <b>Probe Suppression on Low RSS</b><br>is enabled. This setting determines the RSS threshold for forced<br>disassociation and probe suppression. The default threshold is<br>-90 dBm. Valid value range is -50dBm to -100dBm.<br><b>Best Practice:</b> Probe Suppression Threshold should not be<br>greater than -70dB. The Probe Suppression Threshold defines<br>the signal strength value that is deemed too low to be<br>acknowledged by the AP. Setting the threshold above -70dB<br>can result in an AP not acknowledging clients in close<br>proximity, leading to poor connectivity or a sub-optimal<br>roaming experience. The best practice is to follow the Site<br>Survey methodology to determine the best value for the AP<br>installation. |
| Probe Response Retry Limit               | The default Probe Response Retry Limit is 4. If devices are<br>having a problem connecting to the network, due to congestion<br>or due to the quality of the device, consider increasing the retry<br>limit. Maximum value is 10.                                                                                                    |
| Rx Sensitivity Reduction (dB)            | New APs are very sensitive and can pick up unwanted channel<br>interference. If this is an issue, add an offset of 5-10 dB, which<br>will reduce signal sensitivity and improve signal quality.                                                                                                    |

## Table 61: Cell Size Control Settings

**Related Topics** 

Advanced Setting Overrides on page 208
# **IP Address Assignment**

| Field  | Description                                                                                                    |
|--------|----------------------------------------------------------------------------------------------------|
| DHCP   | Indicates if a DHCP Server is used to assign the AP IP address.<br>The server relies on the standard protocol known as Dynamic<br>Host Configuration Protocol (DHCP) to respond to broadcast<br>queries by clients.<br>When you select <b>DHCP</b> , the IP address fields display the server-<br>assigned address information.<br>For more information about configuring a DHCP server, see the<br><i>ExtremeCloud IQ Controller Deployment Guide</i> . |
| Static | <ul> <li>Indicates if a permanent IP address is assigned for this AP.</li> <li>After selecting Static, provide the information for the following address fields:</li> <li>IP Address</li> <li>Mask — Subnet Mask</li> <li>Default Gateway</li> </ul>                                                                                                    |

Table 62: IP Address Assignment Settings

# **Related Topics**

Advanced AP Settings on page 207 Advanced Setting Overrides on page 208

# Professional Install Settings

To configure external antennas on an AP, add the AP to a valid device group. Then configure the antennas:

# 1. Go to Configure > Devices > Access Points.

2. Select an AP model that offers configurable antennas.

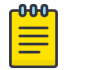

# Note

Professional Install is offered on AP models with external antennas and on the AP560h that offers internal selectable antennas. The AP must be a member of a valid device group.

# 3. Select Professional Install.

The fields and corresponding antenna value options on the **Professional Install** dialog depend on the selected AP and the antenna models that are available. Select an antenna for each available port. By default, the two antennas must be identical. However, you have the option to select **No Antenna** for the second antenna port. Select the antenna model from the drop-down field. Choose the desired attenuation for each radio from the drop-down list. Selectable range is from 0 to 30 dBI. Additionally, the AP3915e, AP3917e, and AP510e access point models offer an external IoT antenna.

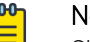

Note

Single-band antennas limit the AP operation to the radio that is associated with the antenna and reduce the sensor functionality of the IoT sensor radio.

# Professional install

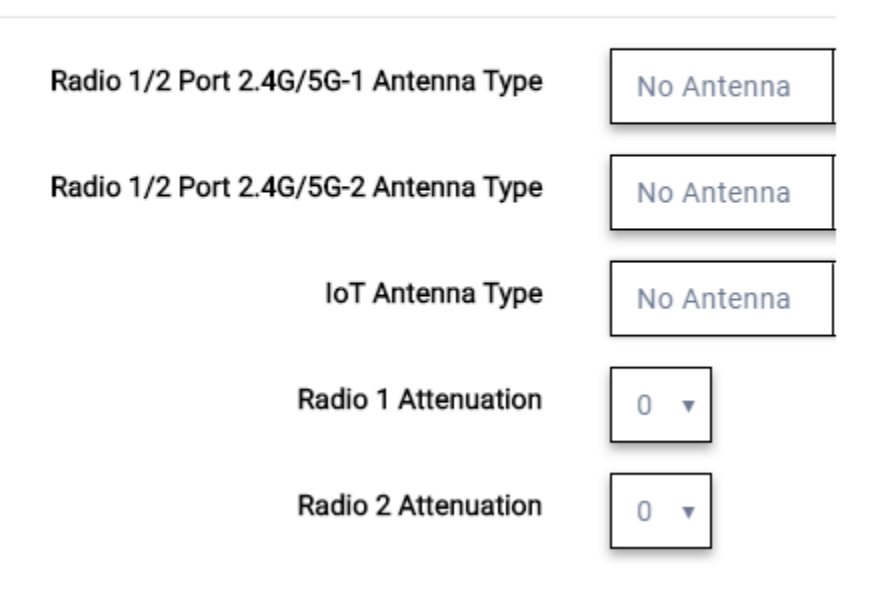

Figure 49: Professional Install Settings (Two port AP)

**Related Topics** 

AP305CX Professional Install on page 218 AP310e/AP360e Professional Install Settings on page 219 AP410e Professional Install Settings on page 220 AP460e Professional Install Settings on page 221 AP510e Professional Install Settings on page 222 AP560h Professional Install on page 223 Advanced AP Settings on page 207 Configure AP Details and Radio Settings on page 201 Add APs on page 199

# AP305CX Professional Install

The antenna ports for the AP305CX are defined as follows:

- Radio 1 Port 2.4/5G-1
- Radio 1 Port 2.4/5G-2
- Radio 2 Port 5G-3
- Radio 2 Port 5G/IoT-4

The antenna list is dependent on your regulatory domain. The default antenna is the antenna with the highest gain.

| Radio 1 Port 2.4/5G-1 Antenna Type | ML-2452-SEC6M4-036 5dBi 120deg Sector | ٣  |  |
|------------------------------------|---------------------------------------|----|--|
| Radio 1 Port 2.4/5G-2 Antenna Type | ML-2452-SEC6M4-036 5dBi 120deg Sector |    |  |
| Radio 2 Port 5G-3 Antenna Type     | ML-2452-SEC6M4-036 5dBi 120deg Sector | Ψ. |  |
| Radio 2 Port 5G/IoT-4 Antenna Type | ML-2452-SEC6M4-036 5dBi 120deg Sector | ٣  |  |
| IoT Antenna Type                   | Internal Antenna                      | *  |  |
| Radio 1 Attenuation                | • •                                   |    |  |
| Radio 2 Attenuation                | 0 •                                   |    |  |

### Figure 50: AP305CX External Antenna Configuration

### AP310e/AP360e Professional Install Settings

The following rules apply to AP310e and AP360e antenna installation:

- Group 1 (2.4 GHz/5 GHz) accepts identical dual-band antennas.
- Group 2 (5 GHz) accepts identical 5 GHz or dual-band antennas.
- Antennas must be configured consecutively for each group. Group 1 starts with Port 1/Group 1 and Group 2 starts with Port 3/Group 2. An equal number of antennas must be configured for both groups. For example, to support a 2x2 deployment, install Group 1 and Group 2 – 2 antennas each.
- Mode 1. Radios 1 and 2 are enabled when:
  - Both groups of antennas must be configured. Radio 1 is enabled only if one or more antennas are configured in Group 1. Radio 2 is enabled only if one or more antennas are configured in Group 2.
- Mode 2. Radio 1 is a 2.4/5 GHz sensor and Radio 2 forwards traffic.
  - Radio 1 dual-band sensor is enabled only if one or more antennas are configured in Group 1.
  - Radio 2 5 GHz WLAN service is enabled only if one or more antennas are configured in Group 2.
- Mode 3. Radios are configured Dual 5 GHz mode.
  - Radio 1 is enabled only if one or more antennas are configured in Group 1.
  - Radio 2 is enabled only if one or more antennas are configured in Group 2.

### Table 63: Radio Modes AP310e/AP360e

| Mode   | Radio 1                                  | Radio 2                                    |
|--------|------------------------------------------|--------------------------------------------|
| 1      | 2.4 GHz traffic forwarder                | 5 GHz traffic forwarder                    |
| 2      | 2.4 GHz/5 GHz sensor                     | 5 GHz traffic forwarder                    |
| 3      | 5 GHz traffic forwarder (channels 36-64) | 5 GHz traffic forwarder (channels 100-165) |
| Sensor | 2.4 GHz sensor                           | 5 GHz sensor                               |

### Professional install Х v Radio 1 Port 2.4/5G-1 Antenna Type ML-2452-PNA7-01R 8/12dBi 68deg Panel v Radio 1 Port 2.4/5G-2 Antenna Type ML-2452-PNA7-01R 8/12dBi 68deg Panel ۳ Radio 2 Port 5G-3 Antenna Type ML-2452-PNA7-01R 8/12dBi 68deg Panel ۳ Radio 2 Port 5G-4 Antenna Type ML-2452-PNA7-01R 8/12dBi 68deg Panel ML-2452-PNA7-01R ۷ IoT Antenna Type Radio 1 Attenuation 0 v Radio 2 Attenuation 0 v CLOSE

### Figure 51: AP310e/AP360e Antenna Professional Install

### **Related Topics**

Add APs on page 199

### **AP410e Professional Install Settings**

The AP410e is an indoor AP with external antennas. The AP410e has the following antenna layout:

- Radio 1 and Radio 2 share ports 1 and 2
- Radio 2 uses ports 3 and 4
- Radio 3 uses ports 5 and 6
- IoT radio uses port 7 (not configurable)

The default value for Radios 1-3 is "No Antenna", and the default value for the IoT radio is "Internal."

The ports are grouped as follows. Each port in the group must be configured with the same antenna model:

- Group 1 Ports 1 through 4
- Group 2 Ports 5 and 6

# Mote

To display the **Professional Install** dialog, the AP must be part of an AP410e device group.

| Radio 1/2 Port 2.4/5G-1 Antenna Type | No Antenna | * |  |
|--------------------------------------|------------|---|--|
| Radio 1/2 Port 2.4/5G-2 Antenna Type | No Antenna | * |  |
| Radio 2 Port 5G-3 Antenna Type       | No Antenna | * |  |
| Radio 2 Port 5G-4 Antenna Type       | No Antenna | * |  |
| Radio 3 Port 5 Antenna Type          | No Antenna | * |  |
| Radio 3 Port 6 Antenna Type          | No Antenna | * |  |

### Figure 52: AP410e Professional Install Settings

### **Related Topics**

Add APs on page 199

## AP460e Professional Install Settings

The AP460e is an outdoor AP with external antennas. The AP460e has the following antenna layout:

- Radio 1 uses ports 5 and 6
- Radio 2 uses ports 1 through 4
- Radio 3 uses ports 7 and 8
- IoT radio uses port 9 (not configurable)

The default value for Radios 1-3 is "No Antenna", and the default value for the IoT radio is "Internal."

The ports are grouped as follows. Each port in the group must be configured with the same antenna model:

- Group 1 Ports 1 through 4 (Radio 2)
- Group 2 Ports 5 and 6 (Radio 1)
- Group 3 Ports 7 and 8 (Radio 3)

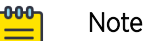

To display the **Professional Install** dialog, the AP must be part of an AP460e device group.

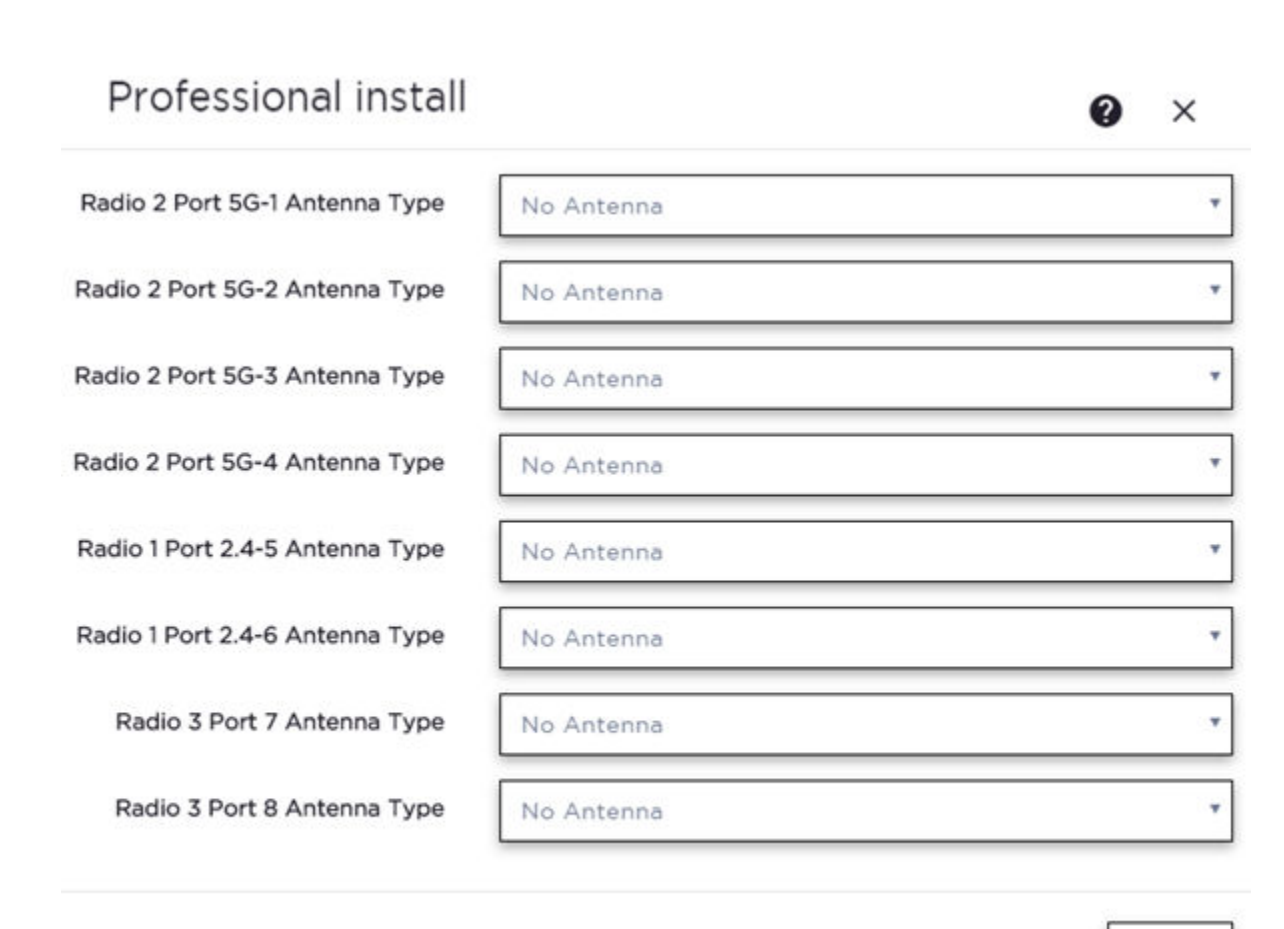

CLOSE

### Figure 53: AP460e Professional Install Settings

### **Related Topics**

Add APs on page 199

### **AP510e Professional Install Settings**

The following rules apply to AP510e antenna installation:

- Group 1 (2.4GHz/5GHz) accepts identical dual band antennas.
- Group 2 (5GHz) accepts identical 5G or dual band antennas.
- Antennas must be configured consecutively for each group. Group 1 starts with Port 1/Group 1 and Group 2 starts with Port 5/Group 2. An equal number of antennas must be configured for both groups. For example, to support a 4x4 deployment, install Group 1 & Group 2 – 4 antennas each. To support a 2x2 deployment, install Group 1 & Group 2 – 2 antennas each.
- Mode 1. Radios 1 and 2 are enabled when:
   One or more antennas are configured in Group 1.
- Mode 2. Radio 1 is a 2.4/5 GHz sensor and Radio 2 forwards traffic.
  - Radio 2 WLAN Service.
    - Radio 2 5GHz WLAN service needs Group 1 antenna.

×

- Radio 1 Sensor.
  - Radio 1 2.4 GHz sensor needs Group 1 antenna.
  - 5GHz sensor need Group 2 antenna.
  - Or, Dual-band sensor needs one or more antennas configured in both Group 1 and Group 2.
- Mode 3. Radios are configured Dual 5GHz mode.
  - Radio 1 is enabled only if one or more antennas are configured in Group 2.
  - Radio 2 is enabled only if one or more antennas are configured in Group 1.

# Professional install

| Radio 1/2 Port 2.4/5G-1 Antenna Type | No Antenna       | • |
|--------------------------------------|------------------|---|
| Radio 1/2 Port 2.4/5G-2 Antenna Type | No Antenna       | * |
| Radio 1/2 Port 2.4/5G-3 Antenna Type | No Antenna       | • |
| Radio 1/2 Port 2.4/5G-4 Antenna Type | No Antenna       | * |
| Radio 1 Port 5G-5 Antenna Type       | No Antenna       | * |
| Radio 1 Port 5G-6 Antenna Type       | No Antenna       | * |
| Radio 1 Port 5G-7 Antenna Type       | No Antenna       | * |
| Radio 1 Port 5G-8 Antenna Type       | No Antenna       | * |
| IoT Antenna Type                     | Internal Antenna | * |
| Radio 1 Attenuation                  | 0 •              |   |
| Radio 2 Attenuation                  | 0 •              |   |

CLOSE

### Figure 54: AP510e Antenna Professional Install

### Related Topics

Add APs on page 199

### AP560h Professional Install

The AP560h is an outdoor AP that has two types of selectable, internal antenna. Select one of the following antennas:

• INTERNAL-560H-30, dual band, 8feed, 30 degree sector. This is the default antenna.

• INTERNAL-560H-70, dual band, 8feed, 70 degree sector

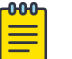

Note

The AP must be part of an AP560 device group to display the **Professional Install** dialog.

# Professional install ② × Antenna Type INTERNAL 560H\_30 Dual Band, 8feed, 30deg sector INTERNAL 560H\_30 Dual Band, 8feed, 30deg sector INTERNAL 560H\_70 Dual Band, 8feed, 70deg sector INTERNAL 560H\_70 Dual Band, 8feed, 70deg sector INTERNAL 560H\_70 Dual Band, 8feed, 70deg sector

### Figure 55: AP560h Professional Install Settings

### **Related Topics**

Add APs on page 199

# Switches

ExtremeCloud IQ Controller can manage a maximum of 1000 switches.

- To configure a switch, go to **Configure > Devices > Switches**.
- For a list of supported switches, see the Release Notes.

### **Related Topics**

Adding a Switch on page 225 Configure a Switch on page 227 Switch Actions on page 224 Switches List on page 96 RADIUS Configuration for Switches Per Site on page 122

### Switch Actions

Take the following actions from the switch **Actions** button.

### **Table 64: Switch Actions**

| Field   | Description                                                                                              |  |
|---------|----------------------------------------------------------------------------------------------------|--|
| Delete  | Delete the selected switch.                                                                              |  |
| Reboot  | Restart the selected switch.                                                                             |  |
| Reset   | Issues a configuration reset and reboot to the switch, resets the configuration to the initial settings. |  |
| Upgrade | Upgrade switch software. You must be an Administrator to upload the per-packaged software.               |  |

| Field            | Description                                                                                                    |
|------------------|----------------------------------------------------------------------------------------------------|
| Retrieve Traces  | Initiates a traces routine creating a zip file that includes switch<br>configuration, state information, and log files. ExtremeCloud<br>IQ Controller receives the Traces zip file and presents a<br>download-able zip file in the Traces tab on the Monitor page<br>for the switch. ExtremeCloud IQ Controller keeps one file and<br>overwrites that file as subsequent files are received. |
| Assigned to Site | Assign selected switches to a site. <b>Assign to Site</b> dialog displays with available sites. Check one site and click <b>Ok</b> .                                                                                                    |

# Table 64: Switch Actions (continued)

## **Related Topics**

Assign to Site on page 232

# Understanding Switch States

The following describes switch states on the Switches Device List.

| State | Description                                                                                                    |
|-------|----------------------------------------------------------------------------------------------------|
| •     | <ul><li>In-service:</li><li>Switch acknowledges the sent configuration</li><li>Switch sends statistics every 5 minutes.</li></ul>                                                                                                    |
| ^     | <ul> <li>In-Service Trouble:</li> <li>Switch in process of connecting to ExtremeCloud IQ<br/>Controller</li> <li>Configuration is pending acknowledgment from switch</li> <li>Switch reset pending</li> <li>Switch reboot pending</li> <li>Switch upgrade pending</li> </ul> |
| •     | Unknown. Switch has not discovered the ExtremeCloud IQ<br>Controller.                                                                                                    |
|       | <ul> <li>Critical:</li> <li>Switch stops sending requests for 5 minutes or longer</li> <li>Consistent with a loss of connectivity to ExtremeCloud IQ<br/>Controller</li> </ul>                                                                                               |

# Table 65: Switch State from the Device List

# Adding a Switch

Access Points and Switches are automatically added to via the cloud-connector when the DHCP and DNS prerequisites have been met. You can use the Add functionality to pre-provision any AP or switch before they connect.

To add a switch to your network:

- 1. Per-configure your external DHCP and DNS servers on your network for discovery of the new switch. In order for the to communicate to the ExtremeCloud IQ Controller:
  - The DHCP Server (that will be serving an IP to the switch) needs to return a DNS Server and Domain Name to the switch.
  - The DNS Server needs to map the name extremecontrol.<domain-name> to the IP address of the ExtremeCloud IQ Controller that you plan to add the switch.
  - Confirm that the DHCP server is serving the correct DNS and domain name information. ٠

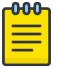

# Note

For full instructions on configuring DHCP, NPS, and DNS services, refer to the ExtremeCloud IQ Controller Deployment Guide

### 2. Go to Configure > Devices > Switches.

3. Select Add and configure the parameters.

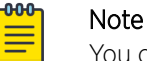

You can clone a switch from within a site, see Switches on page 224.

4. Configure the following parameters.

### Serial Number

Unique number that identifies the switch. Provide this number for new and cloned switches. This number is on the switch.

### Model

Select model number from the drop-down list. The model number is on the switch.

### Name

Unique name for the switch. Provide a unique name.

### Description

Text description to help identify the switch.

### 5. Select OK.

6. Connect your switch to the network and power it on.

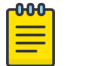

### Note

The switch must be reset to factory default configuration. Refer to the switch documentation to reset your switch to factory defaults.

# **Related Topics**

Switch Actions on page 224 Configure a Switch on page 227 Switches on page 224

# Configure a Switch

The information that displays on the **Switch Configuration** page depends on the Switch Mode. By default, switches are in GUI-Mode. To configure an ExtremeXOS switch through the CLI, you can place the switch in CLI-Mode. For more information, see CLI - Mode Advanced Settings on page 232.

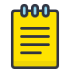

# Note

CLI-Mode support is limited to ExtremeXOS switches.

To access the switch configuration page:

1. Go to **Configure > Devices > Switches** and select a switch (not the check box).

For switches that are *not* in CLI-Mode, ExtremeCloud IQ Controller displays a list of ports on the **Switch Configuration** page. From the configuration page, create LAG groups and select the Admin state, Port Function, and PoE of each port.

For each port, the following information is displayed:

- Admin State
- Name
- Alias Function
- Speed
- Neighbor
- LAG Members
- PoE
- 2. Select one or more ports from the list. Then, set the Admin State, Port Function, and PoE options to **On** or **Off**. Select **Apply** after each selection.

# Switch in CLI-Mode:

After placing an ExtremeXOS switch in CLI-Mode, the **Switch Configuration** page display is limited to the following buttons:

- Activate Console. Opens a remote console for a live SSH console session.
- **Backups**. Displays a list of switch configuration backup files. From this list you can view a file or restore a configuration from a backup file.
- **Create Backup**. Create a backup file of the switch configuration.
- Advanced. In CLI-Mode, switch advanced settings are limited to changing the switch mode. From here you can select Change to GUI-Mode.

# **Related Topics**

LAG Configuration on page 228 Switch Port Configuration on page 228 Advanced Switch Settings on page 230 CLI - Mode Advanced Settings on page 232 Access the Switch CLI on page 231

### LAG Configuration

To configure a Link Aggregation Group (LAG):

- 1. To set a Master Port, select New LAG.
- 2. Select the Master Port number from the drop-down field.

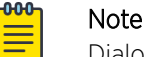

Dialog options display for the master port after you select a port number.

- 3. Select a Member Port number under **Ports Eligible for LAG membership**. Then, drag the port to the **Master Port** pane.
- 4. Select Save Master.

### **Related Topics**

Configure a Switch on page 227 Advanced Switch Settings on page 230

### **Switch Port Configuration**

To access port configuration:

- 1. Go to Configure > Devices > Switches.
- 2. Select a switch.
- 3. Select a port in the **Name** column.

Configure the following parameters for individual switch ports:

### Name

Port name.

### Alias

(Optional) A user-friendly name used as an alias for the port.

### Admin State

Indicates if the port is an Admin Port. Valid values are On or Off.

### Function

Port function refers to the type of device the port serves. Valid values include:

- Access Point. Connects an access point. This port is part of all VLANs that are defined for all VLANs on the site.
- Interswitch. Serves as a point to point link to another switch. This port is part of all VLANs that are defined for all VLANs on the site.
- Host. Connects to a host, such as a workstation, phone, or printer.
- Other. Any other type of switch connection.

For Host and Other ports, specify the following:

- VLAN ID and PVID (port VLAN ID)
- Tagged status

- Authentication mode
- MAC-based Authentication (MBA)

| որու |  |
|------|--|
|      |  |
|      |  |
|      |  |
| _    |  |
|      |  |

Note

Configure only one untagged VLAN ID /PVID per port.

### PoE Enabled

Indicates if the port is enabled for Power over Ethernet. PoE must be supported on the port.

### VLANs

Select one or more configured VLANs. Click the plus sign to add the VLAN to the list.

### Authentication Mode

Authentication Mode. 802.1x can be configured on individual ports. When Authentication is enabled on the switch port, this switch gets the RADIUS Authentication definition and the RADIUS servers specified under the site configuration are used.

- 802.1x
- Disabled

# MAC-based Authentication (MBA)

MAC-based Authentication (MBA) option displays and is automatically enabled when Authentication mode above is **Disabled**.

When Authentication mode is disabled, MBA can be configured on individual ports. When MBA is enabled on the switch port, the switch gets the RADIUS Authentication definition and the RADIUS servers that are specified under the site configuration are used.

### **Related Topics**

RADIUS Configuration for Switches Per Site on page 122

# **Advanced Switch Settings**

# Table 66: Advanced Switch Settings

| Field              | Description                                                                                                    |
|--------------------|----------------------------------------------------------------------------------------------------|
| Bridge Priority    | Indicates the priority of the switch in a Spanning Tree network<br>configuration to determine the Root Bridge Switch. All switches<br>are assigned a Bridge Priority. The Bridge Priority plus the<br>Mac Address determine the Switch ID. The lower the numerical<br>value of the Switch ID, the more likely the switch is the Root<br>Bridge (switch).<br>All switches in your network can be assigned the same default<br>Bridge Priority. If this is the case, the switch Mac Address<br>decides which switch is the Root Bridge Switch.                                                                                                    |
| IGMP Snooping      | Enable snooping of Internet Group Management Protocol<br>(IGMP) network traffic to provide a method for intelligently<br>forwarding multicast packets within a Layer 2 broadcast<br>domain. By snooping the IGMP registration information, the<br>device forms a distribution list that determines which end<br>stations receive packets with a specific multicast address. Layer<br>2 switches listen for IGMP messages and build mapping tables<br>and associated forwarding filters. IGMP snooping also reduces<br>IGMP protocol traffic. Default: Disabled                                                                                                    |
| MSTP Configuration | Enable or disable MSTP configuration for the site from the Site <b>Switch</b> tab. Port MSTP configuration is set based on port function (AP, Host, Inter-switch and Other).                                                                                                    |
| VLAN Configuration | <ul> <li>VLAN configuration is based on Switch port function:</li> <li>AP – All the tagged and untagged VLANS are configured<br/>for the AP's device group.</li> <li>Host – Administrator configurable. The Administrator can<br/>configure any of the VLANs that are configured in the<br/>system.</li> <li>Other – Default setting. Typically configures port to VLAN<br/>1, but this is configurable for all VLAN(s) that are configured<br/>on ExtremeCloud IQ Controller.</li> <li>Interswitch – All tagged and untagged VLANS are<br/>configured for all AP device groups that are serviced by the<br/>switch, along with all of the VLANS used by the host and<br/>other port types.</li> </ul> |

full

re

| Table 66: Advanced Switch Settings (continued) |                                                                                                    |  |
|------------------------------------------------|----------------------------------------------------------------------------------------------------|--|
| Field                                          | Description                                                                                                    |  |
| SNMP Configuration                             | You can configure SNMP for the individual switch or for the fu<br>ExtremeCloud IQ Controller. For more information, see SNMP<br>Configuration on page 397.                                                                                                    |  |
| Switch Mode                                    | <ul> <li>Toggle between Switch CLI-Mode and Switch GUI-Mode.</li> <li>Select Change to GUI-Mode to provide CLI access under switch Monitoring for troubleshooting purposes. For more information, see Troubleshoot a Switch Using the CLI on page 100.</li> <li>Select Change to CLI-Mode to provide CLI access under switch Configuration to modify the switch configuration.</li> <li>Note: The Troubleshooting tab and CLI access is not available under switch Monitoring when the switch is in CLI-Mode.</li> </ul> |  |

**Related Topics** 

Advanced Setting Overrides on page 208 IP Address Assignment on page 217

### Access the Switch CLI

ExtremeCloud IQ Controller allows access to an ExtremeXOS switch CLI for troubleshooting and manual configuration. Switch CLI access is available in two modes:

• GUI-Mode. Provided for troubleshooting using CLI Show commands.

This is the default mode for the switch. For more information on troubleshooting an ExtremeXOS switch, see Troubleshoot a Switch Using the CLI on page 100.

CLI-Mode. Provided for switch configuration from the command line interface.

Access CLI-Mode from the Switch **Advanced Settings** page.

# Important

# Switching Between GUI and CLI Mode

- Switching to CLI-Mode is not service disrupting:
  - CLI script runs against the switch.
  - Cloud connector client saves switch configuration to a file.
  - ExtremeCloud IQ Controller uploads and stores the configuration file in Redis.
- Switching to GUI-Mode is service disrupting:
  - GUI-Mode is the default mode for a switch. When you change to CLI-Mode, and then back to GUI-Mode, the switch is reset to factory settings and configured based on the defaults for the switch model and the site configuration.

To access the switch CLI-Mode:

- 1. Go to **Configure > Devices > Switches** and select an ExtremeXOS switch.
- 2. Select Advanced.

3. Select Change to CLI-Mode.

# 4. Select Activate Console.

- A console window opens. It can take up to 60 seconds for the switch to connect.
- 5. When the login prompt displays, log in with your ExtremeCloud IQ Controller credentials.

# **Related Topics**

Troubleshoot a Switch Using the CLI on page 100 Advanced Switch Settings on page 230 CLI - Mode Advanced Settings on page 232 Switch Configuration Backup Files on page 232

# Switch Configuration Backup Files

When a switch is changed to CLI-mode, ExtremeCloud IQ Controller automatically creates a backup file of the switch configuration. It also provides an option to create additional configuration backup files. You can create the file, view the file within the user interface, and restore the switch configuration from a backup file.

To access the switch configuration backup files:

- 1. Activate CLI-Mode on an ExtremeXOS switch. For more information, see Access the Switch CLI on page 231.
- 2. Go to Configure > Devices > Switches.
- 3. Select an ExtremeXOS switch, then:
  - To create a backup file, select Create Backup.
  - To view the backup file, select **Backups** > **View**.
  - To restore a configuration from a backup file, select **Backups** > **Restore**.

### **Related Topics**

Access the Switch CLI on page 231 Configure a Switch on page 227

# CLI - Mode Advanced Settings

In CLI-Mode, switch advanced settings are limited to changing the switch mode. From here you can select **Change to GUI-Mode**.

### **Related Topics**

Configure a Switch on page 227 Access the Switch CLI on page 231

# Assign to Site

You can assign access points, switches, and Defender adapters directly from the respective device list, which simplifies the manual onboarding process.

To add a device to a site from a device list:

- 1. Go to **Configure** > **Devices**.
  - To assign APs or adapters, select Access Points.
  - To assign switches, select **Switches**.

ExtremeCloud IQ Controller displays a list of devices.

2. Select one or more devices, and then select Actions > Assign to Site.

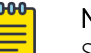

Note

Selected APs and adapters must be the same model type.

# The **Assign to Site** dialog opens.

- 3. Select a site. To create a new site, select 💽.
- 4. Select a device group. To create a new device group, select 🙆.

Refer to the related information for rules associated with creating sites and device groups.

| Г | 000 |  |
|---|-----|--|
|   |     |  |
|   | _   |  |
|   |     |  |
| 1 | _   |  |

### Note

When working with 802.11ax access points that offer dual-mode support, make sure that the correct discovery options are configured for device adoption into the destination site. For more information, see the ExtremeCloud IQ Controller Deployment Guide.

### **Related Topics**

Site Parameters on page 121 Device Group Parameters on page 124 Centralized Site on page 25

# Networks

Configure network services that bind a wireless LAN service (WLANS) to a default role. Roles are typically bound to topologies. Applying roles assigns user traffic to the corresponding network point of attachment, and the WLANS handles authentication and QoS for the network. Network configuration involves the following tasks:

- Defining SSID and privacy settings for the wireless link.
- Configuring the method of credential authentication for wireless users. See AuthType under WLAN Service Settings on page 234.

To add a network, go to Configure > Networks > Add.

# **Related Topics**

WLAN Service Settings on page 234 Mesh Point Network on page 243 Mesh Point Network Settings on page 245 Hotspot on page 247 Captive Portal Settings on page 259 Associated Profiles on page 127 Advanced Network Settings on page 268 Managing a Network Service on page 271 Band Steering on page 272

# WLAN Service Settings

| Field        | Description                                                                                                    |  |  |
|--------------|----------------------------------------------------------------------------------------------------|--|--|
| Network Name | Enter a unique, user-friendly value that makes sense for your business. Example: Staff                                                                                                    |  |  |
| SSID         | Enter a character string to identify the wireless network.<br>Maximum 32 characters. Upper and lowercase allowed.<br>Example: PermanentStaff                                                                                                    |  |  |
| Hotspot      | <ul> <li>The following values are valid for hotspot configuration:</li> <li>Disabled. Hotspot functionality is not enabled. Default value.</li> <li>Enabled. Hotspots are enabled for this WLAN. <ul> <li>Privacy is set by default to WPA.</li> <li>You must configure Protected Management Frame (PMF).</li> <li>The authentication method is set to AAA with External RADIUS Server. You can configure MBA, if required.</li> <li>Auth Type is WPA2-Enterprise (802.1x/EAP)</li> <li>You must disable the Advanced network setting Client-Client Communication.</li> </ul> </li> <li>OSU. Allows the definition of Online Sign Up or OSEN WLAN. When configuring Online Signup for the hotspot, you must configure a separate OSU WLAN. Then, specify that WLAN on the Online Signup tab. Configure the policy and topology assigned to the OSU WLAN to allow access only to the OSU server. No access to the internet. Valid Auth Type values for OSU Hotspot are: <ul> <li>Open</li> <li>WPA2-Enterprise (802.1x/EAP)</li> </ul> </li> <li>Note: You must specify a AAA policy when configuring OSU for Hotspot.</li> <li>Note: After you have defined a WLAN service with a hotspot, you cannot disable the hotspot. You can only delete the WLAN service and recreate it.</li> <li>For more information, see Hotspot on page 247.</li> </ul> |  |  |
| Status       | Enable or disable the network service. Disabling the network service shuts off the service but does not delete it.                                                                                                    |  |  |

# Table 67: WLAN Service Configuration Settings

| Field    | Description                                                                                                    |  |  |  |
|----------|----------------------------------------------------------------------------------------------------|--|--|--|
| AuthType | Define the authorization type. Valid values are:                                                                                                    |  |  |  |
|          | • Open —Anyone is authorized to use the network. This authorization type has no encryption. The Default Auth role is the only supported policy role.                                                                                                    |  |  |  |
|          | • OWE — Opportunistic Wireless Encryption (OWE) offers<br>security to open networks, ensuring that traffic between an<br>AP and a client is encrypted. Other clients can sniff and<br>record traffic, but cannot decrypt it.                                                                                                    |  |  |  |
|          | <ul> <li>WEP — Static Wired Equivalent Privacy (WEP) offers keys<br/>for a selected network, that match the WEP mechanism<br/>used on the rest of the network. Each AP can participate<br/>in up to 50 networks. Specify one WEP key per network.<br/>This option is offered to support legacy APs. See Privacy<br/>Settings for WEP on page 242.</li> </ul>                                                                                                    |  |  |  |
|          | <ul> <li>WPA2 with PSK — Network access is allowed to any client<br/>that knows the pre-shared key (PSK). All data between the<br/>client and the AP is AES encrypted using the shared secret.<br/>Privacy is based on the IEEE standard, and privacy settings<br/>are editable. If MAC-based authentication (MBA) is enabled,<br/>you can assign different roles to different devices with a<br/>PSK because MBA distinguishes between different devices.<br/>If MBA is not enabled, then devices with a PSK use the<br/>Default Auth role only. See Privacy Settings for WPA2 with<br/>PSK on page 241.</li> </ul> |  |  |  |
|          | <ul> <li>WPA2 Enterprise w/ RADIUS — Supports 802.1X<br/>authentication with a RADIUS server, using AES encryption.<br/>This method can be used with client certificate-based<br/>authentication (EAP-TLS). All 802.1X protocols are<br/>supported.</li> </ul>                                                                                                    |  |  |  |
|          | Two-stage authentication is supported offering a combination of MAC-Based (MBA) authentication and WPA2-Enterprise (802.1x/EAP). The wireless client is first authenticated using MBA and then, in stage 2, the client authenticates with WPA2-Enterprise (802.1x/EAP).                                                                                                    |  |  |  |
|          | <b>Note:</b> Captive Portal is not supported when using WPA2<br>Enterprise w/ RADIUS. An exception is <i>Centralized Web</i><br><i>Authentication (CWA)</i> . CWA captive portal supports WPA2<br>Enterprise w/ RADIUS.                                                                                                    |  |  |  |
|          | <ul> <li>See Privacy Settings for WPA2 Enterprise with RADIUS on page 242.</li> <li>WPA3 - Personal with SAE/H2E — 128-bit encryption.WPA3 uses a pre-shared key (PSK) and Simultaneous Authentication of Equals (SAE) or Hash-to-Element (H2E). WPA3 offers an augmented handshake and protection against future password compromises. See Settings for WPA3 Personal with SAE and H2E on page 239.</li> <li>WPA3-Compatibility — Option for mixed deployments of</li> </ul>                                                                                                    |  |  |  |
|          | 802.11ax APs and older AP models. For use when WPA2<br>and WPA3 are configured on the same network. Clients                                                                                                    |  |  |  |

| Field                 | Description                                                                                                    |
|-----------------------|----------------------------------------------------------------------------------------------------|
|                       | <ul> <li>that support either WPA3 Personal or WPA2 Personal can connect to this network at the same time and on the same SSID. If you are unsure which method your device supports, use WPA3-Compatability. Note: When a device is assigned to 6 GHz radio, only WPA3 Personal is assigned. See Settings for WPA3 Personal with SAE and H2E on page 239.</li> <li>WPA3-Enterprise — WPA2-Enterprise with Protected Management Frames (PMF). This option requires and enforces PMF enablement. The TKIP-CCMP option is disabled. For more information see, Settings for WPA3 Enterprise on page 240.</li> <li>WPA3-Enterprise (192-bits) — WPA3-Enterprise with 192-bit security protocols (at a minimum) and cryptographic tools to better protect sensitive data. For more information, see WPA3-Enterprise with 192-bit mode on page 240.</li> </ul> |
|                       | Nata                                                                                                    |
|                       | <ul> <li>Note:<br/>The World-Wide Universal Access Points 6 GHz radios support<br/>only the following 6E WFA Compliant network authentication<br/>methods:</li> <li>OWE (Opportunistic Wireless Encryption) for Open<br/>Networks</li> <li>WPA3-Personal (SAE/H2E)</li> <li>WPA3-Enterprise</li> <li>WPA3-Enterprise 192-bit mode (Supported on AP5010<br/>only)</li> <li>WPA3-Compatibility is <i>not</i> WFA compliant. WPA3-<br/>Compatibility supports both WPA2 Personal and WPA3<br/>Personal on the same network. If a WPA3-Compatibility<br/>network is assigned to 6 GHz radio, only WPA3 Personal is<br/>assigned, thus making the network compliant.</li> </ul>                                                                                                    |
|                       | ExtremeCloud IQ Controller requires that your 6 GHz radio<br>network assignment be 6E WFA compliant. It rejects network<br>configuration changes that result in 6 GHz radio network<br>assignments that are not compliant. It might be necessary to<br>redefine your networks when configuring the 6 GHz radio on<br>the Universal Access Points.<br>A green icon displays on the user interface when the Auth Type<br>is 6E WFA Compliant.                                                                                                    |
|                       | 6E WFA Compliant                                                                                                    |
| Enable Captive Portal | Check this option to enable captive portal support on the network service.                                                                                                    |
| Captive Portal Type   | See Captive Portal Settings on page 259.                                                                                                    |

| Field                             | Description                                                                                                    |
|-----------------------------------|----------------------------------------------------------------------------------------------------|
| MAC-based Authentication          | <ul> <li>The following parameter displays when MAC-based<br/>Authentication is enabled:</li> <li>MBA Timeout Role. Select the role that will be assigned to<br/>a wireless client during MAC-based authentication (MBA)<br/>if the RADIUS server access request times out. If no MBA<br/>Timeout Role is selected, then a RADIUS server timeout is<br/>treated like an Access-Reject, which prevents the client from<br/>accessing the network. Other options: <ul> <li> <li> <li> <li> <li> <li> <li> <l< td=""></l<></li></li></li></li></li></li></li></ul></li></ul>                                                                                                    |
| Authentication Method             | <ul> <li>Displayed after Captive Portal or MBA is selected.</li> <li>Select from the following authentication values:</li> <li>Default. Select Configure Default AAA.</li> <li>Proxy RADIUS (Failover). Configure up to 4 RADIUS servers for redundancy.</li> <li>Proxy RADIUS (Load Balance). Configure up to 4 RADIUS servers for load balancing.</li> <li>Local. Look up in the local password repository.</li> <li>LDAP. Look up on a remote LDAP server. This option enables LDAP Configuration.</li> </ul>                                                                                                    |
| AAA Policy                        | <ul> <li>Select a AAA policy or select  to add a new policy.</li> <li>Alternatively, you can select  to edit an existing policy. To see the list of configured AAA policies, go to Configure &gt; AAA Policy.</li> <li>This option is not displayed for WLAN Networks that do not require authentication or authorization. The value Local Onboarding refers to RADIUS requests that are directed through the ExtremeCloud IQ Controller. Local Onboarding is the default value for WLAN Networks configured for Internal Captive Portal. AAA Policy can only be configured for WLAN Networks requiring MACAUTH, External Captive Portal, or EAP.</li> <li>Note: Specify a AAA policy when configuring OSU for Hotspot.</li> </ul> |
| Default AAA Authentication Method | Indicates the default authentication method that is configured when you select <b>Configure Default AAA</b> .                                                                                                    |
| Primary RADIUS                    | IP address of primary RADIUS server.                                                                                                    |
| Backup RADIUS                     | IP address of backup RADIUS server.                                                                                                    |
| LDAP Configuration                | Lightweight Directory Access Protocol. Select a configuration or select the plus sign to add a new configuration.                                                                                                    |

| Field                        | Description                                                                                                    |
|------------------------------|----------------------------------------------------------------------------------------------------|
| Authenticate Locally for MAC | Authenticate the MAC address on ExtremeCloud IQ Controller.<br>Do not authenticate MAC address on the RADIUS server. This<br>setting is not available when you have selected <b>Default</b> as the<br>Authentication Method.                                                                                                    |
| Default UnAuth Role          | <ul> <li>The default network policy roles for an unauthenticated client.</li> <li>Select a role from the list. Other options:</li> <li> <ul> <li> <ul> <li></li></ul></li></ul> |
| Default Auth Role            | <ul> <li>The default network policy roles for an authenticated client.</li> <li>Select a role from the list. Other options:</li> <li> <ul> <li> <li> <li> <li> <li> </li> <li> </li> <li> </li> <li> </li> <li> </li> <li> </li> <li> </li> <li> </li> <li> </li> <li> </li> <li> </li> <li> </li> <li> </li> <li> </li> <li> </li> <li> </li> <li> </li> <li> </li> <li> </li> <li> </li> <li> </li> <li> </li> <li> </li> <li> </li> <li> </li></li></li></li></li></ul> <li> </li> <li> </li> <li> </li> <li> </li> <li> </li> <li> </li></li></ul> <li> </li> <li> </li> <li> <li> </li> <li> </li> <li> <li> </li> <li> <li> </li> <li> <li> </li> <li> <li> </li> <li> </li> <li> </li> <li> </li> <li> </li></li>                                                                                                    |
|                              | Select the policy role as the default authentication policy role.<br>Typically, <b>Enterprise User</b> is the Default Auth Role. You can<br>select any of the configured roles.<br>To configure a new role:                                                                                                    |
|                              | <ol> <li>Go to Configure &gt; Policy &gt; Roles.</li> <li>Go to Onboard &gt; Rules and edit a policy rule, specifying<br/>Default Auth Role in the Accept Policy field.</li> </ol>                                                                                                    |
| Default VLAN                 | <ul> <li>The default network topology. A topology can be thought of as a VLAN (Virtual LAN) with at least one egress port, and optionally include: sets of services, exception filters, and multicast filters. Examples of supported topology modes are Bridged at AP and Bridged at AC. Select a VLAN from the list. Other options:</li> <li> <ul> <li> <li> </li></li></ul> </li> <li> <ul> <li>Create a new VLAN</li> <li> <ul> <li>Cereate a new VLAN</li> <li>Cereate a new VLAN</li> <li>Cereate a new VLAN</li> </ul> </li> </ul></li></ul>                                                                                                    |
| Scheduling                   | <b>Note:</b> Scheduling is unavailable until you install and run Scheduler for ExtremeCloud IQ Controller.                                                                                                    |
|                              | Select <b>Scheduling</b> to open the Scheduler application. This is a<br>Docker application that resides on ExtremeCloud IQ Controller.<br>Download Scheduler for ExtremeCloud IQ Controller from the<br>Extreme Networks support portal, and install the application.                                                                                                    |

# **Related Topics**

Advanced Network Settings on page 268 Scheduler for ExtremeCloud IQ Controller on page 414 REST API Access for Docker Container Applications on page 415 Captive Portal Settings on page 259 LDAP Configurations on page 313 Add Policy Roles on page 273 Configure AAA Policy on page 303 Configuring VLANS on page 283 Hotspot on page 247 Mesh Point Network Settings on page 245 Associated Profiles on page 127

### Privacy Settings WPA3

WPA3<sup>™</sup> is an increased level of network security certified by the Wi-Fi Alliance<sup>®</sup>. WPA3 provides security protocols that enhance and simplify Wi-Fi security. All WPA3 networks:

- Use the latest security methods
- Bar outdated legacy protocols
- Require use of Protected Management Frames (PMF).

WPA3 offers different versions and levels of security:

### WPA3-Personal with SAE and H2E

Intended for individual users providing robust, password-based authentication that is enabled through Simultaneous Authentication of Equals (SAE) or Hash-to-Element (H2E). Delivering better protection, it allows users to choose passwords that are easy to remember, and it can protect data after a password is compromised and data is sent.

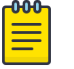

### Note

ExtremeCloud IQ Controller supports both SAE and H2E on 2.4 GHz and 5 GHz radios. For 6 GHz radios, we only support H2E.

### WPA3-Enterprise

WPA3-Enterprise extends WPA2-Enterprise adding Protected Management Frames on all WPA3 connections.

# WPA3-Enterprise with 192-bit mode

WPA3-Enterprise with 192-bit security protocols (at a minimum) and cryptographic tools to better protect sensitive data.

# **Related Topics**

Settings for WPA3 Personal with SAE and H2E on page 239 Settings for WPA3 Enterprise on page 240 WPA3-Enterprise with 192-bit mode on page 240 Privacy Settings for WPA2 Enterprise with RADIUS on page 242 WLAN Service Settings on page 234

### Settings for WPA3 Personal with SAE and H2E

WPA3 Personal with SAE and H2E— Network access is allowed to any client that knows the pre-shared key (PSK).

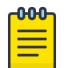

### Note

ExtremeCloud IQ Controller supports both SAE and H2E on 2.4 GHz and 5 GHz radios. For 6 GHz radios, we only support H2E.

Configure the following privacy settings:

- Protected Management Frames Management Frames are the signaling packets used in the 802.11
  wireless standard to allow a device to negotiate with an AP. PMF adds an integrity check to control
  packets being sent between the client and the access point. Valid values are:
  - WPA3 Personal (SAE and H2E). Setting is **Required**. Requires that all devices use PMF format. This could result in older devices not connecting.
  - WPA3 Compatibility:
    - Enabled. Supports PMF format but does not require it.
    - **Required**. Requires PMF format.
- Input Method. Enter the PSK in String or HEX:
  - String value Supports a PSK of 1-63 characters
  - HEX value Supports a PSK of exactly 64 characters and must contain HEX digits only.
- WPA3 Key. The password to access this wireless network. Select **Mask** to prevent the password characters from displaying.

**Related Topics** 

Privacy Settings WPA3 on page 239 WLAN Service Settings on page 234

### Settings for WPA3 Enterprise

WPA3 Enterprise 802.1x/EAP — Requires Protected Management Frames (PMF) enabled. For a network with WPA3-Enterprise authentication, PMF cannot be disabled. Network access is allowed to any client that knows the pre-shared key (PSK).

000

| Note

6E WPA Compliance (WPA3)

Configure the following privacy settings:

- Fast Transition Provides faster roaming by authenticating the device before roaming occurs. This setting is enabled by default.
- Mobility Domain ID Used by 802.11r, this setting defines a network scope that supports 11r fast roaming. Master keys are shared within the Mobility Domain, allowing clients to support fast roaming.

ExtremeCloud IQ Controller also supports WPA3-Enterprise with 192-bit mode.

### **Related Topics**

Privacy Settings WPA3 on page 239 WPA3-Enterprise with 192-bit mode on page 240 Settings for WPA3 Personal with SAE and H2E on page 239 WLAN Service Settings on page 234

# NEW! WPA3-Enterprise with 192-bit mode

WPA3-Enterprise with 192-bit security protocols offers better protection for sensitive data. ExtremeCloud IQ Controller treats 192-bit mode configuration like WPA3-Enterprise (802.1X/EAP), offering the same configuration options with the following added restrictions. WPA3-Enterprise with 192-bit security:

• Is supported on AP5010 only. Network assignment is restricted to profiles of supporting devices.

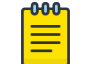

Future AP model releases will also support 192-bit security.

- Is supported for External RADIUS implementations only. Local onboarding is not supported.
- Does not support Client Bridge. Client bridge configuration will be supported in a future release.
- Does not support Hotspot 2.0.

Note

• Does not support configuration of Fast Transition and Mobility Domain ID.

### **Related Topics**

Privacy Settings WPA3 on page 239 Settings for WPA3 Enterprise on page 240 Settings for WPA3 Personal with SAE and H2E on page 239 WLAN Service Settings on page 234

### Privacy Settings WPA2

ExtremeCloud IQ Controller supports WPA2 security protocols.

### **Related Topics**

Privacy Settings for WPA2 with PSK on page 241 Privacy Settings for WPA2 Enterprise with RADIUS on page 242

### Privacy Settings for WPA2 with PSK

WPA2 with PSK – Network access is allowed to any client that knows the pre-shared key (PSK).

Configure the following privacy settings:

- TKIP-CCMP Select this option to use Temporal Key Integrity Protocol (TKIP) and Counter Mode with Cipher Block Chaining Message Authentication Code Protocol (CCMP). Best Practice: TKIP encryption is considered to be a less secure means of communication. An industry best practice is to use a more secure option for network privacy.
- Protected Management Frames Management Frames are the signaling packets used in the 802.11 wireless standard to allow a device to negotiate with an AP. PMF adds an integrity check to control packets being sent between the client and the access point. Valid values are:
  - Enabled. Supports PMF format but does not require it.
  - Disabled. Does not address PMF format. Clients connect regardless of format.
  - Required. Requires all devices use PMF format. This could result in older devices not connecting.

PMF is enabled by default.

- Input Method. Enter the PSK in String or HEX:
  - String value Supports a PSK of 1-63 characters
  - HEX value Supports a PSK of exactly 64 characters and must contain HEX digits only.
- WPA2Key. The password to access this wireless network.

**Related Topics** 

WLAN Service Settings on page 234

### Privacy Settings for WPA2 Enterprise with RADIUS

WPA2 Enterprise w/ RADIUS — Supports 802.1X authentication with a RADIUS server, using AES encryption. This level of network security can be used in conjunction with client certificate-based authentication (EAP-TLS). All 802.1X protocols are supported.

Two-stage authentication is supported offering a combination of MAC-Based (MBA) authentication and WPA2-Enterprise (802.1x/EAP). The wireless client is first authenticated using MBA and then, in stage 2, the client authenticates with WPA2-Enterprise (802.1x/EAP). The wireless client is first authenticated using MBA and then, in stage 2, the client authenticates with WPA2-Enterprise (802.1x/EAP). Wireless devices must pass both MBA and WPA2-Enterprise before they are allowed access to the network. After passing 2-staged authentication, the wireless client is fully authenticated and assigned a policy role as provisioned by the administrator. If either part of the two-staged authentication process fails, the client is disconnected from the network, and the client must attempt MBA authentication again.

| <b>_000</b> |  |
|-------------|--|
|             |  |
|             |  |
|             |  |
| _           |  |

### Note

Captive Portal is not supported when using WPA2 Enterprise w/ RADIUS. An exception is *Centralized Web Authentication (CWA)*. CWA captive portal supports WPA2 Enterprise w/ RADIUS.

Configure the following privacy settings:

- TKIP-CCMP Select this option to use Temporal Key Integrity Protocol (TKIP) and Counter Mode with Cipher Block Chaining Message Authentication Code Protocol (CCMP). Best Practice: TKIP encryption is considered to be a less secure means of communication. An industry best practice is to use a more secure option for network privacy.
- Protected Management Frames Management Frames are the signaling packets used in the 802.11 wireless standard to allow a device to negotiate with an AP. PMF adds an integrity check to control packets being sent between the client and the access point. Valid values are:
  - Enabled. Supports PMF format but does not require it.
  - Disabled. Does not address PMF format. Clients connect regardless of format.
  - Required. Requires all devices use PMF format. This could result in older devices not connecting.

PMF is enabled by default.

- Fast Transition Provides faster roaming by authenticating the device before roaming occurs. This setting is enabled by default.
- Mobility Domain ID Used by 802.11r, this setting defines a network scope that supports 11r
  fast roaming. Master keys are shared within the Mobility Domain, allowing clients to support fast
  roaming.

Related Topics

WLAN Service Settings on page 234

Privacy Settings for WEP

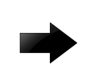

Important

Always use a restrictive policy to the associated VLAN to reduce your exposure after a breach.

Static WEP (Wired Equivalent Privacy) uses keys for a selected network, that match the WEP mechanism used on the rest of the network. Each AP can participate in up to 50 networks. Specify one WEP key per network.

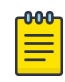

### Note

This option is offered to support legacy APs.

Configure the following privacy settings for a WLAN network:

- WEP Key Length Select the WEP encryption key length. Valid values are: 64-bit and 128- bit.
- Input Methods Select one of the following input methods:
  - Input Hex If you select **Hex**, type the WEP key input in the WEP Key box. The key is generated automatically, based on the input.
  - Input String If you select **String**, type the secret WEP Key string used for encrypting and decrypting in the WEP Key box.
- Key Index Select the WEP encryption key index. Valid values are 1 to 4.
- WEP Key Type the WEP key using the **Input Method** chosen above.

### **Related Topics**

WLAN Service Settings on page 234 Mesh Point Network Settings on page 245

# Mesh Point Network

An access point can be configured to be a part of a mesh network. In a mesh network, nodes in the network can communicate with each other, and each node can maintain more than one path to its peers. Mesh networking enables users to access broadband applications anywhere by providing robust, reliable, and redundant connectivity to all the members of the network. When one of the nodes in a mesh network becomes unavailable, the other nodes in the network can still communicate with each other directly or through intermediate nodes.

Mesh provides efficient routing and path changes in infrastructure and mobility modes by proactively maintaining a table of alternative paths to mesh point root APs. Alternative paths allow root APs the flexibility to change paths immediately when a better path becomes available. This proactive approach allows a mesh AP to make intelligent path decisions in a dynamically changing RF environment.

Consider the following about a mesh network:

- The Mesh APs use wireless beacons to advertise their capabilities. Mesh APs connect to each other using the information in the beacons. A single mesh point is supported on multiple radios for a single AP.
- Mesh points forward all traffic into the wired network through mesh point root APs. A root AP is an AP connected to the wired network. Mesh points find the optimum path to a mesh point root AP.
- With Monitor Primary Port Link enabled, if a root AP loses connection to the backhaul, the non-root APs scan for a new root AP and the original root performs service as a non-root AP. When the original root AP restores connectivity, it resumes the role of root AP. Through the use of Automatic Channel Selection (ACS), the optimum path is restored.

- The path between any two APs is one hop. The path to a mesh point root can consist of multiple hops. In a mesh point network, APs automatically determine the best path to each mesh point root AP. A single hop path is not necessarily better than a path with multiple hops.
- A mesh network is self-healing. The network reforms when an AP fails, preventing a single point of failure.
- Both bridged WLAN services and tunneled WLAN services are supported.

| 1 | -000 |  |
|---|------|--|
|   | =    |  |
|   |      |  |
|   |      |  |

### Note

Do not rename an AP after it is added to a mesh network. Renaming the device affects the display of the reported statistics.

To create a mesh network:

- 1. Configure a Mesh Point Network.
- 2. Create a device group and configuration Profile for the root AP and a second device group and configuration Profile for the non-root APs.
- 3. From the device group configuration Profile:
  - Specify the Mesh Point Network.
  - Specify Advanced configuration Profile settings.
  - Specify the Mesh Device Settings.

| 00 | Note |
|----|------|
|    |      |

The access points are limited to one mesh point. Multiple radios can be configured for a single mesh point.

| -000- | 1 |
|-------|---|
|       |   |
|       |   |
|       |   |

### Note

Mesh Point is supported on ExtremeWireless AP39xx, Wi-Fi 6 AP models. The mesh network must contain only AP39xx access points or only Wi-Fi 6 access points. You cannot combine the AP39xx platform with the Wi-Fi 6 access point platforms in a single mesh network.

Initially, configure non-root APs over wired Ethernet, connected to the Management Port. After adding an AP to a non-root mesh device group, the AP will reboot and then it will be a member of the group without the Ethernet network. (It is highly recommended to disconnect the Management Ethernet port at this time.) If you need to modify the configuration of a non-root AP after deploying in a mesh network, reconnect the AP through the Management Ethernet port and verify mesh point configuration. When a non-root AP is incorrectly configured in a mesh network, it can become stranded. To recover a stranded AP, reconnect to the Management Port through the wired Ethernet.

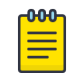

### Note

Mesh device settings are supported at the Profile level or configured as an override for a specific AP.

# **Related Topics**

Configure a Mesh Point Network on page 245 Mesh Point Network Settings on page 245 Advanced Configuration and Mesh Device Settings on page 129 Mesh Point Network Diagram on page 102 Advanced Setting Overrides on page 208

# Configure a Mesh Point Network

- Configure the mesh point.
   Go to Configure > Networks > Mesh Points > Add and configure the Mesh Point Network Settings.
- 2. Associate the mesh point network with the device group configuration Profile.
  - a. Go to **Sites**, and select a site.
  - b. Select the **Device Groups** tab, and select a specific device group.
  - c. Next to the **Profile** field, select **Z**.
  - d. Select the Mesh Points tab, and select the mesh point network for a single radio.

| <b>_000</b> | 1 |
|-------------|---|
| =           |   |
| _           |   |
|             |   |

### Note

The access points are limited to one mesh point. Multiple radios can be configured for a single mesh point.

3. Select **Advanced** and configure the **Mesh Device Settings** in the configuration Profile. See Advanced Configuration and Mesh Device Settings on page 129.

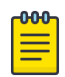

# Note

Mesh device settings are supported at the Profile level or configured as an override for a specific AP.

# **Related Topics**

Mesh Point Network on page 243 Mesh Point Network Settings on page 245 Mesh Point Network Diagram on page 102 Mesh Point Profile Configuration on page 128 Advanced Configuration and Mesh Device Settings on page 129 Advanced Setting Overrides on page 208

# Mesh Point Network Settings

To configure a mesh point network, do the following:

- 1. Go to Configure > Networks > Mesh Points > Add.
- 2. Configure the following parameters:

# Mesh Point Name

Name that identifies the mesh point.

# Mesh ID

Identifies the mesh network. APs must have the same Mesh ID in order to form mesh links. APs with configured mesh points exchange beacons and the Mesh ID is checked. If a Mesh ID does not match that of the network, the beacon is dropped. If the Mesh ID does match that of the network, the AP adds an entry in the Mesh Point Neighbor Table.

The SSID is used as the Mesh ID for networks that support AP39xx access points.

# Auth Type

A pre-shared key (PSK) is used to AES encrypt traffic traveling between Mesh Point APs. Modifying the key after a non-root AP is deployed may cause it to become stranded. Connect the non-root AP through the Ethernet port before changing the PSK.

# Select Edit Privacy to enter the WPA2 key.

## **Related Topics**

Mesh Point Network on page 243 Configure a Mesh Point Network on page 245 Advanced Configuration and Mesh Device Settings on page 129 Mesh Point Network Diagram on page 102

# Transparent Bridge

A Transparent Bridge enables you to expand the wireless network by interconnecting the wireless APs through wireless links in addition to the traditional method of interconnecting APs via a wired network. A Transparent Bridge deployment is ideally suited for locations where installing Ethernet cabling is too expensive or physically impossible. Transparent Bridge:

- Enables connectivity over a mesh network without requiring policy enforcement.
- Carries VLAN tagged traffic between two areas of connection: trunk ingress-trunk egress.
- Typically used for point-to-point links.

To configure Transparent Bridge:

- 1. Configure a Mesh Point Network.
- 2. Configure two device groups: One device group for the Root AP and one device group for non-root APs.
- 3. From the non-root AP device group, configure the GE2 Port Function:
  - a. Select **Advanced** to view Advanced Profile settings.
  - b. From the GE2 Port Function field, select **Bridge**.

| Edit Profile        |                                                                                                    |                                                                                                    |        |
|---------------------|----------------------------------------------------------------------------------------------------|----------------------------------------------------------------------------------------------------|--------|
| Name<br>AP Platform | 460C_Mesh_Non_Root                                                                                                    |                                                                                                    |        |
| 1 ADVANCED          | Advanced Settings                                                                                                    |                                                                                                    |        |
| MESHPOINTS ROLES    | Client Balancing<br>Secure tunnel<br>Enable SSH<br>Session persistence<br>Mgmt VLAN ID<br>MTU [Bytes]<br>2<br>Scan Mode<br>GE2 port function<br>Log Level | Disabled •<br>Control & Data •<br>•<br>•<br>•<br>•<br>•<br>•<br>•<br>•<br>•<br>•<br>•<br>•<br>•<br>•<br>•<br>•<br>•<br>• | Tagged |

### Figure 56: Configure Transparent Bridge from Device Group Configuration Profile

### Note

-0-0-0

Transparent Bridge provides a mesh link between two sites without requiring policy enforcement per device. Network policy and VLAN are not configured, and the **GE2 Port** field on the device group configuration Profile Networks tab is not displayed. The ETH1/GE2 Bridge port is *not* supported on access points with a single Ethernet port.

You can configure Transparent Bridge for all APs in a device group and you can override settings for one or more individual APs from the AP **Advance Settings** > **Override** dialog.

# Related Topics

Configure a Mesh Point Network on page 245 Mesh Point Network Settings on page 245

# Hotspot

ExtremeCloud IQ Controller supports the definition of Hotspot 2.0 service for AP39xx and Wi-Fi 6 access points deployed in a Centralized site.

Traditionally, using a hotspot presents end users with several challenges, including initial connection issues, security concerns, and connectivity while roaming. Hotspot 2.0 offers the following features to improve the hotspot end-user experience:

- Pre-association network discovery and selection using the dot11u ANQP protocol, resulting in a seamless initial connection.
- Simplified account registration. Network administrators create accounts easily, and provisioning is achieved without user input.
- Enhanced security, using over the air transmission secured by WPA2.

Each hotspot WLAN has its own Access Network Query Protocol (ANQP) configuration. The HESSID and ANQP Domain ID are specific to the hotspot WLAN.

With pre-association, a mobile device uses ANQP to perform network discovery. The mobile device's connection manager uses hotspot information, such as the service provider policy and user preferences, to automatically select a hotspot network. A mobile device queries the hotspot for key service provider identification and authentication information and selects a network. The ANQP response is generated using parameters configured by the hotspot operator.

Only one hotspot WLAN can be assigned to an AP and to a specific Profile configuration. The hotspot WLAN can refer to a single Online Signup (OSU) WLAN, which can be open or encrypted. Network operators define the filter policy during hotspot configuration.

# **Related Topics**

Configure Hotspot on page 248

## Configure Hotspot

To configure a hotspot:

- 1. Go to Configure > Network > WLAN Services > Add.
- 2. From the Hotspot field, select **Enable**.

The **Configure** button displays.

- 3. Select Configure.
- 4. Configure the following settings:

# HESSID

One SSID can be used across multiple WLANs (BSS), so the HESSID helps a client identify when the BSSID belongs to a homogenous BSS with identical configuration. Beacon with same {HESSID, SSID} pair belong to same WLAN. The {HESSID, SSID} pair must be unique for each WLAN. By default, the HESSID is set to the MAC address of the controller Ethernet port. Hotspots can have the same HESSID as long as the SSID is unique. If opting to configure the HESSID manually, we recommend using an AP BSSID as the HESSID. In a mobility domain, manually configure the HESSID to a unique value, differentiating it from the value used in the controller's WLAN.

# Access Network

Identifies the type of network. Valid values are:

- Private network. An enterprise network with user accounts.
- Private network with guest access. An enterprise network providing guest access.

- Chargeable public network. (Default) Open to anyone but access requires payment.
- Free public network. Open network, free of charge but may still require acceptance of terms of use (and may involve OSU servers with captive portal).

## DGAF Disabled

Downstream Group-Address Forwarding Disabled. By default this option is checked. When checked, the AP is not forwarding downstream group-addressed frames.

Select each tab to complete the hotspot configuration.

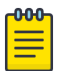

### Note

All required fields on the selected tab must be filled out before you can select **OK** to save the configuration.

# **Related Topics**

Hotspot Identification on page 249 SP Identification on page 250 Network Characteristics on page 254 Online Signup on page 255

# Hotspot Identification

From the Hotspot Identification tab, configure the following parameters:

### Domain

FQDN specified by the user. Default value is empty string. This is a list of one or more domain names of the entity operating the hotspot network. Domain names in the domain name list may contain sub-domains. If the service provider's FQDN is not in the domain name list but is in the realm list, then a mobile device that chooses that service provider is considered to be roaming.

# Venue Info

Describes the venue. Select from a list of predefined values:

- 1. In the first field, select a description of the venue group.
- 2. In the second field, select a value. The second field is not populated with values until after you select a value from the first field. The default value is **Unspecified**.
- 3. Select **New** to configure:
  - Operator Name
  - Venue Name
  - Language

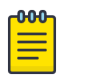

Note

Configure up to four languages for each venue.

| Hotspot        |             |                                                   | 0 ×           |
|----------------|-------------|---------------------------------------------------|---------------|
|                | HESSID      | 94:9B:2C:10:16:E1                                 |               |
| Acces          | s Network   | Chargeable public network                         |               |
| DGAF           | Disabled    |                                                   |               |
| HOTSPOT IDEN   | TIFICATION  | SP IDENTIFICATION NETWORK CHARACTERISTICS         | ONLINE SIGNUP |
|                | Domain      | wi-fi.org                                         |               |
| N              | /enue info  | Business   Attorney Office                        | Ŧ             |
| Operator Name  | Venue Nar   | ne                                                | Language      |
| Wi-Fi联盟        | Wi-Fi联盟3    | %验室\n二九八九年库柏路\n圣克拉拉,加利福尼亚95051,美国                 | Chinese       |
| Ni-Fi Alliance | Wi-Fi Allia | nce\n2989 Copper Road\nSanta Clara, CA 95051, USA | English       |
|                |             |                                                   | CANCEL        |

### Figure 57: Hotspot Identification Tab

### **Related Topics**

Configure Hotspot on page 248 SP Identification on page 250 Network Characteristics on page 254 Online Signup on page 255

# SP Identification

The hotspot SP Identification tab displays hotspot properties for service provider identification and authentication.

To configure SP Identification for the hotspot:

1. Configure a WLAN Services Hotspot. For more information, see Configure Hotspot on page 248.

2. Select the SP Identification tab.

| Realm                                                      | EAP Method                           | Description         |
|------------------------------------------------------------|--------------------------------------|---------------------|
| cisco.com                                                  | EAP-TTLS MSCHAPv2                    |                     |
| example.com                                                | EAP-TLS                              |                     |
| mail.example.com                                           | EAP-TTLS MSCHAPv2                    |                     |
| wi-fi.org                                                  | EAP-TTLS MSCHAPv2                    |                     |
| new<br>Roaming Consortie                                   | um                                   |                     |
| new<br>Roaming Consortin                                   | um<br>Description                    |                     |
| new<br>Roaming Consortio<br>Consortium<br>06699            | um<br>Description<br>Text that descr | ibes the consortium |
| new<br>Roaming Consortiu<br>Consortium<br>06699<br>001237  | um<br>Description<br>Text that descr | ibes the consortium |
| new<br>Roaming Consortion<br>consortium<br>06699<br>001237 | um<br>Description<br>Text that descr | ibes the consortium |

| MCC | MNC | Description |  |
|-----|-----|-------------|--|
| 310 | 026 |             |  |
| 208 | 00  |             |  |
| 208 | 01  |             |  |
| 208 | 02  |             |  |
| 450 | 04  |             |  |
| 450 | 02  |             |  |

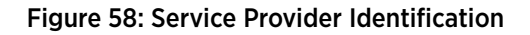

3. Configure the following parameters:

**Realm**. The NAI (Network Access Identification) Realms list is a FQDN (Fully-Qualified Domain Name) of the service provider. This is a list of realms that can be successfully authenticated. Each realm may have up to four supported EAP methods.

| -000 |  |
|------|--|
| —    |  |
|      |  |
| —    |  |
|      |  |

Note

Wildcards are supported. For example, for realm, you can enter \*.extreme.area120.com, instead of entering specific realms.

To add realms:

- a. Select New.
- b. Enter a value in the **Realm** field. The NAI Realm is a FQDN of the service provider.
- c. Select the EAP Method.

| HOTSPOT IDENTIFICAT | ION SP IDENTIFICATION | NETWORK CHARACTERISTI |
|---------------------|-----------------------|-----------------------|
| NAI Realm           |                       |                       |
| Realm               | EAP Method            |                       |
| mymail.college.edu  | EAP-TTLS PAP          | EAP-TLS               |
|                     | EAP-TTLS CHAP         | EAP-SIM SIM           |
|                     | EAP-TTLS MSCHAP       | EAP-AKA USIM          |
|                     | EAP-TTLS MSCHAPV2     | EAP-AKA' USIM         |
|                     |                       |                       |
| new                 |                       |                       |

### Figure 59: Realm Configuration

Configure an NAI Realm list for each hotspot as follows:

- Add all realms that can authenticate the logon credentials or certificate credentials of a mobile device, including the realms of all roaming partners that are accessible from the hotspot AP. Include the realm of the home SP.
- Add a realm for the PLMN ID. This is the cellular network identity based on public land mobile network (PLMN) information.
- You can configure the EAP method list to support devices that do not know the EAP methods that are being used by a given service provider.
If the device has been provisioned with the home service provider, the device does not need to use the EAP methods in the NAI Realm List. The mobile device knows the EAP method required to authenticate against its home service provider and automatically uses it.

| 6 | 000 |  |
|---|-----|--|
|   | =   |  |
|   | _   |  |
| U |     |  |

#### Note

Keep your DNS server records up to date so that mobile devices can resolve the server domain names (FQDN).

Mobile devices with a SIM or USIM credential, can obtain a realm from the hotspot NAI Realm list. While 3GPP credentials are usually used to access a hotspot, a targeted NAI home query is an efficient alternative approach. The device's connection manager compares the realm information in the list to the information that is stored on the device. The connection manager uses the mobile device's pre-configured user preferences and policy to make a decision between a hotspot AP or a non-hotspot AP, if both are available.

**Roaming Consortium**. Configure authentication of mobile devices to the members of a roaming consortium, or for a particular service provider that has a roaming consortium. Add the appropriate **IEEE-assigned Organizational Identifier (OI)**. Specify up to eight identifiers unique to the organization that are part of the MAC address.

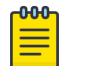

#### Note

The order of the roaming consortium definition is important and it is preserved during configuration changes and system upgrade. The AP39xx access points continue to support only two identifiers. The AP39xx receives the first two identifiers in the list.

Use roaming consortium authentication when you do not know all the authenticated realms. Using identifiers unique to the organization in the beacon is a battery efficient roaming method because there are no ANQP queries needed.

**3GPP Cellular Network**. This is a list of cellular network IDs in the form of mobile country code (MCC), mobile network code (MNC). This list establishes whether an AP has a roaming arrangement with the 3GPP service providers.

- a. Select New to expand the **3GPP Cellular Network** pane.
- b. Enter the MCC and MNC values.
- c. Provide an optional description. The **Description** field supports up to 32 bytes and UTF-8 format.

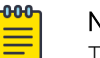

### Note

The New button remains unavailable until valid values are entered in both fields.

- d. Select New to accept the entered values and open a new row.
- 4. After you have finished configuring the SP Identification tab, select OK to save the configuration.

## **Related Topics**

Configure Hotspot on page 248 Hotspot Identification on page 249 Network Characteristics on page 254 Online Signup on page 255

# Network Characteristics

The hotspot Network Characteristics tab displays network parameters for the hotspot.

To configure Network Characteristics for the hotspot:

- 1. Configure a WLAN Services Hotspot. For more information, see Configure Hotspot on page 248.
- 2. Select the **Network Characteristics** tab.

| le T      | ]               |                                                |
|-----------|-----------------|------------------------------------------------|
|           |                 |                                                |
|           |                 |                                                |
| (kbps) Up | link Speed: 384 | (kbp:                                          |
| Ur        | olink Load : 0  |                                                |
| - Turnou  |                 | 010100                                         |
|           |                 | 0.000                                          |
|           |                 | Open                                           |
|           |                 | Open<br>Open                                   |
|           |                 | Open<br>Open<br>Open                           |
|           |                 | Open<br>Open<br>Open<br>Open                   |
|           |                 | Open<br>Open<br>Open<br>Open<br>Closed         |
|           |                 | Open<br>Open<br>Open<br>Open<br>Closed<br>Open |
|           | (kbps) Up<br>Ur | (kbps) Uplink Speed: 384<br>Uplink Load : 0    |

### Figure 60: Configuring Network Characteristics

3. Configure the following parameters:

**IP Address Type Availability**. The mobile device uses the IP Address Type Availability information to make network selection decisions. Select the level of restriction for each network type.

IPV4 valid values are:

- Not Available
- Public
- Port Restricted

- Single NAT
- Double NAT
- Port Restricted Single NAT
- Port Restricted Double NAT
- Unknown

IPV6 valid values are:

- Not Available
- Available
- Unknown

**WLAN Metrics**. Enter the values for maximum Uplink and Downlink speed and load parameters for the WLAN service.

The mobile device uses information from the WAN Metrics configured here to make network selection decisions. The mobile device can determine if necessary throughput is available from the hotspot before connecting. If the mobile device receives indication that the basic service set (BSS) is at capacity, the device will not associate with that AP.

**Connection Capability**. The mobile device uses connection capability information to make network selection decisions by determining which services are blocked or supported at the hotspot. Configure up to 16 ports.

• To add a protocol, select **New**. Select the protocol, the port number, and the status associated with the protocol. Valid status values include: Closed, Open, or Unknown.

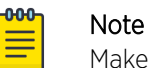

Make an effort to configure all ports and do not rely on the Unknown value.

4. After you have finished configuring the **Network Characteristics** tab, select **OK** to save the configuration.

# **Related Topics**

Configure Hotspot on page 248 Hotspot Identification on page 249 SP Identification on page 250 Online Signup on page 255

# Online Signup

The hotspot **Online Signup** tab displays hotspot properties for Online Signup (OSU) users. Online Signup allows users who are not part of the provider network to manually connect to the hotspot. It also allows for added security for users who want to connect anonymously. To configure Online Signup, you must configure a separate WLAN for OSU with Open Authentication or WPA2-Enterprise (802.1x/EAP). Encryption is specific to the service provider. Credentials in the mobile device SIM Card authenticate the user.

To configure the OSU WLAN that you will specify on the **Online Signup** tab:

1. Go to Configure > Network > WLAN Settings.

- 2. From the Hotspot field, select **OSU**.
- 3. From the Auth Type field, select Open or WPA2-Enterprise (802.1x/EAP).

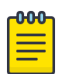

#### Note

You must specify a AAA policy when configuring OSU for Hotspot.

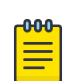

# Note

You will specify this OSU WLAN in the Online Signup configuration.

To configure Online Signup for the hotspot:

- 1. Configure a WLAN Services Hotspot. For more information, see Configure Hotspot on page 248.
- 2. Select the **Online Signup** tab.

| HOTSPOT IDENTIFICATION                                              | SP IDENTIFICATION            | NETWOR  | К СНА | RACTERIS | TICS                | ONLINE SIGNUP                    |
|---------------------------------------------------------------------|------------------------------|---------|-------|----------|---------------------|----------------------------------|
| Network Authentication Type                                         | Online enrollment supported  |         | •     |          | -                   |                                  |
| OSU WLAN                                                            | HS2-OPEN-OSU-4-15            |         | •     |          |                     |                                  |
| Service Provider Setting                                            |                              |         |       |          |                     |                                  |
| Server URI                                                          |                              | Methods | lcon  | Language | Friendly<br>Name    | Description                      |
| https://osu-server.r2-testbed-rk<br>fi.org:9446/OnlineSignup/servic | ks.wi-<br>ces/newUser/digest | SOAP    | Arres | English  | SP Red<br>Test Only | Free service for<br>test purpose |
|                                                                     |                              |         |       | Korean   | SP 빨강 테<br>스트 전용    | 테스트 목적으로 무<br>료 서비스              |
| https://osu-server.r2-testbed.w                                     | l-fi.org/                    | SOAP    | Arr   | English  | SP Red<br>Test Only | Free service for<br>test purpose |
|                                                                     |                              |         |       | Korean   | SP 빨강 테<br>스트 전용    | 테스트 목적으로 무<br>료 서비스              |
| new                                                                 |                              |         |       |          |                     |                                  |

#### Figure 61: Configuring Online Signup

3. Configure the following parameters:

Network Authentication Type. Possible values for network authentication are:

- Acceptance of terms and conditions. Redirection is accomplished after user accepts Terms and Conditions.
- Http/Https redirection. Redirect Http or Https automatically. Provide the Redirection URL.
- Online enrollment supported. Authentication supports online enrollment. Service Provider configuration pane displays.
- DNS redirection. DNS redirection serves a web page other than what the end user had requested.

**OSU WLAN**. This is the address of the Online Signup WLAN. Create this WLAN separately. The Auth Type for the OSU WLAN can be either Open or WPA2 Enterprise. Encrypted Authentication is specific to the Service Provider. Network Authentication is available in the SIM Card of the mobile device.

Server Provider Setting. This is service provider configuration settings.

- To add a provider to the list, select **New** and configure the provider settings. For more information, see Configuring the OSU Service Provider on page 257.
- To remove a provider from the list, select the list row, then select  $ar{f I}$ .
- To edit provider information, select the list row, then select . For more information, see Configuring the OSU Service Provider on page 257.
- 4. Select **OK** to save the Online Signup configuration.

## **Related Topics**

Configuring the OSU Service Provider on page 257 Configure Hotspot on page 248

### **Configuring the OSU Service Provider**

Hotspot configuration supports Online Signup. This task outlines how to create a list of service providers that support Online Signup.

Take the following steps to configure an Online Signup service provider:

- 1. Configure a WLAN Services Hotspot. For more information, see Configure Hotspot on page 248.
- 2. From the WLAN Services Hotspot tab, select the **Online Signup** tab.

3. In the Service Provider Setting pane, select **New**.

The OSU SP Configuration dialog opens.

| OSU SP Configuration         |                                       |  |
|------------------------------|---------------------------------------|--|
| Server URI<br>Methods        | CHANGE ORDER                          |  |
|                              | SOAP                                  |  |
| lcon                         | CHANGE REMOVE                         |  |
| Anonymous Name<br>Language 1 |                                       |  |
| Language                     | <b></b>                               |  |
| Friendly Name                |                                       |  |
| Service Description          |                                       |  |
| Language 2                   |                                       |  |
| Language                     | · · · · · · · · · · · · · · · · · · · |  |
| Friendly Name                |                                       |  |
| Service Description          |                                       |  |

## Figure 62: Configuring the OSU Service Provider

4. Configure the following parameters:

#### Server URI

The OSU server URI.

#### Methods

OSU Method is the preferred list of encoding methods that the OSU server supports in order of priority. Select the connection method used by the provider. Select **Change Order** to reorder the method priority.

#### lcon

Add an icon that is associated with Online Signup:

• To add or change the icon, select **Change**. Then, navigate to a .png file.

• To remove the icon, select **Remove**.

## Anonymous Name

Configure a name that anonymous users can use to access the network.

### Language

Configure the Language, Friendly Name, and Service Description for the Online Signup user interface.

5. Select **OK** to save the OSU SP configuration.

### **Related Topics**

Online Signup on page 255

# **Captive Portal Settings**

Go to **Networks** > **WLANS** to enable captive portal. Select the portal type: Internal, External, or CWA (Centralized Web Authentication). The configuration settings depend on the portal type.

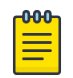

### Note

By default, when captive portal is enabled, HTTP, DNS, and DHCP access is provided to ExtremeCloud IQ Controller for redirection.

# **Related Topics**

Internal Captive Portal Settings on page 259 External Captive Portal Settings on page 260 Centralized Web Authentication on page 261 ExtremeGuest Captive Portal Settings on page 265 Captive Portal Redirect Port List on page 268

# Internal Captive Portal Settings

An internal captive portal resides on ExtremeCloud IQ Controller. Configure the following parameters for an internal captive portal.

| Field                    | Description                                                                                                    |
|--------------------------|----------------------------------------------------------------------------------------------------|
| Portal name              | Select an icon to add, edit, or delete a captive portal. When<br>you add or edit a captive portal, the portal configuration dialog<br>displays.                       |
| Portal Connection        | Indicates the Interface/Topology that is used for the portal communication.                                                                                           |
| Use FQDN for connection  | Use the Fully-Qualified Domain Name (FQDN) of the VLAN instead of its IP address when redirecting clients to the captive portal. This is required for OpenID Connect. |
| Walled Garden Rules      | Click <b>Walled Garden Rules</b> to configure policy rules for the internal captive portal.                                                                           |
| Use HTTPS for connection | (Optional) Indicates that the connection will be secure with HTTPS.                                                                                                   |

### **Table 68: Internal Captive Portal Settings**

| Field                 | Description                                                                                                    |
|-----------------------|----------------------------------------------------------------------------------------------------|
| Authentication method | <ul> <li>Select the local authentication method for the Internal Captive<br/>Portal. The following authentication methods are supported for<br/>Internal Captive Portal:</li> <li>Local. Look up in the local password repository.</li> <li>LDAP. Look up on a remote LDAP server. This option<br/>enables LDAP Configuration.</li> <li>Default AAA Server. This value must be configured for Local<br/>or LDAP.</li> </ul> |
|                       | status based on provided credentials. Indication of a specific<br>role for policy assignment change is not supported.                                                                                                    |
| LDAP Configuration    | Lightweight Directory Access Protocol. Select a configuration or select the plus sign to add a new configuration.                                                                                                    |

| Table 68: Interna | I Captive Portal | Settings (continued) |
|-------------------|------------------|----------------------|
|-------------------|------------------|----------------------|

### **Related Topics**

Portal Website Configuration on page 320 Portal Network Configuration on page 328 Portal Administration Configuration on page 329 Default Rules for Captive Portal on page 337 Interfaces on page 378

# External Captive Portal Settings

An external captive portal resides on a separate server. Configure the following settings for an external captive portal.

| Field               | Description                                                                                                    |
|---------------------|----------------------------------------------------------------------------------------------------|
| ECP URL             | URL address for the external captive portal.<br>When integrating with ExtremeCloud™ A3, the URL format is:<br>https:// <vip a3="" of="">/Extreme::XCC</vip>                                                                                                    |
| Walled Garden Rules | Select <b>Walled Garden Rules</b> to configure policy rules for the external captive portal.                                                                                                    |
| Identity            | (Optional) Determines the name common to both the<br>ExtremeCloud IQ Controller and the external Web server if<br>you want to encrypt the information passed between the<br>ExtremeCloud IQ Controller and the external Web server.<br>Required for signing the redirected URL. If you do not configure<br>the Identity, the redirector on the AP drops the traffic. |
| Shared Secret       | (Optional) The password that is used to validate the connection between the client and the RADIUS server.                                                                                                    |

### Table 69: External Captive Portal Settings

| · · · · · · · · · · · · · · · · · · · |                          |                                                                                                    |
|---------------------------------------|--------------------------|----------------------------------------------------------------------------------------------------|
|                                       | Field                    | Description                                                                                                    |
|                                       | Use HTTPS for connection | Indicates that the connection will be secure with HTTPS.                                                                                                    |
|                                       | Send Successful Login To | <ul> <li>Indicates destination of authenticated user. Valid values are:</li> <li>Original Destination. The destination of the original request.</li> <li>Custom URL. Provide the URL address.</li> </ul> |

# Table 69: External Captive Portal Settings (continued)

# **Related Topics**

Configuring L2 Rules on page 276 Configuring L7 Application Rules on page 278 Walled Garden Rules on page 265

# Centralized Web Authentication

Typically, when an external captive portal is employed, a web server hosts a single site that allows users to authenticate to the network. Centralized Web Authentication (CWA) offers the ability to serve a web page based on a set of conditions that are defined on the RADIUS server. The user is redirected to the appropriate web page after successful authentication using the 802.1x protocol.

With a CWA captive portal, the URL for the captive portal is provided dynamically through RADIUS attributes. The redirection can occur either at the AP (for Bridged@AP topologies) or at ExtremeCloud IQ Controller (for Bridged@AC topologies). Examples of conditions that determine the destination web page include: the expiration date for a user password or the due date of a bill that must be paid before a user can gain access to the network.

CWA supports an ExtremeControl captive portal server and a Cisco<sup>®</sup> ISE captive portal server. The configuration procedure for captive portal on ExtremeCloud IQ Controller is the same regardless of the captive portal server. CWA is supported on both Bridged@AC and Bridged@AP topologies.

From ExtremeCloud IQ Controller, configure the following:

- AAA Policy defining the RADIUS server, then specify that AAA Policy on the CWA captive portal network configuration.
- Policy role that includes a redirect rule. The redirect rule must use the TCP protocol and redirect the client based on the domain name or IP address that is specified in the URL message that is sent from the RADIUS server.

For information on the captive portal server configuration, see the ExtremeCloud IQ Controller Deployment Guide.

| ſ | 000 |  |
|---|-----|--|
|   | =   |  |
| L | =   |  |

## Note

Extreme Networks AP39xx and the Wi-Fi 6 AP models all support Centralized Web Authentication (CWA) captive portal.

# Related Topics

CWA Network Settings on page 262 CWA Policy Redirection Role on page 264 Configure AAA Policy on page 303

### **CWA Network Settings**

To configure a Centralized Web Authentication (CWA) captive portal:

1. Go to **Configure > Network > WLANS**.

| Network Name                   | AH-CWA                                      |
|--------------------------------|---------------------------------------------|
| SSID                           | AH-CWA                                      |
| Status                         | Enabled *                                   |
| Auth Type                      | WPA2-Enterprise (802.1X/EAP) * EDIT PRIVACY |
| Enable Captive Portal          |                                             |
| Captive Portal Type            | CWAY                                        |
| MAC-based authentication (MBA) |                                             |
| AAA Policy                     | CWA_ISE Y 🕑 🖍 🔳                             |
| Default Auth Role              | Enterprise User                             |
| Default VLAN                   | BAP-3016 (3016) ¥ 🕑 🖍 🗊                     |
| ADVANCED SCHEDULING            |                                             |

#### Figure 63: CWA Network on ExtremeCloud IQ Controller

2. Configure the following settings:

## Table 70: Centralized Web Authentication Network Settings

| Field                 | Description                                                                                                    |
|-----------------------|----------------------------------------------------------------------------------------------------|
| Network Name          | Enter a unique, user-friendly value that makes sense for your business. Example: Staff                                                       |
| SSID                  | Enter a character string to identify the wireless network.<br>Maximum 32 characters. Upper and lowercase allowed.<br>Example: PermanentStaff |
| Status                | Enable or disable the network service. Disabling the network service shuts off the service but does not delete it.                           |
| Auth Type             | The Authorization Type for a CWA captive portal must be <b>WPA2 Enterprise (802.1x EAP)</b>                                                  |
| Enable Captive Portal | Select this option to configure a captive portal network.                                                                                    |

| Field                    | Description                                                                                                    |
|--------------------------|----------------------------------------------------------------------------------------------------|
| MAC-Based Authentication | <ul> <li>(Optional) Select this option to enable MBA. When selected, multi-factor authentication is enabled.</li> <li>The following parameter displays when MAC-based Authentication is enabled:</li> <li>MBA Timeout Role. Select the role that will be assigned to a wireless client during MAC-based authentication (MBA) if the RADIUS server access request times out. If no MBA Timeout Role is selected, then a RADIUS server timeout is treated like an Access-Reject, which prevents the client from accessing the network. Other options: <ul> <li> <ul> <li> <li> </li></li></ul> </li> <li> <ul> <li> <li> <ul> <li> <li> <ul> <li> <li> </li></li></ul> </li> </li></ul> </li> </li></ul> </li> </ul> </li> <li> <ul> <li> <ul> <li> <li> <ul> <li> <li> <ul> <li> <li> <ul> <li> <li> <ul> <li> <li> </li></li></ul> </li> </li></ul> </li> </li></ul> </li> </li></ul> </li> </li></ul> </li> <li> <ul> <li> <ul> <li> <li> <ul> <li> <li> <ul> <li> <li> <ul> <li> <li> <ul> <li> <li> <ul> <li> <li> <li> <ul> <li> <li> <li> <ul> <li> <li> <li> <li> <ul> <li> <li> <li> <li> <ul> <li> <li> <li> <li> </li></li></li></li></ul> </li> </li></li></li></ul> </li> </li></li></li></ul> </li> </li></li></ul> </li> </li></li></ul> </li> </li></ul> </li> <li> <ul> <li> <ul> <li> <li> <ul> <li> <li> <ul> <li> <li> <li> <ul> <li> <li> <li> <li> <li> <ul> <li> <li> <li> <li> <li> <li> <li> <l< td=""></l<></li></li></li></li></li></li></li></ul></li></li></li></li></li></ul></li></li></li></ul></li></li></ul></li></li></ul></li></ul></li></li></ul></li></li></ul></li></li></ul></li></li></ul></li></ul></li></ul></li></ul> |
| Captive Portal Type      | CWA                                                                                                    |
| AAA Policy               | Specify the AAA Policy associated with the captive portal.<br>Define the RADIUS server used for authentication in the AAA<br>Policy. This is the IP address of the captive portal. See Figure 64<br>on page 263.                                                                                                    |
| Default Auth Role        | Specify the default authorization role that is configured on ExtremeCloud IQ Controller.                                                                                                    |
| Default VLAN             | Specify the default VLAN that is configured on ExtremeCloud IQ Controller.                                                                                                    |

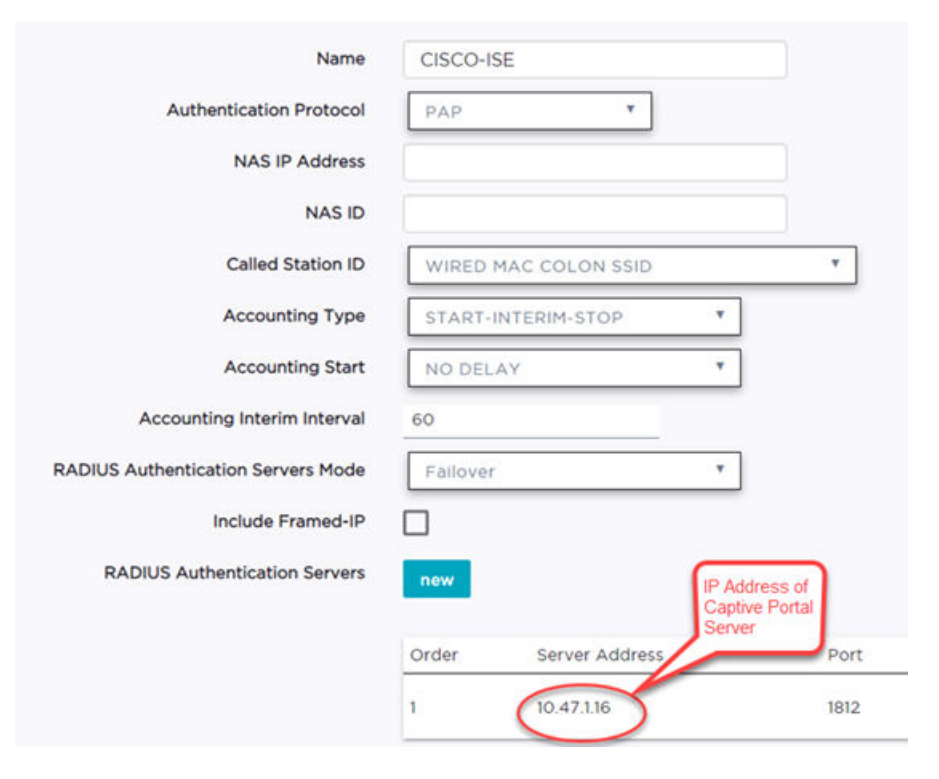

Figure 64: AAA Policy for CWA - RADIUS Server definition

# **Related Topics**

Configure AAA Policy on page 303 CWA Policy Redirection Role on page 264 Add Policy Roles on page 273 Configuring VLANS on page 283

### **CWA Policy Redirection Role**

To configure a policy role with at least one redirection rule:

- 1. Go to **Configure** > **Policy** > **Role** > **Add**.
- 2. Create a new role.
- 3. Select Layer 3/Layer4 and configure the parameters for a redirect rule that works with CWA captive portal. See Table 71 on page 265.

| Nar               | ACL_WEBAUTH_REDIRECT                          |
|-------------------|-----------------------------------------------|
| Bandwidth Lin     | nit 🗹 Unlimited Class of Service: No CoS 🗙 🔇  |
| Default Activ     | Deny * VLAN ID Use default VLAN of Network*   |
| Associated Profil | es Role is associated with 1 Profile          |
| L2 (Mac Addre     | ss) Rules (O Rules)                           |
| L3,L4 Rules (IP   | and Port) Rules (6 Rules)                     |
| Order Name        |                                               |
| 1 DHCP            |                                               |
| 2 DNS             | IP Address of the                             |
| 3 SRC             | Captive Portal Server.<br>Allows all traffic. |
| 4 10.47.1.16      |                                               |
| 5 Rediirect-      | 80                                            |
| 6 Redirect-       | 443                                           |

Figure 65: Example Redirection Role on ExtremeCloud IQ Controller that includes six L3/L4 rules

| Redirect-80 | Redirect • | None * | TCP T | Any IP Address | 0.0.0/0 | HTTP Y | 80 |
|-------------|------------|--------|-------|----------------|---------|--------|----|
|             |            |        |       |                |         |        | 1  |

#### Figure 66: Redirect-80 rule redirects HTTP traffic from Port 80

#### Table 71: Rule Configuration for Layer3/Layer4 Redirection Rules

| Field     | Description                                                                                      |
|-----------|--------------------------------------------------------------------------------------------------|
| Name      | Provide a name for the rule. Example: <b>Redirect-80</b> that redirects traffic on HTTP port 80. |
| Action    | Redirect                                                                                         |
| Protocol  | ТСР                                                                                              |
| IP/Subnet | <b>User-Defined</b> . Then specify the IP address of the captive portal.                         |
| Port      | Include at least one rule for HTTP port 80 or HTTPS port 443                                     |

#### Related Topics

Add Policy Roles on page 273

#### ExtremeGuest Captive Portal Settings

An ExtremeGuest captive portal resides on an ExtremeGuest server. Configure the following settings.

| Field                | Description                                                                                                    |  |  |
|----------------------|----------------------------------------------------------------------------------------------------|--|--|
| Captive Portal Type  | EGuest                                                                                                    |  |  |
| Walled Garden Rules  | Select <b>Walled Garden Rules</b> to configure policy rules for the external captive portal.                                                                                                    |  |  |
| ExtremeGuest Servers | <ul> <li>Select the ExtremeGuest server from the drop-down list of configured servers. The number of server fields depends on the number of configured servers. Configure one portal server and up to two backup servers.</li> <li>Select an icon (, , , or ) to manage your servers from here. Select the appropriate check box to indicate that the server handles authentication, accounting, or both. At least one selection is required for each server.</li> <li>Select Portal to configure one server as the portal server. If your portal server as the portal server.</li> </ul> |  |  |

### Table 72: ExtremeGuest Captive Portal Settings

### Related Topics

ExtremeGuest Server Settings on page 301 Walled Garden Rules on page 265

#### Walled Garden Rules

When authenticating with third-party credentials such as Facebook or Google, the ExtremeCloud IQ Controller unregistered access policy must allow access to the third-party site (either allow all

SSL or make allowances for third-party servers). The Portal Configuration must have the specific site registration enabled and include the Application ID and Secret for the third-party site.

Third-party registration for networks redirecting HTTP traffic to the captive portal using DNS Proxy requires additional configuration.

Create a unique application to the third-party software. Refer to the following developer sites:

- Facebook Developers page at https://developers.facebook.com/apps/
- Google Developers page at https://console.developers.google.com/projectselector/apis/library
- Microsoft Developers page at https://apps.dev.microsoft.com/#/appList.
- Yahoo Developers page at https://developer.yahoo.com/
- Salesforce Developers page at https://developer.salesforce.com/

The Application ID and Application Secret assigned during the creation of the third-party application must be provided in the Portal Configuration page.

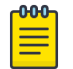

### Note

With an availability pair, when configuring authentication in the portal, specify the URI (*Uniform Resource Identifier*) for both the Primary and Secondary appliance.

### **Related Topics**

Adding Walled Garden Rules on page 266 Configuring L2 Rules on page 276 Configuring L3, L4 Rules on page 276 Authentication with Third-party Credentials on page 323 Third-party Registration Requirements on page 323

### Adding Walled Garden Rules

Take the following steps to configure Walled Garden rules:

- 1. Go to **Configure > Networks** and select a network.
- 2. Enable Captive Portal.
- 3. Select Walled Garden Rules.
- 4. Select a drop-down to display settings for each OSI layer:
  - L2 (Mac Address) Rules
  - L3, L4 (IP and Port) Rules

5. Configure the rule parameters.

The following is an example of a DNS-based Layer 3 rule that allows access through Facebook.

| new   |      |        |             |                 |   |
|-------|------|--------|-------------|-----------------|---|
| Order | Name | Action | cos         | Protocol        |   |
| 1     | DNS  | Allow  | ▼ None      | ▼ Any Protocol▼ |   |
|       |      |        |             |                 |   |
|       |      | IP/sub | onet        | Port            |   |
|       |      | FO     | DN T fb.com | Any Port        | • |

# Figure 67: Layer 3 Rule

Each application site requires specific rules to access their site domains. Table 73 lists the rule configuration parameters needed for each application site.

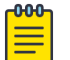

#### Note

The domain information for each application site is subject to change. Refer to specific application site documentation if necessary.

| Table 73: FQDI | N Rules | Required for | or Social | Logins |
|----------------|---------|--------------|-----------|--------|
|----------------|---------|--------------|-----------|--------|

| Application Site | Rule Parameters                                                                                                    |
|------------------|----------------------------------------------------------------------------------------------------|
| Facebook         | <ul><li>Allow FQDN to facebook.com, port HTTPS</li><li>Allow FQDN to fbcdn.net, port HTTPS</li></ul>                                                  |
| Google           | Allow FQDN to accounts.google.com, port HTTPS                                                                                                    |
| Microsoft        | <ul> <li>Allow FQDN to login.live.com, port HTTPS</li> <li>Allow FQDN to gfx.ms, port HTTPS</li> <li>Allow FQDN to akadns6.net, port HTTPS</li> </ul> |
| Salesforce       | <ul><li>Allow FQDN to login.salesforce.com</li><li>Allow FQDN to sfdcstatic.com</li></ul>                                                             |
| Yahoo            | <ul><li>Allow FQDN to login.yahoo.com, port HTTPS</li><li>Allow FQDN to yimg.com, port HTTPS</li></ul>                                                |

### Related Topics

Walled Garden Rules on page 265 Configuring L2 Rules on page 276 Configuring L3, L4 Rules on page 276

# Captive Portal Redirect Port List

Configure a port on the ExtremeCloud IQ Controller interface to which the client is redirected after the ECP response. If ECP support is configured for HTTP then the port is typically **80**, otherwise it is typically **443**. It is possible to configure a different port. The hw\_port attribute appears in the redirection response from ExtremeCloud IQ Controller.

- 1. Go to Configure > Networks > WLANS.
- 2. Select Enable Captive Portal.
- 3. Select CP Redirect Port List.
- 4. Select 💽 to add a port to the list.
- 5. To delete a port, select the port, and then select  $\blacksquare$ .

# Advanced Network Settings

To configure advanced network settings:

# 1. Go to Configure > Networks > WLANS > Add.

- 2. Select Advanced.
- 3. Configure the following parameters:

# **OWE Transition Auto Provisioning**

Enable this option to generate an Opportunistic Wireless Encryption (OWE) network automatically when the network authentication is set to Open. OWE offers security to open networks, ensuring that traffic between an AP and a client is encrypted. Other clients can sniff and record traffic, but cannot decrypt it.

# Agile Multiband

Enables wireless devices to better respond to changing wireless network conditions. Improved resource utilization helps balance wireless network load, increase capacity, and provide end users the best possible wireless experience.

This feature is enabled by default. It is supported on ExtremeWireless access points AP3xx, AP4xx, and AP5xx.

# **RADIUS Accounting**

Indicates that the RADIUS server will also handle RADIUS accounting requests.

ExtremeCloud IQ Controller provides Vendor Specific Attributes (VSAs) in the message to the RADIUS server. For more information, see Vendor Specific Attributes on page 271.

# Hide SSID

Prevents the SSID from going in a beacon message but sends out the SSID when a device probes the APs.

# Include Hostname

Includes the AP Hostname in the beacon signal. Enable this setting to easily identify the access point that is the originator of a particular signal without having to resort to BSSID conversion tables. This feature can be useful during site surveys.

The Hostname value is limited to 32 characters, no spaces. It can be the same as or different from the AP Name. Both the AP Name and AP Hostname are displayed on the AP List and on the AP Details dialog in ExtremeCloud IQ Controller.

### Radio Management (11k) Support

Enabling this option helps improve the distribution of traffic in a wireless network by allowing a client to select an AP based on its active subscribers and overall traffic. (This feature is dependent on the client's ability to support this option.) APs serving WLANs with 11k support enabled perform a background scan to collect neighbor AP information and determine alternatives to recommend to the client.

### Quiet IE

When Quiet IE is enabled, the AP temporarily silences the clients by including a Quiet IE countdown (from 200 to 1) in the Beacons and Probe Responses. When Quiet Count reaches 1, all the clients have to be quiet for the Quiet Duration given in the Quiet IE.

### U-APSD (WMM-PS)

Power Save mode. Between transmitting packets the client device sleeps and saves power while the access point buffers downlink frames. The application decides when to receive packets.

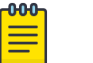

### Note

U-APSD can interfere with device functionality.

# Admission Control

Enable one or more of these options to prioritize traffic and provide enhanced multimedia support. When a client connects, it receives a reserved amount of time, which improves the reliability of applications by preventing over-subscription of bandwidth. If Admission Control is enabled, the clients must use it. If a client does not support it, that client's traffic will be downgraded.

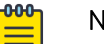

### Note

It is not recommended to enable Admission Control if all clients do not support it.

# Admission Control for Voice (VO)

Forces clients to request admission to use the highest priority access categories in both inbound and outbound directions.

### Admission Control for Video (VI)

Provides distinct thresholds for VI (video).

### Admission Support for Best Effort (BE)

If the client does not support admission control for the access category that requires admission control, the traffic category will be downgraded to lower access category that does not have Mandatory Admission control.

### Global Admission Control for Background (BK)

Provides global admission control for background bandwidth.

### Client to Client Communication

Control blocking traffic between wireless clients on the same SSID. Select this setting to enable blocking of client-to-client traffic per network. This setting is disabled by default. Blocked client traffic is supported.

Enable this setting on your network configuration and assign the network to a configuration Profile. Assign the configuration Profile to a device group. All APs, in that device group will block traffic between wireless clients on the SSID.

| <b>_000</b> | 1 |
|-------------|---|
| $\equiv$    |   |
| _           |   |

### Note

Blocking client-to-client traffic on Bridged at AP and Fabric Attach topologies is not supported.

## Pre-Authenticated idle timeout (seconds)

The amount of time (in seconds) that a mobile user can have a session on the controller in *pre-authenticated* state during which no active traffic is passed. The session is terminated if no active traffic is passed within this time.

# Post-Authenticated idle timeout (seconds)

The amount of time (in seconds) that a mobile user can have a session on the controller in *authenticated* state during which no active traffic is passed. The session will be terminated if no active traffic is passed within this time.

### Maximum session duration (seconds)

The maximum user session length in seconds.

**Related Topics** 

WLAN Service Settings on page 234 Configuring DSCP Classification on page 270

### Configuring DSCP Classification

A Differentiated Services Code Point (DSCP) is a packet header value that indicates Quality of Service (QoS) priority level for traffic delivery. All 64 DSCP code-points are supported.

To define a class of service for each DSCP code:

- 1. Go to Configure > Networks > WLAN Services.
- 2. Select a network or select Add.
- 3. Select Advanced.
- 4. Scroll to the bottom of the Advanced Settings page and select QoS/DSCP
- 5. Select a Service Class value for each DSCP code.

Valid priority values in descending order:

- Network Control (7)
- Premium (Voice) (6)
- Platinum (5)
- Gold (4)
- Silver (3)
- Bronze (2)
- Best Effort (1)
- Background (0)

### **Related Topics**

Advanced Network Settings on page 268

# Vendor Specific Attributes

ExtremeCloud IQ Controller provides the following Vendor Specific Attributes (VSAs) in the message to the RADIUS server:

| Attribute Name  | ID | Туре    | Messages                 | Description                                                                                                    |
|-----------------|----|---------|--------------------------|----------------------------------------------------------------------------------------------------|
| AP-Name         | 2  | string  | Sent to RADIUS<br>server | The name of the AP the client is<br>associating to. It can be used to assign<br>role based on AP name or location.                                                                          |
| AP-Serial       | 3  | string  | Sent to RADIUS<br>server | The AP serial number. It can be used instead of (or in addition to) the AP name.                                                                                                    |
| AP Ethernet MAC |    | string  | Sent to RADIUS<br>server | The MAC address of the AP used by the ECP to determine client location.                                                                                                    |
| AP Location     |    | string  | Sent to RADIUS<br>server | The physical location of the AP. Provided by the network administrator.                                                                                                    |
| VNS-Name        | 4  | string  | Sent to RADIUS<br>server | The name of the Virtual Network the<br>client has been assigned to. It is used in<br>assigning role and billing options, based<br>on service selection.                                     |
| SSID            | 5  | string  | Sent to RADIUS<br>server | The name of the SSID the client is<br>associating to. It is used in assigning<br>role and billing options, based on service<br>selection.                                                   |
| BSS-MAC         | 6  | string  | Sent to RADIUS<br>server | The name of the BSS-ID the client is<br>associating to. It is used in assigning<br>role and billing options, based on service<br>selection and location.                                    |
| Role-Name       | 7  | string  | Sent to RADIUS server    | The name of the role applied to the station's session.                                                                                                    |
| Topology-Name   | 8  | string  | Sent to RADIUS server    | The name of the topology applied to the station's session.                                                                                                    |
| Ingress-RC-Name | 9  | string  | Sent to RADIUS server    | The name of the rate limit applied to the station's session's outbound traffic.                                                                                                    |
| Egress-RC-Name  | 10 | string  | Sent to RADIUS server    | The name of the rate limit applied to the station's session's inbound traffic.                                                                                                    |
| RSS             | 11 | integer | Sent to RADIUS<br>server | Received Signal Strength.<br>RSS value in the RADIUS Accounting<br>logs can identify areas that have a weak<br>Wi-Fi signal. Use this information to<br>increase coverage in problem areas. |

# **Table 74: Vendor Specific Attributes**

# Managing a Network Service

After a network service is created, you can modify the configuration settings or delete the network. To get started:

### 1. Go to **Configure** > **Networks**.

- 2. Select WLANs or Mesh Points.
- 3. Select a network service from the list.

The network settings display.

- 4. Modify configuration settings as needed and select Save.
- 5. To delete a network, select **Delete**.

A delete confirmation message displays.

6. Select **OK**.

# **Related Topics**

WLAN Service Settings on page 234 Mesh Point Network Settings on page 245 Networks List on page 101

# **Band Steering**

Band Steering is intended to relieve congestion by encouraging dual-band client devices to use the higher capacity 5 GHz band. To make use of Band Steering, ensure that networks are assigned to both radios.

For Band Steering to work effectively, configure similar coverage areas for the 2.4 GHz and 5 GHz bands. Design the network for both 5 GHz and 2.4 GHz coverage. For networks where coverage quality differs between bands, disable Band Steering.

Enable or disable Band Steering per SSID from the **Networks** tab within the device group or for a specific AP WLAN override. Band Steering per SSID is supported on all Wi-Fi 6 access points.

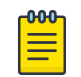

### Note

The Band Steering feature steers 5 GHz clients toward the 5 GHz band. 6E clients can self steer into the 6 GHz band for service.

# Related Topics

Add or Edit a Configuration Profile on page 124 WLAN Override on page 214

# Policy

You can define policy rules for a role to specify network access. Network policies are a set of rules, defined in a specific order, that determine how connections are authorized or denied. If you do not define policy rules for a role, the role's default action is applied to all traffic subject to that role. However, if you require user-specific filter definitions, then the filter ID configuration identifies the specific role that is applied to the user.

# **Related Topics**

Roles List on page 114 Configuring Roles on page 273 Class of Service on page 280 VLANS on page 283 Configuring Rates on page 293

# **Configuring Roles**

A role is a set of network access services that can be applied at various points in a policy-enabled network. Roles are usually named for a type of user such as Student or Engineering. Often, role names match the naming conventions that already exist in the organization. The role name should match filter ID values set up on the RADIUS servers.

The default non-authenticated role is used when the client is not authenticated but able to access the network. The default authenticated role is assigned to a client when it successfully authenticates but the authentication process did not explicitly assign a role to the client.

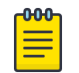

# Note

To configure default roles, go to **Configure > Networks**.

When the default action is sufficient, a role does not need additional rules. Rules are used only to provide unique treatment of packet types when a single role is applied.

ExtremeCloud IQ Controller is shipped with a default policy configuration that includes the following default roles:

- Enterprise User
- Quarantine
- Unregistered
- Guest Access
- Deny Access
- Assessing
- Failsafe

The Enterprise User access policy is intended for admin users with full access.

The Quarantine access policy is used to restrict network access to end-systems that have failed assessment. The Quarantine policy role denies all traffic by default while permitting access to only required network resources such as basic network services (for example, ARP, DHCP, and DNS) and HTTP to redirect web traffic for assisted remediation.

# **Related Topics**

Add Policy Roles on page 273 Role Widgets on page 116 Policy Role Settings on page 274

# Add Policy Roles

Define policy roles to provide unique treatment of packet types when a single role is applied.

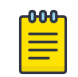

### Note

Associate each role with a configuration Profile of a device group for each AP in the group to make use of the policy role.

- 1. Go to Configure > Policy > Roles > Add.
- 2. Configure the parameters for the role. For more information, see Policy Role Settings on page 274.

3. Select the drop-down arrow to open the appropriate OSI layer.

Add rules associated with the appropriate OSI layer. Each OSI layer has one default rule that is provided by ExtremeCloud IQ Controller. Policy rules are applied from top to bottom.

4. To add new rules, select **New**.

| C | 000 | 1 |
|---|-----|---|
|   |     |   |
|   | _   |   |
|   | _   |   |
| U |     |   |

Note

ExtremeWireless Wi-Fi 6 access points support rule sets that contain up to 256 rules. AP39xx series access points support rule sets with no more than 64 rules.

5. To edit a rule, click on the rule to open the rule parameters. Configure the rule parameters and select **Save**.

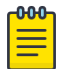

# Note

If you create a Deny All rule for any subnet as the top rule, the policy will drop all traffic.

# **Related Topics**

Policy Role Settings on page 274 Policy Rules for OSI L2 to L4 on page 275 Application (Layer 7) Rules on page 277 Associated Profiles on page 127

# **Policy Role Settings**

# Table 75: Role Parameter Settings

| Field           | Description                                                                                                    |
|-----------------|----------------------------------------------------------------------------------------------------|
| Name            | Name of the role.                                                                                                    |
| Bandwidth Limit | Select this option to allow unlimited bandwidth. Select <b>S</b> to set the Class of Service value.                                                                                                    |
| Default Action  | <ul> <li>Determines the access control default action. If you do not define policy rules for a role, the role's default action is applied to all traffic subject to that role. However, if you require user-specific filter definitions, then the filter ID configuration identifies the specific role that is applied to the user. Valid values are:</li> <li>Allow. Allow packets using the specified VLAN option. Specify either the Default Network VLAN or a configured VLAN.</li> <li>Deny. Deny packets that do not match a filter rule or deny packets when a filter rule does not exist. When a packet <i>does</i> match the filter rule action Allow, allow packet using the specify either the Default Network VLAN or a configured VLAN option.</li> </ul> |
| VLAN ID         | Policy roles default to the VLAN specified during network configuration. You can specify a unique VLAN here. Click 🖸 to add a new VLAN option.                                                                                                    |

| Field              | Description                                                                                                    |
|--------------------|----------------------------------------------------------------------------------------------------|
| Associated Profile | Indicates profiles that this role is associated with. Click 🖍 to modify profile association.                                                                                         |
|                    | <b>Note:</b> Associate a role with a configuration Profile. The configuration Profile is associated with the device group. Each AP in the device group makes use of the policy role. |
| Rules              | Policy rules are organized by Open Systems Interconnection (OSI) layer classification. Select the drop-down arrow to display rules that pertain to each OSI layer.                   |

| Table | 75:  | Role | Parameter  | Settinas | (continued) |
|-------|------|------|------------|----------|-------------|
| IUNIC | / 0. |      | i urumeter | Sectings | (continueu) |

### **Related Topics**

Policy Rules for OSI L2 to L4 on page 275 Application (Layer 7) Rules on page 277

# Policy Rules for OSI L2 to L4

You can define policy rules for a role to specify network access settings for a specific user role. Network policies are a set of rules, defined in a specific order, that determine how connections are authorized or denied. If you do not define policy rules for a role, the role's default action is applied to all traffic subject to that role. However, if you require user-specific filter definitions, then the filter ID configuration identifies the specific role that is applied to the user.

A role can have no rules if the default action is sufficient. Rules are used only to provide different treatments for different packet types to which a single role is applied.

Specify the OSI layer to which the rule pertains. The rule defines one or more actions to take on a packet matching criteria specified by the rule. The criteria could be the MAC address (L2) or the IP address or port number (L3 and L4).

The default action for all rules is **Contain to VLAN**, indicating that the rule applies to all traffic associated with the VLAN defined at the Role. This can be the Network default VLAN or a unique VLAN ID specified at the Role. The ability to specify the VLAN ID at the Role makes configuring network policy easier.

If the traffic is allowed, it can also be assigned a Class of Service (CoS) that can affect the priority and latency of that traffic. Only the rules in the policy assigned to a client are applied to a client's traffic.

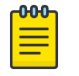

### Note

Rules in the Application Layer (L7) apply to application access and use different matching criteria.

For additional information about Policy Rules Direction, see Understanding the Policy Rules Direction in the GTAC Knowledge Center.

**Related Topics** 

Configuring L2 Rules on page 276 Configuring L3, L4 Rules on page 276

## **Configuring L2 Rules**

Configure policy rules that are associated with a role from the **Role Configuration** page. To configure an OSI Layer 2 rule, which filters on MAC Address:

- 1. Select the L2 drop-down and select **New** or select the rule to edit and existing rule.
- 2. Configure the following parameters:

# Name

Name the rule.

# Action

Determines access control action for the rule. Valid values are:

- None No role defined
- Allow Packets contained to role's default action's VLAN/topology
- Deny Any packet not matching a rule in the policy is dropped.
- Containment VLAN A topology to use when a network is created using a role that does not specify a topology. (Not applicable for L7 Application Rules.)

# COS

Determines the importance of a frame while it is forwarded through the network relative to other packets. The CoS defines actions to be taken when rate limits are exceeded.

# MAC Address Type

Indicates if the MAC Address is user defined or any MAC Address. User Defined enables the MAC Address field for user input.

# MAC Address

Media access control address. Sometimes known as the hardware address, is the unique physical address of each network interface card on each device. Specify the MAC address of the wireless client.

# 3. Select Save.

All rule types are applied to the policy in top to bottom order. The policy is installed on the enforced APs.

# Related Topics

Configuring L3, L4 Rules on page 276 Policy Rules for OSI L2 to L4 on page 275

# Configuring L3, L4 Rules

Configure policy rules that are associated with a role from the **Role Configuration** page. To configure an OSI Layer 3 and 4 rule, which filters on IP Address and Port number:

- 1. Select the L3, L4 drop-down and select **New** or select the rule to edit and existing rule.
- 2. Configure the following parameters:

Name

Name the rule.

Action

Determines access control action for the rule. Valid values are:

- None No role defined
- Allow Packets contained to role's default action's VLAN/topology
- Deny Any packet not matching a rule in the policy is dropped.
- Containment VLAN A topology to use when a network is created using a role that does not specify a topology. (Not applicable for L7 Application Rules.)

# COS

Determines the importance of a frame while it is forwarded through the network relative to other packets. The CoS defines actions to be taken when rate limits are exceeded.

### Protocol

The user defined protocol or protocol type associated with the defined rule. Traffic from this protocol is subject to the defined rule. Valid values are:

- User Defined, then specify a protocol that is not already in the list. Use this option to explicitly specify a protocol that is not listed.
- A specific protocol from the list.

# IP Subnet

Specify the IP address or subnet address associated with the defined rule. Traffic from this address will be subject to the defined rule. Valid values are:

- User Defined. Specify the destination IP address and mask. Use this option to explicitly define the IP/subnet aspect of the rule.
- Any IP Maps the rule to the associated Topology IP address.
- Select a specific subnet value Select to map the rule to the associated topology segment definition (IP address/mask).
- FQDN Allows for filtering on fully qualified domain names.
- Other subnet options include:
  - Sepectralink Mcst
  - Vocera Mcst
  - mDNS/Bonjour

# Port

The port or port type associated with the defined rule. Traffic from this port is subject to the defined rule. Valid values are:

- User Defined, then type the port number. Use this option to explicitly specify the port number.
- A specific port type. The appropriate port number or numbers are added to the Port text field.
- 3. Select Save.

All rule types are applied to the policy in top to bottom order. The policy is installed on the enforced APs.

# Application (Layer 7) Rules

An *application rule* leverages the AP's deep packet inspection (DPI) engine to detect the underlying application to which a frame or flow belongs. The rule then applies access control and quality of service actions to all the traffic associated with the application, not just traffic destined for specific IP addresses

or ports. The control actions regulate both access control and traffic engineering (rate limit, marking, and prioritization) for applications and groups.

Use case examples include:

- Identifying critical applications and assigning a higher priority and CoS value.
- Blocking restricted web content.
- Blocking or limiting peer-to-peer protocols to preserve bandwidth and flows for other applications.
- Limiting bandwidth usage by non-business related traffic.

ExtremeCloud IQ Controller installs application policies with rules on the supported APs where enforcement occurs.

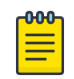

#### Note

Application policies are supported by ExtremeCloud IQ Controller-enabled APs only, not switches.

#### Rules

Application policies consist of rules with matching criteria, coupled with one or more actions to take when a packet matches the rule's criteria. The matching criteria for an application is usually just the name of the application. The ExtremeCloud IQ Controller user interface lets you first select a category of applications, resulting in a subset of applications to choose from. Additionally, you can create a single rule that applies to all traffic in the application category by selecting a category and then selecting 'Wild Card' as the specific application.

*Custom application rules* are rules that you create to recognize (match) applications that are not in the pre-defined set of application matches provided by ExtremeCloud IQ Controller. You create a custom application rule by defining a regular expression to match against host names. The rule's match criteria will be available as a match criteria for policy rules that you create in the future.

#### **Actions and Limitations**

When the Action filter for the application rule is set to Deny, the first few packets of a flow must be allowed to pass through so that the deep-packet inspection (DPI) engine can examine the contents and classify the packets. After the packets are classified as Deny and the flow is blocked, the first few packets have already passed through the system. For typical web traffic, the leak is minimal for a long duration flow. However, for short duration flows, the Deny filter may not be effective.

Any flows that are not matched through classification are handled by the Default Action.

The Redirect action is only available for IPv4 traffic, not IPv6. The Allow, Deny, and Contain actions are available for IPv6.

#### Related Topics

Adding Custom Apps to the Application List on page 280

#### Configuring L7 Application Rules

Create application rules when you need application-level (Layer 7) enforcement, for example, to limit or block access to non-business related traffic.

You can create a new application rule anywhere in the list of policy rules and create any number of application rules in one role.

To configure application rules:

- 1. Go to **Policy** > **Roles** > **Add**.
- 2. For application policy rules, select the L7 Application Rules drop-down.
- 3. Select 🖍 in that row.

The **Rules** dialog displays.

### From User

A packet header includes both a destination IPv4 address and a source IPv4 address. Determine how to filter traffic that flows from the station to the network by defining the destination or the source address as the filter. Options include: Destination (dest), Source (src), and None.

### To User

A packet header includes both a destination IPv4 address and a source IPv4 address. Determine how to filter traffic that flows from the network to the station by defining the destination or the source address as the filter. Options include: Destination (dest), Source (src), and None.

### Search

Type the application to search for. The Group and Application Name fields are automatically populated when you select an application from the Search field.

### Group

Internet applications are organized in groups based on the type or purpose of the application. After you select an Application Group, the Application Name drop-down is populated with application names that are part of the specified group.

# **Application Name**

Names of applications that are a member of the specified group.

### Access Control

Determines access control action for the rule. Valid values are:

- None No role defined
- Allow Packets contained to role's default action's VLAN/topology
- Deny Any packet not matching a rule in the policy is dropped.
- Containment VLAN A topology to use when a network is created using a role that does not specify a topology. (Not applicable for L7 Application Rules.)

### Class of Service

Determines the importance of a frame while it is forwarded through the network relative to other packets. The CoS defines actions to be taken when rate limits are exceeded.

Click the plus sign to configure CoS. For more information, see .Configuring CoS on page 281

### 4. Select Close > Save.

All rule types are applied to the policy in top-to-bottom order. The policy is installed on the enforced APs.

# Adding Custom Apps to the Application List

When creating Application Rules, you can add custom applications to the list of possible applications. Take the following steps to configure a custom app for the Application Rule that is associated with a role:

- 1. Go to Configure > Policy > Roles > Add.
- 2. Select the drop-down arrow for L7 (Application) Rules and click New or select a rule in the list.
- 3. Select 🖍 in that row.

The **Rules** dialog displays.

- 4. Select 🖍 next to the **Application** field.
- 5. Select Create New Application.
- 6. Configure the custom application settings.
- 7. The custom application is added to the list of available applications for the specified application group.

### **Related Topics**

Custom Application Settings on page 280 Configuring L7 Application Rules on page 278

### **Custom Application Settings**

Configure the following parameters to add custom applications to the L7 Apps list.

| Field   | Description                                                                                                    |
|---------|----------------------------------------------------------------------------------------------------|
| Group   | Internet applications are organized in groups based on the type<br>or purpose of the application. After you select an Application<br>Group, the Application Name drop-down is populated with<br>application names that are part of the specified group.<br>The group names are pre-defined standard Extreme<br>Application Analytics <sup>™</sup> signature groups. The group names are<br>case-sensitive. |
| Name    | The name of the custom application.                                                                                                    |
| Pattern | The Matching Pattern is the URL pattern that is associated with the application (case-sensitive, up to 64 characters).                                                                                                    |

### **Table 76: Custom Application Settings**

# Class of Service

In general, COS refers to a set of attributes that define the importance of a frame while it is forwarded through the network relative to other packets, and to the maximum throughput per time unit that a client or port assigned to the role is permitted. The CoS defines actions to be taken when rate limits are exceeded.

A role can contain default access control (VLAN) and/or Class of Service (priority) characteristics that will be applied to traffic when the rule either allows traffic, or does not specifically disallow traffic and the last rule is ALLOW ALL.

Class of Service is a 3-bit field that is present in an Ethernet frame header when 802.1Q VLAN tagging is present. The field specifies a priority value between 0 and 7, more commonly known as CSO through CS7. These values can be used by QoS disciplines to differentiate and shape or police network traffic.

CoS operates only on 802.1Q VLAN Ethernet at the data link layer (Layer 2), which other QoS mechanisms (such as DiffServ, also known as DSCP) operate at the IP network layer (Layer 3).

After packets are classified, they are assigned a final User Priority (UP) value, which consists of the Priority and ToS/DSCP. Marking bits to be applied to the packet is taken from the CoS, and if the value is not set, then the received value (ToS/DSCP) is used. ToS/DSCP Marking rewrites the Layer 3 Type of Service (ToS) byte.

### **Related Topics**

Configuring CoS on page 281 Configuring ToS/DSCP on page 282

# Configuring CoS

The set of rules included in a role, along with any access or CoS defaults, determine how all network traffic of any client assigned to the role will be handled. For example, a Doctor role can be assigned a higher priority CoS and default access control due to the sensitivity and urgency of services that a doctor provides to patients.

# 1. Go to Configure > Policy > Class of Service.

- 2. Select Add, or select an existing Class of Service from the list.
- 3. Configure the following parameters:

### Name

Naming should reflect the priority for your organization and be easily recognized by your IT team, such as Bulk Data or Critical Data.

### Priority

Define how the Layer 2 priority of the packet will be marked. Priority 0 is the highest priority.

- 4. For **ToS/DSCP**, define how the Layer 3 ToS/DSCP will be marked. Enter a hexadecimal value in the **Ox (DSCP:)** field, or select **Configure** to open the **ToS/DSCP** dialog box.
- 5. In the **CoS** dialog box, set the **Mask** value.

### Mask

Select a hexadecimal value to use for the ToS/DSCP value. For example, if the mask is 0xF0, then only the four most significant bits of the ToS of the received packets are marked. So, if the received ToS is 0x33 and the ToS marking is set to 0x2A, then the resulting ToS is 0x23.

- 6. Specify the inbound and outbound rate limits, and select **OK**.
- 7. Click 🖸 to add a new bandwidth rate.
- 8. Select Save.

# **Related Topics**

Configuring ToS/DSCP on page 282 Bandwidth Rate on page 282

# Configuring ToS/DSCP

You can configure ToS/DSCP from the network rules page or the Class of Service page. Define how the Layer 3 ToS/DSCP will be marked:

1. Go to Configure > Policy > Roles > Add.

Or, Class of Service > Add > Configure ToS/DSCP and skip to step 5.

- 2. Select Bandwidth Limit and click 🔊.
- 3. Click Edit next to Advanced Settings.
- 4. Click Configure ToS/DSCP.
- 5. In the **ToS/DSCP** dialog box, select either **Type of Service (ToS)** or **Diffserv Codepoint (DSCP)**. Set the related options, and click **OK**.

# Type of Service (ToS)

# Precedence

Assign a priority to the packet. Packets with lower priority numbers are more likely to be discarded by congested routers than packets with higher priority numbers.

# **Delay Sensitive**

Specifies that the high priority packets will be routed with minimal delay. It can be useful to enable this option for voice protocols.

### High Throughput

Specifies that high priority packets will be routed with high throughput.

# **High Reliability**

Specifies that high priority packets will be routed with low drop probability.

# Explicit Congestion Notification (ECN)

Permits end-to-end notification of network congestion while preventing dropped packets. ECN can be used only with two ECN-enabled endpoints.

# Diffserv Codepoint (DSCP)

# Well-Known Value

These values are explicitly defined in the DSCP related RFCs and implemented on many vendors' switches and routers.

# **Raw Binary Value**

Specify a binary value if you want finer definition of priority.

# Bandwidth Rate

Inbound Rate: Inbound traffic is sent from the client to the network. Rate limits are enforced on a per-client basis whether the rate limit is assigned to a rule or role. Each client has its own set of counters that are used to monitor its wireless network utilization. Traffic from other clients never count against a client's rate limits. Maximum Number of Limiters per Group: 8 inbound.

Outbound Rate: Outbound traffic is sent from the network towards the client. Maximum Number of Limiters per Group: 8 outbound.

Configure the following parameters to configure a new Bandwidth Limit:

### Name

The name for the rate limit.

# Average Rate (CIR)

The rate at which the network supports data transfer under normal operations. It is measured in kilobits per second (Kbps).

The supported rate for ExtremeCloud IQ Controller is 500,000 Kbps.

### **Related Topics**

Configuring CoS on page 281

# VLANS

VLANs are logical subnets. Many VLANs can coexist on a single Ethernet cable (typically referred to as a 'VLAN Trunk'). The AP is a VLAN-aware bridging device. It can place traffic on any VLAN to which it is exposed. Other options are bridging locally at the controller, VxLAN, and Fabric Attach. Fabric Attach enables the AP to connect to a Fabric Network.

It is not necessary to include a VLAN tag in a packet that is being transmitted over a VLAN. A packet transmitted without a VLAN tag is said to be untagged. Since there is no way to identify the VLAN to which an untagged packet belongs, there can be only one untagged VLAN on a VLAN trunk.

It is common practice to place all AP management traffic on an untagged VLAN and place user traffic on tagged VLANs. ExtremeCloud IQ Controller preconfigures switches with a single untagged VLAN that is used for managing access points and the switches themselves.

Another common option is to place all traffic on a single untagged VLAN. This is a simpler option to use when a network's applications do not benefit from VLAN deployment.

ExtremeCloud IQ Controller fully supports mixing tagged and untagged traffic. An AP wired interface can be an untagged member of one VLAN and a tagged member of several other VLANs simultaneously.

With switches, all administrator-created VLANs in ExtremeCloud IQ Controller are classified as tagged VLANs. When a tagged VLAN is assigned to a port, the port is configured to expect all traffic received from the VLAN or sent to the VLAN to be tagged. You can override the tagging on a per-port basis for the ports types Host and Other.

Associate a topology to a specific device group. This enables you to define a topology that is common to a set of devices and specify a specific attached VLAN. Topologies referenced by attached networks or roles are automatically added to the Profile VLANS list. You can also add topologies manually to the list. When creating a new topology, select the Profiles to associate with the new topology.

# **Related Topics**

Configuring VLANS on page 283

### Configuring VLANS

A VLAN defines how the user traffic is presented through the network interface.

To configure a VLAN:

1. Select Configure > Policy > VLANS.

- 2. Select **Add**, or select an existing VLAN from the list.
- 3. Configure the following parameters:

# Table 77: VLAN Configuration Settings

| Field       | Description                                                                                                    |
|-------------|----------------------------------------------------------------------------------------------------|
| Name        | Provide a unique name for the VLAN.                                                                                                    |
| Mode        | <ul> <li>Bridged@AC — The ExtremeCloud IQ Controller bridges traffic for the station through its interfaces, rather than routing the traffic. For B@AC, topology the station's "point of presence" on the wired network is the data plane port assigned to the topology.</li> <li>Bridged@AP — Assigned to APs, the AP bridges traffic between its wired and wireless interfaces without involving the ExtremeCloud IQ Controller. The station's "point of presence" on the wired network for a bridged at AP topology is the AP's wired port.</li> <li>Fabric Attach — The Fabric Attach topology type allows an AP to attach to a Shortest Path Bridging (Fabric Connect) Network. The client component on the AP communicates directly with the server on an edge switch (or it can communicate with the server through a proxy) to allow the AP to request VLAN to I-SID (backbone Service Identifier [IEEE 802.1 ah] mappings). The Fabric Attach topology type is similar to B@AP with the addel I-SID parameter. Fabric Attach can be configured on the ExtremeCloud IQ Controller anywhere a B@AP topology can be configured.</li> <li>VxLAN — VxLAN is a network virtualization technology that leverages existing Layer 3 infrastructures to create tenant overlay networks. VxLAN addresses the requirements of a multi-tenant data center network infrastructure by:</li> <li>Increasing virtual network scalability to 16 million instances. This allows for tenant VLAN (Virtual LAN) isolation whereby multiple tenants can manage their own VLAN/VMAN and MAC address spaces.</li> <li>Adding an encapsulation that effectively hides VM MAC addresses from the physical network that results in physical networking devices to have smaller MAC and IP table sizes.</li> <li>Allowing for Layer 2 adjacency across IP networks by which DC network operators protect their investment in their current infrastructure. Additionally operators can distribute traffic loads across links efficiently using Layer 3 ECMP (Equal-Cost Multi-Path routing).</li> </ul> |
| VLAN ID     | Specify the VLAN ID.<br><b>Note:</b> It is possible to configure a unique VLAN ID when configuring a role.<br>This provides more flexibility in the Contain to VLAN default Action.<br>The VLAN ID range is (1 - 4094), 4094 is reserved for Internal VLAN ID.                                                                                                    |
| VNI         | For VyI AN VXI AN Network Identifier The VNI is a 24-bit identifier. It can be                                                                                                    |
|             | used in more than one VxLAN topology.                                                                                                    |
| Remote VTEP | For <b>VxLAN</b> . The IP address of the tunnel End-Point is referred to as a VxLAN<br>Tunnel Endpoint (or VTEP). The VTEP is the IP address of the network<br>switch. Network switches that act as a VTEP are referred to as VxLAN<br>gateways. There can only be one VTEP per VxLAN topology.                                                                                                    |

| Field                          | Description                                                                                                    |
|--------------------------------|----------------------------------------------------------------------------------------------------|
| I-SID                          | <ul> <li>For Fabric Attach. A unique VLAN identifier and a unique I-SID (service identifier). The I-SID range is (0-15999999).</li> <li>Use I-SID = 0 to support Fabric Attach Standalone Proxy mode on Extreme Networks Ethernet Routing Switches. Standalone Proxy mode indicates that the network does not include a Fabric Attach Server switch (and therefore does not include a Shortest Path Bridging Fabric Core).</li> </ul> |
| Tagged Traffic                 | If you have more than one VLAN on a port, enable tagging to identify to<br>which VLAN the traffic belongs. Ensure that the tagged vs. untagged state<br>is consistent with the switch port configuration. Fabric Attach topologies are<br>always tagged.                                                                                                    |
| Port                           | The port for network traffic bridged at controller (for example, physical ports: Port0, Port1, Port3, Port4).<br>LAG ports are supported on physical appliances only (LAG1, LAG2). When the VLAN uses a Port that is then added to a LAG, use the LAG as the VLAN.                                                                                                    |
| Layer 3                        | Check this box when configuring parameters for the network layer (B@AC).                                                                                                    |
|                                | Note: The <b>Certificates</b> button displays to configure browser certificates for captive portal security.                                                                                                    |
| Layer 3 Parameters             |                                                                                                    |
| Remote Settings: IP<br>Address | The IP Address of a remote server on which the VLAN resides.                                                                                                    |
| IP Address                     | IP address of the VLAN. Wireless clients can access ExtremeCloud IQ Controller via this IP address.                                                                                                    |
| FQDN                           | Fully-Qualified Domain Name                                                                                                    |
| CIDR                           | CIDR field is used along with IP address field to find the IP address range.                                                                                                    |

# Table 77: VLAN Configuration Settings (continued)

Registration

|               | -                                                                                                    |
|---------------|----------------------------------------------------------------------------------------------------|
| CIDR          | CIDR field is used along with IP address field to find the IP address range.                                                                                                    |
| DHCP          | Dynamic Host Configuration Protocol allows network administrators to centrally manage and automate the assignment of IP addresses on the corporate network. DHCP sends a new IP address when a computer is plugged into a different place in the network. The protocol supports static or dynamic IP addresses and can dynamically reconfigure networks in which there are more computers than there are available IP addresses. Valid values are:                       |
|               | <ul> <li>Local Server. Indicates that the ExtremeCloud IQ Controller is used for<br/>managing IP addresses.</li> <li>Use Relay. Indicates that the ExtremeCloud IQ Controller forwards DHCP<br/>requests to an external DHCP server on the enterprise network. DHCP<br/>relay bypasses the local DHCP server for the ExtremeCloud IQ Controller<br/>and allows the enterprise to manage IP address allocation to a site from<br/>its existing infrastructure.</li> </ul> |
| Enable Device | Indicates that the wireless AP or switch can use this port for discovery and                                                                                                    |

registration.

| Field               | Description                                                                                                    |
|---------------------|----------------------------------------------------------------------------------------------------|
| Mgmt Traffic        | Indicates that this port will be used to manage traffic. Enable <b>Mgmt Traffic</b> to access the ExtremeCloud IQ Controller user interface through this port.            |
| Associated Profiles | Select Z to display a list of configured Profiles. You can associate a VLAN to a specific set of devices through the assigned configuration Profile for the device group. |

### Table 77: VLAN Configuration Settings (continued)

4. To configure advanced parameters, select Advanced.

5. Select Save.

# **Related Topics**

VLAN Advanced Setting on page 286 VLAN Profile Settings on page 151 Associated Profiles on page 127 VLANS on page 283 Fabric Attach Topology on page 289 VxLAN Topology on page 289 Configuring a VxLAN in ExtremeCloud IQ Controller on page 291 Generate Browser Certificates on page 318 Associated Profiles on page 127

### **VLAN Advanced Setting**

Configure the following parameters to optimize your network connectivity. Modifying the following settings is optional. Consider changes thoughtfully.

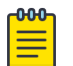

### Note

For higher transmission rates, by default, multicast is converted to unicast for all Wi-Fi 6 access points discovered by ExtremeCloud IQ Controller.

There is a maximum client threshold of 64 clients. Above 64 clients, the AP defaults to broadcasting on a DTIM interval.

# **Multicast Bridging**

Select this option to enable forwarding of multicast traffic (point-to-multipoint) between the wired and wireless sides of the AP. Because multicasts consume a lot of 802.11 air time, when you enable this option you must also specifically identify the types of multicast traffic that you want forwarded by adding one or more rules.

### **Multicast Rules**

Add one or more multicast rules if you enabled **Multicast Bridging**. Multicast rules (point-tomultipoint) permit traffic that matches the rule. A multicast rule is defined as the multicast IP address of the traffic destination and a mask that allows a range of addresses to be matched by a single rule. ExtremeCloud IQ Controller offers a predefined set of multicast rules. Select a preset multicast rule or define a new rule.

# Block Non-Essential Broadcast

When enabled, block non-essential broadcast traffic on a bridged at controller (B@AC) topology.

This setting overrides user-level policy role definitions:

- When the network policy is Allow All, all broadcast traffic except ARP and DHCP on a topology is blocked in both directions. ARP and DHCP broadcast traffic is considered essential.
- When the network policy is Deny All, all inbound traffic is blocked. Outbound ARP and DHCP traffic is forwarded. All other outbound traffic is blocked.

# **Related Topics**

Pre-defined Multicast Rules on page 287 Configuring a Multicast Rule on page 287 Configuring VLANS on page 283

### **Pre-defined Multicast Rules**

- 1. Go to **Policy** > **VLANS** > **Add**, or select a VLAN.
- 2. Select Advanced.
- 3. Select Add Pre-Defined Rule.
- 4. Select a value from the Multicast Group field and click Add.

# **Related Topics**

Configuring a Multicast Rule on page 287 Configuring VLANS on page 283

### **Configuring a Multicast Rule**

- 1. Go to **Policy** > **VLANS** > **Add**, or select a VLAN.
- 2. Select Add New Rule.
- 3. Configure the following parameters:

### IP address

Enter the multicast IP address for the traffic destination.

# CIDR

Classless Inter-Domain Routing. An address aggregation scheme that uses supernet addresses to represent multiple IP destinations.

### Wireless Replication

Enables the forwarding of multicast traffic from a wireless client to other wireless clients. If disabled, multicast traffic from wireless clients is forwarded to wired clients only. Wireless clients will not receive it.

### Group

Indicates the multicast group associated with the rule. Multicast is a communication pattern in which a source host sends a message to a group of destination hosts.

# Local DHCP Management Settings

Configure the following Local DHCP settings:

# Domain Name

The name of the domain that is allocated for the IP address range.

# Lease (Seconds)

The DHCP Lease represents the time period between when a device obtains the IP address and the time the IP address expires. When the **Lease** expires, the device releases the IP address and ExtremeCloud IQ Controller issues a new one. Default Lease is 36000 seconds, Default Max Value is 2592000 seconds. Devices can request a lease value.

### **DNS Servers**

Primary IP address for the DNS (Domain Name Server).

### WINS Servers

IP address of the WINS (Windows Internet Name Service) server.

### Gateway

Gateway IP address.

### Address Range

IP address range. Value is prompted by the subnet IP address that you configured.

### Exclusions

(Available from the VLAN configuration) A range or single IP address that is excluded from the greater Address Range. Save your VLAN configuration before selecting **Exclusions** to configure IP address exclusions.

# **Related Topics**

Configure IP Address Exclusions on page 288 Add an Interface on page 379 Configuring VLANS on page 283

# Configure IP Address Exclusions

Exclude specific IP addresses or a range of IP addresses when configuring the IP Address Range for the Local DHCP server.

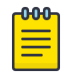

## Note

Save your VLAN ID configuration before configuring IP Address Range Exclusions for a Local DHCP.

- 1. From the Local DHCP Settings dialog, select Exclusions.
- 2. Configure an IP Address Range or a Single IP Address that will be excluded from the larger IP Address Range configured under **Local DHCP Settings**.
- 3. Add an optional comment indicating why these addresses are excluded.
- 4. To add a new comment, select New.
- 5. To save the excluded IP addresses, select Save.
- 6. After you save, you can edit or delete the saved exclusions:
  - To edit the saved exclusions, select 🗹.
  - To delete the saved exclusions, select I.

### **Related Topics**

Local DHCP Management Settings on page 287
# Fabric Attach Topology

The Fabric Attach topology type allows an AP to attach to a Shortest Path Bridging (Fabric Connect) Network. The client component on the AP communicates directly with the server on an edge switch (or it can communicate with the server through a proxy) to allow the AP to request VLAN to I-SID (backbone Service Identifier [IEEE 802.1 ah] mappings). The Fabric Attach topology type is similar to B@AP with the added I-SID parameter. Fabric Attach can be configured on the ExtremeCloud IQ Controller anywhere a B@AP topology can be configured.

| 1 | -000 |  |
|---|------|--|
|   |      |  |
|   |      |  |
|   |      |  |
|   | _    |  |
|   |      |  |

# Note

When Fabric Attach is configured, LLDP (Link Layer Discovery Protocol) is automatically enabled on all APs associated with the topology. The setting cannot be disabled by users.

The switch requires that the VLAN/I-SID mapping is unique per port per switch, therefore only one AP per switch port is allowed.

ExtremeWireless APs connected to a Fabric-enabled switch automatically use the default management VLAN that is configured on the switch. Moving an AP from a Fabric-enabled switch to a non Fabric-enabled switch requires a factory default reset to connect to the new management VLAN.

| 04040- |  |
|--------|--|
|        |  |
|        |  |
|        |  |

# Note

In a mobility scenario that includes a local and foreign ExtremeCloud IQ Controller, make sure the Fabric Attach topology configuration is the same on each ExtremeCloud IQ Controller, ensuring that an AP that moves between appliances has the same set of topologies.

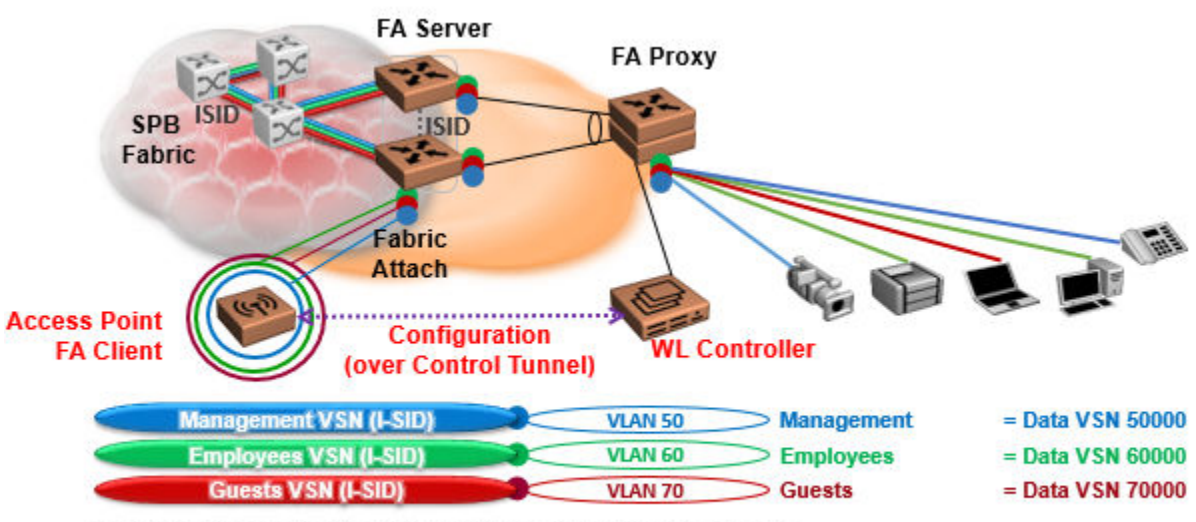

The AP sends a request to FA Server to create VLAN/ISID mappings.

# Figure 68: Fabric Attach for FA Clients — Automated Network Services

# VxLAN Topology

ExtremeCloud IQ Controller leverage VxLAN capabilities of ExtremeXOS switches to establish different head-ends for tunneling traffic in an enterprise. Support includes:

• Tunnel in VxLAN from AP directly to a target switch

- Bypass ExtremeCloud IQ Controller
- Abstracts interconnections.

VxLAN is a Layer 2 overlay scheme over a Layer 3 network. Overlays are called VxLAN segments and only a VM and a physical machine (tenant) within the same segment have Layer 2 connectivity. VxLAN segments are uniquely identified using an identifier called the VxLAN Network Identifier (VNI). The VNI is a 24-bit identifier; therefore, an administrative domain can support up to 16 million overlay networks.

Because the scope of the MAC, originated by tenants, is restricted by the VNI, overlapping MAC addresses across segments can be supported without traffic leaking between tenant segments. When a tenant frame traverses a VxLAN overlay network, it is encapsulated by a VxLAN header that contains the VNI. This frame is further encapsulated in a UDP header and L2/L3 headers.

VxLAN can add up to a 50-byte header to the tenant VM frame. For VxLAN to work correctly, this requires that the IP MTU be set to at least 1550 bytes on the network-side interfaces. IP MTU of 1550 should also be set on all transit nodes which carry VxLAN traffic. The point at which a tenant frame is encapsulated (or decapsulated) is referred to as a VxLAN Tunnel Endpoint (or VTEP). VTEPs are typically located on hypervisors but may also be located on physical network switches. Network switches that act as a VTEP are referred to as VxLAN gateways.

The role to encapsulate/decapsulate a frame is performed by a VxLAN Tunnel Endpoint (VTEP), also referred to as a VxLAN gateway. A VxLAN gateway can be a Layer 2 gateway or Layer 3 gateway depending on its capacity. A Layer 2 gateway acts as a bridge connecting VxLAN segments to VLAN segments. A Layer 3 gateway performs much like a Layer 2 gateway, but it is also capable of routing traffic between tenant VLANs.

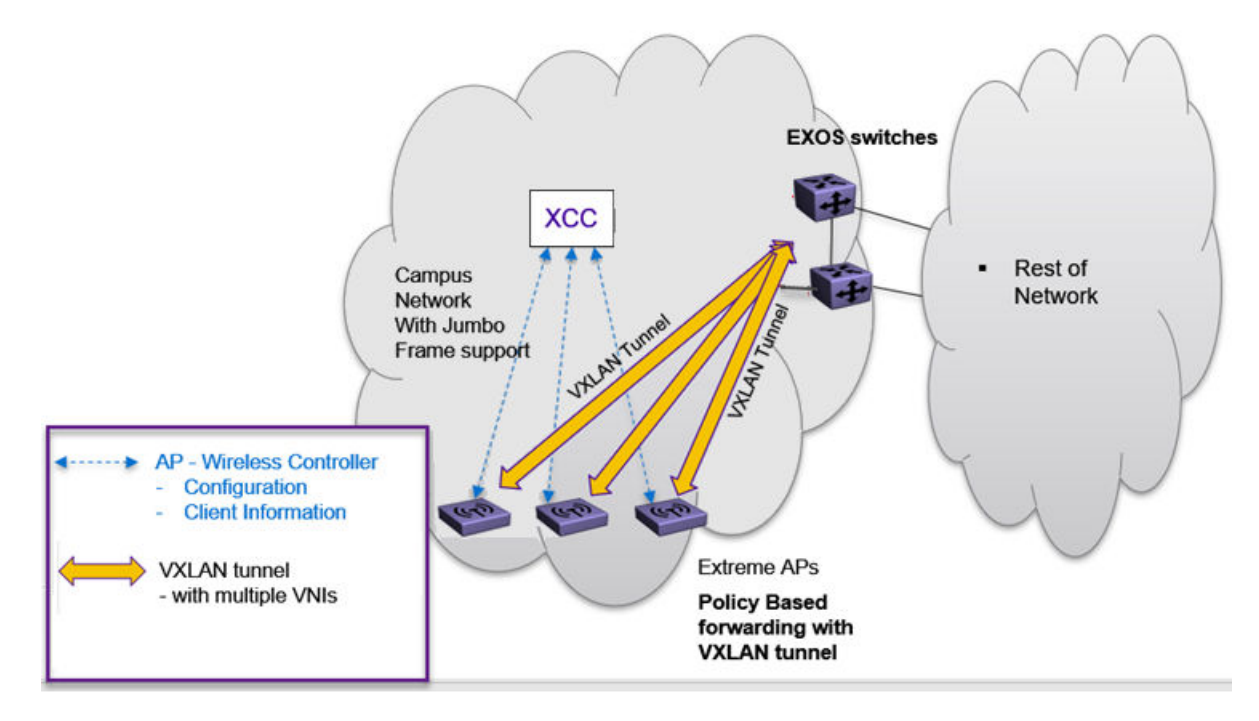

#### Figure 69: VxLAN Topology

Related Topics

Configuring a VxLAN in ExtremeCloud IQ Controller on page 291 Configuring VLANS on page 283

## VxLAN ExtremeXOS Considerations on page 292

#### Configuring a VxLAN in ExtremeCloud IQ Controller

A VxLAN topology in ExtremeCloud IQ Controller can be supported in the following configurations:

- A default VLAN for policy roles
- Contain to VLAN action for policy rules
- A default VLAN for network configuration

VxLAN is supported on a Centralized network with Jumbo-Frame support. You are not required to explicitly enable Jumbo Support on the AP. The network path that the tunnel will traverse, from AP to VTEP switch must be provisioned for Jumbo Frame support for at least 1550 byte packets. The AP does not require a special setting for handling larger frames towards the clients. The AP and switches must be at least one hop away, and all devices between the AP and the ExtremeXOS switch must allow Jumbo-Frame of IP 1550 bytes.

The following ExtremeXOS switches and APs support a VxLAN topology:

- ExtremeXOS Switches:
  - X465
  - X590
  - X690
  - X695
  - X870
  - X670-G2
- ExtremeWireless access points: Wi-Fi 6 AP models with firmware version WiNG 7.4.0 or later.

When configuring a VxLAN topology, configure only one VNI and one VTEP (switch IP address). If you have a VNI that associates with more than one VTEP (switch IP address), you must configure a separate VxLAN topology. You can use the same VNI, but associate it to a different VTEP (switch IP address).

Due to a hardware limitation of 512 access points per switch, configure more than one VxLAN topology in a deployment that manages more than 512 access points. Each topology configuration can use the same VNI with a different VTEP.

# Note 🎦

The VLAN ID in the VxLAN topology is shared within the Bridge@AP VLAN ID pool. The VLAN ID cannot be duplicated among the Bridge@AP, Fabric Attach, and VxLAN topologies for the same AP. ExtremeCloud IQ Controller does not allow a duplicate VLAN ID per site.

To configure a VxLAN topology in ExtremeCloud IQ Controller:

- Go to Configure > Policy > VLANs.
- Select Add and configure the VLAN parameters.

#### Related Topics

Configuring VLANS on page 283 VxLAN ExtremeXOS Considerations on page 292

#### VxLAN ExtremeXOS Considerations

Consider the following items before configuring a VxLAN topology with ExtremeXOS switches:

 The physical interface that handles the ExtremeXOS local endpoint IP address must be different than the attached physical port for the Tenant VLAN for VxLAN VNI. You must have at least two trunk ports to separate local endpoint traffic and tenant VLAN traffic.

#### Example:

```
configure vlan VLAN_3000 add ports 48 tagged
configure vlan VLAN_3000 ipaddress 10.47.1.104 255.255.254.0
configure virtual-network local-endpoint ipaddress 10.47.1.104 vr "VR-Default"
configure vlan VLAN_3105 add ports 47 tagged
configure virtual-network "IDAP" vxlan vni 8192
configure virtual-network "IDAP" add vlan VLAN_3105
configure virtual-network IDAP add remote-endpoint vxlan ipaddress 10.47.100.100 vr
VR-Default
configure virtual-network IDAP add remote-endpoint vxlan ipaddress 10.47.100.108 vr
VR-Default
configure virtual-network IDAP add remote-endpoint vxlan ipaddress 10.47.100.108 vr
VR-Default
configure virtual-network IDAP add remote-endpoint vxlan ipaddress 10.47.100.109 vr
VR-Default
```

A remote endpoint (AP) must be at least one hop away from the ExtremeXOS local endpoint.

The configuration must include at least one gateway router between the AP and the switch. The gateway must enable IP MTU (Maximum Transmission Units) of 1550 bytes.

#### Example:

```
configure vlan VLAN_3000 add ports 48 tagged
configure vlan VLAN_3000 ipaddress 10.47.1.104 255.255.254.0
configure virtual-network local-endpoint ipaddress 10.47.1.104 vr "VR-Default"
configure vlan VLAN_3105 add ports 47 tagged
configure virtual-network "IDAP" vxlan vni 8192
configure virtual-network "IDAP" add vlan VLAN_3105
configure virtual-network IDAP add remote-endpoint vxlan ipaddress 10.47.100.100 vr
VR-Default
configure virtual-network IDAP add remote-endpoint vxlan ipaddress 10.47.100.108 vr
VR-Default
configure virtual-network IDAP add remote-endpoint vxlan ipaddress 10.47.100.108 vr
VR-Default
configure virtual-network IDAP add remote-endpoint vxlan ipaddress 10.47.100.109 vr
VR-Default
```

# **VLAN Groups**

A VLAN group can be associated with a single wireless network. In a large venue, a VLAN group can support many wireless clients on a single WLAN. The wireless client can associate with any VLAN in the group. The association is determined by a MAC address hashing algorithm.

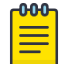

#### Note

Bridged@AC topologies using AP39xx access points are supported.

To access VLAN Groups, go to **Configure > Policy > VLAN Groups**.

- Select a group to view or edit.
- Select Add to add a new group.

Consider the following with VLAN Groups:

- Bridged@AP and Fabric Attach topologies are not supported.
- In the case of a VLAN ID conflict, the member VLAN ID takes precedence over the group VLAN ID.

#### **Related Topics**

VLAN Group Settings on page 293

#### VLAN Group Settings

To create a VLAN Group:

- 1. Go to Configure > Policy > VLAN Groups.
- 2. Click Add.
- 3. Configure the following parameters:

#### Name

Group name.

#### Mode

• Bridged@AC topologies using AP39xx access points are supported.

| 1 | <mark>-000</mark> |  |
|---|-------------------|--|
|   |                   |  |
|   |                   |  |
|   |                   |  |

# Note

You cannot modify the group mode after the group is created.

#### VLAN ID

ID for the VLAN Group

#### VLANs

List of configured VLANs that can be added to the group. Select a VLAN from the list and click the plus sign to add the VLAN to the group.

4. Click Save.

# Related Topics

VLAN Groups on page 292

# **Configuring Rates**

You can set a data transfer rate for a policy.

To configure rates:

- 1. Go to **Configure** > **Policy** > **Rates**.
- 2. Select Add or select an existing rate from the list.
- 3. Configure the following parameters:

#### Average Rate (CIR)

The rate at which the network supports data transfer under normal operations. It is measured in kilobits per second (Kbps).

The supported rate for ExtremeCloud IQ Controller is 500,000 Kbps.

4. Select Save.

# **Automatic Adoption**

The adoption feature simplifies the deployment of a large number of access points and switches. A set of rules defines the device group assignment for new devices, when they register for the first time. Without adoption rules defined, you must manually select each device for inclusion in a device group.

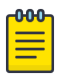

#### Note

Without adoption rules, when a device group configuration matches the device license domain and model number, ExtremeCloud IQ Controller prompts you to add the devices, but you must manually select each device for inclusion in the device group.

Adoption rules support the following:

- Automatic adoption of access points and switches based on matching criteria
- Site and device group assignment based on matching criteria
- Device adoption denial based on matching criteria
- Device redirection to a different ExtremeCloud IQ Controller
- Site and a device group assignment based on a partial match of the FQDN or DNS suffix
- Event Logging of the device adoption process

## **Related Topics**

Configure AP Adoption Rule on page 295 Configure Switch Adoption Rule on page 296 Pattern-Based Matching on page 296 Configure Adoption Based on FQDN or DNS Suffix on page 297 Configure Device Redirection on page 299

# **Adoption Rules**

To avoid a manual process, create adoption rules before you register devices. Adoption rules organize access points and switches based on preset conditions or rules.

When you are ready to register one or more devices:

- 1. Create the logical device groups for the access points within a site.
- 2. Configure the adoption rules that populate the groups.
- 3. Register the devices.

The APs are organized into the logical sites and device groups automatically, based on the adoption rule definitions. Switches are associated with the logical sites, but not assigned to device groups. Rules are evaluated from the top down. Use the up and down arrows to put adoption rules in a specific order. If the device does not match the criteria of the first adoption rule, then the next rule is evaluated.

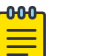

# Note

For AP adoption only — In addition to matching rule criteria, the site and device group configuration must match the AP for the adoption rule to take effect. The AP license domain must match the site Country, and the AP model number must match the site Type and device group Profile configuration.

**Related Topics** 

Adding or Editing Adoption Rules on page 295 Deleting Adoption Rules on page 300

# Adding or Editing Adoption Rules

Adoption rules filter on one or more of the following network attributes:

- Model Matching criteria is a sub-string. For example, if filter criteria is FCC, all APs with FCC in the model number will match.
- Host Name Matching criteria is a sub-string.
- IP Address / CIDR Enter a single IP address for each rule. The range for CIDR is 0 to 32. If the CIDR is 0, the IP address will not be used as a matching criteria.
- Serial Number Matching criteria must be an exact string. Enter a single serial number for each rule.

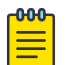

#### Note

To successfully match an adoption rule, all specified parameters must match.

To add or edit an adoption rule:

- 1. Go to **Configure** > **Adoption**.
- 2. To add a new rule, select Add.
- 3. To edit an existing rule, select an adoption rule in the list, and then select  $\checkmark$ .

## **Related Topics**

Configure AP Adoption Rule on page 295 Configure Switch Adoption Rule on page 296 Pattern-Based Matching on page 296 Configure Device Redirection on page 299 Adoption Rule Filters on page 299 Deleting Adoption Rules on page 300

## **Configure AP Adoption Rule**

Specify a site and device group when creating an AP adoption rule.

1. Go to Configure > Adoption > Add.

The New Rule dialog displays.

- 2. To create a rule for access points, select **AP**.
- 3. For Action, select one of the following values:
  - Allow
  - Deny
  - Redirect
- 4. Select the site associated with the adoption rule.

The site holds the device group. The device group includes the APs that meet the filter criteria.

**Pattern-Based** refers to adopting access points based on their domain. For more information, see Pattern-Based Matching on page 296.

5. Select a device group that will contain the APs that meet the filter criteria.

6. Select a filter parameter, and then select 💽.

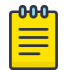

Note Each filter value can only be applied once to a single rule.

# **Related Topics**

Adoption Rule Filters on page 299 Pattern-Based Matching on page 296 Configure Device Redirection on page 299

#### **Configure Switch Adoption Rule**

Specify a site when creating a switch adoption rule. The device group does not apply to switches.

- Go to Configure > Adoption > Add. The New Rule dialog displays.
- 2. To create a rule for switches, select Switch.
- 3. For Action, select one of the following values:
  - Allow
  - Deny
  - Redirect
- 4. Select a site.
- 5. Select a filter parameter, and then select 🙆.

#### Related Topics

Adoption Rule Filters on page 299 Configure Device Redirection on page 299

#### Pattern-Based Matching

In standard adoption rules, a site and device group are explicitly specified. In Pattern-Based matching, site and device group assignment is defined based on variables that represent the FQDN and DNS-Suffix of the device. The device reports to ExtremeCloud IQ Controller. The assignment is based on the matching criteria for the \$FQDN or \$DNS-SUFFIX variables.

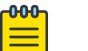

#### Note

Before you define a Pattern-Based adoption rule, you must create a site and device group using a name that will match the name defined by the variables. Coordinate your variable definitions with the names of your existing sites and device groups. Then, create the adoption rules configuring variables with specific index definitions that will result in a match to the site name or device group name that you created.

An adoption rule is comprised of a filter definition and a site and device group definition. First, the rule matches the device attributes to the defined filter criteria. Then the rule assigns those devices to a site or device group based on the \$FQDN or \$DNS-SUFFIX variable values that match existing sites and device groups.

The FQDN and DNS suffix must follow a consistent format for Pattern-Based matching to be successful. One Pattern-Based rule definition can assign devices to any number of configured sites and device groups based on successful variable matches. When the defined pattern *does not* match an existing site or device group, an error is logged and ExtremeCloud IQ Controller continues evaluating the next adoption rule.

#### **Examples: Variable Definitions**

#### \$FQDN[x:y]

Uses the sub-string of the Fully-Qualified Domain Name reported by the device, from character at position x to character at position y. The first character is position 1 (not 0). The value of y must be greater than or equal to the value of x.

Site example — Use this variable FQDN[x:y] to specify a site. My existing site is named SITE\_RDU. I define my site variable pattern as SITE\_FQDN[6:8]. The AP reports the FQDN as "ap510RDU.cath.extremenetworks.com". Based on the variable definition index [6:8], the AP is assigned to site named SITE\_RDU. Because I have a site named SITE\_RDU, this AP will be placed in a device group within that site. For Pattern-Based matching to work in this example, you must have a site previously configured that is named "SITE\_RDU". If that site does not exist, an error is logged and the rules engine continues evaluating adoption rules.

Device Group example — Specify a device group pattern "AP510-\$FQDN[6:8]". The AP reports a FQDN as "ap510RDU.cath.extremenetworks.com". Based on the variable definition index [6:8], the AP is assigned to the device group named AP510-RDU. For Pattern-Based matching to work, in this example, you must have a device group previously configured that is named AP510-RDU. If that device group does not exist, an error is logged and the rules engine continues evaluating adoption rules.

#### \$DNS-SUFFIX[x:y]

Uses the sub-string of the Domain Name Server suffix reported by the device, from character at position x to character at position y. The first character is position 1 (not 0). The value of y must be greater than or equal to the value of x. The DNS suffix is the FQDN with the hostname removed. When the AP reports the FQDN "ap510i.RDU.extremenetworks.com", then the DNS suffix is "RDU.extremenetworks.com".

My existing site is named Site\_RDU. My variable is defined as Site\_\$DNS-SUFFIX[1:3]. Variable index [1:3] results in a site named Site\_RDU. Characters 1 to 3 in the DNS suffix results in RDU.

If you are consistent with the naming convention for sites, device groups, and FQDNs, you will be able to use one rule to assign any AP regardless of the specific AP model or domain name.

## Related Topics

Configure Adoption Based on FQDN or DNS Suffix on page 297

Configure Adoption Based on FQDN or DNS Suffix

Adoption rules are simplified using a Pattern-Based site. The Pattern-Based adoption rule enables you to adopt devices based on their domain. Using a Pattern-Based site, the number of Allow rules can be reduced significantly.

| 1 | -000     |
|---|----------|
|   | $\equiv$ |
|   | =        |

## Note

Before you can create adoption rules, you must create the sites and device groups to which your adoption rules will apply. You must use consistent naming conventions that match your variable definitions for Pattern-Based matching to be successful.

1. Create a site and device group that will hold your access points or switches.

Consider the full name of the site and device group when configuring the Pattern-Based matching variables.

2. Go to Configure > Adoption > Add.

The New Rule dialog displays.

- 3. Select the device type:
  - To create a rule for access point adoption, select **AP**.
  - To create a rule for switch adoption, select **Switch**.
- 4. From the Action field, select a rule action. Valid values are:
  - Allow
  - Deny
  - Redirect
- 5. In the Site field, select Pattern-Based.

An additional field displays.

- Configure a site name using FQDN or DNS-Suffix variables (for example, Site\_\$FQDN[x:y] or Site\_\$DNS-SUFFIX[x:y]).
- 7. For AP adoption rules only specify a device group.

When using a Pattern-Based site, manually enter the device group name. Configure a device group name using Pattern-Based variables: FQDN or DNS-Suffix. For example, AP510\_\$FQDN[x:y] or AP510\_\$DNS-SUFFIX[x:y], or provide an explicit device group name. You can use an explicit device group name with a Pattern-Based site.

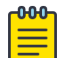

#### Note

It is important that you configure the Pattern-Based matching variables using a consistent naming convention that matches the names of your existing sites and device groups. For more information and examples, see Pattern-Based Matching on page 296.

8. Select a filter parameter, and then select 💽.

First the devices must match the filter definition, then they are placed in a site and device group that matches the defined pattern.

#### Pattern-based adoption rule

Where variable definition is:

SITE-\$FQDN[1:7]

When the destination site is defined using the FQDN, the site name is composed of the prefix SITE and positions 1-7 of the FQDN.

SITE-\$DNS-SUFFIX[4:7]

When destination site is defined using the DNS suffix, the site name is composed of the prefix SITE and positions 4-7 of the DNS Suffix.

#### Related Topics

Adoption Rule Filters on page 299 Pattern-Based Matching on page 296

#### **Configure Device Redirection**

You can configure an adoption rule that redirects devices to another appliance when matching criteria are met.

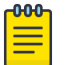

#### Note

AP39xx access points do not support adoption rule redirection where the redirected destination is defined as an FQDN. AP39xx only supports a redirected destination that is defined as an IPv4 address.

#### 1. Go to Configure > Adoption > Add.

The New Rule dialog displays.

- 2. Select the device type:
  - To create a rule for access point adoption, select **AP**.
  - To create a rule for switch adoption, select Switch.
- 3. From the Action field, select Redirect.

The IP Address field is displayed.

- 4. Provide the IP address of the destination ExtremeCloud IQ Controller.
- 5. Select a filter parameter, and then select 💽

#### P Note

Devices that match filter criteria on a redirect action do not connect to ExtremeCloud IQ Controller initially. They are redirected to another ExtremeCloud IQ Controller. If the destination ExtremeCloud IQ Controller contains adoption rules with filter criteria that match the redirected devices, the devices are adopted by the destination ExtremeCloud IQ Controller. You must configure adoption rules on the second appliance as a separate action from the redirection. Adoption to the second appliance is not included in the redirect action.

#### **Related Topics**

Adoption Rule Filters on page 299

#### **Adoption Rule Filters**

The filter parameters for an adoption rule depend on the type of device associated with the rule and the defined action. Rules can be configured for device adoption, denial, and redirection to a different ExtremeCloud IQ Controller.

#### IP Address/CIDR

Filter the APs or switches by IP address, adopting APs into the specified device group based on their IP address. CIDR field is used along with IP address field to find the IP address range.

For switch adoption rules, specify the management IP address.

#### Host Name

Filter the APs by host name, adopting APs into the specified device group based on their host name. This field matches on sub strings.

For switch adoption rules, use the system name. The full host or system name is not required for a match.

#### Model

Model number on the device. This field matches on sub strings. The full model number is not required for a match.

#### Serial Number

Serial number on the device. Serial number requires an *exact* string match.

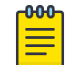

# Note

Each filter value can only be applied once to a single rule.

#### **Related Topics**

Adding or Editing Adoption Rules on page 295 Adoption Rules on page 294 Deleting Adoption Rules on page 300

#### Deleting Adoption Rules

Adoption rules can be deleted.

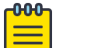

Note

When a device group is deleted, all the AP adoption rules that reference that device group are deleted from ExtremeCloud IQ Controller.

To delete an adoption rule:

- 1. Go to **Configure > Adoption** and select on an adoption rule in the list.
- 2. Select 🔳

A confirmation dialog displays.

3. Select OK.

#### **Related Topics**

Adoption Rules on page 294

# **ExtremeGuest Integration**

Use ExtremeGuest<sup>™</sup> as an External Captive Portal Server to create and monitor External Captive Portals.

| 1 | -0-0-0- |
|---|---------|
|   |         |
|   |         |
|   |         |
|   | _       |
|   |         |

Note

The ExtremeCloud IQ Controller Network Access Control (NAC) Rules Engine is not invoked for clients on a WLAN Network that is configured to use the ExtremeGuest Server. The Network Access Server (RADIUS client) on ExtremeCloud IQ Controller handles the RADIUS transactions. RADIUS transactions are not relayed by NAC on ExtremeCloud IQ Controller.

ExtremeGuest integration within ExtremeCloud IQ Controller:

- To configure the ExtremeGuest server, select Add.
- To configure the ExtremeGuest captive portal settings, go to **Configure** > **Networks** > **Add**. Then, select **Enable Captive Portal**.

## **Related Topics**

ExtremeGuest Server Settings on page 301 ExtremeGuest Captive Portal Settings on page 265

# ExtremeGuest Server Settings

To configure the ExtremeGuest server, take the following steps:

- 1. Go to Configure > ExtremeGuest and select Add.
- 2. Configure the following parameters:

#### IP Address

IP address of the ExtremeGuest server.

#### Name

Name of the ExtremeGuest server.

## FQDN

Fully-qualified domain name of the ExtremeGuest server.

#### Authentication Timeout Duration (Seconds)

Determines a timeout value, in seconds, for the RADIUS server connection.

#### Authentication Retry Count

Determines the number of times ExtremeCloud IQ Controller will attempt to authenticate an end user.

#### Authentication Client UDP Port

User Datagram Protocol (UDP) port number used for client authentication. UDP needs only one port for full-duplex, bidirectional traffic.

#### Shared Secret

The password that is used to validate the connection between ExtremeCloud IQ Controller and the ExtremeGuest server.

**Mask** — Determines if the Shared Secret or password value is displayed on the user interface. Enable Mask to display dots in place of the Shared Secret or password value. To display the password characters, clear the **Mask** check box.

#### Callback User Name

User ID that Callback Manager uses to access the ExtremeGuest server.

#### Callback Password

The password that Callback Manager uses to access the ExtremeGuest server. The minimum password length is 6 characters.

**Mask** — Determines if the Shared Secret or password value is displayed on the user interface. Enable Mask to display dots in place of the Shared Secret or password value. To display the password characters, clear the **Mask** check box.

## **Related Topics**

ExtremeGuest Captive Portal Settings on page 265 ExtremeGuest Integration on page 301

# Callback Manager

Callback Manager is an ExtremeCloud IQ Controller component that supports the integration of ExtremeCloud IQ Controller and ExtremeGuest. Callback Manager supports a Centralized site deployment only. It can report the following configuration changes to an ExtremeGuest server:

- Centralized site configuration changes
- AP configuration changes for APs associated with a Centralized site
- Network configuration changes for networks that are associated with a Centralized site.

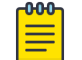

## Note

The ExtremeGuest user configures the report requests for each ExtremeGuest server.

Multiple servers are supported, and each server can request a different report.

To report configuration changes:

- 1. Callback Manager logs into the registered ExtremeGuest server over a secure http server (https):
- 2. Callback Manager receives the ExtremeGuest server request.
- 3. Callback Manager posts the requested configuration changes.
- 4. ExtremeGuest saves the changes.

Configure the User ID and password that Callback Manager uses to access the ExtremeGuest server on the **ExtremeGuest Server Settings** page.

If an ExtremeGuest server is unreachable, Callback Manager retries connection every few minutes. After the server is reached, Callback Manager sends the latest configuration changes. In this scenario, changes can be missed while the server is unreachable, but upon connection, the server receives the latest configuration information.

The reporting process is persistent after an ExtremeCloud IQ Controller restart. After the appliance is restarted, Callback Manager continues to report changes that it had yet to report.

Related Topics

ExtremeGuest Server Settings on page 301

# **AAA RADIUS Authentication**

You have options when configuring AAA Authentication:

- Use the local Network Access Control (NAC) to terminate or proxy a RADIUS authorization and accounting request.
- Use the local Network Access Server (NAS) to distribute RADIUS requests.

If you are going to authenticate with the Local Named Repository, opt for configuring authentication through the local NAC. If you are going to use an external RADIUS server, you have the option to configure the RADIUS server through the local NAC, through the local NAS, or connect directly to the RADIUS server, bypassing ExtremeCloud IQ Controller.

- To configure AAA Policy for external RADIUS, bypassing ExtremeCloud IQ Controller, go to Configure > AAA Policy.
- To configure AAA RADIUS servers within the local NAC, go to **Onboard** > **AAA**.

The RADIUS Authorization and Accounting transactions occur between the Network Access Server (NAS) on ExtremeCloud IQ Controller and the RADIUS server without involving NAC.

However, you have the option to configure Access Control Rules within the local NAC, making use of automated policy management. Access Control Rules enable you to apply network access permissions and restrictions based on defined rules. The rules can address network resources, a user's role or purpose in the organization, or the device type that is used to access the network. Network access control is dynamic. End-user network access can change as group associations change without a network administrator getting involved.

Regardless of the RADIUS configuration method you choose, you can easily configure RADIUS attributes and find support for RADIUS Change of Authorization (CoA).

# **Related Topics**

Configure AAA Policy on page 303 Onboard AAA Authentication on page 309 Access Control Rules on page 334

# Configure AAA Policy

You can create a AAA Policy that can be referenced through a WLAN Service, bypassing the local Network Access Control on ExtremeCloud IQ Controller.

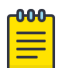

## Note

AAA Policy can only be configured for WLAN networks requiring MACAUTH, External Captive Portal, or EAP.

To configure a AAA network policy:

1. Go to Configure > Networks > WLANs and select a network.

AAA Policy is displayed for WLAN Networks that require authentication or authorization. The value **Local Onboarding** refers to RADIUS requests that are directed through the ExtremeCloud IQ Controller. Local Onboarding is the default value for WLAN Networks configured for Internal Captive Portal.

2. Select an Auth Type.

The AAA Policy field displays.

- 3. From the AAA Policy field, select 🖸 to add a new policy, or select 🗾 to edit a policy.
- 4. Configure the following parameters:

# Name

Policy name.

## Authentication Protocol

Authentication protocol type for the RADIUS server (PAP, CHAP, MS-CHAP, or MSCHAP2).

# NAS IP Address

IP address of the Network Access Server (NAS).

## NAS ID

A RADIUS attribute that identifies the client to a RADIUS server. The NAS-Identifier can be used instead of an IP address to identify the client.

# Call Station ID

Identifies a group of access points. The Call Station ID is often configured in a large network using an external NAC or RADIUS server. Possible values are:

- Wired MAC: SSID
- BSSID (APs supported on a Centralized site only)
- Site Name
- Site Name: Device Group Name
- AP Serial Number

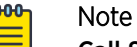

Call Station ID allows for Zone authentication with a Centralized site.

- Site Campus
- Site Region
- Site City

# Accounting Type

Determines when the appliance generates the accounting request. Valid values are:

- Start-Interim-Stop Start record after successful login by the wireless device, interim record, and an accounting stop record based on session termination.
- Start-Stop Start record after successful login by the wireless device user and an accounting stop record based on session termination.

The appliance sends the accounting requests to a remote RADIUS server.

#### Wait for client IP before starting accounting procedure

By default, the Accounting Start record is generated when the client is authenticated. Enable this setting to generate the Accounting Start record when the client acquires a non local IP address. Use this option for captive portals, which use RADIUS Accounting to learn of the client IP address before providing the landing page.

#### Accounting Interim Interval

The number of seconds (60-3600) between each interim update for a specific session. Default value is 60.

#### **RADIUS Authentication Servers Mode**

Select the availability behavior for RADIUS servers. Valid values are: Failover or Load Balance.

AAA Policy supports the ability to load balance RADIUS requests across target servers in a load-balancing pool. (A minimum of two servers is required.) Each client authentication session begins and ends on a single RADIUS server. The ExtremeCloud IQ Controller validates that each server can be reached and logs an alert when a server in the pool is unreachable. The server pool is readjusted based on the status of each server in the pool.

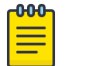

#### Note

Configure one server for both Accounting and Authentication purposes.

When this setting is set to Failover, a RADIUS request is sent to one server at a time:

- The RADIUS request is sent to the Primary server (based on the RADIUS server order in the AAA policy).
- When the Primary server is not accessible, the request is sent to the second server (the Failover server).
- When the Primary server is accessible, the request is automatically sent to the Primary server instead of the Failover server.

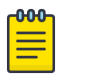

## Note

The RADIUS Status message (RFC 5997) indicates if the RADIUS server is accessible.

When this setting is set to Load Balance, a RADIUS request is sent in round robin fashion:

- When a RADIUS server is not accessible, ExtremeCloud IQ Controller stops sending requests to that server.
- When a server is accessible, the server is added to the pool of servers.

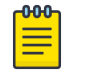

#### Note

The RADIUS Status message (RFC 5997) indicates if the RADIUS server is accessible.

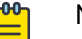

# Note

There is no correlation between the RADIUS server that is used for authentication and the RADIUS server that is used for accounting.

#### **RADIUS Accounting Servers Mode**

Determines the server selection mode when accounting packets are sent to a single server. When the selected accounting server does not respond to the accounting requests, the accounting packets are sent to the next configured accounting server. The selection applies to all Services and to all sites on ExtremeCloud IQ Controller.

- **Round-Robin** The server is selected on a round-robin basis starting at the top of the list of approved servers. The first server is used until it fails, and that pattern continues down the list. When the last server fails, then the first server is used again.
- **Broadcast** RADIUS accounting packets are sent to all configured accounting servers in the AAA Policy.

For controllers in an availability pair, the primary and backup servers must be synchronized when the WLAN Services are synchronized. (For more information, see Availability Pair Settings on page 395. If the primary server has failed resulting in a backup server being used for authentication, the controller periodically sends a "Health Check" to the primary server to see if it has recovered. If the primary server has recovered, the controller starts using the primary server for all new authentications. All authentications in progress continue to use the backup server.

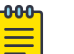

#### Note

There is no correlation between the RADIUS server that is used for authentication and the RADIUS server that is used for accounting.

## Include Framed IP

Select this option to include the FRAMED-IP attribute value pair in the RADIUS ACCESS-REQ message. You can include the user IP address in the RADIUS ACCESS-REQ through the FRAMED-IP attribute. This can extend user access reporting capabilities. Framed IP is supported by External Captive Portal only. Centralized Web Authentication does not support Framed IP.

## **Report NAS Location**

Sends Network Access Server (NAS) Location per the RFC5580 Out of Band agreement. After a NAS Location change, the new NAS Location is reported in the next RADIUS Request or RADIUS Accounting message.

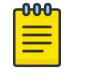

#### Note

Mid-session requests and the Initial Server Request for Location as described in RFC5580 are not supported.

The following additional attribute value pairs (AVP) used by RFC5580 are supported:

- LOCATION-INFO
- LOCATION-DATA

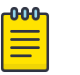

#### Note

Site Location details are reported in LOCATION-DATA. For more information on Site Location information, see Site Location on page 123.

- BASIC-LOCATION-POLICY-RULES
- OPERATOR-NAME (Described below)

## **Override Reauthentication Timeout**

Enable this setting to override the reauthentication period that is returned by the RADIUS server. When reauthentication is enabled, the timeout value that is returned by the RADIUS sever is overwritten with the value that is specified here. Valid values for the Override Reauthentication Timeout are 60-300 seconds.

#### Block repeated failed Authentications

Enable this setting to minimize the RADIUS server load that is created by repeated authentication requests and failures. Authentication requests from a client are blocked for a configurable period of time. While blocked, RADIUS requests from the client are ignored. This setting applies to a specific WLAN. The client can continue to send authentication requests on a different WLAN.

**Consecutive failed Authentications** must be received at the ExtremeCloud IQ Controller in the **Elapsed time for failed Authentications (Seconds)** for the **Quiet Timeout (Seconds)** to start. After the quiet timeout expires, the client's RADIUS requests are forwarded to the RADIUS server again.

When enabled, the following settings display:

#### Consecutive failed Authentications

The number of failed authentication attempts. Valid values are 1 to 10. Default value is 5.

#### Elapsed time for failed Authentications (Seconds)

The threshold in seconds that determines if the client authentication requests are blocked. This is the window of time in which the failed authentication attempts occur. Valid values are 1 to 10 seconds. The default value is 3 seconds.

## Quiet Timeout (Seconds)

The amount of time that authentication requests from the client are blocked before its RADIUS requests are forwarded to the RADIUS server again. Valid values are 1 to 300 seconds. The default value is 300 seconds (5 minutes).

By default, if 5 attempts are made within 3 seconds, the client authentication requests are blocked for 300 seconds (5 minutes), and RADIUS requests from that client are ignored. After 5 minutes, client RADIUS requests are forwarded to the RADIUS server again.

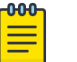

#### Note

In Failover mode, the Deny list is published to the peer ExtremeCloud IQ Controller.

## Operator Name

RADIUS attribute composed of the operator namespace identifier and the operator name. The combination of operator name and namespace identifier uniquely identifies the owner of an access network. The Operator Name cannot exceed 253 bytes. Valid values are:

- Tadig Three-character Country Code followed by a two- character alphanumeric operator ID
- Realm Registered Domain Name of Operator
- E212 Mobile Country Code or Mobile Network Code
- OneCC Three-character Country Code followed by 1-6 uppercase ITU Carrier Codes
- None

#### **RADIUS Authentication Servers**

To add RADIUS servers for authentication, select **Add**. You can configure up to four RADIUS servers for authentication.

#### **RADIUS Accounting Servers**

To add RADIUS servers for accounting, select **Add**. You can configure up to four RADIUS servers for accounting.

## **Related Topics**

RADIUS Settings on page 308

#### RADIUS Settings

Configure the following parameters, and then select **Save**.

#### Server Address

The address of the Local Onboarding Server. This value cannot be changed.

#### Timeout

Determines a timeout value, in seconds, for the RADIUS server connection.

#### Retries

Determines the number of times ExtremeCloud IQ Controller will attempt to authenticate an end user.

For Local Onboarding, use the **Retries** and **Timeout** values with the **RADIUS Server Health Check** parameters to detect RADIUS servers that are not responding and fail over to a second server if necessary. When Local Onboarding bypassed is enabled, all RADIUS requests are sent to one RADIUS server until it fails; then, the next RADIUS server is used.

#### Port

User Datagram Protocol (UDP) port number used for client authentication. UDP needs only one port for full-duplex, bidirectional traffic.

#### Shared Secret

The password that is used to validate the connection between the client and the RADIUS server.

#### Mask

Determines if the Shared Secret or password value is displayed on the user interface. Enable Mask to display dots in place of the Shared Secret or password value. To display the password characters, clear the **Mask** check box.

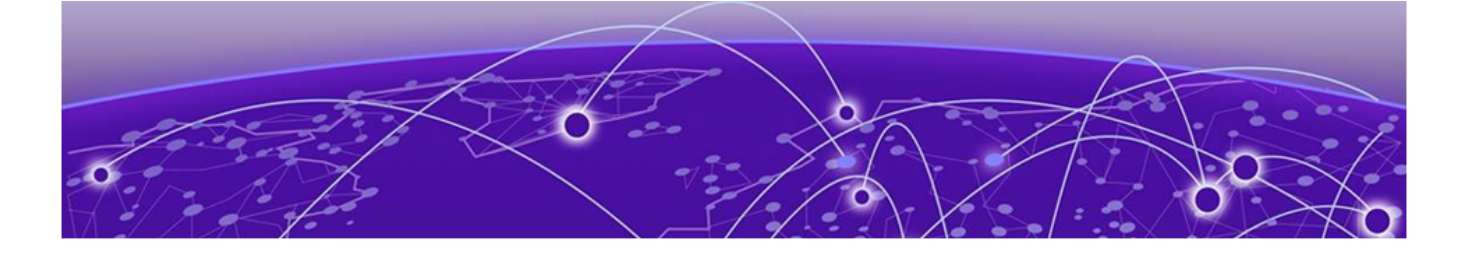

# Onboard

Onboard AAA Authentication on page 309 Manage Captive Portal on page 319 Manage Access Control Groups on page 331 Access Control Rules on page 334

# **Onboard AAA Authentication**

Configure network access from the **Onboard** menu, including AAA configuration, local password repository, LDAP, and captive portal configuration, access control groups, and a rules engine. The RADIUS authentication you configure from the **Onboard** workbench uses the local Network Access Control (NAC) to terminate or proxy a RADIUS authorization and accounting requests.

# **Related Topics**

Managing RADIUS Servers on page 310 Setting Default AAA Config on page 309 LDAP Configurations on page 313 Managing The Local Password Repository on page 316 Manage Captive Portal on page 319 Manage Access Control Groups on page 331 Access Control Rules on page 334

# Setting Default AAA Config

Configure authentication using one or more methods of authentication. With RADIUS and Local authentication, you have the option to configure an LDAP server as a backup. When you choose RADIUS or LDAP authentication, you have the option to authenticate MAC Addresses locally.

To specify a default configuration for AAA:

- 1. Go to **Onboard > AAA** and select **RADIUS Servers**.
- 2. Click Default AAA Config.

3. Configure the following parameters for the default configuration:

| Field                                                  | Description                                                                                                    |
|--------------------------------------------------------|----------------------------------------------------------------------------------------------------|
| Authentication Method                                  | <ul> <li>Determines the method for user authentication. Additional authentication parameters depend on the method you select here. Valid values are:</li> <li>RADIUS. RADIUS Server authenticates user.</li> <li>Local. ExtremeCloud IQ Controller authenticates user.</li> <li>LDAP. LDAP server authenticates user.</li> </ul> Note: Internal Captive Portal supports Local and LDAP authentication only, providing validation of client acceptance status based on provided credentials. Indication of a specific role for policy assignment change is not supported. |
| When using <b>RADIUS</b> or <b>LDAP</b> authentication | <ul> <li>First authenticate with configured RADIUS server, then use<br/>LDAP server. Copy the Distinguished Name from the LDAP<br/>server.</li> <li>Primary RADIUS — IP address of primary RADIUS server</li> <li>Backup RADIUS — IP address of backup RADIUS server.</li> <li>LDAP Configuration — Indicates the LDAP Configuration to<br/>use as a default. Select from one of the configured LDAP<br/>Configurations.</li> </ul>                                                                                                    |
| When using <b>Local</b> or <b>LDAP</b> authentication  | <ul> <li>First authenticate locally, then use LDAP server. Copy the Distinguished Name from the LDAP server.</li> <li>LDAP Configuration — Indicates the LDAP Configuration to use as a default. Select from one of the configured LDAP Configurations.</li> </ul>                                                                                                    |
| Authenticate Locally for MAC                           | Authenticate the MAC address on ExtremeCloud IQ Controller.<br>Do not authenticate MAC address on the RADIUS server.                                                                                                    |

# Table 78: Default AAA Configuration Parameters

**Related Topics** 

RADIUS Settings on page 311 Advanced RADIUS Settings on page 311 LDAP Configuration Settings on page 314

# Managing RADIUS Servers

To manage the list of RADIUS servers:

1. Go to **Onboard > AAA** and select **RADIUS Servers**.

A list of configured RADIUS servers displays. From here, you can search for a server, edit server settings, delete a server, or add a new RADIUS server.

2. To edit or delete a server, select a server row.

The server settings display.

- To edit, modify the server settings and click **Save**.
- To delete the server, click **Delete**.

3. To add a new RADIUS server, from the **RADIUS Servers** tab, select **Add** and configure the server settings.

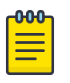

Note

To support load balancing, ExtremeCloud IQ Controller allows up to four redundant RADIUS servers for accounting and four RADIUS servers for authentication.

# **Related Topics**

Setting Default AAA Config on page 309 RADIUS Settings on page 311 Advanced RADIUS Settings on page 311

#### RADIUS Settings

Configure the following parameters and select **Save**.

| Table | 79: | RADIUS | Server | Settings |
|-------|-----|--------|--------|----------|
|-------|-----|--------|--------|----------|

| Field                            | Description                                                                                                    |
|----------------------------------|----------------------------------------------------------------------------------------------------|
| RADIUS Server IP address         | IP address of the RADIUS server.                                                                                                    |
| Response Window                  | Determines the window of time, in seconds, that ExtremeCloud IQ Controller will wait for a response from the RADIUS server.                                                                                                    |
| Authentication Timeout Duration  | Determines a timeout value, in seconds, for the RADIUS server connection.                                                                                                    |
| Authentication Retry Count       | Determines the number of times ExtremeCloud IQ Controller will attempt to authenticate an end user.                                                                                                    |
| Authentication Client UDP Port   | User Datagram Protocol (UDP) port number used for client<br>authentication. UDP needs only one port for full-duplex,<br>bidirectional traffic.                                                                                                   |
| Proxy RADIUS Accounting Requests | Indicates that the RADIUS server will also handle RADIUS accounting requests.                                                                                                    |
| Accounting Client UDP Port       | UDP port number used for client accounting. User Datagram<br>Protocol (UDP) needs only one port for full-duplex,<br>bidirectional traffic.                                                                                                    |
| Shared Secret                    | The password that is used to validate the connection between the client and the RADIUS server.                                                                                                    |
| Mask                             | Determines if the Shared Secret or password value is displayed<br>on the user interface. Enable Mask to display dots in place of<br>the Shared Secret or password value. To display the password<br>characters, clear the <b>Mask</b> check box. |

## **Related Topics**

Managing RADIUS Servers on page 310 Advanced RADIUS Settings on page 311 RADIUS Configuration for Switches Per Site on page 122

#### Advanced RADIUS Settings

For information about advanced RADIUS configuration settings, see the following table:

| Field                              | Description                                                                                                    |
|------------------------------------|----------------------------------------------------------------------------------------------------|
| Username Format                    | <ul> <li>Determines if the domain name will be included in the username when proxying a request to the backend RADIUS server. Valid values are:</li> <li>Strip Domain Name (default) - Select this option unless the backend RADIUS server requires the domain name to be included.</li> <li>Keep Domain Name - Using this option with a Microsoft IAS or NPS server, may cause the server to timeout. Therefore, use an advanced AAA configuration. With a AAA configuration, only requests for known domains are sent to the backend RADIUS server. Unknown domains are processed locally and rejected.</li> </ul> |
| Require Message-Authenticator      | Protect against spoofed Access-Request messages and<br>RADIUS message tampering with this attribute. The Require<br>Message-Authenticator provides additional security when<br>using PAP and CHAP security protocols for authentication. EAP<br>uses the Message Authenticator attribute by default.                                                                                                    |
| Health - Use Server Status Request | Use Server-Status RADIUS packets, as defined by RFC 5997, to determine if the backend RADIUS server is running.                                                                                                    |
| Health - Use Access Request        | Use an access request message to determine if the RADIUS server is running. The request uses a username and password. This method looks for any response from the server. The username and password do not need to be valid. A negative response will work. However, the username/password fields are provided to prevent rejects from being logged in the backend RADIUS server.                                                                                                    |
| Check Interval                     | Determines the wait time between checks to see if the RADIUS server is running.<br>Note: This is only applicable if the Server-Status request or Access request methods are used.                                                                                                    |
| Number of Answers to Alive         | Determines the number of times the RADIUS server must<br>respond before it is marked as alive.<br><b>Note:</b> This is only applicable if the Server-Status request or<br>Access request methods are used.                                                                                                    |
| Revive Interval                    | <ul> <li>Determines the wait time before allowing requests to go to a backend RADIUS server, after it stops responding.</li> <li>Note: Use this option only when there is no other way to detect the health of the backend RADIUS server.</li> <li>If Server-Status requests option and Access request option are not supported by the RADIUS server, then use this option.</li> </ul>                                                                                                    |
| Require Message-Authenticator      | When enabled, the message-authenticator attribute value pair is included in the packet from the RADIUS server.                                                                                                    |

# Table 80: RADIUS Server Advanced Settings

| Field                              | Description                                                                                                    |
|------------------------------------|----------------------------------------------------------------------------------------------------|
| Health — Use Server Status Request | Determines if the Server Status Request is used to determine<br>RADIUS server health upon recovery after the server has gone<br>down. This is RADIUS status code point 12 from RFC5997.                                                           |
| Health — Use Access Request        | Determines if the Server Access Request is used to determine<br>RADIUS server health upon recovery after the server has gone<br>down. This is access request code point 1 from RFC2865 with<br>the user name/password set to fakeuser/fakepasswd. |

# Table 80: RADIUS Server Advanced Settings (continued)

# **Related Topics**

Managing RADIUS Servers on page 310 RADIUS Settings on page 311

# LDAP Configurations

LDAP (Lightweight Directory Access Protocol) is a software protocol used to locate people, organizations, or other resources in a network. LDAP can be used on a public Internet or on a corporate intranet. Configure an LDAP configuration for each LDAP server in your network.

To access or add new LDAP configurations:

# 1. Go to **Onboard > AAA** and select **LDAP Configurations**.

A list of LDAP configurations displays. From here, you can search for a configuration, edit a configuration, delete a configuration, or add a new LDAP configuration.

2. To edit or delete a configuration, select a LDAP row.

The configuration settings display.

- To edit, modify the configuration settings and select **Save**.
- To delete the configuration, select **Delete**.
- 3. To add a new LDAP configuration, from the **LDAP Configurations** tab, select **Add LDAP Configuration** and configure the settings.

# **Related Topics**

LDAP Configuration Settings on page 314

# LDAP Configuration Settings

Create an LDAP configuration for each LDAP server in your network.

| Table 81: LDAP Configuration Setting |
|--------------------------------------|
|--------------------------------------|

| Field                  | Description                                                                                                    |  |
|------------------------|----------------------------------------------------------------------------------------------------|--|
| Configuration Name     | Name the LDAP configuration.                                                                                                    |  |
| LDAP Configuration URL | Connection URL for the LDAP server and any backup servers<br>you have configured. (The backup servers are redundant<br>servers containing the same directory information.) The format<br>for the connection URL is Idap://host:port where host equals<br>hostname or IP address, and the default port is 389. For<br>example, 1dap://10.20.30.40:389.<br>If you are using a secure connection, the format is 1daps://<br>host:port and the default port is 636. 1daps://<br>10.20.30.40:636. |  |
| Administrator Username | Enter the administrator username and password used to<br>connect to the LDAP server to make queries. The credentials<br>only need to provide read access to the LDAP server.<br>802.1x authentication via LDAP requires domain membership.<br>This requires authentication type to be NTLM and the<br>Administrator Username to be in the format:<br>DOMAIN\USERNAME.                                                                                                    |  |
| Administrator Password |                                                                                                    |  |
| Mask                   | Check this option to mask the user entered password<br>characters with bullets. As user password requirements<br>become more complex, consider clearing this option so users<br>can verify entered password characters.                                                                                                    |  |
| User Search Root       | The root node of the LDAP server. To improve search<br>performance, you can specify a sub tree node to confine<br>the search to a specific section of the directory. Use a DN<br>(Distinguished Name) search root format.                                                                                                    |  |
| OU Search Root         | Organizational Units search root.                                                                                                    |  |
| Schema Definition      | Describes how entries are organized in the LDAP server.<br>Click <b>View</b> to see default definitions. You can modify these<br>definitions if necessary.                                                                                                    |  |
| Test Configuration     | Test the specified configuration. The connection to the LDAP server is tested and a report on connection test results is provided.                                                                                                    |  |

#### **Related Topics**

LDAP Configurations on page 313

# LDAP Schema Definition Settings

Describes how entries are organized in the LDAP server. The LDAP schema is comprised of keys to find users in an LDAP directory.

| Field                            | Description                                                                                                    |
|----------------------------------|----------------------------------------------------------------------------------------------------|
| User Object Class                | Name of the class for users.                                                                                                    |
| User Search Attribute            | Name of the attribute in the user object class that contains the user's login ID.                                                                                                    |
| Keep Domain Name for User Lookup | Use the full username when looking up the user in LDAP.<br>For example, select this option when using the User Search<br>Attribute: userPrincipalName.                                                                                                    |
| User Authentication Type         | <ul> <li>Specifies the user authentication. Valid values are:</li> <li>LDAP Bind - Only works with a plain text password. It is useful for authentication from the captive portal but does not work with most 802.1x authentication types.</li> <li>NTLM Auth - This option is only useful when the backend LDAP server is a Microsoft Active Directory server. This is an extension to LDAP bind that will use ntlm_auth to verify the NT hash challenge responses from a client in MsCHAP, MsCHAPV2, and PEAP requests.</li> <li>NT Hash Password Lookup - If the LDAP server has the user's password stored as an NT hash that is readable by another system, you can have Identity and Access read the hash from the LDAP server to verify the hashes within an MsCHAP, MsCHAPV2, and PEAP request.</li> <li>Plain Text Password Lookup - If the LDAP server has the user's password stored unencrypted and that attribute is accessible to be read via an LDAP request, then this option reads the user's password from the server at the time of authentication. This option can be used with any authentication type that requires a password.</li> </ul> |
| User Password Attribute          | This is the name of the password used with the NT Hash<br>Password Lookup and Plain Text Password Lookup listed above.                                                                                                    |
| Host Search Class                | Indicates the class used for hostname.                                                                                                    |
| Host Search Attribute            | Indicates the name of the attribute in the host object class that contains the hostname.                                                                                                    |
| Use Fully Qualified Domain Name  | Select this option to use the Fully Qualified Domain Name (FQDN). Clear this option to use the hostname without domain.                                                                                                    |
| OU Object Classes                | Organizational Unit Object Classes                                                                                                    |

#### Table 82: LDAP Schema Definition Settings

#### **Related Topics**

LDAP Configurations on page 313

#### LDAP Test Results

Test the LDAP configuration to verify the LDAP connection, search for a user, and search for a host. Use this information to troubleshoot LDAP connections.

The Connection Test tab displays results for the following:

- Active Directory Domain
- User Search
- Host Search
- OU Test

Search for specific users or specific Host addresses from the **User Search** tab and the **Host Search** tab respectively. Details about the search criterion are displayed.

# Managing The Local Password Repository

ExtremeCloud IQ Controller gives you the option to store user accounts in a local password repository in place of configuring one or more remote RADIUS servers or remote LDAP servers to handle network authentication.

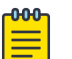

#### Note

The Admin account that you create here, from **Onboard** > **AAA** > **Local Password Repository**, applies to the local captive portal.

This Admin account is separate from your ExtremeCloud IQ Controller system account. System accounts are managed from **Administration** > **Accounts**.

# Note

When using local password authentication, you may also want to configure LDAP for additional user information.

Take the following steps to add new user accounts to the local repository:

#### 1. Go to Onboard > AAA and select Local Password Repository.

A list of user accounts displays. From here, you can search for, edit, delete, or add a new account.

2. To edit or delete an account, select an account row.

The account settings display.

- To edit the account, modify the account settings and select **Save**.
- To delete the account, select **Delete**.
- 3. To add a new account, from the **Local Password Repository** tab, select **Add User** and configure the user account settings.

## **Related Topics**

User Account Settings on page 317

## User Account Settings

Configure the following user account settings and select Save.

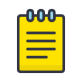

#### Note

The Admin account that you create here, on the **Onboard** workbench, applies to the local captive portal. When using captive portal, manage account passwords from the ExtremeCloud IQ Controller **Onboard** > **AAA** > **Local Password Repository**. The default captive portal password is Extreme@pp.

The Admin account created here is separate from your ExtremeCloud IQ Controller system account. System accounts are managed from **Administration** > **Accounts**.

| Field              | Description                                                                                                    |
|--------------------|----------------------------------------------------------------------------------------------------|
| Enabled            | Indicates if the user account is enabled. Select to enable the user account.                                                    |
| First Name         | User's first name.                                                                                                    |
| Last Name          | User's last name.                                                                                                    |
| Display Name       | Name that displays on the user interface for the account. This can be the User name or something else.                          |
| Username           | User name for the account.                                                                                                    |
| Password Hash Type | Password hash function used for password hashing.                                                                               |
| Password           | Password for the account. Alphanumeric value, minimum<br>of 6 characters. The default captive portal password is<br>Extreme@pp. |
| Description        | Text description of user account.                                                                                               |

#### Table 83: User Account Settings

## **Related Topics**

Managing The Local Password Repository on page 316

# Certificates

To ensure a secure website that takes advantage of encryption, ExtremeCloud IQ Controller uses browser certificates for website security and RADIUS Server certificates for certificate-based authentication to the network and for access to a captive portal. The browser certificate ensures security between the wireless clients and a VLAN, and the RADIUS server certificates ensure security between the RADIUS server and Network Access Control.

Both types of certificates offer the option to generate a new certificate or use a certificate and key file that you have saved. You can also reset the network interface to the default certificate and key, which yields a Self-Signed certificate.

ExtremeCloud IQ Controller offers a factory installed self-signed certificate, which is used by the user interface HTTP Server to terminate the HTTPS browser requests served on port 5825. The certificate common name is *Network Services Engine*.

# **Related Topics**

Generate Browser Certificates on page 318 Generate RADIUS Server Certificates on page 318 AAA Certificate Authorities on page 319

# Generate Browser Certificates

Browser certificates are used for website security or to secure the captive portal client communications. Generate a certificate or use a saved certificate and key from one or more files.

Go to the following screens for the Certificates feature:

- **Policy** > **VLAN** for generating topology certificates
- Admin > Interface for generating certificates used for website security.

After an interface or topology is created, the **Certificates** button displays. Take the following steps:

1. Select Certificates.

The **Certificates** dialog displays.

2. Select the Certificate option:

# • Install or Replace Certificate

Select this option and select **Generate CSR**. Complete the online form, then generate and download the certificate that can be presented to a public certificate authority.

## • Install or Replace certificate and key from a single file

Select this option and navigate to the saved certificate file. Provide the password key provided with that file.

## Install or Replace certificate file and key from separate files

Select this option and navigate to the saved certificate file and separate key file.

## Reset to default certificate and key

Select this option to clear previous certificates and reset the ExtremeCloud IQ Controller to the default configuration of the Self-Signed certificate.

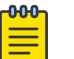

## Note

When certificates are applied or reset on the Admin topology, a server restart is triggered, and the browser loses connectivity with the server for a few seconds. When certificates are applied or reset on System topologies where **Management Traffic** is enabled, the server is also restarted.

## **Related Topics**

Certificates on page 317

## Generate RADIUS Server Certificates

RADIUS server certificates ensure encryption between the RADIUS server and ExtremeCloud IQ Controller. To generate and load a certificate, take the following steps:

## 1. Go to Onboard > AAA and select Manage Certificates.

2. Under RADIUS Server Certificate, select Update Certificate.

3. Select the Certificate option:

## Generate a new unique private key and certificate

This option generates and loads a Self-Signed certificate.

## • Provision a private key and certificate from files

This option loads the key and certificate from a Certificate Authority. Select this option, then do the following:

- a. Select Choose File and navigate to the Private Key file.
- b. If the Key file is password protected, check the box and provide the password.
- c. Select from the list of possible certificate files.
- d. To add certificate files, select Add Files, navigate to the saved certificate file, and select Open.
- 4. Select Save to save your changes and close the dialog.

## **Related Topics**

Certificates on page 317

#### AAA Certificate Authorities

To manage a list of Trusted Certificate Authorities for AAA certificates, do the following:

- 1. Go to **Onboard > AAA** and select **Manage Certificates**.
- 2. Under AAA Trusted Certificate Authorities, select Update Certificate.
- 3. To add trusted certificates to ExtremeCloud IQ Controller, select **Add CA Certificates** and navigate to the certificate file. Then, select **Open**.
- 4. To add URLs to the Certificate Revocation List (CRL), select Add URL, and provide a valid CRL.
- 5. Check the box to allow expired CRLs to be used to validate certificates.

## **Related Topics**

Certificates on page 317

# **Manage Captive Portal**

#### 1. Go to **Onboard** > **Portal**.

A list of captive portals displays. From here, you can add a new portal, edit a portal configuration, or delete a portal. From the **Portal List** screen, you can use the **Search** field to find a specific portal.

- 2. To add a new portal, from the **Portal Configurations** screen, select **Add** and configure the portal settings.
- 3. To edit or delete a portal, from the **Portal Configurations** screen, select a row. The portal settings display.
  - To edit, modify the settings and select **Save**.
  - To delete the portal, select **Delete**.

To access the captive portal's user administration page:

- From any client VLAN where the captive portal is enabled, you can connect to https:// client\_vlan\_ip/administration.
- From any VLAN or interface with Management enabled (except for Admin), you can connect to https://interface\_ip/administration.

**Related Topics** 

Portal Website Configuration on page 320 Portal Network Configuration on page 328 Portal Administration Configuration on page 329

# Portal Website Configuration

From the **Portal Configurations** tab, configure settings related to guest access, authentication, and appearance of the portal website.

- 1. Go to **Onboard** > **Portal**.
- 2. Select an existing portal or select **Add**.

When adding a new portal, enter a name for the portal, save it, then select that portal from the list.

- 3. Configure the following parameters:
  - Guest Portal. Intended for temporary access through guest accounts. Valid values are:
    - Guest Web Access

Allows unauthenticated access to the network for the duration of the client's session. Allows the optional presentation of an Acceptable Use Policy. No permanent end user records are stored to enhance network security, and to minimize the number of registration records stored in the database. Select **Manage** to configure settings.

• Guest Registration

Allows unauthenticated access to the network for a configurable period of time. Registration has provisions for capturing end-user specific information such as a name, phone number, or email address. Allows the optional presentation of an Acceptable Use Policy. Registration using credentials for Facebook, Google, or Microsoft are supported. Select **Manage** to configure settings.

• Disabled

Indicates that the Guest Portal is not enabled.

- Authenticated Portal. Intended for guests and staff with authenticated user accounts.
  - Authenticated Web Access

Allows authenticated access to the network for the duration of the client's session. Allows the optional presentation of an Acceptable Use Policy.

• Authenticated Registration

Allows authenticated access to the network for a configurable period of time. Registration has provisions for capturing end-user specific information such as a name, phone number, and email address. Allows the optional presentation of an Acceptable Use Policy. Self-Registration and Pre-Registration are configurable.

• Disabled

Indicates that the Authenticated Portal is not enabled.

## **Related Topics**

Guest Portal: Guest Web Access on page 321 Guest Portal: Guest Registration on page 322 Authenticated Portal: Authenticated Web Access on page 324 Authenticated Portal: Authenticated Registration Settings on page 324 Look and Feel Settings on page 326

#### Guest Portal: Guest Web Access

#### Table 84: Guest Portal – Guest Web Access

| Field                | Description                                                                                                    |
|----------------------|----------------------------------------------------------------------------------------------------|
| Introduction Message | The message displayed to a user when they register or gain<br>web access as an authenticated user of the network. Message<br>string parameters include Locale and a Text field for a Terms<br>of Use Statement. The Introduction Message is shared by Guest<br>Web Access and Guest Registration. Modifications affect both<br>access types.                                                                                                    |
| Custom Fields        | Select the fields to display on the portal website. Set the visibility settings and determine if the field is required.<br>You can also enable the <b>Display Acceptable Use Policy</b> , and edit the policy for each configured locale.<br>These settings are shared by Guest Web Access and Guest Registration. Modifications affect both access types.                                                                                                    |
| Redirection          | <ul> <li>Determine redirection behavior. Valid values are:</li> <li>Use Network Settings Redirection. Always redirect based on network settings.</li> <li>Redirection to user's requested URL — Redirects the end user to the web page they requested at network connection.</li> <li>To specified URL — Specify the URL for the web page redirection. Destination field is displayed.</li> <li>Disabled — No redirection. End user remains on the web page where they were accepted onto the network.</li> <li>The option selected here overrides the Redirection option specified on the Network Settings. These settings are shared by Guest Web Access and Guest Registration. Modifications affect both access types.</li> </ul> |

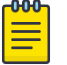

#### Note

Access Control Rule *Registered Guests* is created. Users who complete registration through the Guest captive portal match this rule. The rule checks for end-system MAC addresses in the Registered Guests group. This rule is present when Guest Registration or Guest Web Access is enabled.

## **Related Topics**

Portal Website Configuration on page 320 Guest Portal: Guest Registration on page 322 Authenticated Portal: Authenticated Web Access on page 324 Authenticated Portal: Authenticated Registration Settings on page 324 Look and Feel Settings on page 326 Default Rules for Captive Portal on page 337

## Guest Portal: Guest Registration

# Table 85: Guest Portal – Guest Registration

| Field                             | Description                                                                                                    |  |
|-----------------------------------|----------------------------------------------------------------------------------------------------|--|
| Guest Portal — Guest Registration |                                                                                                    |  |
| Introduction Message              | See Introduction Message.                                                                                                    |  |
| Custom Fields                     | See Custom Fields.                                                                                                    |  |
| Redirection                       | See Redirection.                                                                                                    |  |
| Default Expiration                | Indicates registration window before expiration, measured in days, minutes, or hours. Default expiration is 30 days after initial registration.                                   |  |
| Facebook Registration             | Select this option to allow authentication with Facebook<br>credentials.<br>Obtain an Application ID and Shared Secret from Facebook.<br>See Walled Garden Rules on page 265.     |  |
| Google Registration               | Select this option to allow authentication with Google<br>credentials.<br>Obtain an Application ID and Shared Secret from Google. See<br>Walled Garden Rules on page 265.         |  |
| Microsoft Registration            | Select this option to allow authentication with Microsoft<br>credentials.<br>Obtain an Application ID and Shared Secret from Microsoft. See<br>Walled Garden Rules on page 265.   |  |
| Yahoo Registration                | Select this option to allow authentication with Yahoo<br>credentials.<br>Obtain an Application ID and Shared Secret from Yahoo. See<br>Walled Garden Rules on page 265.           |  |
| Salesforce Registration           | Select this option to allow authentication with Salesforce<br>credentials.<br>Obtain an Application ID and Shared Secret from Salesforce.<br>See Walled Garden Rules on page 265. |  |
| Provider 1 Registration           | Select this option to use credentials from a custom application that you configure. See Walled Garden Rules on page 265.                                                          |  |
| Provider 2 Registration           | Select this option to use credentials from a custom application that you configure. See Walled Garden Rules on page 265.                                                          |  |

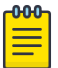

# Note

Access Control Rule *Registered Guests* is created. Users who complete registration through the Guest captive portal match this rule. The rule checks for end-system MAC addresses in the Registered Guests group. This rule is present when Guest Registration or Guest Web Access is enabled.

# Related Topics

Portal Website Configuration on page 320 Guest Portal: Guest Web Access on page 321 Authenticated Portal: Authenticated Web Access on page 324 Authenticated Portal: Authenticated Registration Settings on page 324 Look and Feel Settings on page 326 Default Rules for Captive Portal on page 337

#### Authentication with Third-party Credentials

Guest Registration using a third-party application has the following advantages:

- It provides ExtremeCloud IQ Controller with a higher level of user information by obtaining information from the end user's third-party application account instead of relying on information entered by the end-user.
- It provides an easier registration process for the end user. ExtremeCloud IQ Controller retrieves the public information from the end user's third-party account and uses that information to populate the name and email registration fields.

After you have configured a third-party application for registration, this is how the authentication process works:

- The end user attempts to access an external Web site. Their HTTP traffic is redirected to the captive portal.
- In the Guest Registration Portal, the end user selects the option to register using credentials from a third-party (Facebook, Yahoo, etc.)
- The end user is redirected to the third-party login screen.
- If an Acceptable Use Policy option is configured, the captive portal verifies that the AUP has been acknowledged before redirecting the user to the third-party application.
- After logging in, the end user is presented with the information that ExtremeCloud IQ Controller receives from the third-party application.
- The end user grants ExtremeCloud IQ Controller access to the third-party information and is redirected back to the captive portal where they see a "Registration in Progress" message.
- The third-party application provides the requested information to ExtremeCloud IQ Controller, which uses it to populate the user registration fields.
- The registration process completes and network access is granted.

#### **Third-party Registration Requirements**

Third-party captive portal registration requires the following:

- The ExtremeCloud IQ Controller Access Control engine must have Internet access in order to retrieve user information from the third-party application.
- The ExtremeCloud IQ Controller Access Control Unregistered access policy must allow access to the third-party application site (either allow all SSL or make allowances for application servers).
- The ExtremeCloud IQ Controller Access Control Unregistered access policy must allow access to HTTPS traffic to the third-party application OpenID servers.
- A Unique third-party application must be created on the third-party application Developers page.
- The Portal Configuration must have the third-party application enabled and must include the thirdparty application's Application ID and Shared Secret.

# Authenticated Portal: Authenticated Web Access

| Field                         | Description                                                                                                    |
|-------------------------------|----------------------------------------------------------------------------------------------------|
| Login or Register Message     | See Introduction Message.                                                                                                    |
| Introduction Message          | See Introduction Message.                                                                                                    |
| Failed Authentication Message | The message displayed to the end-user upon failed<br>authentication. By default, this message advises the end user<br>to contact their network administrator for assistance.                                                                                                    |
| Customize Fields              | See Custom Fields.                                                                                                    |
| Max Failed Logins             | Select this option to configure the maximum consecutive<br>number of times an end user can attempt to authenticate on an<br>end-system and fail. Specify a lockout period that must elapse<br>before the user can attempt to log in again on that end-system.<br>The lockout period must be at least 1 minute. |
| Redirection                   | See Redirection.                                                                                                    |

# Table 86: Authenticated Portal – Authenticated Web Access

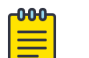

#### Note Control R

Control Rule *Web Authenticated Users* is created. Users who complete registration through the Authenticated captive portal match this rule. The rule checks for end-system MAC addresses in the Web Authenticated Users group. This rule is only present when Authenticated Registration or Authenticated Web Access is enabled.

# **Related Topics**

Portal Website Configuration on page 320 Guest Portal: Guest Web Access on page 321 Guest Portal: Guest Registration on page 322 Authenticated Portal: Authenticated Registration Settings on page 324 Look and Feel Settings on page 326 Default Rules for Captive Portal on page 337

# Authenticated Portal: Authenticated Registration Settings

## Table 87: Authenticated Portal — Authenticated Registration Settings

| Field                         | Description                        |
|-------------------------------|------------------------------------|
| Login or Register Message     | See Introduction Message.          |
| Introduction Message          | See Introduction Message.          |
| Failed Authentication Message | See Failed Authentication Message. |
| Customize Fields              | See Custom Fields.                 |
| Max Failed Login              | See Max Failed Login.              |
| Redirection                   | See Redirection.                   |
| Field                             | Description                                                                                                    |
|-----------------------------------|----------------------------------------------------------------------------------------------------|
| Default Max Registered Devices    | Indicates the maximum number of MAC addresses each<br>authenticated end user may register on the network. If a user<br>attempts to exceed this count, an error message is displayed in<br>the Registration web page. The default value for this field is 2.                                                                                                    |
| Default Expiration                | See Default Expiration.                                                                                                    |
| Delete Expired User Registrations | Delete a user from the Registered users list in the <b>Registration</b><br><b>Administration</b> web page when their registration expires. If a<br>registration is deleted, the end-user must re-enter the required<br>information the next time they attempt to access the network.<br>When <b>Delete Expired User Registrations</b> is enabled, the<br>Local Password Repository User is deleted when the client<br>registration expires, and the client registration type changes<br>to <i>Transient</i> .<br><b>Delete Local Password Repository Users</b> — If you are using<br>local authentication, and this option is checked, the user<br>is deleted from the Local Password Repository when the<br>registration expires. This option displays when you enable<br><b>Delete Expired User Registrations</b> .<br>If you are using a local repository, authenticated end users are<br>assigned to the Web Authenticated Users Authenticated group. |
| Enable Self-Registration Portal   | Allows an authenticated and registered user to self-register<br>additional devices that may not support authentication (such<br>as Linux machines) or may not have a web browser (such as<br>game systems). For example, a student may register to the<br>network using their PC. Then, using a self-registration URL<br>provided by the system administrator, they can register their<br>additional devices. Example URL: https: // <controller<br>ip address&gt;:8445/administration</controller<br>                                                                                                    |
| Enable Pre-Registration Portal    | Guest users can be registered in advance, allowing for a<br>more streamlined and simple registration process when the<br>guest user connects to the network. Pre-register a single<br>user, multiple users, or both. Example URL: https: //<br><controller address="" ip="">:8445/administration<br/>Or, for the administration interface – https://<ip<br>address of portal interface&gt;/administration.<br/>Set Pre-Registration Expiration at First Login — Indicates<br/>that pre-registration expiration begins when user registers<br/>their first end-system. When this option is cleared, the default<br/>expiration of the Pre-Registered user begins from the time the<br/>administrator creates the Pre-Registered user account.<br/>Generate Password Characters — Select an auto-generation<br/>option for password characters.<br/>Generate Password Length — Specify a password length rule.</ip<br></controller>                         |

#### Table 87: Authenticated Portal — Authenticated Registration Settings (continued)

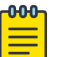

#### Note

Control Rule *Web Authenticated Users* is created. Users who complete registration through the Authenticated captive portal match this rule. The rule checks for end-system MAC addresses in the Web Authenticated Users group. This rule is only present when Authenticated Registration or Authenticated Web Access is enabled.

#### Related Topics

Portal Website Configuration on page 320 Guest Portal: Guest Web Access on page 321 Guest Portal: Guest Registration on page 322 Authenticated Portal: Authenticated Web Access on page 324 Look and Feel Settings on page 326 Default Rules for Captive Portal on page 337

#### Look and Feel Settings

Use Table 88 to customize your captive portal.

| Setting                 | Description                                                                                                    |
|-------------------------|----------------------------------------------------------------------------------------------------|
| Display Powered by Logo | Display the Extreme Networks logo at the bottom of all of your portal web pages.                                                                                                    |
| Edit Message String     | Modify the message displayed to users on the menu bar of any registration or web access page. The default welcome message is "Welcome to the Enterprise Network's Registration Center."                                                                                                    |
| Edit Images             | Specify the image files used in the portal web pages. All image files must be defined here. Select the plus sign to add images. After the image is added, select (*) to preview the image. After an image file is defined here, it is available for selection from the configuration drop-down lists. The drop-down menu for each image category displays all the images defined in the <b>Images</b> window.                                                                                                    |
|                         | <b>Note:</b> You must add images to each portal separately. Images listed under the default portal are not available to other portals until you have added the image to each portal separately.                                                                                                    |
|                         | <ul> <li>Header Background Image. The background image<br/>displayed behind the header image at the top of all portal<br/>web pages.</li> </ul>                                                                                                    |
|                         | <ul> <li>Header Image. The image displayed at the top of all portal<br/>web pages.</li> </ul>                                                                                                    |
|                         | • Favorites Icon. The image displayed as the Favorites icon in the web browser tabs.                                                                                                    |
|                         | <ul> <li>Access Granted Image. The image displayed when the end user is granted access to the network either based on compliance with the network security policy or upon successful registration to the network.</li> <li>Access Denied Image. The image you would like displayed when the end user has been denied access to the network.</li> <li>Error Image. The image displayed when there is a communication error with the server.</li> <li>Busy Image. The progress bar image displayed when the web page is busy processing a request.</li> </ul> |

#### Table 88: Captive Portal Website Look and Feel Settings

| Setting                | Description                                                                                                    |
|------------------------|----------------------------------------------------------------------------------------------------|
| Setting<br>Edit Colors | <ul> <li>Description</li> <li>Select the Background or Text color box corresponding to each item to open the Choose Color window. Define the colors used in the portal web pages:</li> <li>Page – Define the background color and the color of all primary text on the web pages.</li> <li>Header Background Color – Define the background color displayed behind the header image.</li> <li>Menu Bar – Define the background color and text color for the monu bar.</li> </ul> |
|                        | <ul> <li>Menu Bar Highlight — Define the background color and text color used for the menu bar highlights in the Administration pages.</li> <li>Footer — Define the background color and text color for the footer.</li> <li>Table Header — Define the background color and text color for the table column headers in the Administrative web</li> </ul>                                                                                                    |
|                        | <ul> <li>pages.</li> <li>In-Progress — Define the background color and text color<br/>for task in-progress images.</li> <li>Hyperlink — Define the color used for hyperlinks on the web<br/>pages.</li> </ul>                                                                                                    |
|                        | <ul> <li>Hyperlink Highlight – Define the color of a hyperlink when it is highlighted.</li> <li>Accent – Define the color used for accents on the web pages.</li> </ul>                                                                                                    |

| Table 88: Captive Portal | Website Look and Fe | el Settings (continued) |
|--------------------------|---------------------|-------------------------|
|                          |                     |                         |

| Setting           | Description                                                                                                    |
|-------------------|----------------------------------------------------------------------------------------------------|
| Edit Style Sheets | Create a style sheet that adds to or overwrites the formatting<br>styles for the portal, or mobile version of the portal web pages,<br>respectively.                                                                                                    |
| Edit Locales      | Define the default locale (language), displayed to any captive<br>portal user unless the client locale detected from their browser<br>matches one of the defined supplemental locales. The list of<br>available locales includes the current default locale and any<br>supplemental defined locales.<br><b>Display Locale Selector</b> — Select this check box if you want a<br>locale (language) selector to display as a drop-down menu in<br>the menu bar on the captive portal welcome and login pages.<br>This is useful for a shared machine where the users of the<br>machine may speak different languages. On the mobile captive<br>portal, the selector is displayed as a list of links at the bottom of<br>the welcome screen.<br><b>Add</b> — Add a locale to the list of possible locales. Select a<br><b>Language Bundle</b> value, and the other parameters will auto<br>populate.<br>• Language Bundle<br>• Name<br>• Language Code<br>• Country Code<br>• Encoding. |

**Related Topics** 

Portal Website Configuration on page 320

# Portal Network Configuration

Configure settings for portal network configuration:

- 1. Go to **Onboard** > **Portal**.
- 2. Select an existing portal or select **Add**.

3. Configure the following parameters on the **Network Configuration** tab.

| Field                       | Description                                                                                                    |
|-----------------------------|----------------------------------------------------------------------------------------------------|
| Use Mobile Captive Portal   | Allows mobile devices to access the network via captive portal<br>registration and remediation.<br>It also allows Help desk and IT administrators to track the status<br>of registered end-systems, as well as add, modify, and delete<br>registered end-systems on the network using a mobile device.<br>This feature is supported on the following mobile devices:<br>IPod Touch, IPad, IPhone, Android Phone/Tablet/NetBook, and<br>Windows phones.                                                                                                    |
| Display Welcome Page        | Displays the welcome page. When this option is cleared, users bypass the welcome page and access the portal directly.                                                                                                    |
| Redirect User Immediately   | Redirects end users to the specified test image URL upon<br>gaining network access. When the end-system's browser<br>reaches the test image URL, ExtremeCloud IQ Controller can<br>assume that the end user has network access and redirects the<br>end user out of the captive portal.<br>Use an internal image that end users don't have access to<br>until they are accepted. It is recommended that the test image<br>URL is a link to an SSL site, because when the captive portal<br>is configured for Use HTTPS, the browser will not allow the<br>attempt to an HTTP test image site. It is also recommended<br>that the captive portal policies (typically the Unregistered and<br>Quarantine policies) are configured to deny HTTPS traffic. This<br>prevents the test image connection attempt from successfully<br>completing and moving the end-system out of the captive<br>portal prematurely.<br>If access to the test image is available, the user may experience<br>the captive portal reverting to the "Click here to access the<br>network page", and then upon selecting the link, returning to<br>the previous page based on their state. This behavior continues<br>until the user is finally accepted on to the network. |
| Test Image URL              | Specify the URL for the immediate redirection. See Redirect User Immediately.                                                                                                    |
| Redirection                 | See Redirection.                                                                                                    |
| Destination                 | When Redirection field is set to <b>URL</b> , specify the URL for the web page redirection here.                                                                                                    |
| Client Auto Log in Handling | <ul> <li>ExtremeCloud IQ Controller supports auto-detection of a captive portal. Valid values are:</li> <li>Redirect — Auto-detection is enabled and client is automatically redirected to the captive portal. This is the default setting.</li> <li>Hide — Disables auto-detection of captive portal.</li> </ul>                                                                                                    |

# Portal Administration Configuration

Configure settings for the Registration Administration web page and grant access to the page for administrators. The Registration Administration web page allows Helpdesk and IT administrators to

track the status of registered end-systems, as well as add, modify, and delete registered end-systems on the network.

- 1. Go to **Onboard** > **Portal**.
- 2. Select an existing portal or select Add.
- 3. Configure the following parameters on the **Administration** tab.

#### **Table 90: Admin Portal Configuration Settings**

| Setting                   | Description                                                                                                    |
|---------------------------|----------------------------------------------------------------------------------------------------|
| Welcome Message           | Message displayed to users when they log into the<br>administration portal. The default welcome message is<br><i>Registration System Administration</i> . Click <b>Edit</b> to modify the<br>message Locale or message text.                                                                                                    |
| Session Timeout           | The length of time an administrator can be inactive on the administration web page before being automatically logged out. The default value is 10 minutes.                                                                                                    |
| Administration Page Image | Image to display on all registration administration pages. The drop-down menu displays all the images defined in the default portal Images window. To update this image, add the image file to the default portal. Go to <b>Portal Configurations</b> and select the Default portal. Then select <b>Edit Configuration &gt; Edit Images</b> . For more information, see Look & Feel settings. |
| Login Configuration       | Select <b>Add</b> to add a new configuration.                                                                                                    |

#### **Related Topics**

Login Configuration Settings on page 330

#### Login Configuration Settings

Set up a login configuration profile to simplify user access to the captive portal.

| Field               | Description                                                                                                    |
|---------------------|----------------------------------------------------------------------------------------------------|
| Authentication Type | <ul> <li>Indicates the method of authentication for the captive portal login. Valid values are:</li> <li>Local Password Repository User</li> <li>Local Password Repository User Group</li> <li>LDAP User Group</li> <li>RADIUS User Group</li> </ul> |
| Repository User     | Users that have been created under Local Password Repository.<br>Valid values are Admin or Sponsor. Click 🖸 to add a new Local<br>Repository User.                                                                                                   |
| Role                | Indicates the policy role for this configuration profile. Valid values are: Admin and User.                                                                                                    |

#### Table 91: Login Configuration Settings

Related Topics

Portal Administration Configuration on page 329 Manage Access Control Groups on page 331

#### User Account Settings on page 317

#### Message String Settings

From this dialog, select the message Locale and edit the Description text for the registration verification message displayed during the user verification process.

# Manage Access Control Groups

An access control group is used to organize mobile clients by various group types, including device type or end system characteristics such as IP address, hostname, or user group. Configure groups to be used with access control rules. ExtremeCloud IQ Controller provides a set of default system groups with your installation to simplify the group set up process.

To manage the list of groups:

1. Go to **Onboard** > **Groups**.

A list of configured groups displays. From here, you can search for a group, edit group settings, delete a group, or add a new group.

2. To edit or delete a group, select a group row.

The group settings display.

- To edit a group, modify the group settings and select Save.
- To delete a group, select **Delete**.
- 3. To add a new group, from the **Access Control Groups** page, select **Add** and configure the group settings.

## Related Topics

Access Control Group Settings on page 331 Default Groups Provided with Your Installation on page 333 Access Control Rules on page 334

## Access Control Group Settings

Configure the following access control group settings and click **Save**. The entry parameters depend on the Group Type.

#### Table 92: Access Control Group Settings

| Field       | Description               |
|-------------|---------------------------|
| Name        | Group name.               |
| Description | Description of the group. |

| Field         | Description                                                                                                    |
|---------------|----------------------------------------------------------------------------------------------------|
| Group Type    | Criteria by which the accounts are grouped. Valid values are:<br>• End System - MAC                                                                                                    |
|               | <ul> <li>Possible entry values are:</li> <li>MAC Address</li> <li>MAC Mask</li> <li>MAC OUI (Organizationally Unique Identifier)</li> </ul>                                                |
|               | <ul> <li>End System Hostname</li> <li>End System IP Address</li> <li>End System LDAP User Group</li> <li>User - RADIUS User Group</li> <li>User - Username</li> <li>Device Type</li> </ul> |
| Group Mode    | <ul> <li>For End System LDAP User Groups only — Specify whether to match any or match all of the LDAP attributes. Valid values are:</li> <li>Match All</li> <li>Match Any</li> </ul>       |
| Group Entries | A list of entries for the group. Use the <b>Search</b> field to search for an entry.                                                                                                    |

#### **Related Topics**

Working with Group Entries on page 332 Cloning Groups on page 333 Manage Access Control Groups on page 331 Default Groups Provided with Your Installation on page 333

# Working with Group Entries

To work with Access Control Group entries:

- 1. Go to **Onboard** > **Groups**.
- 2. Select a group from the list.
- 3. To add a new group entry:
  - a. Click Add Entry.
  - b. Add an entry with a description.
- 4. To delete an entry:
  - a. Select an entry from the Entry list.
  - b. Click 🔳
- 5. To modify an entry:
  - a. Select an entry from the Entry list.
  - b. Click the drop-down arrow and select a new value.

# **Cloning Groups**

To easily create new groups, use the cloning feature, then modify the group entries and settings as necessary.

- 1. Go to **Onboard** > **Groups**.
- 2. Select a group from the list.
- 3. Select Clone.
- 4. Provide a name for the new group.

ExtremeCloud IQ Controller prompts you to open the new group.

5. Add, remove, or edit group entries and settings as necessary.

#### **Related Topics**

Access Control Group Settings on page 331 Working with Group Entries on page 332

## Default Groups Provided with Your Installation

The following Access Control system groups are provided with the ExtremeCloud IQ Controller installation by default.

- Blacklist. A list of MAC addresses that are prohibited from accessing the network.
- Registered Guests. A list of MAC addresses that have been granted access to the network via the Guest captive portal.
- Registration Denied Access. A list of MAC addresses that have been denied access to the network.
- Registration Pending Access. A list of MAC addresses that are waiting permission to access to the network.
- Web Authenticated Users. A list of MAC addresses that have been granted access to the network via the Authenticated captive portal.
- DFNDR\_PolicyGeneration. Default Group created for Extreme Defender Application. Allows Defender Policy Generator to move clients to and from build roles.

In addition, the following Device Type groups are provided with your ExtremeCloud IQ Controller installation:

- Windows
- Windows Mobile
- Linux
- Mac
- iPhone
- BlackBerry
- Android
- Windows
- Mobile Game Console
- Chrome OS

You cannot delete system groups.

**Related Topics** 

Manage Access Control Groups on page 331 Access Control Group Settings on page 331

# **Access Control Rules**

Access Control Rules enable you to apply network access permissions and restrictions based on defined rules. The rules can address network resources, a user's role or purpose in the organization, or the device type that is used to access the network. Network access control is dynamic. End-user network access can change as group associations change without a network administrator getting involved.

ExtremeCloud IQ Controller grouping is the building block for Access Control Rules. An Access Control Rule consists of one or more groups, a policy role definition, and an optional captive portal specification. The policy role that defines the access control action is specified in the Access Control Rule.

Through the use of group criteria, the Access Control Rule definition provides dynamic control over network access. Specify up to four group criteria from defined groups. The rule definition is a logical "And" of the group criteria. This structure allows for varied levels of granularity in the Access Control Rule definition.

Before configuring Access Control Rules, configure groups, policy roles, and captive portal definitions that you can use in a rule definition.

The ExtremeCloud IQ Controller installation provides the following default system rules:

- Catch-All rule. End-systems that do not match any of the defined rules are assigned the default Catch-All rule. The Default Catch-All rule assigns the Enterprise User policy role by default, which allows full network access. The policy role assigned by this rule is configurable (You can edit the rule and change the "Accept Policy" field value.)
- Blacklist. End-systems with a MAC address that is a member of the Blacklist group are denied network access. They are assigned the Quarantine policy role. The Quarantine policy denies all traffic by default. Go to **Policy** > **Roles** to configure the Quarantine policy definition.

## Related Topics

Configuring Network Policy Roles and Dynamic Access Control on page 334 Managing Access Control Rules on page 336 Rule Settings on page 337

## Configuring Network Policy Roles and Dynamic Access Control

A policy-based network relies on roles to define network access based on criteria defined in the role. Access Control Rules add additional criteria based on groups, adding a level of specificity to access conditions. The grouping criteria is dynamic, allowing the level of permissions to change based on a user's group associations.

To illustrate how policy and Access Control Rules work together, consider the policy role of a student:

#### Policy Roles:

• Learning Student Access

- Basic Student Access
- 1. Configure a policy role named **Learning Student Access**: The member has full access to the network but is denied access to social media apps.
  - One network policy rule that provides full access to the network.
  - One application policy rule that denies access to social media apps.
- 2. Configure a policy role named **Basic Student Access**: The member has limited network access but access to all applications is allowed.
  - One network policy rule that limits students to TCP access on ports: HTTP/S, DNS, and DHCP-Server.

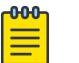

#### Note

If no application policy rule exists, access to all applications is allowed.

#### Groups

Configure the following groups:

- Student Body. User group that includes all registered students.
- School Computers. End-System group with MAC addresses for all school issued computers.

#### **Captive Portal**

Configure a captive portal to associate with one or more Access Control Rules. Authentication settings on the captive portal will deny access to students who are no longer a member of the student body.

#### Access Control Rules

1. Configure Access Control Rule "Learning Student".

The Access Control Rule takes the defined policy rule: Learning Student Access and applies it to members of the student body who are using school issued computers in a single rule.

Group Criteria:

Select the following values for each group:

- User Group = Student Body
- End-System Group = School Computers

Policy Role:

Select Learning Student Access as the Policy Role.

2. Configure Access Control Rule "Basic Student"

The Access Control Rule takes the defined policy rule: **Basic Student Access** and applies it to all members of the student body that are using non-school issued devices.

Group Criteria:

- a. Select the following values for each group:
  - User Group = Student Body
  - End-System Group = School Computers.

b. Check Invert check box. This indicates a match if student is not using a school computer.

Policy Role:

Select Basic Student Access as the Policy Role.

#### Results:

- If the student is a member of the student body using a school computer, the student has full network access and is denied access to social media applications.
- If the student is a member of the student body using a personal computer, the student has limited access to the network and full access to social media.
- If the student is no longer a member of the student body, but does have a school computer, the captive portal authentication settings will deny network access.
- If the student is no longer a member of the student body, but is using a personal computer, the captive portal authentication settings will deny network access.

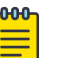

#### Note

The ExtremeCloud IQ Controller installation provides the following default system rules:

- Catch-All rule. End-systems that do not match any of the defined rules are assigned the default Catch-All rule. The Default Catch-All rule assigns the Enterprise User policy role by default, which allows full network access. The policy role assigned by this rule is configurable (You can edit the rule and change the "Accept Policy" field value.)
- Blacklist. End-systems with a MAC address that is a member of the Blacklist group are denied network access. They are assigned the Quarantine policy role. The Quarantine policy denies all traffic by default. Go to **Policy** > **Roles** to configure the Quarantine policy definition.

#### **Related Topics**

Add Policy Roles on page 273 Manage Access Control Groups on page 331 Managing Access Control Rules on page 336 Rule Settings on page 337 Access Control Rules on page 334 Manage Captive Portal on page 319

## Managing Access Control Rules

An Access Control Rule is used to further define an end user's network access based on the groups and policy roles with which the end user is associated.

#### Go to Onboard > Rules.

A list of configured rules displays. From here, you can edit rule settings, delete a rule, or add a new rule.

- To edit a rule, select a rule from the list and click 🖍. Modify the rule settings and click Save
- To delete a rule, select a rule from the list and click **I**. Or, edit the rule to open the **Settings** dialog and click **Delete**.
- To add a new rule, from the **Rules** page, click **Add** and configure the rule settings.

**Related Topics** 

Access Control Rules on page 334 Configuring Network Policy Roles and Dynamic Access Control on page 334 Default Rules for Captive Portal on page 337 Rule Settings on page 337

# Default Rules for Captive Portal

The following Access Control Rules are added when you enable an internal captive portal. The rules are removed when you disable the captive portal.

- Blacklist. This rule quarantines any MAC address that is part of the Blacklist group. This is always the first rule in the **Rules List**.
- Default Catchall. This rule applies the Default Auth Policy to any MAC Address. It is always the final rule in the **Rules List**.
- Unregistered: This rule is a catchall, and will always be listed immediately before the Default Catchall. Users who do not match any other rule will match Unregistered, and they will be presented with the captive portal.
- Registered Guests: Users who complete registration through the Guest captive portal will match this rule, which checks for end-system MAC addresses in the Registered Guests group.

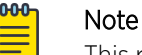

This rule is only present when Guest Registration or Guest Web Access is enabled.

• Web Authenticated Users: Users who complete registration through the Authenticated captive portal will match this rule, which checks for end-system MAC addresses in the Web Authenticated Users group.

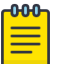

#### Note

This rule is only present when Authenticated Registration or Authenticated Web Access is enabled.

## **Related Topics**

Internal Captive Portal Settings on page 259 Portal Website Configuration on page 320 Portal Network Configuration on page 328 Portal Administration Configuration on page 329

# **Rule Settings**

Configure the following Access Control Rule settings and select Save.

Associate rules to a group type. Configure groups under **Access Control** > **Groups**.

| Field                                                                                                    | Description                                                                                                    |  |  |  |  |
|----------------------------------------------------------------------------------------------------|----------------------------------------------------------------------------------------------------|--|--|--|--|
| Name                                                                                                    | Rule name. You cannot change the name of default rules that are provided with ExtremeCloud IQ Controller.                                                                                                    |  |  |  |  |
| Rule Enabled                                                                                                    | Indicates if the rule is enabled. You cannot disable default rules that are provided with ExtremeCloud IQ Controller.                                                                                            |  |  |  |  |
| Conditions                                                                                                    |                                                                                                    |  |  |  |  |
| <ul> <li>Note:</li> <li>If you select Any, then the criteria is ignored during the rule match process.</li> <li>If you select the Invert check box, it is considered a rule match if the end-system <i>does not</i> match the selected value.</li> </ul> |                                                                                                    |  |  |  |  |
| User-Group                                                                                                    | The user group that you configured. Users in this group are<br>affected by the rule.<br>User groups limit a user's access based on the LDAP, RADIUS,<br>or Username group to which they are assigned.            |  |  |  |  |
| End-System Group                                                                                                    | The end-system group that you configured that is affected by<br>the rule.<br>End-systems that do not match any of the listed rules are<br>assigned the Default Catchall rule.                                    |  |  |  |  |
| Device Type Group                                                                                                    | The device type group that you configured that is affected by the rule.                                                                                                    |  |  |  |  |
| Location Group                                                                                                    | The location group that you configured that is affected by the rule.                                                                                                    |  |  |  |  |
| Policy                                                                                                    | Associate a policy role with the Access Control Rule. The access control action is defined in the policy rule. Select from the drop-down list. For more information, see Preconfigured Policy Roles on page 114. |  |  |  |  |
| Portal                                                                                                    | Associate a captive portal with a rule.                                                                                                    |  |  |  |  |

#### Table 93: Access Control Rule Settings

#### Related Topics

Manage Access Control Groups on page 331

Managing Access Control Rules on page 336

Policy Role Settings on page 274

Configuring Network Policy Roles and Dynamic Access Control on page 334

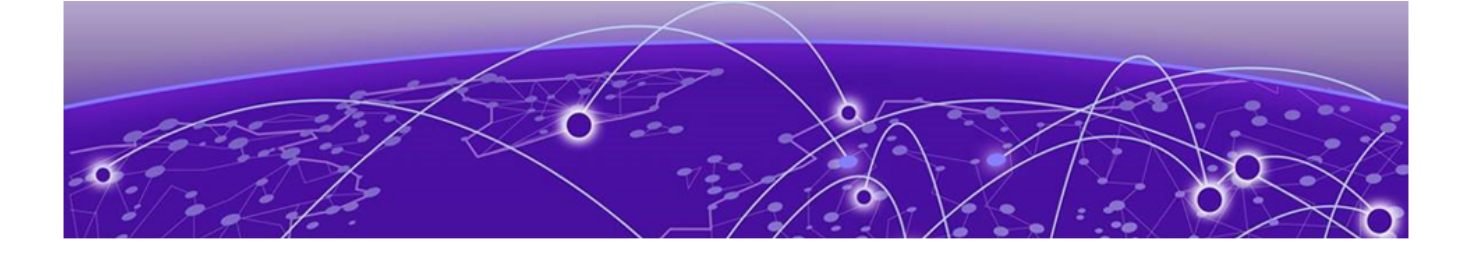

# **Tools**

Workflow on page 339 Logs on page 348 AP Upgrade Report on page 354 Diagnostics on page 355 Reports on page 370

# Workflow

Use Workflow to understand the relationships between the ExtremeCloud IQ Controller components and to more easily navigate ExtremeCloud IQ Controller. Figure 70 on page 340 illustrates the relationship between the ExtremeCloud IQ Controller components. You can easily navigate to any of these components using **Workflow**.

Go to **Tools** > **Workflow** to begin.

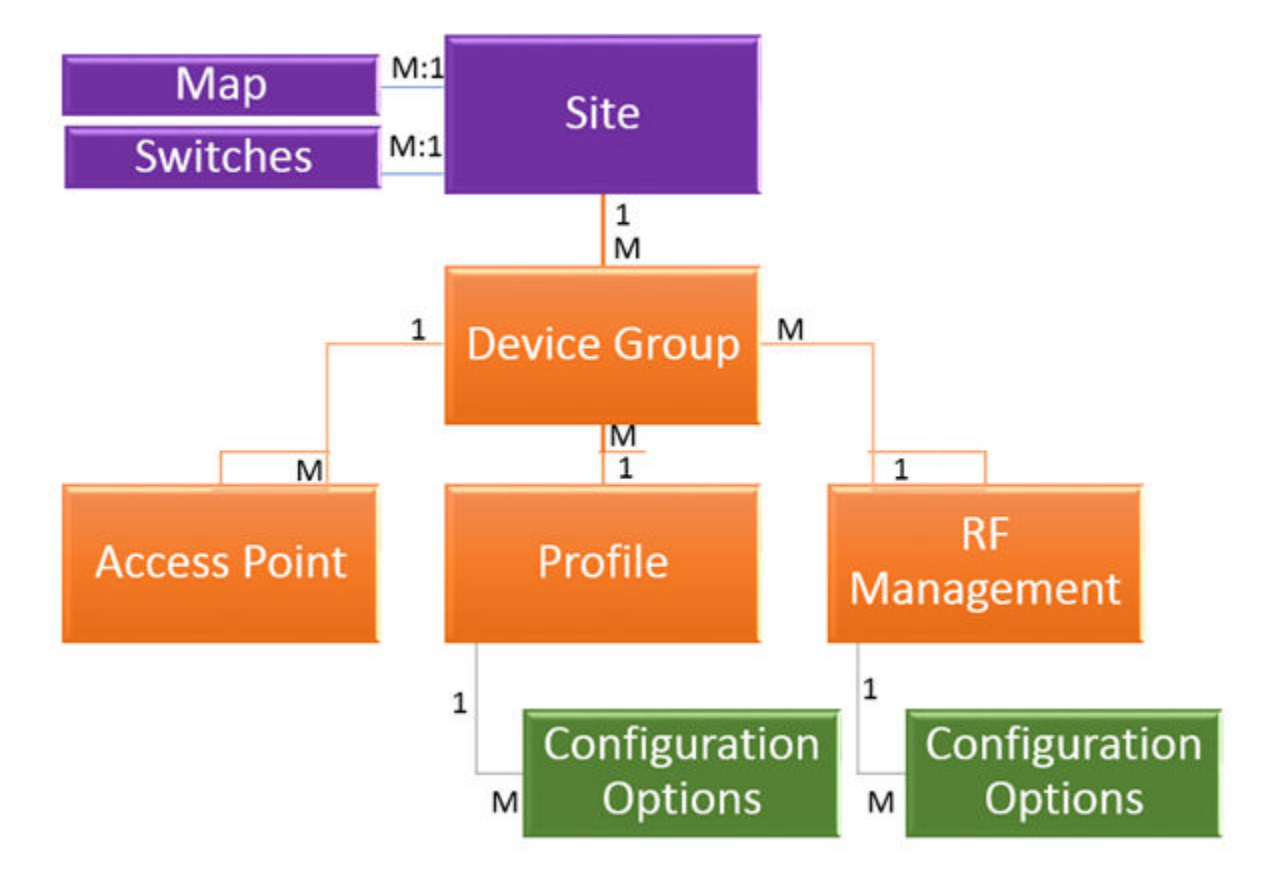

#### Figure 70: ExtremeCloud IQ Controller Component Relationship

**Related Topics** 

Navigating ExtremeCloud IQ Controller Using Workflow on page 340 Modifying a Component on page 347

## Navigating ExtremeCloud IQ Controller Using Workflow

The following component types are displayed when you access **Tools** > **Workflow**: Site, Profile, Role, and Network.

Alternatively, you can use the **Search** field to search for any component.

The **Workflow** pane lists all components that are available in ExtremeCloud IQ Controller. You can add and delete components using Workflow.

Select an icon on the **Workflow** page to display a list of available components and navigate through the component hierarchy.

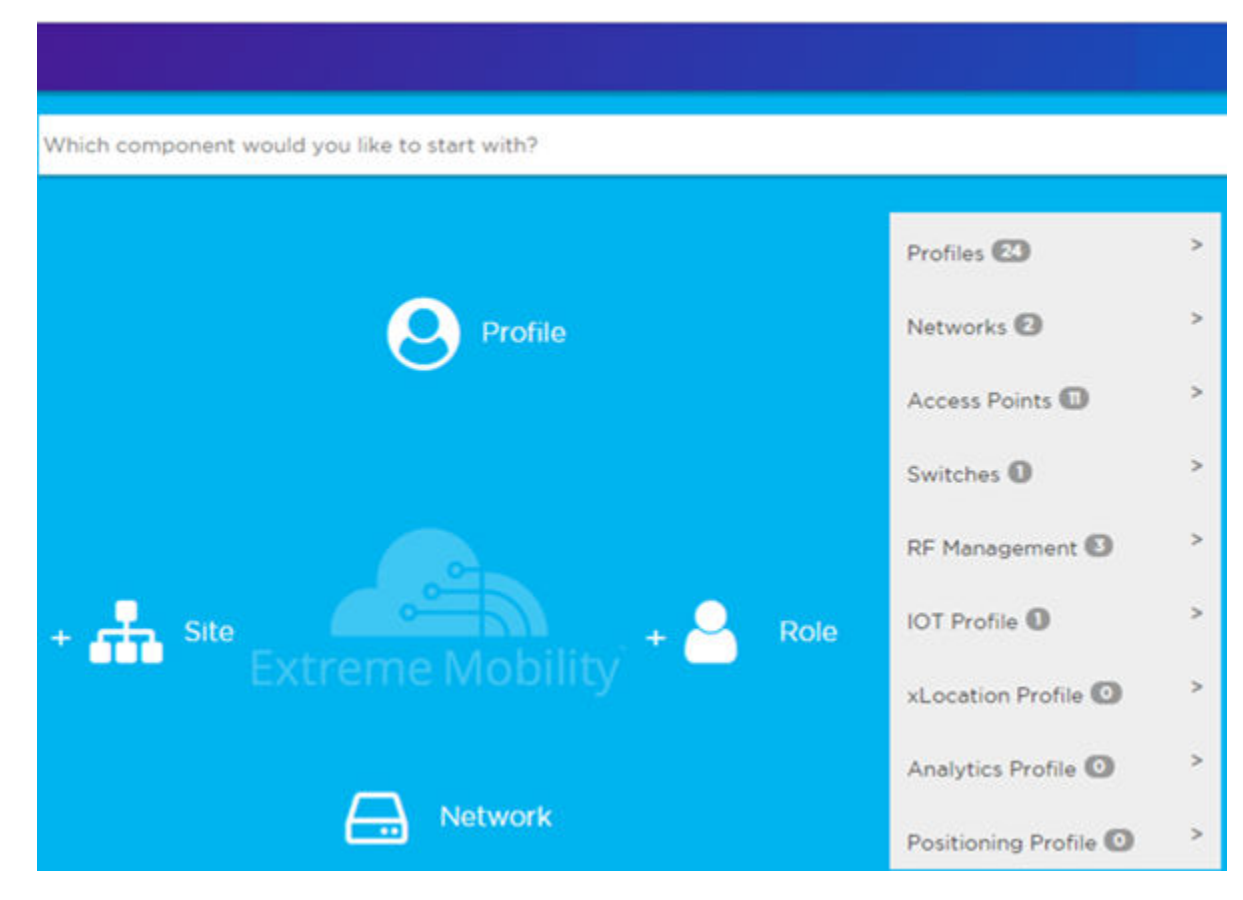

## Figure 71: Workflow Main Page

**Related Topics** 

How to Navigate Using Workflow on page 341 Workflow on page 339 Modifying a Component on page 347 Adding Components from Workflow on page 345 Deleting Components from Workflow on page 346

## How to Navigate Using Workflow

Go to **Tools** > **Workflow** to navigate ExtremeCloud IQ Controller accessing components. The following example illustrates the relationship between ExtremeCloud IQ Controller components, and it demonstrates how to easily access each component using **Workflow**.

1. Select the Site icon on the Workflow page to display a list of available sites.

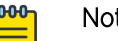

Note

If there is only one available component of that type, the component details or configuration page displays instead of a list of specific components.

2. Select a specific site from the **Site** list.

| Site                   |                     | 0                | × |
|------------------------|---------------------|------------------|---|
| Search (No regular exp | pression supported) |                  | Q |
| Name                   | Country             | Timezone         |   |
| Site1                  | United States       | America/New_York | * |
| DFNDR_SITE             | United States       | America/New_York |   |
| Site_distributed       | United States       | America/New_York |   |
| ap3915e_fcc            | United States       | America/New_York |   |

A site has the following associated components: Access Point, Device Group, and Switch.

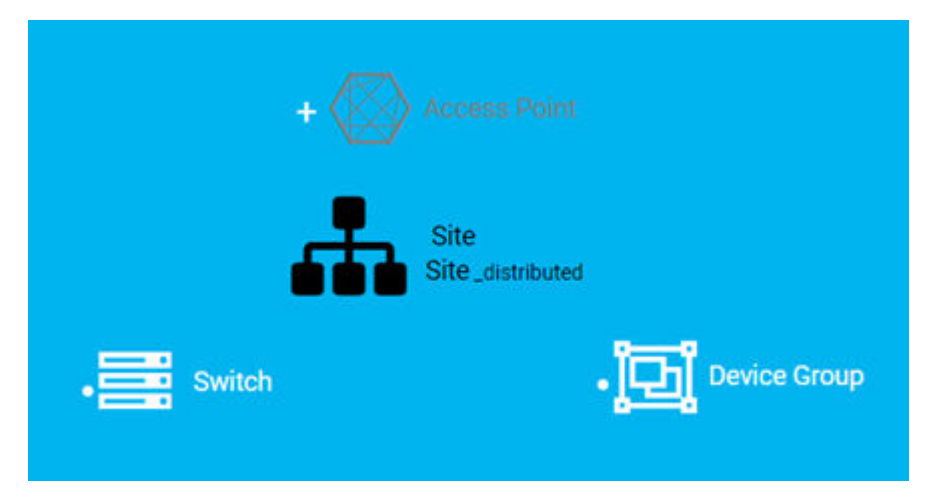

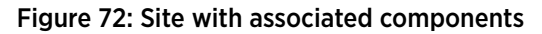

Figure 72 illustrates possible icon colors on the Workflow page:

- Black Icon The center icon surrounded by associated icons. This icon has the focus.
- White Icon This icon indicates a configured component that is associated with the center icon.
- Gray Icon This icon is associated with the center icon. It indicates a component that is available but not currently configured.
- 3. Select the **Device Group** icon to display a list of available device groups.
- 4. Select a specific device group from the list.

The device group icon gains focus.

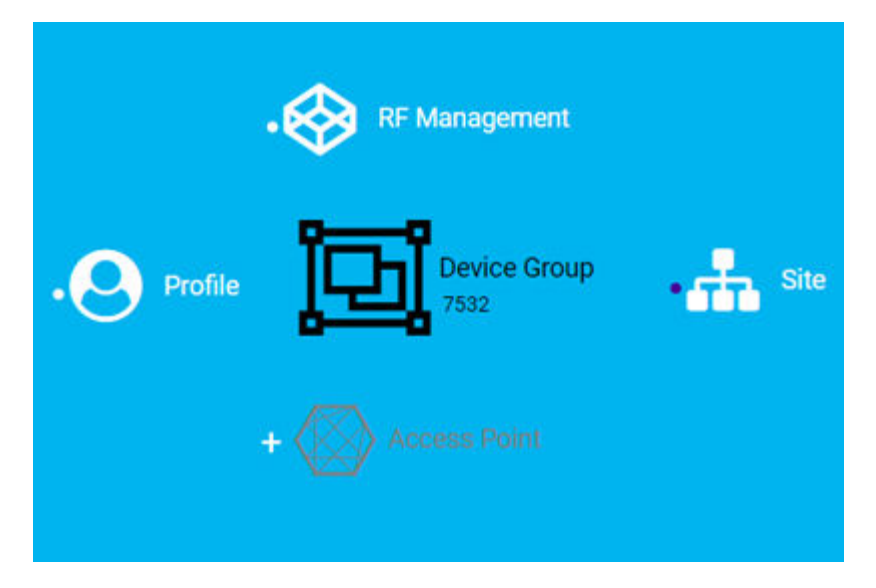

#### Figure 73: Device Group with associated components

- A device group has the following associated components:
  - RF Management
  - Site
  - Access Point
  - Profile
- In this example, there are no APs configured for Device Group 7532; therefore, Access Point appears gray. Select beside Access Point to open the Edit Device Group page and add one or more APs to Device Group 7532. For more information, see Add APs on page 199.

6. Each device group has a single profile. Select the **Profile** icon to display the configuration items associated with that profile.

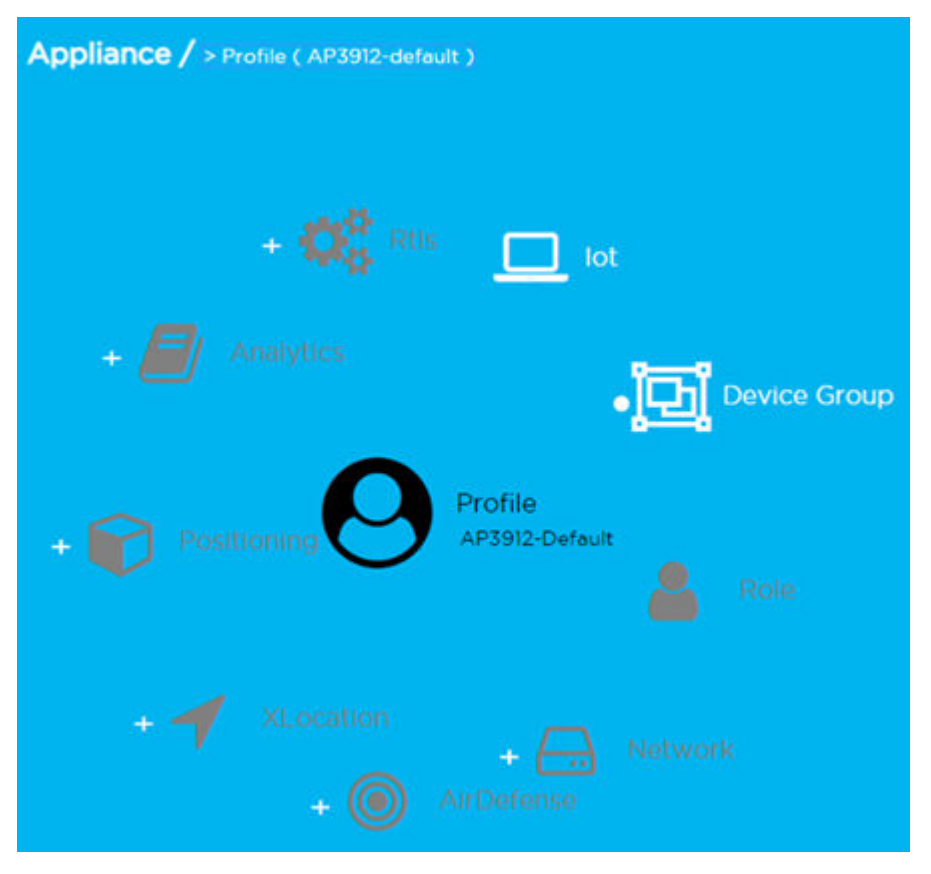

#### Figure 74: Profile with associated components

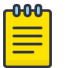

#### Note

Gray icons indicate components that are not configured. Select 🛨 to display the **Edit Profile** page and configure the component.

7. Continue navigating through the component hierarchy to view any component within ExtremeCloud IQ Controller. Use the Workflow breadcrumbs to move backwards in the hierarchy. Alternatively, you can use the **Search** field on the **Workflow** page to search for a component.

#### **Related Topics**

Adding Components from Workflow on page 345 Deleting Components from Workflow on page 346 Modifying a Component on page 347 Add or Edit a Configuration Profile on page 124 Add APs on page 199 Navigating ExtremeCloud IQ Controller Using Workflow on page 340 Workflow on page 339

## Adding Components from Workflow

The **Workflow** pane lists all available components and indicates how many components you have configured for each component type.

To add components directly from the Workflow pane:

- Select the drop-down arrow under a component type and select the plus sign.
- Configure the parameters to add the component to the appliance and select **OK**.
- 1. From the Workflow pane, select the arrow next to Access Points.

#### Figure 75: Workflow Pane APs

2. Select the plus sign.

| Access Points | v        |
|---------------|----------|
| +             | <b>^</b> |
| search        | - 1      |

#### Figure 76: Adding APs from Workflow Pane

The configuration page for the selected component displays, allowing for further configuration. The parameters that you supply and the resulting configuration page depend on the component type. In this example, the **Add AP** dialog displays.

| Add AP           |   |        | 0 | ×  |
|------------------|---|--------|---|----|
| Serial<br>Number |   |        |   |    |
| Model            |   |        | · |    |
| Name             |   |        |   |    |
| Description      |   |        |   |    |
|                  | [ | CANCEL |   | ок |

#### Figure 77: Add AP dialog

- 3. Configure the following parameters, then select **OK**.
  - Serial Number
  - Model
  - Name
  - (Optional) Description

The Access Points configuration page for the specific AP displays. See Configure AP Details and Radio Settings on page 201 for instructions on configuring the AP radio settings.

#### **Related Topics**

Configure AP Details and Radio Settings on page 201

## Deleting Components from Workflow

You can delete ExtremeCloud IQ Controller components from Workflow:

#### From the **Workflow** pane:

1. Click the drop-down arrow under a component type and select an item from the list.

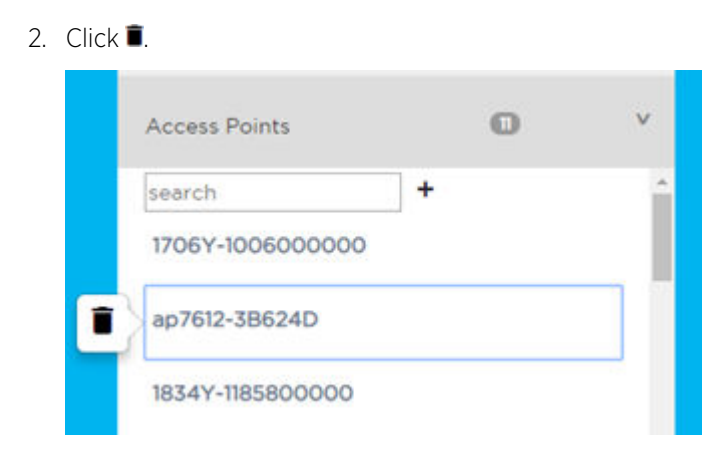

A confirmation dialog displays.

#### Figure 78: Delete AP in Workflow

3. Click **OK** to delete the component.

#### Related Topics

How to Navigate Using Workflow on page 341 Adding Components from Workflow on page 345

## Modifying a Component

You can easily modify any component that has focus at the center of the Workflow page.

1. Select the component that has the focus.

Depending on the properties of the component that has focus, you are presented with one of the following:

- Component list
- Details page
- Configuration page
- 2. Modify the component configuration as necessary and click **Save**.

#### **Example: Profile Modification**

- 1. Go to **Tools** > **Workflow** and select the **Profile** icon.
- 2. If there is more than one profile available, select a specific profile from the list.

(If there is only one profile, the Edit Profile page displays. Skip to step 4.)

The specific profile gains focus at the center of the **Workflow** page.

- 3. Select the profile component that has the focus to display the Edit Profile page.
- 4. To modify profile settings, select a profile tab.

## Note

If you are editing a specific profile type (for example, IoT), the **Edit Profile** page opens with that tab selected.

#### Example: Network Modification

- 1. Go to **Tools** > **Workflow** and select the **Network** icon.
- 2. If there is more than one network available, select a specific network from the list.

(If there is only one network, the network configuration settings display.)

The specific network gains focus at the center of the **Workflow** page.

3. Select the specific network that has the focus to display the network configuration settings.

#### **Related Topics**

Add or Edit a Configuration Profile on page 124 Networks on page 233 WLAN Service Settings on page 234

## Logs

The log messages contain the time of event, severity, source component, and any details generated by the source component. Log messages are presented under the following report tabs:

- Events
- Station Events
- Audit
- AP Logs
- AP Upgrade Report on page 354

Working with the logging page:

- Select the plus icon next to each log entry to expand, showing entry details.
- Highlight log entries and (using shortcut keys) copy/paste entries into a third-party application.
- Create Date/Time filters to display entries that were logged within that time window.

#### **Related Topics**

Understanding Date and Time on page 36 System Logging Configuration on page 401 Set a Logging Filter on page 353

## Advanced Filtering

ExtremeCloud IQ Controller offers a Query Builder to filter logs, enabling you to find records more easily, improving efficiency of diagnostics. Perform an advanced query over Events, Audit log, AP logs, and Station events. The saved queries are persistent to each individual Log tab.

#### **Related Topics**

Build a Query for Logs on page 348

#### Build a Query for Logs

This topic outlines how to build a query to filter the event logs. To build a query for the **AP List** and **Client List**, see Build a Query for Devices or Clients on page 67.

Take the following steps to build a customized query, filtering data in the Logs page:

- 1. To access the **Logs** page, go to **Tools** > **Logs**.
- 2. To open Query Builder, select  $\intercal$  >  $\square$ .

Query Builder starts with a logical group of conditions. You can add more groups, joined with query conditions. Valid conditions between two or more groups:

- AND
- OR

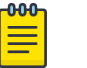

## Note

AND is the only supported condition within a group.

- 3. To add a condition, select + Condition.
- 4. From Source Field, select a value that represents a column used in the query.
- 5. Select the **Operator**.

The available operators depend on the data type. Number types offer comparisons such as greater or less than. Valid values are:

- Equals
- Not Equals
- Contains
- Greater Than
- Less Than
- Less or Equals
- Greater or Equals
- 6. Under Search Condition, provide the value that you are searching for.

Selecting the **Search Condition** field displays a drop-down of existing values. The list is filtered as you type. Wildcards are not supported. To match a portion of the search condition, use the operator **Contains**.

- To add conditions, select +.
- To remove conditions, select -.
- 7. To add another condition row, select + .
- 8. **Group** Each group has conditions joined by the selected operator. You can add additional groups or add conditions to the group.
- 9. To run the query, select **Execute**.

The query is automatically saved.

## Note

Query Builder generates a Pandas query syntax. The syntax preview is displayed at the top of the **Query Builder** dialog. For saved queries:

- Select 👁 to view the Pandas query.
- Select 🗘 to copy the Pandas query to the clipboard.

| Query Builder     |                       |                           |               |
|-------------------|-----------------------|---------------------------|---------------|
| Events query*     | NEW RENAME            | DELETE                    | SAVE          |
| Query Preview 👁 🕻 |                       |                           |               |
| AND OR            | GROUP                 |                           |               |
| Source Field *    | Comparison Operator * | Search Condition type:obj |               |
| Туре              | ▼ Equals              | ▼ Info •                  | •             |
|                   |                       |                           |               |
|                   |                       | CLOSE                     | RESET EXECUTE |

#### Figure 79: Query Builder: Events Query Type Info

Select from the list of saved queries or create a new query.

| Query Builde    | r       |                   |          |                   |
|-----------------|---------|-------------------|----------|-------------------|
| Events query▼   | NEW     | RENAME            | DELETE   |                   |
| Query Preview 💽 | 2       |                   |          |                   |
| AND OR          | • GROUF | >                 |          |                   |
| Source Field *  | Comp    | arison Operator * | Search C | ondition type:obj |
| Туре            | ▼ Equ   | als               | ▼ Info   |                   |

#### Figure 80: List of saved queries

Query Builder actions:

- New. To create a new query, provide a name and select OK. There is a limit of 10 saved queries per user, per grid. After the 10-query limit has been reached, the New button is unavailable.
- Rename. Rename an existing query.
- **Delete**. Delete the query that is currently displayed.
- **Close**. Close the Query Builder dialog. If you close Query Builder without running the query, your query details are deleted.
- **Reset**. Close the Query Builder dialog and save the current query. The next time you open Query Builder, this query will display. This option is available after you run a specific query.

- **Execute**. Run the query and save it.
- Save. Save changes without executing the query. Save is only visible when changes have been made.

#### Related Topics

Query Builder on page 67 Build a Query for Devices or Clients on page 67

## **View Events**

ExtremeCloud IQ Controller logs all messages that are triggered by system events. You can view a record of the events in the user interface.

The **Events** tab includes the following information:

- Date and timestamp
- Severity Type
- Product Component
- Message

To view Events:

- 1. Go to Tools > Logs > Events.
- 2. (Optional) Search for a specific event log.
- 3. Set a filter or use the default filter.
- 4. Press Enter to execute a search.

The Events list is updated.

5. (Optional) Select 🗉 to export the data and manage which columns display.

## **Related Topics**

System Logging Configuration on page 401 Understanding Date and Time on page 36 Set a Logging Filter on page 353

## View Station Events

If configured to do so, ExtremeCloud IQ Controller logs all station events. You can view a record of station events from the **Tools** workbench or from the **Clients** workbench.

Before viewing station events, configure station events from **Administration > System > Syslog**.

Station Events include the following information:

- Date and timestamp
- Event Type
- MAC Address
- IP Address and IPv6 Address (if appropriate)
- AP Name

- SSID
- Details

To view Station Events:

1. Go to Tools > Logs > Station Events. Or,

Go to Clients and select a client from the list. Then, select the Station Events tab.

- 2. (Optional) Search for a specific event.
- 3. Set a filter or use the default filter.
- 4. Press Enter to execute a search.

The Station Event list is updated.

5. (Optional) Select 🗉 to export the data and manage which columns display.

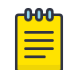

#### Note

ExtremeCloud IQ Controller provides station event history for active stations. You can also search for inactive stations using a MAC address or user name.

#### **Related Topics**

System Logging Configuration on page 401 Understanding Date and Time on page 36 Set a Logging Filter on page 353

## View Audit Events

ExtremeCloud IQ Controller logs all configuration changes made by administrators and system messages related to end-system activity. You can view a record of the changes and messages in the user interface.

Before viewing audit events, configure audit events from Administration > System > Syslog.

Audit events include the following information:

- Date and time stamp
- User ID of the administrator that made the change
- The type of change that was made

To view audit events:

- 1. Go to Tools > Logs > Audit.
- 2. (Optional) Search for a specific audit log.
- 3. Set a filter or use the default filter.
- 4. Press Enter to execute a search.

The audit event list is updated.

5. (Optional) Select 🗉 to export the data and manage which columns display.

#### **Related Topics**

System Logging Configuration on page 401 Understanding Date and Time on page 36 Set a Logging Filter on page 353

## View All AP Events

If configured to do so, ExtremeCloud IQ Controller logs all AP events. You can view a record of the AP event in the user interface.

- Configure the AP Event Level from the device group Advanced Settings.
- Override the level for a single AP from the device Advanced Settings Overrides.
- Override the level for multiple APs from the Device List Actions menu.

AP Events include the following information:

- Date and time stamp
- AP Name
- AP Serial Number
- The severity type for the AP event
- Category
- Message

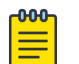

#### Note

In a High Availability Pair, the AP Events do not synchronize when the link between appliances is down, and no further synchronization is performed for the unsynchronized events after the connection is restored.

To view AP Events:

- 1. Go to Tools > Logs > AP Events.
- 2. (Optional) Search for a specific AP event.
- 3. Set a filter or use the default filter.
- 4. Press Enter to execute a search.

The AP Events list is updated.

5. (Optional) Select 🗉 to export the data and manage which columns display.

You can view event data for a specific AP from the AP page:

#### 1. Go to Monitor > Devices > Access Points.

- 2. Select an AP.
- 3. Select the **AP Events** tab.

#### **Related Topics**

View AP Events — Single Access Point on page 95 System Logging Configuration on page 401 Understanding Date and Time on page 36 Set a Logging Filter on page 353

## Set a Logging Filter

Create Date/Time filters to display entries that were logged within a specific window of time. To set a date and time filter for an ExtremeCloud IQ Controller:

1. Go to **Tools** > **Logs**.

- 2. To display the Start Date/Time dialog, select Change.
- 3. From the Time field, specify the hour and minutes and select **AM** or **PM**.
- 4. To set both the start and end dates, in the Date field, use the arrows to navigate to the month, then select the calendar day for the start date. Repeat to select the end date.
- 5. Select OK.

Entries that occur between the start and end date display. The filtered list will persist during your session. You can navigate away from the page and return to the same filtered list. However, the filter is cleared after you log out or reboot the controller.

# **AP Upgrade Report**

The AP Upgrade Status Report provides summary statistics over the reporting period and the progress status of the AP upgrade request. View information on the AP group or drill down to view the status of each individual AP in the group.

The AP group is identified by the Upgrade Request Time. Each request is considered a group. A group must consist of APs that support the same firmware version. For example, currently all AP39xx series APs support firmware version: 10.51.15.0002.img and all 11ax APs support firmware version: 7.5.0.0-005R.img.

Each ExtremeCloud IQ Controller release includes default AP firmware versions for the supported APs. You can install additional firmware versions if necessary. Before initiating an AP Upgrade Request, verify that the AP firmware is installed on ExtremeCloud IQ Controller.

For each group, the report displays the upgrade status percentage, the estimated completion time, and the actual completion time. To display this same information for each AP in the group, select the group.

| Exte     | eme  | eCloud IQ Controller      |                                                       |                 |                                        |                                                                |                         |                                   |         |           | Applicancisco +<br>Visit 20 Sevel 10-21 AT AND 2 |
|----------|------|---------------------------|-------------------------------------------------------|-----------------|----------------------------------------|----------------------------------------------------------------|-------------------------|-----------------------------------|---------|-----------|--------------------------------------------------|
| 55       | 54   | with Logs                 |                                                       |                 |                                        | u<br>s                                                         | monuce ()<br>consultas  | ereste<br>S                       | urmana. | N640<br>0 | REBOOTS<br>HODOTING                              |
| -        |      | User Requested            |                                                       | porada Status % | Completion                             | Ext                                                            | timated Completion      |                                   |         |           |                                                  |
| \$       |      | her 3 2021 12:44 21 AM    |                                                       | 100             | Lot 3 2021 12 56 43 AM                 |                                                                | MA 12 10 12 12 12 12 14 |                                   |         |           |                                                  |
| 2.       |      | 5un 30, 2021 3 39 38 FM   |                                                       | 100             | 200 A 414 C 12 C 10 C 10               |                                                                | + 30, 2021 3:44:38 PM   |                                   |         |           |                                                  |
| rentil t |      | Jul 10, 2021 12:40:40 AM  |                                                       | 100             | 34 10, 2021 12:41:29 AM                | 34                                                             | 10.2021 12.45.40 AM     |                                   |         |           |                                                  |
| d.       |      | Aug 13, 2021 12:45:44 AM  |                                                       | 100             | Aug 13, 2021 1:10:14 AM                | Au                                                             | 13.20211.10.44 AM       |                                   |         |           |                                                  |
| 12       |      | Aug 15, 2021 9:49:58 PM   |                                                       | 100             | Aug 15, 2021 9:53:10 PM                | Au                                                             | g 15.2021 9 54 58 PM    |                                   |         |           |                                                  |
|          |      | Aug 15, 2021 9:51:43 PM   |                                                       | 100             | Aug 15, 2021 9:55:22 PM                | Au                                                             | g 15, 2021 9:56:43 PM   |                                   |         |           |                                                  |
|          |      | Dot 4, 2021 4/14/24 PM    | _                                                     | 100             | Feb 2, 2022 11:00:28 PM                | 00                                                             | 5 4, 2021 419:24 PM     |                                   |         |           |                                                  |
|          |      | Nov 1, 2021 10/07/43 PM   |                                                       | 100             | Nev 1, 2021 10/26/21 PM                | . Not                                                          | N 1, 2021 10:12:43 PM   |                                   |         |           |                                                  |
|          |      | Der 10, 2021 11:14:11 PM  |                                                       | 199             | Dec 10, 2021 11:46:38 PM               | De                                                             | c 10, 2021 11-48-11 PM  |                                   |         |           |                                                  |
|          |      | Der 29, 2021 2:12:24 PM   |                                                       | 100             | Dec 29, 2021 218:53 PM                 | De                                                             | e: 29, 2021 2:17:24 PM  |                                   |         |           |                                                  |
|          |      | Feb 25, 2022 10:23:28 PM  |                                                       | 100             | Feb 25, 2022 10:20:45 PM               | fet                                                            | 0-25, 2022 10:28:28 PM  |                                   |         |           |                                                  |
|          |      | Peb 25, 2022 10/27/21 PM  |                                                       | 1 100           | Feb 25, 2022 10:30:13 PM               | Fel                                                            | 6 25, 2022 10:52:21 PM  |                                   |         |           |                                                  |
|          |      | Fel: 26, 2022 12:40:13 AM |                                                       | 41              | as.                                    | fet.                                                           | 6-26, 2022 1-13-13 AM   |                                   |         |           |                                                  |
|          |      | AP Name<br>Paulo-AP410C   | <ul> <li>Upgrade Status</li> <li>Completed</li> </ul> |                 | Completion<br>Feb 26, 2022 12:43:11 AM | <ul> <li>Upgrade Start<br/>Feb 26, 2022 12:40:13 AM</li> </ul> | - Estimat<br>A Pab 26,  | ed Completion<br>2022 12:45:13 AM | 1 .     |           |                                                  |
|          |      | Paulo Caro 510            | 3n Progress                                           |                 |                                        | Feb 26, 2022 12:49:13 AM                                       | # Feb 26,               | 2022 12:54.13 AM                  |         |           |                                                  |
|          |      | AP410-Dionis              | 34.Progress                                           |                 |                                        | Feb 26, 2022 12:49:13 AN                                       | # Feb 26,               | 2022 12:54:13 AM                  | -       |           |                                                  |
|          |      | Paulo-Can-AP410           | Scheduled                                             |                 |                                        | Feb 26, 2022 12:59 13 AV                                       | a Pelo 26,              | 2022 1.04 13 AM                   |         |           |                                                  |
|          |      | Palari-400C               | Completed                                             |                 | Feb 26, 2022 12:43:27 AM               | Feb 26, 2022 12:40:13 AV                                       | H Feb 25,               | 2022 12:45:13 AM                  |         |           |                                                  |
|          |      | hg-apilitu_60134          | Completed                                             |                 | Feb 26, 2022 12:43:30 AM               | Feb 26, 2022 12:40:13 Ab                                       | 4 Feb 26,               | 2022 12:45:13 AM                  |         |           |                                                  |
|          |      | 7ng-ap-81_60442           | Completed                                             |                 | Feb 28, 2022 12:48:15 AM               | Feb 26, 2022 12:49:13 AV                                       | # Fell 26,              | 2022 12:54:13 AM                  |         |           |                                                  |
|          |      | 20-49-1                   | Scheduled                                             |                 |                                        | Feb 26, 2022 12:5413 AN                                        | # Feb 16,               | 2022 12:50-13 AM                  |         |           |                                                  |
|          |      | 20.46.2                   | Scheduled                                             |                 |                                        | Feb 26, 2022 12:54:13 AM                                       | 8 Feb 26,               | 2022 12:58:13 AM                  | 10      |           |                                                  |
|          | Tota | al heres 16               |                                                       |                 |                                        |                                                                |                         |                                   |         |           |                                                  |
| ^        |      | Completed                 | Scheduled                                             |                 | In Program                             | failed                                                         |                         |                                   |         |           |                                                  |

#### Figure 81: AP Upgrade Report

The AP upgrade status is color coded:

- Green indicates the percentage completed.
- Mustard indicates the percentage scheduled.

- Blue indicates the percentage in progress.
- Red indicates the percentage failed.

The AP Upgrade Status Report is available on the following workbenches:

- Administration Go to Administration > System > Software Upgrade. Scroll down to AP Images and select Upgrade Status.
- **Tools** Go to **Tools** > **AP Upgrade Reports**.

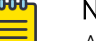

Note

Advanced Query and filtering from the Logs workbench are not available for the AP Upgrade Report.

The AP Upgrade Request does not provide a history of upgrades. If multiple upgrades are requested for the same AP, only the most recent upgrade request is shown. To view event information for the AP Upgrade Request, configure the System Log Level to Information. Go to Administration > System > Logs.

Select  $\blacksquare$  to configure the column display, refresh the display, or export the data in .csv.

#### **Related Topics**

Configuring Column Display on page 36 Logs on page 348 Install AP Firmware Image on page 388

# **Diagnostics**

ExtremeCloud IQ Controller offers diagnostic tools to help you troubleshoot your network.

#### Go to Tools > Diagnostics > Dashboard.

The following widgets are available on the default dashboard:

- System Health
- Network Health
- Poll Site Stats
- Packet Capture

#### **Related Topics**

System Health Best Practice Widget on page 356 Network Health Widget on page 364 Smart Poll on page 365 Network Utilities on page 369 TCP Dump Management on page 370 Packet Capture on page 85 Opening Live SSH Console to a Selected AP on page 89

## System Health Best Practice Widget

The ExtremeCloud IQ Controller Overview dashboard offers a System Health widget that provides best practice information for your ExtremeCloud IQ Controller configuration. The System Health widget is part of the ExtremeCloud IQ Controller default **Diagnostics** dashboard. You can also find it under the **System Widgets**.

To access the System Health widget from the Diagnostics dashboard, go to **Tools > Diagnostics > Dashboard**.

To access the System Health widget from the Overview Dashboard:

- 1. Go to **Dashboard**.
- 2. Select Z, then Widgets.
- 3. Select the plus sign next to **System** to expand.
- 4. Drag the **System Health** widget onto the dashboard.

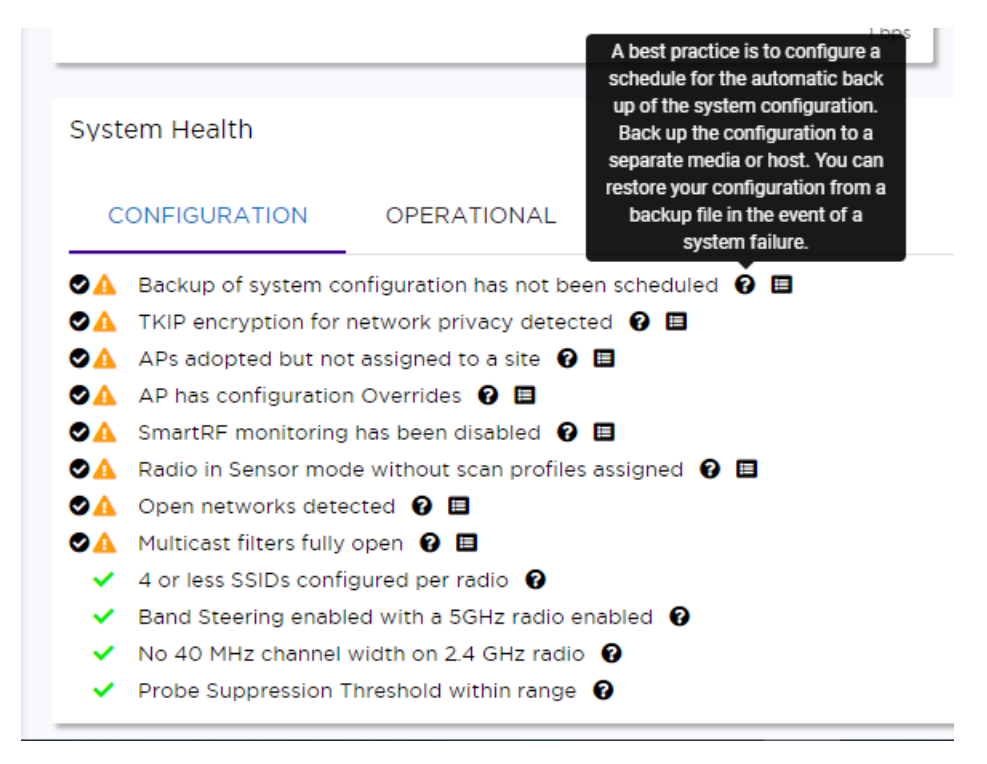

#### Figure 82: System Health widget

- 🗸 A green check mark indicates that a best practice is being followed.
- 🗛 A yellow warning icon indicates that your configuration is not optimal.
- 🐥 A red icon indicates an error in your configuration.

Fix all error conditions. You have the option to ignore warnings. They are provided to inform and encourage best practice configuration. You can accept warnings without fixing them.

Select Select storage to accept the warning. If you accept a warning without fixing the configuration issue, a green warning icon displays

- igta A green warning icon indicates that you accepted the warning without fixing it.
- Select 7 for a description of each statement or warning.
- Select 🔲 to jump to that area in ExtremeCloud IQ Controller to improve your configuration.

The notification icon indicates System Health warnings.

- 1. Select  $\stackrel{h_0}{\rightarrow}$  at the top of your screen, then select **System Health**.
- 2. Select the three dots to display the warning messages.

| ExtremeCloud IQ Co                  | ntroller                                                                                                    |
|-------------------------------------|----------------------------------------------------------------------------------------------------|
| The System Health report contains e | errors and/or warnings                                                                                                    |
|                                     | 40 MHz channel width configured on a 2.4 GHz radio<br>Probe Suppression Threshold too high<br>Mesh APs poll timeout is too low<br>Backup of system configuration has not been scheduled<br>AP has configuration Overrides<br>Radio in Sensor mode without scan profiles assigned<br>Default Route/Gateway is associated with Admin |

#### Figure 83: System Health Notification Report

For details about the best practices, see:

- Configuration Best Practices on page 358
- Operational Best Practices on page 362
- Network Health Reports on page 365

#### Related Topics

Configuration Best Practices on page 358 Operational Best Practices on page 362 Network Health Reports on page 365 Diagnostics on page 355 Overview Dashboard on page 37 Entitlement Health Checks on page 426

#### Configuration Best Practices

Table 94 describes details about the best practice configuration information that the System Health widget provides.

| Туре          | Field                                          | Description                                                                                                    |
|---------------|------------------------------------------------|----------------------------------------------------------------------------------------------------|
| Configuration | Scheduled Configuration Backup                 | It is a best practice to schedule a configuration<br>backup. Automatically back up the configuration<br>to a separate media or host. You can restore your<br>configuration from a backup file in the event of a<br>system failure. See Configure a Backup Schedule<br>on page 383.                                                                                                    |
| Configuration | ТКІР                                           | TKIP encryption is considered to be a less<br>secure means of communication. An industry<br>best practice is to use a more secure option for<br>network privacy. Disable the TKIP option within<br>the WPA2 privacy settings. See Privacy Settings<br>for WPA2 with PSK on page 241. A green check<br>mark indicates that TKIP encryption is not used.<br>A yellow warning condition indicates that TKIP<br>encryption is enabled on a WLAN.                                                                                                    |
| Configuration | Client-to-Client Communication                 | Some applications, like VoIP phones, require<br>direct connectivity between clients on a bridged<br>at controller network. Disabling client-to-client<br>communication on a bridged at controller network<br>may cause issues with VoIP connectivity.                                                                                                    |
| Configuration | APs adopted but not assigned to a site         | APs must be part of a device group and assigned to a site. See Sites Overview on page 24.                                                                                                    |
| Configuration | AP has configuration overrides                 | Indicates that there are APs in your network<br>with configured override settings. For a consistent<br>configuration, a best practice is to configure the<br>APs through the configuration Profile. Overrides<br>are available for unique configuration. However,<br>variances from the configuration Profile can result<br>in APs not receiving general policy changes.<br>Consider configuration Overrides carefully. To<br>determine which APs are configured with<br>overrides, from the <b>AP List</b> , display the <b>Overrides</b><br>column. See Access Points List on page 63. |
| Configuration | WEP encryption for network<br>privacy detected | The Wi-Fi Alliance <sup>™</sup> recommends against using WEP encryption. WEP encryption is easily broken, often taking less than a minute to break. If you must use WEP, apply a restrictive policy to the associated VLAN to reduce your exposure after a breach.                                                                                                    |
| Configuration | Open networks detected.                        | Networks with Open access pose a security risk<br>for your organization. Consider an authentication<br>type such as MBA or Captive Portal.                                                                                                    |

#### Table 94: System Health Widget Configuration Best Practices

| Туре          | Field                                                                | Description                                                                                                    |
|---------------|----------------------------------------------------------------------|----------------------------------------------------------------------------------------------------|
| Configuration | WLAN 802.11k Setting                                                 | Enabling 802.11k on a radio can cause radio reset.<br>To avoid unexpected radio reset, all WLANs must<br>have the same 11k setting; otherwise, adding and<br>removing WLANs can cause radio reset.                                                                                                    |
| Configuration | Manufacturing Certificate                                            | A Best Practice is to enforce enablement of Extreme PKI certificate in the establishment of secure tunnels.                                                                                                    |
| Configuration | Multicast filters fully open                                         | Multicast traffic can have a negative impact<br>on performance. Ensure that multicast access<br>is restricted per topology. See Configuring a<br>Multicast Rule on page 287.                                                                                                    |
| Configuration | Mesh Node AP configuration                                           | For a Mesh Node (non-Root) AP, a best practice is to configure Poll Timeout for at least 60 seconds.                                                                                                    |
| Configuration | Mesh Root point configured to<br>use dynamic RF management<br>policy | Mesh Root APs require fixed channel assignment for proper access point operation.                                                                                                    |
| Configuration | Mesh does not support Off-<br>Channel Scan                           | <b>Note:</b> Supported on ExtremeCloud IQ Controller v5.16.03 with AP v7.5.1.2 or later.                                                                                                    |
|               |                                                                      | Non-root APs are configured with Mesh ACS<br>(Automatic Channel Selection). This allows the<br>non-root AP to follow the channel and width of<br>the uplink AP. The non-root AP scans channels to<br>find the best path to a root AP. Preferred Root and<br>Preferred Neighbor settings influence the path to<br>the root AP.                                                                            |
| Configuration | APs have configured<br>unsupported functionality                     | The following AP models do not support IoT<br>and the 5GHz radio does not support 160MHz<br>operation:<br>• AP3935<br>• AP3965<br>• AP305C-1<br>• AP310i/e-1<br>• AP410i-1<br>• AP410C-1<br>• AP410C-1<br>• AP4000-1<br>For more information about channel width, see                                                                                                    |
|               |                                                                      | Channel and Power Settings on page 170.                                                                                                    |
| Configuration | Radio in sensor mode with no scan profiles assigned                  | Indicates that you have a radio in Sensor<br>mode without a corresponding AirDefense profile<br>configuration. Scan functionality requires that you<br>configure a radio for Sensor mode and configure<br>Profile settings for AirDefense. All configuration<br>is handled in the configuration Profile that is<br>assigned to the device group. See Add or Edit a<br>Configuration Profile on page 124. |

Table 94: System Health Widget Configuration Best Practices (continued)

| Туре          | Field                                                                                                    | Description                                                                                                    |
|---------------|----------------------------------------------------------------------------------------------------|----------------------------------------------------------------------------------------------------|
| Configuration | Number of SSIDs per Radio                                                                                       | One radio can support a maximum of eight<br>SSIDs. However, it is a best practice to configure<br>no more than four SSIDs to a single radio.<br>This configuration can be at the Profile level or<br>configured as an override for a specific AP. See<br>Add or Edit a Configuration Profile on page 124. A<br>green check mark indicates that four or less SSIDs<br>are configured. A yellow warning indicates that<br>more than four SSID are configured for a single<br>radio.                                                                    |
| Configuration | Band steering enabled and 5GHz<br>radio disabled                                                                | Client Band Steering steers dual-band capable<br>clients to connect to the 5.0 GHz radio band<br>instead of the 2.4 GHz radio band. A 5.0 GHz<br>radio must be enabled on the AP for Client Band<br>Steering to function. See Band Steering on page<br>272.                                                                                                    |
| Configuration | 40 MHz channel width on<br>2.4GHz radio                                                                         | Operating a 40MHz channel in a 2.4 GHz band can<br>cause co-channel inference with access points in<br>the vicinity. The 2.4 GHz band has limited available<br>channels. Therefore, for proper channel isolation,<br>a 2.4 GHz band allows 3-4 (region dependent)<br>20 MHz channels. Best practice is to configure a<br>40MHz channel on a 5 GHz radio. See Channel and<br>Power Settings on page 170.                                                                                                    |
| Configuration | Smart RF monitoring disabled                                                                                    | Enable Smart RF for dynamic RF management<br>to provide RF performance optimization. Enable<br>Smart RF from the <b>Basic Settings</b> tab. See Basic<br>RF Management Settings on page 168.                                                                                                    |
| Configuration | Probe suppression threshold                                                                                     | Probe Suppression Threshold should not be<br>greater than -70dB. The Probe Suppression<br>Threshold defines the signal strength value that<br>is deemed too low to be acknowledged by the AP.<br>Setting the threshold above -70dB can result in an<br>AP not acknowledging clients in close proximity,<br>leading to poor connectivity or a sub-optimal<br>roaming experience. The best practice is to follow<br>the Site Survey methodology to determine the<br>best value for the AP installation. See Advanced<br>AP Radio Settings on page 143. |
| Configuration | Role with more than 64 rules is<br>assigned to an AP or Profile that<br>does not support more than 64<br>rules. | ExtremeWireless Wi-Fi 6 access points support<br>rule sets that contain up to 256 rules. AP39xx<br>series access points support rule sets with no<br>more than 64 rules . See Add Policy Roles on page<br>273.                                                                                                    |
| Configuration | Roles with more than 64 rules are configured.                                                                   | Roles with more than 64 rules may experience<br>interoperability issues with different AP models<br>and firmware revisions.                                                                                                    |

Table 94: System Health Widget Configuration Best Practices (continued)
| Туре          | Field                                                                                   | Description                                                                                                    |
|---------------|-----------------------------------------------------------------------------------------|----------------------------------------------------------------------------------------------------|
| Configuration | Network with CWA is assigned to non-supported APs                                       | Support for Centralized Web Authentication<br>(CWA) is only available on Wi-Fi 6 access points.<br>This feature is not supported on AP3900 series<br>access points. See Centralized Web Authentication<br>on page 261.                                                                                                    |
| Configuration | Device Registration is not<br>configured on at least one port.                          | The Device Registration attribute controls whether<br>access points and switches can establish<br>management sessions with the controller through<br>the selected interface. For proper system<br>operation, at least one interface is required for<br>managed devices to connect.                                                                                                    |
| Configuration | RADIUS Failover is not<br>configured or there are not<br>enough serves for redundancy   | It is a best practice to configure at least one pair of RADIUS servers to support authentication redundancy.                                                                                                    |
| Configuration | Bonded channels configured<br>with a different frequency than<br>the Management channel | Configure bonded channels with the same<br>frequency as the Management channel. When<br>channel width is larger than 20 MHz, use one<br>20 MHz sub-channel as a Management channel<br>to transmit beacons. When Management channel<br>frequency is configured differently than other<br>channels, channel interference can occur and<br>throughput is reduced.                                                                                                    |
| Configuration | Default Route configured for<br>router on data interface                                | Configure the Default Route/Gateway with a next-<br>hop associated with a physical interface. Do not<br>point the Default Route to the Admin interface.<br>A best practice is to map the Default Route<br>through a topology on a data port for proper<br>system functionality. If necessary, configure the<br>static routes via the Admin port for administration<br>level access.                                                                                                    |
| Configuration | Hotspot WLANs with the<br>configured number of IDs in the<br>roaming consortium.        | Configure authentication of mobile devices to<br>the members of a roaming consortium, or for<br>a particular service provider that has a roaming<br>consortium. Add the appropriate <b>IEEE-assigned</b><br><b>Organizational Identifier (OI)</b> . Specify up to eight<br>identifiers unique to the organization that are part<br>of the MAC address.<br>The AP39xx access points continue to support<br>only two identifiers. For more information, see SP<br>Identification on page 250. |
| Configuration | DNS server is not configured.                                                           | ExtremeCloud IQ Controller requires internet<br>connectivity and a Domain Name Server (DNS)<br>configuration. Verify DNS server settings. For<br>more information, see Host Attributes and refer<br>to the <i>ExtremeCloud IQ Controller Deployment</i><br><i>Guide</i> .                                                                                                    |

| Table 94: System He | ealth Widget Configu | uration Best Practice | es (continued) |
|---------------------|----------------------|-----------------------|----------------|
|---------------------|----------------------|-----------------------|----------------|

Related Topics

Operational Best Practices on page 362

Network Health Reports on page 365 Diagnostics on page 355 Overview Dashboard on page 37 Entitlement Health Checks on page 426

# **Operational Best Practices**

Table 95 describes the details for the operational best practices that the System Health widget provides.

| Туре        | Field                                                                              | Description                                                                                                    |
|-------------|------------------------------------------------------------------------------------|----------------------------------------------------------------------------------------------------|
| Operational | Certificate Authentication                                                         | Pre-installed Extreme certificates allow validation<br>between ExtremeCloud IQ Controller and an AP.<br>APs that do not support signed certificates, can<br>provide self-signed certificates. In this case, you<br>must disable Enforce Manufacturing Certificate<br>on ExtremeCloud IQ Controller for the AP. AP<br>Authentication failure messages are logged in the<br>ExtremeCloud IQ Controller Events Log. |
| Operational | Mesh AP operating on DFS channel.                                                  | Due to DFS procedures and mandatory 'Stay off<br>Channel' periods, APs operating on DFS channels<br>in a Mesh topology can result in service outages.                                                                                                    |
| Operational | AP recommended version image                                                       | APs are not running the recommended version<br>image. Run the supported AP firmware version.<br>Running other firmware revisions can lead to<br>unexpected results. See Upgrade AP Images on<br>page 387.                                                                                                    |
| Operational | AP with Dual 5 GHz and power provided is AF                                        | AP510 and AP410 support Dual 5 GHz radios and<br>AF (low power) is provided. Therefore, Radio 2 will<br>be shut down. Configure the AP radio for 2.4 GHz<br>or 5 GHz, or provide AT (high power).                                                                                                    |
| Operational | Backup secure tunnel                                                               | Secure tunnel is supported on ExtremeWireless<br>Wi-Fi 6 APs. To improve resilience and reduce the<br>outage interval associated with a failover event<br>in a high-availability pair, access points establish<br>session tunnels to both peers in a high-availability<br>pair.                                                                                                    |
| Operational | NTP                                                                                | Proper time stamp synchronization is facilitated<br>through Network Time Protocol (NTP). If the NTP<br>server is not reachable, verify the NTP server<br>settings. See <u>Network Time</u> on page 381.                                                                                                    |
| Operational | Service interface is not<br>operational. Check connectivity<br>for proper service. | System functions reference specific interfaces for<br>connectivity. For proper operation, corresponding<br>system interfaces must be enabled and<br>operational.                                                                                                    |
| Operational | Backup tunnel established to<br>ExtremeCloud IQ Controller                         | To improve resilience and reduce the outage<br>interval associated with a failover event in a high-<br>availability setup. Access points establish session<br>tunnels to both peers in a high-availability pair.                                                                                                    |

Table 95: System Health Widget Operational Best Practices

| Туре        | Field                                                                                    | Description                                                                                                    |
|-------------|------------------------------------------------------------------------------------------|----------------------------------------------------------------------------------------------------|
| Operational | AP acknowledgment message                                                                | APs send an acknowledgment message for each<br>configuration update. A missing configuration<br>acknowledgment message from an AP can<br>indicate a connectivity issue.                                                                                                    |
| Operational | Communication between AP and<br>controller over port 13910 is<br>blocked by the firewall | For proper communication between the AP and<br>the controller, ensure that Port 13910 is open in the<br>firewall.<br><b>Note:</b> When the AP is more than one hop away,<br>setting the default route via the Management port<br>can also block communication between an AP and<br>the controller.                                                                                                    |
| Operational | AP connection to primary controller                                                      | In the event of an unexpected release of APs,<br>check your network connectivity between APs<br>and the controllers for possible interruptions.                                                                                                    |
| Operational | Adoption rules did not<br>successfully assign APs to site                                | <ul> <li>Consider the following when configuring adoption rules for AP site assignment:</li> <li>The selected AP Profile must match the AP hardware type.</li> <li>The regulatory domain of the AP must match the Country setting for the site.</li> <li>For more information, see Adding or Editing</li> </ul>                                                                                                    |
|             |                                                                                          | Adoption Rules on page 295.                                                                                                    |
| Operational | High-Availability Configuration                                                          | High-Availability connectivity status. Verify your high-availability configuration. See Availability on page 390.                                                                                                    |
| Operational | High-Availability Synchronization                                                        | High-Availability connectivity status with synchronization message.                                                                                                    |
| Operational | Assigned Entitlements Status                                                             | <ul> <li>The system must be licensed to operate. A best practice is to start the license renewal process at least 90 days before the license expiration date to avoid interruption of functionality.</li> <li>The following are the available status warnings: <ul> <li>Yellow status warning — Some assigned entitlements expire in less than 90 days.</li> <li>Red status warning — Some assigned entitlements expire in less than 30 days.</li> </ul> </li> <li>To view the list of entitlements, go to Administration &gt; License &gt; Entitlements.</li> </ul> |
|             |                                                                                          | For more information, refer to Product Subscription License on page 417.                                                                                                    |

| Table 95: System Health | Widget Operationa | I Best Practices | (continued) |
|-------------------------|-------------------|------------------|-------------|
|-------------------------|-------------------|------------------|-------------|

| Туре        | Field                                                                 | Description                                                                                                    |
|-------------|-----------------------------------------------------------------------|----------------------------------------------------------------------------------------------------|
| Operational | ExtremeCloud IQ Controller is<br>not onboarded to ExtremeCloud<br>IQ. | Onboard ExtremeCloud IQ Controller into<br>ExtremeCloud IQ to take advantage of Cloud<br>Visibility. After ExtremeCloud IQ Controller is<br>onboarded into the cloud, all access points that<br>are discovered by that controller are visible in<br>ExtremeCloud IQ. Cloud connectivity is displayed<br>on the License Details page. For information about<br>how to onboard ExtremeCloud IQ Controller to<br>ExtremeCloud IQ, refer to the <i>ExtremeCloud IQ</i><br><i>Controller Deployment Guide</i> . |
| Operational | Client Address Protection. Clients denied.                            | Indicates that a client has attempted to access the<br>network though an IP address that is configured<br>on the Protected IP Address List. Select the<br>icon to display the protected IP address and the<br>MAC address of the offending client. For more<br>information, see Site Allow List/Deny List on page<br>189.                                                                                                    |

| Table 95: System   | Health Widget | : Operational Best | Practices | (continued) |
|--------------------|---------------|--------------------|-----------|-------------|
| 14010 001 09000111 | meaner mage   | eperational bees   |           | (           |

#### Related Topics

Configuration Best Practices on page 358 Network Health Reports on page 365 Diagnostics on page 355 Overview Dashboard on page 37 Entitlement Health Checks on page 426

# Network Health Widget

Use the Network Health widget to monitor the Availability Link Status and the Synchronization Status for an availability pair. This information is available from the Diagnostics Default dashboard and the main Overview dashboard.

To access the **Diagnostics** dashboard, go to **Tools** > **Diagnostics** > **Dashboard**.

To add Network Health to the **Overview** dashboard:

- 1. Go to **Dashboard**.
- 2. Select  $\mathbf{Z}$  to edit the dashboard.
- 3. Select Widgets > System.
- 4. Drag the **Network Health** widget onto the dashboard.

#### **Related Topics**

Network Health Reports on page 365

# Network Health Reports

The Network Health Report widget offers additional network information. Use this information to understand device performance and traffic flow on the network.

| Report                          | Description                                                                                                    |
|---------------------------------|----------------------------------------------------------------------------------------------------|
| Access Points in Low Power Mode | Indicates the number of APs operating in low power mode.<br>Select the value to jump to the Access Points List.                                                                                                    |
| Active Access Points on Primary | Indicates the number of APs homed to the primary appliance.                                                                                                    |
| Active Access Points on Backup  | Indicates the number of APs homed to the secondary appliance.                                                                                                    |
| Inactive Access Points          | Indicates the number of inactive APs. APs are considered<br>inactive when they have been registered (onboarded) to the<br>controller but are currently inaccessible (not connected).                                                                                  |
| Synchronization Status          | Indicates the synchronization status of controllers in an availability pair.                                                                                                    |
| Mobility Status                 | Indicates the status of the mobility tunnel when the controller is operating as an Inter-AC Mobility Agent. For more information, see Mobility Settings on page 395.                                                                                                  |
| Availability Link Status        | Indicates the status of link between to controllers in an availability pair. For more information, see Availability on page 390.                                                                                                    |
| Active Switches                 | Indicates the number of active switches. A switch is considered active when the switch has been onboarded and connected to the controller.                                                                                                    |
| Inactive Switches               | Indicates the number of inactive switches. A switch is<br>considered inactive when the switch has been onboarded<br>to the controller, ready for management, but has not yet<br>connected.                                                                            |
| Trouble Switches                | Indicates the number of switches in the Trouble status.<br>Trouble status indicates switches that have been defined<br>as onboarded and managed by the controller (successfully<br>connected) but currently the switch is unreachable (no<br>active management link). |

# **Table 96: Network Health Reports**

# **Related Topics**

Configuration Best Practices on page 358 Operational Best Practices on page 362 Diagnostics on page 355 Overview Dashboard on page 37 Entitlement Health Checks on page 426

# Smart Poll

Smart Poll provides reports that help you determine the health of the connection between an access point and any valid IP address target or valid Fully-Qualified Domain Name (FQDN). Link stability is

determined by Round Trip Time (RTT) and packet loss statistics. Smart Poll evaluates the link between an individual AP and ExtremeCloud IQ Controller or any user-defined target.

Smart Poll reports are available from the **Tools** > **Diagnostics** > **Dashboard**, from the main **Dashboard**, from the **Sites** page, and from the **AP** page.

From the Diagnostics dashboard and the main **Dashboard**. The Dashboard widget compares sites based on the average RTT and packet loss stats for all targets and all APs in each site.

## Main Dashboard

To access the Poll Sites Stats widget from the main dashboard:

- 1. Go to **Dashboard**.
- 2. Select 🗹 to edit the dashboard.
- 3. Select Widgets > Troubleshooting.
- 4. Drag the Poll Sites Stats widget onto the dashboard.

#### Diagnostics Dashboard

To access the Poll Sites Stats widget from the Diagnostics dashboard, go to **Tools** > **Diagnostics** > **Dashboard**.

| Т | Target        | Avg RTT(ms) | Max RTT(ms) | Min RTT(ms) | Packet Loss (%) |
|---|---------------|-------------|-------------|-------------|-----------------|
| 1 | 10.117.0.2    | 4.9         | 248         | 0.6         | 0               |
|   | Site          | Avg RTT(ms) | Max RTT(ms) | Min RTT(ms) | Packet Loss (%) |
|   | CNL-302W      | 5.2         | 248         | 0.9         | 0               |
|   | CNL-302W      | 4.6         | 231         | 0.6         | 0               |
|   | 4             |             |             |             |                 |
|   |               |             |             |             |                 |
| 1 | 10.117.0.200  | 1.8         | 9           | 0.8         | 0               |
| 1 | 10.117.0.4    | 1.4         | 211.9       | 0.3         | 0.1             |
| 1 | 10.117.0.5    | 1.4         | 205         | 0.3         | 0.3             |
| 1 | 10.208.5.10   | 1           | 202.9       | 0.3         | 0               |
| 1 | 192.168.11.21 | 0.9         | 199.7       | 0.2         | 0               |
| c | cnn.com       |             |             |             | 100             |

#### Figure 84: Dashboard Poll Site Stats

## Sites Poll Data

From the **Sites** page. Charts compare mean RTT or packet loss across all targets in the selected site with quantitative RTT or packet loss across all sites.

To access the sites poll data:

- 1. Go to Monitor > Sites.
- 2. Select a site.

## 3. Select Troubleshooting > Smart Poll.

Figure 85 compares Round Trip Times for selected targets within a site. The grayed area indicates the baseline values for the site.

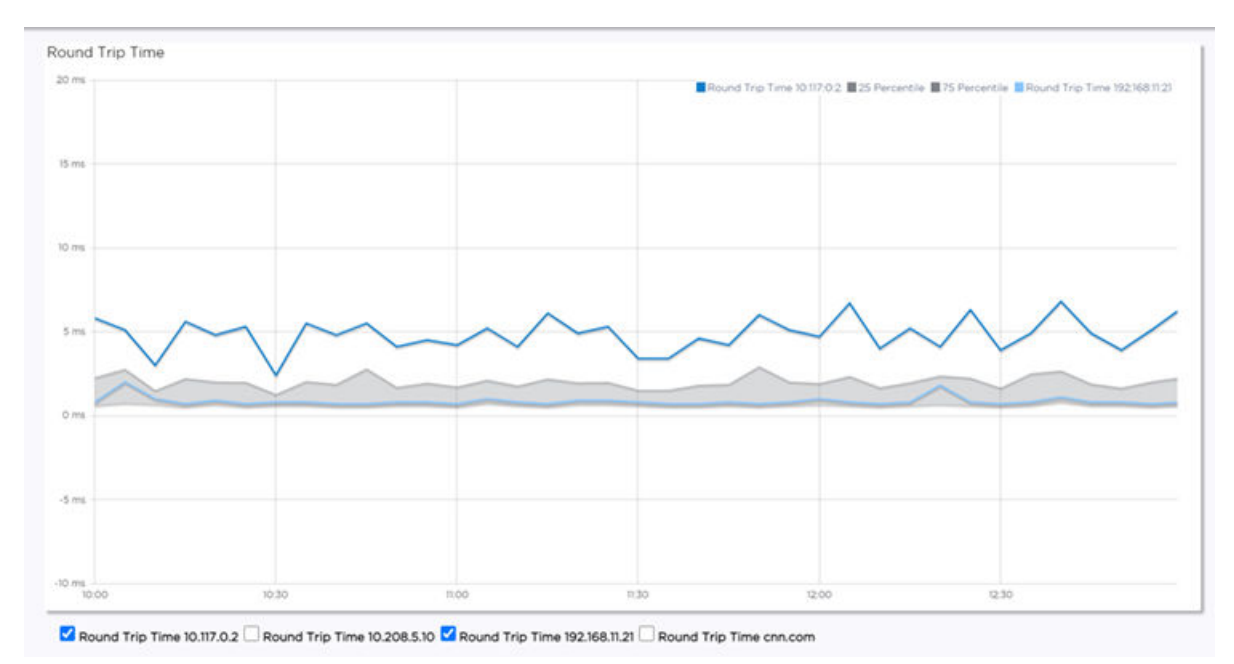

#### Figure 85: RTT in the Site Context

Figure 86 compares packet loss for selected targets within a site. The grayed area indicates the baseline values for the site.

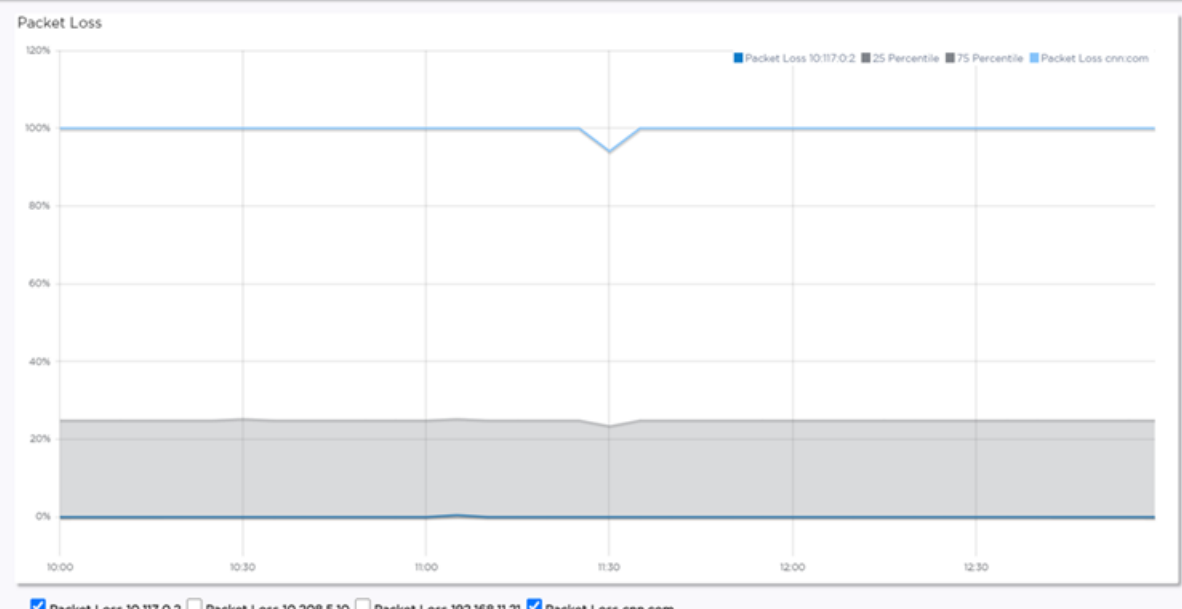

Z Packet Loss 10.117.0.2 🗌 Packet Loss 10.208.5.10 🗌 Packet Loss 192.168.11.21 Z Packet Loss cnn.com

Figure 86: Packet Loss in the Site Context

AP Poll Data

From the **AP** page:

- 1. Go to Monitor > Devices > Access Points.
- 2. Select an AP.
- 3. Select Troubleshooting > Smart Poll.

The following reports are available:

• Round Trip Time (RTT) and Packet Loss statistics for a Smart Poll enabled AP. The RTT and Packet Loss table summarizes the average RTT and packet loss across targets configured for the selected AP.

| INTERVAL                                                                          | DEADLINE                   |                                         |                                   |                                     |                              |
|-----------------------------------------------------------------------------------|----------------------------|-----------------------------------------|-----------------------------------|-------------------------------------|------------------------------|
| 5                                                                                 | 1                          |                                         |                                   |                                     |                              |
|                                                                                   |                            |                                         |                                   |                                     |                              |
| Seconds                                                                           | Seconds                    |                                         |                                   |                                     |                              |
| Seconds<br>ound Trip Time                                                         | Seconds<br>e And Packet Lo | oss Table                               |                                   |                                     |                              |
| Seconds<br>ound Trip Time<br>Target                                               | Seconds<br>e And Packet Lo | oss Table<br>Avg RTT (ms)               | Min RTT (ms)                      | Max RTT (ms)                        | Packet Loss (                |
| Seconds<br>ound Trip Time<br>Target<br>10.117.0.2                                 | Seconds<br>e And Packet Lo | oss Table<br>Avg RTT (ms)<br>5.2        | Min RTT (ms)<br>0.9               | Max RTT (ms)<br>248                 | Packet Loss (                |
| Seconds<br>ound Trip Time<br>Target<br>10.117.0.2<br>10.208.5.10                  | Seconds<br>e And Packet Lo | oss Table<br>Avg RTT (ms)<br>5.2<br>0.9 | Min RTT (ms)<br>0.9<br>0.3        | Max RTT (ms)<br>248<br>59.9         | Packet Loss (<br>O<br>O      |
| Seconds<br>ound Trip Time<br>Target<br>10.117.0.2<br>10.208.5.10<br>192.168.11.21 | Seconds<br>e And Packet Lo | Avg RTT (ms)<br>5.2<br>0.9<br>0.8       | Min RTT (ms)<br>0.9<br>0.3<br>0.2 | Max RTT (ms)<br>248<br>59.9<br>21.9 | Packet Loss (<br>O<br>O<br>O |

# Figure 87: RTT and Packet Loss for Selected AP

• RTT and Packet Loss for a specific target. The dual Y-axis chart shows RTT and Packet Loss over the selected time period for each target configured for the selected AP.

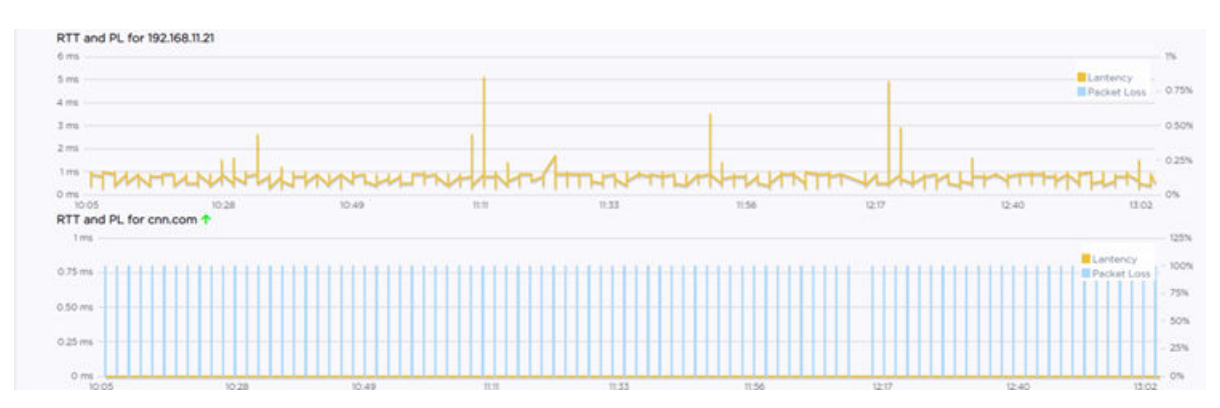

# Figure 88: RTT and Packet Loss for a specific Target

You can configure Smart Poll for all APs in a device group from the device group **Advanced Settings** dialog. You can also override Smart Poll configuration for a selected AP.

# Report Duration

- Select @ to set the **Duration** value for the time period reported. Valid duration values are:
  - Last 3 hours
  - Last 3 days
  - Last 14 days
- Select C to refresh the data on demand.
- Hover the mouse over a widget to display tool tip information.

# **Related Topics**

Diagnostics on page 355 Advanced Configuration Profile Settings on page 161 Advanced Setting Overrides on page 208

# **Network Utilities**

Use wireless controller utilities to test a connection to the target IP address (or Fully-Qualified Domain Name) and record the route through the Internet between your computer and the target address. You can also use controller utilities to capture exception traffic, which can be useful for network administrators when debugging network problems.

Configure the following parameters:

| Field                                                      | Description                                                                                                    |
|------------------------------------------------------------|----------------------------------------------------------------------------------------------------|
| Target IP Address or Fully-Qualified<br>Domain Name (FQDN) | IP address or FQDN for the test target.                                                                                                    |
| Use specific source interface                              | Indicates if a specific interface will be selected for the test.<br>Select the interface from the Select Interface field.<br>When this option is cleared, ExtremeCloud IQ Controller runs<br>the test based on the interface selected in the routing table.                         |
| Select Interface                                           | Used with Specific Source Interface option. See list of possible interfaces on the <b>Interface</b> tab.                                                                                                    |
| Ping                                                       | Initiate the Ping network utility to determine reachability of the IP address or FQDN that you specify.                                                                                                    |
| Trace Route                                                | Initiate the Trace route command, which traces the path of<br>a packet from ExtremeCloud IQ Controller to the IP address<br>or FQDN that you specify. It lists the routers it passes until it<br>reaches its destination, or fails to. It also indicates the length of<br>each hop. |

# Table 97: Network Utilities

**Related Topics** 

TCP Dump Management on page 370 Packet Capture on page 85

# TCP Dump Management

| Field                  | Description                                                                                                    |
|------------------------|----------------------------------------------------------------------------------------------------|
| Interface              | Target interface. See the list of possible interfaces on the <b>Interface</b> tab.                                                                                     |
| Filename               | Specify the name of the dump file.                                                                                                    |
| Save File To           | Specify where to save the dump file.                                                                                                    |
| Capture File Size (MB) | Specify the maximum limit of the dump file in MB. This feature<br>enables you to control the size of the resulting dump file so the<br>file does not become too large. |
| Capture Files          | List of previously created dump files. Select a file to take action.                                                                                                   |

# Table 98: TCP Dump Management

# Reports

Generate reports for the Dashboard widgets based on data for a site. Create report templates that enable you to easily generate consistent reports, and schedule reports using Scheduler for ExtremeCloud IQ Controller.

To generate a report, take the following steps:

1. Create a report template.

A template defines the report type, for example "Top Clients by Usage". ExtremeCloud IQ Controller offers a report template for each Dashboard widget.

2. Configure the report settings.

Select the template, then select **Run or Schedule Report**, and specify the report settings. Select **Save Report Settings**.

- 3. To run the report now, select **Run**, or schedule the report from the **Report Settings** tab.
- 4. Download the generated report from the Generated Reports tab.

The following tabs are available from the **Reports** page:

#### Templates

View a list of templates. Create and work with report templates.

Select a template to display the following icons:

- Edit the report template.
- Copy the report template.
- 🖻 Run a report from the template.
- $\odot$  Delete the report template.

#### **Report Settings**

View a list of reports with saved settings for future use, or to schedule the report using Scheduler for ExtremeCloud IQ Controller. From the **Report Settings** tab, select a report to display the following icons:

Edit the report settings.

• — Delete the saved report.

# Generated Reports

View a list of generated reports. Select a generated report to display the following icons:

- ➡ Download the generated report.
- − View the generated report.
- Delete the generated report.

# **Related Topics**

Create Report Template on page 371 Run Report on page 374 Schedule Report on page 375 Scheduler for ExtremeCloud IQ Controller on page 414

# Create Report Template

A report template defines the report type. To create a report template:

- 1. Go to Tools > Reports > Add.
- 2. In the **Name** field, add a name for the template.
- 3. From the **Widgets** pane, select one or more widgets that you want to include in the template and drag onto the **Template** pane.

To create a Venue report, select widgets from the Venue widget category, then create one or more user groups. For more information, see Define Venue User Groups on page 371.

4. Select Save.

The report template is displayed automatically in the Templates List.

# **Related Topics**

Define Venue User Groups on page 371 Reports on page 370 Run Report on page 374 Schedule Report on page 375

# Define Venue User Groups

Define a user group before running a Venue Report. The site-level reports are based on a set of customer-defined user groups.

Create user groups based on the SSID or client user name. The user name can contain the configured Hotspot 2.0 NAI Realm of the service provider, automatically grouping clients by their service provider.

Define user groups for the Venue Dashboard and the Report Templates definition page separately:

- To define user groups from the Sites Venue Dashboard:
  - 1. Go to Monitor > Sites.
  - 2. Select a site.

- 3. Select **Dashboard > Venue**.
- 4. Select **T**.

The Define User Groups dialog opens.

- To define user groups from the **Reports Template** page:
  - 1. Go to Tools > Reports > Templates > Add.
  - 2. Configure the template settings.
  - 3. From the right pane, select **Venue** to display the Venue widgets.
  - 4. Select one or more Venue widgets to include in the template and drag onto the Template pane.
  - 5. Select **T**.

# The Define User Groups dialog opens.

To define a User Group using Query Builder:

- 1. Select **New** and provide a name for the User Group.
- 2. Select Group.

User Group Query Builder starts with a logical group of conditions. You can add more groups, joined with query conditions. Valid conditions between two or more groups:

- AND
- OR

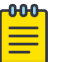

Note

AND is the only supported condition within a group.

- 3. From Source Field, select SSID or User Name
- 4. Select the **Comparison Operator**.

Valid values are:

- Equals
- Not Equals
- Contains
- 5. Under Search Condition, provide the value that you are searching for.

Selecting the **Search Condition** field displays a drop-down of existing values. The list is filtered as you type. Wildcards are not supported. To match a portion of the search condition, use the operator **Contains**.

- Select + to add more conditions.
- Select to remove conditions.
- 6. To add another condition row, select +.
- 7. Optionally, in the **Group** window, add conditions to the group or add more groups. Each group has conditions joined by the selected operator.

## 8. Select Execute.

The query is automatically saved.

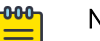

# Note

Query Builder generates a Pandas query syntax. The syntax preview is displayed at the top of the **Query Builder** dialog. For saved queries:

- Select 👁 to view the Pandas query.
- Select 🗘 to copy the Pandas query to the clipboard.

| Define                                                   | User Gr         | oups               |                     |                                      |             |       |         |
|----------------------------------------------------------|-----------------|--------------------|---------------------|--------------------------------------|-------------|-------|---------|
| Sprint<br>Sprint<br>AT&T<br>Press and<br>Fan WIFI<br>AND | Ticket          | NEW                | RENAME              | DELETE                               |             |       |         |
| Source                                                   | Field *<br>name | Comparis<br>Contai | on Operator *<br>NS | Search Condition<br>v avalan.mnc410. | mcc310.3gpt | •     |         |
|                                                          |                 |                    |                     |                                      |             | CLOSE | EXECUTE |

Figure 89: Query Builder: User Group definition containing Hotspot 2.0 NAI Realm

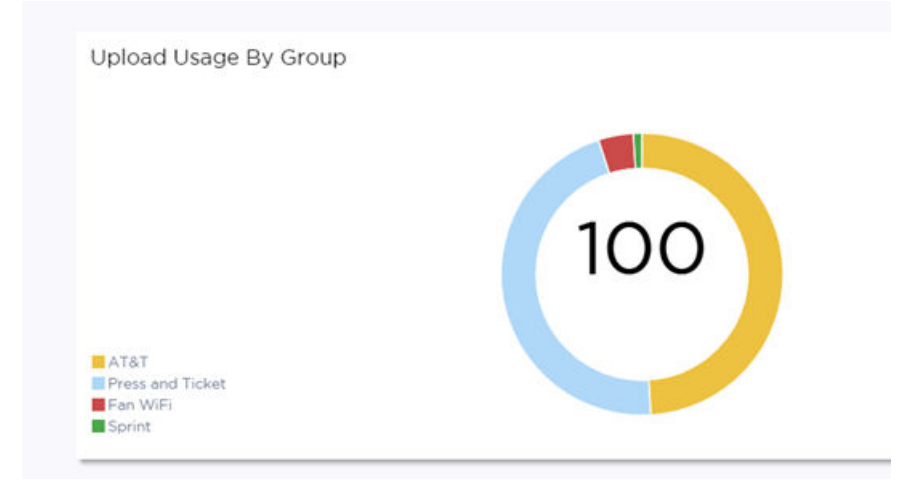

Figure 90: Venue Dashboard – Upload Usage by Group

Query Builder actions:

- New. To create a new query, provide a name and select OK. There is a limit of 10 saved queries per user, per grid. After the 10-query limit has been reached, the New button is unavailable.
- **Rename**. Rename an existing query.
- Delete. Delete the query that is currently displayed.
- **Close**. Close the Query Builder dialog. If you close Query Builder without running the query, your query details are deleted.
- **Reset**. Close the Query Builder dialog and save the current query. The next time you open Query Builder, this query will display. This option is available after you run a specific query.
- **Execute**. Run the query and save it.
- Save. Save changes without executing the query. Save is only visible when changes have been made.

# **Related Topics**

SP Identification on page 250 Venue Dashboard on page 48

# **Run Report**

To run a report:

- 1. Go to Tools > Reports > Templates.
- 2. Select a template, then select  $\mathbf{\overline{z}}$ .
- 3. Configure the following report settings:

#### Title

Enter a report title.

## Template

The report template for the report.

#### Scope

The reports are limited to a specific site. Select from the list of configured sites.

#### Period

Select a period to gather data. Valid values are:

- 3 Hours
- 3 Days
- 14 Days

#### Format

Specify the output format for this report: PDF.

4. Before running the report, select **Save Report Settings**.

After you save the Report Settings, the report displays on the **Report Settings** tab, and it displays in the Scheduler for ExtremeCloud IQ Controller.

- 5. When running a report, you have the following options:
  - **Run Now**. Run the report now.
  - Scheduling. Schedule the report from the **Report Settings** tab. Schedule the report using Scheduler for ExtremeCloud IQ Controller.

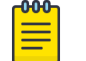

Note

Scheduling is unavailable until you install and run Scheduler for ExtremeCloud IQ Controller.

Select **Scheduling** to open the Scheduler application. This is a Docker application that resides on ExtremeCloud IQ Controller. Download Scheduler for ExtremeCloud IQ Controller from the Extreme Networks support portal, and install the application. For more information on installing Scheduler Application, see Scheduler for ExtremeCloud IQ Controller on page 414.

• **Cancel**. To cancel the report. The report settings are not saved.

# **Related Topics**

Schedule Report on page 375 Scheduler for ExtremeCloud IQ Controller on page 414 Reports on page 370

# Schedule Report

Before you can schedule reports from ExtremeCloud IQ Controller:

- Download and install Scheduler for ExtremeCloud IQ Controller. For more information, see Scheduler for ExtremeCloud IQ Controller on page 414.
- Create a report template. For more information, see Create Report Template on page 371.

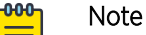

When integrating Scheduler for ExtremeCloud IQ Controller, set **Web Session Timeout** > 2 hours. If this value is < 2 hours, Scheduler results in a 401 Unauthorized error. To configure **Web Session Timeout**, from ExtremeCloud IQ Controller, go to **Administration** > **System** > **Maintenance**.

Use Scheduler for ExtremeCloud IQ Controller to schedule reports from ExtremeCloud IQ Controller.

- 1. Create a report template. For more information, see Create Report Template on page 371.
- 2. From the **Report Settings** tab, select a report. Then, select 🌶.
- 3. Provide the report settings and select **Save Report Settings**.

For more information, see Run Report on page 374.

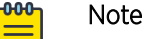

Note

Schedule reports from the **Report Settings** tab.

You must save the report settings before you can schedule the report. When scheduling a report, the Period value is set from the Scheduler application.

# 4. Select Scheduling.

The Scheduler application opens.

- 5. In the left pane, select **Scheduler**.
- 6. From the calendar, select a time period.

The Add Event dialog displays.

- 7. In the **Name** field, provide a name for the event.
- 8. From the **Type** field, select one of the following report types:
  - Historical Report. A scheduled report from ExtremeCloud IQ Controller. Valid duration:
    - 3 Hours
    - 3 Days
    - 14 Days
  - Aggregated Report. A scheduled report that offers a flexible duration (1-24 hours). Data is stored on ExtremeCloud IQ Controller and the report is generated after the duration period has expired. (Supported with ExtremeCloud IQ Controller v5.26.03 and later.)

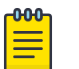

# Note

Only Venue reports are supported in the flexible duration Aggregated Report:

- Usage by Type. Usage for uplink and downlink.
- Throughput by Type. Throughput for uplink and downlink.
- **Throughput by Group**. Throughput per defined user group.
- Upload Usage by Group. Upload usage by defined user group.
- Download Usage by Group. Download usage by defined user group.
- Unique Users by Group. Number of unique users by defined user group.
- **Concurrent Users by Group**. Number of simultaneous connections by defined user group.
- 9. Configure Action Select one or more reports to associate with the event.
  - a. The available reports are listed under Available. The selected reports are listed under Selected.
  - b. Drag and drop each report between the two panes. Select 💶 to move all reports at once.
  - c. Select Save.

The event is displayed on the calendar at the designated time. The report is scheduled to run.

# **Related Topics**

Scheduler for ExtremeCloud IQ Controller on page 414 Create Report Template on page 371 Reports on page 370

# **Report Settings**

View a list of reports with saved settings. The list of reports also display in the Scheduler for ExtremeCloud IQ Controller. From within the Scheduler application, select a report from the saved Reports list, creating a scheduled event to generate a report.

When you run a report from a template, you have the option to Save Report Settings.

The following information is provided on the **Report Settings** tab:

Report Name

- Template Name
- Time Period for the report generation. Valid values are:
  - 3 Hours
  - 3 Days
  - 14 Days

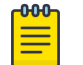

Note When scheduling a report, the Period value is set from the Scheduler application.

From the **Report Settings** tab, select a report to display the following icons:

- Edit the report settings, and run or schedule the report.
- Output the saved report.

# **Related Topics**

Reports on page 370 Run Report on page 374 Schedule Report on page 375

# **Generated Reports**

View a list of generated reports. The following information is provided on the **Generated Reports** tab:

- Report Name
- Report Template
- Report Generated Format
- Date and Time the report was generated.

Select a generated report to display the following icons:

- $\pm$  Download the generated report.
- $\mathbf{O}$  View the generated report.
- © Delete the generated report.

# **Related Topics**

Reports on page 370

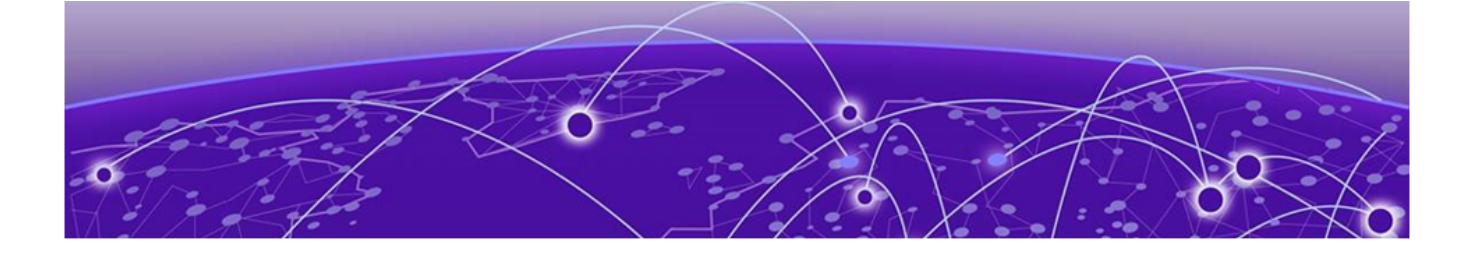

# Administration

System Configuration on page 378 Manage Administrator Accounts on page 404 ExtremeCloud IQ Controller Applications on page 407 Product Subscription License on page 417

# **System Configuration**

System administrators can do the following from the **System** menu:

- Configure network interfaces and network time.
- Manage software upgrades and system maintenance.
- Configure availability mode for network failover and redundancy.
- Configure SNMP.
- View system logs and information.

# **Related Topics**

Interfaces on page 378 Network Time on page 381 Software Upgrade on page 382 Maintenance on page 389 Availability on page 390 SNMP Configuration on page 397 System Logging Configuration on page 401 System Information on page 402

# Interfaces

# Host Attributes

Attributes that define your network: Host Name, Domain Name, Default Gateway, and your DNS servers.

The Default Gateway IP address is the global default IP route setting for the appliance. Valid values are: the Admin topology gateway address and any IP address on the physical Interfaces or Bridge at AC VLAN topology subnets.

L2 Ports

Use the L2 Ports information to understand the OSI Layer 2 (Data Link Layer) physical topology of the data plane. These ports represent the actual Ethernet Ports. LAG Ports are supported on physical appliances only.

You can deploy ExtremeCloud IQ Controller in a redundant configuration, providing connectivity to two different switch stacks for the same port function. ExtremeCloud IQ Controller supports configuration attachment through a LAG to the same switch, or to two separate switches or stacks (MLAG).

- Static LAG supported.
- You can add a port to an existing LAG regardless of whether or not the port is in use. Assigned VLANS are automatically remapped to the LAG port.

When LAG is disassembled, all LAG VLANs are automatically assigned to the first port member of the LAG.

- In a High Availability pair, the LAG configuration automatically syncs to the peer appliance.
- Do not configure High Availability over a Bridged@AC L3 Interface.

#### Interfaces

Add network topologies. Topologies represent the networks with which the ExtremeCloud IQ Controller and its APs interact. The attributes of a topology are: VLAN ID, Port, IP address, Mode, and certificates. To add an interface, click **Add**.

#### Static Routes

Use static routes to set the default route of the ExtremeCloud IQ Controller so that device traffic can be forwarded to the default gateway. To add a static route, click **Add**.

#### **Related Topics**

Add an Interface on page 379 Add a Static Route on page 381

#### Add an Interface

You must be a system administrator to add a network interface. Take the following steps:

- 1. Go to Administration > System.
- 2. Under Interfaces click Add.

The Create New Interface dialog displays.

3. Configure the following parameters:

#### Table 99: Interface Parameters

| Field | Description                                                                                                    |
|-------|----------------------------------------------------------------------------------------------------|
| Name  | Name of the interface.                                                                                                    |
| Mode  | <ul> <li>Describes how traffic is forwarded on the interface topology.<br/>Options are:</li> <li>Physical - The topology is the native topology of a data<br/>plane and it represents the actual Ethernet ports.</li> <li>Management - The native topology of the ExtremeCloud IQ<br/>Controller management port.</li> </ul> |

| Field                      | Description                                                                                                    |
|----------------------------|----------------------------------------------------------------------------------------------------|
| VLAN ID                    | ID for the virtual network.                                                                                                    |
| Tagged                     | Indicates if the interface tags traffic. When traffic is tagged, the VLAN ID is inserted into the packet header to identify which VLAN the packet belongs to. Tagging can identify the port or interface to send a broadcast message to.                                                                                                    |
| Port                       | Physical port on the ExtremeCloud IQ Controller for the interface.                                                                                                    |
| Enable Device Registration | Enable or disable AP registration through this interface.<br>When enabled, wireless APs use this port for discovery and<br>registration. Other ExtremeCloud IQ Controllers can use this<br>port to enable inter-ExtremeCloud IQ Controller device mobility<br>if this port is configured to use SLP or the ExtremeCloud IQ<br>Controller is running as a manager and SLP is the discovery<br>protocol used by the agents.                                                                                                    |
| Management Traffic         | Enable or disable Management Traffic through this interface.<br>Enabling management provides access to SNMP (v1/v2c, v3),<br>SSH, and HTTPs management interfaces.                                                                                                    |
| MTU                        | Maximum Transmission Unit (MTU). Standard is 1500 bytes.<br>Fixed value.                                                                                                    |
| Layer 3                    |                                                                                                    |
| IP Address                 | For an Admin topology, the Layer 3 check box is selected<br>automatically. The IP address is mandatory for a Physical<br>topology. This allows for IP Interface and subnet configuration<br>together with other networking services.                                                                                                    |
| CIDR                       | CIDR field is used along with IP address field to find the IP address range.                                                                                                    |
| FQDN                       | Fully-Qualified Domain Name                                                                                                    |
| DHCP                       | <ul> <li>Dynamic Host Configuration Protocol allows network<br/>administrators to centrally manage and automate the<br/>assignment of IP addresses on the corporate network. DHCP<br/>sends a new IP address when a computer is plugged into a<br/>different place in the network. The protocol supports static<br/>or dynamic IP addresses and can dynamically reconfigure<br/>networks in which there are more computers than there are<br/>available IP addresses. Valid values are:</li> <li>None</li> <li>Local Server. Indicates that the ExtremeCloud IQ Controller<br/>is used for managing IP addresses.</li> </ul> |

# Table 99: Interface Parameters (continued)

# **Related** Topics

Certificates on page 317 Local DHCP Management Settings on page 287

## Multiple LAG Interface Support

ExtremeCloud IQ Controller supports redundant configurations where the appliance provides connectivity to two switch stacks for one port function. On the **L2 Ports** pane, you can configure ExtremeCloud IQ Controller attachment through a LAG to one switch, or attached to two separate switch stacks, forming a Multiple Link Aggregation Group (MLAG). An MLAG joins two or more interfaces in the same Link Aggregation Group.

| 1 | 000 |  |
|---|-----|--|
|   | =   |  |
|   | _   |  |
| l |     |  |

#### Note

Multiple Link Aggregation Group (MLAG) is supported on hardware appliances E1120, E2120, E2122, and E3120. MLAG is not supported on ExtremeCloud IQ Controller virtual appliances.

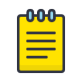

# Note

LAG groups are restricted to ports of the same type (speed).

#### Add a Static Route

Static Routes define the default route to ExtremeCloud IQ Controller for legitimate wireless traffic. You must be a system administrator to add a static route.

| 1 | -000 |  |
|---|------|--|
|   |      |  |
|   |      |  |
|   |      |  |
|   | _    |  |
|   |      |  |

#### Note

Static Routes affect the settings for the Default Gateway IP address under **Host Attributes**. Adding a default static route (0.0.0/0) changes the Default Gateway IP address.

To add a static route, take the following steps:

- 1. Go to Administration > System.
- 2. Under Static Routes select Add.

The Create New Static Route dialog displays.

3. Configure the following parameters:

#### **Table 100: Static Route Parameters**

| Field       | Description                                                                                            |
|-------------|----------------------------------------------------------------------------------------------------|
| Destination | IP address of the destination ExtremeCloud IQ Controller.                                              |
| CIDR        | CIDR field is used along with IP address field to find the IP address range.                           |
| Gateway     | Gateway address of the ExtremeCloud IQ Controller for any Admin or physical interfaces (B@AC L3 VLAN). |

# Network Time

System administrators can configure network time and the NTP servers. Go to **Administration** > **System** > **Network Time**.

#### System Time

Displays the current system date and time.

#### **Time Zone Settings**

Manually configure time zone settings for your network. Search for a time zone, and click **Save** to manually change system date and time.

#### **Network Time**

Check **NTP/SNTP** to configure servers for Network Time Protocol (NTP) or Simple Network Time Protocol (SNTP).

NTP and SNTP are Internet Standard Protocols that assures accurate synchronization to the millisecond of computer clock times in a network of computers.

## NTP/SNTP Reachable

An icon indicates if the NTP/SNTP server is reachable:

- Green. The server is reachable.
- Red. The server is not reachable. Check your NTP/SNTP server settings. ExtremeCloud IQ Controller has lost connectivity.

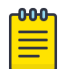

#### Note

Network Time settings on each appliance of an availability pair must be identical for the configuration update process to be successful.

# Software Upgrade

The following processes are components of the software upgrade process:

- Backup
- Restore
- Software Upgrade
- AP Images
- Logs

#### **Related Topics**

Perform a Backup on page 382 Restoring a Backup File on page 383 Remote Server Properties on page 386 View Upgrade Logs on page 387 Upgrade Software on page 384

# Perform a Backup

This backup and restore procedure is limited to configuration files and, optionally, logs and audit files. A system backup is a different procedure. A system backup is a full system snapshot rescue file (\*-rescue-user.tgz). Creating a full system rescue file is an option during the system upgrade process. For more information on system upgrade, see Upgrade Software on page 384.

Before you perform a backup procedure, decide what to back up and where to save the backup file:

- Select back up configs, logs, and audit or back up configuration only.
- Select a location to store the backup file.

- Select Local as the backup location.
- (Optional) Configure a backup schedule.

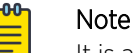

It is a best practice to set up a scheduled backup for all managed appliances.

On-demand backups can only be stored locally, while scheduled backups can be stored on a mounted flash drive or on a remote server.

#### **Related Topics**

Configure a Backup Schedule on page 383 Remote Server Properties on page 386

#### **Configure a Backup Schedule**

When you schedule a backup, you can choose to upload the backup to a server or have the scheduled backup saved locally or on an external flash drive.

To schedule a backup:

1. Go to Admin > System > Software Upgrade and click Configure Schedule.

The Schedule Backup dialog displays.

2. Configure the following parameters:

#### **Backup Location**

Indicates where to send the backup file. Valid values are: Local, Remote, or Flash. When sending a backup to a remote server, configure the server properties.

#### What to back up

Indicates the content of the backup file. Valid values are: Configs, CDRs, Logs and Audit (which is a full backup), or Configuration files only.

#### Schedule Task

Indicates when the backup task runs. Valid values are: Never, Daily, Weekly, Monthly.

#### **Related Topics**

Software Upgrade on page 382 Remote Server Properties on page 386

#### Restoring a Backup File

Local backup files are listed. Select a backup file to restore. You can copy a backup file from a remote server or select a local file. After the file is on ExtremeCloud IQ Controller, select it and take one of the following actions:

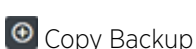

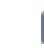

Restore system with backup file

🔟 Copy backup file to remote system.

Download backup file to a local computer

Delete backup file.

| ուներ |  |
|-------|--|
|       |  |
|       |  |
|       |  |
| _     |  |

# Note

The restore process checks for Distributed sites. If Distributed sites are part of the instance configuration, the restore process will abort and log the following:

• <date> ERROR: Restore action aborted due to the presence of a Distributed site

## **Related Topics**

Copy Backup on page 384 Remote Server Properties on page 386

#### **Copy Backup**

To copy a backup image to ExtremeCloud IQ Controller, configure the following parameters:

## Upload Method

Method used to upload file to appliance. Valid values are:

- HTTP Indicates to upload from a local workstation.
- FTP Indicates to upload from the corresponding server.
- SCP Indicates to upload from the corresponding server.

When the Upload Method is FTP or SCP, configure the server properties.

#### Copy Image from Local Drive

When the Upload Method is **HTTP**, drag image onto ExtremeCloud IQ Controller or select field to navigate to local file directory.

## **Related Topics**

Remote Server Properties on page 386 Upgrade Software on page 384 Restoring a Backup File on page 383

#### Upgrade Software

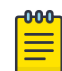

#### Note

All locally-stored configuration backup files are removed during software upgrade. To preserve locally-stored files, download them prior to upgrading the ExtremeCloud IQ Controller software.

There is more than one way to put the upgrade image on ExtremeCloud IQ Controller:

- Select a local upgrade image. Or
- Click I to display the **Copy Upgrade Image** dialog. For more information, see Copy Upgrade Image on page 385.

To perform an upgrade:

- 1. Select an image file for the upgrade.
- 2. Select Backup System Image To, selecting a destination location to back up the current image.
- 3. From the Upgrade field, select Now or Schedule. Then, click Upgrade Now or Configure Schedule.

# Related Topics

Copy Upgrade Image on page 385 Configuring an Upgrade Schedule on page 386 Perform a Backup on page 382 Restoring a Backup File on page 383 Copy Backup on page 384 Remote Server Properties on page 386 Install AP Firmware Image on page 388

# Copy Upgrade Image

To copy an upgrade or backup image to ExtremeCloud IQ Controller, configure the following parameters:

## Image Type

Indicates the type of image file used. Valid values are:

- Upgrade
- Backup

# Destination

Destination of the uploaded image file:

- Local
- Flash (The Flash drive must be mounted.)

# Upload Method

Method used to upload image file to appliance. Valid values are:

- HTTP Indicates to upload from a local workstation.
- FTP Indicates to upload from the corresponding server.
- SCP Indicates to upload from the corresponding server.

When the Upload Method is FTP or SCP, configure the server properties.

# Copy Image from Local Drive

When the Upload Method is **HTTP**, drag image onto ExtremeCloud IQ Controller or select field to navigate to local file directory.

#### Select Image

Due to a storage space limitation, ExtremeCloud IQ Controller limits the number of locally available upgrade archives. If necessary, you can delete an older image before you upgrade to the latest image. To delete an image from ExtremeCloud IQ Controller, from the **Select Image** field, select an image and click **a**.

# **Related Topics**

Remote Server Properties on page 386

Upgrade Software on page 384 Restoring a Backup File on page 383

#### **Remote Server Properties**

You can copy files to and from a remote server for configuration backup, system restore, and system upgrades. Configure the following parameters:

#### **Table 101: Remote Server Properties**

| Field         | Description                                                                                                    |
|---------------|----------------------------------------------------------------------------------------------------|
| Upload Method | Indicates the transfer protocol to use to transfer the backup<br>file. Valid values are: Local, FTP (File Transfer Protocol) or SCP<br>(Secure Copy Protocol). |
| Server IP     | IP Address of the server.                                                                                                    |
| Username      | User name to log into the server.                                                                                                    |
| Password      | Password to log into the server.                                                                                                    |
| Directory     | Destination or source location of file on the server.                                                                                                    |
| Filename      | Name of the backup file.                                                                                                    |
| Destination   | Destination directory for copied backup file.                                                                                                    |

Select **OK** to initiate the copy action.

#### **Related Topics**

Copy Backup on page 384 Copy Upgrade Image on page 385

#### Configuring an Upgrade Schedule

After you have the image file on ExtremeCloud IQ Controller, you can upgrade right away or schedule an upgrade.

To schedule an upgrade:

- 1. Go to Admin > System > Software Upgrade.
- 2. In the Upgrade section, from the Upgrade field, select **Schedule** and select **Configure Schedule**. The **Schedule Upgrade** dialog displays.
- 3. Configure the following parameters:

#### Upgrade Image

Name of the upgrade image file.

#### Backup Filename

Name of the backup image file.

#### **Backup Location**

Indicates where to save the backup image file. Local is currently the only supported value. Save the backup image locally on ExtremeCloud IQ Controller.

#### Time

The time of the scheduled upgrade in 24-hour format, HH-MM.

#### Date

The date of the scheduled upgrade in Month-Day format (MM-DD).

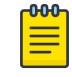

#### Note

When you supply a Date and Time that is in the past, the schedule is set for the following year at the specified date and time.

## 4. Select Schedule.

## **Related Topics**

Software Upgrade on page 382

## View Upgrade Logs

The following ExtremeCloud IQ Controller software upgrade activity is displayed on the **Software Upgrade** tab under **Logs**.

- 1. Go to Administration > System > Software Upgrade.
- 2. Scroll down the page and select Logs +.

The following upgrade information is available:

- Upgrade History
- Upgrade Details
- Restore Details
- 3. Select the appropriate tab to view information.

## **Related Topics**

Software Upgrade on page 382

#### Upgrade AP Images

ExtremeCloud IQ Controller is released with the latest AP images for each supported AP Type. When you upgrade ExtremeCloud IQ Controller, in a stand-alone deployment, the connected access points are automatically upgraded to the latest firmware image. In a High-Availability deployment, you must manually upgrade the APs. You can also upgrade additional devices without upgrading the controller.

To upgrade APs:

- 1. Verify that the upgrade image file is installed on ExtremeCloud IQ Controller for the selected AP platform. If necessary, install the AP image file onto the controller.
- 2. From the **Access Points List**, select one or more APs to upgrade.
  - You can upgrade from the **Access Points List** associated with a site. Go to **Monitor** > **Sites**. Select a site and select the **Access Points** tab. Or,
  - Go to Configure > Devices > Access Points.
- 3. Go to the AP Upgrade Status Report to view progress of the upgrade.

Consider the following when upgrading AP images:

- Selected APs must support the same upgrade image file. AP39xx series and Wi-Fi 6 APs have different firmware images; therefore they cannot be selected for upgrade together. Instead, create two AP upgrade requests:
  - The ExtremeWireless AP39xx Series Access Points support the same firmware image file. They can be upgraded together.
  - The ExtremeWireless Wi-Fi 6 Access Points support the same firmware image file. They can be upgraded together.
- The APs must be connected to ExtremeCloud IQ Controller. If the AP is in a disconnected state, the upgrade is scheduled, but cannot complete until the AP discovers ExtremeCloud IQ Controller .
- Each ExtremeCloud IQ Controller release includes the latest AP image files for the supported access points. A stand-alone deployment automatically updates the AP firmware to the latest release. For a High-Availability deployment, upgrade all connected APs from the **Access Point List**.
- You can monitor the AP upgrade process from the **AP Upgrade Report**.
- To display AP Upgrade events, from the **Events** tab, configure your syslog to *Informational*.

#### **Related Topics**

Install AP Firmware Image on page 388 Access Points List on page 63 AP Actions on page 193 AP Upgrade Report on page 354

#### Install AP Firmware Image

To upgrade AP image files, do the following:

- 1. Go to Administration > System > Software Upgrade.
- 2. Scroll down the page to **AP Images**.
- 3. Select an AP Platform.

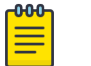

## Note

The action to upgrade an AP3916-Camera, applies to all APs with onboard cameras. The camera upgrade is not limited to a single device.

- 4. To upload image from local drive:
  - Select the Select File or Drop File box and navigate to a local file. Or,
  - Drag the file onto this box.

Available images are listed. Select C to refresh the list. When you have more than one image file, you have the option to **Set Default AP Image** and **Delete AP Image**.

5. Select **Upgrade Status** to view the AP Upgrade Status.

#### **Related Topics**

Upgrade AP Images on page 387 AP Upgrade Report on page 354 Software Upgrade on page 382 Upgrade Software on page 384 View Upgrade Logs on page 387

# Maintenance

# **Reset Configuration**

Select one of the following reset options:

- Remove installed license The system reboots and restores all aspects of the system configuration to the initial settings and the Permanent license key (with Capacity Keys) is removed. However, the Management IP address is preserved. This permits administrators to remain connected through the Management interface.
- Remove management port configuration The system reboots and resets the entire system configuration to the factory shipping state. The Management IP address reverts to 192.168.10.1.

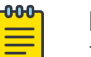

Note

The Admin password and list of user IDs are preserved after a configuration reset.

## Restart System

The ExtremeCloud IQ Controller shuts down, then reboots. A warning message is displayed, asking you to confirm your selection.

## Halt System

The system enters the halted state, which stops all functional services, the application, and associated wireless APs. A warning message is displayed, asking you to confirm your selection. To restart the system, the power to the system must be reset.

# Web Session Timeout

Determines the web session inactive window before the session times out. Enter the value as hours : minutes. The range is 1 minute to 168 hours (7 days).

# Note

When integrating Scheduler for ExtremeCloud IQ Controller, set **Web Session Timeout** > 2 hours. If this value is < 2 hours, Scheduler results in a 401 Unauthorized error.

# Device SSH Password

Changes the device password globally. After changing the password, allow one minute before trying to log into a connected AP Linux shell. Check **Mask** to conceal the password characters.

# **Onboarding Diagnostics**

Opens a web portal to ExtremeCloud IQ Controller that provides detailed configuration for logging, the ability to capture packets, and debugging information. Customers can configure logging via this interface when debugging. The default login credentials are admin/Extreme@pp.

The Web App displays detailed information in the following categories:

- Status
- Diagnostics
- Log Files
- Downloads
- Utilities

# External Flash

Physically connect an external device to the ExtremeCloud IQ Controller and then mount the device to display memory usage and capacity. Mounting a device makes the flash device that has been inserted into the ExtremeCloud IQ Controller available for use.

Flash devices must be formatted in FAT32. Only the first partition of the flash device is used by the ExtremeCloud IQ Controller. Files must reside in the root directory. The ExtremeCloud IQ Controller software cannot operate with files in sub-directories. The ExtremeCloud IQ Controller supports only one USB device at a time, regardless of which USB connector the device is connected to. If you connect more than one USB device at a time, the system returns an error.

| <b></b> |  |
|---------|--|
| =       |  |
| =       |  |

# Note

Format flash devices as non-bootable. The ExtremeCloud IQ Controller may experience difficulty rebooting when connected to a bootable formatted flash device.

## Tech Support

Generate a tech support file for troubleshooting. Select the file criteria: **Controller**, **Wireless AP**, **Log**, or **All**. (All is the default value.). When you generate a file for the wireless AP, you have the option to select **No Stats** included in the file.

1. Select Generate Tech Support File.

The generated file displays in the list.

2. To download the file, select the file and select  $\bigstar$ .

# Availability

ExtremeCloud IQ Controller provides the Availability Pair feature to maintain service availability in the event of an outage. The Availability Pair feature allows both AP and client statistics to be available on both sides of the high availability configuration.

Go to Admin > System > Availability and configure the Availability Pair settings.

# Availability

- Standalone. The appliance *does not* have an availability partner in the event of a failover.
- Paired. The appliance is paired with another appliance in the event of a failover.

When configuring an availability pair consider the following information:

- ExtremeCloud IQ Controller directly balances capacity allocations across both appliances in an availability pair. Adoption Capacity is additive. For example, to support a 600 AP Capacity, you can purchase a 500 Device Capacity and a 100 Device Capacity. The availability pair shares the installed capacity to the 600 limit. You can enter the entitlements on either system in the pair. However, when purchasing capacity license SKUs, make sure that none of the license blocks exceed the maximum adoption capacity for any individual system.
- An availability pair can be configured only within the same ExtremeCloud IQ Controller models.
- Enable and configure NTP: Network Time settings on each appliance of an availability pair must be identical for the configuration update process to be successful.
- Use the Network Health chart on the ExtremeCloud IQ Controller Dashboard to monitor the Availability Link Status and the Synchronization Status for an availability pair.

- Switch configuration and statistics are synchronized between the primary and backup ExtremeCloud IQ Controller.
- RF Domain database is synchronized. RF Manager engines work from a synchronized database to preserve and respect AP SmartRF state on failover.
- Access points are *not* automatically upgraded. You must initiate the AP upgrade manually after both controllers in an availability pair are upgraded.

The following status data is replicated on the partner node of an availability pair:

- Client Records
- Group Records
- Registered Users and Devices

# **Related Topics**

Availability Pair Settings on page 395 Mobility Settings on page 395 Session Availability on page 391 Availability Link Status on page 45 Configuration Updates with an Availability Pair on page 396

Learn about updating configuration files within an availability pair.

Configuring VLANS on page 283

#### Session Availability

Session availability enables wireless APs to switch over to a standby (backup) wireless appliance fast enough to maintain the mobile user's session availability in the following scenarios:

• The primary wireless appliance fails (see Figure 91).

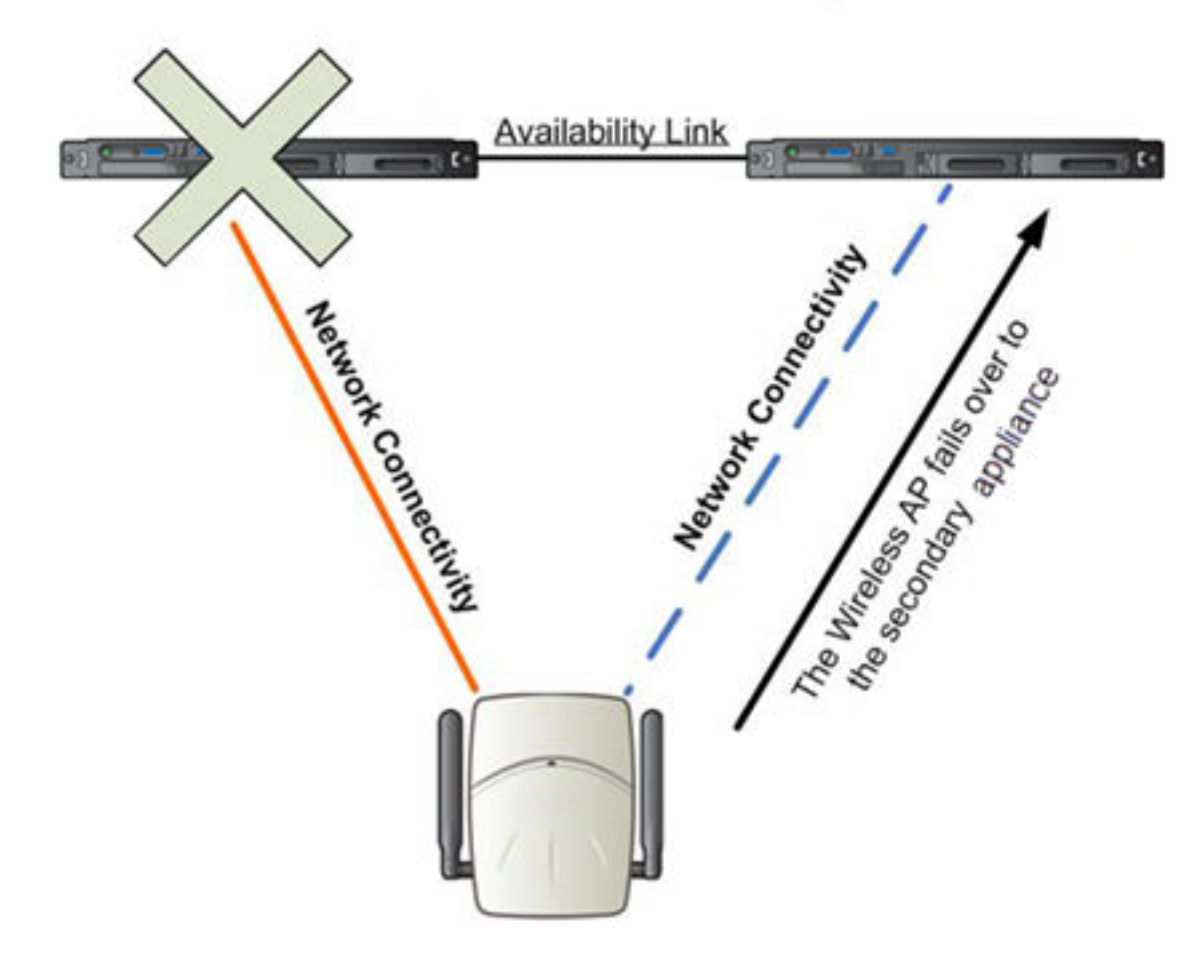

# Primary Appliance Outage

# Figure 91: AP Failover When Primary Appliance Fails

• The wireless AP's network connectivity to the primary appliance fails (see Figure 92).

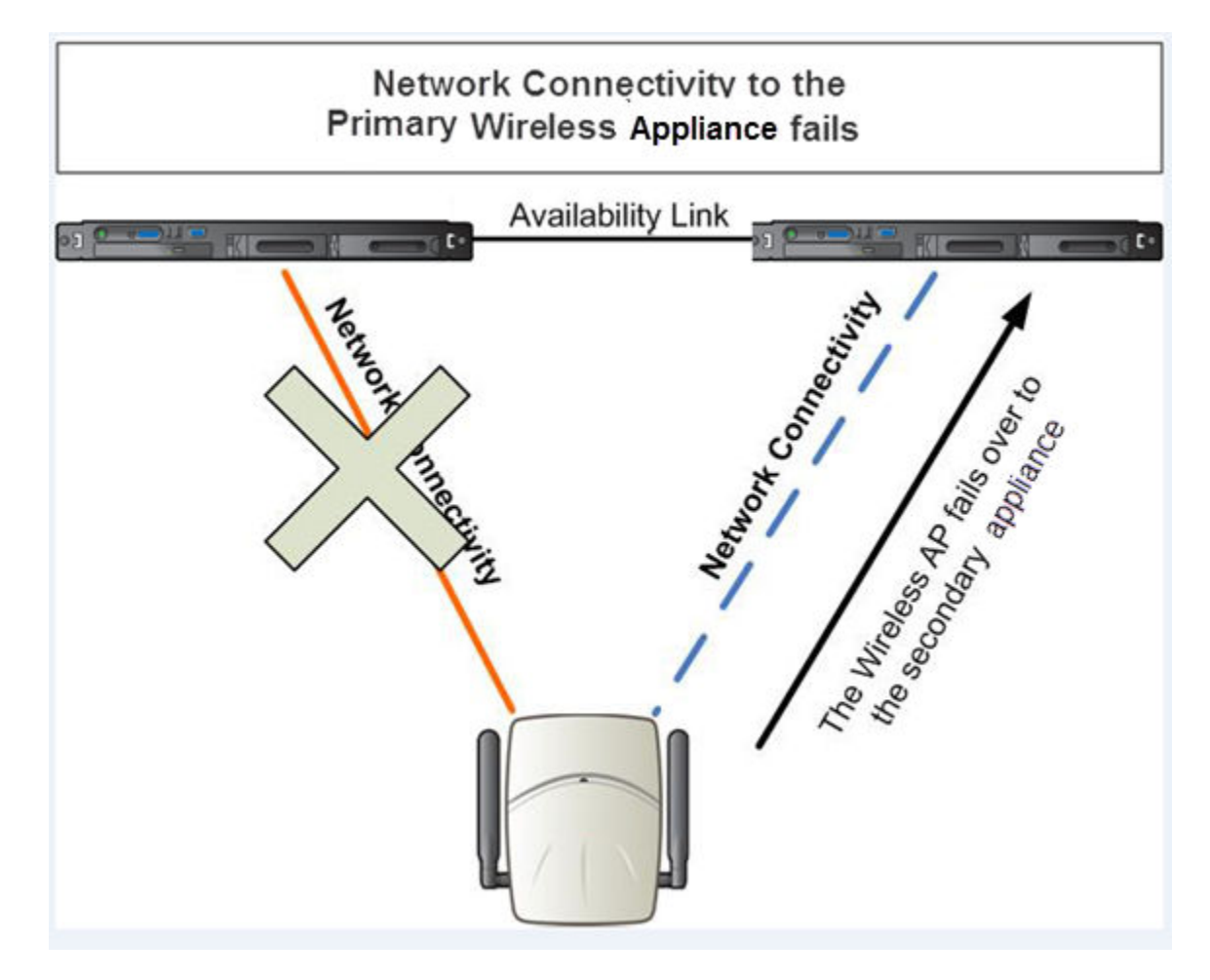

#### Figure 92: AP Failover When Connectivity to Primary Fails

The backup ExtremeCloud IQ Controller does not have to detect its link failure with the primary ExtremeCloud IQ Controller for the session availability to kick in. If the AP loses five consecutive polls to the primary ExtremeCloud IQ Controller either due to the ExtremeCloud IQ Controller outage or to connectivity failure, it fails over to the backup ExtremeCloud IQ Controller fast enough to maintain the user session.

In session availability mode (Figure 93), the APs connect to both the primary and backup ExtremeCloud IQ Controller. While the connectivity to the primary ExtremeCloud IQ Controller is via the active tunnel, the connectivity to the backup ExtremeCloud IQ Controller is via the backup tunnel.

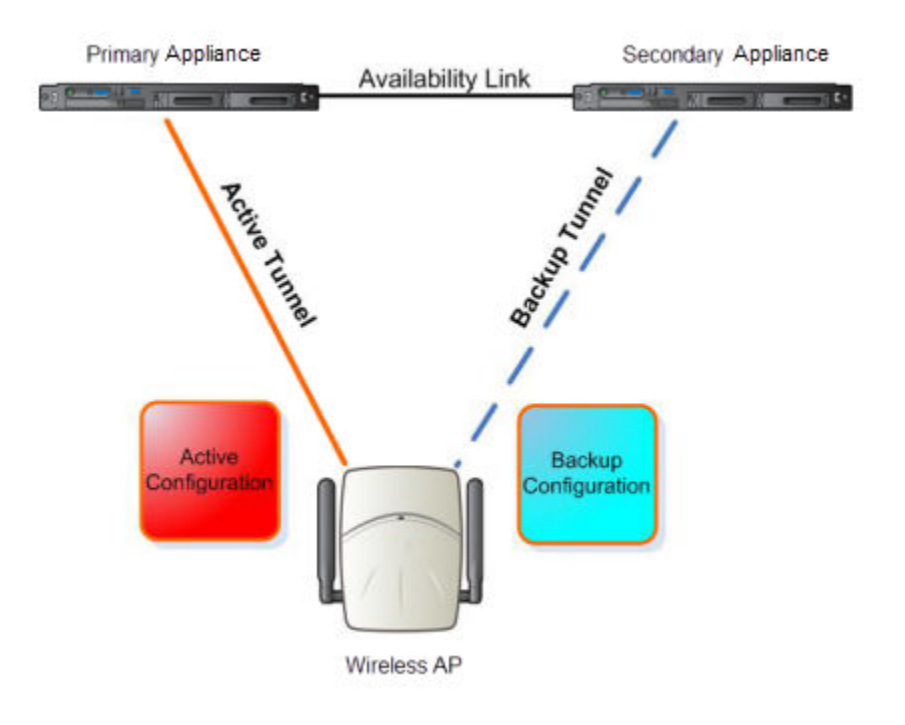

# Figure 93: Session Availability Mode

The following is the traffic flow of the topology illustrated in Figure 93:

- The AP establishes the active tunnel to connect to the primary ExtremeCloud IQ Controller.
- The ExtremeCloud IQ Controller sends the configuration to the AP. This configuration also contains the port information of the backup ExtremeCloud IQ Controller.
- On the basis of the backup ExtremeCloud IQ Controller port information, the AP connects to the backup ExtremeCloud IQ Controller via the backup tunnel.
- After the connection is established via the backup tunnel, the backup ExtremeCloud IQ Controller sends the backup configuration to the wireless AP.
- The AP receives the backup configuration and stores it in its memory to use it for failing over to the backup ExtremeCloud IQ Controller. During this entire time, the AP is connected to the primary ExtremeCloud IQ Controller via the active tunnel.

Session availability applies only to the following topologies:

- Bridge Traffic Locally at AC
- Bridge Traffic Locally at AP

# Availability Pair Settings

| Field             | Description                                                                                                    |
|-------------------|----------------------------------------------------------------------------------------------------|
| Peer IP Address   | Physical VLAN address of the paired appliance. This is the IP address of the "Physical 1" interface (port esa0), which matches the VLAN definition under <b>System</b> > <b>Interfaces</b> .                                                                                                    |
| Role              | Select the role of the paired appliance. Valid values are Primary<br>or Backup.<br><b>Note:</b> The configuration of the Primary appliance is copied to<br>the Secondary appliance.                                                                                                    |
| Auto AP Balancing | <ul> <li>Select the load balancing configuration for the availability pair.<br/>In an availability pair, an AP establishes an active tunnel to<br/>one appliance and a backup tunnel to the other appliance.<br/>The active tunnel is used to pass the client data over tunneled<br/>topologies.</li> <li>In an Active-Active configuration, approximately half of the<br/>APs establish an active tunnel to the primary appliance.<br/>The remaining APs establish an active tunnel to the backup<br/>appliance, spreading the load across the availability pair.</li> <li>In an Active-Passive configuration, all APs establish an<br/>active tunnel to the primary appliance. The secondary<br/>appliance is used for failover only.</li> </ul> |

# Table 102: Availability Pair Settings

# **Related Topics**

Configuring VLANS on page 283

# Mobility Settings

When configuring a mobility domain with availability or session availability, synchronize time on all the wireless controllers that are part of your mobility domain. For more information, see Network Time on page 381.

To configure ExtremeCloud IQ Controller in a mobility domain:

1. Go to Admin > System > Availability.

2. Check **Mobility** and configure the following parameters:

# Table 103: Mobility Settings

| Field            | Description                                                                                                    |
|------------------|----------------------------------------------------------------------------------------------------|
| Port             | The port address of the ExtremeCloud IQ Controller.                                                                                                    |
| Discovery Method | <ul> <li>Method by which ExtremeCloud IQ Controller discovers the mobility manager. You have two options:</li> <li>SLPD — Rely on SLP with DHCP Option 78</li> <li>Static Address — Define at the agent, the IP address of the mobility manager. By explicitly defining the IP address, the agent and the mobility manager are able to find each other directly without using the SLP discovery mechanisms. Direct IP definition is recommended to provide tighter control of the registration steps for multi-domain installations.</li> </ul> |

# **Related Topics**

Availability on page 390

# Configuration Updates with an Availability Pair

After an availability pair is set up, files updated on either appliance are synchronized with the paired appliance and then updated on the NAC server that is connected to each node. Network Time settings on each appliance of an availability pair must be identical for the configuration update process to be successful.

# **Related Topics**

Availability on page 390 Network Time on page 381

# Settings

Configure the following ExtremeCloud IQ Controller settings from the **Admin** menu:

- SNMP
- MAC Format
- AP Transmit Power Representation
- External NAT
- Broadcast Multicast Traffic Control

# **Related Topics**

SNMP Configuration on page 397 MAC Format on page 400 AP Transmit Power Representation on page 400 External NAT on page 400 Broadcast Multicast Traffic Control on page 401
### SNMP Configuration

Simple Network Management Protocol (SNMP) is a standard that uses a common software agent to remotely monitor and set network configuration and runtime parameters. SNMP operates in a multi-vendor environment, and the agent uses MIBs (Management Information Base), which define what information is available from any manageable network device. You can also set traps using SNMP, which send notifications of network events to the system log.

ExtremeCloud IQ Controller offers SNMP configuration for the full appliance or configuration for switches associated with a specific site.

To configure SNMP for the full ExtremeCloud IQ Controller environment:

#### Go to Administration > System > Settings > SNMP.

To configure SNMP for the switches associated with a site:

- 1. Go to **Configure > Sites** and select a site.
- 2. Select **Advanced**, and then select a value from the **SNMP** field.

Table 104 describes how to configure SNMP credentials on ExtremeCloud IQ Controller.

| Table 104: SNMP | Configuration | Parameters |
|-----------------|---------------|------------|
|-----------------|---------------|------------|

| Field                                  | Description                                                                                                    |
|----------------------------------------|----------------------------------------------------------------------------------------------------|
| SNMP                                   | <ul><li>Select the SNMP version to enable. Valid values are:</li><li>SNMPv3</li><li>SNMPv2c</li></ul>                                                                                                    |
|                                        | The displayed parameters depend on the SNMP version that is enabled.                                                                                                    |
| Communities (SNMPv2c)                  | <ul> <li>Select Add to add a community.</li> <li>Provide a community name and access level:</li> <li>Private Community – Default community for read-only SNMP communication.</li> <li>Public Community – Default community for write SNMP communication. Available for full ExtremeCloud IQ Controller environment support only.</li> </ul>                 |
| SNMPv3 Users                           | <ul> <li>Select Add to add users for access to ExtremeCloud IQ<br/>Controller through SNMP. These values are typically types of<br/>users that are configured for access:</li> <li>No Authentication/No Privacy</li> <li>Authentication/No Privacy</li> <li>Authentication/Privacy</li> <li>You can also edit user credentials and delete users.</li> </ul> |
| SNMP Notifications                     | Select <b>Add</b> to configure the IP address and port of the server that will receive SNMP messages.<br>You can also edit and delete notifications.                                                                                                    |
| Available for full ExtremeCloud IQ Cor | itroller environment support only.                                                                                                    |

| Field                   | Description                                                                                                    |
|-------------------------|----------------------------------------------------------------------------------------------------|
| Context String (SNMPv3) | A description of the SNMP context. An SNMP context is information that you can access through the SNMP agent. A device can support multiple contexts.                     |
| Engine ID               | The SNMPv3 engine ID for the appliance running the SNMP agent. The Engine ID must be from 5 to 32 characters long.                                                        |
| Forward Traps           | <ul> <li>Specify the level of the messages to be trapped. Valid values are:</li> <li>None</li> <li>Information</li> <li>Minor</li> <li>Major</li> <li>Critical</li> </ul> |

#### **Related Topics**

Working with SNMPv2 Communities on page 398 Working with SNMPv3 Users on page 399 Working with SNMP Notifications on page 399 Settings on page 396 MAC Format on page 400 AP Transmit Power Representation on page 400 External NAT on page 400 Advanced Tab on page 191

#### Working with SNMPv2 Communities

- 1. To access SNMPv2 Communities:
  - Go to Administration > System > Settings > SNMP
  - Go to Sites and select a site. Then, select SNMP.
- 2. From the SNMP field, select **SNMPv2**.
- 3. To add an SNMPv2 Community:
  - a. From the SNMPv2 field, select Add.
  - b. Type a name and access level.
    - Read. Private Community. Default community for read-only SNMP communication.
    - Write. Public Community. Default community for write SNMP communication. Available for full ExtremeCloud IQ Controller environment support only.
- 4. To delete a community, select a community from the list and select **Delete**.

#### Related Topics

SNMP Configuration on page 397 Working with SNMP Notifications on page 399 Working with SNMPv3 Users on page 399

#### Working with SNMPv3 Users

- 1. To work with SNMPv3 users:
  - Go to Administration > System > Settings > SNMP
  - Go to Sites and select a site. Then, select SNMP.
- 2. From the SNMP field, select **SNMPv3**.
  - The following parameters display for SNMPv3:
  - Context String
  - Engine ID
  - SNMPv3 Users
- 3. To add an SNMPv3 user:
  - a. From the SNMPv3 field, select Add.
  - b. Type a user name and security level. Valid security level values are:
    - No Authentication/ No Privacy
    - Authentication/ No Privacy
    - Authentication/Privacy
- 4. To modify a user, select a user from the list and select **Edit**.
- 5. To delete a user, select a user from the list and select **Delete**.

#### Related Topics

SNMP Configuration on page 397 Working with SNMP Notifications on page 399 Working with SNMPv2 Communities on page 398

#### Working with SNMP Notifications

To work with SNMP notifications:

- 1. Go to Administration > System > Settings > SNMP.
- 2. Find the SNMP Notifications field.
- 3. To add a notification:
  - a. Click Add.
  - b. Enter the following:
    - Notification name
    - SNMP version
    - IP address and UDP Port of the server that will receive SNMP messages.
  - c. Click Add.

## Note

You can create two trap destinations for SNMP Notification. Set the type of message that you will trap from the **Forward Trap** field on the **SNMP** configuration page.

- 4. To modify notification settings, select a notification from the list and select Edit.
- 5. To delete a notification, select a notification from the list and select **Delete**.

#### **Related Topics**

SNMP Configuration on page 397

#### Working with SNMPv3 Users on page 399

#### MAC Format

ExtremeCloud IQ Controller provides the ability to define the user MAC address format for MAC-based authentication. Select from a set of MAC encoding formats, to match the format that you are using in your existing authentication infrastructure.

Select the MAC address format and click **Save**.

#### **Related Topics**

#### Settings on page 396

#### AP Transmit Power Representation

You have the option to display AP power representation per chain or total power per radio for the ExtremeWireless 11ax access points.

The benefits of configuring power representation per chain, is to accommodate for different radio operation modes, including low power modes, which are smaller values than total radio power. Based on the AP Transmit Power Representation setting, the following AP related information is affected:

- Calculations and configuration related to the operational mode or antenna configuration.
- Displayed statistics and reported values from the AP to the appliance.

To configure the AP Transmit Power Representation:

- 1. Go to Administration > System > Settings.
- 2. Scroll down to the AP Transmit Power Representation pane.
- 3. For Configure and Report Tx Power, select **Per Chain** or **Total Per Radio**.
- 4. Select Save.

#### **Related Topics**

Settings on page 396

#### External NAT

ExtremeCloud IQ Controller supports External Network Address Translation (NAT), providing a secure means for remote users to access a campus network.

Configure a single address as an intermediary between the public internet and your private campus network. NAT improves network security by controlling access to the public network.

When deploying ExtremeCloud IQ Controller on private network behind NAT, configure the network as follows:

- Configure two external internet connections for high availability and identify the IP address of each connection.
- On each ExtremeCloud IQ Controller, configure a physical or Bridged@AC VLAN with Device Registration enabled. The VLAN has an internal IP address.
- On each NAT device, configure a port mapping from external port 4500 to the IP address of ExtremeCloud IQ Controller (physical Bridged@AC VLAN, port 4500).
- On each ExtremeCloud IQ Controller, configure the external NAT IP address.

To configure the external NAT IP address on ExtremeCloud IQ Controller:

- 1. Go to Administration > System > Settings.
- 2. Scroll down to the **External NAT** pane.
- 3. Enter the IP address of the NAT device on the public internet.
- 4. Select Save.

This feature is supported in a high availability pair, but The External NAT IP address configuration is specific to each controller. The settings are not synchronized in a high availability pair.

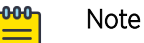

The high availability failover list is limited to a four IP addresses. The external IP address counts as one address in the failover list; therefore, only three topologies with device registration enabled are supported. If you have four VLANs with device registration enabled, ExtremeCloud IQ Controller will not configure the external NAT IP address. Similarly, when an external NAT IP address is configured, you cannot enable device registration on a fourth VLAN. The update is refused.

All ExtremeWireless access points that are supported by ExtremeCloud IQ Controller support External NAT.

**Related Topics** 

Settings on page 396

# NEW! Broadcast Multicast Traffic Control

Controllers replicate packets, forwarding multiple copies of original incoming broadcast and multicast frames to outgoing destinations. This works well in most environments, but it can be inefficient in large venues that have a lot of traffic. Enable Broadcast Multicast Traffic Control to throttle packet replication, avoiding packet loss when traffic is at its peak.

Broadcast Multicast Traffic Control affects wireless traffic only. It is disabled by default.

#### **Related Topics**

Settings on page 396

## System Logging Configuration

Syslog event reporting uses the syslog protocol to relay event messages to a centralized event server on the enterprise network. In the protocol, a device generates messages, a relay receives and forwards the messages, and a syslog server receives the messages.

#### System Log Level

Determines the error severity that is logged for the appliance and AP. Select the least severe log level that you want to receive: Information, Minor, Major, Critical. For example, if you select Minor, you receive all Minor, Major and Critical messages. If you select Major you receive all Major and Critical messages. The default is Minor.

Enable **Report Station Events** to collect and display station session events on the ExtremeCloud IQ Controller station events log.

Enable **Forward Station Events as Traps** to notify the administrator of events without solicitation. An SNMP trap is an event notification sent by the managed agent (a network device) to the management system to identify the occurrence of conditions. Traps can save network resources by reducing SNMP polling.

#### Syslog

Provide the IP Address of 1-3 syslog servers and enable the type of messages that you want to send to the syslog servers.

- Send all Service Messages
- Send Audit Messages
- Send Station Events

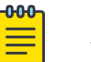

#### Note

To synchronize the logs, the syslog daemon must be running on both the appliance and on the remote syslog server. When you change the log level on the appliance, you must modify the appropriate setting in the syslog configuration on remote syslog server.

#### **Facility Codes**

Facilities codes identify log streams in the remote syslog server. Select a unique facility code (local.0 - local.6) for each ExtremeCloud IQ Controller facility to differentiate the log streams and facilitate the filtering of messages.

The facility code applies to all three servers. Select a facility code for each of the following:

- Application Facility
- Service Facility
- Audit Facility
- Station Facility

#### **Related Topics**

Logs on page 348 View Events on page 351 View Station Events on page 351 View Audit Events on page 352 View All AP Events on page 353 Set a Logging Filter on page 353

#### System Information

Go to **Admin > System > System Information** to view the following information about your system.

System Information System Up Time: 3:36 - CPU Utilization: 7.61 - Memory Usage: Free: 77 % - Disk Usage (1 Kbyte blocks) Partition Total Space Used Available Use % 23606476 1820336 21293212 8% root home 1999184 120 1962200 0% cdr 1983312 44 1946404 0% 1960804 0% 1999184 1516 logs reports 21087068 1864 21025908 0% 8 trace 2026512 1989448 0% 20609660 126900 20445408 1% persistent tmp 163840 172 163668 0% - Port1 Interface: Interface State: up, 10000Mbps full duplex - Port2 Interface: Interface State: up, 10000Mbps full duplex

Figure 94: Example System Information

```
Manufacturing Information

SMX Version: 04.26.01.0160

GUI Version: 04.26.01.0160

NAC Version: 8.1.52.26

Software Version: 04.26.01.0160T

Model: VE6120 Small

CPU Type: Intel(R) Xeon(R) CPU E5-2620 v2 @ 2.10GHz

CPU Frequency (MHz): 2093.962

Number of CPUs: 4

Total Memory: 8172184 KB

HW Encryption Support: Yes

LAN 1 MAC address: 00:50:56:AB:1B:AD

LAN 2 MAC address: 00:50:56:AB:19:B5

ADMIN MAC address: 00:50:56:AB:D1:0D
```

Figure 95: Example Manufacturing Information

## Manage Administrator Accounts

ExtremeCloud IQ Controller is shipped with a factory-set, default administrator account with full rights:

- The user ID is admin.
- The factory preset password for this account is abc123.

These values are case sensitive. During initial configuration of ExtremeCloud IQ Controller, the CLI wizard prompts you to change the default Admin user ID and password.

To add administrator accounts:

- 1. Go to Administration > Accounts.
- 2. Select Add and configure the following parameters:

#### Username

User name for the administrator account.

#### Password

Password for the administrator account.

#### **Confirm Password**

Re-enter password for the administrator account.

#### Admin Role

Select the level of access privileges for the administrator account. Valid values are:

- Full. Full administrative privileges.
- Read-Only. Ability to log on and view administrative pages.
- Custom. Configure user access to specific areas and features of ExtremeCloud IQ Controller. Select **Custom** > **Configure** to display the list of Admin roles.
- 3. To edit account settings:
  - a. Select and existing account from the list.
  - b. Modify settings as necessary, and select **Save**.

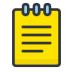

#### Note

You can generate API keys that are used to access Extreme Defender Application when editing an existing user account.

- 4. To delete an existing account:
  - a. Select and existing account from the list.
  - b. Click Delete.

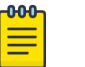

#### Note

All administrator accounts *except* the default account can be deleted.

#### **Related Topics**

REST API Access for Docker Container Applications on page 415 Manage RADIUS Servers for User Authentication on page 405 Custom User Account Access on page 405

## Manage RADIUS Servers for User Authentication

Configure a list of RADIUS servers to authenticate users of ExtremeCloud IQ Controller.

- 1. Go to Administration > Accounts > RADIUS.
- 2. To add a RADIUS server to the Authentication Order, under Authentication Order, select Add.

Order the servers as Local first and RADIUS second until you have tested the RADIUS server.

3. To add the properties of the RADIUS server, under **RADIUS Servers**, select **Add**.

Select the **IP Address** field to display a list of available RADIUS servers. Select the RADIUS server row to add or delete a RADIUS server.

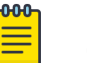

#### Note

CHAP is the default authentication method used by ExtremeCloud IQ Controller. When configuring integration with ExtremeControl<sup>™</sup> specify CHAP on ExtremeControl.

4. Select the **Test** button to test your server connection.

Make sure the test completes successfully.

5. With the server order still Local first and RADIUS second, log in with your Active Directory user name and password.

If this fails, make sure your Remote Access Policy is returning the required Service-Type of *Administrative*.

| 1 | -000 |  |
|---|------|--|
|   | _    |  |
|   |      |  |
|   |      |  |
|   |      |  |

#### Note

To allow ExtremeCloud IQ Controller to accept the RADIUS Attributes coming from the External authentication server, configure a Pass Through External RADIUS Rule. Go to **OnBoard > Rules**.

#### **Related Topics**

RADIUS Settings on page 311 Advanced RADIUS Settings on page 311

## Custom User Account Access

You can configure separate user access to specific areas and features of ExtremeCloud IQ Controller.

- 1. Go to Administration > Accounts.
- 2. To display account parameters, select an account or select Add.
- 3. From the Admin Role field, select Custom > Configure.
- 4. Select Read-Only or Read-Write for each of the following product areas.

**Read-Only** access enables you to view or monitor the area. **Read-Write** access enables you to configure the area.

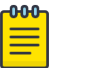

#### Note

When configuring a new account, you have the option to configure a **Preset** access level that applies to all areas of ExtremeCloud IQ Controller.

Site

Monitor or configure sites, configuration Profiles, device groups, policy roles, VLANs, mesh networks, floor plans, AAA Policy, and monitor clients within ExtremeCloud IQ Controller. For more information, see:

- Sites on page 120
- Sites List on page 46
- Configuring Roles on page 273
- Configuring VLANS on page 283
- Configure a Mesh Point Network on page 245
- Configuring a Floor Plan on page 180
- AAA RADIUS Authentication on page 303
- Clients on page 106

#### Networks

Monitor or configure ExtremeCloud IQ Controller networks. See Managing a Network Service on page 271 and Networks List on page 101.

#### Access Points

Monitor or configure ExtremeCloud IQ Controller access points. See Access Points on page 192 and Access Points List on page 63.

#### Switches

Monitor or configure ExtremeCloud IQ Controller switches. See Switches on page 224 and Switches List on page 96.

#### eGuest

Monitor or configure ExtremeCloud IQ Controller integration with ExtremeGuest. See ExtremeGuest Integration on page 301.

#### Adoption

Monitor or configure ExtremeCloud IQ Controller Adoption rules. See Automatic Adoption on page 294.

#### Troubleshoot

Monitor or configure packet capture for sites and device groups and open a remote console. See Packet Capture on page 85 and Opening Live SSH Console to a Selected AP on page 89.

#### Onboard AAA

Monitor or configure AAA policy and add Local Accounts. See Onboard AAA Authentication on page 309.

#### **Onboard Captive Portal**

Monitor or configure ExtremeCloud IQ Controller internal captive portal. See Manage Captive Portal on page 319.

#### **Onboard Groups and Rules**

Monitor or configure access control groups and rules. See Manage Access Control Groups on page 331 and Access Control Rules on page 334.

#### **Onboard Guest CP**

Monitor or configure ExtremeCloud IQ Controller ExtremeGuest captive portal settings. See ExtremeGuest Captive Portal Settings on page 265.

#### Platform

Monitor or configure Administration system settings. See System Configuration on page 378.

#### Accounts

Monitor or configure Administration account settings. See Manage Administrator Accounts on page 404.

#### Applications

Monitor or install and configure Docker applications. See ExtremeCloud IQ Controller Applications on page 407.

#### Licensing

Monitor or configure Administration Licensing. See Product Subscription License on page 417.

#### **CLI Access**

Access to the Switch CLI Console. See Access the Switch CLI on page 231.

#### **Related Topics**

Manage Administrator Accounts on page 404

## **ExtremeCloud IQ Controller Applications**

ExtremeCloud IQ Controller operates as the base operating system for container applications that will share its resources.

ExtremeCloud IQ Controller supports container applications that offer custom solutions for network management. Applications are installed as .Docker files available on Extreme Networks support site or downloaded from the Docker hub.

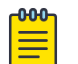

#### Note

You can install the application from a local image file or you can download an image file from Docker Hub. Before an image file is downloaded from Docker Hub, ExtremeCloud IQ Controller checks the image version. When a newer version is available, a message is displayed on the ExtremeCloud IQ Controller user interface. ExtremeCloud IQ Controller does not download information from Docker Hub. It only checks the application version.

ExtremeCloud IQ Controller supports integration with Amazon Greengrass. Therefore, it periodically checks availability of the service. ExtremeCloud IQ Controller does not upload or download information to and from these services.

Communication from ExtremeCloud IQ Controller to Docker Hub or AWS can be blocked on the firewall. When communication is blocked, the application continues to operate normally, but you will not be notified when a newer image file is available on Docker Hub.

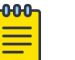

#### Note

A Domain Name Server (DNS) is required when deploying container applications because the application logic may require access to external resources (such as the Docker Repository). For information about configuring a Domain Name Server (DNS), see the ExtremeCloud IQ Controller Deployment Guide.

#### **Related Topics**

Install an Application on page 408

Upgrade an Application on page 412 Uninstall an Application on page 412 Application Details on page 413 Extreme Defender for IoT on page 413 Scheduler for ExtremeCloud IQ Controller on page 414 AirDefense Base Application on page 415

## Install an Application

Sometimes, before installing a container application, you must create a configuration template for the application. However, most Extreme Docker applications offer a pre-configured template.

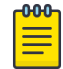

#### | Note

The following Extreme Docker applications are installed with default configuration templates. You cannot modify templates for the following applications:

- Extreme Defender Application
- Scheduler for ExtremeCloud IQ Controller
- AirDefense Base Application

For more information about template configuration settings, see Configuration Template Details on page 409.

Before running the installed application, you must generate an API Key and associate it with the application. For more information about the API Key, see REST API Access for Docker Container Applications on page 415.

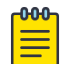

#### Note

ExtremeCloud IQ Controller supports installation of a Docker file with a specific numerical version. Applications indicating the "Latest Version" or version numbers that include alphabetic characters are not supported. Twenty percent of the appliance hardware capacity is allocated for Docker file applications.

Take the following steps to install an application:

- 1. Go to Administration > Applications.
- 2. Select Add to create the Configuration Template.

#### Note

Several Extreme applications include default templates that cannot be edited. Skip this step when installing:

- Extreme Defender Application
- Scheduler for ExtremeCloud IQ Controller
- AirDefense Base Application
- 3. Select 💽 to add an application to ExtremeCloud IQ Controller.
- 4. Install from a local File or Docker hub Registry.
- 5. To install directly from the Docker hub, select Registry, then OK. Or,

- 6. To install a local file, select File > Upload.
- 7. Navigate to the Docker file and select **Open**.
- 8. Select **OK**.

The application is uploaded and installed on ExtremeCloud IQ Controller.

9. Generate an API key and associate it with the application before running the application.

Select 🕨 to start the application.

| רט  | Note  |
|-----|-------|
| - 1 | 11010 |

You must generate an API Key and associate it with the application before running the application.

The following describes the available application actions:

- 🙆 Install new application.
- ■ Edit Configuration Template. (Not available for Extreme Defender Application or Scheduler for ExtremeCloud IQ Controller.)
- 🖸 Upgrade existing application.
- 🖸 Uninstall application.
- 💽 Start application.
- 🔲 Stop application.
- • Show application statistics. Displays dashboard widgets, configuration details, and logs, and it provides console access to the application for troubleshooting.

#### **Related Topics**

Generate API Keys on page 416 Associate API Key File with a Docker Application on page 417 Configuration Template Details on page 409 Upgrade an Application on page 412 Uninstall an Application on page 412 Application Details on page 413

#### Configuration Template Details

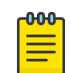

#### Note

The following Extreme Docker applications are installed with default configuration templates. You cannot modify templates for the following applications:

- Extreme Defender Application
- Scheduler for ExtremeCloud IQ Controller
- AirDefense Base Application

Use a configuration template to install and upgrade container applications in ExtremeCloud IQ Controller.

To add a template:

1. Go to Administration > Applications and select Add.

2. Configure the following parameters:

| Field                 | Description                                                                                                    |
|-----------------------|----------------------------------------------------------------------------------------------------|
| Name                  | Application name                                                                                                    |
| Title                 | Application title                                                                                                    |
| Description           | Text description                                                                                                    |
| Proxy URL             | <ul> <li>Check to enable a URL proxy for your application. Clear to disable a URL proxy.</li> <li>Consider the following when using Proxy URL:</li> <li>Applications are accessible through https://ip:5825/apps/<appname>.</appname></li> <li>After installed, the application can be accessed directly from ExtremeCloud IQ Controller.</li> <li>The internal port in the container must be TCP port 8887.</li> <li>The base URL must begin with the application name. For example: /defender.</li> <li>The application must use relative URLs.</li> </ul> |
| Icon                  | The application icon. Select <b>Change</b> to select a new image file.<br>After selecting a new image file, the <b>Default</b> button displays.<br>Select <b>Default</b> to revert to the default image.                                                                                                    |
| Image                 | The application image file name that is used in the Docker<br>Registry. Or, for local files, the application name that is tagged<br>in the local Docker file.                                                                                                    |
| Entry Point Arguments | Program used to start the application. The Entry Point<br>Arguments are provided by the container application by<br>default. Provide a value only if you must override the default<br>Entry Point Arguments.<br>Note: Docker command line options, such as privileged, are<br>not supported.                                                                                                    |
| Registry              | <b>Docker Hub</b> is the only supported registry.                                                                                                    |
| Upload File Format    | Local file format.                                                                                                    |
| Logs Config           | <ul> <li>Log file format. Valid values include:</li> <li>json-file. Default value, which enables you to view the application logs from the application Details icon in ExtremeCloud IQ Controller.</li> <li>syslog. View application logs from the System log file.</li> <li>gelf. Graylog Extended Log Format.</li> </ul>                                                                                                    |
| Restart Policy        | <ul> <li>Indicates the application restart behavior when ExtremeCloud IQ Controller is started. Valid values are:</li> <li>Always. The application will always restart.</li> <li>Unless Stopped. The application will restart unless it was manually stopped prior to the ExtremeCloud IQ Controller start. The application will keep its current state.</li> <li>Failed. Will restart only after an application failure.</li> </ul>                                                                                                    |

## Table 105: Container Application Configuration Template

| Field                 | Description                                                                                                    |
|-----------------------|----------------------------------------------------------------------------------------------------|
| CPU Limit             | Used to manage CPU allocation when multiple applications are installed. Max limits are dependent on the appliance platform limitations.                                                                  |
| Memory Limit (MB)     | Used to manage memory allocation when multiple applications<br>are installed. Max limits are dependent on the appliance<br>platform limitations. Default value is 50 percent of maximum<br>limitation.   |
| Volume Mapping        | Indicates folder name and path for volume storage. Volume storage will not be deleted upon application <i>upgrade</i> .<br><b>Note:</b> All data is deleted when the application is <i>uninstalled</i> . |
| Config Files Mapping  | Indicates folder name and path for configuration files, including API key files.                                                                                                    |
| Port Mapping          | Configure source and destination ports for the application. The external port range must be 32768-65535, because this is the open port filter range.                                                     |
| Environment Variables | Configure environment variables.                                                                                                    |

#### **Related Topics**

Install an Application on page 408

## Access an Application

After an application is installed on ExtremeCloud IQ Controller, take the following steps to access the application:

#### 1. Go to Administration > Applications.

The applications that ExtremeCloud IQ Controller supports by default are listed. Applications that are installed and running are indicated by a green dot icon.

- 2. To open an application in a separate browser window, select the application.
- Alternately, you can access an application user interface using the HTTPS protocol on the TCP port 5825. For example, if your ExtremeCloud IQ Controller has the IP address 192.168.10.10, you can manage the container application in a browser by typing https://192.168.10.10:5825/ apps/[application\_name] into the URL field.

#### Table 106: Application Names in Browser Address

| Application                             | Application in browser address |
|-----------------------------------------|--------------------------------|
| Extreme Defender Application            | apps/defender                  |
| AirDefense Base                         | apps/airdefense_base           |
| Scheduler for ExtremeCloud<br>Appliance | apps/extreme-scheduler         |

The login screen for the selected application displays. Your login credentials will match your ExtremeCloud IQ Controller credentials.

#### **Related Topics**

Generate API Keys on page 416 REST API Access for Docker Container Applications on page 415 Install an Application on page 408 Associate API Key File with a Docker Application on page 417 Upgrade an Application on page 412 Uninstall an Application on page 412 Application Details on page 413

## Upgrade an Application

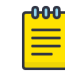

#### Note

Data in Volume storage *will not* be deleted upon application upgrade. However, all data is deleted when the application is uninstalled.

To upgrade an application:

- 1. Go to Administration > Applications.
- 2. To stop the application, select  $\blacksquare$  then select **OK**.
- 3. To begin the application upgrade, select 💽.
- 4. Upgrade from a local File or Docker hub Registry.
- 5. Select **Upload** and select the Docker file.
- 6. Select **Open** and select **OK**.
- 7. Select  $\square$  to start the application.

#### **Related Topics**

Install an Application on page 408 Uninstall an Application on page 412

## Uninstall an Application

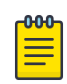

#### Note

All application data is deleted when you uninstall an application.

To uninstall an application:

- 1. Go to Administration > Applications.
- 2. To stop the application, select 🗖.
- 3. To remove the application, select 🙆.
- 4. To confirm that you want to uninstall the application, select **OK**.

#### **Related Topics**

Install an Application on page 408 Upgrade an Application on page 412

## **Application Details**

To access the following details about an installed application, go to **Administration** > **Applications** and click **O**.

- Dashboard. Displays CPU and Memory stats for the application.
- **Details**. View the application configuration template details. You must uninstall the application before you can modify the application configuration template.

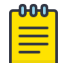

Note

All data is deleted when an application is uninstalled.

- Logs. View log files for the application if you have configured the Logs Config value on the application configuration template to json-file.
- **Console**. Access the application console for troubleshooting. From the **Console** tab, you can execute custom commands and attach to the application console.
- Configuration Files. Access configuration files and API key files associated with the Docker application.

#### **Related Topics**

Configuration Template Details on page 409 Associate API Key File with a Docker Application on page 417

## Extreme Defender for IoT

Extreme Defender Application provides security management plus traffic and application visibility of connected end devices. It also enables the centralized creation of policies that define network and security settings for groups of IoT devices. SA201 supports enforcement for up to eight end-systems, connected through the wired client port.

Extreme Defender Application is installed as a container application on ExtremeCloud IQ Controller. The application runs and is upgraded independently from the controller. Before accessing Extreme Defender Application, you must generate an API key on ExtremeCloud IQ Controller and upload it to the controller. Subsequent upgrades can use the previously installed API key file.

ExtremeCloud IQ Controller offers a default configuration template for the Extreme Defender Application. This template cannot be modified.

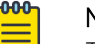

#### Note

The Extreme Defender Application is available on the Extreme Networks support site.

To install Extreme Defender Application:

- 1. Download and install the Docker application.
- 2. Generate the API key.
- 3. Associate the API key with the Docker application.

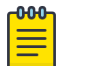

#### Note

When running more than one ExtremeCloud IQ Controller application that uses an API key file, you need only one generated API key.

4. Start the application.

From the ExtremeCloud IQ Controller **Applications** list, select the Extreme Defender Application to display the Defender login screen. Your login credentials will match your ExtremeCloud IQ Controller credentials.

Additionally, the Extreme Defender Application user interface can be accessed using the HTTPS protocol on the TCP port 5825. For example, if your ExtremeCloud IQ Controller has the IP address 192.168.10.10, you can manage Extreme Defender Application in a browser by typing https:// 192.168.10.10:5825/apps/defender into the URL field.

#### **Related Topics**

Generate API Keys on page 416 REST API Access for Docker Container Applications on page 415 Install an Application on page 408 Associate API Key File with a Docker Application on page 417 Upgrade an Application on page 412 Uninstall an Application on page 412 Application Details on page 413

## Scheduler for ExtremeCloud IQ Controller

Schedule network services and reports with Scheduler for ExtremeCloud IQ Controller.

Scheduler for ExtremeCloud IQ Controller is installed as a container application on the ExtremeCloud IQ Controller. The application runs and is upgraded independently from the appliance. Before accessing Scheduler application, you must generate an API key from ExtremeCloud IQ Controller and upload it to the controller. Subsequent upgrades can use the previously installed API key file.

ExtremeCloud IQ Controller offers a default configuration template for Scheduler application. This template cannot be modified.

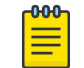

#### Note

Scheduler for ExtremeCloud IQ Controller is available on the Extreme Networks Support site.

To install Scheduler for ExtremeCloud IQ Controller:

- 1. Download and install the Docker application.
- 2. Generate the API key.
- 3. Associate the API key with the Docker application.

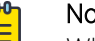

#### Note

When running more than one ExtremeCloud IQ Controller application that uses an API key file, you need only one generated API key.

4. Start the application.

#### **Related Topics**

Generate API Keys on page 416 REST API Access for Docker Container Applications on page 415 Install an Application on page 408

Associate API Key File with a Docker Application on page 417 Upgrade an Application on page 412 Uninstall an Application on page 412 Application Details on page 413

## AirDefense Base Application

The AirDefense Base Application offers a free Wireless Intrusion Prevention System (WIPS), enabling you to configure a port for WIPS.

The AirDefense Base Application is installed as a container application on ExtremeCloud IQ Controller. The application runs and is upgraded independently from the appliance. After you install and start the AirDefense Base Application, it listens to the AP connections and interacts with ExtremeCloud IQ Controller to gather the status of the AP.

You must configure an ADSP configuration Profile to work with AirDefense Base Application. For more information, see AirDefense Profile Settings on page 151.

For Extreme AirDefense documentation, go to extremenetworks.com/documentation, and navigate to **Wireless & Mobility > Extreme AirDefense**.

#### **Related Topics**

AirDefense Profile Settings on page 151 Generate API Keys on page 416 REST API Access for Docker Container Applications on page 415 Install an Application on page 408 Associate API Key File with a Docker Application on page 417 Access an Application on page 411 Upgrade an Application on page 412 Uninstall an Application on page 412 Application Details on page 413

## **REST API Access for Docker Container Applications**

Use an API key to allow Docker containers access to the ExtremeCloud IQ Controller REST API. A randomly generated key allows access to ExtremeCloud IQ Controller without requiring the user to be actively logged in, and it can allow access privileges that are greater than the privileges of the application user. The API key can be used in place of the password of the original account.

| -000 |  |
|------|--|
|      |  |
|      |  |
|      |  |

#### Note

When running more than one ExtremeCloud IQ Controller application that uses an API key file, you need only one generated API key.

After the key is randomly generated, download the key as a .json file and map it as a read-only configuration file to the Docker application.

**Related Topics** 

Generate API Keys on page 416

Associate API Key File with a Docker Application on page 417

Generate API Keys

| c | 000 |
|---|-----|
| I |     |
| L | =   |
| L | —   |

#### Note

When running more than one ExtremeCloud IQ Controller application that uses an API key file, you need only one generated API key.

- 1. Go to Administration > Accounts.
- 2. Select a user account.
- 3. From the API Keys field, select Generate New API Key.

The key is generated. The API Key dialog displays.

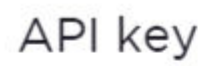

#### ✓ Success

This is the only time that the secret access keys can be viewed or downloaded. You cannot recover them later. However, you can create new access keys at any time.

DOWNLOAD CL

CLOSE

#### Figure 96: API Key dialog

4. To download the API key as a .json file, select **Download**.

Download the key immediately. If you select **Close**, you will not be able to access the key. You can generate additional keys at any time.

5. After you download the key, select **Close**.

#### **Related Topics**

Delete API Keys on page 416 REST API Access for Docker Container Applications on page 415 Associate API Key File with a Docker Application on page 417 Configuration Template Details on page 409 Manage Administrator Accounts on page 404

#### Delete API Keys

Generated API keys are listed on the user account page. To delete a key:

- 1. Go to Administration > Accounts..
- 2. Select a user account.

- Select a key from the API Keys list, and select 

   A verification message displays.
- 4. To delete the API key file, click **OK**.

#### Related Topics

Generate API Keys on page 416

#### Associate API Key File with a Docker Application

To upload a generated API key file:

- 1. Go to Administration > Applications and select **Q**.
- 2. Select the **Configuration Files** tab.
- 3. Select **api-keys.json**, and then select the upload icon  $\overline{\bullet}$ .
- 4. Upload the API key file one of the following ways:
  - Click the Choose File box and navigate to the downloaded API key file.
  - Drag and drop the downloaded API key file onto the **Choose File** box.

The API key file displays in the Configuration Files list.

#### **Related Topics**

Generate API Keys on page 416

#### Remove a Configuration File from a Docker Application

Take the following steps to remove a configuration file from a Docker application:

- 1. Go to Administration > Applications and select 🖸
- 2. Select the **Configuration Files** tab.
- Select a configuration file, then select 

   A verification message displays.
- 4. To remove the configuration file, select **OK**.

#### **Related Topics**

Associate API Key File with a Docker Application on page 417 Configuration Template Details on page 409 Manage Administrator Accounts on page 404 Generate API Keys on page 416 Delete API Keys on page 416

## **Product Subscription License**

ExtremeCloud IQ Controller is available for subscription licensing only, leveraging a single subscription SKU with ExtremeCloud IQ. The number of licenses corresponds to the number of managed access points and switches.

License management is handled through connection with the LEM server. The capacity license is unified with ExtremeCloud IQ license models, supporting both Navigator and Pilot level subscriptions.

Each appliance obtains capacity Right to Use (RTU) entitlements regarding managed devices, subject to the system limits of the appliance instance and the total number of activations purchased. The total

consumed RTUs across all ExtremeCloud IQ Controller instances cannot exceed the number of RTUs you have subscribed to. Each appliance provides visualization on specific RTU allocation and overall balance.

For subscription management, you must have an ExtremeCloud IQ Navigator or Pilot account, and the controller requires interaction with active DNS and NTP servers. Both elements must be specified during the initial provisioning of the appliance. Typically, ExtremeCloud IQ Controller accesses the license server (cloud-based service) via the internet. The controller's DNS server configuration facilitates resolution of the URL: https://prod.extreme.sentinelcloud.com/productConnector/. When there is a firewall in place, it must allow access to that service (HTTPS = TCP 443) to connect to the License Server.

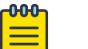

#### Note

If internet access is not available for continuous connectivity to the cloud server, you can install an air gap licensing file that is generated from the Extreme Networks Support Portal.

With an internet connection, after the controller is licensed, it can be onboarded to ExtremeCloud IQ to take advantage of Cloud Visibility into the network. The minimum ExtremeCloud IQ integration support is a Navigator license with the ability to support ExtremeCloud IQ Pilot license. A single SKU is required per device, regardless of whether you will manage the device from the controller or from the cloud. ExtremeCloud IQ manages the Navigator or Pilot entitlements for the number of managed APs and switches.

Upon purchase of a new ExtremeCloud IQ Controller you will receive a welcome email and activation instructions. The following is required to obtain a new ExtremeCloud IQ Controller subscription license:

- An ExtremeCloud IQ Navigator or Pilot licensed account
- An Activation Package that is generated from the Extreme Support Portal

To license ExtremeCloud IQ Controller, go to the Extreme Networks Support Portal and generate the Activation Package. You must complete a one-time-only activation process for each instance of ExtremeCloud IQ Controller.

Apply the Activation Package to each controller instance before ExtremeCloud IQ Controller can consume Subscription License Right To Use (RTUs).

• If your deployment does not have continuous internet access, you will need to generate an air gap file from the Extreme Support Portal and install the file on ExtremeCloud IQ Controller.

The following Activation types are available:

• Evaluation — A temporary activation key is available for customer product evaluation (up to the system limit of devices), for a duration of either 30, 60, or 180 days.

After the evaluation period is up, the temporary activation expires. You must generate and install a permanent Activation Package on the controller. If you do not install an activation package, the appliance generates event logs every 15 minutes, indicating that an appropriate license is required for the current software version. In addition, you will not be able to edit the Network Service parameters.

• **Subscription** — An activation that is a subscription license with a specified duration, enabling activation for a specific software release version.

The migration path from Extreme Campus Controller v5.x to ExtremeCloud IQ Controller v10.x is described as follows:

- If you have a subscription license for Extreme Campus Controller v5.x, your migration path to ExtremeCloud IQ Controller v10.x subscription is automatic. This will include the ExtremeCloud IQ Navigator license under the same licensing terms.
- If you have a perpetual license to Extreme Campus Controller v5.x, with a subscription to ExtremeCloud IQ — Site Engine, the AP capacity of the controllers is included in the capacity of the Site Engine migrations, and therefore available upon upgrade.
- If you have a perpetual license to Extreme Campus Controller v5.x alone, you must contact your Extreme Networks support team to determine your new subscription capacity.

ExtremeCloud IQ Controller is licensed in the Wide-World regulatory domain.

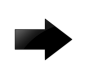

#### Important

Ensure that ExtremeCloud IQ Controller is configured with the correct Network Time Protocol (NTP) Server settings. Licensing management and several other system functions are dependent on an accurate timestamp. Configure NTP settings on ExtremeCloud IQ Controller during the initial setup wizard or alternatively under **Administration** > **System** > **Network Time** (as a first configuration step).

#### **Related Topics**

Generate and Install the Activation Package on page 420 Upgrade to ExtremeCloud IQ Controller on page 424 License Details on page 426 Licensed Devices on page 419 Entitlements on page 428 Activations on page 429 Air Gap Licensing File on page 422

## Licensed Devices

ExtremeCloud IQ Controller supports the following access point models:

- AP302W
- AP305C/CX
- AP305C-1
- AP310i/e
- AP310i/e-1
- AP360i/e
- AP4000
- AP4000-1
- AP410i/e
- AP410i-1
- AP410C
- AP410C-1
- AP460i/e

- AP460C/S6C/S12C
- AP5010
- AP505i
- AP510i/e
- AP510i-1
- AP560i/h
- AP3917i/e/k
- AP3916ic
- AP3915i/e
- AP3912i
- AP3935i/e
- AP3965i/e

The access points are manufactured with a specific domain lock. They are configured for either an FCC or ROW license domain.

For a list of supported switches, see the *Release Notes*.

#### **Related Topics**

Product Subscription License on page 417

## Generate and Install the Activation Package

All customers must generate and install an Activation Package for ExtremeCloud IQ Controller. Regardless of whether you obtain a new license or upgrade to ExtremeCloud IQ Controller. Take the following steps to generate and install the Activation Package:

- 1. To obtain the controller Locking ID:
  - a. Log in to ExtremeCloud IQ Controller.
  - b. Go to Administration > License > Licensed Details.

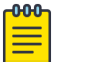

## Note

The Locking ID is the controller Serial Number.

- 2. Log into the Extreme Networks Support Portal.
- 3. Go to **Assets** > **Licenses Home** and select the ExtremeCloud IQ Controller Voucher ID line item from the list.

4. On the Voucher Details page, select Generate Activation Key.

| Extreme Portal                                  | Support | Products | Downloads | Assets |   |
|-------------------------------------------------|---------|----------|-----------|--------|---|
| Search                                          |         |          |           |        | ٩ |
| <licenses home<br="">Voucher Details</licenses> |         |          |           |        |   |
| Edit<br>Enter a description here                |         |          |           |        |   |
| Voucher ID                                      |         |          |           |        |   |
| Voucher Product                                 |         |          |           |        |   |
| Product Code                                    |         |          |           |        |   |

#### Figure 97: Generate Activation Key

- 5. Provide the Locking ID for the ExtremeCloud IQ Controller that will be activated.
- 6. Check the box to accept Terms and Conditions and select Submit.
- 7. The Activation Package is generated, and the **Save As** dialog displays.
- 8. Download the Activation Package to your local machine.

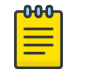

**Note** The Activation Package *file name* includes the Locking ID for the specific ExtremeCloud IQ Controller.

#### Install the Activation Package

Stage your ExtremeCloud IQ Controller instance. Install the Activation Package to activate ExtremeCloud IQ Controller:

- 1. Return to the ExtremeCloud IQ Controller instance from where you obtained the Locking ID.
- 2. Go to Administration > License > License Details.
- 3. Select the plus sign next to the Activation Package field.

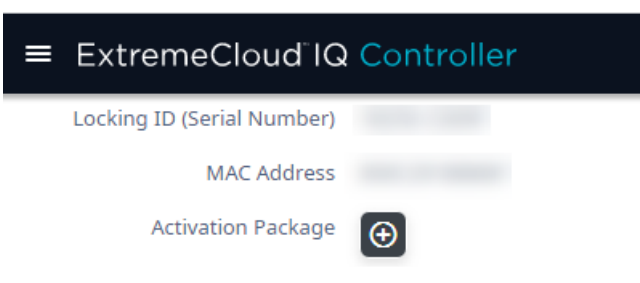

Figure 98: Installing New Activation Package

- 4. Drag the Activation Package to the Upload License dialog to install the Activation Package.
- 5. Refresh the browser after installing the Activation Package.

#### **Related Topics**

License Details on page 426 Upgrade to ExtremeCloud IQ Controller on page 424

## Air Gap Licensing File

For ExtremeCloud IQ Controller installations that do not have continuous internet access, we offer an air gap licensing file that includes all entitlements with the term details of each entitlement. Obtain the licensing file from the Extreme Networks Support Portal and install the air gap licensing file onto the controller.

In an availability pair, the entitlements are pooled. You can install the air gap file on either controller or on both controllers, splitting the total number of entitlements between the two controllers.

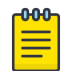

Note

Air gap licensing is recommended for installations without continuous internet connectivity.

The same subscription licensing rules and grace periods apply for air gap mode as with connected mode (continuous connection to the cloud server). For more information, see Grace Periods on page 425.

#### **Related Topics**

Install Air Gap File on page 422 Licensing States on page 425

#### Install Air Gap File

For installations that do not have continuous internet connectivity, we offer an air gap licensing mode. Air gap mode supports licensing for deployments that do not have continuous internet connection. In air gap mode, ExtremeCloud IQ Controller uses a license file that includes the number of entitlements explicitly listed on the file for on-premises device management. Generate the licensing file on the Extreme Networks Support Portal and install the file onto the controller.

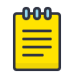

#### Note

Before you install the air gap license file, install the Activation Package to activate the controller.

To install the air gap license file:

- 1. Obtain the air gap file from the Extreme Networks Support Portal. For more information, see *ExtremeCloud IQ Controller License Migration Guide*.
- 2. On the controller, go to Administration > License > License Details.
- 3. Select Switch to Air Gap Licensing.

The License File field displays.

4. Select the plus sign next to the License File field.

| License File               |                                                              |                                                 |
|----------------------------|--------------------------------------------------------------|-------------------------------------------------|
| LICENSE DETAILS E          | NTITLEMENTS                                                  | ACTIVATIONS                                     |
| License Server Status      | Air-Gap                                                      |                                                 |
| Regulatory Domain          | World Wide                                                   |                                                 |
| Serial Number [Locking ID] | 1825E-C309F                                                  |                                                 |
| MAC Address                | 000C291BB86F                                                 |                                                 |
| Activated Licenses         | 0                                                            |                                                 |
| Managed Devices            |                                                              |                                                 |
| APs                        | 3                                                            |                                                 |
| Switches                   | 2                                                            |                                                 |
| System Limits              |                                                              |                                                 |
| APs                        | 50                                                           |                                                 |
| Switches                   | 50                                                           |                                                 |
| Clients                    | 1000                                                         |                                                 |
| PKI Certificates           | ✓ Installed ✓ V                                              | erified                                         |
| Reason(s)                  | There are more a<br>than permitted by<br>left in grace perio | pproved Devices<br>/ the license. 15 days<br>d. |

#### Figure 99: Air Gap License File Installation

5. Drag the air gap file to the Upload Air-Gap License dialog.

| Upload file from local drive |       |
|------------------------------|-------|
| Select File or Drop File     |       |
|                              | CLOSE |

#### Figure 100: Upload Air Gap License File

6. Refresh the browser after installing the air gap file.

#### Related Topics

Air Gap Licensing File on page 422 Generate and Install the Activation Package on page 420

## Upgrade to ExtremeCloud IQ Controller

All customers who are upgrading to ExtremeCloud IQ Controller v10.x must obtain a new Activation Key.

| -000- |  |
|-------|--|
| =     |  |
| _     |  |
|       |  |

#### Note

Upgrading from a previous controller version will result in a license violation. You must apply a new Activation Package for ExtremeCloud IQ Controller.

For customers upgrading from a licensed Extreme Campus Controller v5.x to ExtremeCloud IQ Controller, there is a 15-day grace period during which ExtremeCloud IQ Controller is fully licensed. Before the 15-day grace period ends, you must do the following:

- Obtain an ExtremeCloud IQ account. Ensure your license account has sufficient quantities of ExtremeCloud IQ Navigator or Pilot entitlements, either as part of a migration or as a new order.
- Make sure that the Extreme Networks account team has migrated your Extreme Campus Controller v5.x contract license to a new ExtremeCloud IQ Controller v10.x license within the Support Portal and LEM.

The migration path from Extreme Campus Controller v5.x to ExtremeCloud IQ Controller v10.x is described as follows:

- If you have a subscription license for Extreme Campus Controller v5.x, your migration path to ExtremeCloud IQ Controller v10.x subscription is automatic. This will include the ExtremeCloud IQ Navigator license under the same licensing terms.
- If you have a perpetual license to Extreme Campus Controller v5.x, with a subscription to ExtremeCloud IQ — Site Engine, the AP capacity of the controllers is included in the capacity of the Site Engine migrations, and therefore available upon upgrade.
- If you have a perpetual license to Extreme Campus Controller v5.x alone, you must contact your Extreme Networks support team to determine your new subscription capacity.

To generate the Activation Package:

- 1. Log into the Extreme Networks Support Portal.
- 2. Generate a new Activation Package and install it on the appliance. For more information, refer to Generate and Install the Activation Package on page 420.

The Activation Package includes your Customer Unique ID (CUID), capacity limits, and certificates for a virtual appliance. (Physical appliances include certificates pre-installed.) You are ready to start managing devices with ExtremeCloud IQ Controller.

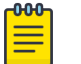

#### Note

You are required to complete a one-time-only activation process for each instance of ExtremeCloud IQ Controller. The activation process is required for all ExtremeCloud IQ Controller installations.

#### **Related Topics**

Generate and Install the Activation Package on page 420

## Licensing States

Consider the following licensing states for ExtremeCloud IQ Controller v10.01 and later:

- Activation All customers must generate and install an Activation Package for ExtremeCloud IQ Controller v10.01 and later. ExtremeCloud IQ Controller gives you 15 days to apply a valid Activation Package. A banner indicates the number of days you have remaining in this state.
- Allocation of Subscriptions After the controller is activated, it engages the licensing server to retrieve a sufficient allocation of subscriptions. Controllers will first attempt to fulfill capacity requirements at the Navigator licensing level. If the account does not have sufficient Navigator capacity, the controller will fulfill the capacity license requirements at the Pilot licensing level. If the customer account does not hold sufficient active subscriptions to cover the number of managed devices (APs and switches), then a 15-day grace period is provided to allow for correction of the licensing over subscription.

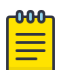

#### Note

For ExtremeCloud IQ Controller installations that do not have continuous internet access, we offer an air gap licensing file that includes all entitlements with the term details of each entitlement. Obtain the licensing file from the Extreme Networks Support Portal and install the air gap licensing file onto the controller.

#### Grace Periods

Regardless of the licensing mode, the following grace periods apply:

- 30-day grace period After your connected-mode subscription expires without renewal, or after the entitlements within the air gap file reach the end date, you have 30 days to renew your license.
- 15-day grace period After devices reach an unlicensed state, you have 15 days to rectify the issue. Devices are considered unlicensed when you fail to apply the generated Activation Package to the controller, fail to connect to the licensing server, or when you have more connected devices than your license supports.

After the grace period has expired, ExtremeCloud IQ Controller enters a read-only mode. In read-only mode, devices and services continue to operate, but no configuration changes are allowed. After the license subscription terms are renewed or updated, ExtremeCloud IQ Controller becomes fully configurable again.

#### Synchronizing in Connected Mode

In connected mode, ExtremeCloud IQ Controller connects with the licensing server at the same time each day. (This static time is determined by the controller boot time, and it is displayed on the **Licensing Details** page.) When necessary, you can manually synchronize ExtremeCloud IQ Controller with the licensing server. Consider manually synchronizing after the following conditions:

- After installing an Activation Package
- After a change in capacity entitlements
- After onboarding ExtremeCloud IQ Controller to ExtremeCloud IQ.

To manually synchronize:

#### 1. Go to Administration > License > License Details.

#### 2. Select Synchronize Now.

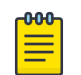

#### Note

In the event that the ExtremeCloud IQ Controller cannot connect to the licensing server after you have installed an Activation Package for a subscription license, ExtremeCloud IQ Controller gives you three days to rectify the connection issue. If the controller cannot reach the licensing server in three days, on the fourth day, the controller goes into a violation state for 15 days. If the connection to the licensing server cannot be restored within the full 15-day period, the controller goes into read-only mode.

#### **Related Topics**

License Details on page 426 Generate and Install the Activation Package on page 420 Air Gap Licensing File on page 422

## **Entitlement Health Checks**

ExtremeCloud IQ Controller checks the state of entitlements assigned in use for the appliance. The System Health Check uses the end-date of entitlement and displays the following banners in the user interface:

- Yellow banner Some assigned entitlements expire in less than 90 days.
- Red banner Some assigned entitlements expire in less than 30 days.

#### **Related Topics**

Entitlements on page 428

## Licensing an Availability Pair

In an Availability Pair, Right to Use (RTU) for APs and switches are shared in a common pool by both primary and backup controllers. When both instances of ExtremeCloud IQ Controller are operational and the tunnel is up, the primary controller checks the licensing server for APs on both controllers. When the primary ExtremeCloud IQ Controller is down, the backup controller checks with the licensing server for APs. The backup controller will be synchronized upon the next automatic sync with the licensing server. You can also manually sync with the licensing server. Select **Synchronize Now**.

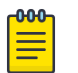

#### Note

The Deployment ID for controllers in a High Availability pair is the Serial Number (Locking ID) of the primary ExtremeCloud IQ Controller.

## License Details

From the **License Details** tab, you can determine the licensed status of the controller, install the Activation Package or Air Gap file, and synchronize the controller with the license server.

| LICENSE DETAILS            | ENTITLEMENTS  | ACTIVATIONS   | Switch to Air- |
|----------------------------|---------------|---------------|----------------|
| License Server Status      | •             |               |                |
| Daily Scheduled Sync       | 09:04 AM SYN  | ICHRONIZE NOW |                |
| Regulatory Domain          | World Wide    |               |                |
| Serial Number [Locking ID] | 2023E-C7442   |               |                |
| MAC Address                | 000C2949AB7B  |               |                |
| Activated Licenses         | 5             |               |                |
| Managed Devices            |               |               |                |
| APs                        | 3             |               |                |
| Switches                   | 2             |               |                |
| System Limits              |               |               |                |
| APs                        | 50            |               |                |
| Switches                   | 50            |               |                |
| Clients                    | 1000          |               |                |
| PKI Certificates           | ✓ Installed ✓ | Verified      |                |

#### Figure 101: License Details Tab

The License Details tab provides the following information about the controller:

#### License Server Status 🔍

When in connected mode, this icon indicates the licensed state of the controller:

- Green indicates that the controller is in compliance with the license.
- Red indicates that the controller is not in compliance with the license or that there is a connectivity issue between the controller and the licensing server.

When appropriate, the following additional information is displayed:

- Current status of the grace period.
- Entitlements have expired.
- Number of devices exceed the licensed entitlements.
- Assigned entitlements are approaching expiration.

When in air gap mode, the **License Server Status** is Air-Gap.

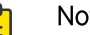

#### Note

If internet access is not available for continuous connectivity to the cloud server, you can install an air gap licensing file that is generated from the Extreme Networks Support Portal.

From the License Details tab, select Switch to Air Gap Licensing to install the air gap file.

#### Daily Scheduled Sync

When in connected mode, the time of day when the controller is automatically synchronized with the LEM server. This synchronization occurs every 24 hours. It is a static timestamp that is determined by the controller boot time.

To synchronize the controller with the LEM server on demand, select **Synchronize Now**.

#### Regulatory Domain

The regulatory domain of the controller. This value is World Wide.

#### Serial Number

The serial number of the controller. This is also the controller Locking ID.

#### MAC Address

The MAC Address of the controller.

#### Licensed Capacity

The number of used licenses. This number should match the total number of Managed Devices. To ensure that you are viewing the latest license information, select **Synchronize Now**.

#### Managed Devices

The number of devices that are managed by the controller. This number should match the Licensed Capacity. To ensure you are viewing the latest license information, select **Synchronize Now**.

In the case where you have more managed devices than your license capacity supports, you can delete device overages from the **License Details** tab and bring the number of managed devices into compliance with your license capacity:

- Select the appropriate button: Access Points or Switches to display the corresponding device list.
- 2. From the device list, select the devices to delete.
- 3. Select Actions > Delete.

#### System Limits

Indicates the maximum device limits per controller.

#### **PKI** Certificates

Indicates if a PKI (Public Key Infrastructure) Certificate is installed and verified. A PKI Certificate is required to onboard the controller to ExtremeCloud IQ.

The hardware appliances and access points have Extreme CA certificates installed. Also, both a temporary and permanent subscription license for a virtual controller includes a PKI Certificate. For information about certificates, see Certificates on page 317.

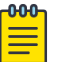

#### Note

Cloud connectivity (<sup>O</sup>) is indicated on the product banner. For more information, see Cloud Visibility on page 23.

#### **Related Topics**

Entitlements on page 428 Activations on page 429 Certificates on page 317 Cloud Visibility on page 23 Air Gap Licensing File on page 422 Install Air Gap File on page 422

## Entitlements

The ExtremeCloud IQ Controller **Entitlements** page is a log of available license capacity, that is what is the remaining balance on your account. (The Entitlements number is not associated with a specific

controller.) Purchase the entitlements using a Capacity key. Entitlements indicate the total number of devices you are licensed to manage per your customer account. This total includes the controller and ExtremeCloud IQ Navigator and Pilot licenses. Each entitlement has a Start and End date.

To view the list of entitlements, go to Administration > License > Entitlements.

| ExtremeClo         | ud IQ C  | Contro  | ller |             |                 |            | A admin ←<br>VE6120 Small |   |
|--------------------|----------|---------|------|-------------|-----------------|------------|---------------------------|---|
| LICENSE DETAILS    | ENTIT    | LEMENTS | 5    | ACTIVATIONS |                 |            |                           |   |
| Search             | Search   |         |      |             | Exact match     |            |                           |   |
| Filter logs        | From:    | past m  | onth | CHANGE      |                 |            |                           |   |
|                    | To:      | latest  | CHAN | GE          |                 |            |                           |   |
| Available Quantity | Entitlem | ent Id  | PI   | kid         | License Feature | Start Date | End Date                  | ≡ |
| 370                |          |         |      |             |                 | 2022-01-26 | 2023-02-25                |   |

#### Figure 102: License Entitlements

#### **Related Topics**

Entitlement Health Checks on page 426 Activations on page 429 Product Subscription License on page 417

## Activations

The ExtremeCloud IQ Controller **Activations** page displays a view of consumed entitlements or activations. Activations indicate the number of devices the specific appliance is actively managing. Each licensed activation has a Start and End date.

To view the list of activations, go to **Administration** > **License** > **Activations**.

| ENTITI    | EMENTS                                                  | ACTIVA                                                                                 | TIONS                                                                                                    |                                                                                                    |                                                                                                    |                                                                                                    |                                                                                                    |  |
|-----------|---------------------------------------------------------|----------------------------------------------------------------------------------------|----------------------------------------------------------------------------------------------------|----------------------------------------------------------------------------------------------------|----------------------------------------------------------------------------------------------------|----------------------------------------------------------------------------------------------------|----------------------------------------------------------------------------------------------------|--|
| Search    |                                                         |                                                                                        | Exact mate                                                                                                    | h                                                                                                    |                                                                                                    |                                                                                                    |                                                                                                    |  |
| From:     | past m                                                  | onth CHANG                                                                             | E                                                                                                    |                                                                                                    |                                                                                                    |                                                                                                    |                                                                                                    |  |
| To:       | latest                                                  | CHANGE                                                                                 |                                                                                                    |                                                                                                    |                                                                                                    |                                                                                                    |                                                                                                    |  |
| vation Id | Er                                                      | ntitlement Id                                                                          | Pkid                                                                                                    | Activation Quanti                                                                                                    | End Date                                                                                                    | Start Date                                                                                                    | ≡                                                                                                    |  |
|           |                                                         |                                                                                        |                                                                                                    | 39                                                                                                    | 2023-02-25                                                                                                    | 2022-01-26                                                                                                    | *                                                                                                    |  |
|           | ENTITI<br>ENTITI<br>Search<br>From:<br>To:<br>wation Id | IC IQ Control<br>ENTITLEMENTS<br>Search<br>From: past me<br>To: latest<br>vation Id En | Id IQ Controller<br>ENTITLEMENTS ACTIVA<br>Search<br>From: past month CHANG<br>To: latest CHANGE<br>vation Id Entitlement Id | ENTITLEMENTS ACTIVATIONS<br>Search Exact mate<br>From: past month CHANGE<br>To: latest CHANGE<br>vation Id Entitlement Id Pkid | ENTITLEMENTS ACTIVATIONS<br>Search Exact match<br>From: past month CHANGE<br>To: latest CHANGE<br>vation Id Entitlement Id Pkid Activation Quanti<br>39 | ENTITLEMENTS     ACTIVATIONS     Search        From:   past month   CHANGE   To:   latest   CHANGE     vation Id   Entitlement Id   Pkid   Activation Quanti   End Date   39 | ENTITLEMENTS ACTIVATIONS   Search Exact match   From: past month   CHANGE   To: latest   CHANGE   vation Id Entitlement Id   Pkid Activation Quanti   End Date Start Date   39 2023-02-25 |  |

#### Figure 103: License Activations

| ٢ | <del>000</del> |  |
|---|----------------|--|
| L | =              |  |
| L | =              |  |

#### Note

An access point must be assigned to a device group and site to be included in the list of Activations.

### **Related Topics**

Generate and Install the Activation Package on page 420

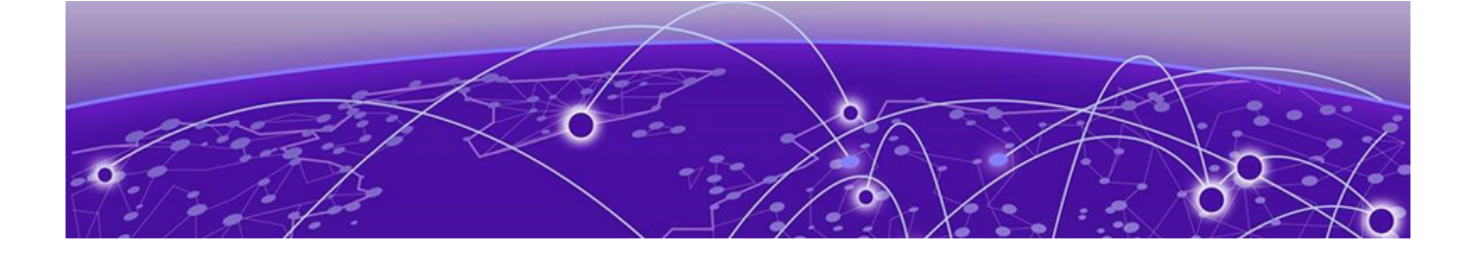

# Glossary

#### Chalet

Chalet is a web-based user interface for setting up and viewing information about a switch, removing the need to enter common commands individually in the CLI.

#### CLI

Command Line Interface. The CLI provides an environment to issue commands to monitor and manage switches and wireless appliances.

#### **Extreme Defender for IoT**

Extreme Defender for IoT provides unique in-line security for mission critical and/or vulnerable IoT devices. Placed between the IoT device and the network, the Defender for IoT solution helps secure and isolate IoT devices protecting them from internal and external hacking attempts, viruses, malware and ransomware, DDoS attacks, and more. Designed to be simple and flexible, Defender for IoT can be deployed over any network infrastructure to enable secure IoT management without significant network changes.

The solution is comprised of the Extreme Defender Application Software and the Defender Adapter (SA201) or AP3912i access point. ExtremeCloud IQ Controller is the supported platform for the Extreme Defender Application.

For more information, see https://www.extremenetworks.com/product/extreme-defender-for-iot/.

#### **ExtremeAnalytics**

ExtremeAnalytics<sup>™</sup>, formerly Purview<sup>™</sup>, is a network powered application analytics and optimization solution that captures and analyzes context-based application traffic to deliver meaningful intelligence about applications, users, locations, and devices. ExtremeAnalytics provides data to show how applications are being used. This can be used to better understand customer behavior on the network, identify the level of user engagement, and assure business application delivery to optimize the user experience. The software also provides visibility into network and application performance allowing IT to pinpoint and resolve performance issues in the infrastructure whether they are caused by the network, application, or server. Learn more about ExtremeAnalytics at http://www.extremenetworks.com/product/extremeanalytics/.

#### ExtremeCloud IQ Controller

Extreme Campus Controller has been rebranded to ExtremeCloud IQ Controller. The new ExtremeCloud IQ Controller supports Campus/Centralized sites only.

The ExtremeCloud IQ Controller is a next generation orchestration application offering all the mobility services required for modern unified access deployments offering simplified integration with ExtremeCloud IQ to take advantage of Cloud Visibility into the network. The ExtremeCloud IQ Controller

extends the simplified workflows of the ExtremeCloud public cloud application to on-prem/private cloud deployments.

The ExtremeCloud IQ Controller includes comprehensive critical network services for wireless and wired connectivity, wireless device secure onboarding, distributed and centralized data paths, role-based access control through the Application Layer, integrated location services, and IoT device onboarding through a single platform.

Built on architecture with the latest technology, the embedded operating system supports application containers that enable future expansion of value added applications for the unified access edge.

#### **ExtremeCloud IQ - Site Engine**

ExtremeCloud<sup>™</sup> IQ - Site Engine (formerly known as Extreme Management Center and Netsight), is a web-based control interface that provides centralized visibility into your network. ExtremeCloud<sup>™</sup> IQ -Site Engine reaches beyond ports, VLANs, and SSIDs and provides detailed control of individual users, applications, and protocols. When coupled with wireless and Identity & Access Management products, ExtremeCloud<sup>™</sup> IQ - Site Engine becomes the central location for monitoring and managing all the components in the infrastructure. Learn more at https://www.extremenetworks.com/product/ extremecloud-iq-site-engine/.

#### ExtremeCloud<sup>™</sup> IQ

ExtremeCloud<sup>™</sup> IQ is an industry-leading and visionary approach to cloud-managed networking, built from the ground up to take full advantage of the Extreme Networks end-to-end networking solutions. ExtremeCloud IQ delivers unified, full-stack management of wireless access points, switches, and routers and enables onboarding, configuration, monitoring, troubleshooting, reporting, and more. Using innovative machine learning and artificial intelligence technologies, ExtremeCloud IQ analyzes and interprets millions of network and user data points, from the network edge to the data center, to power actionable business and IT insights, and deliver new levels of network automation and intelligence. Learn more about ExtremeCloud IQ at https://www.extremenetworks.com/support/documentation/extremecloud-ig/.

#### ExtremeControl

ExtremeControl, formerly Extreme Access Control™ (EAC), is a set of management software tools that use information gathered by a hardware engine to control policy to all devices on the network. The software allows you to automate and secure access for all devices on the network from a central dashboard, making it easier to roll out security and identity policies across the wired and wireless network. Learn more about ExtremeControl at https://www.extremenetworks.com/product/ extremecontrol/.

#### ExtremeSwitching

ExtremeSwitching is the family of products comprising different switch types: **Modular** (X8 and 8000 series [formerly BlackDiamond] and S and K series switches); **Stackable** (X-series and A, B, C, and 7100 series switches); **Standalone** (SSA, X430, and D, 200, 800, and ISW series); and **Mobile Backhaul** (E4G). Learn more about ExtremeSwitching at http://www.extremenetworks.com/products/switching-routing/.

#### **ExtremeWireless**

ExtremeWireless products and solutions offer high-density Wi-Fi access, connecting your organization with employees, partners, and customers everywhere they go. The family of wireless products and
solutions includes APs, wireless appliances, and software. Learn more about ExtremeWireless at http://www.extremenetworks.com/products/wireless/.

#### **ExtremeXOS**

ExtremeXOS, a modular switch operating system, is designed from the ground up to meet the needs of large cloud and private data centers, service providers, converged enterprise edge networks, and everything in between. Based on a resilient architecture and protocols, ExtremeXOS supports network virtualization and standards-based SDN capabilities like VXLAN gateway and OpenStack Cloud orchestration. ExtremeXOS also supports comprehensive role-based policy.

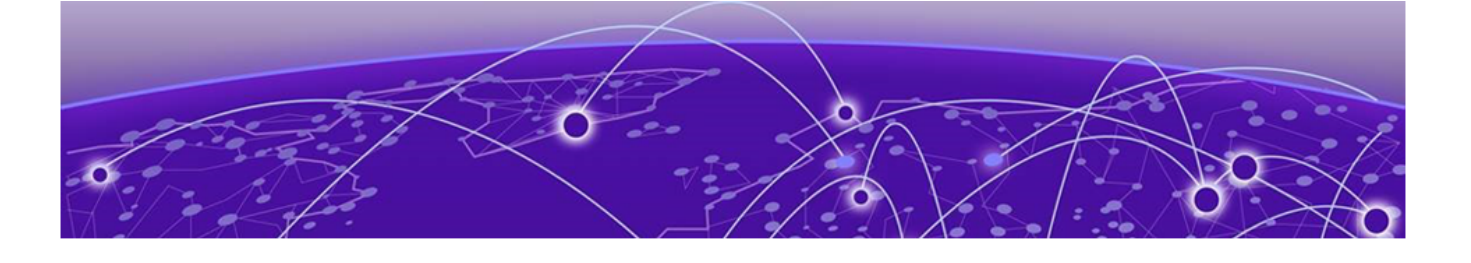

# Index

### **Numerics**

6 GHz Radio AP4000 14, 18 AP4000-1 14 AP5010 14, 15 channel allocation 19 channel width 19

## A

AAA configuration default configuration 309 network policy configuration 303 RADIUS settings 308, 311 Access Control AAA configuration 309 certificates 317 groups 331 LDAP configuration 313 **RADIUS servers** 310 rules 334 access control groups cloning 333 default groups 333 Access Control Rules 334 access lists allow list 108, 109 deny list 108, 109 access points adding 199 advanced AP radio settings 143 advanced settings 207 antenna settings 217 AP actions 193 AP IP address assignment 217 assign to site 232 Certificate Signing Requests 197 configuration 143 configure 192 dashboard 77 details 77 Low Power Mode 205 override AP settings 208 Professional Install Settings 217 query builder 67 radio settings 201 ACS policy AP39xx 173 Interference Recovery Settings 173 Activations 429 admin settings 396 adoption 294 adoption rules AP 295 based on DNS Suffix 296-298 based on FQDN 296-298 device redirection 299 pattern-based matching 296 switch 296 Advanced Filtering Build a Query 348 air gap file installing 422 AirDefense Base Docker application 415 AirDefense Profile Settings ADSP on 11ax APs 152 Analytics profile settings 160 announcements ix, x antenna settings AP305CX 218 AP310e 219 AP360e 219 AP410e 220 AP460e 221 AP510e 222 AP560h 223 AP Client Bridge 20 AP Events 94, 95 AP Events Report 95 AP Log Level Override 196 AP Power 400 AP setting overrides 208 AP Tunnel 83, 84 AP Upgrade AP Upgrade Report 354 install AP firmware image 388 AP widgets 78 AP5010 power consumption widget 16, 17 power source related feature restrictions 16, 17 API key generating 416 application statistics 23 applications access 411 configuration template 409 details 413 ExtremeCloud Appliance 407

applications (continued) installing 408 logging 413 performance stats 413 REST API key access 415 troubleshooting 413 uninstalling 412 upgrading 412 apply AP certificate 199 ARP Guard 191 availability pair 45, 390, 395, 396

### В

backup files performing a backup 382 scheduled backups 383 switch configuration 232 band steering 272 Bandwidth Rate 282 best practice configuration 358 operational 362 best practice notification 356 Broadcast Multicast Traffic Control 401

### С

Callback Manager 301. 302 captive portal 319 Captive Portal account settings 317 Authenticated Registration Settings 324 Authenticated Web Access Settings 324 Guest Registration Settings 322 Guest Web Access Settings 321 message string 331 cell size control settings 215 Centralized Web Authentication (CWA) CWA network settings 262 Centralized Web Authentication (CWA) captive portal CWA Policy Redirection Role Settings 264 Certificate Signing Request (CSR) attributes 198 Certificate Signing Requests 197 certificates AAA Certificate Authorities 319 generate browser certificates 318 Channel and Power settings channel width 171 Channel Inspector Report 90 Channel Inspector Report for Smart RF 93 channel plan, configuration 171 Channel Select Dialog 203 Class of Service, configuring Bandwidth Rate 282 CLI-Mode 231 client access lists site 109 client actions 109

Client Bridge configure 133 Client Events 112 Client List query builder 67 client, snapshot 111 cloud visibility 23 column display, configuring 36 compliance regions AP4000 14 AP4000-1 14 AP5010 14 Configuration Profile, adding or editing 124 Configuration Profile, band steering 272 configuration template, adding for applications 409 conventions notice icons vii text vii

### D

dashboard adding 40 Site Dashboard 24 Site Default Dashboard 47 widgets 41, 43 device assign to site 232 monitoring 62 network widgets 102 switch widgets 98 device group adding 123 advanced settings 161 DHCP local management 287 diagnostic tools 355 Docker applications AirDefense Base 415 Extreme Defender Application 413 REST API key access 415 Scheduler Application 414 documentation feedback ix location viii DSCP Classification 270

### Ε

End-System Events 112 entitlement health checks 426 Entitlements Entitlements state 428 exclusions, IP address 288 External NAT 400 Extreme Defender for IoT 413 Extreme Scheduler for ExtremeCloud IQ Controller 414 ExtremeCloud IQ 23 ExtremeGuest ExtremeGuest (continued) captive portal settings 265 integration 301 server settings 301 ExtremeWireless Access Points AP302W 72 AP305C 72 AP305C/CX 72 AP310i-1 72 AP310i/e 72 AP360i/e 72 AP4000 14,18 AP4000-1 14 AP410C 73 AP410i-1 73 AP410i/e 73 AP460C 73 AP460i/e 73 AP460S12C 73 AP460S6C 73 AP5010 14-17 AP505i 74 AP510i-1 74 AP510i/e 74 AP560i/h/m/t/u 74

#### F

feedback ix floor maps 29 floor plan configuration 180 importing 184 settings 184 viewing 51, 52

### G

groups, access control 331 groups, adding 331 GUI-Mode 100

#### Η

Hotspot configuring 248 identification 249 Network Characteristics 254 Online Signup 255 Online Signup Service Provider 257

### 

interfaces, configuring 378 IoT Profile Settings 153 IP address assignment for an AP 217 IP address exclusions 288 IP Address protection 190

#### L

LDAP configuration 313 connection testing 315 schema definition 315 settings 314 license migration 424 upgrade 424 License Details 426 licensing Activation Package 420 Activations 429 Availability Pair 426 Entitlements 428 licensed devices 419 licensing states 425 Link Aggregation Group configuring 228 multiple interface support 381 ports 100 LLDP Switch Port Connectivity 79 load balancing 191 Local Password Repository 316 Logging Advanced Filtering 348 Logging Filters 353 logs 401 Low Power Mode 205

## M

MAC Format 400 map, viewing 51, 52 mapping, sites 29 mesh point network 243, 245 network diagram 102 network reporting 102 profile configuration 128 profile settings 129 message string, Captive Portal 331 multicast rule configuration 287 pre-defined 287

### Ν

NAT 400 network managing a network service 271 mesh point 245 profile association 127 snapshot 101 WLAN 234 network access lists 109, 189 Network Health Reports 365 Network Health Widget 364 network interface, adding 379 network settings, advanced 268 network time, configuring 381 network utilities 369 networks configuring 128 device group association 128 Networks list 101 notices vii

### 0

Onboard access control groups 331 captive portal 319 default groups 333 overview 309

#### Ρ

Packet Capture, AP Packet Capture Instances widget 89 password repository 316 PoE Budget AP Estimator 99 Policy enforcement 113, 272 policy rates, configuring 293 policy rules configuring OSI Layer 2 rules 276 configuring OSI Layer 3 and 4 rules 276 configuring OSI Layer 7 rules 278 Portal configuration admin 329 network 328 website 320 website look and feel 326 ports switches 99 Positioning profile settings 159 Preferred Adoption dialog 196 preferred connection 191 privacy settings WEP settings 242 WPA2 241 WPA2 Enterprise 242 WPA2 with PSK 241 WPA3 239 WPA3 Enterprise 240 WPA3 Enterprise 192-bit mode 240 privacy settings} WPA3 personal with SAE and H2E 239 product announcements ix, x Professional Install Settings AP305CX 218 AP310e 219 AP360e 219 AP410e 220 AP460e 221 AP510e 222 AP560h 223

#### profiles

advanced radio settings 143 advanced settings 161 AirDefense settings 151 Analytics settings 160 IoT settings 153 mesh point 128, 129 network association 127 Positioning settings 159 role association 127 VLAN association 127

### Q

query builder clients 67 devices 67 user groups 371 visualize a query 70

### R

radio mode 137 radio properties, AP configuration 201 radio settings button 50 radio settings, advanced 143 **RADIUS** servers advanced settings 311 for user authentication 405 managing 310 settings 308, 311 Redirect Port List 268 remote server properties, software upgrade 386 Reports create report template 371 generated reports 377 generating reports 370 report settings 376 run a report 374 schedule a report 375 **REST API kev** deleting 416 Docker application 417 generating 416 restoring copy backup 384 **RF** Management ACS policy 173 Basic Configuration settings 168 Channel and Power settings 170 configuring 168, 205 Smart RF Policy 174, 175, 177, 179 Smart RF widgets 62, 92 roles adding 273 adding rules 275 application rules 277, 278 custom apps 280 L2 to L4 rules 275

roles (continued) L7 application rules 278 L7 rules 277, 278 profile association 127 settings 274 widgets 116 Roles 114, 273 RTLS support 160 Rule Hit Count 116 Rule-Level Statistics 116

#### S

session persistence 168 settings, admin 396 site configuration 121 sites configure 120 Default dashboard 47 list 46 snapshot 49 Smart Poll 365, 366, 368, 369 Smart RF configuring 174 Interference Recovery settings 178 Neighbor Recovery settings 177 scanning settings 175 Select Shutdown settings 179 Smart RF widgets Channel Inspector Report 93 **SNMP 191** SNMP configuration SNMPv2 Communities 398 SNMPv3 Users 399 SNMP notifications 399 SP Identification settings 250 SSH, Live Console to AP 89 to switch 100, 231 SSID, configuring 234 static route, adding 381 Station Events 112 support, see technical support switch CLI CLI-Mode 231 GUI-Mode 100 switch configuration 231 switch configuration, backup files 232 switches assign to site 232 configuring 227 LAG ports 100 LLDP Switch Port Connectivity 79 port configuration 228 Port Dashboard 99 ports list 99 **RADIUS settings** 122 snapshot 97 VLANS 101

Switches list 96 System Health widget best practice notification 356 system information, viewing 402 system maintenance 389

### Τ

technical support contacting ix, x ToS/DSCP, configuring 280, 282 traces 100 Transparent Bridge 246 Troubleshooting APs 85

### U

Universal AP Operational Modes 20 upgrades, scheduled 386 upgrading copy image 385 user account settings, captive portal 317 user accounts custom 405 managing 404 user authentication, RADIUS servers 405

### V

vendor specific attributes (VSA) 271 Venue Dashboard 48 Venue User Groups 371 visualize a query 70 **VLAN** Groups creating 293 **VLANs** profile association 127 VLANS about 283 configuring 151, 283 configuring multicast 286 device group association 151 switches 101 VxLAN 291 VxLAN EXOS considerations 292 VxLAN topology 289

### W

```
warnings vii
widgets
AP 78
modifying a dashboard 41
network 102
role 116
Smart RF 62, 92
stats by network SSID 43
switch 98
WLAN Override 214
```

WLAN settings 234 Workflow creating components 345 deleting components 346 modifying a component 347 navigation 340 WPA2 privacy settings 241 WPA3 privacy settings 239